# **User Documentation - CG2400**

POSSIBILITIES START HERE 🌀 KONTPON

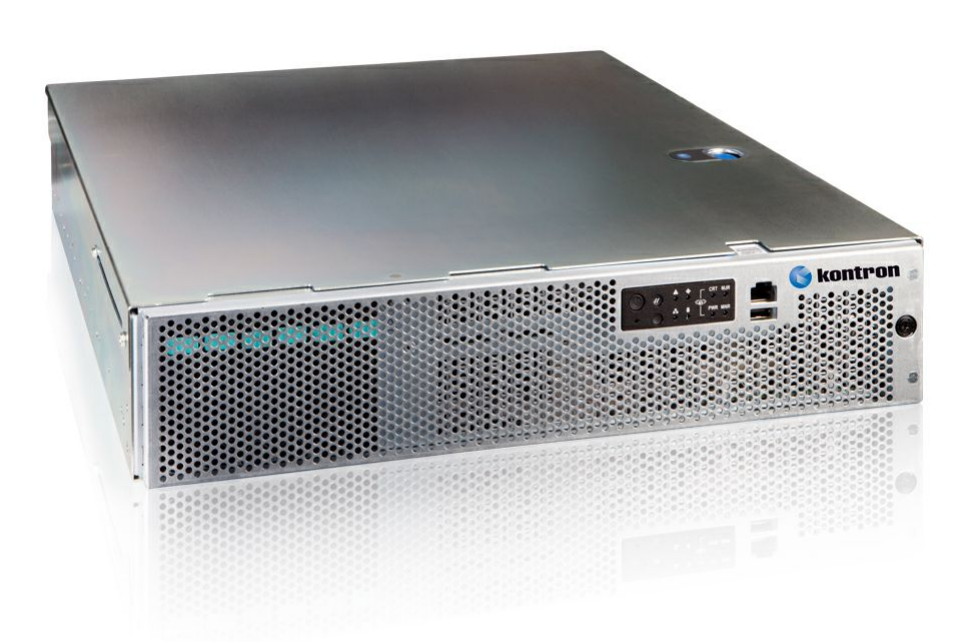

## Table of contents

- User Documentation CG2400
  - Product description
  - <u>Overview</u>
    - Specifications
    - <u>Platform components</u>
    - <u>Product architecture</u>
    - <u>Description of system access methods</u>
    - Recommended technical expertise
  - <u>Getting started</u>
    - <u>Getting started Application installation and performance benchmarking</u>
    - <u>Getting started Platform configuration and application mass deployment</u>
    - Getting started Platform and application mass management
  - <u>Planning</u>
    - Key concepts
    - <u>Environmental considerations</u>
    - Power consumption and power budget
    - <u>Network architecture</u>
    - MAC addresses
    - <u>PCI mapping</u>
    - <u>Platform, modules and accessories</u>
    - Material, information and software required
    - Hardware compatibility list
    - Deployment infrastructure
    - <u>Validated operating systems</u>
  - Security
  - Installing
    - Mechanical installation and precautions
      - ESD protections
        - <u>Unboxing</u>
        - <u>Components installation and assembly</u>
        - Airflow
        - <u>Rack installation</u>
        - <u>Cabling</u>
    - <u>Software installation and deployment</u>
      - Preparing for installation
      - Installing an operating system on a server
      - <u>Verifying installation</u>
      - Platform installation for high availability
      - <u>Common software installation</u>
  - Configuring
    - <u>Configuration of system access methods</u>
    - <u>Configuring and managing users</u>
    - Baseboard management controller BMC
    - <u>Configuring the network time protocol NTP</u>
    - Basic BIOS option configuration
    - <u>Customizing platform data</u>
    - <u>Network infrastructure integration</u>
    - High availability
    - Configuring the BMC when in non-redundant PSU configuration
  - Operating
    - <u>Default user names and passwords</u>
    - <u>Accessing platform components</u>
      - Accessing the operating system of a server
      - Accessing the BIOS
      - Accessing a BMC
    - <u>Platform power management</u>
    - Monitoring
      - Monitoring sensors
      - <u>Sensor list</u>
      - Interpreting sensor data
      - <u>Configuring and using SNMP traps</u>
      - System Inventory
      - Configuring and using SNMP traps in WebUI
      - Telco Alarm Manager
    - <u>Maintenance</u>
      - System event log
      - <u>Components replacement</u>
      - BIOS backup and restore
      - Upgrading
      - Scaling
    - <u>Platform cooling and thermal management</u>
      - Managing customer-specific sensors
    - Minimum Fan Speed Override
  - <u>Troubleshooting</u>
    - Collecting diagnostics
    - Working with logs
      - Working with error messages
      - Networking issues
      - Recovering corrupted BIOS
      - Factory default

- Knowledge base
  - Scripting KVM and Network Manager cause SSH session to hang for couple of seconds.
- Raid Controller SNMP
- Application notes
  - Secure Erase
  - StorCLI utility
  - Software RAID (VRoC)
  - <u>CG2400 in 10/100Mbps infrastructure</u>
  - Provisioning custom secure boot keys
  - <u>Generating custom secure boot keys</u>
- <u>Reference guides</u>
  - Supported IPMI commands
    - Supported Redfish commands
    - SNMP OID list
    - Parallel configuration
    - <u>CG2400 SNMP BMC User guide</u>
    - BIOS configuration of CG2300 compared to CG2400
    - <u>mcelog Identifying a faulty DIMM from error log</u>
- Document symbols and acronyms
- <u>Safety and regulatory information</u>
- Warranty and support

## **Product description**

*{This article briefly describes the physical product, features and main options.}* Table of contents

- <u>CG2400 Carrier Grade Server</u>
- <u>Main applications</u>
  - <u>Main application</u>
     <u>Main features</u>
  - <u>Mainreatures</u>

## CG2400 Carrier Grade Server

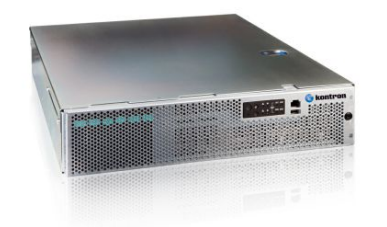

The Kontron CG2400 carrier grade 2U server is the 8th generation of Kontron platforms designed to meet NEBS-3/ETSI certification. This ruggedized yet sophisticated server has evolved to support more than your classic telco system used by communications service providers.

#### **Main applications**

- Most telecom fixed-wireless central office or mission-critical edge use cases that require High Availability
- Applications for security, fintech, surveillance, deep learning data and video analytics
- "Always-on" applications in harsh environments: manufacturing, industrial, oil and gas, utility and military
- Speeding up complex computations of various neural networks for deep learning inference applications (including image recognition, object detection and data analytics) thanks to Intel® Xeon® Scalable processors featuring Intel® Deep Learning Boost
- Deployment streamlining of deep learning inference of int8 data types thanks to Intel's distribution of the OpenVINO™ toolkit

#### **Main features**

- Can withstand harsh environments: dust, high altitude, fire hazard, high-risk earthquakes and high ambient temperatures
- Compact 2U, 20-inch-deep form factor
- Dual 2nd Generation Intel® Xeon® Scalable processors (code-named Cascade Lake)
- Dual redundant AC or DC power options
- Hot-swappable and redundant power supply modules and fans
- High memory, flexible I/O and storage options
- Up to six hot-swappable 2.5-inch hard disk drives
- Up to two M.2 NVMe or SATA storage modules
- Up to seven PCIe expansion slots to integrate most  $\rm I/O$  acceleration PCIe cards
- Auxiliary power for one 75W+ PCIe card provided directly by an internal Power Distribution Board
- Scalable architecture enabling support of a variety of operating systems

## **Overview**

## Specifications

[This article details dimensions, shipping weights, environmental specifications and power consumption and lists key hardware and software features.] Table of contents

- <u>CG2400 key hardware features</u>
- <u>CG2400 key software features</u>
- <u>CG2400 physical dimensions</u>
- <u>CG2400 packaging physical dimensions</u>
- <u>CG2400 shipping weights</u>
- <u>CG2400 environmental specifications</u>

## CG2400 key hardware features

| Feature                         | Description                                                                                                    |
|---------------------------------|----------------------------------------------------------------------------------------------------|
| System                          | <ul> <li>Designed to meet NEBS GR-63 and GR-1089</li> <li>RoHS 6/6 compliant</li> <li>Extended lifecycle (5-7 years)</li> </ul>                                                                                                    |
| Chassis                         | <ul> <li>Ruggedized 2U x 508 mm (20 in)</li> <li>Locking cover provides protection during hot-swap of system fans</li> <li>Post plated external sheet metal</li> </ul>                                                                                                    |
| Front panel buttons             | <ul> <li>Power on/off</li> <li>System reset</li> <li>Chassis ID</li> </ul>                                                                                                    |
| Front panel LEDs                | <ul> <li>Power status</li> <li>Chassis identification</li> <li>System status</li> <li>Fan status</li> <li>HDD activity/fault</li> <li>NIC activity</li> <li>Telco alarm LEDs (Critical, Major, Minor, Power)<br/>NOTE : LED populated, feature available via firmware update - future plan.</li> </ul>                                                                                                    |
| Storage                         | <ul> <li>Up to six hot-swappable 2.5" SATA SSDs or SAS HDDs<br/>NOTE : SAS drive support requires an additional PCIe RAID or HBA controller.<br/>Refer to the Hardware compatibility list</li> <li>Various third-party HW SAS/RAID controllers supported<br/>Refer to the Hardware compatibility list</li> <li>Internal flash storage supported - M.2 SATA or NVMe (2280)<br/>Refer to the Hardware compatibility list</li> <li>Integrated SATA 6 Gbps controller with RAID (SW)</li> <li>Two front access SD card slots</li> </ul>                                                                                                    |
| On-board hybrid RAID<br>support | <ul> <li>Implemented through C622 chipset – on the motherboard</li> <li>6-port SATA with RAID 0/1/10 support built-in</li> </ul>                                                                                                    |
| HW RAID adapter support         | <ul> <li>Optional SAS/HW RAID controller with six internal ports and maintenance-free (SuperCap) backup (flash-based)</li> <li>Using a PCIe slot: slot 3 is preferred (mounting bracket included within chassis)</li> <li>Optional SuperCap has its own bracket and separate chassis location</li> </ul>                                                                                                    |
| System cooling                  | • Six 80-mm hot-swappable, redundant fans                                                                                                    |
| Power                           | <ul> <li>Dual redundant 850W AC hot-swappable power supplies, 80Plus® Platinum</li> <li>Dual redundant 850W DC hot-swappable power supplies</li> <li>Common 850W Power Distribution Board (PDB)</li> <li>PMBus 1.2 specification support</li> <li>Internal auxiliary power cable for high-power PCIe card</li> </ul>                                                                                                    |
| Power consumption               | Refer to Power consumption and power budget                                                                                                    |
| Baseboard                       | <ul> <li>Kontron KMB-IXS100 server board</li> <li>SSI EEB (12 in x 13 in) form factor</li> </ul>                                                                                                    |
| Processor                       | <ul> <li>Two LGA3647 (Square socket) supporting Intel® Xeon® Scalable processors<br/>Refer to the <u>Hardware compatibility list</u></li> </ul>                                                                                                    |
| Chipset                         | • Intel® C622 Chipset (PCH)                                                                                                    |
| Memory                          | <ul> <li>16 DIMM slots – 1 or 2 DIMM slots/channel – 6 memory channels per processor</li> <li>Support for registered DDR4 memory (RDIMM) and load reduced DDR4 memory (LRDIMM)</li> <li>Memory DDR4 data transfer rate of up to 2933 MT/s*</li> <li>Refer to the Hardware compatibility list</li> <li>* The maximum supported memory speed depends on the processor installed in the system.</li> </ul>                                                                                                    |
| 1/0                             | <ul> <li>Supports two PCIe risers (4 FL/FH cards) and 3 LP adapters for a total of 7 PCIe Gen 3 cards (6 with I/O, 1 without)</li> <li>Two riser options for each of the two PCIe slots <ul> <li>2 slot FL/FH PCIe x8 passive (right side* - Gen3)</li> <li>2 slot FL/FH PCIe x8 passive (left side* - Gen3)</li> <li>1 slot FL/FH PCIe x16 passive (right side* - Gen3)</li> <li>1 slot FL/FH PCIe x16 passive (left side* - Gen3)</li> <li>1 slot FL/FH PCIe x16 passive (left side* - Gen3)</li> </ul> </li> <li>Front panel: one serial port (RJ45 connector), one USB 2.0 port</li> <li>Rear panel: four USB 3.0 ports, one 1000BASE-T network port, two 10GBASE-T network ports, one VGA port, one TAM dry relay connector</li> <li><i>Right or left-side orientation as looking from the front of the chassis</i></li> </ul> |
| Server management               | <ul> <li>Integrated BMC, see details in <u>CG2400 key software features</u> <ul> <li>IPMI 2.0</li> <li>WebUI with KVM and Media Redirection are included in base system</li> <li>NOTE : No need for additional module (e.g. AXXRMM4LITE in previous CG platform generation)</li> </ul> </li> </ul>                                                                                                    |
| Telco alarm management          | Relay connector on rear panel supports central office alarm systems     NOTE : available via firmware update - future plan                                                                                                    |
| Video                           | Integrated 2D video graphics controller                                                                                                    |

#### NOTES:

1. SATA rotating HDDs are not recommended for use in this system because they are sensitive to rotational vibration from system fan blades and other HDDs.

2. Drives can consume up to 12W of power each. Drives used in this system must be specified to run at a maximum ambient temperature of 40°C.

## CG2400 k ey software features

| Feature                    | Description                                                                                                    |
|----------------------------|----------------------------------------------------------------------------------------------------|
| Platform I<br>management I | Integrated BMC – this subsystem consists of communication buses, sensors, system BIOS, and server management firmware; it supports standard IPMI<br>features as well as OEM (supplemental) features that are not part of IPMI 0<br>IPMI 2.0 feature support<br>Firmware update and maintenance<br>Fan monitoring<br>Hot-swap fan support<br>Integrated keyboard, video, and mouse (kVM)<br>KVM redirection<br>Power supply redundancy monitoring and support<br>Management support for Power Management Bus (PMBus) 1.2 compliant power supplies<br>Front panel management including system status LED and chassis ID LED (turned on/off using a front panel button or command)<br>Embedded Web server UI<br>Enhancements to embedded Web server:<br>Human-readable SEL<br>Additional system configurability<br>Additional system configurability<br>Additional system configurability<br>Additional system configurability<br>Embedded member busport for Power Management<br>BMC system management<br>Power Node Manager support<br>Torrenal management<br>Integrated remote media redirection<br>Lightweight Directory Access Protocol (LDAP)<br>System globally unique identifier (GUID) storage and retrieval<br>IPMI 2.0 features<br>I IPMI 2.0 features<br>I IPMI 2.0 features<br>I IPMI actificatures<br>I IPMI actificatures<br>I IPMI actificatures<br>I IPMI watchdog timer<br>System Event Log (SED) device functionality<br>Access to system Sensor Data Records (SDRs)<br>Sensor device management and poling to monitor and report system health<br>Serial over Log (SED) device functionality<br>Serial over Log (SED) device functionality<br>Serial over Log (SED) device functionality<br>Serial over Log (SED) device functionality<br>Serial over Log (SED) device functionality<br>Serial over Log (SED) device functionality<br>Serial over Log (SED) device functionality<br>Serial over Log (SED) device functionality<br>Serial over Log (SED) device functionality<br>Serial over Log (SED) device functionality<br>Serial over Log (SED) device functionality<br>Access to system Sensor Data Records (SDRs)<br>Sensor device management and poling to monitor and report system health<br>Serial over Log (SED) device functionality<br>Log Log Log |
| Operating I<br>system      | Refer to <u>Validated operating systems</u>                                                                                                    |
| Thermal management         | <ul> <li>Platform Environment Control Interface (PECI) for thermal management support</li> <li>CPU thermal management</li> </ul>                                                                                                    |

## CG2400 p hysical dimensions

| Chassis         | Measurements (mm [in]) | Notes                        |
|-----------------|------------------------|------------------------------|
| Depth           | 508 [20] max.          | Body                         |
| Width           | 435.3 [17.14] max.     | Body                         |
| Height          | 87.6 [3.45] max.       | Body                         |
| Side clearance  | 25 [1]                 | Between rack mounting points |
| Front clearance | 76 [2]                 | Recommended                  |
| Rear clearance  | 92 [3.6]               | Recommended                  |

## CG2400 packaging physical dimensions

| Depth (mm [in]) | Width (mm [in]) | Height (mm [in]) |
|-----------------|-----------------|------------------|
| 675 [26.57]     | 550 [21.65]     | 210 [8.27]       |

## CG2400 s hipping weights

| Component                                                           | Weight (kg) | Weight (lb) |
|---------------------------------------------------------------------|-------------|-------------|
| System weight – full configuration (all PCIe adapters, AC or DC PS) | 20.0        | 44.0        |
| System weight - base configuration (as shipped from factory)        | 14.0        | 30.8        |
| Packaging (box + foam + bag)                                        | 2.8         | 6.2         |
| Power supply (AC or DC)                                             | 1.1         | 2.4         |

# CG2400 environmental specifications

| Environment                | Specification                                                                                                    |
|----------------------------|----------------------------------------------------------------------------------------------------|
| Temperature, operating     | -5°C to +55°C (+23°F to +131°F)                                                                                                    |
| Temperature, non-operating | -40°C to +70°C (-40°F to +158°F)                                                                                                    |
| Humidity, operating        | 5% to 85%                                                                                                    |
| Humidity, non-operating    | 95%, non-condensing                                                                                                    |
| Altitude, operating        | -60 m to 1,800 m (-197 ft to 5,906 ft) without temperature derating 3,900 m (12,795 ft) 40°C                                                                                                |
| Vibration, operating       | This product meets operational random vibration<br>Test profile based on GR-63, clause 5.4.2 Office vibration levels and ETSI EN 300 019-1-4                                                |
| Vibration, non-operating   | This product meets transportation and storage random vibration<br>Test profile based on GR-63, clause 5.4.3 Transportation vibration - packaged equipment and ETSI EN 300 019-2-2 class 2.3 |
| Shock, operating           | This product meets operational shock standards<br>Test profile based on ETSI EN 300 019-2-3 class 3.2 (IEC 60068-2-27)                                                                      |
| A coustic                  | This product meets or exceeds GR-63 and ETSI EN 300 753 requirements                                                                                                    |
| Drop/free fall             | This product meets GR-63, clause 4.3.1                                                                                                    |
| Electrostatic discharge    | This product meets 8 kV contact, 15 kV air discharge using IEC 61000-4-2 test method                                                                                                    |
| WEEE                       | This product complies with EU directive 2012/19/EU (WEEE)                                                                                                    |

## **Platform components**

[This article describes the platform's various components: panels, LEDs, modules, fans and power supply units.]

#### Table of contents

- Platform front panel
- <u>Platform rear panel</u>
- Platform fan module
- Power supply units
  - <u>AC power subsystem</u>
    - Voltage and current requirements
  - <u>DC power subsystem</u>
    - Voltage and current requirements
- Platform button and LED behavior
  - Front panel
  - <u>Rear panel</u>

## **Platform front panel**

| A | BC | 0 |
|---|----|---|
|   |    |   |

|      |                                                                    |      | CG00004             |
|------|--------------------------------------------------------------------|------|---------------------|
| ltem | Description                                                        | Item | Description         |
| А    | Front panel control buttons, status indicator and telco alarm LEDs | С    | USB 2.0 port        |
| В    | RJ45 serial port                                                   | D    | Bezel captive screw |

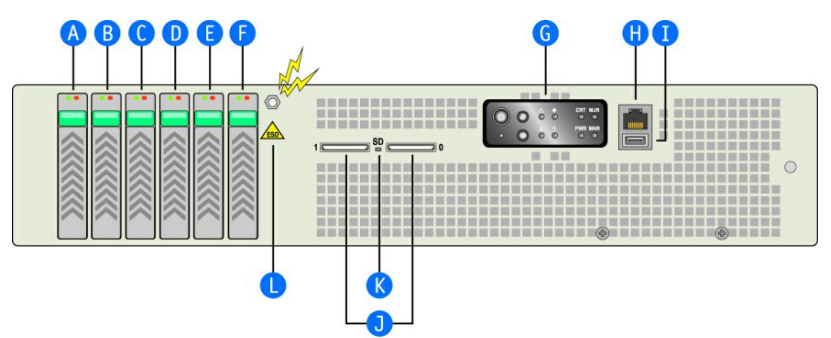

CG00005

| Item | Description  | Item | Description                                                        |
|------|--------------|------|--------------------------------------------------------------------|
| А    | Drive slot 5 | G    | Front panel control buttons, status indicator and telco alarm LEDs |
| В    | Drive slot 4 | Н    | RJ45 serial port                                                   |
| С    | Drive slot 3 | I    | USB 2.0 port                                                       |
| D    | Drive slot 2 | J    | SD flash card slots                                                |
| E    | Drive slot 1 | К    | SD flash module LED                                                |
| F    | Drive slot 0 | L    | ESD ground strap attachment                                        |

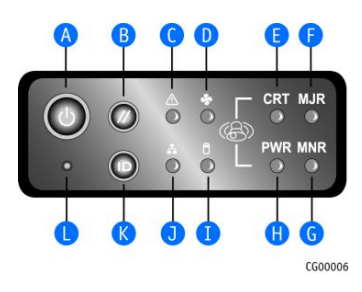

| Item | Description            | Item | Description         |
|------|------------------------|------|---------------------|
| А    | Power button           | G    | Minor alarm (amber) |
| В    | System reset button    | Н    | Power alarm (amber) |
| C    | System status LED      | I    | Drive activity LED  |
| D    | Fan status LED         | J    | NIC activity LED    |
| E    | Critical alarm (amber) | К    | Chassis ID button   |
| F    | Major alarm (amber)    | L    | NMI button          |

## Platform rear panel

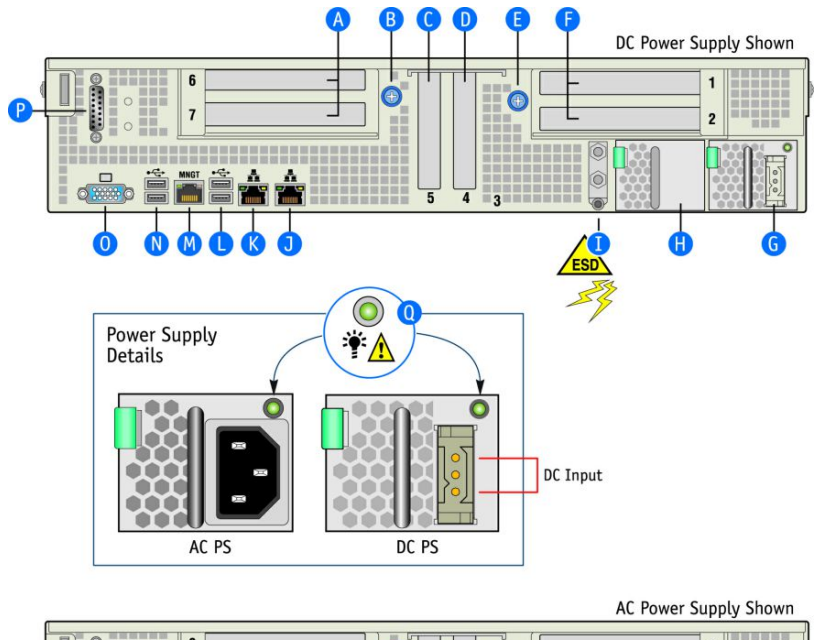

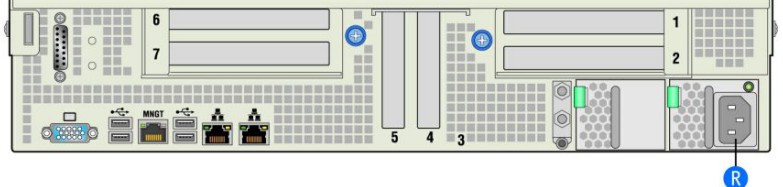

| Item   | Description                                                   | Item | Description                                                |
|--------|---------------------------------------------------------------|------|------------------------------------------------------------|
| А      | Right <sup>1</sup> 2-slot FL/FH PCIe assembly (slots 6 and 7) | J    | GbE NIC2                                                   |
| В      | Thumb screw to secure right PCIe assembly (A)                 | К    | GbE NIC1                                                   |
| С      | LP PCIe adapter (slot 5)                                      | L    | USB#3 and USB#4 (both USB 3.0 and USB#3 is the one on top) |
| D      | LP PCIe adapter (slot 4)                                      | М    | Dedicated server management NIC                            |
| E      | Thumb screw to secure left PCIe assembly (F)                  | Ν    | USB#1 and USB#2 (both USB 3.0 and USB#1 is the one on top) |
| F      | Left <sup>1</sup> 2-slot FL/FH PCIe assembly (slots 1 and 2)  | 0    | Video connector                                            |
| G      | Power supply 1 (shown with DC power supply installed)         | Р    | TAM dry relay connector                                    |
| н      | Optional power supply 2 (shown with filler panel)             | Q    | Power supply LED signals                                   |
| I      | Chassis ground lug                                            | R    | Power supply 1 (shown with AC power supply installed)      |
| NOTES: |                                                               |      |                                                            |

CG00303

1. Right and left notation for PCIe assemblies are established while facing the front of the system.

2. In non-redundant configurations, power supply slot 2 must have a filler panel installed.

## Platform fan module

The CG2400 platform is equipped with a module containing 6 hot - swappable fan s. N o service interruption is usually required to replace the fans. Follow the instructions below to service a fan.

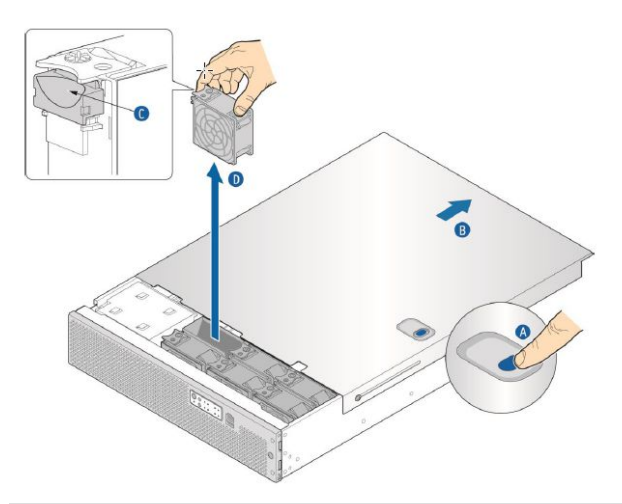

| Step_1 | Press the quick release button (A) located on the top cover.                                                                                                    |
|--------|----------------------------------------------------------------------------------------------------|
| Step_2 | Slide the top cover (B) back to the support cross bar so the fan s and the CPU cables behind them are visible.                                                                                                 |
| Step_3 | Remove the fan (D) by grasping both sides of the f an assembly, using the plastic finger guard (C) on the left side and pulling the fan out of the metal enclosure that houses the fan s and the power cables. |

## Power supply units

#### AC power subsystem

The AC power subsystem has up to two redundant AC power supply units and a power distribution board (PDB). Although this power supply output can deliver up to 850 W, the estimated maximum system power draw stated on the system rating label (located on the top cover) is calculated using a theoretical maximum configuration. A typical maximum configuration will consume much less power.

The AC input power supply subsystem has the following features:

- 850 W power module output capability throughout the full AC input voltage range
- Power Good indication LEDs
- Predictive fan failure warning
- Internal cooling fans with multi-speed capability
- AC\_OK circuitry for brownout protection and recovery
- Brownout protection and recovery
- Built-in load sharing capability
- Built-in overload protection capability
- Onboard field replaceable unit (FRU) information
- PMBus 1.2 interface for server management functions
- Integrated handle for hot-swappable insertion/extraction
- The power supply module contains one 40-mm fan

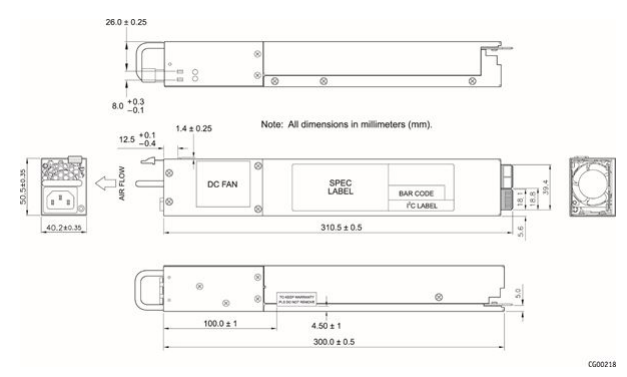

#### Voltage and current requirements

The AC power supply input connector is an IEC320 C14 standard AC inlet connector.

| Line voltage                 |                                    |  |  |  |
|------------------------------|------------------------------------|--|--|--|
| Nominal 110 Vrms (low line)  |                                    |  |  |  |
| Minimum                      | 90 V <sub>rms</sub>                |  |  |  |
| Rated                        | 100-127 V <sub>rms</sub>           |  |  |  |
| Maximum                      | 132 V <sub>rms</sub>               |  |  |  |
| Nominal 220 Vrms (high line) |                                    |  |  |  |
| Minimum                      | 180 V <sub>rms</sub>               |  |  |  |
| Rated                        | 200-240 V <sub>rms</sub>           |  |  |  |
| Maximum                      | 264 V <sub>rms</sub>               |  |  |  |
| Start-up voltage             | 85 Vrms ±5 Vrms                    |  |  |  |
| Power off voltage            | 75 Vrms ±5 Vrms                    |  |  |  |
| Line current                 |                                    |  |  |  |
| Maximum                      | 12 A at 100 Vrms / 6 A at 200 Vrms |  |  |  |
| Frequency                    |                                    |  |  |  |
| Minimum                      | 47 Hz                              |  |  |  |
| Rated                        | 50/60 Hz                           |  |  |  |
| Maximum                      | 63 Hz                              |  |  |  |

#### DC power subsystem

The DC power subsystem consists of up to two DC power supply modules capable of operating in redundant mode, and a power distribution board (PDB). Although this power supply output can deliver up to 850 W, the estimated maximum system power draw stated on the system rating label (located on the top cover) is calculated using a theoretical maximum configuration. A typical maximum configuration will consume much less power.

- The DC input power supply subsystem has the following features:
  - 850 W power module output capability throughout the full DC input voltage range
  - Power Good indication LEDs
  - Predictive fan failure warning
  - Internal cooling fans with multi-speed capability
  - DC\_OK circuitry for brownout protection and recovery
  - Built-in load sharing capability
  - Built-in overload protection capability
  - Onboard field replaceable unit (FRU) information
  - PMBus 1.2 interface for server management functions
  - Integrated handle for hot-swappable insertion/extraction
  - The power supply module contains one 40-mm fan

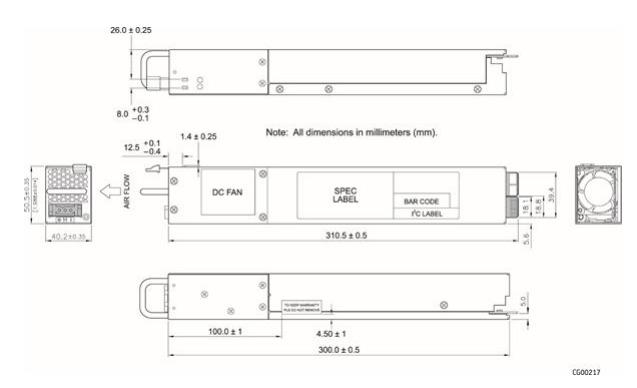

#### Voltage and current requirements

NOTE : The maximum current listed in the table below is the maximum current the system will draw from the power supply at -48 V input voltage.

| DC input voltage     |                                   |
|----------------------|-----------------------------------|
| Nominal              | -48 VDC                           |
| Minimum <sup>1</sup> | -40 VDC                           |
| Rated                | -48 VDC to -72 VDC                |
| Maximum              | -75 VDC                           |
| DC input current     |                                   |
| Maximum              | 30 A at -40 VDC , 15 A at -72 VDC |

 $^{1}$  The minimum steady-state DC input voltage at which the equipment remains fully operational is -40 VDC .

### **Platform button and LED behavior**

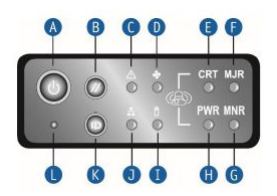

| Item | Button/LED description                      | Color | Condition | Description                                         |
|------|---------------------------------------------|-------|-----------|-----------------------------------------------------|
| А    | Power/sleep (on button)                     | Green | On        | Legacy power on / ACPI SO state                     |
|      |                                             | Green | Blinking  | Sleep / ACPI S1 state                               |
|      |                                             | -     | Off       | Power off / ACPI S4 or S5 state                     |
| В    | System reset button                         |       |           | Button only, no LED                                 |
| С    | System status                               | Green | On        | System ready / normal operation                     |
|      |                                             | Green | Blinking  | System ready, but degraded                          |
|      |                                             | Amber | On        | Critical or non-recoverable condition               |
|      |                                             | -     | Off       | System not ready: POST / system stop                |
| D    | Fan status                                  | Amber | On        | Fan fault                                           |
|      |                                             | -     | Off       | Fan subsystem OK - no fault                         |
|      |                                             |       |           |                                                     |
| E    | Critical alarm <b>NOTE</b> : Supported from | Amber | On        | Critical level condition asserted                   |
|      | BMC 2.9.0955AB31                            | -     | Off       | No critical level condition or condition deasserted |
| F    | Major alarm                                 | Amber | On        | Major level condition asserted                      |
|      | BMC 2.9.0955AB31                            | -     | Off       | No major level condition or condition deasserted    |
| G    | Minor alarm                                 | Amber | On        | Minor level condition asserted                      |
|      | BMC 2.9.0955AB31                            | -     | Off       | No minor level condition or condition deasserted    |
| н    | Power alarm                                 | Amber | On        | Power sub-system condition asserted                 |
|      | NOTE : Supported from<br>BMC 2.9.0955AB31   | -     | Off       | No power condition or condition deasserted          |
| L    | Drive activity                              | Green | Blinking  | Hard disk drive activity                            |
|      |                                             | Amber | On        | Hard disk drive fault                               |
|      |                                             | -     | Off       | No access and no hard disk drive fault              |
| J    | NIC1/NIC2 activity                          | Green | On        | LAN link for NIC1 and NIC2                          |
|      |                                             | Green | Blinking  | LAN activity for NIC1 and NIC2                      |
|      |                                             | -     | Off       | Idle / no link                                      |
| К    | Chassis ID (on button)                      | White | On        | Chassis identification active via command or button |
|      |                                             | -     | Off       | Chassis identification inactive                     |
| L    | NMI button                                  |       |           | Button only, no LED                                 |

| Item | Signal name            | Description                                                                                                    |
|------|------------------------|----------------------------------------------------------------------------------------------------|
| A    | Power button           | Toggles the system power on/off, also functions as a sleep button if enabled by an ACPI-compliant operating system. A status LED is embedded in this button. |
| В    | System reset<br>button | Reboots and initializes the system.                                                                                                    |
| к    | Chassis ID button      | Toggles the front panel chassis ID LED and the rear server board chassis ID LED on/off. The front panel LED is embedded in the button.                       |

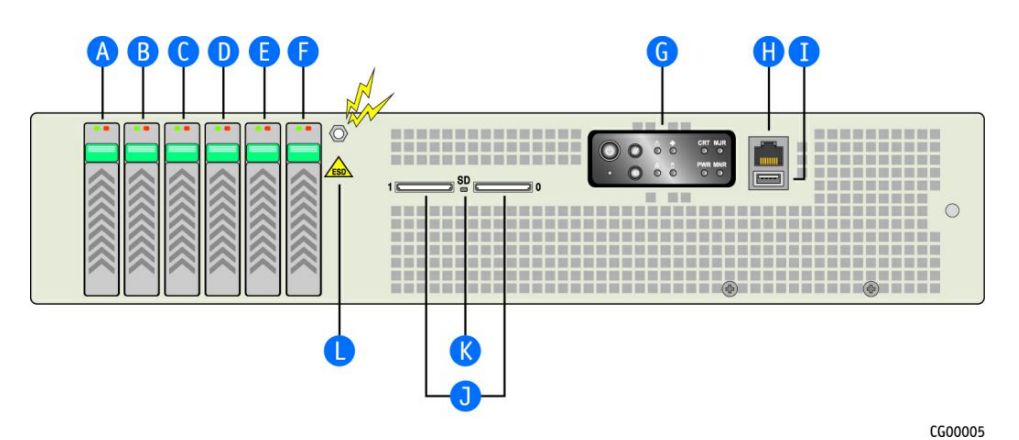

| Item             | LED description     | Color | Condition | Description                     |
|------------------|---------------------|-------|-----------|---------------------------------|
| A, B, C, D, E, F | 2.5-in HDD          | Green | Solid     | HDD present                     |
|                  |                     |       | Blinking  | HDD activity                    |
|                  |                     | Amber | Solid     | HDD fault                       |
|                  | 2.5-IN 55U          | Green | Off       | SSD present                     |
|                  |                     |       | Blinking  | SSD activity                    |
|                  |                     | Amber | Solid     | SSD fault                       |
| н                | RJ45 serial port    |       |           | No LED<br>Serial over RJ45 port |
| К                | SD flash module Gro | Green | Off       | No SD card activity             |
|                  |                     |       | Blinking  | SD card activity                |

### Rear panel

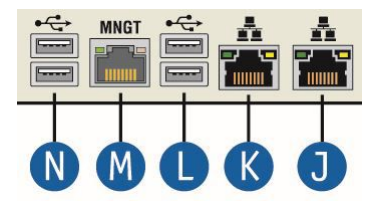

| Item                                  | LED description                                  | Color  | Condition | Description         |
|---------------------------------------|--------------------------------------------------|--------|-----------|---------------------|
| J,K                                   | Link activity (left)<br>NIC1 and NIC 2           | Green  | Off       | No link established |
|                                       |                                                  |        | Solid     | Link is established |
|                                       |                                                  |        | Blinking  | Link activity       |
| Link speed (right)<br>NIC 1 and NIC 2 | Link speed (right)                               | Green  | Solid     | 10 Gbps             |
|                                       | NIC 1 and NIC 2                                  | Yellow | Solid     | 1 Gbps              |
| M Link<br>Ded<br>Link                 | Link activity (left)<br>Dedicated management NIC | Green  | Off       | No link established |
|                                       |                                                  |        | Solid     | Link is established |
|                                       |                                                  |        | Blinking  | Link activity       |
|                                       | Link speed (right)<br>Dedicated management NIC   | Green  | Solid     | 1000 Mbps           |
|                                       |                                                  | Yellow | Solid     | 100 Mbps            |

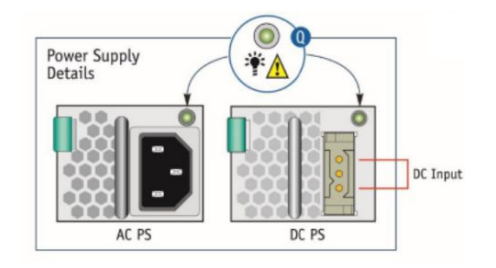

| AC power supply condition                            | Dual-color LED             |
|------------------------------------------------------|----------------------------|
| No AC power to all PSUs                              | Off                        |
| No AC power to this PSU only (for 1+1 configuration) | 0.5 Hz blinking red        |
| AC present / only 5 Vsb on (PSU off)                 | 1 Hz blinking green        |
| Power supply AC output on and OK                     | Green                      |
| Power supply failure                                 | Red                        |
| Power supply warning                                 | 0.5 Hz blinking red/green* |

### \* Blinking frequency: 1 Hz (0.5 s red / 0.5 s green)

| DC power supply condition                            | Dual-color LED             |
|------------------------------------------------------|----------------------------|
| No DC power to all PSUs                              | Off                        |
| No DC power to this PSU only (for 1+1 configuration) | 0.5 Hz blinking red        |
| DC present/only standby output on                    | 1 Hz blinking green        |
| Power supply DC output on and OK                     | Green                      |
| Power supply failure                                 | Red                        |
| Power supply warning                                 | 0.5 Hz blinking red/green* |

\* Blinking frequency: 1 Hz (0.5 s red / 0.5 s green)

## **Product architecture**

[This article provides visual representations of the system's architecture and network interconnections as well as block diagrams.]

- Table of contents
  - Internal connections
  - <u>Network planes</u>
    <u>Block diagram</u>
  - BLOCK Glagraffi

### Internal connections

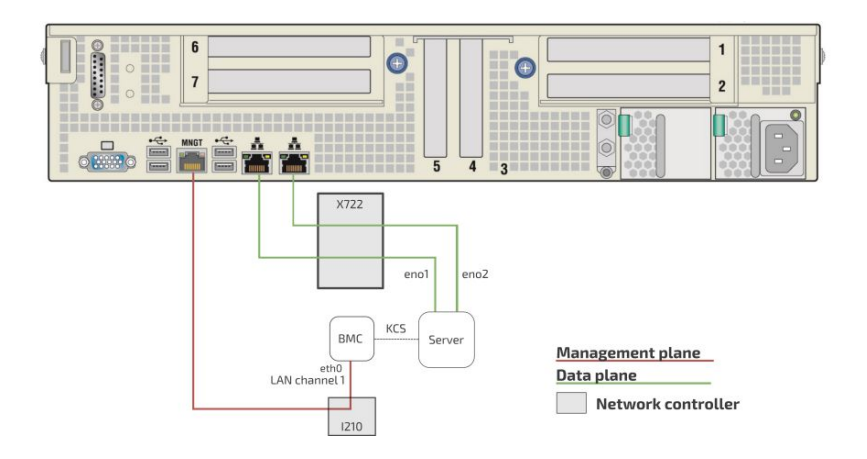

### **Network planes**

The CG2400 platform provides 2 network planes.

| Network planes   | Description                                                                                                    | Speed (GbE) | Component access | Default network scheme |
|------------------|----------------------------------------------------------------------------------------------------|-------------|------------------|------------------------|
| Management plane | The management plane carries platform<br>administrative traffic. This plane is used to<br>support hardware management, configuration<br>and health/thermal/power monitoring. | 1           | BMC              | DHCP                   |
| Data plane       | The data plane carries customer data application traffic. This plane is used to deliver service to end users.                                                                | 10          | Server, BMC      | DHCP                   |

## **Block diagram**

This block diagram summarizes the connections within the platform.

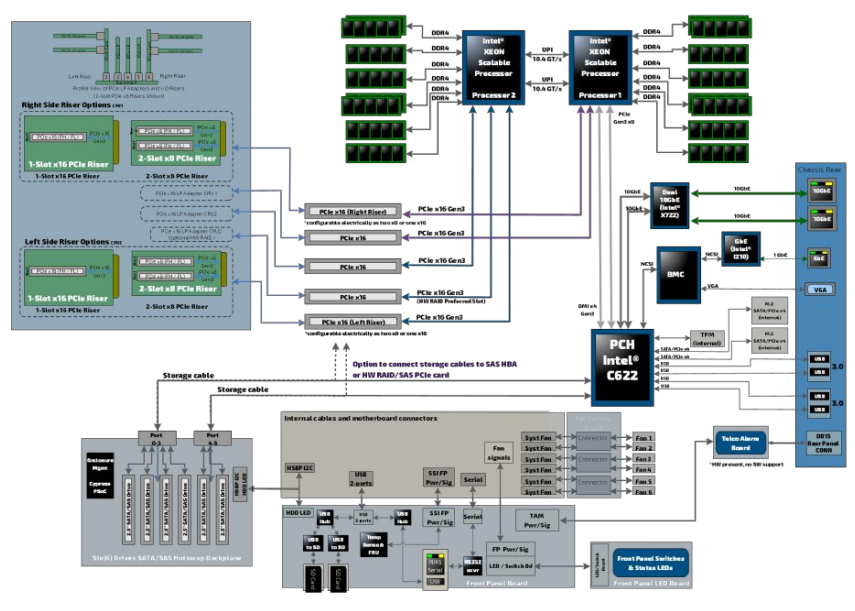

## Description of system access methods

[This article lists interface access methods and their intended uses based on various use cases.] Table of contents

• Paths to the operating system

• Paths to the BIOS

\_

• Paths to the management interface (BMC)

To configure, monitor and troubleshoot the CG2400 platform and its components, several interfaces can be used:

- Operating system through the management plane, data plane, serial port or VGA connection of the platform
- BIOS through the management plane, serial port or VGA connection of the platform
- Management interface (BMC) through the management plane of the platform

## Paths to the operating system

For any type of connection to a server, an operating system (OS) must be installed. Redirection to the serial port must be configured in the OS. If the system delivered has an OS installed by Kontron, console redirection will be enabled by default.

To access the operating system through one of the paths, refer to <u>Accessing the operating system of a server</u>.

| Paths to the operating system                                                                                                    |                                                                                                    |  |  |  |
|----------------------------------------------------------------------------------------------------|----------------------------------------------------------------------------------------------------|--|--|--|
| Path description                                                                                                    | Main reasons for use                                                                                                    |  |  |  |
| <b>KVM</b> (Keyboard Video Mouse)<br><i>Fail-safe path to access the server if any elements (OS, BIOS, etc.) get misconfigured.</i><br><i>Accessible from the management plane.</i>                   | <ul> <li>Initial OS installation</li> <li>OS network interface configuration</li> <li>OS video access</li> <li>Remote access to the OS</li> <li>Unable to establish an SSH session to the OS</li> </ul>           |  |  |  |
| Screen/monitor (VGA)<br>This is the recommended path for first time out-of-the-box system configuration.<br>Along with the use of a (USB) keyboard, this method provides direct access to the system. | <ul> <li>Local access to the OS and system</li> <li>Initial OS installation</li> <li>OS network interface configuration</li> <li>OS video access</li> <li>Unable to establish an SSH session to the OS</li> </ul> |  |  |  |
| SSH/RDP/Customer application protocols<br>Ideal path once OS installation and OS network interface configuration have been performed.<br>Accessible from the data plane.                              | <ul><li>Operating the platform under normal operation</li><li>Remote access to the OS</li></ul>                                                                                                    |  |  |  |
| Serial ov er LAN (SOL)<br>Accessible from the management plane.                                                                                                    | <ul> <li>OS network interface configuration</li> <li>Unable to establish an SSH session to the OS</li> <li>OS serial console access</li> </ul>                                                                    |  |  |  |
| Serial console (physical connection)<br>Fail-safe path to access all server components when elements (05, BMC, BIO5) get<br>misconfigured.<br>Accessible from the physical port.                      | <ul> <li>Initial OS network interface configuration</li> <li>No configuration performed on BMCs</li> <li>Troubleshooting</li> </ul>                                                                               |  |  |  |

### Paths to the BIOS

To access the BIOS through one of the paths, refer to <u>Accessing the BIOS</u>.

| Paths to the BIOS                                                                                                    |                                                                                                    |  |  |
|----------------------------------------------------------------------------------------------------|----------------------------------------------------------------------------------------------------|--|--|
| Path description                                                                                                    | Main reasons for use                                                                                                    |  |  |
| <b>KVM</b> (Keyboard Video Mouse)<br><i>Fail-safe path to access the server if any elements (OS, BIOS, etc.) get misconfigured.</i><br><i>Accessible from the management plane.</i>                   | <ul><li>Initial BIOS configuration</li><li>BIOS video access</li></ul>                                                                                                |  |  |
| Screen/monitor (VGA)<br>This is the recommended path for first time out-of-the-box system configuration.<br>Along with the use of a (USB) keyboard, this method provides direct access to the system. | <ul> <li>Initial BIOS configuration</li> <li>No configuration performed on BMCs</li> <li>BIOS video access</li> <li>Troubleshooting</li> </ul>                        |  |  |
| Serial over LAN (SOL)<br>Accessible from the management plane.                                                                                                    | <ul> <li>Initial BIOS configuration</li> <li>BIOS serial console access</li> <li>OS network interfaces not configured, but BMC network access is available</li> </ul> |  |  |
| Serial console (physical connection)<br>Fail-safe path to access all server components when elements (OS, BMC, BIOS) get<br>misconfigured.<br>Accessible from the physical port.                      | <ul> <li>Initial BIOS configuration</li> <li>No configuration performed on BMCs</li> <li>Troubleshooting</li> </ul>                                                   |  |  |

# Paths to the management interface (BMC)

To access the management interface (BMC) through one of the paths, refer to <u>Accessing a BMC</u>.

| Paths to the management interface (BMC)                                                                                                    |                                                                                                    |  |  |  |
|----------------------------------------------------------------------------------------------------|----------------------------------------------------------------------------------------------------|--|--|--|
| Path description                                                                                                    | Main reasons for use                                                                                                    |  |  |  |
| BMC Web UI<br>This is the recommended path for first time out-of-the-box system configuration.<br>Accessible from the management plane.                                                          | <ul><li>Remote server control and monitoring</li><li>OS video access</li><li>Firmware upgrades</li></ul>                           |  |  |  |
| <b>IPMI over LAN (IOL)</b><br>This is a good path for automated monitoring/control script once the platform has been<br>configured for the first time.<br>Accessible from the management plane . | <ul><li>Remote server control and monitoring</li><li>Firmware upgrades</li></ul>                                                   |  |  |  |
| IPMI/KCS<br>Accessible from the local operating system.                                                                                                    | <ul> <li>Local access to the BMC from the operating system for server<br/>monitoring</li> <li>Initial BMC configuration</li> </ul> |  |  |  |
| <b>Redfish</b><br>This is the ideal path for automated monitoring/control script once the platform has been<br>configured for the first time.<br>Accessible from the management plane.           | <ul><li>Remote server monitoring</li><li>Remote server control</li></ul>                                                           |  |  |  |
| <b>SNMP</b><br>This is the ideal path for automated monitoring/control script once the platform has been<br>configured for the first time.<br>Accessible from the management plane.              | <ul><li>Remote server monitoring</li><li>Remote server control</li></ul>                                                           |  |  |  |

## **Recommended technical expertise**

{This article describes the technical knowledge required to fully leverage the platform capabilities.}

Platforms are networking devices.

It is recommended that you identify the appropriate upstream topology with the help of the IT/network personnel managing the upstream network hardware and configuration. This will facilitate the process down the road.

IP addresses will also need to be assigned based on known MAC addresses, so appropriate IT expertise is required.

# **Getting started**

## Getting started - Application installation and performance benchmarking

[This article provides step-by-step instructions to get a customer application installed for the first time in a lab environment and to get ready for application performance benchmarking.]

Table of contents

- Introduction
- <u>Assumptions</u>
  Unboxing the platform
- Unboxing the platform
   What's in the box
  - <u>vvnat s in the box</u>
    Unboxing steps
- Planning
  - <u>Material and information required</u>
    - <u>Component installation and assembly</u>
      - Power cables and tooling
      - <u>Rack installation material</u>
      - Network cables and modules
    - <u>Network infrastructure</u>
  - <u>Software required</u>
- Installing components
  - Opening the enclosure
    - <u>Removing the right riser card assembly</u>
    - <u>Removing the left riser card assembly</u>
    - Removing the processor air duct
    - Installing the processors and heat sinks
      - Socket and processor handling and ESD precautions
        - Handling precautions
          - ESD precautions
      - Processor location
      - Adding a processor in a PHM
        - Preparing the processor for assembly with the PHM
        - Installing the processor
      - Installing a PHM in the platform
    - Installing memory DIMMs
      - Locating the DIMMs
      - DIMM population guidelines for optimal performance
      - Installing memory DIMMs
    - Installing a hardware RAID controller
      - Locating the SAS cables
      - Disconnecting the SAS cables
      - Installing the controller
      - Installing the SuperCap battery backup module
    - Installing a low-profile PCIe card in slot 4 or 5
    - Installing a full height card mounted on the left riser
      - <u>Assembling the PCIe riser card</u>
      - Installing the PCIe add-in card on the riser assembly
    - Reinstalling the processor air duct
    - Reinstalling the left riser card assembly
    - Reinstalling the right riser card assembly
    - Closing the enclosure
- <u>Racking the platform</u>

٠

- <u>TMLPMOUNT51 rack mount kit</u>
- Installing inner rails and mounting ears
- Building the outer rail assembly
- <u>Attaching the outer rail assemblies to the rack posts</u>
- Securing the equipment
- <u>DC earth-grounding</u>
- <u>Connecting the network cables</u>
- Building and connecting a DC power cable
- DC power supply input connector
  - Connector Description
  - The input connector for the DC power supply is a 3-pin Positronic. This connector is rated at 20 A/pin. An earth ground pin is not required because the platform is equipped with two earth ground studs on its rear panel.
  - <u>Connector Assembly Process</u>
  - Building the power cables
  - DC power supply connection
- Confirming network links are established
- Discovering the platform management IP address
  - Discovering the management IP in the BIOS using the VGA display port
    - <u>Prerequisites</u>
    - Port location
    - Accessing the BMC network configuration menu
- <u>Preparing for operating system installation</u>
- Installing an operating system
  - <u>Prerequisites</u>
  - Browser considerations
  - <u>Connecting to the Web UI of the BMC</u>
  - <u>Changing the user name and password</u>
  - Launching the KVM
  - Mounting the operating system image via virtual media
  - Accessing the BIOS setup menu

- Selecting the boot order from boot override
- <u>Completing operating system installation</u>
- Verifying operating system installation
- Benchmarking an application
- Monitoring platform sensors

NOTICE

Before working with this product or performing instructions described in the getting started section or in other sections, read the Safety and regulatory information section pertaining to the product. Assembly instructions in this documentation must be followed to ensure and maintain compliance with existing product certifications and approvals. Use only the described, regulated components specified in this documentation. Use of other products/components will void the CSA certification and other regulatory approvals of the product and will most likely result in non-compliance with product regulations in the region(s) in which the product is sold.

### Introduction

This getting started section describes the network integration, platform access and operating system installation steps required to start operating a CG2400 platform equipped with two CPU, one or two power supply units, HDD or SSD drives and PCIe add-in cards provided by the customer, and used to leverage two segregated network links (one for the management plane and one for the data plane).

Below is the visual representation of the simplified architecture with one management plane and one data plane used throughout this Getting Started.

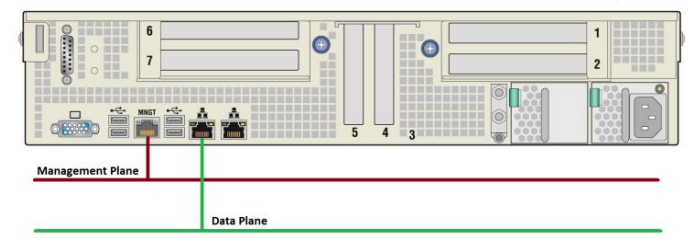

Refer to **Product architecture** for the complete platform network architecture details .

#### Assumptions

The scenario described in this getting started section is based on the following assumptions:

- The network connections of the system are as follows:
  - One management plane (red line) via the RJ45 management port
  - One data plane (green line) via the left RJ45 data port
- One display connection via the VGA port is required to obtain the BMC management IP address
- The default IP scheme is DHCP
- The preferred OS installation method is through the KVM (Keyboard Video Mouse)
- The platform is equipped with two CPUs
- The platform is equipped with at least one DC power supply

## Unboxing the platform

#### What's in the box

The CG2400 platform box includes:

- One CG2400 2U, 20-inch deep, carrier grade rackmount server
- Two heat sink boxes, one labeled "Front" and one labeled "Rear"

#### Unboxing steps

| Step_1 | Open the platform box and take out the small heat sink boxes (there will be one or two depending on your order). Set the boxes aside until you are ready to install the processors and heat sinks in the platform. Refer to <u>Components installation and assembly</u> for assembly instructions.<br><b>NOTE:</b><br>• The processor with the "Front" heat sink must be installed onto the CPU1 socket<br>• The processor with the "Rear" heat sink must be installed onto the CPU2 socket |
|--------|----------------------------------------------------------------------------------------------------|
| Step_2 | Carefully remove the platform from the box and remove the two foam pieces.                                                                                                    |
| Step_3 | Remove the platform from the ESD bag.                                                                                                    |
| Step_4 | Remove the plastic film from the platform. Failure to do so may affect platform airflow efficiency, thus resulting in poor cooling capabilities.                                                                                                    |
| Step_5 | Put all the packaging back in the box (two desiccant pouches, one ESD bag, two foam pieces).                                                                                                    |

### Planning

#### Material and information required

Component installation and assembly

| ltem_1 | #1 Phillips (cross-point) screwdrivers (or interchangeable tip screwdriver with #1 and #2 Phillips bits) |
|--------|----------------------------------------------------------------------------------------------------|
| ltem_2 | #2 Phillips (cross-point) screwdrivers (or interchangeable tip screwdriver with #1 and #2 Phillips bits) |
| ltem_3 | One T30 Torx screwdriver                                                                                 |
| ltem_4 | One 5 -mm flat-head screwdriver                                                                          |
| ltem_5 | Personal grounding device such as an anti-static wrist strap and a grounded conductive pad               |

This guide shows the installation of three PCIe add-in cards:

• One HW RAID/SAS card

One low-profile Ethernet card (half-height/half-length)

• One card mounted on the left PCIe riser (full-height)

| To install a SuperCap battery backup module for the KAID/SAS card, a mounting bracket is needed. |        |            |                                                |
|--------------------------------------------------------------------------------------------------|--------|------------|------------------------------------------------|
|                                                                                                  | Item_1 | K00740-001 | Mounting bracket for Intel Battery Backup unit |
|                                                                                                  |        |            |                                                |

To install a full-height PCIe add-in card, a riser is needed.

| Itom 1 | Dual-slot PCIa v8 Con3 risor for slot 7 (loft side)     |
|--------|---------------------------------------------------------|
| item_i | שמני-גנטנ, ו כופ גט, מפווט וושפו וטו גנטנ צ (נפור גומפ) |
|        |                                                         |

#### Power cables and tooling

| ltem_1  | Black stranded 12 AWG wire to build the power cable based on the length required             |
|---------|----------------------------------------------------------------------------------------------|
| ltem_2  | Red stranded 12 AWG wire to build the power cable based on the length required               |
| Item_3  | One Positronic DC power supply input mating connector<br>(includes a strain relief assembly) |
| Item_4  | Three Positronic gauge-16 crimp terminals                                                    |
| Item_5  | Two strain relief screws                                                                     |
| ltem_6  | One strain relief plate                                                                      |
| ltem_7  | Two flat head Phillips screws                                                                |
| ltem_8  | One hand crimp tool, DMC AF8                                                                 |
| Item_9  | One manual extraction tool                                                                   |
| Item_10 | One 8 AWG ground cable based on the length required                                          |
| item_11 | One ground lug right angle, 8 AWG (Kontron P/N 1064-4226)                                    |
| ltem_12 | 10 mm wrench or equivalent tool                                                              |
| ltem_13 | One hand crimp tool, Panduit CT-1700                                                         |

#### **Rack installation material**

In this section, a 4-post, 19" rack of a depth between 20" and 24" is used as an example. For a different rack configuration, refer to the Rack installation section.

ltem\_1

TMLPMOUNT51

### Network cables and modules

| ltem_1 | One RJ45 Ethernet management plane cable |
|--------|------------------------------------------|
| ltem_2 | Two RJ45 Ethernet data plane cables      |
| Item_3 | One RJ45 serial connection cable         |

#### Network infrastructure

IP addresses:

- 1 management plane IP
- Up to 2 data plane IPs

#### Software required

Relevant section: <u>Common software installation</u>

| Item_1 | A community version of <b>ipmitool</b> is installed on a remote computer to enable remote monitoring—it is recommended to use ipmitool version 1.8.18. |
|--------|----------------------------------------------------------------------------------------------------|
| ltem_2 | A terminal emulator such as <b>puTTY</b> is installed on a remote computer.                                                                            |
| ltem_3 | A hardware detection tool such as pciutils is installed on the local server to view information about devices connected to the server PCI buses.       |

> You now have the material and software required. Proceed with installation of the PCIe add-in cards.

## Installing components

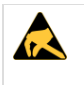

ESD sensitive device!

This equipment is sensitive to static electricity. Care must therefore be taken during all handling operations and inspections of this product in order to ensure product integrity at all times.

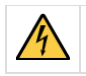

Disconnect the power supply cord before servicing the product to avoid electric shock. If the product has more than one power supply cord, disconnect them all.

### Opening the enclosure

| Step_1 | Remove the hex HD Phillips 6 - 32 shipping screw at the front left side of the cover, if it is still attached, and save it for future use.                                               |
|--------|----------------------------------------------------------------------------------------------------|
| Step_2 | Remove the two shoulder screws (one on each side) from the cover.                                                                                                    |
| Step_3 | While holding the blue unlocking button in the middle of the top cover, slide the cover backwards until it stops and the edge clears the lock bracke t on the rear panel of the chassis. |
| Step_4 | Lift the cover straight up to remove it from the chassis.                                                                                                    |

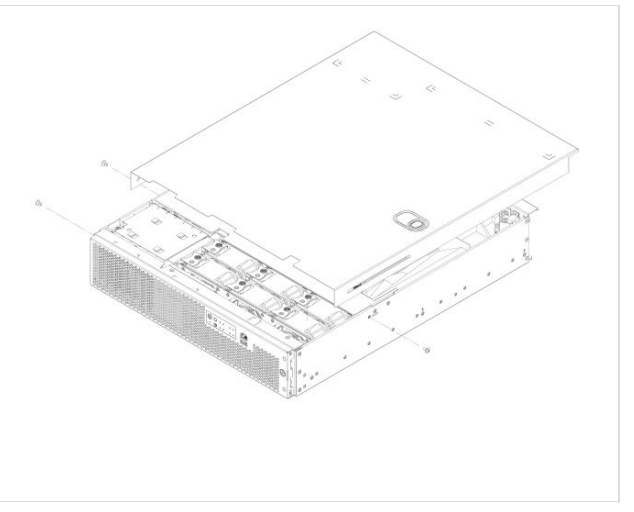

### Removing the right riser card assembly

### Removing the left riser card assembly

| Step_1 | Loosen the two blue captive retention screws (A) at the front of the riser assembly and the blue captive screw at the rear of the chassis (B). |         |
|--------|----------------------------------------------------------------------------------------------------|---------|
| Step_2 | Using the two blue touch points (C), lift the riser card assembly out of the chassis (D).                                                      |         |
|        |                                                                                                    | 6600379 |

#### Removing the processor air duct

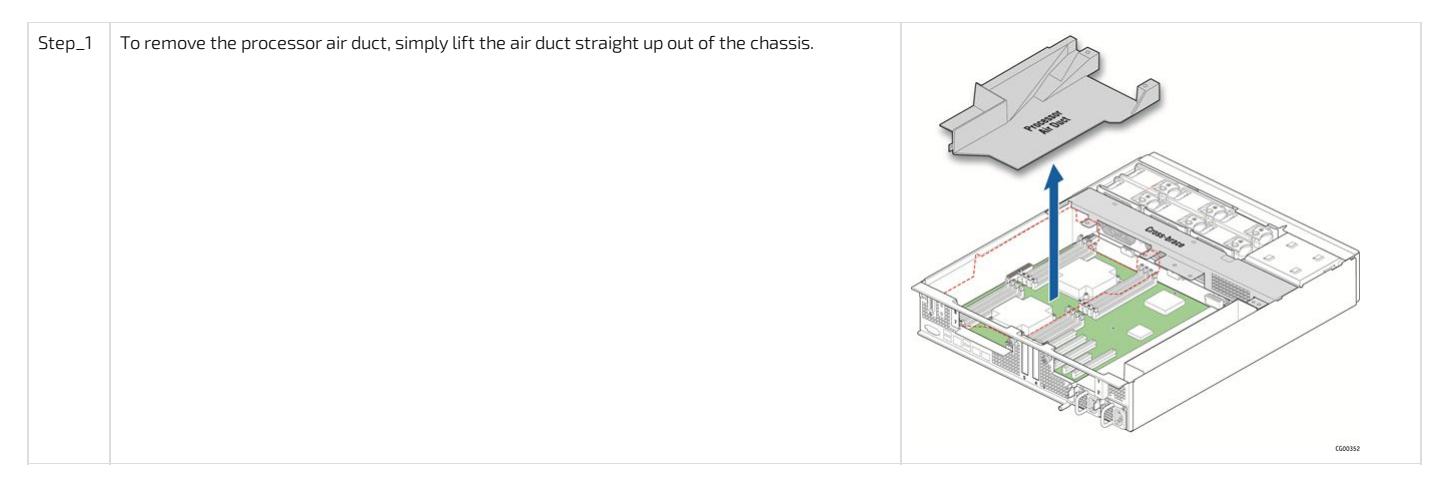

#### Installing the processors and heat sinks

#### Socket and processor handling and ESD precautions

#### Handling precautions

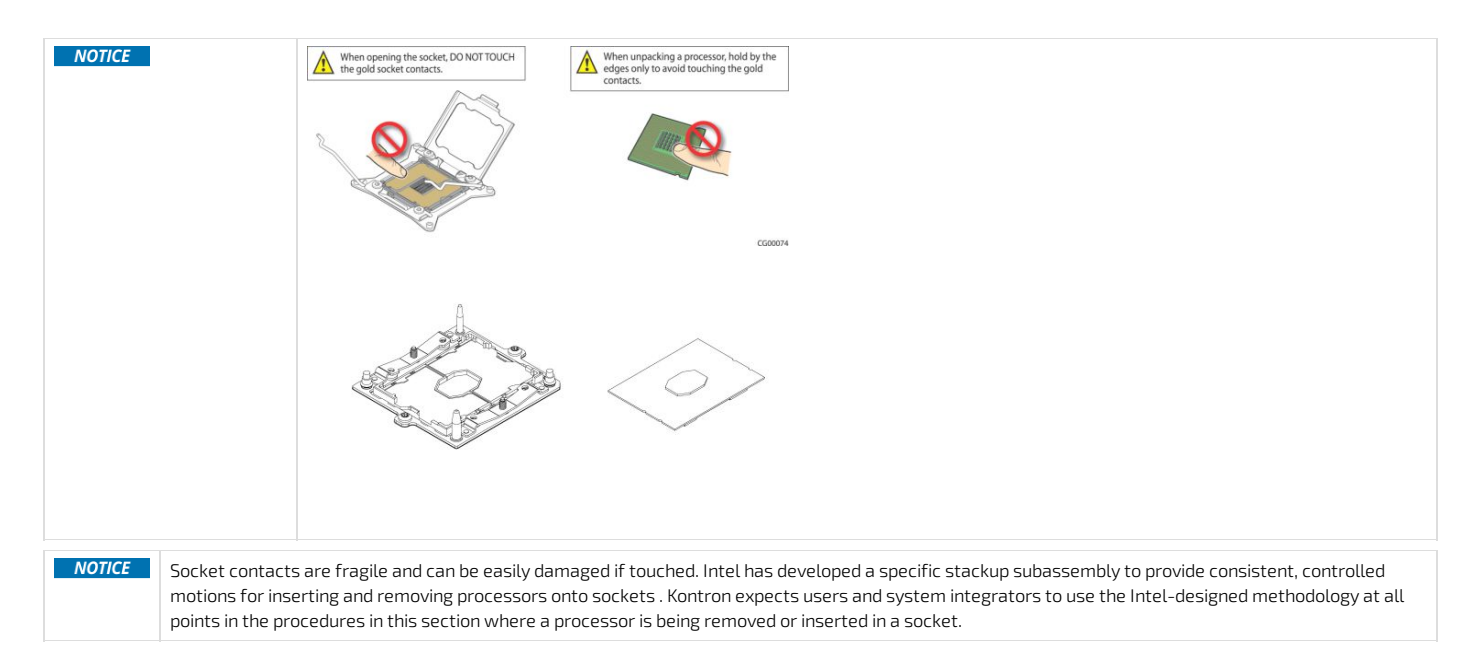

The processor heat sink module (PHM) refers to the subassembly where the heat sink and processor are clipped together prior to installation. This allows for a more robust installation by providing better alignment features and keeping fingers away from the socket contact field.

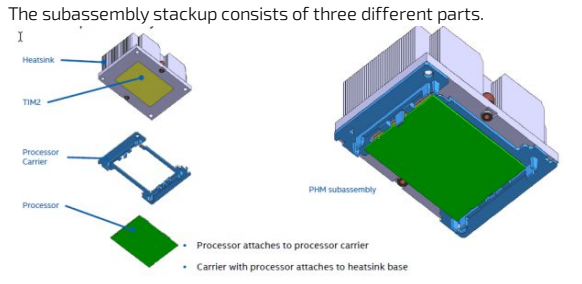

### Image source: Intel Corporation

#### ESD precautions

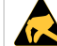

Be mindful of the following points when handling the processors and sockets to reduce the risk of electrostatic discharge (ESD) damage to the processor:

- Touch the metal chassis before touching the processor or server board.
- Keep part of your body (hand, etc.) in contact with the metal chassis to dissipate the static charge while handling the processor.
- Avoid moving around unnecessarily.
- Use a ground strap attached to the front panel (with the bezel removed.)

### **Processor location**

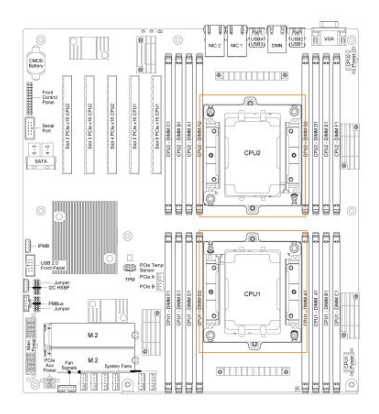

Perform the following tasks for each processor.

### Adding a processor in a PHM

| NOTICE | The processor must be appropriate.<br>Severe damage to the platform board may occur if a processor that is inappropriate is installed. Refer to the <u>Hardware compatibility list</u> for a list of components. |
|--------|----------------------------------------------------------------------------------------------------|
| NOTICE | Kontron recommends performing a CPU socket inspection before adding or replacing a processor to ensure there is nothing wrong with the fragile socket pins.                                                      |

### Preparing the processor for assembly with the PHM

| Step_1 | Remove the cover of the processor packing tray. From this position, the processor will be ready to be clipped to the rest of the PHM components. |
|--------|----------------------------------------------------------------------------------------------------|
|        | CAUTION: Do not touch the processor.                                                                                                    |

### Installing the processor

| Step_1 | <ul> <li>Remove the heat sink from its packaging box.</li> <li>NOTE:</li> <li>The processor with the "Front" heat sink must be installed onto the CPU1 socket (see Processor location)</li> <li>The processor with the "Rear" heat sink must be installed onto the CPU2 socket (see Processor location)</li> </ul>                                   |          |
|--------|----------------------------------------------------------------------------------------------------|----------|
| Step_2 | Take the new PHM (processor carrier and heat sink) and place it above the processor, which is in its open packing tray. The assembly triangles (pin one indicator) must be in the appropriate positions before you lower the PHM.<br>NOTE: In this image, the heat sink was removed for clarity. Only the processor carrier and processor are shown. | AT AT AT |
| Step_3 | Gently clip the processor in the PHM. Lift the assembly. The processor should be clipped in place.                                                                                                    |          |

### Installing a PHM in the platform

| Step_1 | Align the triangle of the bolster plate with that of the processor. Lay the PHM on the bolster plate.                                                    |  |
|--------|----------------------------------------------------------------------------------------------------|--|
| Step_2 | Gradually (in a star pattern) and equally tighten each of the four screws in a diagonal pattern until each one is firmly tightened (12.0 i n-Lb torque). |  |

### Installing memory DIMMs

### Locating the DIMMs

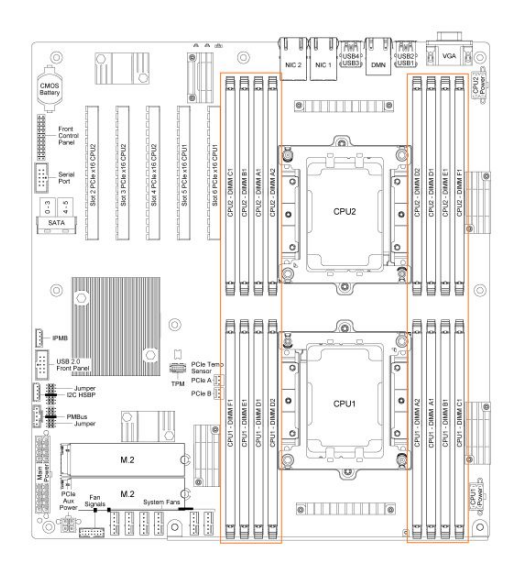

#### DIMM population guidelines for optimal performance

There are 8 DIMM slots per CPU, but only 6 channels per CPU - A1 and A2 are on the same channel and D1 and D2 are on the same channel.

Therefore, do not populate A2 and D2 unless you have already populated all other DIMM slots.

For optimal performance, b oth CPUs should have the same DIMM configuration, in single or dual CPU configuration.

For each CPU, populate DIMMs in accordance with the following guidelines to ensure optimal performance.

- For configurations with 1 to 3 DIMMs populate slots A1, B1, C1, starting with A1.
- For configurations with 4 DIMMs populate slots A1, B1, D1 and E1.
- Configurations with 5 DIMMs are not recommended as they are unbalanced and will produce a less optimal performance.
- For a configuration with 6 DIMMs populate slots A1, B1, C1, D1, E1 and F1.
- Configurations with 7 DIMMs are not recommended as they are unbalanced and will produce a less optimal performance.
- For a configuration with 8 DIMMs populate all DIMM slots.

| NOTICE | Configuration with 8 DIMMs per CPU will reduce 2933 MHz DIMMs speed one step under its nominal value, so 2666 MHz.                           |  |  |
|--------|----------------------------------------------------------------------------------------------------|--|--|
|        | If using 2666 or 2400 MHz memory (8 DIMMs per CPU), negotiated speed will stay to DIMM nominal, unless CPU Maximum memory speed is below DIM |  |  |
|        | nominal                                                                                                    |  |  |
|        | <ul> <li>Ex 1. Xeon Silver 4114T CPU @2400MHz will negotiate 2666 MHz DIMM at 2400 MHz</li> </ul>                                            |  |  |

Ex 2. Xeon Gold 5218T CPU @2666MHz will negotiate 2666 MHz DIMM at 2666 MHz

### Installing memory DIMMs

#### Installing a hardware RAID controller

NOTE : It is assumed that the platform is populated with two CPUs to permit the use of slot 2 (left riser) and slot 4 as detailed below in this Getting Started.

#### Locating the SAS cables

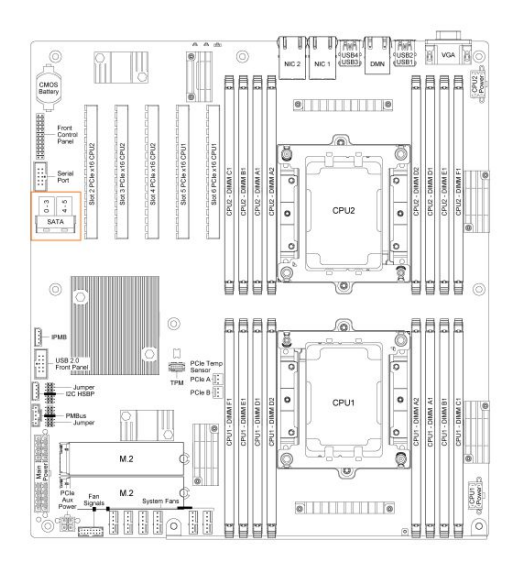

### Disconnecting the SAS cables

Step\_1 Disconnect the two SAS cables (SFF-8643 ends) from the motherboard.

### Installing the controller

| Step_1 | Unfasten the screw holding the slot 3 RAID card bracket.<br>Remove the bracket from the chassis rear panel and the PCIe slot 4 filler.                                                                                                    | Page 14                                                                                                    |
|--------|----------------------------------------------------------------------------------------------------|----------------------------------------------------------------------------------------------------|
| Step_2 | Fasten the bracket from the chassis to the RAID controller board using the two screws from the bracket (A).                                                                                                    | a contraction of the second second se |
| Step_3 | <ul> <li>Match cable connected to Ports 0-3 of the HDD cage to Port 3-0 of the RAID/SAS card, connecting the loose end to the RAID card (B).</li> <li>Match cable connected to Ports 4-5 of the HDD cage to Port 7-4 of the RAID/SAS card, connecting the loose end to the RAID card (B).</li> <li>Optionally, if you are using a RAID SuperCap battery backup module:</li> <li>Affix the SuperCap battery backup holder to the chassis cross-brace (G).</li> <li>Connect the SuperCap b attery module to the RAID card (C and F).</li> </ul> | NUE: HO CASE<br>Mage Part & B B B B B B B B B B B B B B B B B B                                                                                                    |
| Step_4 | Reinstall slot 4 PCIe filler (removed at Step_1), then insert the hardware RAID controller<br>board in the PCIe slot 3 on the motherboard and press down to mate it with the header<br>(D). Slot 3 bracket sits directly on top of the slot 4 filler.                                                                                                    |                                                                                                    |
| Step_5 | Secure the slot 3 faceplate by attaching it with the screw previously removed (Step_1).                                                                                                    |                                                                                                    |
|        |                                                                                                    | G68035                                                                                                    |

### Installing the SuperCap battery backup module

| Step_1 | Insert the module into the black plastic tray (A).                                                                                                    |                                                                                                    |
|--------|----------------------------------------------------------------------------------------------------|----------------------------------------------------------------------------------------------------|
| Step_2 | Fasten the module and tray assembly to the sheet metal bracket by inserting the tabs into the cut-outs on the bracket (B).                                                                            | and a start of the start of the |
| Step_3 | Slide the module/tray assembly towards the back (side with the connector) of the bracket until it locks into place.                                                                                   | CCC012                                                                                                    |
| Step_4 | Connect the signal/power pigtail cable to the proper connector on the hardware RAID controller board (C) and the rear of the battery backup assembly (F).                                             | O CONTRACTOR OF THE OWNER                                                                                                    |
| Step_5 | Place the battery backup bracket on the support cross-brace , lining it up with the center hole on the middle shelf (G).                                                                              |                                                                                                    |
| Step_6 | Use the blue retention screw to fasten the battery backup assembly bracket to the cross-brace .<br>NOTE: Once the platform is powered and functional, p roceed with required software configurations. |                                                                                                    |

### Installing a low-profile PCIe card in slot 4 or 5

Motherboard PCIe slots available depends on the number of CPUs. For details, see <u>CG2400 PCIe mapping</u>. NOTE : For the example in this Getting Started, it is assumed that the platform is populated with two CPUs to permit the use of slot 4.

| Step_1 | Unfasten the screw holding the filler panel in the PCIe slot. Remove the blank filler panel and store it for future use. |
|--------|----------------------------------------------------------------------------------------------------|
| Step_2 | Insert the PCIe add-in card in the motherboard's PCIe slot and press down to mate it with the header.                    |
| Step_3 | Secure the PCIe add-in card to the chassis using the screw removed at step 1.                                            |

### Installing a full height card mounted on the left riser

#### Assembling the PCIe riser card

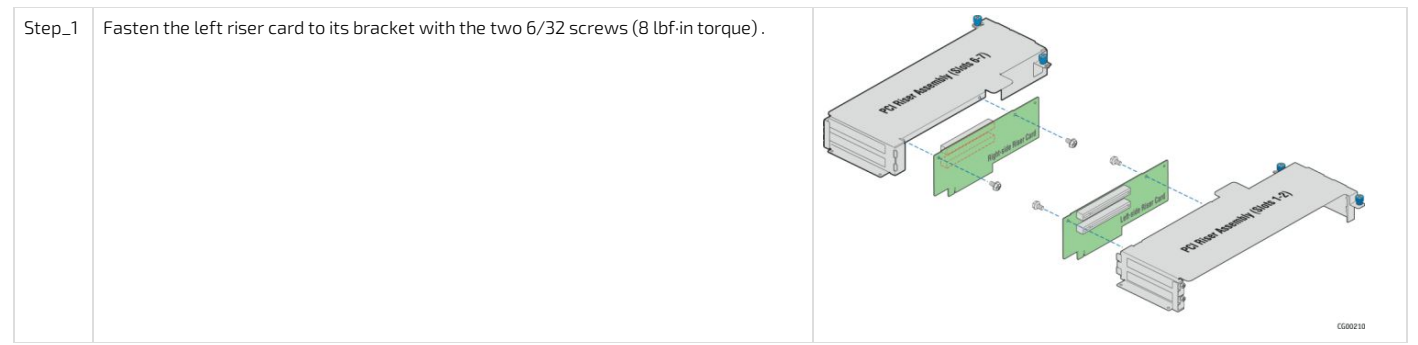

The riser card is now ready to receive add-in cards.

### Installing the PCIe add-in card on the riser assembly

| Step_1 | Remove the blank filler panel from the riser card assembly (A) by u nfastening the screw of the selected slot (D).                                                                                          |                                            |
|--------|----------------------------------------------------------------------------------------------------|--------------------------------------------|
| Step_2 | F or a full-length add-in card, open the card edge retainer by loosening the blue captive screw (B). <b>NOTE:</b> An half-length card does not sit into the card edge retainer, simply go to the next step. |                                            |
| Step_3 | Attach the add-in card to the appropriate riser card connector (C), making sure it is seated correctly in the riser card connector.                                                                         |                                            |
| Step_4 | Fasten the add-in card to the riser card assembly bracket using the rear retention screw (D). For full-<br>length cards, also secure the card in the grooves on the retainer bracket (B).                   | <ul> <li>Remo</li> <li>Filter 1</li> </ul> |

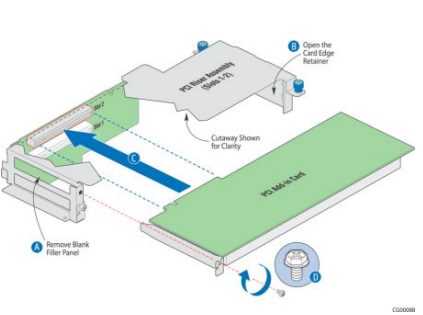

### Reinstalling the processor air duct

| Step_1 | Place the processor air duct over the processor sockets and DIMMs. Align the front tabs with the captive screws on the support cross-brace . Make sure the pin located on the rear of the chassis is inserted in the moulded groove on the back side of the processor air duct The air duct is secured when the right riser card assembly is mounted on the support cross-brace above it. |               |
|--------|----------------------------------------------------------------------------------------------------|---------------|
|        |                                                                                                    | 2 Contraction |

### Reinstalling the left riser card assembly

| Step_1 | Position the riser front tabs over the holes on the PCI support cross-brace.                                                                                                    |
|--------|----------------------------------------------------------------------------------------------------|
| Step_2 | <ul> <li>Using the blue touch points on the top of the assembly (A), press down to mate the riser card with the header on the server board (B, slot 2 for the left-side riser).</li> <li>NOTES:</li> <li>To avoid damaging the card edge, be sure that the card is lined up straight with the header, not on an angle.</li> <li>If a hardware RAID controller card is installed in PCI slot 3, be careful not to damage the diagnostic pins at the back of the card next to the rear chassis panel when reinstalling the left-side riser assembly.</li> </ul> |
| Step_3 | Align and then tighten the blue captive retention screws at the front of the assembly with the holes on the support cross-brace (D) and on the rear of the chassis (C).                                                                                                    |

### Reinstalling the right riser card assembly

| Step_1 | Position the riser front tabs over the holes on the PCI support cross-brace (over the processor air duct).                                                                                                    |
|--------|----------------------------------------------------------------------------------------------------|
| Step_2 | Using the blue touch points on the top of the assembly (A), press down to mate the riser card with the header on the server board (B, slot 6 for the right-side riser).<br><b>NOTE:</b> To avoid damaging the card edge, be sure that the card is lined up straight with the header, not on an angle. |
| Step_3 | Align and then tighten the blue captive retention screws at the front of the assembly with the holes on the support cross-brace (D) and on the rear of the chassis (C).                                                                                                    |

### Closing the enclosure

| Step_1 | Starting from the rear of the chassis, align the tab on the rear right edge of the cover with the lock bracket on the outside of the rear panel and place the cover down over the chassis with the side edges outside the chassis walls. |   |
|--------|----------------------------------------------------------------------------------------------------|---|
| Step_2 | Slide the cover forward until it clicks into place.                                                                                                    | * |
| Step_3 | Install the shipping screw if tooled entry is required or if the unit will be shipped.                                                                                                    | a |
| Step_4 | Put the two shoulder screws back in place (one on each side) to fasten the cover to the chassis frame.<br>Torque screws to 8 lbf-in .                                                                                                    |   |
| Step_5 | Reconnect all peripheral devices and the power cord(s).<br>CAUTION : This unit must have the cover installed when it is running to ensure<br>proper cooling.                                                                             |   |

# Racking the platform

| <b>A</b> CAUTION                                                                    | Anchor the equipment rack – The equipment rack must be anchored to an unmovable support to prevent it from falling over when one or more servers are extended in front of it on slide assemblies. The equipment rack must be installed according to the manufacturer's instructions. You must also consider the weight of any other device installed in the rack.                                                                                                    |
|-------------------------------------------------------------------------------------|----------------------------------------------------------------------------------------------------|
| 1                                                                                   | When using a rack, wait until the server is properly mounted in the rack before plugging the power cord(s) .                                                                                                    |
| Ma<br>ind<br>Thi<br>tw<br>Gri<br>with<br>por<br>wa<br>rac<br>AC<br>col<br>pro<br>Re | ains power disconnect — The power cord(s) is considered the mains disconnect for the server and must be readily accessible when installed. If the<br>dividual server power cord(s) will not be readily accessible for disconnection then you are responsible for installing a power disconnect for the entire rack unit.<br>is main disconnect must be readily accessible, and it must be labeled as controlling power to the entire rack, not just to the server(s). To remove all power,<br>o power cords must be removed.<br><b>ounding the rack installation</b> — To avoid the potential for an electrical shock hazard, for AC power you must include a third wire safety ground conductor<br>th the rack installation. For DC power the two studs for chassis enclosure grounding must be used for proper safety grounding. With AC power, if the server<br>wer cord is plugged into an outlet that is part of the rack, then you must provide proper grounding for the rack itself. If the server power cord is plugged into a<br>all outlet, the safety ground conductor in the power cord provides proper grounding only for the server. You must provide additional, proper grounding for the<br>ck and other devices installed in it.<br><b>• overcurrent protection</b> — When AC power is used, the server is designed for a line voltage source with up to 20 amperes of overcurrent protection per<br>rd feed. If the power system for the equipment rack is installed on a branch circuit with more than 20 amperes of protection, you must provide supplemental<br>otection for the server. The overall current rating of a server configured with two power supplies is less than 6 amperes.<br>fer to the <u>Safety and regulatory information</u> section for more information about m ains power disconnect, earth grounding and AC overcurrent protection. |
| NOTICE                                                                              | <b>Temperature</b> — The operating temperature of the server, when installed in an equipment rack, must not go below 5°C (41°F) or rise above 40°C (104°F). Extreme fluctuations in temperature can cause a variety of problems in the server.                                                                                                    |

NOTE: The platform shown in the installation instructions below is different from the CG2400 server and is used for demonstration purposes only.

### TMLPMOUNT51 rack mount kit

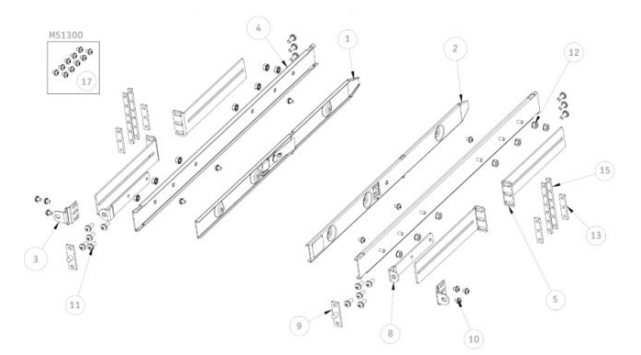

| Item | Qty | Description              |
|------|-----|--------------------------|
| 1    | 1   | LEFT INNER RAIL          |
| 2    | 1   | RIGHT INNER RAIL         |
| 3    | 2   | MOUNTING EAR             |
| 4    | 2   | OUTER RAIL               |
| 5    | 4   | 19" EIA L-BRACKET        |
| 8    | 2   | 2-POST MOUNTING BRACKET  |
| 9    | 2   | EIA WIDE ADAPTER         |
| 10   | 12  | 8-32 X 1/4 SEMS SCREW    |
| 11   | 16  | 10-32 X 1/2 SEMS SCREW   |
| 12   | 14  | 8-32 KEPS NUT            |
| 13   | 4   | 1U EIA BARNUT            |
| 15   | 4   | 2U EIA BARNUT            |
| 17   | 12  | M4x0.7 SCREWS FOR MS1300 |

NOTE : 2U barnuts allow the installation of a rail kit into a 1U rack slot when equipment is already installed both above and below that open slot.

### Installing inner rails and mounting ears

| Step_1 | Attach the left inner rail (item 1) and the right inner rail (item 2) to the chassis using 3 screws (item 10) per inner rail. | 13 Jan ( |
|--------|----------------------------------------------------------------------------------------------------|----------|
| Step_2 | Attach the 2 mounting ears (item 3) to the chassis using 2 screws (item 10) per mounting ear.                                 |          |
| i      | Mounting ears (item 3) can be flipped to position the equipment further forward in the rach                                   | ς.       |

### Building the outer rail assembly

| Step_1 | Insert 2 L-brackets (item 5 for 19" EIA, item 6 for 23" EIA or item 7 for 23" ETSI) on the threaded studs of an outer rail (item 4) as shown in the figure. | L-bracket assembly (4 posts under 24-inches deep) |
|--------|----------------------------------------------------------------------------------------------------|---------------------------------------------------|
| Step_2 | Loosely screw on 2 nuts (item 12) per L-bracket.                                                                                                    |                                                   |
| Step_3 | Adjust the L-brackets to the required length and tighten the nuts.                                                                                          |                                                   |
| Step_4 | Perform steps 1 to 3 again to build a total of 2 outer rail assemblies.                                                                                     | S OR 6 OR 7                                       |

### Attaching the outer rail assemblies to the rack posts

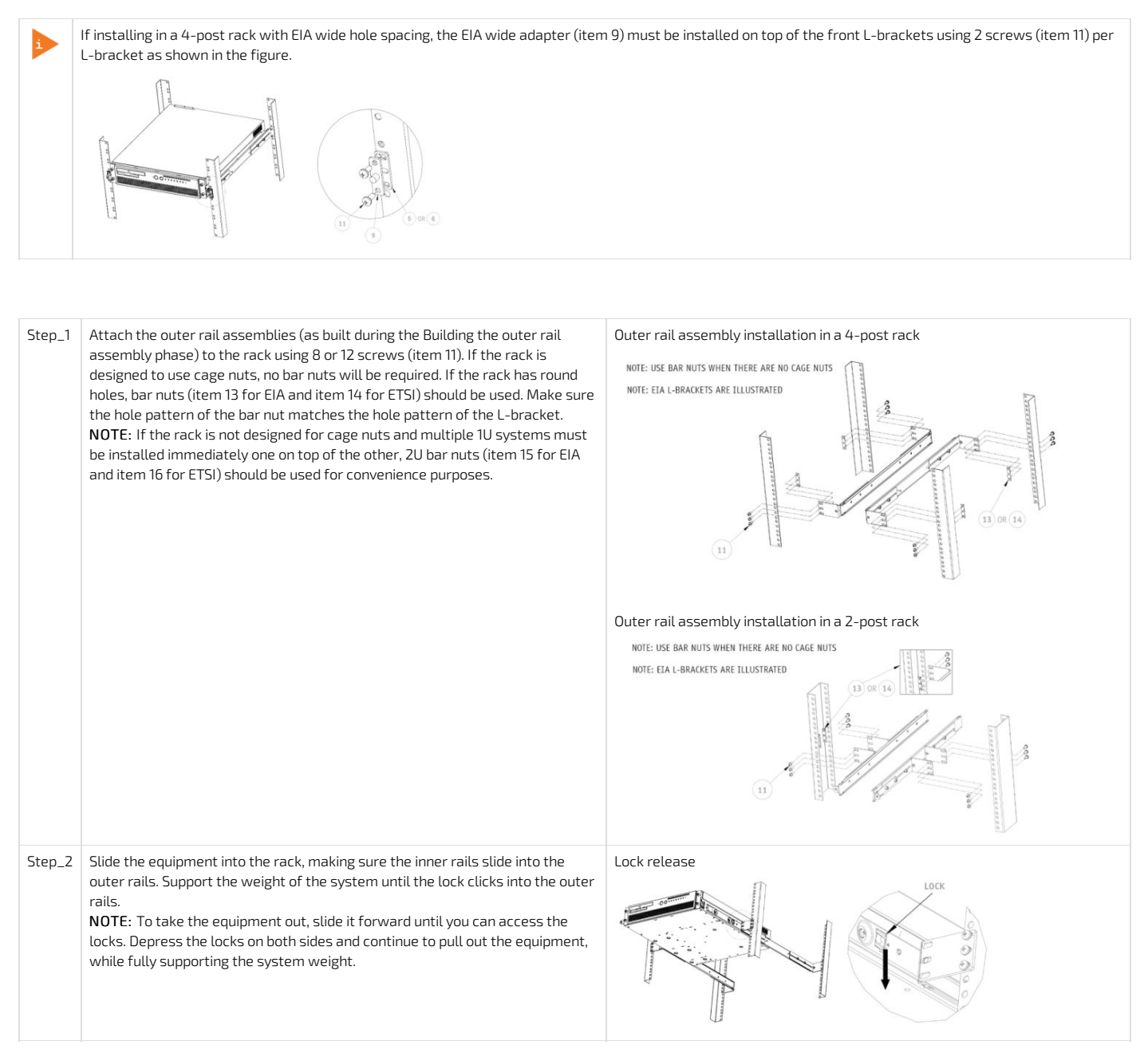

#### Securing the equipment

| Step_1 | Fasten each mounting ear (item 3) to a front L-bracket using a total of 2 screws (item 11) | Securing the equipment to a 4-post rack (EIA standard) |
|--------|--------------------------------------------------------------------------------------------|--------------------------------------------------------|
|        | as shown in the figures.                                                                   |                                                        |
|        |                                                                                            | Securing the equipment to a 4-post rack (EIA Wide)     |
|        |                                                                                            |                                                        |

### DC earth-grounding

| Step_1 | If a ground lug is installed, remove the 2 nuts and washers from the ground lug studs. Take out the ground lug.                                                                                   |                                                         |
|--------|----------------------------------------------------------------------------------------------------|---------------------------------------------------------|
| Step_2 | Strip 19 mm (0.75 in) of the 8 AWG ground cable.                                                                                                    |                                                         |
| Step_3 | Insert the 8 AWG ground cable in the ground lug. Crimp the lug on the cable using an appropriate hand crimp tool (e.g. Panduit CT-1700 crimp tool set at: Color Code = Red; Die Index No. = P21). |                                                         |
| Step_4 | Install the ground lug on the studs, fastening with the 2 nuts and washers.                                                                                                    | Nut<br>Star<br>Washer<br>Crimp<br>Here<br>Ground<br>Lug |

## Connecting the network cables

Connect the network cables according to the image below:

- 1. Connect one RJ45 cable to the MNGT port for the management plane.
- 2. Connect one RJ45 cable to the left data port (NIC1) for the data plane.

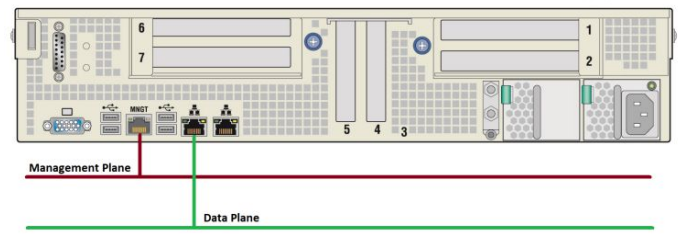

> You are now ready to build and connect the power cables.

### Building and connecting a DC power cable

**NOTE:** For an AC PSU or for further information, refer to the <u>Cabling</u> section.

**NOTICE** Before working with this product or performing instructions described in the getting started section or in other sections, read the Safety and regulatory information section pertaining to the product. Assembly instructions in this documentation must be followed to ensure and maintain compliance with existing product certifications and approvals. Use only the described, regulated components specified in this documentation. Use of other products/components will void the CSA certification and other regulatory approvals of the product and will most likely result in non-compliance with product regulations in the region(s) in which the product is sold.

#### DC power supply input connector

• Connector Description

The input connector for the DC power supply is a 3-pin Positronic. This connector is rated at 20 A/pin. An earth ground pin is not required because the platform is equipped with two earth ground studs on its rear panel.

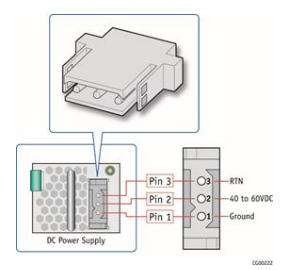

• Connector Assembly Proccess

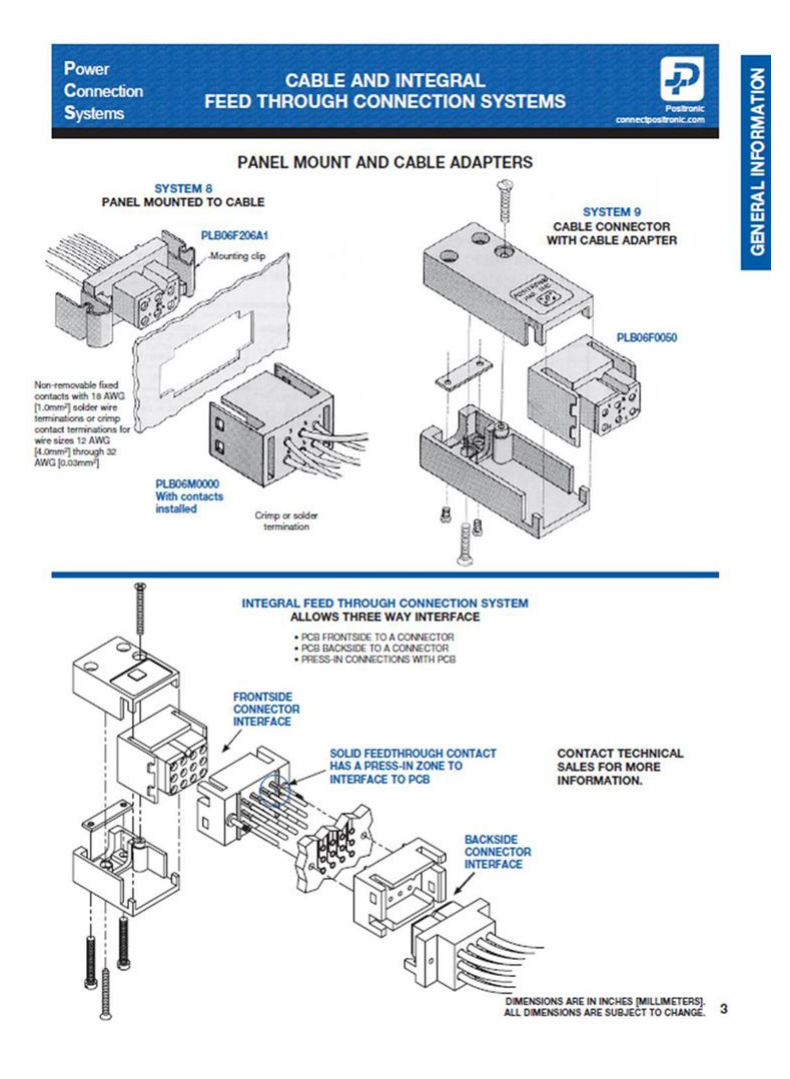

### Building the power cables

**AWARNING** Installation of this product must be performed in accordance with national wiring codes and conform to local regulations.

To build the power cables (ends that will be plugged in the CG2400), the material, tools and wires specified below are required. **NOTE**: The other ends of the cables will need to be built according to national wiring codes and conform to local regulations in addition to your data center power installation requirements.

| Description                                                                              | Quantity                                           | Manufacturer P/N                                                                     | Link                                                                                               |
|------------------------------------------------------------------------------------------|----------------------------------------------------|--------------------------------------------------------------------------------------|----------------------------------------------------------------------------------------------------|
| Black stranded 12 AWG wire to build the power cable based on the length required         | Length required                                    |                                                                                      |                                                                                                    |
| Red stranded 12 AWG wire to build the power cable based on the length required           | Length required                                    |                                                                                      |                                                                                                    |
| Positronic DC power supply input mating connector<br>(includes a strain relief assembly) | 1<br>(provided with DC<br>power supply<br>module ) | PLA03F7050/AA                                                                        | Positronic catalog                                                                                 |
| Positronic gauge-16 crimp terminal                                                       | 3<br>(provided with DC<br>power supply<br>module ) | FC112N2/AA-14                                                                        | Positronic catalog                                                                                 |
| Strain relief screw                                                                      | 2<br>(provided with DC<br>power supply<br>module ) | Part of kit 1059-8642<br>Refer to <u>Platform, modules</u><br>and accessories        |                                                                                                    |
| Strain relief plate                                                                      | 1<br>(provided with DC<br>power supply<br>module ) | Part of kit 1059-8642<br>Refer to <u>Platform, modules</u><br>and accessories        |                                                                                                    |
| Flat head Phillips screw                                                                 | 2<br>(provided with DC<br>power supply<br>module ) | Part of kit 1059-8642<br>Refer to <u>Platform, modules</u><br><u>and accessories</u> |                                                                                                    |
| DMC AF8 hand crimp tool                                                                  | 1                                                  | AF8                                                                                  | <ul> <li>DMC hand crimp tool catalog</li> <li>DMC AF8 data sheet</li> </ul>                        |
| Manual extraction tool                                                                   | 1                                                  | <u>9081-0-0-0</u>                                                                    | <ul> <li>Molex extraction tool catalog</li> <li>Application tooling specification sheet</li> </ul> |

CG2400\_User\_documentation\_2-01-2023
Refer to the Cabling section for a link to a video showing how to crimp pins and assemble them into the connector.

| Step_1 | Strip 6.6 mm [0.26 in] from the end of a black stranded 12 AWG wire.                                                                                                    |
|--------|----------------------------------------------------------------------------------------------------|
| Step_2 | Strip 6.6 mm [0.26 in] from the end of a red stranded 12 AWG wire.                                                                                                    |
| Step_3 | Insert each wire in a crimp terminal. Follow the crimp terminal manufacturer's procedure, using the appropriate hand crimp tool as specified in the DMC AF8 data sheet. |
| Step_4 | Insert the crimped red wire and the crimped black wire in the appropriate sockets in the receptacle housing.                                                            |
| Step_5 | Insert the strain relief plate in the appropriate strain relief assembly part.                                                                                          |
| Step_6 | Insert the connector and wire assembly in the strain relief assembly sub assembly.                                                                                      |
| Step_7 | Place the cover to complete the strain relief assembly.                                                                                                    |
| Step_8 | Insert and tighten the 2 flat head Phillips screws (one on each side) to secure the assembly.                                                                           |
| Step_9 | Insert and tighten the 2 strain relief screws to secure the strain relief plate.                                                                                        |

#### DC power supply connection

| Step_1 | Connect appropriately rated cables from an external power source to each power supply on the rear of the unit.                                                                                                   |                                                       |
|--------|----------------------------------------------------------------------------------------------------|-------------------------------------------------------|
| Step_2 | Check each power supply LED to make sure they are blinking green (payload off) or steady green (payload on).<br>If this is not the case, refer to <u>Platform components</u> for a description of LED behavior . | Power Supply<br>Details<br>AC PS<br>DC PS<br>DC Input |

## Confirming network links are established

Once the CG2400 power LED is green ON (normal blink or ON), confirm LAN connection with the management plane and data plane:

- The right LED on the server management NIC (MNGT) should be green ON
- The right LED on the payload NICT should be green ON if connected to 10GbE equipment/port, and yellow ON if connected to 1GbE equipment/port.
- Refer to <u>Platform components</u> for more information about LED behavior.

If LED behavior is not as expected, refer to your IT personnel to review upstream network status (the top-of-rack switch port might be disabled).

## Discovering the platform management IP address

The platform management IP address can be discovered in the BIOS u sing the VGA display port (physical connection).

### Discovering the management IP in the BIOS using the VGA display port

#### Prerequisites

| 1 | A physical connection to the VGA display port of the device is required. |
|---|--------------------------------------------------------------------------|
| 2 | A mouse and/or keyboard is connected.                                    |

## Port location

| •& | MNGT | •~ | 4 | <u>.</u> |  |
|----|------|----|---|----------|--|
|    |      |    |   |          |  |

Accessing the BMC network configuration menu

| Step_1 | From the UEFI/BIOS menu, navigate to tab <b>Server Mgmt</b> .                                                                                                    | Aptio Setup Utility                                                                                                    | y - Copyright (C) 2019 Ame<br>RCSetup Server Mamt Secu                                                                                                    | rican Megatrends, Inc.                                                                                                    |
|--------|----------------------------------------------------------------------------------------------------|----------------------------------------------------------------------------------------------------|----------------------------------------------------------------------------------------------------|----------------------------------------------------------------------------------------------------|
|        |                                                                                                    | BIOS Information<br>BIOS Vendor<br>Core Version<br>Compliancy<br>Project Version<br>Build Date and Time<br>Access Level                                                                                                    | American Megatrends<br>5.14<br>UEFI 2.6; PI 1.4<br>06/26/2019 09:12:28<br>Administrator                                                                                                    | Choose the system<br> default language<br> <br> <br> <br> <br> <br> <br> <br> <br>                                                                                                    |
|        |                                                                                                    | FPGA Version<br>Memory Information<br>Total Memory<br>System Language<br>System Date<br>System Time                                                                                                    | 2.02.0800AD12<br>32768 MB<br>[English]<br>[Ved 07/10/2019]<br>[13:47:54]                                                                                                    | <pre>&gt;&gt;: Select Screen<br/>/v: Select Item<br/>Enter: Select<br/>!/-: Change Opt.<br/>[F1: General Help<br/>[F2: Frevious Values<br/>[F3: 3 Optimized Defaults<br/>[F4: Save &amp; Exit<br/>[ESC: Exit</pre>                                                                                                    |
|        |                                                                                                    | Version 2.20.1271                                                                                                    | . Copyright (C) 2019 Amer:                                                                                                    | can Megatrends, Inc.<br>AB                                                                                                    |
| Step_2 | Select BMC network configuration .                                                                                                    | Aprilo 2000 bolint<br>Holin Advanced Intel<br>FKC Interface(s)<br><b>Vait For BMC</b><br>FRR-2 Timer timeout<br>FRR-2 Timer toleout<br>FRR-2 Timer Policy<br>OS Vid Timer Timeout<br>OS Vid Timer Policy<br>Serial Hox<br>> System Event Log<br>> View FRU information<br>> EMC network configurat<br>> EMC Varm Reset<br>Version 2.20.1371 | ACSetup Server Name Sec<br>ACS, USB<br>[Disabled]<br>[Enabled]<br>[Disabled]<br>[Disabled]<br>[Disabled]<br>[I0 minutes]<br>[Reset]<br>[Disabled]<br>ion                                             | <pre>item Begevends, ite:<br/>try Book Svent Logs<br/>' Press <enter> to enable<br/>+ orofiguration.<br/>+ <br/>- <br/>- </enter></pre>                                                                                                    |
| Step_3 | The <b>BMC network configuration</b> menu is displayed.<br><b>NOTE:</b> When the platform is powered up after being shut off, the UEFI/BIOS may load<br>before the BMC has received its IP address. In this case, the UEFI/BIOS menu information<br>will need to be refreshed by restarting the server and re-entering the UEFI/BIOS. | Aptio Setup Utilit<br>BMC hetwork configur<br>Configure IPV4 support<br>Configure IPV4 support<br>Lan channel 1<br>configuration Address<br>source<br>Current Configuration<br>Address source<br>Station IP address<br>Station IFA address<br>Fouter IP address<br>Fouter IP address<br>Lan channel 2<br>Version 2, 20, 1271                | <pre>g = Copyright (C) 2019 Am<br/>Server Hgnt<br/>ation [Unspecified]<br/>DynamicAddressBmcDhop<br/>172.16.205.245<br/>255.255.0.0<br/>00-A0-A5-D6-33-2A<br/>172.16.0.1<br/>00-05-64-2F-10-5F</pre> | <pre>^!Select to configure LN<br/>*!Select to configure LN<br/>*!Stannel parameters<br/>*!statically or<br/>*!dynamically (by BIOS or<br/>!BRC). Unspecified<br/>*!Dynamically (by BIOS or<br/>!BRC). Unspecified<br/>*!Dynamically (by BIOS or<br/>!BRC). Unspecified<br/>*!Dynamically (by BIOS or<br/>!BRC). Unspecified<br/>*!Dynamically BIOS<br/>*!<br/>*!Any BRC network<br/>*!any BRC network<br/>*!<br/>*!&gt;: Select Screen<br/>*!&gt;: Select Screen<br/>*!&gt;: Select Screen<br/>*!&gt;: Select Icem<br/>*!File General Belp<br/>*!File Select<br/>*!File Select<br/>*!File Se</pre> |
|        |                                                                                                    |                                                                                                    |                                                                                                    | AB                                                                                                    |

## Preparing for operating system installation

| Step_1                                                                                           | Choose the operating system needed based on the requirements of your application (CentOS 7.6 or latest version is recommended). |  |
|--------------------------------------------------------------------------------------------------|----------------------------------------------------------------------------------------------------|--|
| Step_2                                                                                           | Confirm the OS version to be installed includes or is compatible with the following network interface driver: i40e .            |  |
| Step_3                                                                                           | If applicable, download the ISO file of the OS to be installed.                                                                 |  |
| For a list of known compatible operating systems , refer to <u>Validated operating systems</u> . |                                                                                                    |  |

For a list of known compatible operating systems, refer to <u>validated operating system</u>. For information on components, refer to the <u>PCI mapping</u>.

## Installing an operating system

## Prerequisites

| 1 | The BMC IP address is known (refer to section Configuring/Baseboard management controller - BMC to obtain the BMC MNGMT_IP). |
|---|----------------------------------------------------------------------------------------------------|
| 2 | The remote computer has access to the management network subnet.                                                             |

## Browser considerations

| HTML5                         | To connect to the Web UI, a Web browser supporting HTML5 is required.                                                                                                    |
|-------------------------------|----------------------------------------------------------------------------------------------------|
| HTTPS self-signed certificate | Upon connection to the Web UI, it is mandatory to accept the HTTPS self-signed certificate. For further information about accepting HTTPS self-<br>signed certificates, please refer to your Web browser's documentation. |
| File download permission      | File download from the site needs to be permitted. For further information about file download permission, please refer to your Web browser's documentation.                                                              |
| Cookies                       | Cookies must be enabled in order to access the website. For further information about enabling cookies, please refer to your Web browser's documentation.                                                                 |

### Connecting to the Web UI of the BMC

| Step_1 | From a remote computer that has access to the management network, open a browser window and enter the IP address discovered for the BMC.<br><b>NOTE: The HTTPS prefix is mandatory</b> .<br><i>https://[BMC MNGMT_IP]</i> |                                                                                                    |  |  |
|--------|----------------------------------------------------------------------------------------------------|----------------------------------------------------------------------------------------------------|--|--|
| Step_2 | Click on <b>Advanced</b> in order to s tart the HTTPS self-signed certificate acceptance process .<br>Information on the error message will be displayed.                                                                 | <section-header><section-header><section-header><form><form></form></form></section-header></section-header></section-header>                                                                                                    |  |  |
| Step_3 | Click on <b>Add Exception</b> The Add Security Exception pop-up window will be displayed. Click on <b>Confirm Security Exception</b> to allow the browser to access the management Web UI of this interface.              | Version <ul> <li>Add and only denoted in the life only only only only only only only only</li></ul>                                                                                                    |  |  |
| Step_4 | Log in to the BMC Web UI using the appropriate credentials.<br>NOTE: Default Web UI user name and password is admin/admin.                                                                                                | Decrement<br>Decrement<br>Decrem |  |  |
| Step_5 | You now have access to the management Web UI of the BMC. You can use the interface.                                                                                                    | Image: constraint of the state of the state of the st                                                                                                    |  |  |

### Changing the user name and password

i

Note that the password field is mandatory, **must have a minimum of 8 characters and not use dictionary words**. It is recommended, but not mandatory, to enter a strong password consisting of at least one upper case letter, alpha-numeric character, and special character. You must avoid symbols from the extended ASCII table as they are not managed by the IPMI tool.

| Step_1 | Click on Settings in the left side menu and click on User Management .                                                                                                    | Image: state state stat |
|--------|----------------------------------------------------------------------------------------------------|----------------------------------------------------------------------------------------------------|
|        | <b>NOTE:</b> The first and second users are reserved fields, therefore, their usernames can't be modified.                                                                                                    | Stratter   Stratter                                                                                                    |
| Step_3 | Change field <b>Username</b> if required.                                                                                                    | Username  operator  change Password  Password  Password  Confirm Password  Confirm Password                                                                                                    |
| Step_4 | Check the Change Password box.                                                                                                    | Username<br>operator<br>Change Password<br>Password Size<br>Password<br>Confirm Password                                                                                                    |
| Step_5 | Create a new password.<br>NOTE: It is recommended, but not mandatory, to enter a strong password consisting of at<br>least one upper case letter, alpha-numeric character, and special character. You MUST<br>avoid symbols from the extended ASCII table as they are not managed by the IPMI<br>tool. Please note that password field is mandatory and should have a minimum of 8<br>characters when SNMP status is enabled. | Username operator Change Password Password Password Confirm Password Confirm Password                                                                                                    |
| Step_6 | Confirm the password.                                                                                                    | Username operator Change Password Password Password Confirm Password Confirm Password                                                                                                    |
| Step_7 | Press <b>Save</b> .                                                                                                    | Email Format AMI-Format Email ID Existing SSH Key Not Available Uplead SSH Key Noteen                                                                                                    |

## Launching the KVM

The Web UI allows remote control of the server through a KVM (Keyboard, Video, Mouse) interface.

| Step_1 | From the left menu, click on <b>Remote Control</b> .                                                                                           | Image: Section of the section of the section of               |
|--------|----------------------------------------------------------------------------------------------------|----------------------------------------------------------------------------------------------------|
| Step_2 | From the <b>Remote Control</b> menu, click on the <b>Launch KVM</b> button.                                                                    | ■ Control Control |
| Step_3 | A new browser window opens and displays the server screen.<br><b>NOTE:</b> If an OS is installed, the image displayed might be that of the OS. |                                                                                                    |

## Mounting the operating system image via virtual media

| Step_1 | From the KVM view of the server screen, click on <b>Browse File</b> at the top right of the screen. Select the ISO file to be mounted and click on <b>Open</b> .                    | <complex-block><complex-block><complex-block><complex-block><complex-block><complex-block><complex-block><complex-block></complex-block></complex-block></complex-block></complex-block></complex-block></complex-block></complex-block></complex-block>                                                                                                    |
|--------|----------------------------------------------------------------------------------------------------|----------------------------------------------------------------------------------------------------|
| Step_2 | Once the ISO file is loaded, click on <b>Start Media</b> at the top right of the screen.<br><b>NOTE:</b> Once clicked, the Start Media button becomes the <b>Stop Media</b> button. | Simphole     OD Image: CentOS-7.445 (444/inimid 1764an; 01403)     Cent Made     Videe * Name * Options * Keybeard * Sond Keys * Nat Keys * Videa Record * Peers * Active Users * Nate     Control to the second second secon |

## Accessing the BIOS setup menu

| Step_1 | From the <b>Power</b> drop-down menu, select <b>Reset Server</b> to access the BIOS menu. Click on <b>OK</b> to confirm the operation.<br><b>NOTE:</b> When a reset server command is launched, it may take a few seconds for the BIOS sign on screen to display.                                                                                                    | Image:         Image:         Image:< |
|--------|----------------------------------------------------------------------------------------------------|----------------------------------------------------------------------------------------------------|
| Step_2 | <ul> <li>When the BIOS sign on screen is displayed, press the specified key to enter the BIOS setup menu.</li> <li>NOTE: It may take a few seconds for the BIOS sign on screen to display confirmation message "Entering Setup"</li> <li>Tip:</li> <li>Some users are pressing DEL/F2 many times and very rapidly, to make sure the server catches the key and enters the BIOS setup menu. Doing this may lead to following message on the KVM display:</li> <li>HID Queue is about to get full. Kindly hold on a second(s)</li> <li>Kontron suggests modifying the Setup Prompt Timeout parameter to give users more time to react.</li> <li>Keeping the focus (single-tasking) on the KVM window is also a good practice to enter the BIOS setup menu each time it is needed.</li> <li>Parameter Setup Prompt Timeout is found in the Boot tab of the BIOS setup menu.</li> <li>The default value is 1 second, but changing it to a value between 3 and 10 seconds is a good target range.</li> </ul> |                                                                                                    |
| Step_3 | The BIOS sign on screen displays "Entering Setup".<br>NOTE: It will take several seconds to display and enter the BIOS setup menu.                                                                                                    |                                                                                                    |
| Step_4 | The BIOS setup menu will be displayed.                                                                                                    |                                                                                                    |

### Selecting the boot order from boot override

| p_1 | From the BIOS setup menu and using the keyboard arrows, select the Save $\&$ Exit                                                                                                    | Stop KVM OCD Im                                                                                                    | ge: CentOS-7-x86_64-Minimal-1708.Iso (2890 KB) Stop Media                                                                                                    |
|-----|----------------------------------------------------------------------------------------------------|----------------------------------------------------------------------------------------------------|----------------------------------------------------------------------------------------------------|
|     | menu. In the <b>Boot Override</b> section, select <b>UEFI: AMI Virtual CDROMO 1.00</b> and<br>press <b>Enter</b> . The server will reboot and the media installation process will start. | Video • Nouse • Options • Keyboard • Send Keys • Hot Keys • Video R                                                                                                    | Cord • Power • Active Users • Help •                                                                                                    |
|     |                                                                                                    | Aptio Setup Utility – Copyright (C) 20<br>∢USave S⊨Erkit                                                                                                    | 19 American Megatrends, Inc.                                                                                                    |
|     |                                                                                                    | UET: PRE TM Intel(0) Ethernet Connection<br>XXXX 10 GME EmainLame<br>LET: PRE TM Intel(0) Ethernet Connection<br>TW Intel(0) Ethernet Connection<br>UET: FRE TM Ernakcos EXEMPL2 Methreme<br>1005 RNM HTMMENT CONTELLS<br>NUMBER (CONNECTION 100<br>MET VITUL CONNECTION 100<br>MET VITUL CONNECTION<br>MET VITUL CONNECTION<br>MET VITUL CON | ++: Salact Screen<br>11: Salact Tom<br>Ture Salact<br>-/-: Change Ont.<br>-/: Change Ont.<br>-/: Screen Hellow<br>-/: Screen Hellow<br>-/: Sc |
|     |                                                                                                    | Met Virtual (2000) 1.00<br>Met Virtual (2000) 1.00<br>Po: TS20017400<br>UET: Built-In TT Shell<br>UET: Mit Virtual (2000) 1.00<br>Version 2.20.1271, Copyright (0) 2015                                                                                                    | Enter: Select<br>+: Change Oot,<br>F1: General Help<br>T2: Frevious Values<br>F3: Optimized Defaults<br>F3: Optimized Defaults<br>F4: Seve & Exit<br>EDD: Exit<br>American Wegstrends, Inc.<br>Ad                                                                                                    |

> You are now ready to complete operating system installation according to your application requirements.

## Completing operating system installation

| Step_1        | Complete the installation by following the on-screen prompts of the specific OS installed.                                                  |
|---------------|----------------------------------------------------------------------------------------------------|
| > (Optional)  | After installation, if booting from network (PXE) occurs and is not desired, your operating system installer may not have modified the BIOS |
| boot order. 1 | Fo correct this, enter BIOS setup again and follow the steps below.                                                                         |

## Verifying operating system installation

CG2400\_User\_documentation\_2-01-2023

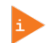

CG2400\_User\_documentation\_2-01-2023 www.kontron.com

| Step_1  | Reboot the OS as recommended, then access the OS command prompt.                                                                                                    |                                                                                                    |
|---------|----------------------------------------------------------------------------------------------------|----------------------------------------------------------------------------------------------------|
| Step_2  | Verify that no error messages or warnings are displayed in dmesg using the follow<br>LocalServer_OSPrompt:~# dmesg   grep -i fail<br>LocalServer_OSPrompt:~# dmesg   grep -i Error<br>LocalServer_OSPrompt:~# dmesg   grep -i Warning<br>LocalServer_OSPrompt:~# dmesg   grep -i "Call trace"           | ving commands.                                                                                                    |
|         | NOTE: If there are any messages or warnings displayed, refer to the operating syst                                                                                                    | tem's documentation to fix them.                                                                                                    |
| Step_3  | Verify that the DIMMs are detected.<br>LocalServer_OSPrompt:~# free -h                                                                                                    | [root@localhost ~]# free -h<br>total used free shared buff/cache available<br>Mem: 115G 460M 146 18M 273M 14G<br>Swap: 7.76 08 7.76                                                                                                    |
| Step_4  | Verify that all the storage devices are detected.<br>LocalServer_OSPrompt:~# lsblk                                                                                                    | <pre>[root@localhost ~]# lsblk<br/>NAME MA3:MIN RM SIZE RO TYPE MOUNTPOINT<br/>nvme0n1 259:0 0 238.5G 0 disk<br/>nvme0n1p1 259:1 0 200M 0 part /boot/efi<br/>nvme0n1p2 259:2 0 1G 0 part<br/>nvme0n1p3 259:3 0 200M 0 part /boot<br/>nvme0n1p4 259:4 0 237.1G 0 part<br/>eentos00-root 253:0 0 50G 0 lvm /<br/>centos00-root 253:2 0 179.4G 0 lvm /home<br/>nvme1n1 259:5 0 477G 0 disk<br/>nvme1n1p2 259:7 0 476G 0 part<br/>nvme1n1p2 259:7 0 476G 0 part<br/>ecentos-swap 253:4 0 418.3G 0 lvm</pre>                                                                                                    |
| Step_5  | Confirm the data plane network interface controllers are loaded by the <b>i40e</b><br>driver.<br>LocalServer_OSPrompt:~# <b>dmesg   grep i40e</b><br><b>NOTE:</b> You should discover two 10GbE NIC.                                                                                                    | 1095393.270:0431 140e 00001fa:00.0 exm31 HfC Link is Up. 10 Gbgs Pull Duplex, Flow Control: Now<br>1095393.776:2021 140e 00001fa:00.1 exm2: HfC Link is Up. 10 Gbgs Pull Duplex, Flow Control: Now                                                                                                    |
| Step_6  | Confirm that all the network interfaces are detected.<br>LocalServer_OSPrompt:~# ip address                                                                                                    | [foot#leosibost -]# ip eddraws<br>ii io: .coorback up.rows_loop and 50556 gdims nogewar estat 00000000 group default given 1000<br>isen 117.0.0.108 morps mot 00:00 100:00:00:00:00<br>isen 117.0.0.108 morps morp<br>unter iii/108 morps morp<br>inter iii/108 morps morp                                                                                                    |
|         | NOTE: You should see two NIC interfaces.                                                                                                    | Y enoi: eMBDACHS, MULTICAST, DY, LOREK DY, and 1800 gittes mg state UP group default glan 1000<br>link/etcs/ 00040453094509 bob leff/fiff/fff/fff<br>gast 172.164.193.104/16 pod 172.147.215.135 moope global hopefixroute dynamic enoi<br>inset/feltipation/fiff/etcs/0004000 and 1000 and 1000 and 1000 and 1000<br>walid_IFf forever preferred_IFF forever<br>using iffeltipation/fiff/etcs/0004000 and fiff/fiff/ff                                                                                                    |
| Step_7  | Configure network interface controllers based on your requirements.<br>NOTE: Interface names may change depending on the OS installed. However,                                                                                                    |                                                                                                    |
|         | parameters BusiDevice.Function stay the same for the interface regardless of the operating system.                                                                                                    | Image: Solution of the second state of the second state |
| Step_8  | Install <b>ipmitool</b> and <b>pciutils</b> using the package manager, and update the operating<br>Example:<br>LocalServer_OSPrompt:~# <b>yum update</b><br>LocalServer_OSPrompt:~# <b>yum install ipmitool</b><br>LocalServer_OSPrompt:~# <b>yum install pciutils</b>                                  | g system packages. The ipmitool version recommended is 1.8.18.                                                                                                    |
|         | NOTE: Updating the packages may take a few minutes.                                                                                                    |                                                                                                    |
| Step_9  | (Optional) If PCIe add-in cards or other hardware components are installed, verify that they are detected.<br>LocalServer_OSPrompt:~#lspci   grep [KEYWORD]<br>NOTE: The keyword is a unique word helping to identify the hardware<br>component. The product PCI mapping may help with this validation. | [root8localhost -]# lspci<br>00:00.0 Girls bridge: Intel Corporation Sky Lake-E DMI3 Registers (rev 06)<br>00:00.1 Girls bridge: Intel Corporation Sky Lake-E GEDMA Registers (rev 06)<br>00:04.1 System periphenal: Intel Corporation Sky Lake-E GEDMA Registers (rev 06)<br>00:04.1 System periphenal: Intel Corporation Sky Lake-E GEDMA Registers (rev 06)<br>00:04.3 System periphenal: Intel Corporation Sky Lake-E GEDMA Registers (rev 06)<br>00:04.4 System periphenal: Intel Corporation Sky Lake-E GEDMA Registers (rev 06)<br>00:04.3 System periphenal: Intel Corporation Sky Lake-E GEDMA Registers (rev 06)<br>00:04.5 System periphenal: Intel Corporation Sky Lake-E GEDMA Registers (rev 06)<br>00:04.5 System periphenal: Intel Corporation Sky Lake-E GEDMA Registers (rev 06)<br>00:04.5 System periphenal: Intel Corporation Sky Lake-E GEDMA Registers (rev 06)                                                                                                    |
| Step_10 | Verify communication between the operating system and the BMC.<br>LocalServer_OSPrompt:~# ipmitool mc info                                                                                                    | LocalServer_OSPrompt:~# ipmitool mc info<br>Device ID : 32<br>Device Revision : 1<br>Firmware Revision : 0.01<br>IPMI Version : 2.0<br>Manufacturer ID : 15000<br>Manufacturer Name : Kontron<br>Product ID : 1100 (0x044c)<br>Product Vame : Unknown (0x44C)<br>Device Available : yes<br>Provides Device SDRs : no<br>Additional Device Support :<br>Sensor Device<br>SEL Device<br>FRU Inventory Device<br>FRU Inventory Device<br>FRU Invent Receiver<br>IPMB Event Receiver<br>IPMB Event Generator<br>Chassis Device<br>Aux Firmware Rev Info<br>0x09<br>0x33<br>0x9b<br>0xf8                                                                                                    |

# Benchmarking an application

## Monitoring platform sensors

**NOTE:** Refer to <u>Accessing a BMC</u> to access the BMC Web UI. The key sensors to look at are the following:

- Temperature sensors
- Power sensors

| Step_1 | Access the BMC Web UI.                            |                                                                                                    |                                 |
|--------|---------------------------------------------------|----------------------------------------------------------------------------------------------------|---------------------------------|
| Step_2 | From the left-side menu, click on <b>Sensor</b> . | mentional and and and and and and and and and and                                                                                                    | Conserved processes of          |
| Step_3 | The sensor list will be displayed.                | market and state and state and | et repo                         |
| Step_4 | Scroll down to see the list of sensors.           | Image: Sensors (25)           Issuer Rane         Randing           A ford_pand         2700.00 kpm           A ford_pand         2700.00 kpm           A ford_pand         2700.00 kpm           A ford_pand         2700.00 kpm           O Fordupand         2700.00 kpm           O Fordupand         2700.00 kpm           I form (2000)         6400 °C           I form (2000)         6400 °C           I form (2000)         600 °C           I form (2000)         600 °C           I form (2000)         600 °C           I form (2000)         600 °C           I form (2000)         600 °C           I form (2000)         1000 kg           A form (2000)         1000 kg           A form (2000)         1000 kg           A form (2000)         1000 kg           A form (2000)         1000 kg           A form (2000)         1000 kg           A form (2000)         1000 kg           A form (2000)         1000 kg           A form (2000)         1000 kg           A form (2000)         1000 kg           A form (2000)         1000 kg           A form (2000)         1000 kg           A form (2000                                                                                                    |                                 |
| Step_5 | Click on a sensor to see more details.            | Sensor detail Numeric about this sensor                                                                                                    | force - branchadry - branchadry |

For a list of all the sensors, refer to <u>Sensor list</u>.

For more monitoring methods refer to Monitoring sensors.

# Getting started - Platform configuration and application mass deployment

# Getting started - Platform and application mass management

# Planning

# Key concepts

*(This article provides an overview of key planning concepts relevant to the platform.)* Table of contents

## **Environmental considerations**

[This article provides environmental guidelines in order to ensure the proper functioning of the platform.]

The CG2400 platform is intended to be deployed in data centers, but has been designed to work over the extended temperature range of -5°C to +55°C (23°F to +131°F) and to withstand non-condensing humidity levels up to 95%.

If you are installing the CG2400 in a hot environment, i.e. 30°C to 55°C, it is recommended to take additional measures to maximize the cooling and air circulation as a constant exposure to high temperatures reduces the life expectancy of electronic equipment.

Special considerations must be taken if you are exposing the CG2400 to a temperature shock, such as taking the equipment out of a service truck left outside for the night in sub zero temperatures and taking it inside for installation in a heated facility. In such situations, it is recommended to allow at least 4 hours for the equipment to be acclimated to the new ambient temperature before powering it up, in order to prevent condensation.

The CG2400 meets operational random vibration, operational shock, transportation and storage random vibration standards. Tests are based on ETSI EN 300 019-2-3 class 3.2, ETSI EN 300 019-2-2 class 2.3 and GR-63 clause 5.4.3 and section 5.3.

This equipment should not be exposed directly to the elements (sun, rain, wind, dust).

## Power consumption and power budget

[This article provides power supply electrical specifications and explains how to estimate power consumption based on various use cases.] Table of contents

Power budget

- Determining a power budget
- Power consumption example for a medium-sized configuration
- Power supply output power based on temperature derating

#### General power information

- The nominal output power of the CG2400 is 850 W. This means t he system must consume less than 850 W at all times during operation.
- In a two (redundant) PSU configuration, the current will automatically be shared between both PSUs. If a power feed or PSU becomes defective, the entire load will be carried by the healthy PSU.

## **Power budget**

The overall power budget can be determined using the Kontron Power Budget Tool or by evaluating the power consumption using the estimation numbers below.

#### Determining a power budget

The power consumption is determined by adding the consumption of all the commodities in the final hardware configuration.

Note that the system power consumption depends on the hardware configuration and the applications running, which will rarely require that all components simultaneously consume their maximum power. Therefore, estimations that use the numbers below constitute worst-case scenarios at ambient (room) temperature.

| Component type | Component                                                 | Watts per component                                                                                          | Quantity | Sub-total (Watts) |
|----------------|-----------------------------------------------------------|----------------------------------------------------------------------------------------------------|----------|-------------------|
| Fan            | System fan                                                | 25                                                                                                    | 6        | 150               |
| CPU            | Xeon® Scalable Processor                                  | Model-dependent                                                                                              | 1 or 2   | 75 to 300         |
| DIMM           |                                                           | Model-dependent<br>Rule of thumb:<br>8 GB DIMM: 5 W<br>16 GB DIMM: 6 W<br>32 GB DIMM: 7 W<br>64 GB DIMM: 8 W | 1 to 16  | 5 to 128          |
| Motherboard    | Chipset, LAN, others                                      | 30                                                                                                    | 1        | 30                |
| Storage        | 2.5-in HDD (SAS)                                          | 8                                                                                                    | 0 to 6   | 0 to 48           |
|                | 2.5-in SSD (SATA)                                         | 4                                                                                                    | 0 to 6   | 0 to 24           |
|                | M.2 (SATA or NVMe)                                        | 2                                                                                                    | 0 to 2   | 0 to 4            |
| PCIe           | RAID / HBA                                                | 15                                                                                                    | 0 or 1   | 0 or 15           |
|                | Typical low-wattage PCIe card ( e.g.<br>Ethernet adapter) | 10                                                                                                    | 0 to 7   | 0 to 70           |
|                | High-power card (e.g. GPU)                                | 75 to 250 depending on the model                                                                             | 1        | 75 to 250         |
|                |                                                           |                                                                                                    | Total    | 335 to 1019       |

#### Power consumption example for a medium-sized configuration

In this example, the maximum consumption is 487 W, which leaves a 363 W margin versus the system's 850 W limit.

| Component type | Component                 | Watts per component | Quantity | Sub-total (Watts) |
|----------------|---------------------------|---------------------|----------|-------------------|
| Fan            | System fan                | 25                  | 6        | 150               |
| CPU            | Xeon® Scalable Gold 5218T | 105                 | 2        | 210               |
| DIMM           | 16 GB DIMM                | 6                   | 8        | 48                |
| Motherboard    | Chipset, LAN, others      | 30                  | 1        | 30                |
| Storage        | 2.5-in HDD (SAS)          | 8                   | 4        | 32                |
|                | M.2 (SATA or NVMe)        | 2                   | 1        | 2                 |
| PCIe           | RAID                      | 15                  | 1        | 15                |
|                |                           |                     | Total    | 487               |

## Power supply output power based on temperature derating

Temperature derating only applies when the CG2400 is powered by a single PSU.

In single PSU configurations, the nominal output power is affected by the inlet temperature at the PSU (50°C and above). In other words, the 850 W limit can be lower based on the inlet temperature.

It is therefore recommended to plan the power budget while accounting for the inlet temperature. The numbers below can help with planning.

| Model                                         | 50 °C | 55 °C | 60 °C | 65 °C |
|-----------------------------------------------|-------|-------|-------|-------|
| AC PSU (input = 90 VAC) nominal output power  | 850 W | 705 W | 650 W | 600 W |
| DC PSU (input = -40 VDC) nominal output power | 850 W | 850 W | 790 W | 725 W |

CG2400\_User\_documentation\_2-01-2023

## Network architecture

[This article provides network layout information regarding defaults, the customer's architecture and redundancies.] Table of contents

## **MAC addresses**

[This article provides information on the product MAC addresses and on means of discovering them.] Table of contents

- CG2400 MAC addresses
- Discovering the platform MAC addresses
  - Discovering a MAC address using IPMI
    - <u>Prerequisite</u>
    - Procedure via ipmitool lan print
    - Procedure via ipmitool fru print
    - Discovering a MAC address using the BIOS
      - <u>Accessing the BIOS using the VGA display port (physical connection)</u>
      - <u>Accessing the BIOS using a serial console (physical connection)</u>

## CG2400 MAC addresses

| Interface description | MAC address  | Notes                                          |
|-----------------------|--------------|------------------------------------------------|
| BMC MNGT port         | MAC_BASE     | Dedicated MGNT port (RMM4/RMM4Lite equivalent) |
| CPU X722 port 1       | MAC_BASE + 3 | Server data plane (payload 10G/1G)             |
| CPU X722 port 2       | MAC_BASE + 4 | Server data plane (payload 10G/1G)             |

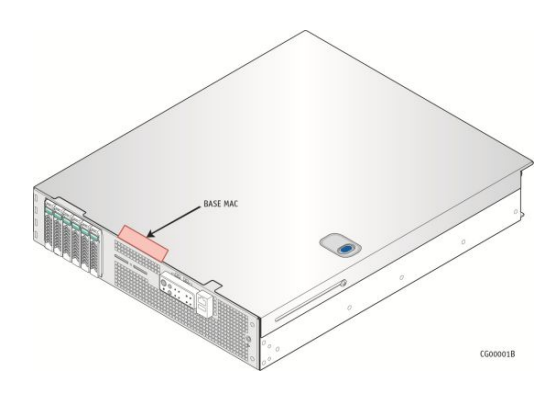

## **Discovering the platform MAC addresses**

The platform MAC addresses can be discovered:

- Using <u>IPMI</u>
- Using the <u>BIOS</u>

### Discovering a MAC address using IPMI

### Prerequisite

1 A community version of ipmitool is installed on a remote computer to enable remote monitoring—it is recommended to use ipmitool version 1.8.18.

A MAC address can be discovered using IPMI with the following commands:

- lan print
- fru print

#### Procedure via ipmitool lan print

| Step_1 From a remote computer that has access to the management network subnet, e nter the desired command.<br>RemoteComputer_OSPrompt:~# ipmitool -I lanplus -H [BMC MNGMT_IP] -<br>U [IPMI_USER_NAME] -P [IPMI_PASSWORD] lan print | s ipinited. An IFZ-103-52 transfer and the dumin of dumin of dumin of dumin the print<br>Set in Progress Set Complete<br>Auth Type Support :<br>User :<br>: Operator :<br>: Admin :<br>: Operator :<br>: Admin :<br>: OPERATOR :<br>: OPERATOR :<br>: |
|----------------------------------------------------------------------------------------------------|----------------------------------------------------------------------------------------------------|
|----------------------------------------------------------------------------------------------------|----------------------------------------------------------------------------------------------------|

### Procedure via ipmitool fru print

| Step_1       From a remote computer that has access to the management network subnet, e net reth desired command.       Imit tool -H 122-16-192-128 -F Laptus -U addus P. addus fru print PU Device Description :B Uitto FRU Device Description :B Uitto FRU Device Description : From Fru Print FRU Device Description : From Print FRU Device Description : From Print Fru Print FRU Device Description : From Print FRU Device Description : From Print FRU Device Description : From Print FRU Device Description : From Print FRU Device Description : From Print FRU Device Description : From Print FRU Device Description : From Print FRU De |        |                                                                                                    |                                                                                                    |
|----------------------------------------------------------------------------------------------------|--------|----------------------------------------------------------------------------------------------------|----------------------------------------------------------------------------------------------------|
| Product Extra : A                                                                                                    | Step_1 | From a remote computer that has access to the management network subnet, e nter the desired command.<br>RemoteComputer_OSPrompt:~# ipmitool -I lanplus -H [BMC MNGMT_IP] -<br>U [IPMI_USER_NAME] -P [IPMI_PASSWORD] fru print<br>The MAC address is displayed in the Board Extra field. | <pre>ipmitool -H 172.16.192.125 -I lanplus -U admin -P admin fru print<br/>FRU Device Description : Builtin FRU Device (ID 0)<br/>Chassis Type : Main Server Chassis<br/>Chassis Part Number : KMB-IX5100<br/>Chassis Serial : 000000000<br/>Chassis Extra : KMB-IX5100<br/>Board Mfg Date : Mon Aug 12 11:55:00 2019<br/>Board Mfg : Kontron Canada Inc.<br/>Board Product : KMB-IX5100<br/>Board Serial : 000000000<br/>Board Part Number : 1065-6288<br/>Read FRU Area length 264 too large, Adjusting to 95<br/>Product Manufacturer : Kontron Canada Inc.<br/>Product Name : KMB-IX5100<br/>Product Name : KMB-IX5100-00<br/>Product Version :<br/>Product Version :<br/>FRU Device Description : Power Supply 1 (ID 1)<br/>Product Version : : AMR<br/>Product Version : : AMR<br/>Product Version : : AMR<br/>Product Version : : AMR<br/>Product Version : : AMR<br/>Product Version : : AMR<br/>Product Version : : AMR<br/>Product Version : : AMR<br/>Product Version : : AMR<br/>Product Version : : AMR<br/>Product Version : : AMR<br/>Product Version : : AMR<br/>Product Version : : AMR<br/>Product Version : : AMR<br/>Product Escription : Power Supply 2 (ID 1)<br/>FRU Device Description : Power Supply 2 (ID 2)<br/>FRU Device Description : POB (ID 3)<br/>Product Manufacturer : : : : : : : : : : : : : : : : : :</pre> |
|                                                                                                    |        |                                                                                                    | Product Extra : A                                                                                                    |

#### Discovering a MAC address using the BIOS

There are two methods for discovering a MAC address from the BIOS:

- Using the <u>VGA display port (physical connection</u>)
- Using a <u>serial console</u> (physical connection)

### Accessing the BIOS using the VGA display port (physical connection)

### Prerequisites

| 1 | A physical connection to the VGA display port of the device is required. |
|---|--------------------------------------------------------------------------|
| 2 | A mouse and/or keyboard is connected.                                    |
|   |                                                                          |

## Port location

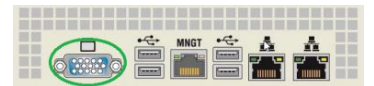

### Accessing the BMC network configuration menu

| Step_1 | From the UEFI/BIOS menu, navigate to tab Server Mgmt . | Aptio Setup Utilit<br>Main Advanced Intel                                                                                                    | y - Copyright (C) 2019 An<br>RCSetup Server Mgmt Sec                                                                 | merican Megatrends, Inc.<br>Surity Boot Event Logs                                                                                  |
|--------|--------------------------------------------------------|----------------------------------------------------------------------------------------------------|----------------------------------------------------------------------------------------------------|----------------------------------------------------------------------------------------------------|
|        |                                                        | BIOS Information<br>BIOS Vendor<br>Core Version<br>Compliancy<br>Project Version<br>Build Date and Time<br>Access Level<br>FPGA Version<br>Memory Information<br>Total Memory  | American Megatrends<br>5.14<br>UEPI 2.6; PI 1.4<br>06/26/2019 09:12:28<br>Administrator<br>2.02.0800AD12<br>32768 MB | Choose the system<br> default language<br> <br> <br> <br> <br>  ><: Select Screen<br>  Y: Select Item<br>  Enter: Select            |
|        |                                                        | System Language<br>System Date<br>System Time<br>Version 2.20,1271                                                                                                    | [English]<br>[Wed 07/10/2019]<br>[13:47:54]<br>. Copyright (C) 2019 Amer                                             | +/-: Change Opt.<br>  F1: General Help<br>  F2: Frevious Values<br>  F3: Optimized Defaults<br>  F4: Save 4 Exit<br>  ESC: Exit<br> |
| Step_2 | Select BMC network configuration .                     | Aptic Setup Utilit<br>Nain Advanced Intel                                                                                                    | y - Copyright (C) 2019 Ar<br>RCSetup Server Mgmt Sec                                                                 | *<br>werican Megatrends, Inc.<br>Surity Boot Event Logs                                                                             |
|        |                                                        | BNC Interface(s)<br>Wait For BNC<br>FRB-2 Timer<br>FRB-2 Timer timeout<br>FRB-2 Timer Policy<br>OS Watchdog Timer<br>OS Wid Timer Timeout<br>OS Wid Timer Policy<br>Serial Hux | KCS, USB<br>[Disabled]<br>[Enabled]<br>[6 minutes]<br>[Power Cycle]<br>[10 minutes]<br>[Reset]<br>[Disabled]         | <pre>^ Press <enter> to enable +  or disable Serial Mux +   configuration. +   =   =   =   =   =   =   =   =   =   =</enter></pre>  |
|        |                                                        | <pre>&gt; System Event Log &gt;&gt; View FRU information &gt;&gt; BMC network configurat</pre>                                                                                 | ion                                                                                                    | * +/-: Change Opt.<br>* +/-: Change Dpt.<br>* F1: General Help                                                                      |

\*|F2: Previous Values \*|F3: Optimized Defaults v|F4: Save & Exit |ESC: Exit

|        |                                                                                                    | Version 2.20.1271. Copyright (C) 2019 American Megatrends, Inc.<br>AB                                                                                                    |  |  |  |
|--------|----------------------------------------------------------------------------------------------------|----------------------------------------------------------------------------------------------------|--|--|--|
| Step_3 | The BMC network configuration menu is displayed.                                                                                                    | Aptio Setup Utility - Copyright (C) 2019 American Megatrends, Inc.                                                                                                    |  |  |  |
|        | <b>NOTE:</b> When the platform is powered up after being shut off, the UEFI/BIOS may load before the BMC has received its IP address. In this case, the UEFI/BIOS menu information will need to be refreshed by restarting the server and re-entering the UEFI/BIOS. | BKC network configuration<br>'Select to configure LAN<br>'Select to configure LAN<br>'Select them<br>'Select them<br>'Select |  |  |  |

## Accessing the BIOS using a serial console (physical connection)

#### Prerequisites

| 1 | A physical connection to the device is required.<br>NOTE: The serial console port is compatible with Cisco 72-3383-01 cable.                                                                                                    |
|---|----------------------------------------------------------------------------------------------------|
| 2 | A serial console tool is installed on the remote computer. <ul> <li>Speed (Baud): 115200</li> <li>Data bits: 8</li> <li>Stop bits: 1</li> <li>Parity: None</li> <li>Flow Control: None</li> <li>Recommended emulation mode: VT100+</li> <li>NOTE: PuTTY is recommended.</li> </ul> |

#### Port location

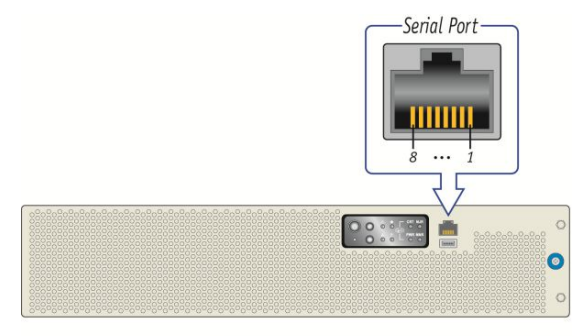

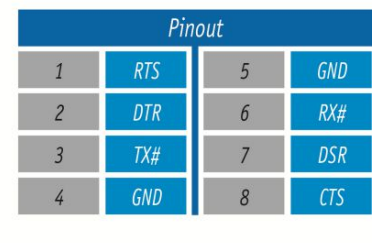

CP0286

### Access procedure

| Step_1 | From a computer with a physical connection to the serial port, open a serial console tool and start the which the device is connected.                                                                                                    | communication between the console and the por                                                                                                    | rt to |
|--------|----------------------------------------------------------------------------------------------------|----------------------------------------------------------------------------------------------------|-------|
| Step_2 | Perform a server reset ( <b>Ctrl-break</b> hot key).<br><b>NOTE</b> : If an operating system is installed on the device, the hot key might not work properly. If this is the case, reset the server as recommended for the operating system.<br><b>NOTE</b> : When a server reset command is sent, it may take a few seconds for the BIOS sign on screen to display. | BCOMIL-PUTTY<br>System Information<br>RANGLOADE INFO 1990 000<br>THINGS: Info 1990 000<br>THINGS: Info 1990 0000<br>THINGS: Info 1990 0000<br>THINGS |       |

|        |                                                                                                    | 0091 : Consett ung Drivers.<br>0092 : PCI Bus Tattaliesion.<br>0097 : Consele Output devices connect.                                                                                                    |
|--------|----------------------------------------------------------------------------------------------------|----------------------------------------------------------------------------------------------------|
| Step_3 | When the BIOS sign on screen is displayed, press the specified key to enter the BIOS setup menu.<br><b>NOTE:</b> It may take a few seconds for the BIOS sign on screen to display confirmation message<br>"Entering Setup". | COMI2-PUTTY     Version 3.70.1974. Copyright (c) 2019 American Reputrants, Jac.     Bios Davis 0.04974039 10171/30 Version 2.10.09327591     BOARD_IXAGE /Irevers Version 2.10.09327591     Press 4DL2 or 472 to exter setup.Press 4T75 for boot mens.                                                                                                    |
| Step_4 | The BIOS sign on screen displays "Entering Setup".<br>NOTE: It will take several seconds to display and enter the BIOS setup menu.                                                                                          | COMUL-PATTY     Version 3.10.1971. Copyright (c) 2019 American Superscala, Jac.     Brob have ov/04/2019 1017130 Version 2.10.00327591     ROAD_UNME Fireware Version 2.10.00327591     ROAD_UNME Fireware Version 2.10.0032759     ROAD_UNME Fireware Version 2.10.0032759     ROAD_UNME Fireware Version 2.10.0032759     ROAD_UNME Fireware Version 2.10.0032759     ROAD_UNME Fireware Version 2.10.0032759     ROAD_UNME Fireware Version 2.10.0032759     ROAD_UNME Fireware Version 2.10.0032759     ROAD_UNME Fireware Version 2.10.0032759     ROAD_UNME Fireware Version 2.10002     ROAD_UNME Fireware Version 2.10002     ROAD_UNME Fireware Version 2.10002     ROAD_UNME Fireware Version 2.10002     ROAD_UNME Fireware Version 2.10002     ROAD_UNME Fireware Version 2.10002     ROAD_UNME Fireware Version 2.10002     ROAD_UNME Fireware Version 2.10002     ROAD_UNME Fireware |
| Step_5 | The BIOS setup menu is displayed.                                                                                                    | BIOS Information         Comparison for the second second sec                       |

## Accessing the BMC network configuration menu

| Step_1 | From the UEFI/BIOS menu, navigate to tab <b>Server Mgmt</b> .                                                                                                    | Aptio Setup Utility                                                                                                    | y - Copyright (C) 2019 Am                                                                                     | erican Megatrends, Inc.                                                                                                    |
|--------|----------------------------------------------------------------------------------------------------|----------------------------------------------------------------------------------------------------|----------------------------------------------------------------------------------------------------|----------------------------------------------------------------------------------------------------|
|        |                                                                                                    | BIOS Information<br>BIOS Vendor<br>Core Version<br>Compliancy<br>Project Version<br>Build Date and Time<br>Access Level                                             | American Megatrends<br>5.14<br>UEFI 2.6; PI 1.4<br>06/26/2019 09:12:28<br>kdministrator                       | Choose the system<br>default language                                                                                                    |
|        |                                                                                                    | FPGA Version<br>Hemory Information<br>Total Hemory<br>System Language<br>System Date<br>System Time<br>Version 2-20,1271                                            | 2.02.0800AD12<br>32768 HB<br>[English]<br>[Wed 07/10/2019]<br>[13:47:54]<br>Copyright (C) 2019 Amer           | <pre>&gt;&lt;: Select Screen<br/> ^v: Select Item<br/>Enter: Select<br/>!/~: Change Opt.<br/>F1: Pervious Values<br/>F3: Previous Values<br/>F3: Optimized Defaults<br/>F4: Save 6 Exit<br/>ESC: Exit<br/>ican Megatrends, Inc.</pre>                                                                                                    |
| Step_2 | Select BMC network configuration .                                                                                                    | Aptio Setup Utilit<br>Main Advanced Intel<br>/                                                                                                    | y - Copyright (C) 2019 Am<br>RCSetup Server Ngmt Sec<br>KCS, USB                                              | <pre>werican Megatrends, Inc.<br/>uurity Boot Event Logs &gt;</pre>                                                                                                    |
|        |                                                                                                    | Wait For BHC<br>FRB-2 Timer<br>FRB-2 Timer timeout<br>FRB-2 Timer Policy<br>OS Watchdog Timer<br>OS Wid Timer Timeout<br>OS Wid Timer Policy<br>Serial Hux          | [Disabled]<br>[Enabled]<br>[6 minutes]<br>[Power Cycle]<br>[Disabled]<br>[Reset]<br>[Pisabled]                | + or disable Serial Mux   +   configuration.   +   -   -   -   -   -   -   -   -   -   -                                                                                                    |
|        |                                                                                                    | > System Event Log<br>> View FRU information<br>> BKC network configurat<br>> View System Event Log<br>> BKC User Settings<br>> BKC Warm Reset<br>Version 2.20.1271 | ion<br>. Copyright (C) 2019 Amer                                                                              | * Enter: Select<br>+ [ <i>I</i> /-: Change Opt.<br>+ ] <i>I</i> /-: Change Opt.<br>+ ] <i>F</i> :: General Help<br>+ ] <i>F</i> :: Optimized Defaults<br>+ ] <i>F</i> :: Optimized Defaults<br>+ ] <i>F</i> :: Optimize |
| Step_3 | The <b>BMC network configuration</b> menu is displayed.<br><b>NOTE:</b> When the platform is powered up after being shut off, the UEFI/BIOS may load before the BMC has received its IP address. In this case, the UEFI/BIOS menu information will need to be refreshed by restarting the server and re-entering the UEFI/BIOS. | Aptio Setup Utilit<br>                                                                                                    | y - Copyright (C) 2019 Am<br>Server Mgmt<br>ation<br>[Unspecified]<br>DynamicAddressEmeDhep<br>172.16.205.245 | <pre>erican Hegatrends, Inc.<br/>^ Select to configure LAN<br/>i channel parameters<br/>i statically or<br/>i dynamically (by EXOS or<br/>i EBC). Unspecified<br/>+ option will not modify<br/>+ lany BKO network<br/>+ i parameters during EXOS<br/>+ i - : : Select Screen<br/>+ i &gt;: : Select Screen</pre>                                                                                                    |

| Subnet mask       255.255.0.0       + ^v: Select Item         Station RAC address       00-A0-A5-06-33-24       + Enter: Select         Router IP address       172.16.0.1       + /+': Change Opt.         Router MAC address       00-05-64-2F-10-5F       + Fi: General Help         + F2: Previous Values       + F3: Optimized Defaults       + F3: Optimized Defaults         Lan channel 2       * F3: Genited Defaults       * F3: Change Opt. |
|----------------------------------------------------------------------------------------------------|
| Version 2.20.1271. Copyright (C) 2019 American Megatrends, Inc.<br>AB                                                                                                    |

# **PCI** mapping

{This article provides the PCI mapping of the product.}

The KMB-IX5100 can be populated with one or two CPUs. The number of CPUs affects how the PCI bus numbers are allocated during UEFI initialization and also which PCIe slots are available.

| CPU<br>presence   | CPU  | PCI bus number<br>range | PCIe slot numbers (on the KMB-IXS100 motherboard itself)                                                                    | Slot numbers shown on CG2400 chassis<br>(backside)                                                                                                    |
|-------------------|------|-------------------------|----------------------------------------------------------------------------------------------------|----------------------------------------------------------------------------------------------------|
| 1 CPU only        | CPU1 | 0-255 (0xFF)            | Slot 5 - x16 (does not support PCIe risers)<br>Slot 6 - x16 (supports PCIe risers)                                          | Slot 5 (motherboard) $\rightarrow$ Slot 5 (chassis)<br>Slot 6 (motherboard) $\rightarrow$ Slots 6 and 7 (chassis)                                                        |
| 2 CPUs<br>present | CPU1 | 0-127 (0x7F)            | Slot 5 - x16 (does not support PCIe risers)<br>Slot 6 - x16 (supports PCIe risers)                                          | Slot 5 (motherboard) $\rightarrow$ Slot 5 (chassis)<br>Slot 6 (motherboard) $\rightarrow$ Slots 6 and 7 (chassis)                                                        |
|                   | CPU2 | 128-255 (0x80-0xFF)     | Slot 2 (supports PCIe risers)<br>Slot 3 - x16 (does not support PCIe risers)<br>Slot 4 - x16 (does not support PCIe risers) | Slot 2 (motherboard) $\rightarrow$ Slots 1 and 2 (chassis)<br>Slot 3 (motherboard) $\rightarrow$ Slot 3 (chassis)<br>Slot 4 (motherboard) $\rightarrow$ Slot 4 (chassis) |

To obtain the PCI mapping of your platform, use command **lspci -nn**. You may have to update the lspci description database with command **update-pciids**. The following list shows PCI bus numbers with two CPUs present (and KMB-IXS100 motherboard slot numbers shown).

| Bus:<br>Device.<br>Function | Vendor<br>ID | Device<br>ID | Component                    | Description                                                                                                    |
|-----------------------------|--------------|--------------|------------------------------|----------------------------------------------------------------------------------------------------|
| 00:00.0                     | 8086         | 2020         | Host bridge                  | Intel Corporation Sky Lake-E DMI3 Registers (rev 04)                                                                                          |
| 00:04.0                     | 8086         | 2021         | System peripheral            | Intel Corporation Sky Lake-E CBDMA Registers (rev 04)                                                                                         |
| 00:04.1                     | 8086         | 2021         | System peripheral            | Intel Corporation Sky Lake-E CBDMA Registers (rev 04)                                                                                         |
| 00:04.2                     | 8086         | 2021         | System peripheral            | Intel Corporation Sky Lake-E CBDMA Registers (rev 04)                                                                                         |
| 00:04.3                     | 8086         | 2021         | System peripheral            | Intel Corporation Sky Lake-E CBDMA Registers (rev 04)                                                                                         |
| 00:04.4                     | 8086         | 2021         | System peripheral            | Intel Corporation Sky Lake-E CBDMA Registers (rev 04)                                                                                         |
| 00:04.5                     | 8086         | 2021         | System peripheral            | Intel Corporation Sky Lake-E CBDMA Registers (rev 04)                                                                                         |
| 00:04.6                     | 8086         | 2021         | System peripheral            | Intel Corporation Sky Lake-E CBDMA Registers (rev 04)                                                                                         |
| 00:04.7                     | 8086         | 2021         | System peripheral            | Intel Corporation Sky Lake-E CBDMA Registers (rev 04)                                                                                         |
| 00:05.0                     | 8086         | 2024         | System peripheral            | Intel Corporation Sky Lake-E MM/Vt-d Configuration Registers (rev 04)                                                                         |
| 00:05.2                     | 8086         | 2025         | System peripheral            | Intel Corporation Sky Lake-E RAS (rev 04)                                                                                                    |
| 00:05.4                     | 8086         | 2026         | PIC                          | Intel Corporation Sky Lake-E IOAPIC (rev 04) (prog-if 20 [IO(X)-APIC])                                                                        |
| 00:08.0                     | 8086         | 2014         | System peripheral            | Intel Corporation Sky Lake-E Ubox Registers (rev 04)                                                                                          |
| 00:08.1                     | 8086         | 2015         | Performance counters         | Intel Corporation Sky Lake-E Ubox Registers (rev 04)                                                                                          |
| 00:08.2                     | 8086         | 2016         | System peripheral            | Intel Corporation Sky Lake-E Ubox Registers (rev 04)                                                                                          |
| 00:11.0                     | 8086         | alec         | Unassigned class             | Intel Corporation C620 Series Chipset Family MROM 0 (rev 09)                                                                                  |
| 00:11.5                     | 8086         | a1d2         | SATA controller              | Intel Corporation C620 Series Chipset Family SSATA Controller [AHCI mode] (rev 09) (prog-if 01 [AHCI 1.0])                                    |
| 00:14.0                     | 8086         | alaf         | USB controller               | Intel Corporation C620 Series Chipset Family USB 3.0 xHCI Controller (rev 09) (prog-if 30 [XHCI])                                             |
| 00:14.2                     | 8086         | a1b1         | Signal processing controller | Intel Corporation C620 Series Chipset Family Thermal Subsystem (rev 09)                                                                       |
| 00:16.0                     | 8086         | a1ba         | Communication controller     | Intel Corporation C620 Series Chipset Family MEI Controller #1 (rev 09)                                                                       |
| 00:16.1                     | 8086         | a1bb         | Communication controller     | Intel Corporation C620 Series Chipset Family MEI Controller #2 (rev 09)                                                                       |
| 00:16.4                     | 8086         | a1be         | Communication controller     | Intel Corporation C620 Series Chipset Family MEI Controller #3 (rev 09)                                                                       |
| 00:17.0                     | 8086         | a182         | SATA controller              | Intel Corporation C620 Series Chipset Family SATA Controller [AHCI mode] (rev 09) (prog-if 01 [AHCI 1.0])                                     |
| 00:1c.0                     | 8086         | a190         | PCI bridge                   | Intel Corporation C620 Series Chipset Family PCI Express Root Port #1 (rev f9) (prog-if 00 [Normal decode])                                   |
| 00:1c.2                     | 8086         | a192         | PCI bridge                   | Intel Corporation C620 Series Chipset Family PCI Express Root Port #3 (rev f9) (prog-if 00 [Normal decode])                                   |
| 00:1c.4<br>NVMe             | 8086         | a194         | PCI bridge                   | Intel Corporation Lewisburg PCI Express Root Port #5 (rev f9)<br>NOTE: Will be present if a card is present in the J47 - Rear M.2 connector.  |
| 00:1d.0<br>NVMe             | 8086         | a198         | PCI bridge                   | Intel Corporation Lewisburg PCI Express Root Port #9 (rev f9)<br>NOTE: Will be present if a card is present in the J49 - Front M.2 connector. |
| 00:1f.0                     | 8086         | a1c2         | ISA bridge                   | Intel Corporation C622 Series Chipset LPC/eSPI Controller (rev 09)                                                                            |
| 00:1f.2                     | 8086         | a1a1         | Memory controller            | Intel Corporation C620 Series Chipset Family Power Management Controller (rev 09)                                                             |
| 00:1f.4                     | 8086         | a1a3         | SMBus                        | Intel Corporation C620 Series Chipset Family SMBus (rev 09)                                                                                   |
| 00:1f.5                     | 8086         | a1a4         | Serial bus controller        | Intel Corporation C620 Series Chipset Family SPI Controller (rev 09)                                                                          |

CG2400\_User\_documentation\_2-01-2023

www.kontron.com

| 02:00.0         | 1a03        | 1150         | PCI bridge                                             | ASPEED Technology, Inc. AST1150 PCI-to-PCI Bridge (rev 04) (prog-if 00 [Normal decode])         |
|-----------------|-------------|--------------|--------------------------------------------------------|-------------------------------------------------------------------------------------------------|
| 03:00.0         | 1a03        | 2000         | VGA compatible controller                              | ASPEED Technology, Inc. ASPEED Graphics Family (rev 41) (prog-if 00 [VGA controller])           |
| 04:00.0<br>NVMe | XXXX        | ХХХХ         | 1st or only card in M.2<br>expansion slot              | depending on M.2 expansion card -                                                               |
| 05:00.0<br>NVMe | XXXX        | XXXX         | 2nd card in M.2 expansion slot (installed in J47-Rear) | depending on M.2 expansion card –                                                               |
| Bus 17 is ma    | pped as bus | s 16 if only | 1 CPU is installed                                     |                                                                                                 |
| 17:02.0         | 8086        | 2032         | PCI bridge                                             | Intel Corporation Sky Lake-E PCI Express Root Port C (rev 04) (prog-if 00 [Normal decode])      |
| 17:05.0         | 8086        | 2034         | System peripheral                                      | Intel Corporation Sky Lake-E VT-d (rev 04)                                                      |
| 17:05.2         | 8086        | 2035         | System peripheral                                      | Intel Corporation Sky Lake-E RAS Configuration Registers (rev 04)                               |
| 17:05.4         | 8086        | 2036         | PIC                                                    | Intel Corporation Sky Lake-E IOxAPIC Configuration Registers (rev 04) (prog-if 20 [IO(X)-APIC]) |
| 17:08.0         | 8086        | 208d         | System peripheral                                      | Intel Corporation Sky Lake-E CHA Registers (rev 04)                                             |
| 17:08.1         | 8086        | 208d         | System peripheral                                      | Intel Corporation Sky Lake-E CHA Registers (rev 04)                                             |
| 17:08.2         | 8086        | 208d         | System peripheral                                      | Intel Corporation Sky Lake-E CHA Registers (rev 04)                                             |
| 17:08.3         | 8086        | 208d         | System peripheral                                      | Intel Corporation Sky Lake-E CHA Registers (rev 04)                                             |
| 17:08.4         | 8086        | 208d         | System peripheral                                      | Intel Corporation Sky Lake-E CHA Registers (rev 04)                                             |
| 17:08.5         | 8086        | 208d         | System peripheral                                      | Intel Corporation Sky Lake-E CHA Registers (rev 04)                                             |
| 17:08.6         | 8086        | 208d         | System peripheral                                      | Intel Corporation Sky Lake-E CHA Registers (rev 04)                                             |
| 17:08.7         | 8086        | 208d         | System peripheral                                      | Intel Corporation Sky Lake-E CHA Registers (rev 04)                                             |
| 17:09.0         | 8086        | 208d         | System peripheral                                      | Intel Corporation Sky Lake-E CHA Registers (rev 04)                                             |
| 17:09.1         | 8086        | 208d         | System peripheral                                      | Intel Corporation Sky Lake-E CHA Registers (rev 04)                                             |
| 17:09.2         | 8086        | 208d         | System peripheral                                      | Intel Corporation Sky Lake-E CHA Registers (rev 04)                                             |
| 17:09.3         | 8086        | 208d         | System peripheral                                      | Intel Corporation Sky Lake-E CHA Registers (rev 04)                                             |
| 17:09.4         | 8086        | 208d         | System peripheral                                      | Intel Corporation Sky Lake-E CHA Registers (rev 04)                                             |
| 17:09.5         | 8086        | 208d         | System peripheral                                      | Intel Corporation Sky Lake-E CHA Registers (rev 04)                                             |
| 17:09.6         | 8086        | 208d         | System peripheral                                      | Intel Corporation Sky Lake-E CHA Registers (rev 04)                                             |
| 17:09.7         | 8086        | 208d         | System peripheral                                      | Intel Corporation Sky Lake-E CHA Registers (rev 04)                                             |
| 17:0a.0         | 8086        | 208d         | System peripheral                                      | Intel Corporation Sky Lake-E CHA Registers (rev 04)                                             |
| 17:0a.1         | 8086        | 208d         | System peripheral                                      | Intel Corporation Sky Lake-E CHA Registers (rev 04)                                             |
| 17:0a.2         | 8086        | 208d         | System peripheral                                      | Intel Corporation Sky Lake-E CHA Registers (rev 04)                                             |
| 17:0a.3         | 8086        | 208d         | System peripheral                                      | Intel Corporation Sky Lake-E CHA Registers (rev 04)                                             |
| 17:0a.4         | 8086        | 208d         | System peripheral                                      | Intel Corporation Sky Lake-E CHA Registers (rev 04)                                             |
| 17:0a.5         | 8086        | 208d         | System peripheral                                      | Intel Corporation Sky Lake-E CHA Registers (rev 04)                                             |
| 17:0a.6         | 8086        | 208d         | System peripheral                                      | Intel Corporation Sky Lake-E CHA Registers (rev 04)                                             |
| 17:0a.7         | 8086        | 208d         | System peripheral                                      | Intel Corporation Sky Lake-E CHA Registers (rev 04)                                             |
| 17:0b.0         | 8086        | 208d         | System peripheral                                      | Intel Corporation Sky Lake-E CHA Registers (rev 04)                                             |
| 17:0b.1         | 8086        | 208d         | System peripheral                                      | Intel Corporation Sky Lake-E CHA Registers (rev 04)                                             |
| 17:0b.2         | 8086        | 208d         | System peripheral                                      | Intel Corporation Sky Lake-E CHA Registers (rev 04)                                             |
| 17:0b.3         | 8086        | 208d         | System peripheral                                      | Intel Corporation Sky Lake-E CHA Registers (rev 04)                                             |
| 17:0e.0         | 8086        | 208e         | System peripheral                                      | Intel Corporation Sky Lake-E CHA Registers (rev 04)                                             |
| 17:0e.1         | 8086        | 208e         | System peripheral                                      | Intel Corporation Sky Lake-E CHA Registers (rev 04)                                             |
| 17:0e.2         | 8086        | 208e         | System peripheral                                      | Intel Corporation Sky Lake-E CHA Registers (rev 04)                                             |
| 17:0e.3         | 8086        | 208e         | System peripheral                                      | Intel Corporation Sky Lake-E CHA Registers (rev 04)                                             |
| 17:0e.4         | 8086        | 208e         | System peripheral                                      | Intel Corporation Sky Lake-E CHA Registers (rev 04)                                             |
| 17:0e.5         | 8086        | 208e         | System peripheral                                      | Intel Corporation Sky Lake-E CHA Registers (rev 04)                                             |
| 17:0e.6         | 8086        | 208e         | System peripheral                                      | Intel Corporation Sky Lake-E CHA Registers (rev 04)                                             |
| 17:0e.7         | 8086        | 208e         | System peripheral                                      | Intel Corporation Sky Lake-E CHA Registers (rev 04)                                             |
| 17:0f.0         | 8086        | 208e         | System peripheral                                      | Intel Corporation Sky Lake-E CHA Registers (rev 04)                                             |
| 17:0f.1         | 8086        | 208e         | System peripheral                                      | Intel Corporation Sky Lake-E CHA Registers (rev 04)                                             |
| 17:0f.2         | 8086        | 208e         | System peripheral                                      | Intel Corporation Sky Lake-E CHA Registers (rev 04)                                             |
| 17:0f.3         | 8086        | 208e         | System peripheral                                      | Intel Corporation Sky Lake-E CHA Registers (rev 04)                                             |
| 17:0f.4         | 8086        | 208e         | System peripheral                                      | Intel Corporation Sky Lake-E CHA Registers (rev 04)                                             |
| 17:0f.5         | 8086        | 208e         | System peripheral                                      | Intel Corporation Sky Lake-E CHA Registers (rev 04)                                             |
|                 |             |              |                                                        |                                                                                                 |

CG2400\_User\_documentation\_2-01-2023 www.kontron.com

| 17:0f.6           | 8086         | 208e        | System peripheral                  | Intel Corporation Sky Lake-E CHA Registers (rev 04)                                                                                                    |    |
|-------------------|--------------|-------------|------------------------------------|----------------------------------------------------------------------------------------------------|----|
| 17:0f.7           | 8086         | 208e        | System peripheral                  | Intel Corporation Sky Lake-E CHA Registers (rev 04)                                                                                                    |    |
| 17:10.0           | 8086         | 208e        | System peripheral                  | Intel Corporation Sky Lake-E CHA Registers (rev 04)                                                                                                    |    |
| 17:10.1           | 8086         | 208e        | System peripheral                  | Intel Corporation Sky Lake-E CHA Registers (rev 04)                                                                                                    |    |
| 17:10.2           | 8086         | 208e        | System peripheral                  | Intel Corporation Sky Lake-E CHA Registers (rev 04)                                                                                                    |    |
| 17:10.3           | 8086         | 208e        | System peripheral                  | Intel Corporation Sky Lake-E CHA Registers (rev 04)                                                                                                    |    |
| 17:10.4           | 8086         | 208e        | System peripheral                  | Intel Corporation Sky Lake-E CHA Registers (rev 04)                                                                                                    |    |
| 17:10.5           | 8086         | 208e        | System peripheral                  | Intel Corporation Sky Lake-E CHA Registers (rev 04)                                                                                                    |    |
| 17:10.6           | 8086         | 208e        | System peripheral                  | Intel Corporation Sky Lake-E CHA Registers (rev 04)                                                                                                    |    |
| 17:10.7           | 8086         | 208e        | System peripheral                  | Intel Corporation Sky Lake-E CHA Registers (rev 04)                                                                                                    |    |
| 17:11.0           | 8086         | 208e        | System peripheral                  | Intel Corporation Sky Lake-E CHA Registers (rev 04)                                                                                                    |    |
| 17:11.1           | 8086         | 208e        | System peripheral                  | Intel Corporation Sky Lake-E CHA Registers (rev 04)                                                                                                    |    |
| 17:11.2           | 8086         | 208e        | System peripheral                  | Intel Corporation Sky Lake-E CHA Registers (rev 04)                                                                                                    |    |
| 17:11.3           | 8086         | 208e        | System peripheral                  | Intel Corporation Sky Lake-E CHA Registers (rev 04)                                                                                                    |    |
| 17:1d.0           | 8086         | 2054        | System peripheral                  | Intel Corporation Sky Lake-E CHA Registers (rev 04)                                                                                                    |    |
| 17:1d.1           | 8086         | 2055        | System peripheral                  | Intel Corporation Sky Lake-E CHA Registers (rev 04)                                                                                                    |    |
| 17:1d.2           | 8086         | 2056        | System peripheral                  | Intel Corporation Sky Lake-E CHA Registers (rev 04)                                                                                                    |    |
| 17:1d.3           | 8086         | 2057        | System peripheral                  | Intel Corporation Sky Lake-E CHA Registers (rev 04)                                                                                                    |    |
| 17:1e.0           | 8086         | 2080        | System peripheral                  | Intel Corporation Sky Lake-E PCU Registers (rev 04)                                                                                                    |    |
| 17:1e.1           | 8086         | 2081        | System peripheral                  | Intel Corporation Sky Lake-E PCU Registers (rev 04)                                                                                                    |    |
| 17:1e.2           | 8086         | 2082        | System peripheral                  | Intel Corporation Sky Lake-E PCU Registers (rev 04)                                                                                                    |    |
| 17:1e.3           | 8086         | 2083        | System peripheral                  | Intel Corporation Sky Lake-E PCU Registers (rev 04)                                                                                                    |    |
| 17:1e.4           | 8086         | 2084        | System peripheral                  | Intel Corporation Sky Lake-E PCU Registers (rev 04)                                                                                                    |    |
| 17:1e.5           | 8086         | 2085        | System peripheral                  | Intel Corporation Sky Lake-E PCU Registers (rev 04)                                                                                                    |    |
| 17:1e.6           | 8086         | 2086        | System peripheral                  | Intel Corporation Sky Lake-E PCU Registers (rev 04)                                                                                                    |    |
| Bus 18, 19 a      | ind 1a are m | napped as b | ous 17, 18 and 19 if only 1 CPU is | s installed                                                                                                    |    |
| 18:00.0           | 8086         | 37c0        | PCI bridge                         | Intel Corporation Device (rev 09) (prog-if 00 [Normal decode])                                                                                                    |    |
| 19:03.0           | 8086         | 37c5        | PCI bridge                         | Intel Corporation Device (rev 09) (prog-if 00 [Normal decode])                                                                                                    |    |
| 1a:00.0           | 8086         | 37d2        | Ethernet controller                | Intel Corporation Ethernet Connection X722 for 10GBASE-T (rev 09)                                                                                                    |    |
| 1a:00.1           | 8086         | 37d2        | Ethernet controller                | Intel Corporation Ethernet Connection X722 for 10GBASE-T (rev 09)                                                                                                    |    |
| Bus 3a-3e a       | are mapped   | d as bus 64 | -68 if only 1 CPU is installed     |                                                                                                    |    |
| 3a:00.0<br>Slot 6 | 8086         | 2030        | PCI bridge                         | Intel Corporation Sky Lake-E PCI Express Root Port A (rev 04)                                                                                                    |    |
| 3a:01.0<br>Slot 6 | 8086         | 2031        | PCI bridge                         | Intel Corporation Sky Lake-E PCI Express Root Port B (rev 04)<br>NOTE: Will be present if there is a riser of type (x4x4x4x4) and a card in the 2nd slot.<br>NOTE: Will be present if there is a riser of type (x4x4x8) and a card in the 2nd slot.                                                                                                    |    |
| 3a:02.0<br>Slot 6 | 8086         | 2032        | PCI bridge                         | Intel Corporation Sky Lake-E PCI Express Root Port C (rev 04)<br>NOTE: Will be present if there is a riser of type (x4x4x4x4) and a card in the 3rd slot.<br>NOTE: Will be present if there is a riser of type (x8x4x4) and a card in the 2nd slot.<br>NOTE: Will be present if there is a riser of type (x4x4x8) and a card in the 3rd slot.<br>NOTE: Will be present if there is a riser of type (x8x8x8) and a card in the 3rd slot.<br>NOTE: Will be present if there is a riser of type (x8x8) and a card in the 2nd slot. |    |
| 3a:03.0<br>Slot 6 | 8086         | 2033        | PCI bridge                         | Intel Corporation Sky Lake-E PCI Express Root Port D (rev 04)<br><b>NOTE:</b> Will be present if there is an expansion card of type (x4x4x4x4) and a card in the 4th slot.                                                                                                    |    |
| 3a:05.0           | 8086         | 2034        | System peripheral                  | Intel Corporation Sky Lake-E VT-d (rev 04)                                                                                                    |    |
| 3a:05.2           | 8086         | 2035        | System peripheral                  | Intel Corporation Sky Lake-E RAS Configuration Registers (rev 04)                                                                                                    |    |
| 3a:05.4           | 8086         | 2036        | PIC                                | Intel Corporation Sky Lake-E IOxAPIC Configuration Registers (rev 04) (prog-if 20 [IO(X)-APIC])                                                                                                    |    |
| 3a:08.0           | 8086         | 2066        | System peripheral                  | Intel Corporation Sky Lake-E Integrated Memory Controller (rev 04)                                                                                                    |    |
| 3a:09.0           | 8086         | 2066        | System peripheral                  | Intel Corporation Sky Lake-E Integrated Memory Controller (rev 04)                                                                                                    |    |
| 3a:0a.0           | 8086         | 2040        | System peripheral                  | Intel Corporation Sky Lake-E Integrated Memory Controller (rev 04)                                                                                                    |    |
| 3a:0a.1           | 8086         | 2041        | System peripheral                  | Intel Corporation Sky Lake-E Integrated Memory Controller (rev 04)                                                                                                    |    |
| 3a:0a.2           | 8086         | 2042        | System peripheral                  | Intel Corporation Sky Lake-E Integrated Memory Controller (rev 04)                                                                                                    |    |
| 3a:0a.3           | 8086         | 2043        | System peripheral                  | Intel Corporation Sky Lake-E Integrated Memory Controller (rev 04)                                                                                                    |    |
| 3a:0a.4           | 8086         | 2044        | System peripheral                  | Intel Corporation Sky Lake-E Integrated Memory Controller (rev 04)                                                                                                    |    |
| 3a:0a.5           | 8086         | 2045        | System peripheral                  | Intel Corporation Sky Lake-E LM Channel 1 (rev 04)                                                                                                    |    |
| 3a:0a.6           | 8086         | 2046        | System peripheral                  | Intel Corporation Sky Lake-E LMS Channel 1 (rev 04)                                                                                                    |    |
| 2400_l            | Jser_do      | cument      | ation_2-01-2023                    | www.kontron.com                                                                                                    | // |

| 3a:0a.7           | 8086       | 2047         | System peripheral              | Intel Corporation Sky Lake-E LMDP Channel 1 (rev 04)                                                                                                    |      |
|-------------------|------------|--------------|--------------------------------|----------------------------------------------------------------------------------------------------|------|
| 3a:0b.0           | 8086       | 2048         | System peripheral              | Intel Corporation Sky Lake-E DECS Channel 2 (rev 04)                                                                                                    |      |
| 3a:0b.1           | 8086       | 2049         | System peripheral              | Intel Corporation Sky Lake-E LM Channel 2 (rev 04)                                                                                                    |      |
| 3a:0b.2           | 8086       | 204a         | System peripheral              | Intel Corporation Sky Lake-E LMS Channel 2 (rev 04)                                                                                                    |      |
| 3a:0b.3           | 8086       | 204b         | System peripheral              | Intel Corporation Sky Lake-E LMDP Channel 2 (rev 04)                                                                                                    |      |
| 3a:0c.0           | 8086       | 2040         | System peripheral              | Intel Corporation Sky Lake-E Integrated Memory Controller (rev 04)                                                                                                    |      |
| 3a:0c.1           | 8086       | 2041         | System peripheral              | Intel Corporation Sky Lake-E Integrated Memory Controller (rev 04)                                                                                                    |      |
| 3a:0c.2           | 8086       | 2042         | System peripheral              | Intel Corporation Sky Lake-E Integrated Memory Controller (rev 04)                                                                                                    |      |
| 3a:0c.3           | 8086       | 2043         | System peripheral              | Intel Corporation Sky Lake-E Integrated Memory Controller (rev 04)                                                                                                    |      |
| 3a:0c.4           | 8086       | 2044         | System peripheral              | Intel Corporation Sky Lake-E Integrated Memory Controller (rev 04)                                                                                                    |      |
| 3a:0c.5           | 8086       | 2045         | System peripheral              | Intel Corporation Sky Lake-E LM Channel 1 (rev 04)                                                                                                    |      |
| 3a:0c.6           | 8086       | 2046         | System peripheral              | Intel Corporation Sky Lake-E LMS Channel 1 (rev 04)                                                                                                    |      |
| 3a:0c.7           | 8086       | 2047         | System peripheral              | Intel Corporation Sky Lake-E LMDP Channel 1 (rev 04)                                                                                                    |      |
| 3a:0d.0           | 8086       | 2048         | System peripheral              | Intel Corporation Sky Lake-E DECS Channel 2 (rev 04)                                                                                                    |      |
| 3a:0d.1           | 8086       | 2049         | System peripheral              | Intel Corporation Sky Lake-E LM Channel 2 (rev 04)                                                                                                    |      |
| 3a:0d.2           | 8086       | 204a         | System peripheral              | Intel Corporation Sky Lake-E LMS Channel 2 (rev 04)                                                                                                    |      |
| 3a:0d.3           | 8086       | 204b         | System peripheral              | Intel Corporation Sky Lake-E LMDP Channel 2 (rev 04)                                                                                                    |      |
| 3b:00.x           | XXXX       | XXXX         | Card in expansion " Slot       | depending on PCIe expansion card –                                                                                                    |      |
| Slot 6            |            |              | 6 "or"Slot 6 +                 |                                                                                                    |      |
| 7-00              |            |              | Candia averagina " al la       |                                                                                                    |      |
| 3C:UU.X<br>Slot 6 | XXXX       | XXXX         | 6 + Riser 2 <sup>nd</sup> Slot | aepenaing on PCIe expansion cara -                                                                                                    |      |
|                   |            |              | 11                             |                                                                                                    |      |
| 3d:00.x           | хххх       | XXXX         | Card in expansion "Slot        | depending on PCIe expansion card -                                                                                                    |      |
| Slot b            |            |              | 6 + Riser 3 <sup>rd</sup> Slot |                                                                                                    |      |
| 3e:00 v           | XXXX       | XXXX         | Card in expansion " Slot       | depending on PCIe expansion card -                                                                                                    |      |
| Slot 6            | 70000      | 70000        | 6 + Riser 4 <sup>th</sup> Slot |                                                                                                    |      |
|                   |            |              | u                              |                                                                                                    |      |
| Bus 5d-61         | are mapped | l as bus b2- | b6 if only 1 CPU is installed  |                                                                                                    |      |
| 5d:00.0<br>Slot 5 | 8086       | 2030         | PCI bridge                     | Intel Corporation Sky Lake-E PCI Express Root Port A (rev 04)                                                                                                    |      |
| Ed.01.0           | 9096       | 2021         | DCI bridge                     | Intel Correction Start also E DCI Everance Dept Dert D (rev. 0/1)                                                                                                    |      |
| Slot 5            | 8086       | 2031         | PCI bridge                     | <b>NOTE:</b> Will be present if there is a riser of type (x4x4x4x4) and a card in the 2nd slot.                                                                                                |      |
|                   |            |              |                                | <b>NOTE:</b> Will be present if there is a riser of type (x4x4x8) and a card in the 2nd slot.                                                                                                  |      |
| 5d:02.0<br>Slot 5 | 8086       | 2032         | PCI bridge                     | Intel Corporation Sky Lake-E PCI Express Root Port C (rev 04)                                                                                                    |      |
|                   |            |              |                                | <b>NOTE:</b> Will be present if there is a riser of type (x8x4x4) and a card in the 2nd slot.                                                                                                  |      |
|                   |            |              |                                | <b>NOTE</b> : Will be present if there is a riser of type (x4x4x8) and a card in the 3rd slot.<br><b>NOTE</b> : Will be present if there is a riser of type (x8x8) and a card in the 2rd slot. |      |
| 5d:03.0           | 8086       | 2033         | PCI bridge                     | Intel Corporation Sky Lake-E PCI Express Root Port D (rev 04)                                                                                                    |      |
| Slot 5            |            | 2000         |                                | <b>NOTE:</b> Will be present if there is an expansion card of type (x4x4x4x4) and a card in the 4th slot.                                                                                      |      |
| 5d:05.0           | 8086       | 2034         | System peripheral              | Intel Corporation Sky Lake-E VT-d (rev 04)                                                                                                    |      |
| 5d:05.2           | 8086       | 2035         | System peripheral              | Intel Corporation Sky Lake-E RAS Configuration Registers (rev 04)                                                                                                    |      |
| 5d:05.4           | 8086       | 2036         | PIC                            | Intel Corporation Sky Lake-E IOxAPIC Configuration Registers (rev 04) (prog-if 20 [IO(X)-APIC])                                                                                                |      |
| 5d:0e.0           | 8086       | 2058         | Performance counters           | Intel Corporation Sky Lake-E KTI 0 (rev 04)                                                                                                    |      |
| 5d:0e.1           | 8086       | 2059         | System peripheral              | Intel Corporation Sky Lake-E UPI Registers (rev 04)                                                                                                    |      |
| 5d:0f.0           | 8086       | 2058         | Performance counters           | Intel Corporation Sky Lake-E KTI 0 (rev 04)                                                                                                    |      |
| 5d:0f.1           | 8086       | 2059         | System peripheral              | Intel Corporation Sky Lake-E UPI Registers (rev 04)                                                                                                    |      |
| 5d:10.0           | 8086       | 2058         | Performance counters           | Intel Corporation Sky Lake-E KTI 0 (rev 04)                                                                                                    |      |
| 5d:10.1           | 8086       | 2059         | System peripheral              | Intel Corporation Sky Lake-E UPI Registers (rev 04)                                                                                                    |      |
| 5d:12.0           | 8086       | 204c         | Performance counters           | Intel Corporation Sky Lake-E M3KTI Registers (rev 04)                                                                                                    |      |
| 5d:12.1           | 8086       | 204d         | Performance counters           | Intel Corporation Sky Lake-E M3KTI Registers (rev 04)                                                                                                    |      |
| 5d:12.2           | 8086       | 204e         | System peripheral              | Intel Corporation Sky Lake-E M3KTI Registers (rev 04)                                                                                                    |      |
| 5d:12.4           | 8086       | 204c         | Performance counters           | Intel Corporation Sky Lake-E M3KTI Registers (rev 04)                                                                                                    |      |
| 5d:12.5           | 8086       | 204d         | Performance counters           | Intel Corporation Sky Lake-E M3KTI Registers (rev 04)                                                                                                    |      |
| 5d-15 0           | 8086       | 2018         | System nerinheral              | Intel Corporation Sky Lake-E M2PCI Registers (rev 0.4)                                                                                                    |      |
| 54-16.0           | 8086       | 2010         | System peripheral              | Intel Comportion Sky Lake_E M2PCI Registers (rev 04)                                                                                                    |      |
| J2400_l           | Jser_do    | cument       | ation_2-01-2023                | www.kontron.com                                                                                                    | // { |
|                   |            |              |                                |                                                                                                    |      |

| 5d:16.4                      | 8086        | 2018         | System peripheral                                              | Intel Corporation Sky Lake-E M2PCI Registers (rev 04)                                                                                                    |
|------------------------------|-------------|--------------|----------------------------------------------------------------|----------------------------------------------------------------------------------------------------|
| 5d:17.0                      | 8086        | 2018         | System peripheral                                              | Intel Corporation Sky Lake-E M2PCI Registers (rev 04)                                                                                                    |
| 5e:00.x                      | хххх        | XXXX         | Card in expansion " Slot                                       | depending on PCIe expansion card -                                                                                                    |
| Slot 5                       |             |              | 5 " <b>or</b> "Slot 5 +<br>Riser 1 <sup>st</sup> Slot "        |                                                                                                    |
| 5f:00.x <sup>Slot</sup><br>5 | XXXX        | XXXX         | Cardin expansion "Slot<br>5 + Riser 2 <sup>nd</sup> Slot<br>"  | depending on PCIe expansion card –                                                                                                    |
| 60:00.x<br>Slot 5            | XXXX        | ХХХХ         | Card in expansion "Slot<br>5 + Riser 3 <sup>rd</sup> Slot<br>" | depending on PCIe expansion card –                                                                                                    |
| 61:00.x <sup>Slot</sup><br>5 | XXXX        | XXXX         | Cardinexpansion"Slot<br>5 + Riser 4 <sup>th</sup> Slot         | depending on PCIe expansion card                                                                                                    |
| Next buses                   | are only av | ailable if a | second CPU is installed                                        |                                                                                                    |
| 80:04.0                      | 8086        | 2021         | System peripheral                                              | Intel Corporation Sky Lake-E CBDMA Registers (rev 04)                                                                                                    |
| 80:04.1                      | 8086        | 2021         | System peripheral                                              | Intel Corporation Sky Lake-E CBDMA Registers (rev 04)                                                                                                    |
| 80:04.2                      | 8086        | 2021         | System peripheral                                              | Intel Corporation Sky Lake-E CBDMA Registers (rev 04)                                                                                                    |
| 80:04.3                      | 8086        | 2021         | System peripheral                                              | Intel Corporation Sky Lake-E CBDMA Registers (rev 04)                                                                                                    |
| 80:04.4                      | 8086        | 2021         | System peripheral                                              | Intel Corporation Sky Lake-E CBDMA Registers (rev 04)                                                                                                    |
| 80:04.5                      | 8086        | 2021         | System peripheral                                              | Intel Corporation Sky Lake-E CBDMA Registers (rev 04)                                                                                                    |
| 80:04.6                      | 8086        | 2021         | System peripheral                                              | Intel Corporation Sky Lake-E CBDMA Registers (rev 04)                                                                                                    |
| 80:04.7                      | 8086        | 2021         | System peripheral                                              | Intel Corporation Sky Lake-E CBDMA Registers (rev 04)                                                                                                    |
| 80:05.0                      | 8086        | 2024         | System peripheral                                              | Intel Corporation Sky Lake-E MM/Vt-d Configuration Registers (rev 04)                                                                                                    |
| 80:05.2                      | 8086        | 2025         | System peripheral                                              | Intel Corporation Sky Lake-E RAS (rev 04)                                                                                                    |
| 80:05.4                      | 8086        | 2026         | PIC                                                            | Intel Corporation Sky Lake-E IOAPIC (rev 04) (prog-if 20 [IO(X)-APIC])                                                                                                    |
| 80:08.0                      | 8086        | 2014         | System peripheral                                              | Intel Corporation Sky Lake-E Ubox Registers (rev 04)                                                                                                    |
| 80:08.1                      | 8086        | 2015         | Performance counters                                           | Intel Corporation Sky Lake-E Ubox Registers (rev 04)                                                                                                    |
| 80:08.2                      | 8086        | 2016         | System peripheral                                              | Intel Corporation Sky Lake-E Ubox Registers (rev 04)                                                                                                    |
| 85:00.0<br>Slot 2            | 8086        | 2030         | PCI bridge                                                     | Intel Corporation Sky Lake-E PCI Express Root Port A (rev 04)                                                                                                    |
| 85:01.0<br>Slot 2            | 8086        | 2031         | PCI bridge                                                     | Intel Corporation Sky Lake-E PCI Express Root Port B (rev 04)<br>NOTE: Will be present if there is a riser of type (x4x4x4x4) and a card in the 2nd slot.<br>NOTE: Will be present if there is a riser of type (x4x4x8) and a card in the 2nd slot.                                                                                                    |
| 85:02.0<br>Slot 2            | 8086        | 2032         | PCI bridge                                                     | Intel Corporation Sky Lake-E PCI Express Root Port C (rev 04)<br>NOTE: Will be present if there is a riser of type (x4x4x4x4) and a card in the 3rd slot.<br>NOTE: Will be present if there is a riser of type (x8x4x4) and a card in the 2nd slot.<br>NOTE: Will be present if there is a riser of type (x4x4x8) and a card in the 3rd slot.<br>NOTE: Will be present if there is a riser of type (x8x8) and a card in the 3rd slot. |
| 85:03.0<br>Slot 2            | 8086        | 2033         | PCI bridge                                                     | Intel Corporation Sky Lake-E PCI Express Root Port D (rev 04)<br>NOTE: Will be present if there is an expansion card of type (x4x4x4x4) and a card in the 4th slot.                                                                                                    |
| 85:05.0                      | 8086        | 2034         | System peripheral                                              | Intel Corporation Sky Lake-E VT-d (rev 04)                                                                                                    |
| 85:05.2                      | 8086        | 2035         | System peripheral                                              | Intel Corporation Sky Lake-E RAS Configuration Registers (rev 04)                                                                                                    |
| 85:05.4                      | 8086        | 2036         | PIC                                                            | Intel Corporation Sky Lake-E IOxAPIC Configuration Registers (rev 04) (prog-if 20 [IO(X)-APIC])                                                                                                    |
| 85:08.0                      | 8086        | 208d         | System peripheral                                              | Intel Corporation Sky Lake-E CHA Registers (rev 04)                                                                                                    |
| 85:08.1                      | 8086        | 208d         | System peripheral                                              | Intel Corporation Sky Lake-E CHA Registers (rev 04)                                                                                                    |
| 85:08.2                      | 8086        | 208d         | System peripheral                                              | Intel Corporation Sky Lake-E CHA Registers (rev 04)                                                                                                    |
| 85:08.3                      | 8086        | 208d         | System peripheral                                              | Intel Corporation Sky Lake-E CHA Registers (rev 04)                                                                                                    |
| 85:08.4                      | 8086        | 208d         | System peripheral                                              | Intel Corporation Sky Lake-E CHA Registers (rev 04)                                                                                                    |
| 85:08.5                      | 8086        | 208d         | System peripheral                                              | Intel Corporation Sky Lake-E CHA Registers (rev 04)                                                                                                    |
| 85:08.6                      | 8086        | 208d         | System peripheral                                              | Intel Corporation Sky Lake-E CHA Registers (rev 04)                                                                                                    |
| 85:08.7                      | 8086        | 208d         | System peripheral                                              | Intel Corporation Sky Lake-E CHA Registers (rev 04)                                                                                                    |
| 85:09.0                      | 8086        | 208d         | System peripheral                                              | Intel Corporation Sky Lake-E CHA Registers (rev 04)                                                                                                    |
| 85:09.1                      | 8086        | 208d         | System peripheral                                              | Intel Corporation Sky Lake-E CHA Registers (rev 04)                                                                                                    |
| 85:09.2                      | 8086        | 208d         | System peripheral                                              | Intel Corporation Sky Lake-E CHA Registers (rev 04)                                                                                                    |
| 85:09.3                      | 8086        | 208d         | System peripheral                                              | Intel Corporation Sky Lake-E CHA Registers (rev 04)                                                                                                    |
| 85:09.4                      | 8086        | 208d         | System peripheral                                              | Intel Corporation Sky Lake-E CHA Registers (rev 04)                                                                                                    |

CG2400\_User\_documentation\_2-01-2023 www.kontron.com

| 85:09.5             | 8086    | 208d   | System peripheral  | Intel Corporation Sky Lake-E CHA Registers (rev 04)   |
|---------------------|---------|--------|--------------------|-------------------------------------------------------|
| 85:09.6             | 8086    | 208d   | System peripheral  | Intel Corporation Sky Lake-E CHA Registers (rev 04)   |
| 85:09.7             | 8086    | 208d   | System peripheral  | Intel Corporation Sky Lake-E CHA Registers (rev 04)   |
| 85:0a.0             | 8086    | 208d   | System peripheral  | Intel Corporation Sky Lake-E CHA Registers (rev 04)   |
| 85:0a.1             | 8086    | 208d   | System peripheral  | Intel Corporation Sky Lake-E CHA Registers (rev 04)   |
| 85:0a.2             | 8086    | 208d   | System peripheral  | Intel Corporation Sky Lake-E CHA Registers (rev 04)   |
| 85:0a.3             | 8086    | 208d   | System peripheral  | Intel Corporation Sky Lake-E CHA Registers (rev 04)   |
| 85:0a.4             | 8086    | 208d   | System peripheral  | Intel Corporation Sky Lake-E CHA Registers (rev 04)   |
| 85:0a.5             | 8086    | 208d   | System peripheral  | Intel Corporation Sky Lake-E CHA Registers (rev 04)   |
| 85:0a.6             | 8086    | 208d   | System peripheral  | Intel Corporation Sky Lake-E CHA Registers (rev 04)   |
| 85:0a.7             | 8086    | 208d   | System peripheral  | Intel Corporation Sky Lake-E CHA Registers (rev 04)   |
| 85:0b.0             | 8086    | 208d   | System peripheral  | Intel Corporation Sky Lake-E CHA Registers (rev 04)   |
| 85:0b.1             | 8086    | 208d   | System peripheral  | Intel Corporation Sky Lake-E CHA Registers (rev 04)   |
| 85:0b.2             | 8086    | 208d   | System peripheral  | Intel Corporation Sky Lake-E CHA Registers (rev 04)   |
| 85:0b.3             | 8086    | 208d   | System peripheral  | Intel Corporation Sky Lake-E CHA Registers (rev 04)   |
| 85:0e.0             | 8086    | 208e   | System peripheral  | Intel Corporation Sky Lake-F CHA Registers (rev. 04)  |
| 85:0e 1             | 8086    | 208e   | System peripheral  | Intel Corporation Sky Lake-F CHA Registers (rev. 04)  |
| 85:00 7             | 8086    | 2080   | System peripheral  | Intel Corporation Sky Lake_E CHA Registers (rev 04)   |
| 85:00.3             | 8086    | 2080   | System peripheral  | Intel Corporation Sky Lake E CHA Pagisters (rev 04)   |
| 95.02.4             | 0000    | 2000   | System peripheral  |                                                       |
| 05:02.4             | 0000    | 2002   | System peripherat  |                                                       |
| 85:00.5             | 8086    | 2086   | System peripheral  |                                                       |
| 85:0e.6             | 8086    | 208e   | System peripheral  | Intel Corporation Sky Lake-E CHA Registers (rev 04)   |
| 85:0e.7             | 8086    | 208e   | System peripheral  | Intel Corporation Sky Lake-E CHA Registers (rev 04)   |
| 85:0f.0             | 8086    | 208e   | System peripheral  | Intel Corporation Sky Lake-E CHA Registers (rev 04)   |
| 85:0f.1             | 8086    | 208e   | System peripheral  | Intel Corporation Sky Lake-E CHA Registers (rev 04)   |
| 85:0f.2             | 8086    | 208e   | System peripheral  | Intel Corporation Sky Lake-E CHA Registers (rev 04)   |
| 85:0f.3             | 8086    | 208e   | System peripheral  | Intel Corporation Sky Lake-E CHA Registers (rev 04)   |
| 85:0f.4             | 8086    | 208e   | System peripheral  | Intel Corporation Sky Lake-E CHA Registers (rev 04)   |
| 85:0f.5             | 8086    | 208e   | System peripheral  | Intel Corporation Sky Lake-E CHA Registers (rev 04)   |
| 85:0f.6             | 8086    | 208e   | System peripheral  | Intel Corporation Sky Lake-E CHA Registers (rev 04)   |
| 85:0f.7             | 8086    | 208e   | System peripheral  | Intel Corporation Sky Lake-E CHA Registers (rev 04)   |
| 85:10.0             | 8086    | 208e   | System peripheral  | Intel Corporation Sky Lake-E CHA Registers (rev 04)   |
| 85:10.1             | 8086    | 208e   | System peripheral  | Intel Corporation Sky Lake-E CHA Registers (rev 04)   |
| 85:10.2             | 8086    | 208e   | System peripheral  | Intel Corporation Sky Lake-E CHA Registers (rev 04)   |
| 85:10.3             | 8086    | 208e   | System peripheral  | Intel Corporation Sky Lake-E CHA Registers (rev 04)   |
| 85:10.4             | 8086    | 208e   | System peripheral  | Intel Corporation Sky Lake-E CHA Registers (rev 04)   |
| 85:10.5             | 8086    | 208e   | System peripheral  | Intel Corporation Sky Lake-E CHA Registers (rev 04)   |
| 85:10.6             | 8086    | 208e   | System peripheral  | Intel Corporation Sky Lake-E CHA Registers (rev 04)   |
| 85:10.7             | 8086    | 208e   | System peripheral  | Intel Corporation Sky Lake-E CHA Registers (rev 04)   |
| 85:11.0             | 8086    | 208e   | System peripheral  | Intel Corporation Sky Lake-E CHA Registers (rev 04)   |
| 85:11.1             | 8086    | 208e   | System peripheral  | Intel Corporation Sky Lake-E CHA Registers (rev 04)   |
| 85:11.2             | 8086    | 208e   | System peripheral  | Intel Corporation Sky Lake-E CHA Registers (rev 04)   |
| 85:11.3             | 8086    | 208e   | System peripheral  | Intel Corporation Sky Lake-E CHA Registers (rev 04)   |
| 85:1d.0             | 8086    | 2054   | System peripheral  | Intel Corporation Sky Lake-E CHA Registers (rev 04)   |
| 85:1d.1             | 8086    | 2055   | System peripheral  | Intel Corporation Sky Lake-E CHA Registers (rev 04)   |
| 85:1d.2             | 8086    | 2056   | System peripheral  | Intel Corporation Sky Lake-E CHA Registers (rev 04)   |
| 85:1d.3             | 8086    | 2057   | System peripheral  | Intel Corporation Sky Lake-E CHA Registers (rev 04)   |
| 85:1e.0             | 8086    | 2080   | System peripheral  | Intel Corporation Sky Lake-E PCU Registers (rev 04)   |
| 85:1e.1             | 8086    | 2081   | System peripheral  | Intel Corporation Sky Lake-E PCU Registers (rev 04)   |
| 85:1e.2             | 8086    | 2082   | System peripheral  | Intel Corporation Sky Lake-E PCU Registers (rev 04)   |
| 85:1e.3             | 8086    | 2083   | System peripheral  | Intel Corporation Sky Lake-E PCU Registers (rev 04)   |
| 85·1e 4             | 8086    | 2084   | System perinheral  | Intel Corporation Sky Lake-F PCU Registers (rev. 04)  |
| 0E.1 <sub>0</sub> E | 0006    | 2005   | Cuctom por inhoral | Intel Corporation Electric C DCLI Desisters (row 0/1) |
| CG2400_l            | Jser_do | cument | ation_2-01-2023    | www.kontron.com // 0                                  |

| 03:16'2                      | 0000 | 2003 | System peripherat                                                         | ווופו נטו אטו מנוטוו אא נמגפ-ב דנט הפצואנפוא (ופע טא)                                           |
|------------------------------|------|------|---------------------------------------------------------------------------|-------------------------------------------------------------------------------------------------|
| 85:1e.6                      | 8086 | 2086 | System peripheral                                                         | Intel Corporation Sky Lake-E PCU Registers (rev 04)                                             |
| 86:00.x<br>Slot 2            | XXXX | ХХХХ | Cardin expansion "Slot<br>2 "or "Slot 2 +<br>Riser 1 <sup>st</sup> Slot " | depending on PCIe expansion card -                                                              |
| 87:00.x<br>Slot 2            | XXXX | XXXX | Card in expansion "Slot<br>2 + Riser 2 <sup>nd</sup> Slot<br>"            | depending on PCIe expansion card                                                                |
| 88:00.x<br>Slot 2            | XXXX | XXXX | Card in expansion "Slot<br>2 + Riser 3 <sup>rd</sup> Slot<br>"            | depending on PCIe expansion card                                                                |
| 89:00.x<br>Slot 2            | ХХХХ | XXXX | Cardinexpansion"Slot<br>2 + Riser 4 <sup>th</sup> Slot<br>"               | depending on PCIe expansion card -                                                              |
| ae:00.0<br>Slot 4            | 8086 | 2030 | PCI bridge                                                                | Intel Corporation Sky Lake-E PCI Express Root Port A (rev 04)                                   |
| ae:05.0                      | 8086 | 2034 | System peripheral                                                         | Intel Corporation Sky Lake-E VT-d (rev 04)                                                      |
| ae:05.2                      | 8086 | 2035 | System peripheral                                                         | Intel Corporation Sky Lake-E RAS Configuration Registers (rev 04)                               |
| ae:05.4                      | 8086 | 2036 | PIC                                                                       | Intel Corporation Sky Lake-E IOxAPIC Configuration Registers (rev 04) (prog-if 20 [IO(X)-APIC]) |
| ae:08.0                      | 8086 | 2066 | System peripheral                                                         | Intel Corporation Sky Lake-E Integrated Memory Controller (rev 04)                              |
| ae:09.0                      | 8086 | 2066 | System peripheral                                                         | Intel Corporation Sky Lake-E Integrated Memory Controller (rev 04)                              |
| ae:0a.0                      | 8086 | 2040 | System peripheral                                                         | Intel Corporation Sky Lake-E Integrated Memory Controller (rev 04)                              |
| ae:0a.1                      | 8086 | 2041 | System peripheral                                                         | Intel Corporation Sky Lake-E Integrated Memory Controller (rev 04)                              |
| ae:0a.2                      | 8086 | 2042 | System peripheral                                                         | Intel Corporation Sky Lake-E Integrated Memory Controller (rev 04)                              |
| ae:0a.3                      | 8086 | 2043 | System peripheral                                                         | Intel Corporation Sky Lake-E Integrated Memory Controller (rev 04)                              |
| ae:0a.4                      | 8086 | 2044 | System peripheral                                                         | Intel Corporation Sky Lake-E Integrated Memory Controller (rev 04)                              |
| ae:0a.5                      | 8086 | 2045 | System peripheral                                                         | Intel Corporation Sky Lake-E LM Channel 1 (rev 04)                                              |
| ae:0a.6                      | 8086 | 2046 | System peripheral                                                         | Intel Corporation Sky Lake-E LMS Channel 1 (rev 04)                                             |
| ae:0a.7                      | 8086 | 2047 | System peripheral                                                         | Intel Corporation Sky Lake-E LMDP Channel 1 (rev 04)                                            |
| ae:0b.0                      | 8086 | 2048 | System peripheral                                                         | Intel Corporation Sky Lake-E DECS Channel 2 (rev 04)                                            |
| ae:0b.1                      | 8086 | 2049 | System peripheral                                                         | Intel Corporation Sky Lake-E LM Channel 2 (rev 04)                                              |
| ae:0b.2                      | 8086 | 204a | System peripheral                                                         | Intel Corporation Sky Lake-E LMS Channel 2 (rev 04)                                             |
| ae:0b.3                      | 8086 | 204b | System peripheral                                                         | Intel Corporation Sky Lake-E LMDP Channel 2 (rev 04)                                            |
| ae:0c.0                      | 8086 | 2040 | System peripheral                                                         | Intel Corporation Sky Lake-E Integrated Memory Controller (rev 04)                              |
| ae:0c.1                      | 8086 | 2041 | System peripheral                                                         | Intel Corporation Sky Lake-E Integrated Memory Controller (rev 04)                              |
| ae:0c.2                      | 8086 | 2042 | System peripheral                                                         | Intel Corporation Sky Lake-E Integrated Memory Controller (rev 04)                              |
| ae:0c.3                      | 8086 | 2043 | System peripheral                                                         | Intel Corporation Sky Lake-E Integrated Memory Controller (rev 04)                              |
| ae:0c.4                      | 8086 | 2044 | System peripheral                                                         | Intel Corporation Sky Lake-E Integrated Memory Controller (rev 04)                              |
| ae:0c.5                      | 8086 | 2045 | System peripheral                                                         | Intel Corporation Sky Lake-E LM Channel 1 (rev 04)                                              |
| ae:0c.6                      | 8086 | 2046 | System peripheral                                                         | Intel Corporation Sky Lake-E LMS Channel 1 (rev 04)                                             |
| ae:0c.7                      | 8086 | 2047 | System peripheral                                                         | Intel Corporation Sky Lake-E LMDP Channel 1 (rev 04)                                            |
| ae:0d.0                      | 8086 | 2048 | System peripheral                                                         | Intel Corporation Sky Lake-E DECS Channel 2 (rev 04)                                            |
| ae:0d.1                      | 8086 | 2049 | System peripheral                                                         | Intel Corporation Sky Lake-E LM Channel 2 (rev 04)                                              |
| ae:0d.2                      | 8086 | 204a | System peripheral                                                         | Intel Corporation Sky Lake-E LMS Channel 2 (rev 04)                                             |
| ae:0d.3                      | 8086 | 204b | System peripheral                                                         | Intel Corporation Sky Lake-E LMDP Channel 2 (rev 04)                                            |
| af:00.x <sup>Slot</sup><br>4 | XXXX | XXXX | Card in expansion "Slot<br>4 "                                            | depending on PCIe expansion card -                                                              |
| d7:00.0<br>Slot 3            | 8086 | 2030 | PCI bridge                                                                | Intel Corporation Sky Lake-E PCI Express Root Port A (rev 04)                                   |
| d7:05.0                      | 8086 | 2034 | System peripheral                                                         | Intel Corporation Sky Lake-E VT-d (rev 04)                                                      |
| d7:05.2                      | 8086 | 2035 | System peripheral                                                         | Intel Corporation Sky Lake-E RAS Configuration Registers (rev 04)                               |
| d7:05.4                      | 8086 | 2036 | PIC                                                                       | Intel Corporation Sky Lake-E IOxAPIC Configuration Registers (rev 04) (prog-if 20 [IO(X)-APIC]) |
| d7:0e.0                      | 8086 | 2058 | Performance counters                                                      | Intel Corporation Sky Lake-E KTI 0 (rev 04)                                                     |
| d7:0e.1                      | 8086 | 2059 | System peripheral                                                         | Intel Corporation Sky Lake-E UPI Registers (rev 04)                                             |
| d7:0f.0                      | 8086 | 2058 | Performance counters                                                      | Intel Corporation Sky Lake-E KTI 0 (rev 04)                                                     |
| 17.051                       | 0000 | 2050 | C                                                                         | Latel Constructions Flucture (LID) Devictory (new O/)                                           |

| d7:10.0           | 8086 | 2058 | Performance counters           | Intel Corporation Sky Lake-E KTI 0 (rev 04)           |
|-------------------|------|------|--------------------------------|-------------------------------------------------------|
| d7:10.1           | 8086 | 2059 | System peripheral              | Intel Corporation Sky Lake-E UPI Registers (rev 04)   |
| d7:12.0           | 8086 | 204c | Performance counters           | Intel Corporation Sky Lake-E M3KTI Registers (rev 04) |
| d7:12.1           | 8086 | 204d | Performance counters           | Intel Corporation Sky Lake-E M3KTI Registers (rev 04) |
| d7:12.2           | 8086 | 204e | System peripheral              | Intel Corporation Sky Lake-E M3KTI Registers (rev 04) |
| d7:12.4           | 8086 | 204c | Performance counters           | Intel Corporation Sky Lake-E M3KTI Registers (rev 04) |
| d7:12.5           | 8086 | 204d | Performance counters           | Intel Corporation Sky Lake-E M3KTI Registers (rev 04) |
| d7:15.0           | 8086 | 2018 | System peripheral              | Intel Corporation Sky Lake-E M2PCI Registers (rev 04) |
| d7:16.0           | 8086 | 2018 | System peripheral              | Intel Corporation Sky Lake-E M2PCI Registers (rev 04) |
| d7:16.4           | 8086 | 2018 | System peripheral              | Intel Corporation Sky Lake-E M2PCI Registers (rev 04) |
| d7:17.0           | 8086 | 2018 | System peripheral              | Intel Corporation Sky Lake-E M2PCI Registers (rev 04) |
| d8:00.x<br>Slot 3 | ХХХХ | XXXX | Card in expansion "Slot<br>3 " | depending on PCIe expansion card –                    |
|                   |      |      |                                |                                                       |

## NOTE:

 $^{Slot\,n}$  : Entry will be present if there is a card present in <code>Slot n</code> .

NVMe : Entry will be present if there is a card present in the M.2 J47(Rear) and/or J49(Front) connector.

## Platform, modules and accessories

[This article provides the complete list of compatible parts and components that can be ordered from Kontron.] Table of contents

- <u>Serviceable items (spare)</u>
  - Fans
  - HDD/SSD carrier
  - <u>Front bezel</u>
  - <u>Top cover</u>
  - Power supply units
- <u>PCle configurations and PCle risers</u>
  - <u>PCIe slots</u>
  - PCIe riser slots
  - PCle risers
- <u>Rackmount kits</u>
- <u>Accessories</u>

## Serviceable items (spare)

### Fans

| Kontron P/N   | Description           |
|---------------|-----------------------|
| CG2200-FANSET | Fan assembly (6 fans) |

## HDD/SSD carrier

| Kontron P/N   | Description                                         |
|---------------|-----------------------------------------------------|
| NSNSASHDDCARQ | SAS HDD/SATA SSD carrier                            |
|               | Contents: Carrier, black plastic filler, screws (4) |

### Front bezel

| Kontron P/N    | Description         |
|----------------|---------------------|
| CG2100-BEZEL01 | Chassis front bezel |

## Top cover

| Kontron P/N | Description                                                   |
|-------------|---------------------------------------------------------------|
| 1067-1312   | Chassis top cover kit<br>Contents: Top Cover and Safety Label |

### Power supply units

| Kontron P/N | Description                                                  |
|-------------|--------------------------------------------------------------|
| 1056-8389   | 850 W AC PSU                                                 |
| 1056-8385   | 850 W DC PSU                                                 |
| K00837-001  | PSU filler panel                                             |
| 1061-0410   | C13 to CEE 7/7 European AC power cord, 10A/250Vac, 1.8m long |
| 1-340000-0  | C13 to NEMA 5-15P AC power cord, 10A/125Vac, 2m long         |
| 1059-8642   | DC PSU mating connector kit                                  |
| 1064-4226   | Ground lug right angle, 8 AWG                                |

## PCIe configurations and PCIe risers

## PCIe slots

The platform features 3 PCIe slots capable of supporting 3 single-width, half-height, half-length or full-length cards. These cards can be x16, x8, x4, x2 or x1. PCIe cards plugged in slots 3 and 4 connect to CPU 2 while PCIe cards in slot 5 connect to CPU 1. The following table gives the characteristics of the 3 PCIe slot s.

|                                        | Slot_3 | Slot_4 | Slot_5 |
|----------------------------------------|--------|--------|--------|
| Any half-height PCIe card, except RAID | No     | Yes    | Yes    |
| RAID                                   | Yes    | No     | No     |

### PCIe riser slots

The platform also features two riser slots capable of supporting riser cards:

- PCIe slot 2 (left side facing front of the platform)
- PCIe slot 6 (right side facing front of the platform ).

Each of these PCIe slots can support a single slot PCIe x16 riser or a dual slot PCIe x8 riser.

PCIe riser cards plugged in slot 2 connect to CPU 2 while PCIe riser cards in slot 6 connect to CPU 1.

All riser card assemblies can support up to full -height, full-length cards.

The following table identifies the different configuration possibilities and the maximum number of PCIe cards that can be connected through riser cards.

| Riser configuration                      | PCIe cards                                                     |
|------------------------------------------|----------------------------------------------------------------|
| 2 single-slot risers                     | 2 single or double-width, x16 cards                            |
| 1 single-slot riser<br>1 dual-slot riser | 1 single or double-width, x16 card<br>2 single-width, x8 cards |
| 2 dual-slot risers                       | 4 single-width, x8 cards                                       |

#### NOTES :

- All cards installed on risers can have I/Os.
- Only one PCIe card requiring auxiliary power can be connected.
  - To have such a connection, use the cable with an 8-pin connector available in the cable bundle bracket (plastic tray above the PSUs).
  - Verify the pinout of the PCIe card to make sure it matches that of the platform auxiliary power connector.

| Pin | Signal | Color  |
|-----|--------|--------|
| 1   | GND    | Black  |
| 2   | GND    | Black  |
| 3   | GND    | Black  |
| 4   | GND    | Black  |
| 5   | +12V   | Yellow |
| 6   | +12V   | Yellow |
| 7   | +12V   | Yellow |
| 8   | +12V   | Yellow |

### PCIe riser s

| Kontron P/N         | Description                                                    |
|---------------------|----------------------------------------------------------------|
| CG2200-RISER2SX8R   | Dual-slot, PCIe x8, Gen3 riser for slot 6 (right side)         |
| CG2200-RISER1SX16R  | Single-slot, PCIe x16, Gen3 riser for slot 6 (right side)      |
| CG2200-RISER2SX8L   | Dual-slot, PCIe x8, Gen3 riser for slot 2 (left side)          |
| CG2200-RISER1SX16L  | Single-slot, PCIe x16, Gen3 riser for slot 2 (left side)       |
| CG2200-RISER2SPCIX* | Dual-slot, PCI-X riser for slot 6 (right side)                 |
| 1065-8218*          | Triple-slot, PCIe x4 and x8, Gen3 riser for slot 5 (left side) |

\* The CG2200-RISER2SPCIX and 1065-8218 riser cards are specialty items. Contact your Kontron representative if you wish to use them or get supplementary information.

## **Rackmount kits**

| Product code | Description                                                                                                    | Slide pull out locking<br>(yes/no) | Minimum order<br>quantity |
|--------------|----------------------------------------------------------------------------------------------------|------------------------------------|---------------------------|
| TMLCMOUNT21  | Rack mount kit for mounting servers on 19-inch wide, 2-post racks                                                                                                    | No                                 | 10                        |
| TMLPMOUNT41  | <ul> <li>Rack mount kit for mounting servers on 19-inch wide, 2-post or 4-post racks</li> <li>NOTES:</li> <li>2-post screw access is from the side</li> <li>Not compatible with HP Mulan racks</li> </ul>                 | No                                 | 10                        |
| TMLPMOUNT51  | Rack mount kit for mounting servers on 19-inch wide, 2-post or 4-post racks <b>NOTES:</b> • Xylan finish                                                                                                    | Yes                                | 1                         |
| TMLPMOUNT52  | <ul> <li>Rack Mount Kit for mounting servers on 23-inch wide, 2-post or 4-post racks</li> <li>NOTES: <ul> <li>Xylan finish</li> <li>ETSI hole spacing compliant</li> </ul> </li> </ul>                                    | Yes                                | 1                         |
| TMLPSLIDE01  | Universal front mounting brackets<br>The Accuride 22-inch Model 305A-LR slide rails would use TMLPSLIDE01.<br>Each kit contains two Universal front mounting brackets that secure the server to the<br>front of the rack. | N/A                                | 1                         |
| 1059-8187    | <ul> <li>19-in rail extension kit</li> <li>Maximum rack depth when using:</li> <li>TMLPMOUNT41 -&gt; 36 inches</li> <li>TMLPMOUNT51 -&gt; 34 inches</li> </ul>                                                            | N/A see rail model                 | 1                         |
| 1061-2890    | 23-in rail extension kit<br>Use with TMLPMOUNT52                                                                                                    | N/A                                | 1                         |

## Accessories

| Kontron P/N | Description                              |
|-------------|------------------------------------------|
| 1066-0224   | Thermal probe                            |
| K00740-001  | Mounting bracket for Battery Backup unit |
| 1065-5409   | TPM 2.0 module                           |

## Material, information and software required

[This article details the material, information and software required for proper configuration and deployment.] Table of contents

- <u>Material and information required</u>
  - Optional adapter
  - <u>Component installation and assembly</u>
  - Power cables and tooling
  - <u>Rack installation material</u>
  - Network cables and modules
  - <u>Network infrastructure</u>
- Software required

## Material and information required

### **Optional adapter**

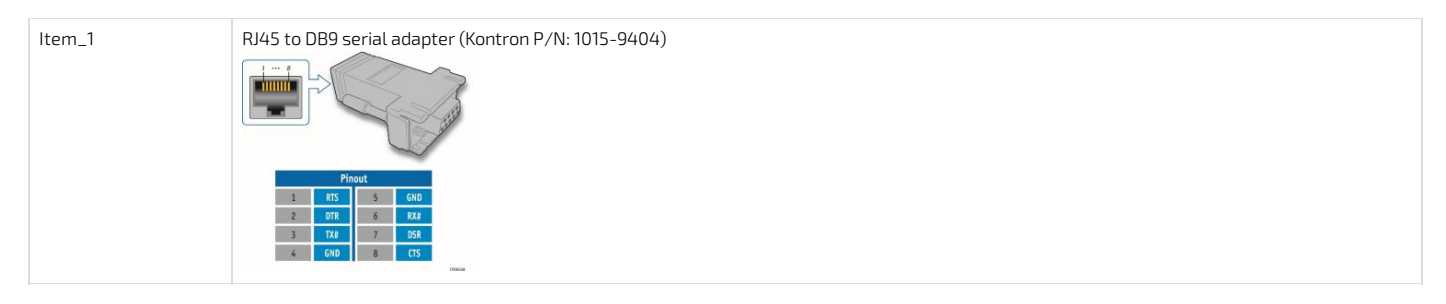

### Component installation and assembly

Relevant section:

| Components installation and assembly |
|--------------------------------------|
|--------------------------------------|

| ltem_1 | #1 Phillips (cross-point) screwdrivers (or interchangeable tip screwdriver with #1 and #2 Phillips bits) |
|--------|----------------------------------------------------------------------------------------------------|
| ltem_2 | #2 Phillips (cross-point) screwdrivers (or interchangeable tip screwdriver with #1 and #2 Phillips bits) |
| ltem_3 | One T30 Torx screwdriver                                                                                 |
| ltem_4 | One 5 -mm flat-head screwdriver                                                                          |
| ltem_5 | Personal grounding device such as an anti-static wrist strap and a grounded conductive pad               |

### Power cables and tooling

## Relevant sections: Cabling

Rack installation

| Item_1  | Black stranded 12 AWG wire to build the power cable based on the length required             |
|---------|----------------------------------------------------------------------------------------------|
| ltem_2  | Red stranded 12 AWG wire to build the power cable based on the length required               |
| ltem_3  | One Positronic DC power supply input mating connector<br>(includes a strain relief assembly) |
| ltem_4  | Three Positronic gauge-16 crimp terminals                                                    |
| ltem_5  | Two strain relief screws                                                                     |
| ltem_6  | One strain relief plate                                                                      |
| ltem_7  | Two flat head Phillips screws                                                                |
| ltem_8  | One hand crimp tool, DMC AF8                                                                 |
| Item_9  | One manual extraction tool                                                                   |
| Item_10 | One 8 AWG ground cable based on the length required                                          |
| item_11 | One ground lug right angle, 8 AWG (Kontron P/N 1064-4226)                                    |
| ltem_12 | 10 mm wrench or equivalent tool                                                              |
| Item_13 | One hand crimp tool, Panduit CT-1700                                                         |

### **Rack installation material**

Relevant section: Rack installation

#### Network cables and modules

| ltem_1 | One RJ45 Ethernet management plane cable |
|--------|------------------------------------------|
| ltem_2 | Two RJ45 Ethernet data plane cables      |
| Item_3 | One RJ45 serial connection cable         |

#### Network infrastructure

IP addresses:

- 1 management plane IP
- Up to 2 data plane IPs

## Software required

| ltem_1 | A community version of <b>ipmitool</b> is installed on a remote computer to enable remote monitoring—it is recommended to use ipmitool version 1.8.18. |
|--------|----------------------------------------------------------------------------------------------------|
| ltem_2 | A terminal emulator such as <b>puTTY</b> is installed on a remote computer.                                                                            |
| Item_3 | A hardware detection tool such as pciutils is installed on the local server to view information about devices connected to the server PCI buses .      |

## Hardware compatibility list

*[This article provides the l ist of qualified and compatible hardware components.]* Table of contents

• <u>CPU</u>

- <u>Memory RDIMM ECC module</u>
- M.2 SSD (SATA or NVMe)
- <u>SSD 2.5 in (SATA)</u>
- HDD SAS 2.5 in (SAS)
- <u>SAS and RAID PCIe cards</u>
- PCIe NIC cards

#### CPU

| Vendor | Description                       | Core | Frequency | Power | Status | Kontron P/N |
|--------|-----------------------------------|------|-----------|-------|--------|-------------|
| Intel  | Xeon ® Silver 4114T, Skylake      | 10   | 2.2 GHz   | 85 W  | Active | 1061-9790   |
| Intel  | Xeon ® Gold 5218T, Cascade Lake   | 16   | 2.1 GHz   | 105 W | Active | 1065-4808   |
| Intel  | Xeon ® Gold 6230T, Cascade Lake   | 20   | 2.1 GHz   | 125 W | Active | 1065-5295   |
| Intel  | Xeon ® Silver 4209T, Cascade Lake | 8    | 2.2 GHz   | 70 W  | Active | 1066-7572   |

The CG2400 delivers optimal performance when a CPU with a maximum consumption of 125 W per socket is used.

NOTES:

- The Silver 4114T and Gold 5218T are in Intel's Embedded family and on the long life roadmap. They are recommended with the CG2400 for the highest performance and long availability and support. These two CPUs where successfully tested against NEBS Operating Temperature.
- Processors capable of drawing more power than 105 W are appropriate for applications that do not specifically require a long life support or compliance to the stringent NEBS (Operating Temperature) requirements.
- All the processors described above require a passive heatsink solution. Two heatsinks are included in the base system, no need to order separately. The heatsinks for CPU1 and CPU2 are different (the number of fins differ) to optimize airflow throughout the system. Make sure you respect the installation sequence.

#### WARNING:

- Specific configurations may be viable with CPUs consuming more than 125 W (e.g. 150 W, 165 W), if the system is configured and operated in precise conditions such as:

  Single-CPU configuration
  - Thightly-controlled environment/conditions (e.g. maximum ambient = 20°C)
  - Tailored in-system air baffling
- The possible consequences of using a very high power CPU in non-adapted conditions are:
- Severe application performance degradation caused by frequent CPU throttling
- High acoustic level
- MTBF reduction

Please contact your Kontron sales representative if you are targeting a CPU consuming more than 125 W (i.e. 140 W, 150 W or 165 W).

The CG2400 does not support 200 W and 205 W CPUs (in single or dual CPU configuration)

### Memory RDIMM ECC module

| Vendor  | Vendor P/N            | Туре      | Size   | Status | Kontron P/N |
|---------|-----------------------|-----------|--------|--------|-------------|
| Samsung | M393A2K40CB2-CVF      | DDR4-2933 | 16 GB  | Active | 1065-6019   |
| Micron  | MTA18ASF2G72PDZ-2G9E1 | DDR4-2933 | 16 GB  | Active |             |
| Micron  | MTA36ASF8G72PZ-2G9B2  | DDR4-2933 | 64 GB* | Active | 1066-9555   |
| Samsung | M393A8G40MB2-CVF      | DDR4-2933 | 64 GB* | Active |             |
| Samsung | M393A1K43DB1          | DDR4-2933 | 8 GB   | Active | 1069-5684   |
| Micron  | MTA9ASF1G72PZ-3G2R1   | DDR4-2933 | 8 GB   | Active |             |

\*Only supported with Cascade Lake CPUs

### M.2 SSD (SATA or NVMe)

| Vendor    | Vendor P/N      | Туре | Size   | Dimension | DWPD | Status   | Kontron P/N |
|-----------|-----------------|------|--------|-----------|------|----------|-------------|
| Intel     | SSDSCKKB240G801 | SATA | 240 GB | 2280      | 1.9  | Active   | 1065-5634   |
| Intel     | SSDSCKKB480G801 | SATA | 480 GB | 2280      | 1.3  | Active   | 1065-5635   |
| Intel     | SSDPEKKA256G801 | NVMe | 256 GB | 2280      |      | Active** | 1065-5636   |
| Intel     | SSDPEKKA512G801 | NVMe | 512 GB | 2280      |      | Active** | 1065-5632   |
| Transcend | TS128GMTE652TI  | NVMe | 128 GB | 2280      |      | Active   | 1068-6586   |

\*\*The m odule behaves and performs adequately under all temperatures in the system specified range, but the internal temperature returned by the module itself is inaccurate.

## SSD 2.5 in (SATA)

| Vendor  | Vendor P/N         | DWPD          | Size   | Operating temperature | Status | Kontron P/N |
|---------|--------------------|---------------|--------|-----------------------|--------|-------------|
| Samsung | MZ7LH240HAHQ-00005 | 1.3 (3 years) | 240 GB | 0°C to 70°C           | Active | 1066-7175   |
| Samsung | MZ7KH240HAHQ-00005 | 3 (5 years)   | 240 GB | 0°C to 70°C           | Active | 1065-6022   |
| Vendor  | Vendor P/N   | Fast format | Size   | RPM | 12 Gbps SAS | Operating temperature | Status     | Kontron P/N |
|---------|--------------|-------------|--------|-----|-------------|-----------------------|------------|-------------|
| Seagate | ST300MM0048  | 512n        | 300 GB | 10K | Yes         | 5°C to 55°C           | Active     | 1061-6231   |
| Toshiba | AL14SEB030N  | 512n        | 300 GB | 10K | Yes         | 5°C to 55°C           | Active     |             |
| Toshiba | AL15SEB030N  | 512n        | 300 GB | 10K | Yes         | 5°C to 55°C           | Active     |             |
| Toshiba | AL14SEB060N  | 512n        | 600 GB | 10K | Yes         | 5°C to 55°C           | Active     | 1061-6070   |
| Toshiba | AL15SEB060N  | 512n        | 600 GB | 10K | Yes         | 5°C to 55°C           | Active     |             |
| Seagate | ST600MM0009  | 512n        | 600 GB | 10K | Yes         | 5°C to 55°C           | Active     |             |
| Seagate | ST1800MM0129 | 512e/4Kn    | 1.8 TB | 10K | Yes         | 5°C to 55°C           | Active     | 1061-7429   |
| Toshiba | AL15SEB18EP  | 512e/4Kn    | 1.8 TB | 10K | Yes         | 5°C to 55°C           | Not tested |             |
| Toshiba | AL15SEB24EQ  | 512e        | 2.4 TB | 10K | Yes         | 5°C to 55°C           | Not tested | 1062-4999   |

## SAS and RAID PCIe cards

| Vendor       | Description                  | Туре        | Status | Kontron P/N |
|--------------|------------------------------|-------------|--------|-------------|
| LSI/Broadcom | MegaRAID SAS 9361-8i         | RAID/SAS    | Active | 1069-5357   |
| LSI/Broadcom | CacheVault LSICVM02          | Cache Vault | Active | 1069-5358   |
| LSI/Broadcom | SAS 9300-8i Host Bus Adapter | SAS         | Active | 1065-7730   |

## PCIe NIC cards

| Vendor | Description                                      | Туре                                 | Status | Kontron P/N |
|--------|--------------------------------------------------|--------------------------------------|--------|-------------|
| Intel  | 4-port Gigabit Ethernet, RJ-45 (copper) NIC card | Network Interface (10/100/1000 Mbps) | Active | 1059-8279   |

## Deployment infrastructure

[This article provides information and guidance on planning deployment infrastructure to facilitate mass configuration.] Table of contents

## Validated operating systems

{ This article provides the list of supported operating systems and their certification status. } Table of contents

- <u>Status description</u>
   <u>OS certification status</u>

### Status description

| Status legend | Description                                                                                        |
|---------------|----------------------------------------------------------------------------------------------------|
| CERTIFIED     | The product is certified by the OS vendor as compliant hardware.                                   |
| VALIDATED     | The product was internally tested.                                                                 |
| TESTED CERT   | The unit passed the certification tests, but the official OS vendor certificate was not published. |
| PLANNED       | Certification is planned.                                                                          |
| IN PROCESS    | Certification is started.                                                                          |

### **OS certification status**

| Operating system                | CG2400    |
|---------------------------------|-----------|
| Windows Server 2016             | CERTIFIED |
| Windows Server 2019             | CERTIFIED |
| SUSE SLES 15 (Suse Entreprise)  | PLANNED   |
| Ubuntu 18.04                    | VALIDATED |
| Ubuntu 16.04                    | VALIDATED |
| RHEL 8.2 - 8.x                  | CERTIFIED |
| RHEL 7.8 - 7.x                  | CERTIFIED |
| VMware ESXi 6.7                 | VALIDATED |
| CentOS 7.6 (Included with RHEL) | VALIDATED |

## Security

*{This article provides information and guidance on best practices to adopt in order to insure security.}* 

- Establish a plan to change default user names and password. Refer to <u>Configuring and managing users</u>.
- Determine the access paths that are to be closed or open. Refer to <u>Configuration of system access methods</u>.
- The platform features a Trusted Platform Module (TPM). Determine your requirement with regards to hardware-based, security-related functions. Refer to Configuring TPM.

For more information on security features, contact Kontron.

## Installing

## Mechanical installation and precautions

[This section details the steps and safety precautions required for the physical installation of the product.] Children

- ESD protections
   Unboxing
- <u>Components installation and assembly</u>
- <u>Airflow</u>
- <u>Rack installation</u>
- <u>Cabling</u>

## **ESD** protections

#### {This article provides guidelines regarding ESD protection.}

Electrostatic discharge (ESD) can damage electronic components (e.g. disk drives and boards). Look for this warning in the documentation as it indicates that the device is ESD sensitive and that precautions must be taken.

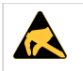

#### ESD sensitive device!

This equipment is sensitive to static electricity. Care must therefore be taken during all handling operations and inspections of this product in order to ensure product integrity at all times.

We recommend that you perform all the installation procedures described in the documentation at an ESD workstation. If this is not possible, apply ESD protections such as the following:

- Wear an antistatic wrist strap attached to a chassis ground (any unpainted metal surface) on the equipment when handling parts.
- Touch the metal chassis before touching an electronic component (e.g. a DIMM or board).
- Keep a part of your body (e.g. a hand) in contact with the metal chassis to dissipate the static charge while handling the electronic component.
- Avoid moving around unnecessarily.
- Use a ground strap attached to the front panel (with the bezel removed).
- Read and follow the safety precautions provided for a specific component by the manufacturer.

## Unboxing

[This article gives specific instructions to safely unbox the product and to validate the bill of materials.] Table of contents

What's in the box
Unboxing steps

When handling components, follow the precautions described in section ESD protections.

### What's in the box

The CG2400 platform box includes:

- One CG2400 2U, 20-inch deep, carrier grade rackmount server
- Two heat sink boxes, one labeled "Front" and one labeled "Rear"

### **Unboxing steps**

| Step_1 | Open the platform box and take out the small heat sink boxes (there will be one or two depending on your order). Set the boxes aside until you are ready to install the processors and heat sinks in the platform. Refer to <u>Components installation and assembly</u> for assembly instructions.<br><b>NOTE:</b><br>• The processor with the "Front" heat sink must be installed onto the CPU1 socket<br>• The processor with the "Rear" heat sink must be installed onto the CPU2 socket |
|--------|----------------------------------------------------------------------------------------------------|
| Step_2 | Carefully remove the platform from the box and remove the two foam pieces.                                                                                                    |
| Step_3 | Remove the platform from the ESD bag.                                                                                                    |
| Step_4 | Remove the plastic film from the platform. Failure to do so may affect platform airflow efficiency, thus resulting in poor cooling capabilities.                                                                                                    |
| Step_5 | Put all the packaging back in the box (two desiccant pouches, one ESD bag, two foam pieces).                                                                                                    |

## **Components installation and assembly**

[This article provides detailed instructions to safely assemble and install optional components.] Table of contents

- Tools and supplies needed
- <u>Compatible parts and components</u>
- <u>Cable management</u>
- <u>Front bezel</u>
- <u>Removing the front bezel</u>
- Reinstalling the front bezel
- Chassis top cover
  - <u>Removing the chassis top cover</u>
  - Reinstalling the chassis cover
- <u>Drives</u>
  - <u>Removing a drive carrier from the chassis</u>
  - Installing a drive in a carrier
- <u>System fans</u>
  - Replacing a fan
- Power supply unit
- Inserting or replacing a power supply unit
- <u>Riser card assemblies</u>
  - Removing a riser card assembly
    - <u>Removing the left riser card assembly</u>
    - Removing the right riser card assembly
  - <u>Reinstalling a riser card assembly</u>
    - Reinstalling the left riser card assembly
    - <u>Reinstalling the right riser card assembly</u>
- Processor air duct
  - <u>Removing the processor air duct</u>
  - <u>Reinstalling the processor air duct</u>
- SuperCap battery backup
  - <u>Removing the SuperCap battery backup</u>
  - <u>Reinstalling the SuperCap battery backup</u>
- Support cross-brace
  - <u>Removing the support cross-brace</u>
  - <u>Reinstalling the support cross-brace</u>
- SAS hot-swap backplane (HSBP) board
  - <u>Removing the SAS hot-swap backplane (HSBP) board</u>
  - Reinstalling the SAS hot-swap backplane (HSBP) board
- Memory DIMMs
  - Locating the DIMMs
  - DIMM population guidelines for optimal performance
  - <u>Removing memory DIMMs</u>
  - Installing memory DIMMs
- Processor and heat sink
  - Socket and processor handling and ESD precautions
    - <u>Handling precautions</u>
    - ESD precautions
  - Processor location
  - Disassembling the processor heat sink module (PHM)
  - Adding or replacing a processor in a PHM
    - Preparing the processor for assembly with the PHM
    - Installing the processor (new heat sink and processor carrier)
  - Installing a PHM in the platform
- <u>Raid controller</u>
  - <u>Disconnecting the two SAS cables from the motherboard</u>
    - Locating the SAS cables
  - Disconnecting the SAS cables
  - Installing a hardware RAID controller
  - Installing the SuperCap battery backup module
- PCle add-in cards and riser cards
  - PCIe add-in cards in slots 4 and 5
    - Installing a PCIe add-in card
    - <u>Removing a PCIe card</u>
  - <u>PCIe riser cards</u>
    - Assembling the PCIe riser cards
  - PCIe add-in cards on riser assemblies
    - <u>Removing a PCIe add-in card</u>
    - Installing PCIe add-in cards
- <u>M.2 storage</u>
  - Locating the M.2 storage
  - Removing an M.2 storage
  - Installing an M.2 storage

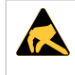

#### ESD sensitive device!

This equipment is sensitive to static electricity. Care must therefore be taken during all handling operations and inspections of this product in order to ensure product integrity at all times.

| 4     | Disc   | connect the power supply cord before servicing the product to avoid electric shock. If the product has more than one power supply cord, disconnect them all.                                                                                                    |
|-------|--------|----------------------------------------------------------------------------------------------------|
|       |        | When handling components, follow the precautions described in section <u>ESD protections</u> .                                                                                                    |
| AWARN | NING   | The following sections present general removal procedures that are required before removing or installing various internal components that are not necessarily hot-swappable.<br>Before working with the server product, pay close attention to the safety instructions provided in this manual. |
| 1     | All re | eferences to left, right, front, rear, top, and bottom assume that you are facing the front of the server, as it would be positioned for normal operation.                                                                                                    |

## Tools and supplies needed

For a list of tools and supplies required for components installation and assembly, consult Material, information and software required.

## **Compatible parts and components**

For the complete list of compatible parts and components that can be ordered from Kontron, consult Platform, modules and accessories.

## **Cable management**

When adding, removing or replacing components in the platform, pay close attention to the cable management before proceeding. The platform components are tightly packed in the chassis and plugging back cables can prove to be more complex than expected.

- Follow these guidelines to reduce difficulties related to cable management:
  - Take pictures before moving, removing or unplugging components.
    All cables should fit snugly in the chassis without requiring force or pinching.
  - Cable management should not impair proper ventilation within the platform.
  - Cables will hold their folds and orientation once disconnected. Paying attention to those details will facilitate the task when plugging back cables and managing them.

## Front bezel

#### Removing the front bezel

The front bezel has to be removed to perform tasks such as:

- Installing or removing hot-swappable hard disk drives or an SD flash card
- Observing the individual hard disk drive activity/fault indicators
- Replacing the control panel LED/switch board

NOTE : The system does not have to be powered down just to remove the front bezel.

| Step_1 | Loosen the captive bezel retention screw on the right side of the bezel (A).                |  |
|--------|---------------------------------------------------------------------------------------------|--|
| Step_2 | Rotate the bezel to the left to free it from the pins on the front panel (B) and remove it. |  |

#### Reinstalling the front bezel

NOTE : The server does not have to be powered down just to reinstall the front bezel.

| Step_1 | Insert the tabs on the left side of the bezel into the slots on the front panel of the chassis. |        |
|--------|-------------------------------------------------------------------------------------------------|--------|
| Step_2 | Move the bezel towards the right and align it on the front panel pins (A).                      |        |
| Step_3 | Snap the bezel into place and tighten the retention screw to secure it (B).                     |        |
|        |                                                                                                 | 660382 |

## Chassis top cover

CG2400\_User\_documentation\_2-01-2023

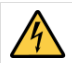

Standby power is present inside the chassis whenever the power supply module(s) are connected to a power source. Before removing the top cover, always power down the server and unplug all peripheral devices and the power cable(s).

| NOTICE | The CG2400 server must be operated with the top cover in place to ensure proper cooling.                             |
|--------|----------------------------------------------------------------------------------------------------|
| NOTICE | A non-skid surface or a stop behind the server may be needed to prevent the server from sliding on the work surface. |

### Removing the chassis top cover

| Step_1 | Remove the hex HD Phillips 6 - 32 shipping screw at the front left side of the cover, if it is still attached, and save it for future use.                                               |
|--------|----------------------------------------------------------------------------------------------------|
| Step_2 | Remove the two shoulder screws (one on each side) from the cover.                                                                                                    |
| Step_3 | While holding the blue unlocking button in the middle of the top cover, slide the cover backwards until it stops and the edge clears the lock bracke t on the rear panel of the chassis. |
| Step_4 | Lift the cover straight up to remove it from the chassis.                                                                                                    |

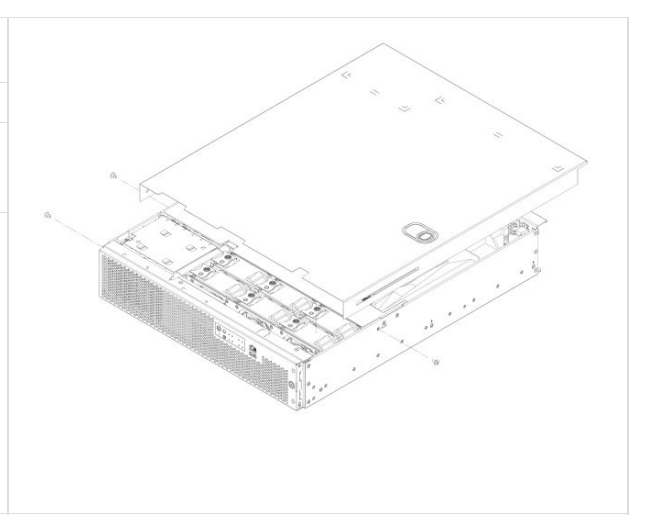

### Reinstalling the chassis cover

| Step_1 | Starting from the rear of the chassis, align the tab on the rear right edge of the cover with the lock bracket on the outside of the rear panel and place th e cover down over the chassis with the side edges outside the chassis walls. | ~~~~~~~~~~~~~~~~~~~~~~~~~~~~~~~~~~~~~~ |
|--------|----------------------------------------------------------------------------------------------------|----------------------------------------|
| Step_2 | Slide the cover forward until it clicks into place.                                                                                                    |                                        |
| Step_3 | Install the shipping screw if tooled entry is required or if the unit will be shipped.                                                                                                    | 0                                      |
| Step_4 | Put the two shoulder screws back in place (one on each side) to fasten the cover to the chassis frame.<br>Torque screws to 8 lbf-in .                                                                                                    |                                        |
| Step_5 | Reconnect all peripheral devices and the power cord(s).<br>CAUTION : This unit must have the cover installed when it is running to ensure<br>proper cooling.                                                                              |                                        |

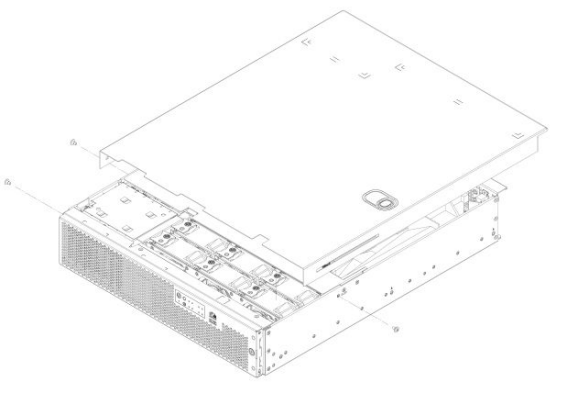

## Drives

Before you can remove or install a drive, you must first remove (and afterwards put back in place): • the <u>front bezel</u>

NOTICE If you install fewer than six drives, to ensure proper cooling, the unused drive slots must contain the empty carriers with filler panels that ship with the platform.

#### Removing a drive carrier from the chassis

| Step_1 | With the front bezel removed, select the drive slot where a drive will be installed or replaced.<br><b>NOTE:</b> Drive slot 0 must be used first, then drive slot 1, and so on. Drive slot numbers are printed on the front panel below the drive slots. |        |
|--------|----------------------------------------------------------------------------------------------------|--------|
| Step_2 | Remove the drive carrier by pressing the green button to open the lever that engages the drive with the backplane (A).                                                                                                    |        |
| Step_3 | Pull the drive carrier out of the chassis.                                                                                                    |        |
|        |                                                                                                    | ((000) |

## Installing a drive in a carrier

| NOTIC  | E                                                                        | Drives must be installed in the proper orientation in the carrier. Failure to do so may damage the equipment.                                                                                                    |         |
|--------|--------------------------------------------------------------------------|----------------------------------------------------------------------------------------------------|---------|
| Step_1 | If the dri<br>attach it<br><b>OR</b><br>If a drive<br>carrier ( <i>I</i> | ve carrier is empty (first time installation), remove the black plastic filler panel by unfastening the four screws that<br>to the carrier (A). Set the screws aside for use with the new drive.<br>is already installed (drive replacement), remove it by unfastening the four screws that attach the drive to the drive<br>A). Set the screws aside for use with the new drive.             |         |
| Step_2 | Lift the c                                                               | Irive (or filler panel) out of the carrier (B).                                                                                                    | PROCESS |
| Step_3 | Install th<br>NOTE: E<br>position<br>the work                            | e new drive in the drive carrier (A) and secure the drive with the four screws (with 4 lbf-in torque, max) (B).<br>nsure proper drive orientation. The SATA connector must be exposed in the back of the carrier. When the carrier is in the<br>shown on the image, the SATA connector located in the back of the drive <b>must not</b> be visible. It should be in contact with<br>sturface. |         |
| Step_4 | With the                                                                 | drive carrier locking lever fully open, push the hard drive carrier into the drive slot in the chassis until it stops (A).                                                                                                    | /       |
| Step_5 | Press th                                                                 | e locking lever until it snaps shut and secures the drive in the slot (B).                                                                                                    | CG0026  |

## System fans

Fans are hot-swappable .

| ▲ CAUTION | Because the fans are hot-swappable, you do not need to shut down the server system and disconnect the power and external devices. Instead of removing the chassis cover, as is customary for working with internal components, simply press the blue unlock button on the cover and slide the cover backwards on the shoulder screws to access the fan area. |
|-----------|----------------------------------------------------------------------------------------------------|
|           | <b>Do not completely remove the top cover</b> while the system is running because there is a 12 V energy hazard in the server when the power is on. If the top cover has been removed to access components internal to the system other than the hot-swappable fans, you must power off the server and unplug the power cords.                               |

## Replacing a fan

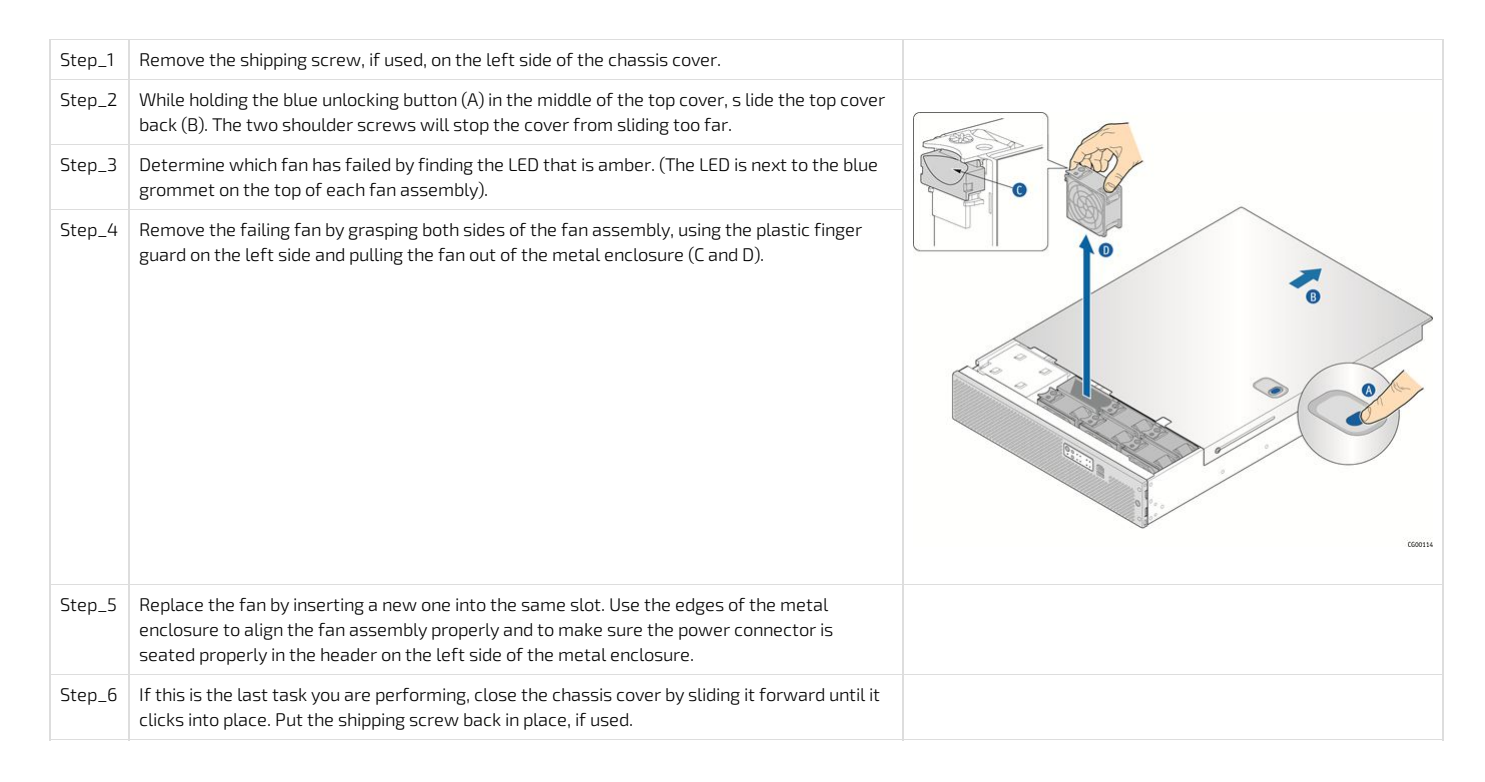

## Power supply unit

The platform can operate with AC or DC power supply units (PSU). A second PSU can be added to provide redundancy. The PSUs are hot-swappable. No chassis components have to be removed to add or replace a PSU. If you are replacing the main PSU and have a redundant PSU in your system, power will switch over to the redundant unit while you replace the main unit.

### Inserting or replacing a power supply unit

| Step_1 | There are two possible scenarios:<br><u>Adding a PSU</u><br>Remove the filler panel by pressing and holding the green safety lock downward (A) and using<br>the handle to pull the filler panel out of the slot (B).<br><b>OR</b><br><u>Replacing a PSU</u><br>To replace a PSU (check PSU status LED to confirm the one that failed), u nplug the power cord<br>from the PSU being replaced. R emove the defective PSU by pressing and holding the green<br>safety lock downward (A) and using the handle to pull the filler panel out of the slot (B). |                                                                                                    |
|--------|----------------------------------------------------------------------------------------------------|----------------------------------------------------------------------------------------------------|
| Step_2 | Insert the new PSU by pressing and holding the green safety lock downward (A) and using the handle to slide the power supply into the slot until it latches into place (B).                                                                                                    | Image: state state sta |
| Step_3 | Plug the power cord. The PSU LED should be solid green.                                                                                                    |                                                                                                    |

## **Riser card assemblies**

Before you can remove and reinstall a riser card assembly , you must first remove (and afterwards put back in place): the chassis top cover

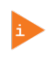

One or both of the riser card assemblies have to be removed from the chassis to perform tasks such as: • Installing or replacing a riser card or any P(L) add in card(c)

- Installing or replacing a riser card or any PCIe add-in card(s)
- Working with any components on the platform board that are near the riser card assembly

### Removing a riser card assembly

## Removing the left riser card assembly

| Step_1 | Loosen the two blue captive retention screws (A) at the front of the riser assembly and the blue captive screw at the rear of the chassis (B). |  |
|--------|----------------------------------------------------------------------------------------------------|--|
| Step_2 | Using the two blue touch points (C), lift the riser card assembly out of the chassis (D).                                                      |  |

### Removing the right riser card assembly

| Step_1 | Loosen the two blue captive retention screws (A) at the front of the riser assembly and the blue captive screw at the rear of the chassis (B). |  |
|--------|----------------------------------------------------------------------------------------------------|--|
| Step_2 | Using the two blue touch points (C), lift the riser card assembly out of the chassis (D).                                                      |  |
|        |                                                                                                    |  |

### Reinstalling a riser card assembly

### Reinstalling the left riser card assembly

| Step_1<br>Step_2 | <ul> <li>Position the riser front tabs over the holes on the PCI support cross-brace.</li> <li>Using the blue touch points on the top of the assembly (A), press down to mate the riser card with the header on the server board (B, slot 2 for the left-side riser).</li> <li>NOTES:</li> <li>To avoid damaging the card edge, be sure that the card is lined up straight with the header, not on an angle.</li> <li>If a hardware RAID controller card is installed in PCI slot 3, be careful not to damage the diagnostic pins at the back of the card next to the rear chassis panel when reinstalling the left-side riser assembly.</li> </ul> |  |
|------------------|----------------------------------------------------------------------------------------------------|--|
| Step_3           | Align and then tighten the blue captive retention screws at the front of the assembly with the holes on the support cross-brace (D) and on the rear of the chassis (C).                                                                                                    |  |

| Step_1 | Position the riser front tabs over the holes on the PCI support cross-brace (over the processor air duct).                                                                                                    |          |
|--------|----------------------------------------------------------------------------------------------------|----------|
| Step_2 | Using the blue touch points on the top of the assembly (A), press down to mate the riser card with the header on the server board (B, slot 6 for the right-side riser).<br><b>NOTE:</b> To avoid damaging the card edge, be sure that the card is lined up straight with the header, not on an angle. | A DEFECT |
| Step_3 | Align and then tighten the blue captive retention screws at the front of the assembly with the holes on the support cross-brace (D) and on the rear of the chassis (C).                                                                                                    |          |

## Processor air duct

Before you can remove and reinstall processor air duct, you must first remove (and afterwards put back in place):

• the <u>chassis top cover</u>

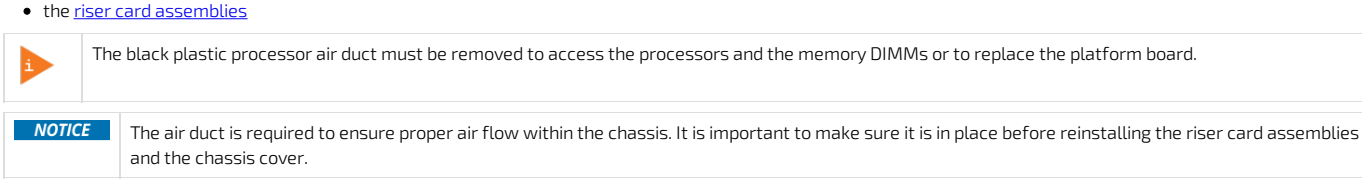

#### Removing the processor air duct

| Step_1 | To remove the processor air duct, simply lift the air duct straight up out of the chassis. |       |
|--------|--------------------------------------------------------------------------------------------|-------|
|        |                                                                                            | C0092 |

## Reinstalling the processor air duct

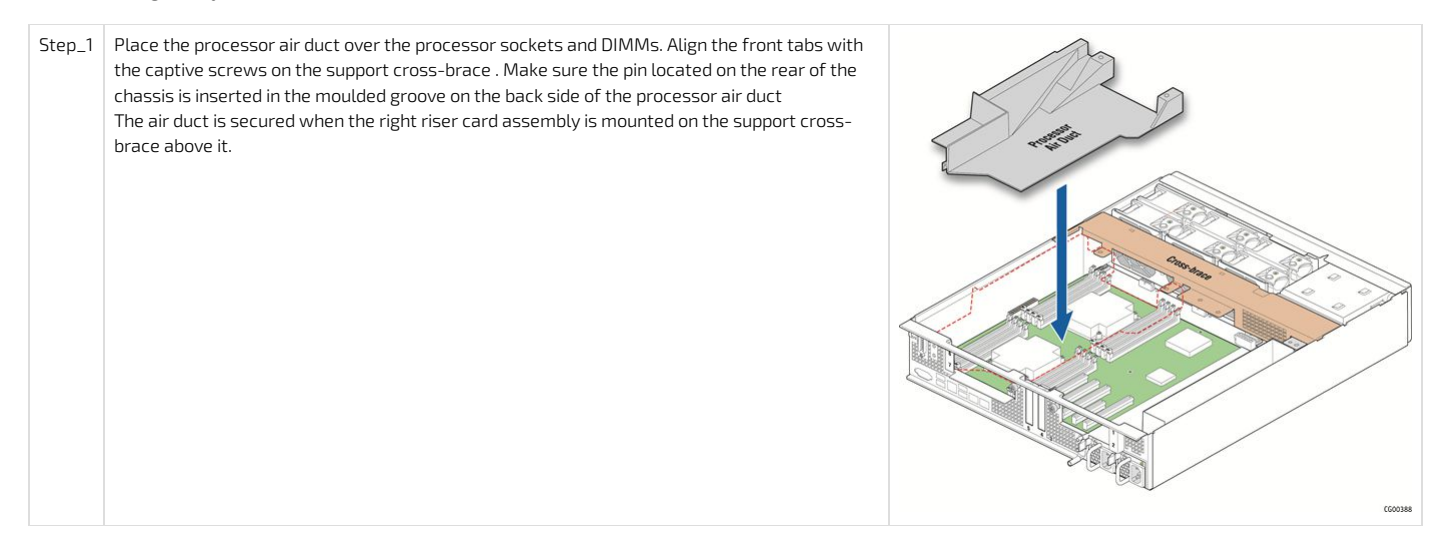

## SuperCap battery backup

The optional RAID battery backup and its bracket, if installed, have to be removed to install or remove components located on that area of the motherboard, such as a M.2 module. Since t he SuperCap battery backup module is fastened to the support cross-brace, it has to be removed anytime the cross-brace is removed. To detach and reattach the SuperCap battery backup from the cross-brace, it does not need to be disconnected or connected from the hardware RAID controller. For more information on the hardware RAID controller, refer to the <u>Raid controller</u> section.

Before you can remove and reinstall the SuperCap battery backup, you must first remove (and afterwards put back in place):

- the <u>chassis top cover</u>
- the left riser card assembly

#### Removing the SuperCap battery backup

| Step_1 | Loosen the captive screw that fastens the battery backup to the support cross-brace (A).                                                                            | AND CONTRACTOR OF CONTRACTOR |
|--------|----------------------------------------------------------------------------------------------------|------------------------------|
| Step_2 | Lift the assembly up and out of the chassis (B).<br>NOTE: The SuperCap battery backup module does not need to be disconnected from the<br>hardware RAID controller. |                              |

#### Reinstalling the SuperCap battery backup

| Step_1 | Position the SuperCap backup battery assembly over the support cross-brace (A).           | STATE STATES |
|--------|-------------------------------------------------------------------------------------------|--------------|
| Step_2 | Tighten the captive screw that fastens the battery backup to the support cross-brace (B). |              |
|        |                                                                                           | 0600386      |

## Support cross-brace

The support cross-brace secures several components, some optional. It is the divider between the front and back. The top cover can be pushed back to the cross-brace without powering down the system in order to service hot-swappable components in the front of the chassis. In contrast, some components in the front of the chassis, such as the front panel board or the power distribution board, cannot be replaced without first removing the cross-brace (along with all the components attached to it). This procedure is necessary in order to have enough space to access these front chassis components.

Before you can remove and reinstall the support cross-brace , you must first remove (and afterwards put back in place):

- the <u>chassis top cover</u>
- the riser card assemblies
- the processor air duct
- the SuperCap battery backup

Removing the support cross-brace

| Step_1 | <ul> <li>Make sure all components secured by the captive retention screws are removed:</li> <li>Riser card assemblies</li> <li>Processor air duct</li> <li>Optional hardware RAID battery backup assembly</li> </ul> | Place<br>van van van van van van van van van van |
|--------|----------------------------------------------------------------------------------------------------|--------------------------------------------------|
| Step_2 | Remove the three small flat screws that fasten the cross-brace to the sides of the chassis: <ul> <li>One on the left side</li> <li>Two on the right side</li> </ul>                                                  | COURS                                            |
| Step_3 | Remove the support cross-brace from the chassis.                                                                                                    |                                                  |

#### Reinstalling the support cross-brace

| Step_1 | Reposition the support cross-brace in the chassis.                                                                                              |       |
|--------|----------------------------------------------------------------------------------------------------|-------|
| Step_2 | <ul> <li>Secure the support cross-brace with the three reserved screws:</li> <li>One on the left side</li> <li>Two on the right side</li> </ul> | Place |

## SAS hot-swap backplane (HSBP) board

The SAS HSBP board has to be removed to replace the HSBP board or the power distribution board (PDB).

The six-slot SAS backplane board is located at the rear of the HDD drive bay assembly. It is held in place by a cover plate on top of the HDD bay assembly that goes over the top edge of the backplane board. There is also a black plastic air duct surrounding the drive bay on the right side and rear of the assembly. Before you can remove and reinstall the HSBP board, you must first remove (and afterwards put back in place):

- the <u>chassis top cover</u>
- the <u>front bezel</u>

## Removing the SAS hot-swap backplane (HSBP) board

| Step_1 | Slide all drives out from the drive bay slots to disengage them from the backplane.                                                                                                    |                                                           |
|--------|----------------------------------------------------------------------------------------------------|-----------------------------------------------------------|
| Step_2 | Remove the cover plate on the HDD bay assembly by loosening the screw that fastens it to the HDD bay (A) and sliding it to the left towards the chassis wall to release the tabs (B).                                              | ن م                                                       |
| Step_3 | Lift the cover plate off of the HDD bay assembly (C).                                                                                                    | Note: Chassis and<br>Front Panel NOT<br>shown for clarity |
|        |                                                                                                    |                                                           |
| Step_4 | Lift the HSBP board and HDD air duct assembly up to access the connectors on the back of the board (A).                                                                                                    | .1.                                                       |
| Step_5 | <ul> <li>Disconnect the four cables attached to the HSBP board (B):</li> <li>One SAS HDD backplane board power cable</li> <li>One SAS 1 cable</li> <li>One SAS 2 cable</li> <li>One HSBP I <sup>2</sup> C/HDD LED cable</li> </ul> | Back View                                                 |
| Step_6 | Lift the backplane board and air duct up and out of the chassis (C).                                                                                                    | Come Come                                                 |
|        |                                                                                                    |                                                           |

## Reinstalling the SAS hot-swap backplane (HSBP) board

| Step_1 | Reconnect the four cables to the HSBP board (A): <ul> <li>One SAS HDD backplane board power cable</li> <li>One SAS 1 cable</li> <li>One SAS 2 cable</li> <li>One HSBP I <sup>2</sup> C/HDD LED cable</li> </ul> Re-install the SAS backplane board and air duct (B). | Image: selection of the selection of the se |
|--------|----------------------------------------------------------------------------------------------------|----------------------------------------------------------------------------------------------------|
| Step_3 | Secure the six-slot HDD backplane in place by placing the cover plate over the HDD bay assembly, the backplane and the air duct (A and B).                                                                                                    |                                                                                                    |
| Step_4 | Re-fasten the screw that holds the cover plate in place (C).                                                                                                    | Note: Chassis and<br>Front Parel NOT<br>shown for clarity                                                                                                    |
|        |                                                                                                    |                                                                                                    |
| Step_5 | Lock in all the drives so they engage with the backplane.                                                                                                    |                                                                                                    |

## Memory DIMMs

Before you can remove or install memory DIMMs , you must first remove (and afterwards put back in place):

- the <u>chassis top cover</u>
- the right side <u>riser card assembly</u>
- the processor air duct

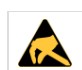

To reduce the risk of electrostatic discharge (ESD) damage to the processor or the DIMMs, be sure to follow these procedures:

- Touch the metal chassis before touching the DIMMs or server board.
- Keep part of your body (hand, etc.) in contact with the metal chassis to dissipate the static charge while handling the DIMMs.
- Avoid moving around unnecessarily.
- Use a ground strap attached to the front panel (with the bezel removed).

For the list of tested DIMM refer to <u>Hardware compatibility list</u>.

#### Locating the DIMMs

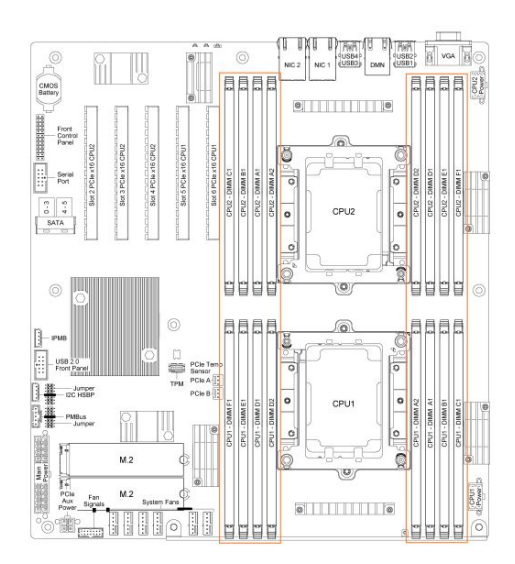

#### DIMM population guidelines for optimal performance

There are 8 DIMM slots per CPU, but only 6 channels per CPU – A1 and A2 are on the same channel and D1 and D2 are on the same channel.

Therefore, do not populate A2 and D2 unless you have already populated all other DIMM slots.

For optimal performance, b oth CPUs should have the same DIMM configuration, in single or dual CPU configuration.

For each CPU, populate DIMMs in accordance with the following guidelines to ensure optimal performance.

- For configurations with 1 to 3 DIMMs populate slots A1, B1, C1, starting with A1.
- For configurations with 4 DIMMs populate slots A1, B1, D1 and E1.
- Configurations with 5 DIMMs are not recommended as they are unbalanced and will produce a less optimal performance.
- For a configuration with 6 DIMMs populate slots A1, B1, C1, D1, E1 and F1.
- Configurations with 7 DIMMs are not recommended as they are unbalanced and will produce a less optimal performance.
- For a configuration with 8 DIMMs populate all DIMM slots.

| NOTICE | Configuration with 8 DIMMs per CPU will reduce 2933 MHz DIMMs speed one step under its nominal value, so 2666 MHz.                           |  |
|--------|----------------------------------------------------------------------------------------------------|--|
|        | If using 2666 or 2400 MHz memory (8 DIMMs per CPU), negotiated speed will stay to DIMM nominal, unless CPU Maximum memory speed is below DIM |  |
|        | nominal                                                                                                    |  |
|        | <ul> <li>Ex 1. Xeon Silver 4114T CPU @2400MHz will negotiate 2666 MHz DIMM at 2400 MHz</li> </ul>                                            |  |

Ex 2. Xeon Gold 5218T CPU @2666MHz will negotiate 2666 MHz DIMM at 2666 MHz

#### **Removing memory DIMMs**

| Step_1 | Open the DIMM slot levers for the DIMM to be removed (A).                                                         |  |
|--------|----------------------------------------------------------------------------------------------------|--|
| Step_2 | Using both hands, hold the DIMM by the edges and lift it from the slot. Store the DIMM in an anti-static package. |  |

#### Installing memory DIMMs

| Step_1 | Open the levers of the DIMM slot. (A)                                                                                             | F       |
|--------|----------------------------------------------------------------------------------------------------|---------|
| Step_2 | Note the location of the alignment notch on the DIMM edge. (B)                                                                    | THE THE |
| Step_3 | Insert the DIMM, making sure the connector edge of the DIMM aligns correctly with the slot. (E)                                   |         |
| Step_4 | Using both hands, push down firmly and evenly on both sides of the DIMM until it snaps into place and the levers close. (C and D) |         |
| Step_5 | Visually inspect each lever to ensure they are fully closed and correctly engaged with the notches on the DIMM edge. (E)          | B       |

## **Processor and heat sink**

Before you can remove, add or replace a processor or heat sink, you must first remove (and afterwards put back in place):

- the <u>chassis top cover</u>
- the right side <u>riser card assembly</u>
  the <u>processor air duct</u>

### Socket and processor handling and ESD precautions

#### Handling precautions

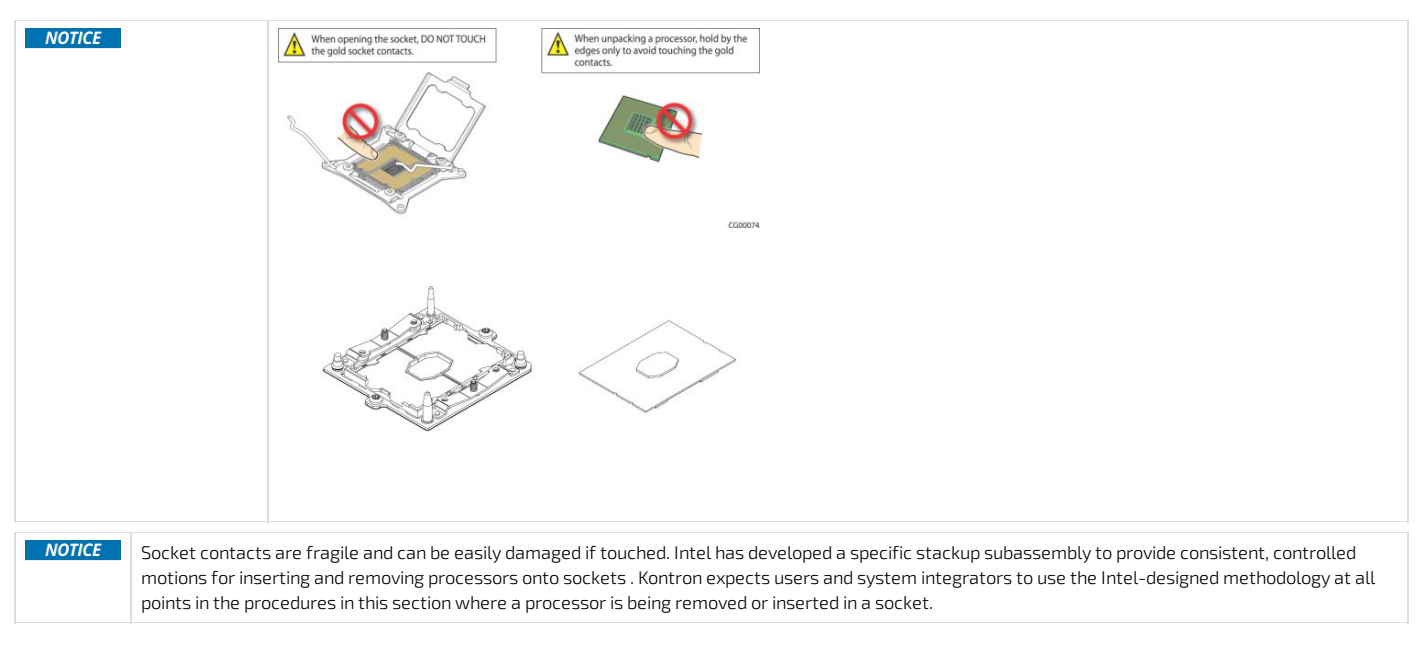

The processor heat sink module (PHM) refers to the subassembly where the heat sink and processor are clipped together prior to installation. This allows for a more robust installation by providing better alignment features and keeping fingers away from the socket contact field. The subassembly stackup consists of three different parts.

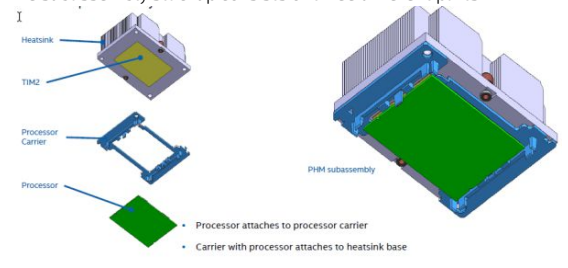

#### Image source: Intel Corporation

#### ESD precautions

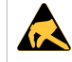

Be mindful of the following points when handling the processors and sockets to reduce the risk of electrostatic discharge (ESD) damage to the processor:

- Touch the metal chassis before touching the processor or server board.
- Keep part of your body (hand, etc.) in contact with the metal chassis to dissipate the static charge while handling the processor.
- Avoid moving around unnecessarily.
- Use a ground strap attached to the front panel (with the bezel removed.)

#### **Processor location**

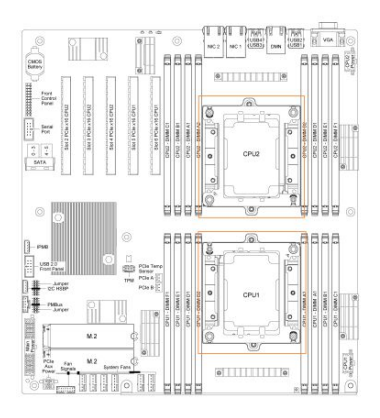

#### Disassembling the processor heat sink module (PHM)

| Step_1 | Loosen the four captive screws on the corners of the heat sink with a T30 Torx screwdriver. Loosen<br>the screws gradually using a star pattern (i.e. corner one half a turn, corner 3 half a turn, corner 2 half<br>a turn, corner 4 half a turn; then go back to corner 1 for another round). Take the PHM out.                                                                                                    |                                    |
|--------|----------------------------------------------------------------------------------------------------|------------------------------------|
| Step_2 | <ul> <li>Disassemble the processor carrier (which contains the processor) from the heat sink. To do so, using your fingers:</li> <li>1. Slightly unclip corner 1.</li> <li>2. Slightly unclip corner 3.</li> <li>3. Slightly unclip corner 2.</li> <li>4. Slightly unclip corner 4.</li> </ul>                                                                                                    |                                    |
| Step_3 | Insert a 1/4" wide #1 flat-head screwdriver in the location indicated on the image (you will see a screwdriver engraving in the processor carrier in the appropriate location). Slightly turn the screwdriver to pop the processor carrier out of the heat sink.<br>NOTE: To protect the processor, place the processor carrier on the table in the orientation shown on the image, i.e. carrier on the table with the processor above it. | 1/4" WIDE #I FLATHEAD SCREW DRIVER |
| Step_4 | Using your thumb, pull on the tab and flip the processor to release it from the processor carrier.<br>Store the processor in an anti-static package.                                                                                                    |                                    |

## Adding or replacing a processor in a PHM

| NOTICE | The processor must be appropriate.<br>Severe damage to the platform board may occur if a processor that is inappropriate is installed. Refer to the <u>Hardware compatibility list</u> for a list of components. |
|--------|----------------------------------------------------------------------------------------------------|
| NOTICE | Kontron recommends performing a CPU socket inspection before adding or replacing a processor to ensure there is nothing wrong with the fragile socket pins.                                                      |

## Preparing the processor for assembly with the PHM

| Step_1 | 2p_1 Remove the cover of the processor packing tray. From this position, the processor will be ready to be clipped to the rest of the PHM component |  |
|--------|----------------------------------------------------------------------------------------------------|--|
|        | CAUTION: Do not touch the processor.                                                                                                    |  |

## Installing the processor (new heat sink and processor carrier)

Relevant section: Processor location

| Step_1 | <ul> <li>Remove the heat sink from its packaging box.</li> <li>NOTE:</li> <li>The processor with the "Front" heat sink must be installed onto the CPU1 socket (see Processor location)</li> <li>The processor with the "Rear" heat sink must be installed onto the CPU2 socket (see Processor location)</li> </ul>                                          |                           |
|--------|----------------------------------------------------------------------------------------------------|---------------------------|
| Step_2 | Take the new PHM (processor carrier and heat sink) and place it above the processor, which is in its open packing tray. The assembly triangles (pin one indicator) must be in the appropriate positions before you lower the PHM.<br><b>NOTE:</b> In this image, the heat sink was removed for clarity. Only the processor carrier and processor are shown. | A CONTRACTOR OF THE STATE |
| Step_3 | Gently clip the processor in the PHM. Lift the assembly. The processor should be clipped in place.                                                                                                    |                           |

#### Installing a PHM in the platform

| Step_1 | Align the triangle of the bolster plate with that of the processor. Lay the PHM on the bolster plate.                                                    |  |
|--------|----------------------------------------------------------------------------------------------------|--|
| Step_2 | Gradually (in a star pattern) and equally tighten each of the four screws in a diagonal pattern until each one is firmly tightened (12.0 i n-Lb torque). |  |

## **Raid controller**

Hardware RAID support requires an optional RAID/SAS controller.

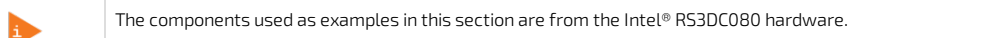

The following figure shows the SAS hardware RAID controller board layout. The board's gold edge connector attaches to a header on the motherboard as shown in the Installing a hardware RAID controller section . Hardware RAID adapter layout

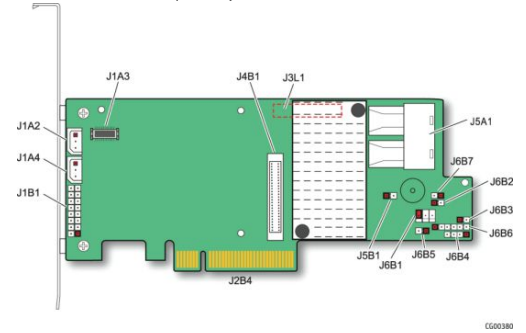

Before you can install or remove the hardware RAID controller board and the SuperCap battery backup module, you must first remove (and afterwards put back in place):

the chassis top cover.

• the left side <u>riser card assembly</u>

#### Disconnecting the two SAS cables from the motherboard

Locating the SAS cables

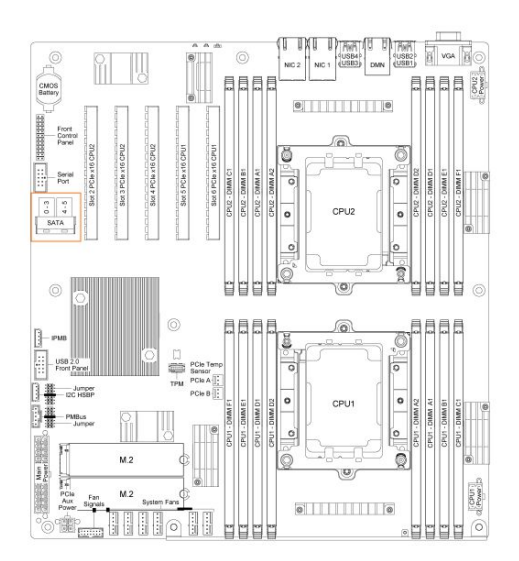

### Disconnecting the SAS cables

Step\_1 Disconnect the two SAS cables (SFF-8643 ends) from the motherboard.

### Installing a hardware RAID controller

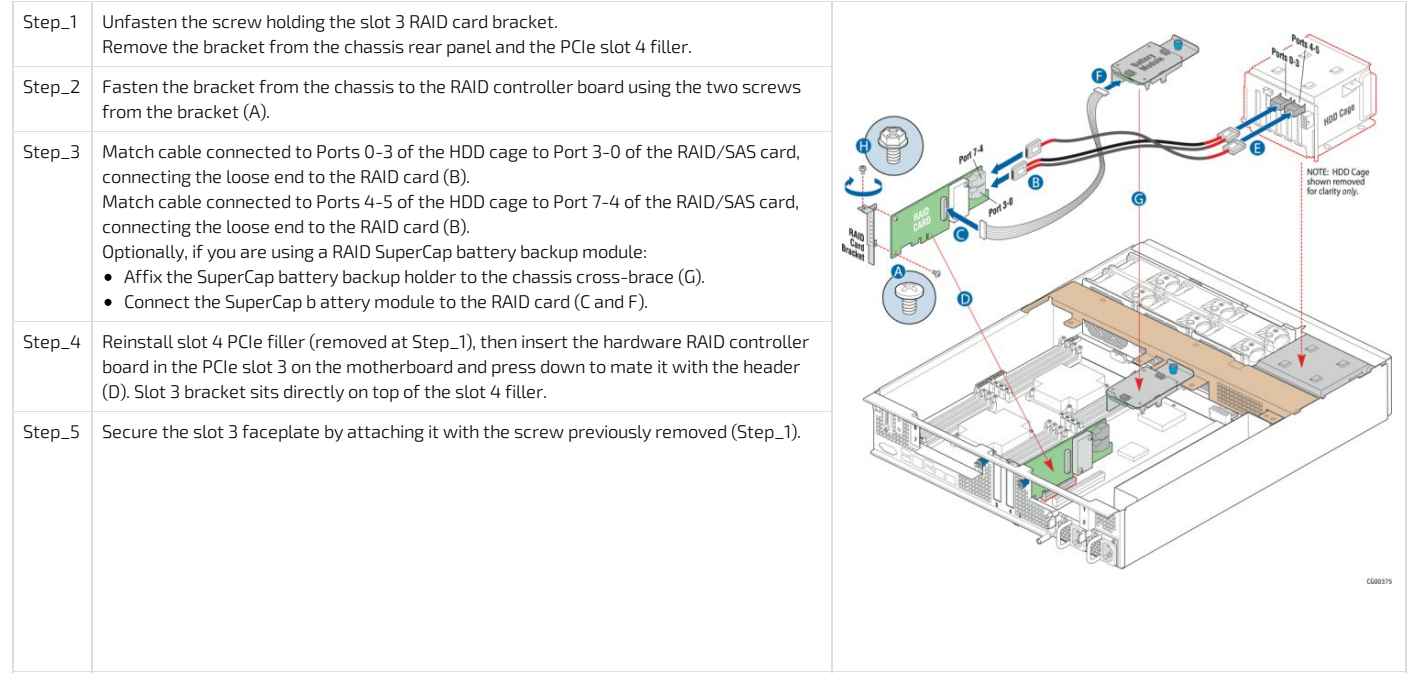

#### Installing the SuperCap battery backup module

This module is a flash-based battery backup module for SAS drives. It comes as a part of the Intel RS3DC080 RAID controller kit and may not be compatible with other RAID products. The mounting bracket for the module must be ordered separately, see <u>Platform, modules and accessories</u>.

| Step_1 | Insert the module into the black plastic tray (A).                                                                                                    | -                                                                                                    |
|--------|----------------------------------------------------------------------------------------------------|----------------------------------------------------------------------------------------------------|
| Step_2 | Fasten the module and tray assembly to the sheet metal bracket by inserting the tabs into the cut-outs on the bracket (B).                                                                            | and the second second s |
| Step_3 | Slide the module/tray assembly towards the back (side with the connector) of the bracket until it locks into place.                                                                                   | COUNTRY COUNTRY                                                                                                    |
| Step_4 | Connect the signal/power pigtail cable to the proper connector on the hardware RAID controller board (C) and the rear of the battery backup assembly (F).                                             | Carter and Carter and  |
| Step_5 | Place the battery backup bracket on the support cross-brace , lining it up with the center hole on the middle shelf (G).                                                                              |                                                                                                    |
| Step_6 | Use the blue retention screw to fasten the battery backup assembly bracket to the cross-brace .<br>NOTE: Once the platform is powered and functional, p roceed with required software configurations. | No contraction of the second second s |

## PCIe add-in cards and riser cards

Only compatible PCIe riser cards and add-in cards can be used, refer to <u>Platform, modules and accessories</u> to select an appropriate riser card/add-in card combination.

ACAUTION Due to certain manufacturers not always following proper dimensions specification, there is a possibility of a mechanical conflict with a heatsink when inserting a PCIe card in slot 5. If the spacing is deemed insufficient when inserting a PCIe card, it is recommended to properly insulate the card by adding protection (i.e. Lexan / Kapton tape) to the heatsink in order to prevent a short-circuit.

## PCIe add-in cards in slots 4 and 5

Two half-height, full-length PCIe cards can be inserted in PCIe slots 4 and 5 of the motherboard .

Before you can install or remove a PCIe add-in card, you must first remove (and afterward put back in place):

• the <u>chassis top cover</u>

#### Installing a PCIe add-in card

| Step_1 | Unfasten the screw holding the filler panel in the PCIe slot. Remove the blank filler panel and store it for future use. |
|--------|----------------------------------------------------------------------------------------------------|
| Step_2 | Insert the PCIe add-in card in the motherboard's PCIe slot and press down to mate it with the header.                    |
| Step_3 | Secure the PCIe add-in card to the chassis using the screw removed at step 1.                                            |

### Removing a PCIe card

| Step_1 | Unfasten the screw holding the PCIe add-in card installed in the slot.                                                                                                    |
|--------|----------------------------------------------------------------------------------------------------|
| Step_2 | Remove the PCIe add-in card from the motherboard's PCIe slot.                                                                                                    |
| Step_3 | Put the blank filler panel (removed when the card was installed) back in place and fasten it to the chassis using the screw removed at step 1.<br><b>NOTE:</b> The filler panel is required for proper airflow. |

### PCIe riser cards

PCIe riser cards are not included with the platform, which contains only the sheet metal brackets to house the PCIe riser cards and add-in cards. Before you can install a PCIe riser card , you must first remove (and afterwards put back in place):

• the <u>chassis top cover</u>

• the riser card assemblies

### Assembling the PCIe riser cards

| to the second second se | and the second second se | a commentaria a |
|----------------------------------------------------------------------------------------------------|----------------------------------------------------------------------------------------------------|-----------------|
| CLAN 21                                                                                                    |                                                                                                    | Couziu          |

Riser cards are now ready to receive add-in cards.

## PCIe add-in cards on riser assemblies

The figures in this section use the left-side riser card assembly (slot 2), a dual-slot riser card and a single PCIe add-in card as an example.

Before you can remove or add a PCIe add-in card , you must first remove (and afterwards put back in place):

• the <u>chassis top cover</u>

### Removing a PCIe add-in card

| Step_1 | <ul> <li>Remove the riser card assembly.</li> <li>Loosen the two blue captive retention screws at the front of the riser assembly and the blue captive screw at the rear of the chassis.</li> <li>Using the two blue touch points, lift the riser card assembly out of the chassis.</li> </ul> | artification of the second second sec |
|--------|----------------------------------------------------------------------------------------------------|----------------------------------------------------------------------------------------------------|
| Step_2 | Unfasten and remove the rear retention screw (D).                                                                                                    | Cutaay Seen<br>for Carty                                                                                                    |
| Step_3 | For a full-length card, prior to pulling out the card from the riser, open the card edge retainer in the front of the assembly by loosening the blue captive screw (B).<br>Remove the PCIe add-in card assembly from the riser card socket (C).                                                | Drove East                                                                                                    |
| Step_4 | Install the blank filler panel (A). Fasten the screw (D) to hold the filler panel in place ( 8 lbf in torque ).<br>NOTE: The filler panel is required for proper airflow.                                                                                                    | 1 Corea                                                                                                    |

### Installing PCIe add-in cards

Before you can install a PCIe add-in card for the first time, the riser card must be assembled. If a PCIe add-in card is already in place, consult the removing PCIe add-in cards section for instructions on how to remove it (perform steps 1 to 3 only).

| Step_1 | If you are installing a PCIe add-in card for the first time, remove the blank filler panel from the riser card assembly (A) by u nfastening the screw of the selected slot (D).                                                                                      | Carlos Downstee                         |
|--------|----------------------------------------------------------------------------------------------------|-----------------------------------------|
| Step_2 | If you are installing a PCIe add-in card for the first time, f or a full-length add-in card, open the card edge retainer by loosening the blue captive screw (B).<br>NOTE: An half-length card does not sit into the card edge retainer, simply go to the next step. | And And And And And And And And And And |
| Step_3 | Attach the add-in card to the appropriate riser card connector (C), making sure it is seated correctly in the riser card connector.                                                                                                    | Childry some                            |
| Step_4 | Fasten the add-in card to the riser card assembly bracket using the rear retention screw (D). For full-length cards, also secure the card in the grooves on the retainer bracket (B).                                                                                |                                         |
| Step_5 | Using the two blue touch points (A), install the riser card assembly into its slot (slot 2 or slot 6) on the motherboard.                                                                                                    |                                         |
| Step_7 | Secure the riser card assembly by tightening the captive screws (C and D).                                                                                                    |                                         |

## M.2 storage

An optional M.2 storage can provide SATA or NVMe (PCIe) storage. The M.2 storage is installed on the platform board. Before you can remove or install an M.2 storage, you must first remove (and afterwards put back in place):

- the <u>chassis top cover</u>
- the left side <u>riser card assembly</u>
- NOTE: Images show two M.2 storage drives. The procedures are described for one M.2 storage.

### Locating the M.2 storage

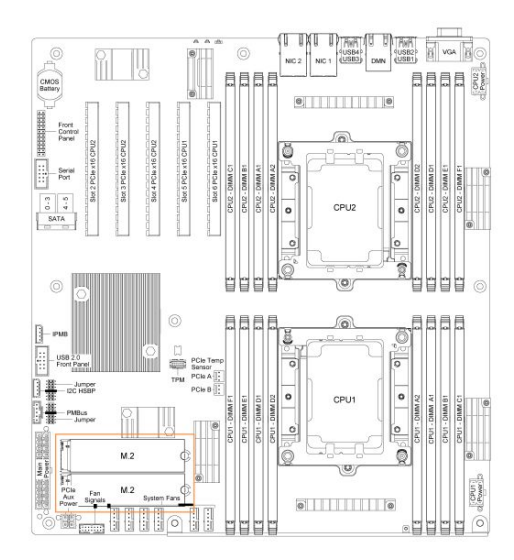

## Removing an M.2 storage

| Step_1 | Remove the clip from the post to release the M.2 storage.   |  |
|--------|-------------------------------------------------------------|--|
| Step_2 | Remove the M.2 card from the connector.                     |  |
| Step_3 | Insert the clip back in the post to secure the M.2 storage. |  |

Installing an M.2 storage

| Step_1 | Remove the clip from the post.<br>NOTE: When only one M.2 storage is added, it is recommended to use the slot located near the fans. |  |
|--------|----------------------------------------------------------------------------------------------------|--|
| Step_2 | Insert one end of the M.2 card in the connector and seat the other end around the post on the motherboard.                           |  |
| Step_3 | Secure the M.2 storage by inserting the clip in the post.                                                                            |  |

## Airflow

[This article provides guidelines to ensure proper airflow to the platform.] Table of contents

- <u>Airflow direction</u>
- Considerations for proper airflow

## **Airflow direction**

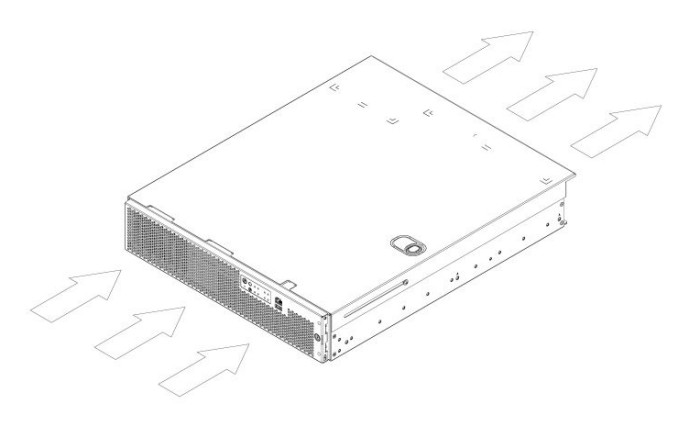

## Considerations for proper airflow

### Relevant section:

Components installation and assembly

| Consideration_1 | <ul> <li>For proper airflow, the following components always need to be reinstalled after being taken out for component replacement or installation:</li> <li>Processor air duct</li> <li>Riser card assemblies (left and right)</li> <li>Top cover</li> <li>Drive carrier black plastic filler panel (when a drive is not installed in a slot)</li> </ul> |
|-----------------|----------------------------------------------------------------------------------------------------|
| Consideration_2 | Six fans must be installed at all times.                                                                                                    |
| Consideration_3 | In a single PSU configuration, a PSU filler panel must be installed in the unused slot.                                                                                                    |
| Consideration_4 | If no PCIe cards are installed in slots 4 and 5, filler panels must be installed on the rear of the chassis.                                                                                                    |

## **Rack installation**

*(This article provides instructions on how to install and ground a platform in a rack .)* Table of contents

- <u>Selecting a rail kit</u>
  - <u>Rack mount kits</u>
    - TMLCMOUNT21
    - <u>TMLPMOUNT51</u>
    - <u>TMLPMOUNT52</u>
  - Bracket and extender kits
    - <u>1059-8187 extender kit</u>
       <u>1061-2890 extender kit</u>
- Installing the server in a rack
  - Using TMLPMOUNT51 or TMLPMOUNT52
    - Installing inner rails and mounting ears
    - Building the outer rail assembly
      - Four-post installation racks under 24-inches deep.
      - Four-post installation racks 24- to 31%-inches deep
      - Four-post installation racks 2014- to 34%-inches deep
      - <u>Two-post installation</u>
    - <u>Attaching the outer rail assemblies to the rack posts</u>
      - •
    - Securing the equipment
      - Securing the equipment to a 4-post rack
      - Securing the equipment to a 2-post rack
  - Using TMLPMOUNT21
- <u>Earth grounding</u>

## Selecting a rail kit

The rack mounting kits offered for this product are designed to be used with 2-post or 4-post racks that have a width of a 19" or 23".

All rack mount kits in the diagram below conform with the EIA standard.

All rack mount kits in the diagram below come with the appropriate hardware to mount the platform in a 20" to 24" deep rack. For racks deeper than 24", an extender kit is also required.

TMLPMOUNT51 and TMLPMOUNT52 are designed with a slide-in rail-type system. Rails are designed to support a mounted server during fan service. TMLCMOUNT21 is only compatible with 2-post, 19" wide racks and anchors the chassis in place. Therefore, it is recommended for lab use only. To select between TMLPMOUNT51 and TMLPMOUNT52, use the following diagram.

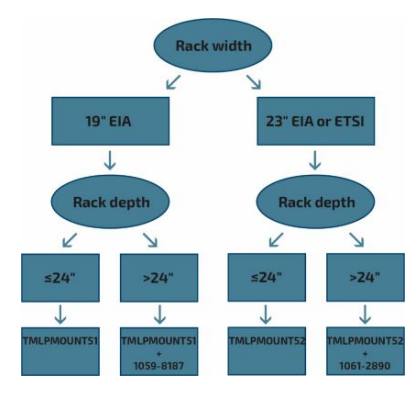

| Product code | Description                                                                                                    | Slide pull out<br>mechanism | Minimum order |
|--------------|----------------------------------------------------------------------------------------------------|-----------------------------|---------------|
|              | Rack mount kit<br>Used to mount servers on 19" wide, 2-post racks.<br>NOTE : For lab purposes only                                    | No                          | 10            |
| TMLPMOUNT51  | Rack mount kit<br>Used to mount servers on 19" wide, 2-post or 4-post racks.<br>NOTE: Xylan finish                                    | Yes                         | 1             |
| TMLPMOUNT52  | Rack mount kit<br>Used to mount servers on 23" wide, 2-post or 4-post racks.<br>NOTES :<br>• Xylan finish<br>• ETSI brackets included | Yes                         | 1             |
| 1059-8187    | Rail extender kit<br>M aximum rack depth when used with TMLPMOUNT51: 34".                                                             | N/A                         | 1             |
| 1061-2890    | Rail extender kit<br>Maximum rack depth when used with TMLPMOUNT52: 34".                                                              | N/A                         | 1             |

NOTES:

• Using slide rails could result in non-compliance with Seismic Zone 4 requirements of NEBS-3.

Xylan is a tough, low-friction coating similar to Teflon.
EIA Wide spacing doesn't have the interstitial hole that is present in EIA Universal spacing. TMLPMOUNT51 contains an EIA Wide Adapter to overcome issue.

### Rack mount kits

## TMLCMOUNT21

Refer to <u>TMLCMOUNT21 installation instructions</u> for details.

### TMLPMOUNT51

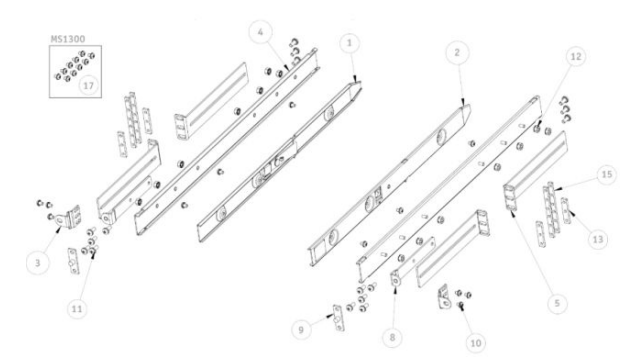

| Item | Qty | Description              |
|------|-----|--------------------------|
| 1    | 1   | LEFT INNER RAIL          |
| 2    | 1   | RIGHT INNER RAIL         |
| 3    | 2   | MOUNTING EAR             |
| 4    | 2   | OUTER RAIL               |
| 5    | 4   | 19" EIA L-BRACKET        |
| 8    | 2   | 2-POST MOUNTING BRACKET  |
| 9    | 2   | EIA WIDE ADAPTER         |
| 10   | 12  | 8-32 X 1/4 SEMS SCREW    |
| 11   | 16  | 10-32 X 1/2 SEMS SCREW   |
| 12   | 14  | 8-32 KEPS NUT            |
| 13   | 4   | 1U EIA BARNUT            |
| 15   | 4   | 2U EIA BARNUT            |
| 17   | 12  | M4x0.7 SCREWS FOR MS1300 |

www.kontron.com

### TMLPMOUNT52

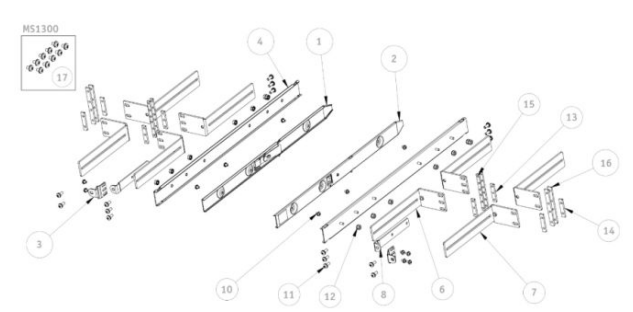

| ltem | Qty | Description              |
|------|-----|--------------------------|
| 1    | 1   | LEFT INNER RAIL          |
| 2    | 1   | RIGHT INNER RAIL         |
| 3    | 2   | MOUNTING EAR             |
| 4    | 2   | OUTER RAIL               |
| 6    | 4   | 23" EIA L-BRACKET        |
| 7    | 4   | 23" ETSI L-BRACKET       |
| 8    | 2   | 2-POST MOUNTING BRACKET  |
| 10   | 12  | 8-32 X 1/4 SEMS SCREW    |
| 11   | 16  | 10-32 X 1/2 SEMS SCREW   |
| 12   | 14  | 8-32 KEPS NUT            |
| 13   | 4   | 1U EIA BARNUT            |
| 14   | 4   | 1U ETSI BARNUT           |
| 15   | 4   | 2U EIA BARNUT            |
| 16   | 4   | 2U ETSI BARNUT           |
| 17   | 12  | M4x0.7 SCREWS FOR MS1300 |

NOTE : 2U barnuts allow the installation of a rail kit into a 1U rack slot when equipment is already installed both above and below that open slot.

### Bracket and extender kits

## 1059-8187 extender kit

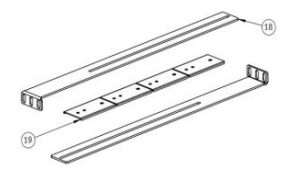

| Item | Qty | Description                           |
|------|-----|---------------------------------------|
| 18   | 2   | 24" to 34" EIA L-BRACKET FOR 19" RACK |
| 19   | 4   | RETAINER BRACKET                      |

### 1061-2890 extender kit

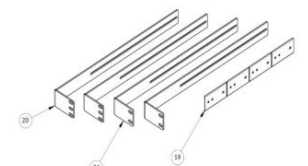

| Item | Qty | Description                            |
|------|-----|----------------------------------------|
| 19   | 4   | RETAINER BRACKET                       |
| 20   | 2   | 24" to 34" EIA L-BRACKET FOR 23" RACK  |
| 21   | 2   | 24" to 34" ETSI L-BRACKET FOR 23" RACK |

# **Installing the server in a rack** CG2400\_User\_documentation\_2-01-2023

| ACAUTION Anchor the equipment rack – The equipment rack must be anchored to an unmovable support to prevent it from falling over when one or n<br>are extended in front of it on slide assemblies. The equipment rack must be installed according to the manufacturer's instructions. You must a<br>the weight of any other device installed in the rack. |                                                                                                    |
|----------------------------------------------------------------------------------------------------|----------------------------------------------------------------------------------------------------|
| i                                                                                                    | When using a rack, wait until the server is properly mounted in the rack before plugging the power cord(s).                                                                                                    |
| M<br>ir<br>T<br>tv<br>G<br>M<br>P<br>M<br>R<br>R                                                                                                    | <b>fains power disconnect</b> — The power cord(s) is considered the mains disconnect for the server and must be readily accessible when installed. If the ndividual server power cord(s) will not be readily accessible for disconnection then you are responsible for installing a power disconnect for the entire rack unit. 'his main disconnect must be readily accessible, and it must be labeled as controlling power to the entire rack, not just to the server(s). To remove all power, wo power cords must be removed. <b>irounding the rack installation</b> — To avoid the potential for an electrical shock hazard, for AC power you must include a third wire safety ground conductor vith the rack installation. For DC power the two studs for chassis enclosure grounding must be used for proper safety grounding. With AC power, if the server power cord is plugged into an outlet that is part of the rack, then you must provide proper grounding for the rack itself. If the server power cord is plugged into a outlet that is part of the rack, then you must provide proper grounding for the server. You must provide additional, proper grounding for the ack other devices installed in it. <b>VC overcurrent protection</b> — When AC power is used, the server is designed for a line voltage source with up to 20 amperes of overcurrent protection per cord feed. If the power system for the equipment rack is installed on a branch circuit with more than 20 amperes of protection, you must provide supplemental protection for the server. The overall current rating of a server configured with two power supplies is less than 6 amperes. Refer to the Safety and regulatory information section for more information about m ains power disconnect, earth grounding and AC overcurrent protection. |
| NOTICE                                                                                                    | <b>Temperature</b> — The operating temperature of the server, when installed in an equipment rack, must not go below 5°C (41°F) or rise above 40°C (104°F). Extreme fluctuations in temperature can cause a variety of problems in the server.                                                                                                    |

NOTE: The platform shown in the installation instructions below is different from the CG2400 server and is used for demonstration purposes only.

### Using TMLPMOUNT51 or TMLPMOUNT52

#### Installing inner rails and mounting ears

| Step_1 | Attach the left inner rail (item 1) and the right inner rail (item 2) to the chassis using 3 screws (item 10) per inner rail. |    |
|--------|----------------------------------------------------------------------------------------------------|----|
| Step_2 | Attach the 2 mounting ears (item 3) to the chassis using 2 screws (item 10) per mounting ear.                                 |    |
| i      | Mounting ears (item 3) can be flipped to position the equipment further forward in the rack                                   | ς. |

#### Building the outer rail assembly

- For a 4-post installation for racks under 24" deep, go to Four-post installation racks under 24-inches deep
- For a 4-post installation for racks 24" to 31%" deep, go to Four-post installation racks 24- to 31%-inches deep
- For a 4-post installation for racks 30¼" to 34%" deep, go to Four-post installation racks 30¼- to 34%-inches deep
- For a 2-post installation, go to <u>Two-post installation</u>

### Four-post installation – racks under 24-inches deep

| Step_1 | Insert 2 L-brackets (item 5 for 19″ EIA, item 6 for 23″ EIA or item 7 for 23″ ETSI) on the threaded studs of an outer rail (item 4) as shown in the figure. | L-bracket assembly (4 posts under 24-inches deep)<br>NOTE: EIA L-BRACKETS ARE ILLUSTRATED |
|--------|----------------------------------------------------------------------------------------------------|-------------------------------------------------------------------------------------------|
| Step_2 | Loosely screw on 2 nuts (item 12) per L-bracket.                                                                                                    |                                                                                           |
| Step_3 | Adjust the L-brackets to the required length and tighten the nuts.                                                                                          |                                                                                           |
| Step_4 | Perform steps 1 to 3 again to build a total of 2 outer rail assemblies.                                                                                     | C DE C DE T                                                                               |

#### Four-post installation – racks 24- to 31**%**-inches deep

| Step_1 | Insert 1 L-bracket (item 5 for 19" EIA, item 6 for 23" EIA or item 7 for 23" ETSI) and 1 extender L-<br>bracket (item 18 for 19" EIA, item 20 for 23" EIA or item 21 for 23" ETSI) on the threaded studs of an<br>outer rail (item 4) as shown in the figure. | L-bracket assembly using an extender kit (4-post racks 24″ to 31‰″ deep) |
|--------|----------------------------------------------------------------------------------------------------|--------------------------------------------------------------------------|
| Step_2 | Insert 2 retainer brackets (item 19) on the threaded studs as shown in the figure.                                                                                                    | NOTE: EIA L-BRACKETS ARE ILLUSTRATED                                     |
| Step_3 | Loosely screw on 2 nuts (item 12) per L-bracket.                                                                                                    | 13                                                                       |
| Step_4 | Adjust the L-brackets to the required length and tighten the nuts.                                                                                                    |                                                                          |
| Step_5 | Perform steps 1 to 4 again to build a total of 2 outer rail assemblies.                                                                                                    | FRONT<br>OF RACK                                                         |

### Four-post installation – racks 30¼- to 34**¾**-inches deep

| Step_1 | Insert 1 L-bracket (item 5 for 19" EIA, item 6 for 23" EIA or item 7 for 23" ETSI) and 1 extender L-<br>bracket (item 18 for 19" EIA, item 20 for 23" EIA or item 21 for 23" ETSI) on the threaded studs<br>of an outer rail (item 4) as shown in the figure. | L-bracket assembly using an extender kit (4-post racks 30¼″ to 34¾″ deep) |
|--------|----------------------------------------------------------------------------------------------------|---------------------------------------------------------------------------|
| Step_2 | Insert 2 retainer brackets (item 19) on the threaded studs as shown in the figure.                                                                                                    |                                                                           |
| Step_3 | Loosely screw on 2 nuts (item 12) per L-bracket.                                                                                                    | NOTE EIA L-BRACKETS ARE ILLUSTRATED                                       |
| Step_4 | Adjust the L-brackets to the required length and tighten the nuts.                                                                                                    | the second second                                                         |
| Step_5 | Perform steps 1 to 4 again to build a total of 2 outer rail assemblies.                                                                                                    | FRONT<br>OF RACK                                                          |

### Two-post installation

| Step_1 | Insert 2 L-brackets (item 5 for 19" EIA, item 6 for 23" EIA or item 7 for 23" ETSI) on the threaded studs of an outer rail (item 4) as shown in the figure. | L-bracket assembly (2 posts)            |  |
|--------|----------------------------------------------------------------------------------------------------|-----------------------------------------|--|
| Step_2 | Insert a 2-post mounting bracket (item 8) on the threaded studs as shown in the figure.                                                                     | NOTE: EIA L-BRACKETS ARE ILLUSTRATED    |  |
| Step_3 | Loosely screw on a total of 5 nuts (item 12) for both L-brackets.                                                                                           |                                         |  |
| Step_4 | Adjust the L-brackets to the required length and tighten the nuts.                                                                                          | 5 0R (6 0R (7) 4 3 3                    |  |
| Step_5 | Perform steps 1 to 4 again to build a total of 2 outer rail assemblies.                                                                                     | 8 5 5 6 5 5 5 5 5 5 5 5 5 5 5 5 5 5 5 5 |  |

## Attaching the outer rail assemblies to the rack posts

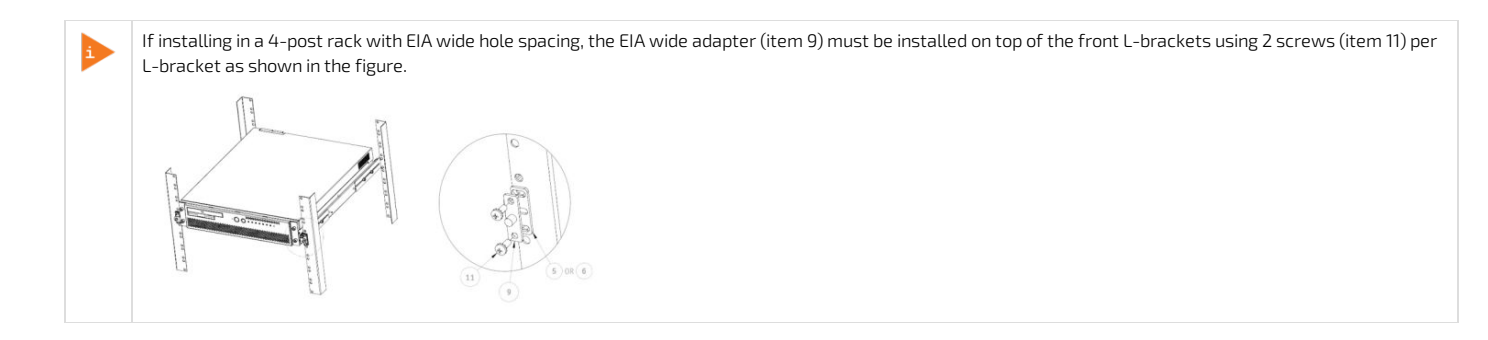

| Step_1 | Attach the outer rail assemblies (as built during the Building the outer rail<br>assembly phase) to the rack using 8 or 12 screws (item 11). If the rack is<br>designed to use cage nuts, no bar nuts will be required. If the rack has round<br>holes, bar nuts (item 13 for EIA and item 14 for ETSI) should be used. Make sure<br>the hole pattern of the bar nut matches the hole pattern of the L-bracket.<br><b>NOTE:</b> If the rack is not designed for cage nuts and multiple 1U systems must<br>be installed immediately one on top of the other, 2U bar nuts (item 15 for EIA<br>and item 16 for ETSI) should be used for convenience purposes. | Outer rail assembly installation in a 4-post rack |
|--------|----------------------------------------------------------------------------------------------------|---------------------------------------------------|
|        |                                                                                                    | Outer rail assembly installation in a 2-post rack |
| Step_2 | Slide the equipment into the rack, making sure the inner rails slide into the outer rails. Support the weight of the system until the lock clicks into the outer rails.<br><b>NOTE:</b> To take the equipment out, slide it forward until you can access the locks. Depress the locks on both sides and continue to pull out the equipment, while fully supporting the system weight.                                                                                                    | Lock release                                      |

## Securing the equipment

- For a 4-post rack, go to <u>Securing the equipment to a 4-post rack</u>
  For a 2-post rack, go to <u>Securing the equipment to a 2-post rack</u>.

### Securing the equipment to a 4-post rack

| Step_1 | Fasten each mounting ear (item 3) to a front L-bracket using a total of 2 screws (item 11) as shown in the figures. | Securing the equipment to a 4-post rack (EIA standard) |
|--------|----------------------------------------------------------------------------------------------------|--------------------------------------------------------|
|        |                                                                                                    | Securing the equipment to a 4-post rack (EIA Wide)     |

Securing the equipment to a 2-post rack
| Step_1 | Fasten each mounting ear (item 3) to a 2-post mounting bracket (item 8) using a total of 2 screws (item 11) as shown in the first figure. |                                                                                                    |
|--------|----------------------------------------------------------------------------------------------------|----------------------------------------------------------------------------------------------------|
|        |                                                                                                    | A REAL PROPERTY AND A REAL PROPERTY AND A REAL |

## Using TMLPMOUNT21

| Step_1 | Fasten each mounting bracket to the platform using a total of 3 screws as shown in the figure. |                                                                                                    |
|--------|------------------------------------------------------------------------------------------------|----------------------------------------------------------------------------------------------------|
| Step_2 | Fasten each mounting bracket to the rack using a total of 2 screws as shown in the figure.     | Transmission of the second second sec |

# Earth grounding

Relevant sections: Platform, modules and accessories Material, information and software required Safety and regulatory information

| Step_1 | If a ground lug is installed, remove the 2 nuts and washers from the ground lug studs. Take out the ground lug.                                                                                   |                                                                      |
|--------|----------------------------------------------------------------------------------------------------|----------------------------------------------------------------------|
| Step_2 | Strip 19 mm (0.75 in) of the 8 AWG ground cable.                                                                                                    |                                                                      |
| Step_3 | Insert the 8 AWG ground cable in the ground lug. Crimp the lug on the cable using an appropriate hand crimp tool (e.g. Panduit CT-1700 crimp tool set at: Color Code = Red; Die Index No. = P21). |                                                                      |
| Step_4 | Install the ground lug on the studs, fastening with the 2 nuts and washers.                                                                                                    | Nut<br>Star<br>Washer<br>O<br>Crimp<br>Here<br>Ground<br>Lug<br>Here |

# Cabling

[This article provides all necessary details to safely connect the platform: connection types, required cables, prerequisites, connection sequences.] Table of contents

<u>AC power supply</u>

- Power cord usage guidelines
- <u>AC power supply connection</u>
- DC power supply
  - <u>DC power supply input connector</u>
  - <u>Connector Description</u>
  - The input connector for the DC power supply is a 3-pin Positronic. This connector is rated at 20 A/pin. An earth ground pin is not required because the platform is equipped with two earth ground studs on its rear panel.
  - <u>Connector Assembly Proccess</u>
  - Building the power cables
  - DC power supply connection

# AC power supply

AWARNING

If an AC power cord was not provided with your product, you can purchase one that is approved for use in your country.

- To avoid electrical shock or fire :
- Do not attempt to modify or use the AC power cord(s) if they are not the exact type required to fit into the grounded electrical outlets.
- The power cord must have an electrical rating that is greater than or equal to that of the electrical current rating marked on the product.
- The power cord must have a safety ground pin or contact that is suitable for the electrical outlet.
- The power supply cord(s) are the main disconnect device to AC power. The socket outlet(s) must be near the equipment and readily accessible for disconnection.
- The power supply cord(s) must be plugged into socket-outlet(s) that are provided with a suitable earth ground.

#### Power cord usage guidelines

The following guidelines may assist in determining the correct cord set. The power cord set used must meet local country electrical codes. For the U.S. and Canada, UL Listed and/or CSA Certified (UL is Underwriters' Laboratories, Inc., CSA is Canadian Standards Association). For outside of the U.S. and Canada, cords must be certified according to local country electrical codes, with three 0.75-mm conductors rated 250 Vac. Wall outlet end connector:

- Cords must be terminated in a grounding-type male plug designed for use in your region.
- The connector must have certification marks showing certification by an agency acceptable in your region. Platform end connectors are IEC 320 C13 type female connectors.

Maximum cord length is 2 m.

### AC power supply connection

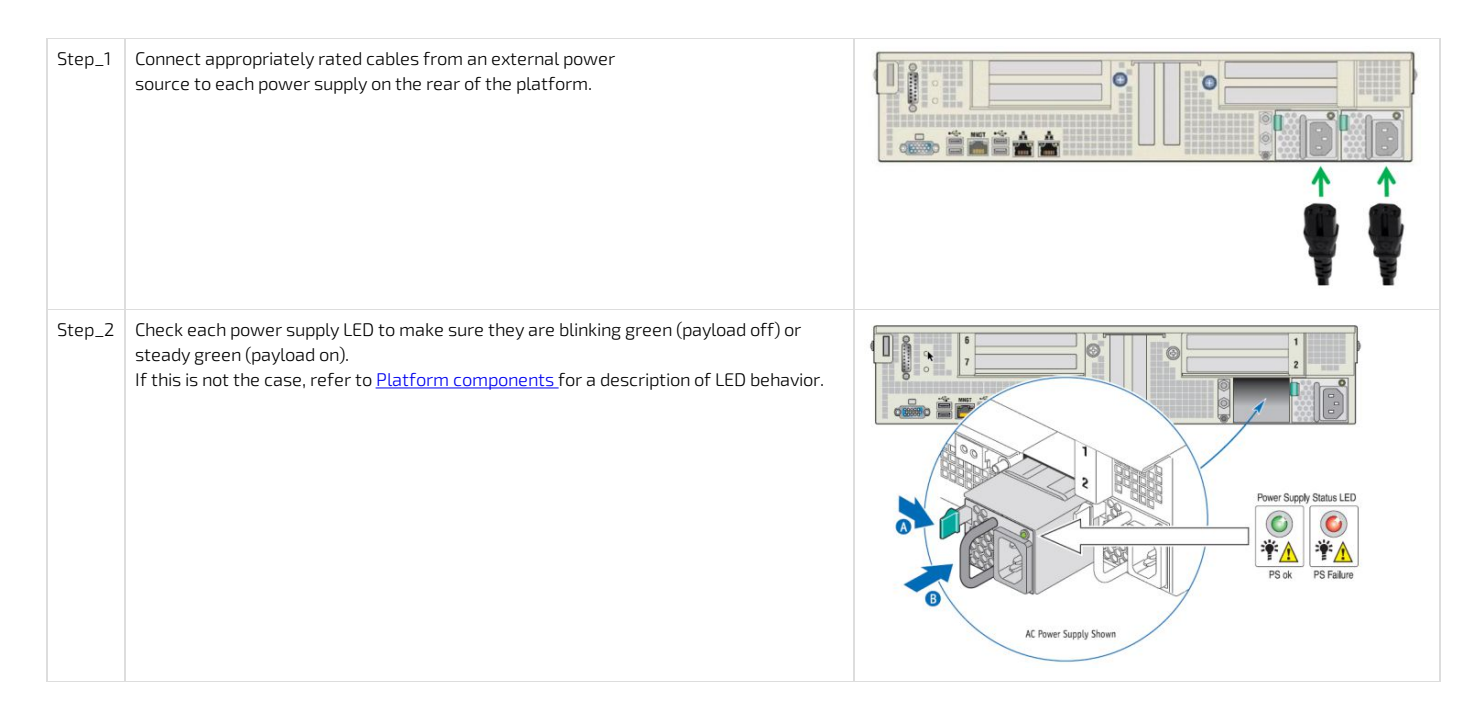

# DC power supply

**NOTICE** Before working with this product or performing instructions described in the getting started section or in other sections, read the Safety and regulatory information section pertaining to the product. Assembly instructions in this documentation must be followed to ensure and maintain compliance with existing product certifications and approvals. Use only the described, regulated components specified in this documentation. Use of other products/components will void the CSA certification and other regulatory approvals of the product and will most likely result in non-compliance with product regulations in the region(s) in which the product is sold.

### DC power supply input connector

• Connector Description

The input connector for the DC power supply is a 3-pin Positronic. This connector is rated at 20 A/pin. An earth ground pin is not required because the platform is equipped with two earth ground studs on its rear panel.

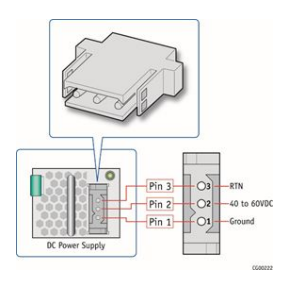

### • Connector Assembly Proccess

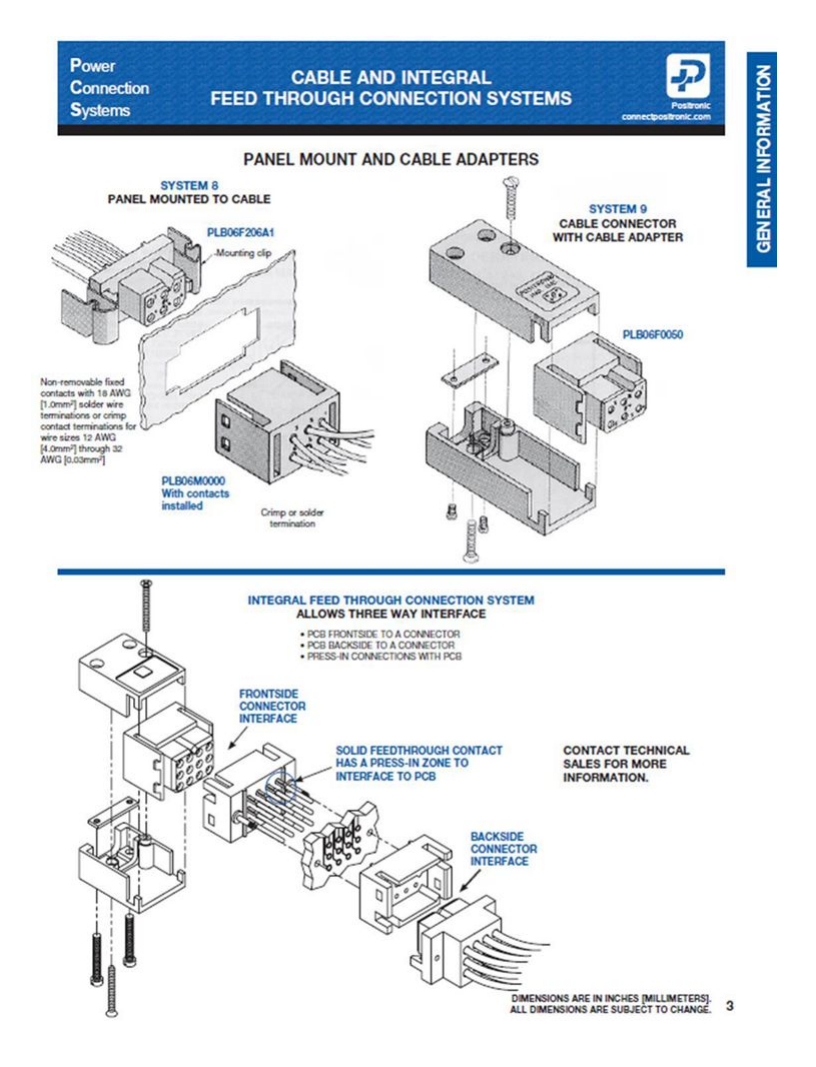

### Building the power cables

**AWARNING** Installation of this product must be performed in accordance with national wiring codes and conform to local regulations.

To build the power cables (ends that will be plugged in the CG2400), the material, tools and wires specified below are required.

NOTE: The other ends of the cables will need to be built according to national wiring codes and conform to local regulations in addition to your data center power installation requirements.

| Description                                                                              | Quantity                                           | Manufacturer P/N                                                                     | Link                                                                                               |
|------------------------------------------------------------------------------------------|----------------------------------------------------|--------------------------------------------------------------------------------------|----------------------------------------------------------------------------------------------------|
| Black stranded 12 AWG wire to build the power cable based on the length required         | Length required                                    |                                                                                      |                                                                                                    |
| Red stranded 12 AWG wire to build the power cable based on the length required           | Length required                                    |                                                                                      |                                                                                                    |
| Positronic DC power supply input mating connector<br>(includes a strain relief assembly) | 1<br>(provided with DC<br>power supply<br>module ) | PLA03F7050/AA                                                                        | <u>Positronic catalog</u>                                                                          |
| Positronic gauge-16 crimp terminal                                                       | 3<br>(provided with DC<br>power supply<br>module ) | FC112N2/AA-14                                                                        | <u>Positronic catalog</u>                                                                          |
| Strain relief screw                                                                      | 2<br>(provided with DC<br>power supply<br>module ) | Part of kit 1059-8642<br>Refer to <u>Platform, modules</u><br><u>and accessories</u> |                                                                                                    |
| Strain relief plate                                                                      | 1<br>(provided with DC<br>power supply<br>module ) | Part of kit 1059-8642<br>Refer to <u>Platform, modules</u><br><u>and accessories</u> |                                                                                                    |
| Flat head Phillips screw                                                                 | 2<br>(provided with DC<br>power supply<br>module ) | Part of kit 1059-8642<br>Refer to <u>Platform, modules</u><br><u>and accessories</u> |                                                                                                    |
| DMC AF8 hand crimp tool                                                                  | 1                                                  | AF8                                                                                  | <ul> <li><u>DMC hand crimp tool catalog</u></li> <li><u>DMC AF8 data sheet</u></li> </ul>          |
| Manual extraction tool                                                                   | 1                                                  | <u>9081-0-0-0</u>                                                                    | <ul> <li>Molex extraction tool catalog</li> <li>Application tooling specification sheet</li> </ul> |

Below is a link to a <u>video showing how to crimp pins</u> and assemble them into the connector. **NOTE:** The process is valid for both the CG2300 and CG2400 connectors.

| Step_1 | Strip 6.6 mm [0.26 in] from the end of a black stranded 12 AWG wire.                                                                                                    |
|--------|----------------------------------------------------------------------------------------------------|
| Step_2 | Strip 6.6 mm [0.26 in] from the end of a red stranded 12 AWG wire.                                                                                                    |
| Step_3 | Insert each wire in a crimp terminal. Follow the crimp terminal manufacturer's procedure, using the appropriate hand crimp tool as specified in the DMC AF8 data sheet. |
| Step_4 | Insert the crimped red wire and the crimped black wire in the appropriate sockets in the receptacle housing.                                                            |
| Step_5 | Insert the strain relief plate in the appropriate strain relief assembly part.                                                                                          |
| Step_6 | Insert the connector and wire assembly in the strain relief assembly sub assembly.                                                                                      |
| Step_7 | Place the cover to complete the strain relief assembly.                                                                                                    |
| Step_8 | Insert and tighten the 2 flat head Phillips screws (one on each side) to secure the assembly.                                                                           |
| Step_9 | Insert and tighten the 2 strain relief screws to secure the strain relief plate.                                                                                        |

## DC power supply connection

| Step_1 | Connect appropriately rated cables from an external power source to each power supply on the rear of the unit.                                                                                                    |                                                       |
|--------|----------------------------------------------------------------------------------------------------|-------------------------------------------------------|
| Step_2 | Check each power supply LED to make sure they are blinking green (payload<br>off) or steady green (payload on).<br>If this is not the case, refer to <u>Platform components</u> for a description of LED<br>behavior . | Power Supply<br>Details<br>AC PS<br>DC PS<br>DC Input |

# Software installation and deployment

[This section provides detailed software installation instructions and the steps required to prepare and to validate the deployment.] Children

- Preparing for installation
- Installing an operating system on a server
- Verifying installation
- Platform installation for high availability
- <u>Common software installation</u>

# **Preparing for installation**

[This article details the steps required to prepare for the installation: obtaining drivers, identifying MAC addresses, selecting a path to install the OS.]

| Step_1 | Choose the operating system needed based on the requirements of your application (CentOS 7.6 or latest version is recommended). |
|--------|----------------------------------------------------------------------------------------------------|
| Step_2 | Confirm the OS version to be installed includes or is compatible with the following network interface driver: $i40e$ .          |
| Step_3 | If applicable, download the ISO file of the OS to be installed.                                                                 |

For a list of known compatible operating systems, refer to <u>Validated operating systems</u>. For information on components, refer to the <u>PCI mapping</u>.

# Installing an operating system on a server

[This article provides step-by-step OS installation instructions for all access paths.] Table of contents

- Installing an OS on a server using the KVM
  - <u>Prerequisites</u>
  - Browser considerations
  - <u>Connecting to the Web UI of the BMC</u>
  - <u>Changing the user name and password</u>
  - Launching the KVM
  - Mounting the operating system image via virtual media
  - <u>Accessing the BIOS setup menu</u>
  - Selecting the boot order from boot override
  - <u>Completing operating system installation</u>
- Installing an OS on a server using PXE (Boot from LAN)
- <u>Completing operating system installation</u>
  <u>Installing an OS on a server using a USB storage device</u>
  - Preparing the USB storage device
  - <u>Configuring Boot Override</u>
  - <u>Completing operating system installation</u>
- Installing a legacy OS
  - Installing RHEL/CentOS 7.3 and preparing for AST driver installation
    - <u>Prerequisites</u>
    - Enabling the USB keyboard for use in the boot loader in Legacy
    - Installing RHEL/CentOS 7.3 and preparing for AST driver installation
  - Installing the AST driver
  - Installing the network driver in RHEL/CentOS 7.3
  - Preventing yum from upgrading the kernel on RHEL/CentOS 7.3

The operating system can be installed using the following methods:

- Using the <u>KVM</u>
- Using <u>PXE (Boot from LAN)</u>
- Using a <u>USB storage device</u>

For a Legacy OS, refer to Installing a legacy OS.

# Installing an OS on a server using the KVM

Relevant section:

Accessing a BMC

#### Prerequisites

| 2 The remote computer has access to the management network subnet. | 1 | The BMC IP address is known (refer to section Configuring/Baseboard management controller - BMC to obtain the BMC MNGMT_IP). |
|--------------------------------------------------------------------|---|----------------------------------------------------------------------------------------------------|
|                                                                    | 2 | The remote computer has access to the management network subnet.                                                             |

### **Browser considerations**

| HTML5                         | To connect to the Web UI, a Web browser supporting HTML5 is required.                                                                                                    |
|-------------------------------|----------------------------------------------------------------------------------------------------|
| HTTPS self-signed certificate | Upon connection to the Web UI, it is mandatory to accept the HTTPS self-signed certificate. For further information about accepting HTTPS self-<br>signed certificates, please refer to your Web browser's documentation. |
| File download permission      | File download from the site needs to be permitted. For further information about file download permission, please refer to your Web browser's documentation.                                                              |
| Cookies                       | Cookies must be enabled in order to access the website. For further information about enabling cookies, please refer to your Web browser's documentation.                                                                 |
|                               | an union of a section on the ference of the section of the section of the ference                                                                                                    |

NOTE: The procedure may vary depending on the browser used. Examples provided use Firefox.

#### Connecting to the Web UI of the BMC

| Step_1 | From a remote computer that has access to the management network, open a browser window and er <b>NOTE: The HTTPS prefix is mandatory</b> .<br><i>https://[BMC MNGMT_IP]</i>                                 | ter the IP address discovered for the BMC.                                                                                                    |
|--------|----------------------------------------------------------------------------------------------------|----------------------------------------------------------------------------------------------------|
| Step_2 | Click on <b>Advanced</b> in order to s tart the HTTPS self-signed certificate acceptance process .<br>Information on the error message will be displayed.                                                    | <section-header><section-header><section-header><section-header><section-header><section-header><section-header><section-header><section-header></section-header></section-header></section-header></section-header></section-header></section-header></section-header></section-header></section-header>                                                                                                    |
| Step_3 | Click on <b>Add Exception</b> The Add Security Exception pop-up window will be displayed. Click on <b>Confirm Security Exception</b> to allow the browser to access the management Web UI of this interface. | Image: Section 1.1         Image: Section 1.1         I                                                                                                    |
| Step_4 | Log in to the BMC Web UI using the appropriate credentials.<br>NOTE: Default Web UI user name and password is admin/admin.                                                                                   | Lerrane<br>Passed<br>Sgn min<br>Forget my passed                                                                                                    |
| Step_5 | You now have access to the management Web UI of the BMC. You can use the interface.                                                                                                    | Image: service service servi |

## Changing the user name and password

1

Note that the password field is mandatory, **must have a minimum of 8 characters and not use dictionary words**. It is recommended, but not mandatory, to enter a strong password consisting of at least one upper case letter, alpha-numeric character, and special character. You must avoid symbols from the extended ASCII table as they are not managed by the IPMI tool.

| Step_1<br>Step_2 | Click on Settings in the left side menu and click on User Management . Select the user to manage.                                                                                                    | Image: State State Stat                                |
|------------------|----------------------------------------------------------------------------------------------------|----------------------------------------------------------------------------------------------------|
|                  | modified.                                                                                                    | User Management       User Management       User                                                                                                    |
| Step_3           | Change field <b>Username</b> if required.                                                                                                    | Username operator Change Password Password Password Password Confirm Password Confirm Password                                                                                                    |
| Step_4           | Check the Change Password box.                                                                                                    | Username<br>operator<br>Change Password<br>Password Size<br>Password<br>Confirm Password                                                                                                    |
| Step_5           | Create a new password.<br>NOTE: It is recommended, but not mandatory, to enter a strong password consisting of at<br>least one upper case letter, alpha-numeric character, and special character. You MUST<br>avoid symbols from the extended ASCII table as they are not managed by the IPMI<br>tool. Please note that password field is mandatory and should have a minimum of 8<br>characters when SNMP status is enabled. | Username operator Change Password Password Password Confirm Password                                                                                                    |
| Step_6           | Confirm the password.                                                                                                    | Username operator Change Password Password Size I to hytes Password Confirm Password Confirm Password                                                                                                    |
| Step_7           | Press <b>Save</b> .                                                                                                    | Email Format  Email ID  Existing SSH Key  Not Available  Uplead SSH Key  Dedes  Existing SSW Existing SSW Exi |

## Launching the KVM

The Web UI allows remote control of the server through a KVM (Keyboard, Video, Mouse) interface.

| Step_1 | From the left menu, click on <b>Remote Control</b> .                                                                                           |                                                                                                    |
|--------|----------------------------------------------------------------------------------------------------|----------------------------------------------------------------------------------------------------|
| Step_2 | From the <b>Remote Control</b> menu, click on the <b>Launch KVM</b> button.                                                                    |                                                                                                    |
| Step_3 | A new browser window opens and displays the server screen.<br><b>NOTE:</b> If an OS is installed, the image displayed might be that of the OS. | Termination       0         Termination       0         Termination       0 <td< td=""></td<> |

## Mounting the operating system image via virtual media

| Step_1 | From the KVM view of the server screen, click on <b>Browse File</b> at the top right of the screen. Select the ISO file to be mounted and click on <b>Open</b> .                    | <complex-block><complex-block><complex-block><complex-block><complex-block><complex-block><complex-block><complex-block><complex-block></complex-block></complex-block></complex-block></complex-block></complex-block></complex-block></complex-block></complex-block></complex-block>                                                                                                    |
|--------|----------------------------------------------------------------------------------------------------|----------------------------------------------------------------------------------------------------|
| Step_2 | Once the ISO file is loaded, click on <b>Start Media</b> at the top right of the screen.<br><b>NOTE:</b> Once clicked, the Start Media button becomes the <b>Stop Media</b> button. | Sing DNA     Of Dimage: Cond5.7.add, 64.46/mind.1704.ins (PAR)     Cond5.7.add, 64.46/mind.1704.ins (PAR)     Cond5.7.add, 64.46/mind.1704.ins (PAR) |

# Accessing the BIOS setup menu

| Step_1 | From the <b>Power</b> drop-down menu, select <b>Reset Server</b> to access the BIOS menu. Click on <b>OK</b> to confirm the operation.<br><b>NOTE:</b> When a reset server command is launched, it may take a few seconds for the BIOS sign on screen to display.                                                                                                    | Image:         Image: Control and and and and and and and and and and |
|--------|----------------------------------------------------------------------------------------------------|-----------------------------------------------------------------------|
| Step_2 | <ul> <li>When the BIOS sign on screen is displayed, press the specified key to enter the BIOS setup menu.</li> <li>NOTE: It may take a few seconds for the BIOS sign on screen to display confirmation message "Entering Setup"</li> <li>Tip:</li> <li>Some users are pressing DEL/F2 many times and very rapidly, to make sure the server catches the key and enters the BIOS setup menu. Doing this may lead to following message on the KVM display:</li> <li>HID Queue is about to get full. Kindly hold on a second(s)</li> <li>Kontron suggests modifying the Setup Prompt Timeout parameter to give users more time to react.</li> <li>Keeping the focus (single-tasking) on the KVM window is also a good practice to enter the BIOS setup menu each time it is needed.</li> <li>Parameter Setup Prompt Timeout is found in the Boot tab of the BIOS setup menu.</li> <li>The default value is 1 second, but changing it to a value between 3 and 10 seconds is a good target range.</li> </ul> |                                                                       |
| Step_3 | The BIOS sign on screen displays "Entering Setup".<br>NOTE: It will take several seconds to display and enter the BIOS setup menu.                                                                                                    |                                                                       |
| Step_4 | The BIOS setup menu will be displayed.                                                                                                    | <page-header></page-header>                                           |

### Selecting the boot order from boot override

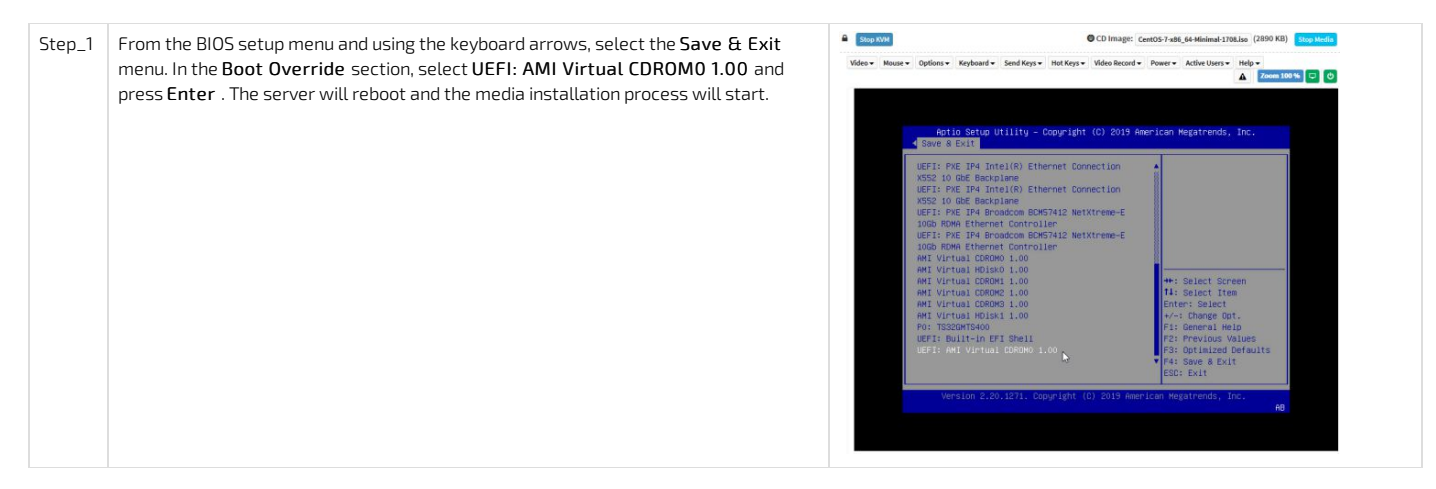

> You are now ready to complete operating system installation according to your application requirements.

### Completing operating system installation

Step\_1 Complete the installation by following the on-screen prompts of the specific OS installed.

# I nstalling an OS on a server using PXE (Boot from LAN )

#### <u>Accessing the BIOS</u>

NOTE: Using Boot from LAN requires a PXE server architecture.

| Step_1 | Access the BIOS menu. Refer to Accessing the BIOS.                                      |                                                                                                    |  |  |  |
|--------|-----------------------------------------------------------------------------------------|----------------------------------------------------------------------------------------------------|--|--|--|
| Step_2 | Select the <b>Advanced</b> tab and then the <b>Network Stack Configuration</b> submenu. | Apric Setuing Utility - Copyright (C) 2019 American Megatrends, Inc.         Noin Advanced       InclRCDetup Server Kome Security Root Sevent Kopp         > Trustmed Computing       Network Stack Settings         > Reditable Most Interface Settings       INtwork Stack Settings         > Setial Port Consols Reditection       Incl         > VIS Configuration       Incl         > VIS Configuration       Incl         > VIS Configuration       Incl         > Tis Auth Configuration       Incl         > Tis Auth Configuration       Incl         > Tak Kon Configuration       Incl         > Tis Auth Configuration       Incl         > Tis Auth Configuration       Incl         > Tak Auth Configuration       Incl         > Tak Auth Configuration       Incl         > Tak Auth Configuration       Incl         > Tak Auth Configuration       Incl         > Tak Auth Configuration       Incl         > Tak Auth Configuration       Incl         > Tak Auth Configuration       Incl         > Tak Auth Configuration       Incl         > Tak Auth Configuration       Incl         > Tak Auth Configuration       Incl         > Tak Auth Configuration       Incl         > Tak Auth Configuration<                                                                                                    |  |  |  |
| Step_3 | Enable Network Stack .                                                                  | Aprio Setup Utility - Copyright (C) 2019 American Negatrends, Inc.<br>Advanced<br>Avanced<br>Frances<br>Frances<br>Avanced<br>Avanced<br>Frances<br>Frances<br>Frances<br>Avanced<br>Frances<br>Frances<br>France |  |  |  |
| Step_4 | Enable IPv4 PXE Support or IPv6 PXE Support, depending on the application.              | Aptic Setup Utility - Copyright (C) 2019 American Megatrends, Inc.<br>Advanced<br>Metanoc Stack [Enabled]<br>Type Bit Support [Enabled]<br>Type Bit Support [Disabled]<br>Type Diff Support [Disabled]<br>Type Diff Support [Disabled]<br>PFE Ocrtificate [Enabled]<br>PFE Ocrtificate [Enabled]<br>Media detect count 1<br>Second Stack Screen<br>Y's Select Screen<br>Y's Select Icem<br>Enter: Select<br>H'-1 Change Opt.<br>Fit Seneral Methy<br>Fit Serves Values<br>Fit Serves Lett<br>Fit Serves Select<br>Fit Serves Select<br>Fit Serve                                                                                                    |  |  |  |
| Step_5 | Reboot the system and access the BIOS setup menu once again.                            |                                                                                                    |  |  |  |
| Step_6 | Navigate to the Save & Exit menu and then to the Boot Override section.                 | Aptio Setuo - American Megatrends International, LLC.  Security Boot Save & Exit  Restore User Defaults Boot Override CentOS (FA: SAMENUG M27MD480HA6M-00003) UEF1: Patriot Memory PMAP, Partition 1 UEF1: Patriot Memory PMAP, Partition 1 UEF1: Patriot Remory PMAP, Partition 1 UEF1: Patriot Remory PMAP AMI Virtual DDRNO 1.00 Generic Ultra H5-50 1 Patriot Memory PMAP AMI Virtual HDIsko 1.00 Generic Ultra H5-50 0 UEF1: PXE IF4 American Megatrends Inc. UEF1: PXE IF4 American Megatrends Inc. UEF1: PXE IF4 American Megatrends Inc. UEF1: PXE IF4 American Megatrends Inc. UEF1: PXE IF4 American Megatrends Inc. UEF1: PXE IF4 Intel(R) Ethernet Connection X722 for 106BASE-T UEF1: PXE IF4 Intel(R) Ethernet Connection X722 for 106BASE-T                                                                                                    |  |  |  |
| Step_7 | Choose the PXE option desired.                                                          | <ul> <li>Ver. 2:21.1277 Copyright (C) 2020 American Megatrends International, LLC.</li> <li>Aptio Setup - American Megatrends International, LLC.</li> <li>Security Boot Save &amp; Exit</li> <li>Restore User Defaults</li> <li>Boot Overnide</li> <li>CentBs (F4: SAMSUMG X7ND480HABM-00003)</li> <li>UEFI: Patriot Memory PMAP, Partition 1</li> <li>UEFI: Patriot Memory PMAP, Partition 1</li> <li>UEFI: Status X7N0480HABM</li> <li>SafTao P5: INTEL SSD52KE2008</li> <li>Generic Ultra H5-50 1</li> <li>Patriot Memory PMAP</li> <li>AHI Virtual HDIsko 1.00</li> <li>Generic Ultra H5-50 1</li> <li>UEFI: PKE IFA American Megatrends Inc.</li> <li>UEFI: PKE IFA American Megatrends Inc.</li> <li>UEFI: PKE IFA American Megatrends Inc.</li> <li>UEFI: PKE IFA Intel(R) Ethernet Connection</li> <li>X722 for 100BASE-T</li> <li>Ver. 2:21.1277 Copyright (C) 2020 American Megatrends International, LLC.</li> </ul>                                                                                                    |  |  |  |

> You are now ready to complete operating system installation according to your application requirements.

## Completing operating system installation

# Installing an OS on a server using a USB storage device

Relevant sections:

- <u>Accessing the BIOS</u>
   <u>Platform power management</u>

### Preparing the USB storage device

| Step_1 | Create a bootable USB key using the appropriate software. <b>NOTE:</b> RUFUS is recommended                                                                          |                                                                                                    |
|--------|----------------------------------------------------------------------------------------------------|----------------------------------------------------------------------------------------------------|
| Step_2 | Open the USB directory in a remote computer.                                                                                                    |                                                                                                    |
| Step_3 | Navigate to EFI then BOOT (e.g: E:/EFI/BOOT/).                                                                                                    |                                                                                                    |
| Step_4 | Open the grub.cfg file with any text editor.                                                                                                    |                                                                                                    |
| Step_5 | Edit the file and add the following line on the top to activate the serial<br>installation:<br>serialspeed=115200<br>terminal_input serial<br>terminal_output serial | <pre>serialspeed=115200 terminal_nput serial terminal_output serial set default=""" insmod efi_gop insmod efi_gop insmod vide_bochs insmod vide_bochs insmod vide_cirrus insmod vide_cirrus insmod vide_</pre>                                                                                     |
| Step_6 | In the " <i>Test this media &amp; install CentOS 7</i> " entry replace the " <i>quiet</i> " argument with " <i>console=ttyS0,115200n81</i> ".                        | <pre>11 // ## 2000 /roc/public/limite ###<br/>12 // ## 2000 /roc/public/limite issteries/Bairs-w-class gun-tlues es { 1<br/>13 // ## 2000 /roc/public/limite issteries/Bairs-w-class gun-tlues es { 1<br/>14 // ## 2000 /roc/public/limite issteries/Bairs-w-class gun-tlues es { 1<br/>15 // ## 2000 /roc/public/limite issteries/Bairs-w-class gun-tlues es { 1<br/>15 // ## 2000 /roc/public/limite issteries/Bairs-w-class gun-tlues es { 1<br/>16 // ## 2000 /roc/public/limite issteries/Bairs-w-class gun-tlues es { 1<br/>17 // ## 2000 /roc/public/limite issteries/Bairs-w-class gun-tlues es { 1<br/>18 // ## 2000 /roc/public/limite issteries/Bairs-w-class gun-tlues es { 1<br/>18 // ## 2000 /roc/public/limite issteries/Bairs-w-class gun-tlues es { 2<br/>18 // ## 2000 /roc/public/limite issteries/Bairs-w-class gun-tlues es { 2<br/>18 // ## 2000 /roc/public/limite issteries/Bairs-w-class gun-tlues es { 2<br/>18 // ## 2000 /roc/public/limite issteries/Bairs-w-cl</pre> |
| Step_7 | Save the file and eject the USB key.                                                                                                    |                                                                                                    |

### **Configuring Boot Override**

| Step_1 | Connect the USB storage device on the platform.                                                                                            |                                                                                                    |                                                                                                    |                                                                                                    |
|--------|----------------------------------------------------------------------------------------------------|----------------------------------------------------------------------------------------------------|----------------------------------------------------------------------------------------------------|----------------------------------------------------------------------------------------------------|
| Step_2 | Power on the platform. Refer to Platform power management.                                                                                 |                                                                                                    |                                                                                                    |                                                                                                    |
| Step_3 | Access the BIOS setup menu. Refer to Accessing the BIOS.                                                                                   | Aptio Setup Utilit<br>Main Advanced Intel                                                                                                    | y - Copyright (C) 2019 Am<br>RCSetup Server Ngmt Sec                                                                     | erican Megatrends, Inc.<br>urity Boot Event Logs >                                                                                                    |
|        |                                                                                                    | BIOS Information<br>BIOS Vendor<br>Core Version<br>Compliancy<br>Project Version<br>Build Date and Time<br>Access Level                                                                                                    | American Negatrends<br>5.14<br>UEFI 2.6; PI 1.4<br>ME1100 2.10.0932F591<br>x64<br>04/04/2019 18:17:30<br>Administrator   | Choose the system<br> default language                                                                                                    |
|        |                                                                                                    | FFGA Version<br>Nemocy Information<br>Total Hemory<br>System Language<br>System Date<br>System Time<br>Version 2,200,2271                                                                                                    | 2.02.0500AD12<br>32768 MB<br>[English]<br>[Wed 06/26/2019]<br>[20:13:00]                                                 | <pre>&gt;&gt;: Select Screen<br/> 'v: Select Ltem<br/>Inter: Select<br/> +/-: Change Opt.<br/> F1: General Help<br/> F2: Previous Values<br/> F1: Street Nalues<br/> F1: Save &amp; Exit<br/> F2: Street Ltem<br/> F2: Street Ltem<br/> F3: Optimized Defaults<br/> F4: Save &amp; Exit</pre> |
| Step_4 | Navigate to the Save & Exit menu and then to the Boot Override section.                                                                    | Aptio Setup Utilit<br>Save & Exit<br>Perfault Options<br>Restore Defaults<br>Save as User Defaults<br>Save as User Defaults<br>Boot Override<br>ANT Virtual CBOND 1.0<br>ANT Virtual CBOND 1.0<br>ANT Virtual CBOND 1.0<br>ANT Virtual CBOND 1.0<br>ANT Virtual CBOND 1.0<br>ANT Virtual CBOND 1.0<br>ANT Virtual CBOND 1.0<br>ANT Virtual CBOND 1.0<br>DO TS32RSHM5STO<br>UEFIF BUIL-IN FFI SHO<br>IBA AC Slot 0400 v2355<br>IBA AC Slot 0400 v2555                              | y - Copyright (C) 2019 Am<br>0<br>0<br>0<br>0<br>0<br>0<br>0<br>0<br>0<br>0<br>0<br>0<br>0<br>0<br>0<br>0<br>0<br>0<br>0 | <pre>rican Heyatrends, Inc.</pre>                                                                                                    |
| Step_5 | Choose your USB storage device.<br><b>NOTE:</b> The USB storage device should be named like this: " <i>UEFI: myUSBname, Partition X</i> ". | Aptio Setup Utilit<br>Save & Exit<br>Save as User Defaults<br>Restore User Defaults<br>Boot Override<br>AMI Wirtuel OFMK01.0<br>AMI Wirtuel OFMK01.0<br>AMI Wirtuel OFMK01.0<br>AMI Wirtuel OFMK01.0<br>AMI Wirtuel OFMK01.0<br>AMI Wirtuel OFMK01.0<br>MI Wirtuel OFMK01.0<br>UEFL: Built-in EFT She<br>IBA KE STOL 4040 V358<br>IBA KE STOL 4040 V358<br>IBA KE STOL 4040 V358<br>UEFL: KingstonDataTrav<br>UEFL: KingstonDataTrav<br>KingstonDataTravEr 3<br>Version 242042271 | y - Copyright (C) 2019 Am<br>0<br>0<br>0<br>0<br>0<br>0<br>0<br>0<br>0<br>0<br>0<br>0<br>0                               | <pre>rican Megatrends, Inc.  A + + + + + + * * * * * * * * * * * *</pre>                                                                                                    |

> You are now ready to complete operating system installation according to your application requirements.

#### Completing operating system installation

Step\_1

Complete the installation by following the on-screen prompts of the specific OS installed.

# Installing a legacy OS

### Installing RHEL/CentOS 7.3 and preparing for AST driver installation

#### Prerequisites

1 An image of RHEL/CentOS 7.3 (or lower) is available on the installation media.

### Enabling the USB keyboard for use in the boot loader in Legacy

Refer to <u>Accessing the BIOS</u> for access instructions.

| Step_1 | From the BIOS setup menu, select the <b>Advanced</b> menu and go to the <b>USB Configuration</b> section. Enable <b>Port 60/64 Emulation</b> . | Aptio Setup Utility – Copy<br>Advanced                                                                                                    | yright (C) 2019 Americ                        | an Megatrends, Inc.                                                                                                    |
|--------|----------------------------------------------------------------------------------------------------|----------------------------------------------------------------------------------------------------|-----------------------------------------------|----------------------------------------------------------------------------------------------------|
|        |                                                                                                    | USB Configuration<br>USB Module Version 21<br>USB Controllers:<br>1 XMCI<br>USB Devices:<br>4 Drives, 1 Keyboard, 1<br>Legacy USB Support (Enab<br>XMCI Mand-off<br>USB Mass Storage (Enab<br>Drives, Support<br>Nort 60056 Emulation (Enab<br>USB hardware delays<br>and time-outs;<br>USB transfer time-out (20 s | Mouse, 3 Hubs<br>bled<br>bled<br>bled<br>sec] | Enables L/O port<br>600/24h emulation<br>support. This should be<br>enabled for the<br>complete UBB keyboard<br>legacy support for<br>non-UBB aware OSes.<br>**: Select Screen<br>Thi Select Ttem<br>Enter: Select<br>File General Heila<br>F2: Frequous Values<br>F3: optimized Defaults<br>F4: Save it<br>Regatrends, Inc. |
| Step_2 | Press F4 to save and exit.                                                                                                    |                                                                                                    |                                               |                                                                                                    |

### Installing RHEL/CentOS 7.3 and preparing for AST driver installation

The procedure described below is applicable to versions 7.3 or lower.

| Step_1 | Boot from the chosen installation media.                                                                                                    |                                                                                                    |
|--------|----------------------------------------------------------------------------------------------------|----------------------------------------------------------------------------------------------------|
| Step_2 | Edit the Boot Option:<br>• (UEFI) Press 'TAB' to edit the installation option in UEFI mode<br>OR<br>• (Legacy) Press 'e' to edit the installation option in Legacy mode                                     | Install CentOS 7<br>Test this media & install CentOS 7<br>Troubleshooting><br>Use the ▲ and ♥ keys to change the selection.<br>Press 'e' to edit the selected item, or 'e' for a command prompt.                                                                                                    |
| Step_3 | Add a parameter ( <b>modprobe.blacklist=ast</b> ) in the command line displayed as show in the image.<br>The parameter is inserted before the quiet parameter at the end of linuxefi line.                  | <pre>setparams 'Install CentOS 7' Linuxefi /images/pxeboot/vmlinuz inst.stage2=hdtLABEL=CENTOS\x207\x20X\ 0 modprobe.blacklistast pulet initrdefi /images/pxeboot/initrd.img Press Ctrl-x to start, Ctrl-c for a command prompt or Escape to discard edits and return to the menu. Pressing Tab lists possible completions.</pre>                                                                                                    |
| Step_4 | Start the OS installation by pressing CTRL+X or F10.                                                                                                    |                                                                                                    |
| Step_5 | The server will reboot once the installation is completed. During the boot, press 'TAB' in UEFI mode or 'e' in Legacy mode to edit the item selected.                                                       | Cent05 Linux (3:10.0-514.26,2.e17.x86,54) 7 (Core)<br>Cent05 Linux (3:10.0-514.e17.x86,54) 7 (Core)<br>Cent03 Linux (0-rescue-54207baaf214ae58450cd7a8f5f46e6) 7 (Core)                                                                                                    |
|        |                                                                                                    | Use the 4 and 7 keys to change the selection. Press 'e' to edit the selected item, or 'c' for a command promot.                                                                                                    |
| Step_6 | Append the number "2" at the end of the line that begins with linuxefi in UEFI mode or linux16 in Legacy mode.<br>NOTE: This edit is required to boot the system in runlevel 2 for AST driver installation. | <pre>load.video<br/>set gripuladakepp<br/>inromod gzio<br/>inromod part.gpt<br/>inromod ski<br/>if [ x#feature_platform_search_hint = xy ]: then<br/>search =-no-floppy =-fs-uuld =-set=root 74cb8a8d=1917=4496=b8e0=837<br/>eccf2a8d<br/>else<br/>search =-no-floppy =-fs-uuld =-set=root 74cb8a8d=1917=4496=b8e0=837<br/>eccf2a8d<br/>else<br/>search =-no-floppy =-fs-uuld =-set=root 74cb8a8d=1917=4496=b8e0=837<br/>tro crashkernel=autor d_lwn_liczl/root rd_lwn_liczl/sumo console=tty80,f15200 L<br/>MAGGE=ULSUF=8 2<br/>Press Ctri-x to start, Ctri-c for a command prompt or Escape to<br/>discard edits and return to the meru, Pressing Tab lists possible<br/>completions.</pre> |
| Step_7 | Press CTRL+X or F10 to boot the OS.                                                                                                    |                                                                                                    |

## Installing the AST driver

Relevant links:

The driver package can be downloaded from: <u>https://www.aspeedtech.com/support.php</u>

The AST driver package version used in this procedure is: <u>http://upload.aspeedtech.com/BIOS/v11003\_linux.zip</u>

| Step_1 | From a remote computer that has access to the server OS (through SSH, RDP, etc), enter the command to download and copy the package.<br>LocalServer_OSPrompt:~# wget <a href="https://downloadmirror.intel.com/29072/eng/ASPEED_v11003_linux.zip">https://downloadmirror.intel.com/29072/eng/ASPEED_v11003_linux.zip</a>                                                                                                    |  |  |
|--------|----------------------------------------------------------------------------------------------------|--|--|
| Step_2 | Extract the content.<br>LocalServer_OSPrompt:~# unzip ASPEED_v11003_linux.zip                                                                                                    |  |  |
| Step_3 | Change directory.<br>LocalServer_OSPrompt:~# cd LinuxDRM/                                                                                                    |  |  |
| Step_4 | Extract the content.<br>LocalServer_OSPrompt:~# tar xvzf lxdrm.tar.gz                                                                                                    |  |  |
| Step_5 | Install the driver.<br>LocalServer_OSPrompt:~#./auto-update.sh<br>The architecture is zd (4<br>the chill submap on Redmar Distribution<br>Totall Rebage on Redmar Distribution<br>Totall Rebage Content<br>Install Rebage Ready and Please Recot System!!                                                                                                    |  |  |
| Step_6 | Reboot the platform.<br>LocalServer_OSPrompt:~# <b>reboot</b>                                                                                                    |  |  |
| Step_7 | (Optional) If your kernel version is different than 3.10.0-514.el7.x86_64, you may get this error: <i>The kernel version is not in RPMs support list, Please try SRPMS instead!!</i> This is caused by the output of uname -r, it does not match at 100% the file name structure of the AST driver. You can change the script or the filename. LocalServer_OSPrompt:~# uname -r 3.10.0-514.26.2.el7.x86_64 LocalServer_OSPrompt:~# sed -e "s/kver=\`uname -r\`/kver=\`uname -r   sed 's\/26.2.\/\'\`/" ./auto-update.sh |  |  |
| Step_8 | (Optional) After updating the auto-update file with your kernel, you can perform the update.<br>LocalServer_OSPrompt:~# ./auto-update.sh                                                                                                    |  |  |

# Installing the network driver in RHEL/CentOS 7.3

The i40e network driver must be installed for 10GbE ports.

| Step_1 | Download the latest version of the i40e driver from Sourceforge.<br>LocalServer_OSPrompt:~# wget -ncrandom-file /root/.bashrccontent-disposition<br>http://sourceforge.net/projects/e1000/files/i40e%20stable/2.9.21/i40e-2.9.21.tar.gz/download                                                                                                    |  |  |
|--------|----------------------------------------------------------------------------------------------------|--|--|
| Step_2 | Extract the content of the tar file.<br>LocalServer_OSPrompt:~# tar xvzf i40e-2.9.21.tar.gz                                                                                                    |  |  |
| Step_3 | Install the build tools.<br>LocalServer_OSPrompt:~# <b>yum groupinstall 'Development Tools' -y</b>                                                                                                    |  |  |
| Step_4 | Change directory.<br>LocalServer_OSPrompt:~# cd ./i40e-2.9.21/src                                                                                                    |  |  |
| Step_5 | Compile the source.       Introduction with and Markalian and Markalian an |  |  |
| Step_6 | Remove old driver version and load the new one.<br>LocalServer_OSPrompt:~# rmmod i40e<br>LocalServer_OSPrompt:~# modprobe i40e                                                                                                    |  |  |

## Preventing yum from upgrading the kernel on RHEL/CentOS 7.3

| Step_1 | If you have no local vault/repository available and you need to prevent yum from installing/upgrading the latest kernel version. |
|--------|----------------------------------------------------------------------------------------------------|
|        | #! /bin/bash                                                                                                    |
|        | mkdir /etc/yum.repos.d/.disabled                                                                                                 |
|        | mv /etc/yum.repos.d/CentOS-Base.repo /etc/yum.repos.d/.disabled/                                                                 |
|        | cat < <eot>&gt; /etc/yum.repos.d/CentOS-7.3.repo</eot>                                                                           |
|        | [base-7.3]                                                                                                    |
|        | name=CentOS-7.3 - Base                                                                                                    |
|        | baseurl=http://vault.centos.org/centos/7.3.1611/os/\\$basearch/                                                                  |
|        | gpgcheck=1                                                                                                    |
|        | gpgkey=file:///etc/pki/rpm-gpg/RPM-GPG-KEY-CentOS-7                                                                              |
|        | [updates-7.3]                                                                                                    |
|        | name=CentOS-7.3 - Updates                                                                                                    |
|        | baseurl=http://vault.centos.org/centos/7.3.1611/updates/\\$basearch/                                                             |
|        | gpgcheck=1                                                                                                    |
|        | gpgkey=file:///etc/pki/rpm-gpg/RPM-GPG-KEY-CentOS-7                                                                              |
|        | EOT                                                                                                    |
|        | yum repolist                                                                                                    |
|        | yum clean all                                                                                                    |
|        | rm -rf /var/cache/yum yum update                                                                                                 |
|        | cat /etc/centos-release                                                                                                    |
|        |                                                                                                    |

# Verifying installation

[This article details the tests to perform in order to validate that all of the platform's devices are properly mounted and recognized by the OS.]

Relevant sections: PCI mapping Common software installation

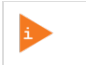

All the results and commands may vary depending on the operating system and the devices added.

| Step_1  | Reboot the OS as recommended, then access the OS command prompt.                                                                                                    |                                                                                                    |
|---------|----------------------------------------------------------------------------------------------------|----------------------------------------------------------------------------------------------------|
| Step_2  | Verify that no error messages or warnings are displayed in dmesg using the follow<br>LocalServer_OSPrompt:-# dmesg   grep -i fail<br>LocalServer_OSPrompt:-# dmesg   grep -i Error<br>LocalServer_OSPrompt:-# dmesg   grep -i Warning<br>LocalServer_OSPrompt:-# dmesg   grep -i "Call trace"<br>NOTE: If there are any messages or warnings displayed, refer to the operating sys | ving commands.<br>tem's documentation to fix them.                                                                                                    |
| Step_3  | Verify that the DIMMs are detected.<br>LocalServer_OSPrompt:~# free -h                                                                                                    | [root@localhost -]#free -h<br>total used free shared buff/cache available<br>Mem: 1560 146 18M 273M 146<br>Swap: 7.7G 08 7.7G                                                                                                    |
| Step_4  | Verify that all the storage devices are detected.<br>LocalServer_OSPrompt:~# lsblk                                                                                                    | <pre>[root@localhost ~]# lsblk<br/>NAME MAJ:MIN RM SIZE RO TYPE MOUNTPOINT<br/>nymeOn1 259:0 0 238.5G 0 disk<br/>-nymeOn1p1 259:1 0 200M 0 part /boot/efi<br/>-nymeOn1p2 259:2 0 1G 0 part<br/>-nymeOn1p3 259:3 0 200M 0 part /boot<br/>-nymeOn1p4 259:4 0 237.1G 0 part<br/>-centos00-root 233:0 0 50G 0 lym /<br/>-centos00-home 253:2 0 179.4G 0 lym /home<br/>nymeIn1 259:5 0 477G 0 disk<br/>-nymeIn1p1 259:7 0 476G 0 part<br/>-nymeIn1p2 259:7 0 476G 0 part<br/>-centos-swap 253:3 0 7.7G 0 lym<br/>-centos-swap 253:3 0 7.7G 0 lym<br/>-centos-swap 253:3 0 7.7G 0 lym<br/>-centos-swap 253:3 0 7.7G 0 lym<br/>-centos-swap 253:3 0 7.7G 0 lym<br/>-centos-swap 253:3 0 7.7G 0 lym</pre>                                                                                                    |
| Step_5  | Confirm the data plane network interface controllers are loaded by the <b>i40e</b><br>driver.<br>LocalServer_OSPrompt:~# <b>dmesg   grep i40e</b><br><b>NOTE</b> : You should discover two 10GbE NIC.                                                                                                    | 895529 2966911 140e 600011a:00 0 exo11 NEC Link is Up. 10 Gbps Full Duplex, Flow Control: Nove<br>1895529.7965221 140e 600011a:00.1 exo2: NEC Link is Up. 10 Gbps Full Duplex, Flow Control: Nove                                                                                                    |
| Step_6  | Confirm that all the network interfaces are detected.<br>LocalServer_OSPrompt:~# <b>ip address</b>                                                                                                    | <pre>Inout@localhoss -]# ip address i loc :doDBDAC,UP,JOMER,UP&gt; mou 65356 gdisc noqeeus state INDENORH group default gien 1000 ins/logate Koinforio induction bard Gorborod 366 00130 walid lft forews preferred lft forewst inef(inflig) for gone hot inflig)</pre>                                                                                                    |
|         | NOTE: You should see two NIC interfaces.                                                                                                    | 31 anal. collaborate public transmission of Laborate transmission and a state UP group default glan 1000<br>limb/cbm/state/limb/sb bed offiftiftiftiftiftiftiftiftiftiftiftiftif                                                                                                    |
| Step_7  | Configure network interface controllers based on your requirements.<br><b>NOTE:</b> Interface names may change depending on the OS installed. However, parameters Bus:Device.Function stay the same for the interface regardless of the operating system.                                                                                                    | Image: Control of the second second secon |
| Step_8  | Install <b>ipmitool</b> and <b>pciutils</b> using the package manager, and update the operating Example:<br>LocalServer_OSPrompt:~ <b># yum update</b><br>LocalServer_OSPrompt:~ <b># yum install ipmitool</b><br>LocalServer_OSPrompt:~ <b># yum install pciutils</b><br><b>NOTE:</b> Updating the packages may take a few minutes.                                               | g system packages. The ipmitool version recommended is 1.8.18.                                                                                                    |
| Step_9  | (Optional) If PCIe add-in cards or other hardware components are installed, verify that they are detected.<br>LocalServer_OSPrompt:~# lspci   grep [KEYWORD]<br>NOTE: The keyword is a unique word helping to identify the hardware component. The product PCI mapping may help with this validation.                                                                              | <pre>[root@localhost -]# lspci<br/>00:00.0 Host bridge: Intel Corporation Sky Lake-E CMI3 Registers (rev 06)<br/>00:04.0 system peripheral: Intel Corporation Sky Lake-E CBDMA Registers (rev 06)<br/>00:04.2 system peripheral: Intel Corporation Sky Lake-E CBDMA Registers (rev 06)<br/>00:04.2 system peripheral: Intel Corporation Sky Lake-E CBDMA Registers (rev 06)<br/>00:04.3 system peripheral: Intel Corporation Sky Lake-E CBDMA Registers (rev 06)<br/>00:04.4 system peripheral: Intel Corporation Sky Lake-E CBDMA Registers (rev 06)<br/>00:04.4 system peripheral: Intel Corporation Sky Lake-E CBDMA Registers (rev 06)<br/>00:04.4 system peripheral: Intel Corporation Sky Lake-E CBDMA Registers (rev 06)<br/>00:04.5 system peripheral: Intel Corporation Sky Lake-E CBDMA Registers (rev 06)<br/>00:04.7 system peripheral: Intel Corporation Sky Lake-E CBDMA Registers (rev 06)</pre>                                                                                                    |
| Step_10 | Verify communication between the operating system and the BMC.<br>LocalServer_OSPrompt:~# ipmitool mc info                                                                                                    | LocalServer_OSPrompt:~# ipmitool mc info<br>Device ID : 32<br>Device Revision : 1<br>Firmware Revision : 0.01<br>IPMI Version : 2.0<br>Manufacturer ID : 15000<br>Manufacturer Name : Kontron<br>Product ID : 1100 (0x044c)<br>Product Name : 1100 (0x044c)<br>Device Available : yes<br>Provides Device SDRs : no<br>Additional Device Support :<br>Sensor Device<br>SEL Device<br>FRU Inventory Device<br>FRU Inventory Device<br>FRU Inventory Device<br>IPMB Event Receiver<br>IPMB Event Receiver<br>IPMB Event Generator<br>Chassis Device<br>Aux Firmware Rev Info<br>0x09<br>0x33<br>0x9b<br>0xf8                                                                                                    |

# Platform installation for high availability

[This article details the specific configurations required to enable redundancies.] Table of contents

# **Common software installation**

[This article provides a list of required and recommended software tools for platform configuration, operation and troubleshooting.] Table of contents

- <u>Required software tools</u>
- <u>Recommended software tools</u>
- Product specific software tools

Commands may vary depending on the OS and the package manager.

Some tools may not be required depending on the functionalities supported for the platform.

# **Required software tools**

| Tool                     | Description                                                                                          | Installation                                                                                                    |  |
|--------------------------|----------------------------------------------------------------------------------------------------|----------------------------------------------------------------------------------------------------|--|
| ipmitool                 | IPMI utility for controlling and monitoring the devices through the IPMI interfaces of the platform. | From a command prompt:<br>LocalServer_OSPrompt# sudo apt install ipmitool                                                     |  |
| pciutils                 | Tool used to manage PCIe cards connected to the platform.                                            | From a command prompt:<br>LocalServer_OSPrompt# sudo apt install pciutils                                                     |  |
| hdparm                   | Command line program for Linux.                                                                      | From a command prompt:<br>LocalServer_OSPrompt# sudo apt install hdparm                                                       |  |
| nvme-cli                 | Userspace tooling to control NVMe drives.                                                            | From a command prompt:<br>LocalServer_OSPrompt# <b>sudo apt install nvme-cli</b>                                              |  |
| snmpd                    | SNMP deamon.                                                                                         | From a command prompt:                                                                                                    |  |
| ksnmpd                   | Kontron Linux sub-agent.                                                                             | LocalServer_OSPrompt:~# yum install ./ kontron-snmp-agen<br>1.2.2-1.x86_64.rpm<br>NOTE: This software is provided by Kontron. |  |
| snmp                     | Net-SNMP default package.                                                                            | From a command prompt:<br>RemoteComputer_OSPrompt:~# <b>yum install snmp</b>                                                  |  |
| snmp-mibs-<br>downloader | Tool used to install and manage MIB (Management Information Base) files.                             | From a command prompt:<br>RemoteComputer_OSPrompt:~# yum install snmp-mibs-<br>downloader                                     |  |

# **Recommended software tools**

| Tool                       | Description                                                                                                    |  |
|----------------------------|----------------------------------------------------------------------------------------------------|--|
| PuTTY                      | Serial console tool recommended in the documentation.                                                                   |  |
| jq                         | Command-line tool used to parse raw JSON data to make the Redfish API response human-readable.                          |  |
| cURL                       | HTTP/FTP client tool used to navigate the Web API using a command-line tool.                                            |  |
| JSON viewer browser add-on | If the Redfish API is used through an Internet browser, a JSON viewer is recommended to make the output human-readable. |  |

# Product specific software tools

| Tool               | Description                                                                                              | Installation                                                                                         |
|--------------------|----------------------------------------------------------------------------------------------------|----------------------------------------------------------------------------------------------------|
| StorCLI            | Configuration and monitoring tool for HW RAID configurations running on LSI Raid-<br>On-Chip controller. | Refer to <u>StorCLI utility</u>                                                                      |
| net-snmp-<br>utils | SNMP utility package.                                                                                    | From a command prompt:<br>LocalServer_OSPrompt:~# yum install wget unzip net-snmp-<br>utils net-snmp |

# Configuring

# Configuration of system access methods

*(This article provides detailed setup instructions to enable system access for all available methods.)* Table of contents

- General considerations and warnings about network configuration
- Disabling IOL on a LAN channel
  - Disabling IOL on a LAN channel using IPMI
    - <u>Accessing the BMC</u>
    - Disabling IOL on a LAN channel
- Enabling IOL on a LAN channel
  - Enabling IOL on a LAN channel using IPMI
    - <u>Accessing the BMC</u>
    - Enabling IOL on a LAN channel
- <u>Configuring Serial over LAN parameters using IPMI</u>
  - <u>Accessing the BMC</u>
  - <u>Viewing and configuring SOL parameters</u>
- Creating the Redfish root URL
  - Prerequisites
  - Procedure
- <u>Configuring SNMP</u>
  - <u>Configuring BMC SNMP</u>
    - Enabling SNMP for a user using the BMC Web UI
    - Installing SNMP on a remote computer
    - <u>Verifying SNMP communication for a user</u>
    - Disabling an SNMP access
  - <u>Configuring Kontron linux snmp-agent on the platform</u>
    - Installing the software required
    - <u>Configuring Kontron linux snmp-agent</u>
    - Running the Kontron linux snmp-agent and verifying installation and configuration
    - Disabling SELinux

# General considerations and warnings about network configuration

The architecture of the CG2400 platform offers many entry points, including one LAN channel to the BMC.

Use caution when configuring network accesses. Your access to the system could be interrupted should you disable the access point you entered through. As an example, if you access BMC LAN channel 1 through IOL to disable IOL on LAN channel 1, your connection will be interrupted and you will essentially have locked yourself out of the BMC as the only LAN channel will now be disabled. To get access to the BMC, you will need to connect to an OS on the server and use KCS to re-enable the LAN access.

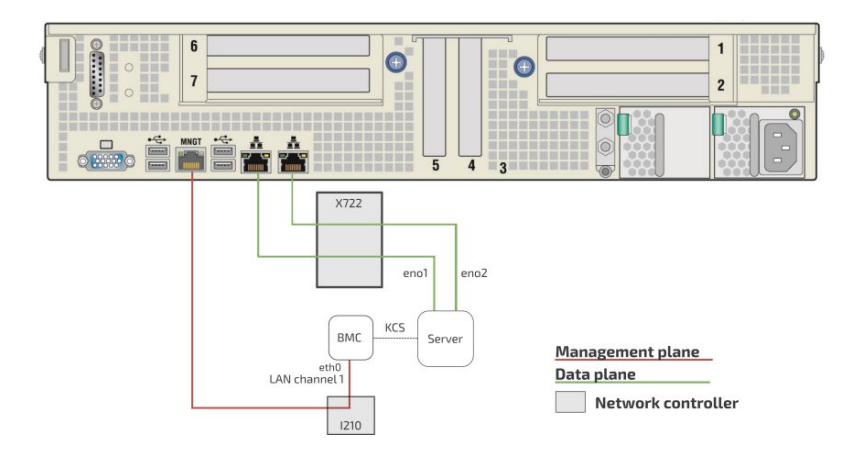

# **Disabling IOL on a LAN channel**

The procedures described below must be performed for one interface at a time. If the application requires multiple interfaces, configure them separately. On a LAN channel, IOL can be disabled:

Using <u>IPMI</u>

NOTE: It is currently not possible to disable a LAN channel using the BIOS setup menu.

### Disabling IOL on a LAN channel using IPMI

#### Accessing the BMC

The BMC can be accessed using two IPMI methods.

• If an OS is installed (BMC I P address known or not), IPMI via KCS can be used. R efer to Accessing a BMC using IPMI (KCS).

• If the IP address of the BMC is known (OS installed or not), IPMI over LAN can be used. Refer to Accessing a BMC using IPMI over LAN (IOL).

The following procedures will be executed using the Accessing a BMC using IPMI (KCS) method, but some configurations can also be performed using IOL. To use IOL, add the IOL parameters to the command: -I lanplus -H [BMC MNGMT\_IP] -U [IPMI user name] -P [IPMI password].

### Disabling IOL on a LAN channel

NOTE: LAN channel 1 corresponds to the MNGT NIC port.

# **Enabling IOL on a LAN channel**

The procedures described below must be performed for one interface at a time. If the application requires multiple interfaces, configure them separately. On a LAN channel, IOL can be enabled:

Using <u>IPMI</u>

NOTE: It is currently not possible to enable a LAN channel using the BIOS setup menu.

#### Enabling IOL on a LAN channel using IPMI

#### Accessing the BMC

The BMC can be accessed using two IPMI methods.

- If an OS is installed (BMC I P address known or not), IPMI via KCS can be used. R efer to Accessing a BMC using IPMI (KCS).
- If the IP address of the BMC is known (OS installed or not), IPMI over LAN can be used. Refer to Accessing a BMC using IPMI over LAN (IOL).
- The following procedures will be executed using the <u>Accessing a BMC using IPMI (KCS)</u> method, but some configurations can also be performed using IOL. To use IOL, add the IOL parameters to the command: -I lanplus -H [BMC MNGMT\_IP] -U [IPMI user name] -P [IPMI password].

### Enabling IOL on a LAN channel

NOTE: LAN channel 1 corresponds to the MNGT NIC port.

| Step_1 | Enable the LAN access.                                           |  |
|--------|------------------------------------------------------------------|--|
|        | LocalServer_OSPrompt:~# ipmitool lan set [LAN_CHANNEL] access on |  |

root@localhost ~]# 1pm1tool lan set 1 access on et Channel Access for channel 1 was successful.

# **Configuring Serial over LAN parameters using IPMI**

#### Accessing the BMC

The BMC can be accessed using two IPMI methods.

- If an OS is installed (BMC I P address known or not), IPMI via KCS can be used. R efer to Accessing a BMC using IPMI (KCS).
- If the IP address of the BMC is known (OS installed or not), IPMI over LAN can be used. Refer to Accessing a BMC using IPMI over LAN (IOL).
- The following procedures will be executed using the Accessing a BMC using IPMI (KCS) method, but some configurations can also be performed using IOL. To use IOL, add the IOL parameters to the command: -I lanplus -H [BMC MNGMT\_IP] -U [IPMI user name] -P [IPMI password].

#### Viewing and configuring SOL parameters

| Step_1 | Display SOL parameters.<br>LocalServer_OSPrompt:~# <b>ipmitool sol info</b>                                            | <pre>\$ ipsitool sol info Set in progress : set-complete Innabled Finabled Finabled F</pre>          |
|--------|----------------------------------------------------------------------------------------------------|----------------------------------------------------------------------------------------------------|
| Step_2 | Display SOL parameters available for configuration.<br>LocalServer_OSPrompt:~# <b>ipmitool sol set</b>                 | f ipnitoolsol set<br>SOL set parameters and values:<br>set-in-progress set-complete   set-in-progress   commit-write<br>emailed privilege-level in the set of the set<br>privilege-level set of the set of the set of the set<br>character accountershow of ns increments<br>retry-nevent in the set of the set of the set of the set<br>retry-nevent in the set of the set of the set of the set of the set<br>with the set of the set of the set |
| Step_3 | Set the desired parameters.<br>LocalServer_OSPrompt:~# ipmitool sol set<br>[PARAMETER] [PARAMETER_VALUE] [LAN_CHANNEL] | \$ ipmitool solset non-volatile-bit-rate 115.2 1                                                                                                    |

# **Creating the Redfish root URL**

### Prerequisites

| 1                                                           | The BMC IP address is known (refer to section Configuring/Baseboard management controller - BMC to obtain the BMC MNGMT_IP). |  |
|-------------------------------------------------------------|----------------------------------------------------------------------------------------------------|--|
| 2                                                           | An HTTP client tool is installed on the remote computer.                                                                     |  |
| 3                                                           | A JSON parsor command-line tool such as <b>jq</b> is installed.                                                              |  |
| Relevant sections:<br>Baseboard management controller - BMC |                                                                                                    |  |

<u>Common software installation</u> Default user names and passwords

#### Procedure

| Step_1 | Begin URL with the <b>https</b> prefix.                                            | https://                                                                                                    |
|--------|------------------------------------------------------------------------------------|----------------------------------------------------------------------------------------------------|
| Step_2 | Add the Redfish username and password separated by a colon.                        | https://Administrator:superuser                                                                                                    |
| Step_3 | Add $\underline{\mathbf{e}}$ to the URL followed by the BMC management IP address. | https://Administrator:superuser@172.16.205.245                                                                                                    |
| Step_4 | Add the Redfish API suffix to the URL.                                             | https://Administrator:superuser@172.16.205.245/redfish/v1/                                                                                                    |
| Step_5 | Access the API using an HTTP client and verify that the URL is valid.              | <pre>\$ curl -k -s https://Administrator:superusSer@172.16.205.245/redfish/V1/<br/>{"Godata.context": '/redfish/V1/setadata5erviceRoot.ServiceRoot", "Godata.tetag":<br/>'%/^ 15350878', ""Godata.id": '/redfish/V1/'Setafish/V1/AccountService"), "Chass<br/>ServiceRoot", AccountService": ["Bodata.ig": '/redfish/V1/AccountService"], "Chass<br/>Set": ["Godata.id": '/redfish/V1/hass<br/>Set": ["Godata.id": '/redfish/V1/hass<br/>Set": ["Godata.id": '/redfish/V1/hass<br/>Set": ["Godata.id": '/redfish/V1/hass<br/>Set": ["Godata.id": '/redfish/V1/hass<br/>Set": ["Godata.id": '/redfish/V1/Setafish/V1/Setafish/V1</pre> |

\*When forced to change the default password, use the command: curl -u Administrator:superuser -X PATCH -k -H 'Content-Type: application/json' -H 'If-Match: \*' -i 'https://<BMC IP>/redfish/v1/AccountService/Accounts/1' --data '{"Password": "superuser"}

# **Configuring SNMP**

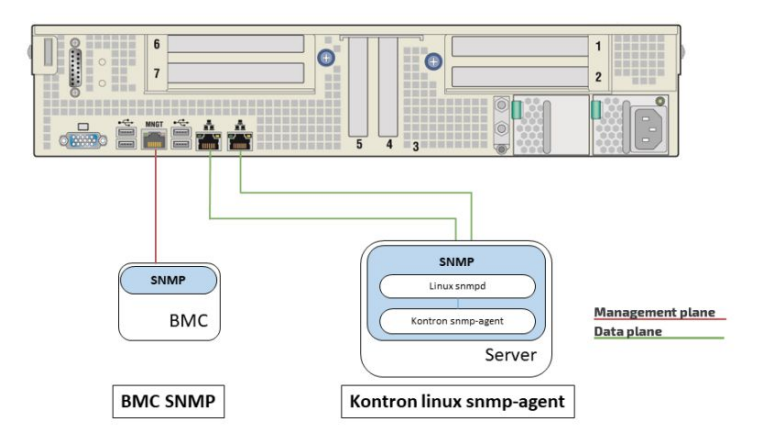

## Configuring BMC SNMP

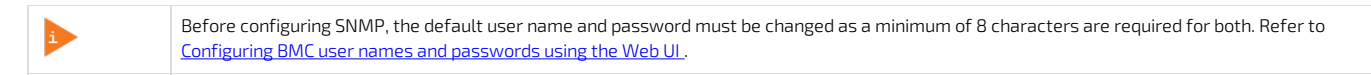

NOTE : The current implementation supports version 3 of the SNMP protocol. For the commands to work, snmpwalk version 5.8 or higher must be installed.

### Enabling SNMP for a user using the BMC Web UI

Relevant section: Configuring and managing users

Refer to <u>Accessing a BMC using the Web UI</u> for access instructions.

| Step_1 | From the left menu, click on Settings and then User Management.                                                                                                    | <td< th=""></td<>                                                                                                    |
|--------|----------------------------------------------------------------------------------------------------|----------------------------------------------------------------------------------------------------|
| Step_2 | Select the user.                                                                                                    | User Management  Cuarret 1 Cuarret 1 |
| Step_3 | Click on the <b>SNMP Access</b> checkbox to give the user an SNMP access.                                                                                                  | Privilege(Channel 1)                                                                                                    |
| Step_4 | Choose the <b>SNMP Access Level</b> .<br><b>NOTE</b> : Once SNMP access is enabled, the password's minimal security increases, a minimum of 8 characters will be required. | Administrator   Privilege(Channel 2)  Privilege(Channel 8)  Administrator                                                                                                    |
| Step_5 | Choose the SNMP Authentification Protocol .                                                                                                    | VIM Access                                                                                                    |
| Step_6 | Choose the SNMP Privacy Protocol .                                                                                                    | Whedia Access       SIMP Access       SMMP Access level       Read Write       SMMP Authentication Protocol       SMAP Privacy Protocol       DES                                                                                                    |
| Step_7 | Click on <b>Save</b> .                                                                                                    | Upload SSI Key                                                                                                    |

## Installing SNMP on a remote computer

NOTE: The package manager may vary depending on the OS installed.

| Step_1 | From a remote computer that has access to the management network subnet , install SNMP.<br>RemoteComputer_OSPrompt:~# yum install snmp                                                                                                    |
|--------|----------------------------------------------------------------------------------------------------|
| Step_2 | (Optional) To be able to see human-readable MIBs (instead of seeing the OID), also install snmp-mibs-downloader.<br>RemoteComputer_OSPrompt:~# yum install snmp-mibs-downloader                                                                                                    |
|        | Then, to configure net-snmp command-line to use the MIBS, edit /etc/snmp/snmp.conf and comment out the following line:<br><pre>/etc/snmp/snmp.conf [-M] 0 L: [ 1 + 0 1 / 11] * (0 / 510b) 35 0x023 </pre> <pre># for MIBs is disabled by default. If you added the MIBs you can reenable # southing them by commenting out the following line. # If you want to globally change where snmp libraries, commands and daemons # look for MIBS, change the line below. Note you can set this for individual # cools with the -M option or MIBDIRS environment variable. # mibdirs /usr/share/snmp/mibs:/usr/share/snmp/mibs/ietf</pre> |

## Verifying SNMP communication for a user

| Step_1 | From a remote computer that has access to the management<br>network subnet, v erify that the BMC properly responds to the SNMP<br>request.<br>RemoteComputer_OSPrompt:~# snmpwalk -v 3 -l [AUTH_LEVEL]<br>-u [USER_NAME] -a [AUTH_PROTOCOL] -<br>A [SNMP_PASSWORD] -x [PRIVACY_PROTOCOL] -<br>X [SNMP_PASSWORD] [BMC MNGMT_IP] | <pre>service 1 = 1 = 0.0000 +</pre> |  |
|--------|----------------------------------------------------------------------------------------------------|-------------------------------------|--|
|--------|----------------------------------------------------------------------------------------------------|-------------------------------------|--|

### Disabling an SNMP access

Refer to Accessing a BMC using the Web UI for access instructions.

| Step_1 | Access the BMC Web UI.                                                                    |                                                                                                    |
|--------|-------------------------------------------------------------------------------------------|----------------------------------------------------------------------------------------------------|
| Step_2 | From the left menu, click on Settings and then User Management.                           | Interstanding of the second of the second |
| Step_3 | Select the user.                                                                          | User Management                                                                                                    |
| Step_4 | Click on the <b>SNMP Access</b> checkbox to disable the SNMP access of the user selected. | KVH Access     VHodia Access     SHMP Access SHMP Access Read Write Read Write SHMP Access SHMP Privacy Protocol DES                                                                                                    |
| Step_5 | Click on <b>Save</b> .                                                                    | Upload SSH Key                                                                                                    |

#### Configuring Kontron linux snmp-agent on the platform

The Kontron linux snmp-agent works only with RedHat/CentOS Linux operating systems.

The following procedure will be performed under CentOS. Commands may vary depending on the operating system installed.

### Installing the software required

Refer to <u>Accessing the operating system of a server</u> for access instructions.

| Step_1 | Install the SNMP agent provided by Kontron.<br>LocalServer_OSPrompt:~# <b>yum install ./ kontron-snmp-agent-1.2.2-1.x86_64.rpm</b> |
|--------|----------------------------------------------------------------------------------------------------|
| Step_2 | Install the net-snmp-utils tool.<br>LocalServer_OSPrompt:~# <b>yum install net-snmp-utils</b>                                      |

### Configuring Kontron linux snmp-agent

This procedure will completely replace every existing snmpd configurations stored in the snmpd.conf file. If there are existing snmpd configurations, simply add lines from rwcommunity to authtrapenable at the end the snmpd.conf file.

| Step_1 | Save the current configuration.<br>LocalServer_OSPrompt:~# mv /etc/snmp/snmpd.conf /etc/snmp/snmpd.conf.bak                                                                                                    |                                                                                                    |
|--------|----------------------------------------------------------------------------------------------------|----------------------------------------------------------------------------------------------------|
| Step_2 | Create file snmpd.conf using the following command:<br>LocalServer_OSPrompt:~# nano /etc/snmp/snmpd.conf                                                                                                    |                                                                                                    |
|        | The nano editor will open. Copy the following text in it: rwcommunity public                                                                                                    |                                                                                                    |
|        | # Need to define default master agentx socket if net-snmp >=5.4<br>agentXSocket tcp:localhost:1705                                                                                                    |                                                                                                    |
|        | # turn on agentx master agent support<br>master agentx                                                                                                    |                                                                                                    |
|        | # Enable TRAPs<br>trap2sink localhost public<br>authtrapenable 1                                                                                                    |                                                                                                    |
| Step_3 | Set default credentials.<br>LocalServer_OSPrompt:~#/usr/bin/net-snmp-configcreate-snmpv3-user -<br>a [PASSWORD] [USERNAME]<br>NOTE: The password must have at least 8 characters. Rerunning this command deletes the<br>previous user and replaces it with the new credentials. This method is not recommended to create<br>and manage SNMP users. It only initializes the default credentials and it is strongly recommended<br>to change the default credentials once the SNMP agent is up and running. Refer to <u>Configuring and</u><br>managing users for more instructions. | <pre>[IncodeBucsThest=]# //wor/bin/net-snmp-configcreate-snmp/3-user<br/>= wp vaksum of nt 14 issues<br/>adding the following line to /uar/lb/pet-snmp/smpd.conf:<br/>incodtberg (ntilia) user with works and the following snmp<br/>adding the following issues of the following snmp of the following<br/>adding the following snmp of the following snmp of the following<br/>adding the following snmp of the following snmp of the following<br/>snmp of the following snmp of the following snmp of the following<br/>snmp of the following snmp of the following snmp of the following snmp of the following<br/>snmp of the following snmp of the following snmp</pre> |

## Running the Kontron linux snmp-agent and verifying installation and configuration

| Step_1 | Run snmpd.<br>LocalServer_OSPrompt:~# <b>service snmpd start</b>                                                                                                    | <pre>[root@localhost ~]# service snmpd start Redirecting to /bin/systemctl start snmpd.service</pre>                                                                                                    |
|--------|----------------------------------------------------------------------------------------------------|----------------------------------------------------------------------------------------------------|
| Step_2 | Verify that snmpd is running properly.<br>LocalServer_OSPrompt:~# <b>service snmpd status</b>                                                                                                    | Constitution black T-10 accordance sample statute<br>Achieventum (a. Advangenteent 1-advance sample service<br># sampl_service - Simple Returk Husegement Protocol (SPRP) Bacano.<br>Londel: Londe (const. Husegement Acgustarumga, service: disabled:<br>sample: service (rearrange) since The 2019-10-15/31/29 AGT. Same ago<br>MCPPID: SERVE (Service) according to the 2019-10-15/31/29 AGT. Same ago<br>Group: systems.linc.sample.service<br>SCH 2019-2021 According 4-200-64 -4                                                                                                    |
| Step_3 | (Optional) If there are some issues with one or both services, it might be due to instructions.                                                                                                    | the SELinux security mechanism. Refer to <u>Disabling SELinux</u> for further                                                                                                    |
| Step_4 | Run ksnmpd.<br>LocalServer_OSPrompt:~# <b>service ksnmpd start</b>                                                                                                    | [root@localhost ~]# service ksnmpd start<br>Redirecting to /bin/ <u>s</u> ystemctl start ksnmpd.service                                                                                                    |
| Step_5 | Verify that ksnmpd is running properly.<br>LocalServer_OSPrompt:~# <b>service ksnmpd status</b>                                                                                                    | Investigationstitust "18 areacions hanged status Associated Status (Sangel Sangel Sang                                                                                                    |
| Step_6 | Verify that the SNMP agent is working properly locally.<br>LocalServer_OSPrompt:-# snmpwalk -v 1 -c public -m<br>/usr/local/ksnmpd/mibs/ksnmpd.mib localhost [MIBS]                                                                                          | <pre>coedimentorsing is compadiate to 1 - copadiate - of corporation interpretation interpretation 19800<br/>contino : restors interpretation interpretation int</pre>                                                                                                    |
| Step_7 | From a remote computer having access to the server network, verify that the server responds to the SNMP request properly.<br>RemoteComputer_OSPrompt:~# snmpwalk -v3 -l [AUTH_LEVEL] -u<br>[USER_NAME] -a [AUTH_PROTOCOL] -A [PASSWORD]<br>[SERVER_IP] [ODI] | <pre>S suspendia -48 -1 assibilization - u initial-user -4 HEG -1 morpasseord 172.16.180.214<br/>controls.estruct-absdiebable incomparature host-hole<br/>Montrols.estruct-absdiebable incomparature host-lie = IHTEGRN 1<br/>Montrols.estruct-absdiebable incomparature host-lie = IHTEGRN 2<br/>Montrols.estruct-absdiebable incomparature host-lie = IHTEGRN 2<br/>Montrols.estruct-absdiebable incomparature host-lie = IHTEGRN 2<br/>Montrols.estruct-absdiebable incomparature host-lie = IHTEGRN 2<br/>Montrols.estruct-absdiebable incomparature host-lie = IHTEGRN 5<br/>Montrols.estruct-absdiebable incomparature host-lie = IHTEGRN 5<br/>Montrols.estruct-absdiebable incomparature host-lie = IHTEGRN 5<br/>Montrols.estruct-absdiebable incomparature host-lie = IHTEGRN 5<br/>Montrols.estruct-absdiebable incomparature host-lie = IHTEGRN 5<br/>Montrols.estruct-absdiebable incomparature host-lie = IHTEGRN 5<br/>Montrols.estruct-absdiebable incomparature host-lie = IHTEGRN 5<br/>Montrols.estruct-absdiebable incomparature host-lie = IHTEGRN 5<br/>Montrols.estruct-absdiebable incomparature host-lie = IHTEGRN 5<br/>Montrols.estruct-absdiebable incomparature host-lie = IHTEGRN 1<br/>Montrols.estruct-absdiebable incomparature host-lie = IHTEGRN 1<br/>Montrols.estruct-absdiebable incomparature h</pre> |

### **Disabling SELinux**

If there are some issues with one or both services, it might be due to the SELinux (Security-Enhanced Linux) security mechanism of the operating system. Proceed with the following procedure to fix the problem.

NOTE: Instead of entirely disabling the security mechanism, the SELinux configuration could be modified to enable SNMP on 1705 ports, but it is not documented here.

| Step_1 | Open the SELinux configuration file with any text editor.<br>LocalServer_OSPrompt:~# nano /etc/selinux/config                                                                                                    | Oth many 2:3:1     File: yetcome immosconf (p     Polified       s This file constraints the state of SELimox on the system.     system       s SELIMOX cons labe on of these there where where     second       s persists to state on of these there where     second       s persists or SELimox policy is enforced.     second       s EXELIMOX constraints wraining instead of enforcing.     second       s EXELIMOX Processor are protected.     second       s EXELIMOX Processor are protected.     second       s minimam - Nulficiation of Largeted pilos. May selected processes are protected.       s minimam - Nulficiation of Largeted pilos. May selected processes are protected.       stillNOTYFE-trapped                                                                                                    |
|--------|----------------------------------------------------------------------------------------------------|----------------------------------------------------------------------------------------------------|
| Step_2 | Modify the file by changing the <b>SELINUX</b> parameter to <b>disabled</b> .                                                                                                    | OPU many 2,3:1         File: vetcore innoccoufing         Polified           * This: file constraints the state of SELinov on the segretes.         SELENDO: constraints with the state of the state of the state of the state of the state of the state of the state of the state of the state of the state of the state of the state of the state of the state of the state of the state of the state of the state of the state of the state of the state of the state of the state of the state on the state of the state on the state of the state on the state on the state of the state on the state on the state of the state on the state on th |
| Step_3 | Save the changes and reboot the operating system.<br>LocalServer_OSPrompt:~# <b>reboot</b>                                                                                                    | froot@localhost ~J# reboot                                                                                                    |
| Step_4 | Log into the operating system of a server.                                                                                                    |                                                                                                    |
| Step_5 | Verify that the SNMP agent is working properly locally.<br>LocalServer_OSPrompt:~# snmpwalk -v 1 -c public -m<br>/usr/local/ksnmpd/mibs/ksnmpd.mib localhost [MIBS]                                                                                       | <pre>froot@localhost "l@ snmpaalk ~v1 -c public -m /usr/local/ksnmpd/mibs/ksnmpd.mibs/<br/>localhost enterprise.15888<br/>MDTTODH-SERVER-HASEDMADD::temperaturencouracy.14 = INTEGER: 0<br/>MDTTODH-SERVER-HASEDMADD::temperaturencouracy.15 = INTEGER: 0<br/>MDTTODH-SERVER-HASEDMADD::temperaturencouracy.16 = INTEGER: 0<br/>MDTTODH-SERVER-HASEDMADD::temperaturencouracy.16 = INTEGER: 0<br/>MDTTODH-SERVER-HASEDMADD::temperaturencouracy.17 = INTEGER: 0<br/>MDTTODH-SERVER-HASEDMADD::temperaturencouracy.17 = INTEGER: 0<br/>MDTTODH-SERVER-HASEDMADD::temperaturencouracy.18 = INTEGER: 0<br/>MDTTODH-SERVER-HASEDMADD::temperaturencouracy.21 = INTEGER: 0<br/>MDTTODH-SERVER-HASEDMADD::temperaturencouracy.21 = INTEGER: 0<br/>MDTTODH-SERVER-HASEDMADD::temperaturencouracy.22 = INTEGER: 0<br/>MDTTODH-SERVER-HASEDMADD::temperaturencouracy.22 = INTEGER: 0<br/>MDTTODH-SERVER-HASEDMADD::temperaturencouracy.22 = INTEGER: 0<br/>MDTTODH-SERVER-HASEDMADD::temperaturencouracy.22 = INTEGER: 0<br/>MDTTODH-SERVER-HASEDMADD::temperaturencouracy.22 = INTEGER: 0</pre>                                                                                                    |
| Step_6 | From a remote computer having access to the server network, verify that the server responds to the SNMP request properly.<br>RemoteComputer_OSPrompt:~# snmpwalk -v3 -l [AUTH_LEVEL] -u<br>[USER_NAME] -a [AUTH_PROTOCOL] -A [PASSWORD] [SERVER_IP] [ODI] | <pre>\$ snmpwalk -v 3 -1 authNoPriv -u initial-user -a MD5 -A my-password<br/>172.16.192.123 KONTRON-SERVER-BASEBOARD::temperatureProbeTable<br/>SNMPV2-SMI::enterprises.15000.2.10.3.5.100.1.0 = INTEGER: 5<br/>SNMPV2-SMI::enterprises.15000.2.10.3.5.100.4.0 = INTEGER: 100<br/>SNMPV2-SMI::enterprises.15000.2.10.3.5.100.4.0 = INTEGER: 1<br/>SNMPV2-SMI::enterprises.15000.2.10.3.5.100.4.0 = INTEGER: 1<br/>SNMPV2-SMI::enterprises.15000.2.10.3.5.100.5.0 = INTEGER: 1<br/>SNMPV2-SMI::enterprises.15000.2.10.3.5.100.6.0 = STRING: "Kontron"<br/>SNMPV2-SMI::enterprises.15000.2.10.3.5.100.6.0 = STRING: "Kontron"<br/>SNMPV2-SMI::enterprises.15000.2.10.3.5.100.6.0 = STRING: "1.2.1.0"<br/>SNMPV2-SMI::enterprises.15000.2.10.3.5.100.6.0 = STRING: "1"<br/>SNMPV2-SMI::enterprises.15000.2.10.3.5.200.0.9 = STRING: "1"<br/>SNMPV2-SMI::enterprises.15000.2.10.3.5.200.0.2 = INTEGER: 3<br/>SNMPV2-SMI::enterprises.15000.2.10.3.5.200.2.0 = INTEGER: 3<br/>SNMPV2-SMI::enterprises.15000.2.10.3.5.200.2.0 = INTEGER: 3</pre>                                                                                                    |

# Configuring and managing users

(This article provides detailed configuration instructions for platform users.) Table of contents

- <u>Configuring BMC users</u>
  - Configuring BMC user names and passwords
  - Adding a BMC user
  - Deleting or disabling a BMC user
  - <u>Configuring privilege level for BMC users</u>
- <u>Configuring SNMP users</u>
  - <u>Configuring SNMP users using BMC SNMP</u>
  - <u>Configuring SNMP users using the Kontron linux snmp-agent</u>
- <u>Managing Redfish users</u>
  - <u>Configuring Redfish user names and passwords</u>
  - Adding a Redfish user
  - Deleting a Redfish user
  - <u>Configuring Redfish privilege level</u>
- <u>Configuring OS users</u>
- **Configuring BMC users**

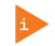

Administrator rights are required to manage users.

#### Configu ring BMC user names and passwords

For default user names and passwords, refer to <u>Default user names and passwords</u>.

- BMC user names and passwords can be managed: • Using the <u>Web UI</u>
  - Using the <u>vveb UI</u>
  - Using IPMI over LAN (IOL)
  - Using <u>IPMI via KCS</u>

#### Configuring BMC user names and passwords using the Web UI

Note that the password field is mandatory, **must have a minimum of 8 characters and not use dictionary words**. It is recommended, but not mandatory, to enter a strong password consisting of at least one upper case letter, alpha-numeric character, and special character. You must avoid symbols from the extended ASCII table as they are not managed by the IPMI tool.

Refer to Accessing a BMC using the Web UI for access instructions.

| Step_1 | Click on <b>Settings</b> in the left side menu and click on <b>User Management</b> .                                                 | Image: Constraint of the constraint of the constraint o |
|--------|----------------------------------------------------------------------------------------------------|----------------------------------------------------------------------------------------------------|
| Step_2 | Select the user to manage.<br>NOTE: The first and second users are reserved fields, therefore, their usernames can't be<br>modified. | Image: state state  |
| Step_3 | Change field <b>Username</b> if required.                                                                                            | Username operator Change Password Change Password Confirm Password Confirm Password                                                                                                    |
| Step_4 | Check the Change Password box.                                                                                                    | Username operator Change Password Password Size 16 bytes Password                                                                                                    |

|        |                                                                                                    | Confirm Password                                                                                     |
|--------|----------------------------------------------------------------------------------------------------|----------------------------------------------------------------------------------------------------|
| Step_5 | Create a new password.<br><b>NOTE:</b> It is recommended, but not mandatory, to enter a strong password consisting of at<br>least one upper case letter, alpha-numeric character, and special character. You MUST<br><b>avoid symbols from the extended ASCII table as they are not managed by the IPMI</b><br><b>tool.</b> Please note that password field is mandatory and should have a minimum of 8<br>characters when SNMP status is enabled. | Username<br>operator<br>Change Password<br>Password Size<br>Is types<br>Password<br>Confirm Password |
| Step_6 | Confirm the password.                                                                                                    | Username<br>operator<br>Change Password<br>Password Size<br>I toytes<br>Password<br>Confirm Password |
| Step_7 | Press Save .                                                                                                    | Email Format AMI-Format Email ID Existing SSH Key Not Available Upload SSH Key Dodets SSH SSNe       |

### Configuring BMC user names and passwords using IPMI over LAN (IOL)

Note that the password field is mandatory, must have a minimum of 8 characters and not use dictionary words . It is recommended, but not mandatory, to enter a strong password consisting of at least one upper case letter, alpha-numeric character, and special character. You must avoid symbols from the extended ASCII table as they are not managed by the IPMI tool.

Refer to Accessing a BMC using IPMI over LAN for access instructions.

| Step_1 | From a remote computer that has access to the management network subnet,<br>print the BMC user list.<br>RemoteComputer_OSPrompt:~\$ipmitool -I lanplus -H [BMC MNGMT_IP] -U<br>[administrator IPMI user name] -P [ administrator IPMI password] user<br>list                                                                                                    | \$ ipmitool -I lanplus -H 192.168.101.26 -U admin -P admin user list         IO       false false true       Channel Priv Limit         1       false false true       ADMINISTRATOR         2       admin       false false       true         3       operator       true       false         4       true       false       false         5       true       false       NO ACCESS         6       true       false       false         7       true       false       false         8       true       false       NO ACCESS         9       true       false       NO ACCESS         10       true       false       NO ACCESS                                                                                                    |
|--------|----------------------------------------------------------------------------------------------------|----------------------------------------------------------------------------------------------------|
| Step_2 | Identify the ID number of the user to be changed.                                                                                                    | [root@localhost ~]# ipmitool -H 192.168.101.26-U admin -P admin user list       [To)     Callan Lank Auch IPHI Mag Channel Priv Limit       1     faise false true ADMINISTRATOR       2     admin faise false true ADMINISTRATOR       3     user true false false true ADMINISTRATOR       4     true false false       5     true false false       6     true false false       7     true false false       8     true false false       9     true false       9     true false       9     true false       9     true false       9     true false       9     true false       9     true false       9     true false       9     true false       9     true false       10     true false                                                                |
| Step_3 | Change the user name.<br>RemoteComputer_OSPrompt:~\$ ipmitool -I lanplus -H [BMC MNGMT_IP] -U [a<br>user set name [IPMI user ID] [new IPMI user name]<br>NOTE: The first and second user names of the user list are reserved fields and then                                                                                                    | dministrator IPMI user name] -P [administrator IPMI password]<br>efore can't be modified.                                                                                                    |
| Step_4 | Verify that the user name has been updated correctly by printing the user list.<br>RemoteComputer_OSPrompt:~\$ipmitool -I lanplus -H [BMC MNGMT_IP] -U<br>[administrator IPMI user name] -P [administrator IPMI password] user<br>list                                                                                                    | \$ ipmitool -I lanplus -H 192.168.101.26 -U admin -P admin user list         ID       Callin Link Auth IPMIMsg         1       false false false       true         2       admin       false false         3       operator       true       ADMINISTRATOR         3       operator       false       false       false         4       true       false       false       NO ACCESS         5       true       false       false       NO ACCESS         6       true       false       false       NO ACCESS         7       true       false       false       NO ACCESS         8       true       false       false       NO ACCESS         9       true       false       false       NO ACCESS         10       true       false       false       NO ACCESS |
| Step_5 | Change the password.                                                                                                    | \$ ipnitool -1 lanplus -H 192.168.101.26 -U admin -P admin user set password 3 newpassword<br>Set User Password command successful (user 3)                                                                                                    |
|        | [administratorIPMI user name] -P [administrator IPMI password] user<br>set password [IPMI user ID] [new IPMI password]<br>NOTE: It is recommended, but not mandatory, to enter a strong password<br>consisting of at least one upper case letter, alpha-numeric character, and special<br>character. You MUST avoid symbols from the extended ASCII table as they<br>are not managed by the IPMI tool. Please note that password field is |                                                                                                    |

|        | enabled.                                                                                                    |                                                                                                    |                                                                                                  |                                                                                                    |                                                                                                    |                                                                                                    |
|--------|----------------------------------------------------------------------------------------------------|----------------------------------------------------------------------------------------------------|--------------------------------------------------------------------------------------------------|----------------------------------------------------------------------------------------------------|----------------------------------------------------------------------------------------------------|----------------------------------------------------------------------------------------------------|
| Step_6 | Enable the user.<br>RemoteComputer_OSPrompt:~\$ ipmitool user enable [ IPMI user ID ]                                                                                                    |                                                                                                    |                                                                                                  |                                                                                                    |                                                                                                    |                                                                                                    |
| Step_7 | Configure privilege level.<br>RemoteComputer_OSPrompt:~# ipmitool -I lanplus -H [BMC MNGMT_IP] -U [a<br>password] channel setaccess [LAN_CHANNEL] [USER_ID] privilege=[PRIVI                                                                                                    | administratoı<br>LEGE_LEVEL]                                                                                         | r IPMI u                                                                                         | ser nar                                                                                                    | ne] -P                                                                                                    | [administrator IPMI                                                                                                    |
| Step_8 | Verify that credentials updated correctly by using any <b>ipmitool</b> command.<br>RemoteComputer_OSPrompt:-\$ <b>ipmitool</b> -I lanplus -H [BMC MNGMT_IP] -U<br>[new IPMI user name] -P [new IPMI password] [IPMI command]<br>NOTE: Other parameters could limit the accessibility of the user that is trying to<br>manage the BMC. Refer to <b>ipmitool</b> documentation for further information. | <pre>\$ ipmitool -I la<br/>ID Name<br/>1<br/>2 admin<br/>3 operator<br/>4<br/>6<br/>7<br/>8<br/>9<br/>9<br/>10</pre> | nplus -H 192<br>Callin<br>false<br>false<br>true<br>true<br>true<br>true<br>true<br>true<br>true | 2.168.101.20<br>Link Auth<br>false<br>false<br>false<br>false<br>false<br>false<br>false<br>false<br>false<br>false<br>false | J operat<br>IPMI Msg<br>true<br>true<br>false<br>false<br>false<br>false<br>false<br>false<br>false<br>false<br>false | or -P newpassword user list<br>Channel Priv Limit<br>ADMINISTATOR<br>ADMINISTATOR<br>ADMINISTATOR<br>NO ACCESS<br>NO ACCESS<br>NO ACCESS<br>NO ACCESS<br>NO ACCESS<br>NO ACCESS<br>NO ACCESS |

### Configuring BMC user names and passwords using IPMI via KCS

Note that the password field is mandatory, **must have a minimum of 8 characters and not use dictionary words**. It is recommended, but not mandatory, to enter a strong password consisting of at least one upper case letter, alpha-numeric character, and special character. You must avoid symbols from the extended ASCII table as they are not managed by the IPMI tool.

Refer to Accessing a BMC using IPMI via KCS for access instructions.

| Step_1 | From a remote computer that has access to the server OS through SSH, RDP or<br>the platform serial port, print the BMC user list.<br>LocalServer_OSPrompt:~# ipmitool user list [LAN_CHANNEL]                                         | [root@localhost ~]<br>ID Name<br>1 admin<br>3 user<br>4<br>5<br>6<br>7<br>8<br>9<br>9<br>10                          | <pre># ipmitool     Callin     false     false     true     true</pre> | l user list<br>Link Auth<br>false<br>false<br>true<br>false<br>false<br>false<br>false<br>false<br>false<br>false                        | 1<br>IPHI Msg<br>true<br>true<br>true<br>false<br>false<br>false<br>false<br>false<br>false<br>false | Chemnel Priv Limit<br>ADMINISTRATOR<br>ADMINISTRATOR<br>ADMINISTRATOR<br>NO ACCESS<br>NO ACCESS<br>NO ACCESS<br>NO ACCESS<br>NO ACCESS<br>NO ACCESS<br>NO ACCESS          |  |
|--------|----------------------------------------------------------------------------------------------------|----------------------------------------------------------------------------------------------------|----------------------------------------------------------------------------------------------------|----------------------------------------------------------------------------------------------------|----------------------------------------------------------------------------------------------------|----------------------------------------------------------------------------------------------------|--|
| Step_2 | Identify the ID number of the user to be changed.                                                                                                    | [root@localhost ~]<br>TD Name<br>1<br>admin<br>3<br>user<br>4<br>5<br>6<br>7<br>8<br>9<br>10                         | <pre># ipmitool     Callin     false     false     true     true     true     true     true     true     true     true     true     true     true</pre>                                                                                                    | l user list<br>Link Auth<br>false<br>false<br>true<br>false<br>false<br>false<br>false<br>false<br>false<br>false                        | 1<br>IPHI Msg<br>true<br>true<br>true<br>false<br>false<br>false<br>false<br>false<br>false<br>false | Chennel Priv Limit<br>ADMINISTRATOR<br>ADMINISTRATOR<br>DMINISTRATOR<br>NO ACCESS<br>NO ACCESS<br>NO ACCESS<br>NO ACCESS<br>NO ACCESS<br>NO ACCESS                        |  |
| Step_3 | Change the user name.                                                                                                    |                                                                                                    |                                                                                                    |                                                                                                    |                                                                                                    |                                                                                                    |  |
|        | LocalServer_OSPrompt: ~# ipmitool user set name [IPMI user ID] [new IPMI user ID] [new IPMI not not provide the user list are reserved fields and the                                                                                 | u <b>ser name]</b><br>refore can't be n                                                                              | nodified                                                                                                    |                                                                                                    |                                                                                                    |                                                                                                    |  |
| Step_4 | Verify that the user name has updated correctly by printing the user list.<br>LocalServer_OSPrompt:~# ipmitool user list [LAN_CHANNEL]                                                                                                | [rootflocalhost ~]#<br>ID Name<br>1<br>a defin<br>3 operator<br>4<br>5<br>5<br>7<br>8<br>5<br>9<br>9<br>9<br>9<br>10 | ipmitool<br>Callin<br>false<br>false<br>true<br>true<br>true<br>true<br>true<br>true<br>true                                                                                                    | user list i<br>Link Auth 1<br>false t<br>false t<br>false f<br>false f<br>false f<br>false f<br>false f<br>false f<br>false f<br>false f | PNI Hog C<br>rue &<br>rue &<br>alse N<br>alse N<br>alse N<br>alse N<br>alse N<br>alse N<br>alse N    | hannel Priv Limit<br>DMINISTRATOR<br>DMINISTRATOR<br>DMINISTRATOR<br>10 ACCESS<br>10 ACCESS<br>10 ACCESS<br>10 ACCESS<br>10 ACCESS<br>10 ACCESS<br>10 ACCESS<br>10 ACCESS |  |
| Step_5 | Change the password.<br>LocalServer_OSPrompt: ~# ipmitool user set password [IPMI user ID] [new<br>IPMI password]                                                                                                    | [root@localhost<br>Set User Passwo                                                                                   | ~]# ipm<br>rd comma                                                                                                    | itool usen<br>nd success                                                                                                    | : set pass<br>sful (usen                                                                             | sword 3 newpassword<br>c 3)                                                                                                    |  |
| Step_6 | Verify that the credentials updated correctly by using an access method that requires a login.<br>NOTE: Other parameters could limit the accessibility of the user that is trying to manage the BMC. Refer to ipmitool documentation. |                                                                                                    |                                                                                                    |                                                                                                    |                                                                                                    |                                                                                                    |  |

#### Adding a BMC user

#### BMC users can be added :

- Using the <u>Web UI</u>
- Using IPMI over LAN (IOL)
- Using <u>IPMI via KCS</u>

### Adding a BMC user using the Web UI

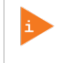

Note that the password field is mandatory, **must have a minimum of 8 characters and not use dictionary words**. It is recommended, but not mandatory, to enter a strong password consisting of at least one upper case letter, alpha-numeric character, and special character. You must avoid symbols from the extended ASCII table as they are not managed by the IPMI tool.

Refer to Accessing a BMC using the Web UI for access instructions.

| Step_1 Access the BMC Web UI of the server. | E • • • • • • • • • • • • • • • • • • •                                                                                                    |       |
|---------------------------------------------|----------------------------------------------------------------------------------------------------|-------|
|                                             | Contraction     Contraction     Contracti                                                                                                    |       |
|                                             | the function of the function of the funct                                                                                                    |       |
|                                             | Constructions<br>Completations<br>Completations<br>Comple |       |
| CG2400_User_documentation_2-01-2023         | www.kontron.com                                                                                                    | // 14 |

|        |                                                                                                    | Availabil     Availabil     Availabil     Availabil     Availabil                                                                                                    |
|--------|----------------------------------------------------------------------------------------------------|----------------------------------------------------------------------------------------------------|
| Step_2 | Click on <b>Settings</b> in the left side menu and click on <b>User Management</b> .                                                                                                    | Image: Second Second Secon |
| Step_3 | Select the ID of the user to enable .<br><b>NOTE:</b> The first and second users are reserved fields and therefore can't be modified.                                                                             | Oursel 1<br>Lemmy magnetic<br>Million Million       Oursel 1<br>Lemmy magnetic<br>Million Million       Oursel 1<br>Lemmy magnetic<br>Million Million       Oursel 1<br>Lemmy magnetic<br>Million       Oursel 1<br>Lemmy magnetic<br>Million       Oursel 1<br>Lemmy ma                                                                                                    |
| Step_4 | Configure the user according to the application's requirements.<br><b>NOTE:</b> Refer to <u>Configuring privilege level for BMC users using the Web</u><br><u>UL</u> for further instructions on privilege level. | User Management Configuration                                                                                                    |
| Step_5 | Enable the user on the desired channel(s).                                                                                                    | Enable User Access Channel 1 Channel 2                                                                                                    |
| Step_6 | Press <b>Save</b> to exit.                                                                                                    | Email 10<br>Existing SSH Key<br>Not Available<br>Upload SSH Key                                                                                                    |

## Adding a BMC user using IPMI over LAN (IOL)

Note that the password field is mandatory, must have a minimum of 8 characters and not use dictionary words. It is recommended, but not mandatory, to enter a strong password consisting of at least one upper case letter, alpha-numeric character, and special character. You must avoid symbols from the extended ASCII table as they are not managed by the IPMI tool.

Refer to Accessing a BMC using IPMI over LAN for access instructions.

| Step_1 | From a remote computer that has access to the management network subnet, p rint<br>the list of users and select the ID of the user to add.<br>RemoteServer_OSPrompt:~# ipmitool -I lanplus -H [BMC MNGMT_IP] -U<br>[administrator IPMI user name] -P [administrator IPMI password] user list | <pre># ipmitool -I lanpl ID Name 1 2 admin 3 4 5 6 7 8 9 10</pre> | us -H 172.16.191.10<br>Callin Link Auth<br>false false<br>false false<br>true false<br>true false<br>true false<br>true false<br>true false<br>true false<br>true false<br>true false | -U admin<br>IPMI Msg<br>true<br>true<br>false<br>false<br>false<br>false<br>false<br>false<br>false<br>false | -P admin user list<br>Channel Priv Linit<br>AltHINISTRATOR<br>NO ACCESS<br>NO ACCESS<br>NO ACCESS<br>NO ACCESS<br>NO ACCESS<br>NO ACCESS<br>NO ACCESS<br>NO ACCESS<br>NO ACCESS<br>NO ACCESS |
|--------|----------------------------------------------------------------------------------------------------|-------------------------------------------------------------------|----------------------------------------------------------------------------------------------------|----------------------------------------------------------------------------------------------------|----------------------------------------------------------------------------------------------------|
| Step_2 | Create a user name.<br>RemoteServer_OSPrompt:~# ipmitool -I lanplus -H [BMC MNGMT_IP] -U [administ<br>set name [IPMI user ID] [new IPMI user name]<br>NOTE: The first and second user names of the user list are reserved fields and therefore                                               | rator IPMI user<br>can't be modifie                               | <b>r name] -P [ad</b> i<br>rd.                                                                                                    | ninistra                                                                                                    | ator IPMI password] user                                                                                                    |
| Step_3 | Create the password. RemoteServer_OSPrompt:~# ipmitool -I lanplus -H [BMC MNGMT_IP] -U [administrator IPMI user name] -P [administrator IPMI password] user set password [IPMI user ID] [new IPMI password]                                                                                  |                                                                   |                                                                                                    |                                                                                                    |                                                                                                    |
| Step_4 | Enable channel access and configure privilege level.<br>RemoteServer_OSPrompt:~# ipmitool -I lanplus -H [BMC MNGMT_IP] -U [administrator IPMI user name] -P [administrator IPMI password]<br>channel setaccess [LAN_CHANNEL] [USER_ID] privilege=[PRIVILEGE_LEVEL]                           |                                                                   |                                                                                                    |                                                                                                    |                                                                                                    |
| Step_5 | Enable the user.<br>RemoteServer_OSPrompt:~# ipmitool -I lanplus -H [BMC MNGMT_IP] -U [administ<br>enable [USER_ID]                                                                                                    | rator IPMI user                                                   | name] -P [ad                                                                                                    | ninistra                                                                                                    | ator IPMI password] user                                                                                                    |

# Adding a BMC user using IPMI via KCS

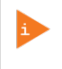

Note that the password field is mandatory, **must have a minimum of 8 characters and not use dictionary words**. It is recommended, but not mandatory, to enter a strong password consisting of at least one upper case letter, alpha-numeric character, and special character. You must avoid symbols from the extended ASCII table as they are not managed by the IPMI tool.

Refer to Accessing a BMC using IPMI (KCS) for access instructions.

| Step_1 | From a remote computer that has access to the server OS through SSH, RDP or the platform serial port, p rint the list of users and select the ID of the user to add.       Icout@localhost ~] # 1pmitool user list I       Callin Link Auth IPH Mey Channel Priv Limit Callin Link Auth IPH Mey Channel Priv Limit Auth IPH Mey Channel Priv Limit Auth IPH Mey Channel Priv |  |  |  |  |
|--------|----------------------------------------------------------------------------------------------------|--|--|--|--|
| Step_2 | 2 Create a user name.<br>LocalServer_OSPrompt:~# ipmitool user set name [IPMI user ID] [new IPMI user name]<br>NOTE: The first and second user names of the user list are reserved fields and therefore can't be modified.                                                                                                    |  |  |  |  |
| Step_3 | Create the password.<br>LocalServer_OSPrompt:~# ipmitool user set password [IPMI user ID] [new IPMI password]                                                                                                    |  |  |  |  |
| Step_4 | Enable channel access and configure privilege level.<br>LocalServer_OSPrompt:~# <b>ipmitool channel setaccess [LAN_CHANNEL] [USER_ID] privilege=[PRIVILEGE_LEVEL]</b>                                                                                                    |  |  |  |  |
| Step_5 | Enable the user.<br>LocalServer_OSPrompt:~# ipmitool user enable [USER_ID]                                                                                                    |  |  |  |  |

### Deleting or disabling a BMC user

BMC users can be :

- Deleted using the <u>Web UI</u>
- Disabled using <u>IPMI over LAN (IOL)</u>
- Disabled using IPMI via KCS

### Deleting a BMC user using the Web UI

Refer to <u>Accessing a BMC using the Web UI</u> for access instructions.

| Step_1        | Access the BMC Web UI of the server.                                                 | E Sectional Section Section Se |
|---------------|--------------------------------------------------------------------------------------|----------------------------------------------------------------------------------------------------|
|               |                                                                                      | Annexe Annexe An |
|               |                                                                                      | • tabled 0 d 21 km 12 red planeter 16 Austin 2                                                                                                    |
|               |                                                                                      | sever     examine     examine     examine     examine     examine     examine     examine     examine     examine     examine     examine     examine     examine                                                                                                    |
|               |                                                                                      | M Lapladopada 2                                                                                                    |
|               |                                                                                      | Garge     Garge     Garger     Gurrently-recovered.     System event                                                                                                    |
|               |                                                                                      | supplication         4 events         4 events         A events                                                                                                    |
|               |                                                                                      | P netneck                                                                                                    |
|               |                                                                                      |                                                                                                    |
| Step_2        | Click on <b>Settings</b> in the left side menu and click on <b>User Management</b> . | E Green Market<br>Settings Coden Michael                                                                                                    |
|               |                                                                                      |                                                                                                    |
|               |                                                                                      | Bobland     Cognet-600     Date 5 line     Deter 5 line     Deter 5 line                                                                                                    |
|               |                                                                                      | Mathematikan         Image         Image                                                                                                    |
|               |                                                                                      | Keinger     Keinger     K      |
|               |                                                                                      |                                                                                                    |
|               |                                                                                      | Anarcanol     Splanthand     Userlangenet     Userlangenet     Userlangenet                                                                                                    |
|               |                                                                                      | ан труми                                                                                                    |
| <b>CLUD 7</b> |                                                                                      |                                                                                                    |
| Step_3        | Select the ID of the user to delete.                                                 | Durrel 1<br>Invergence (Dotted) & Durrel 1<br>Invergence (Dotted) & Durrel 1<br>Invergence (Dotted) & Durrel 4<br>(Dotted)                                                                                                    |
|               | NOTE: The first and second users are reserved fields and therefore can't be          | Administrator<br>Web (Metz)                                                                                                    |
|               | deleted.                                                                             | Orand 1 Orand 1 Orand 1 Orand 1 Southed Statuted                                                                                                    |
|               |                                                                                      |                                                                                                    |
|               |                                                                                      | Oservi      Denvi      Denvi      Denvi      Denvi      Denvi      Denvi                                                                                                    |
|               |                                                                                      |                                                                                                    |
|               |                                                                                      |                                                                                                    |
| <b>C</b> 1 (  |                                                                                      |                                                                                                    |
| Step_4        | Press on <b>Delete</b> to delete the user.                                           | Email ID                                                                                                    |
|               |                                                                                      | Existing SSH Key                                                                                                    |
|               |                                                                                      | Not Available                                                                                                    |
|               |                                                                                      | Upload SSH Key                                                                                                    |
|               |                                                                                      | <b>b</b>                                                                                                    |
|               |                                                                                      | Delete                                                                                                    |
|               |                                                                                      |                                                                                                    |

### Disabling a BMC user using IPMI over LAN (IOL)

| Step_1 | From a remote computer that has access to the management network subnet, p rint the list<br>of users and select the ID of the user to disable.<br>RemoteServer_ OSPrompt:~# ipmitool -I lanplus -H [BMC MNGMT_IP] -U<br>[administrator IPMI user name] -P [administrator IPMI password] user list | [root8iocalhost ~];<br>TD Name<br>2 admin<br>3<br>4<br>5<br>6<br>7<br>7<br>8<br>9<br>9 | <pre># ipmitool Callin false false true true true true true true true tru</pre> | user list<br>Link Auth<br>false<br>false<br>false<br>false<br>false<br>false<br>false<br>false<br>false<br>false | 1<br>IPMI Mog<br>true<br>false<br>false<br>false<br>false<br>false<br>false<br>false<br>false<br>false | Channel Priv Limit<br>ADMINISTRATOR<br>ADMINISTRATOR<br>NO ACCESS<br>NO ACCESS<br>NO ACCESS<br>NO ACCESS<br>NO ACCESS<br>NO ACCESS<br>NO ACCESS<br>NO ACCESS |
|--------|----------------------------------------------------------------------------------------------------|----------------------------------------------------------------------------------------|---------------------------------------------------------------------------------|----------------------------------------------------------------------------------------------------|----------------------------------------------------------------------------------------------------|----------------------------------------------------------------------------------------------------|
| Step_2 | Disable the selected user.<br>RemoteServer_OSPrompt:~# ipmitool -I lanplus -H [BMC MNGMT_IP] -U [administrator<br>disable [USER_ID]<br>NOTE: The first and second user names of the user list are reserved fields and therefore can                                                               | r IPMI user name<br>t be disabled.                                                     | 2] -P [a                                                                        | dministra                                                                                                    | ator IPM                                                                                               | l password] user                                                                                                    |

## Disabling a BMC user using IPMI via KCS

Users can't be deleted using **ipmitool** . However, they can disabled. Refer to <u>Accessing a BMC using IPMI (KCS)</u> for access instructions.

| Step_1 | From a remote computer that has access to the server OS through SSH, RDP or the platform serial port, print the list of users and select the ID of the user to disable.<br>LocalServer_ OSPrompt:~# ipmitool user list [LAN_CHANNEL] | [toot0localhost -]#<br>TD Name<br>1<br>2 admin<br>3<br>4<br>5<br>6<br>7<br>8<br>9<br>9<br>10 | ipmitool<br>Callin<br>false<br>false<br>true<br>true<br>true<br>true<br>true<br>true<br>true<br>tru | l user list<br>Link Auth<br>false<br>false<br>false<br>false<br>false<br>false<br>false<br>false<br>false<br>false | 1<br>IPMI Msg<br>true<br>false<br>false<br>false<br>false<br>false<br>false<br>false<br>false<br>false | Channel Priv Limit<br>ADMINISTRATOR<br>ADMINISTRATOR<br>NO ACCESS<br>NO ACCESS<br>NO ACCESS<br>NO ACCESS<br>NO ACCESS<br>NO ACCESS<br>NO ACCESS<br>NO ACCESS<br>NO ACCESS |
|--------|----------------------------------------------------------------------------------------------------|----------------------------------------------------------------------------------------------|----------------------------------------------------------------------------------------------------|----------------------------------------------------------------------------------------------------|----------------------------------------------------------------------------------------------------|----------------------------------------------------------------------------------------------------|
| Step_2 | Disable the user selected.<br>LocalServer_OSPrompt:~# ipmitool user disable [USER_ID]<br>NOTE: The first and second user names of the user list are reserved fields and therefore can't be                                           | disabled.                                                                                    |                                                                                                    |                                                                                                    |                                                                                                    |                                                                                                    |

### Configuring privilege level for BMC users

BMC user privilege level can be configured :

- Using the <u>Web UI</u>
- Using IPMI over LAN (IOL)
- Using <u>IPMI via KCS</u>

### Configuring privilege level for BMC users using the Web UI

Refer to Accessing a BMC using the Web UI for access instructions.

| Step_1 | B & Oldi Olync Diathach & adean -                                                               |                                                                                                    |                                                     |                             |  |  |  |
|--------|-------------------------------------------------------------------------------------------------|----------------------------------------------------------------------------------------------------|-----------------------------------------------------|-----------------------------|--|--|--|
|        |                                                                                                 | An Distriction                                                                                                    |                                                     | d men - Initiant            |  |  |  |
|        |                                                                                                 | outclass. • 0 d 21 hrs 12                                                                                                    | a beauties                                          | 2                           |  |  |  |
|        |                                                                                                 | A 5000                                                                                                    | namiets O (namiets O                                |                             |  |  |  |
|        |                                                                                                 | W Lept-Aports                                                                                                    | Colleges (c) Denote Constant Constant Manufacturery | All services are good most  |  |  |  |
|        |                                                                                                 | terrep     terrep     terrep     terrep     terrep                                                                                                    | @ Currently recovered .                             |                             |  |  |  |
|        |                                                                                                 | trageleduction     4 events     NoverCartest                                                                                                    |                                                     |                             |  |  |  |
|        |                                                                                                 | A surfaceau                                                                                                    |                                                     |                             |  |  |  |
|        |                                                                                                 |                                                                                                    |                                                     |                             |  |  |  |
| Step_2 | Click on Settings in the left side menu and click on User Management .                          | Settings contained bic control                                                                                                    |                                                     | R new Jamp                  |  |  |  |
|        |                                                                                                 |                                                                                                    | A #                                                 |                             |  |  |  |
|        |                                                                                                 | Explorat     Capturel 600                                                                                                    | Date & Time External Unit Services                  | KON MOUND SETTING           |  |  |  |
|        |                                                                                                 | Fitz adversation     In the second second seco | Hadia Auditector Settings                           | File<br>Peer Onter Sectings |  |  |  |
|        |                                                                                                 | Setting     T     Platfore Darce Fiber                                                                                                    | CC Server                                           | SS. Settings                |  |  |  |
|        |                                                                                                 | E Inage Sectored                                                                                                    | 21 - 22                                             |                             |  |  |  |
|        |                                                                                                 | Traver Castled     System Preser                                                                                                    | User Hangement                                      |                             |  |  |  |
|        |                                                                                                 | iller Sagn ond                                                                                                    |                                                     |                             |  |  |  |
| Sten 3 | Select the ID of the user to manage                                                             |                                                                                                    |                                                     |                             |  |  |  |
| Step_5 | <b>NOTE:</b> The first and second users are reserved fields and therefore can't be overwritten. | Channel 1<br>1 anorymous (Stoblin)<br>Administrator<br>Administrator                                                                                                    | ef Channel 1<br>3 (Disabled)                        | Channel 1<br>AuDuabled      |  |  |  |
|        |                                                                                                 | ANA INFERT                                                                                                    |                                                     |                             |  |  |  |
|        |                                                                                                 | Channel 1<br>5 (Shabiled)                                                                                                    | Channel 1<br>7 (Disebled)                           | Channel 1<br>B (Disabled)   |  |  |  |
|        |                                                                                                 |                                                                                                    |                                                     |                             |  |  |  |
|        |                                                                                                 | Charnel 1<br>9 (Dochied) 20 (Dochied)                                                                                                    |                                                     |                             |  |  |  |
|        |                                                                                                 |                                                                                                    |                                                     |                             |  |  |  |
|        |                                                                                                 |                                                                                                    |                                                     |                             |  |  |  |
| Step_4 | Configure the privilege level for each channel according to the application's requirements.     | Privilege(Channel 1)                                                                                                    |                                                     |                             |  |  |  |
|        |                                                                                                 | Administrator                                                                                                    |                                                     |                             |  |  |  |
|        |                                                                                                 | Privilege(Channel 2)                                                                                                    |                                                     |                             |  |  |  |
|        |                                                                                                 | Administrator                                                                                                    |                                                     |                             |  |  |  |
|        |                                                                                                 |                                                                                                    |                                                     |                             |  |  |  |
| TESS OF SAVE | TO PXIL |
|--------------|---------|

| Existing SSH Key |          |
|------------------|----------|
| Not Available    |          |
| Upload SSH Key   |          |
|                  | <b>b</b> |
|                  |          |

### Configuring privilege level for BMC users using IPMI over LAN (IOL)

Refer to Accessing a BMC using IPMI over LAN for access instructions.

| Step_1 | From a remote computer that has access to the management network subnet, p rint<br>the list of users and select the ID of the user to manage.<br>RemoteComputer_OSPrompt:-# ipmitool -I lanplus -H [BMC MNGMT_IP] -U<br>[administrator IPMI user name] -P [administrator IPMI password] user list | [root@localhost ~]#<br>TD Name<br>1<br>2 admin<br>3<br>4<br>5<br>6<br>7<br>8<br>9<br>10                                                                                                    | ipmitoo:<br>Callin<br>false<br>false<br>true<br>true<br>true<br>true<br>true<br>true<br>true<br>tru        | user list<br>Link Auth<br>false<br>false<br>false<br>false<br>false<br>false<br>false<br>false<br>false<br>false<br>false | 1<br>IPMI Msg<br>true<br>false<br>false<br>false<br>false<br>false<br>false<br>false<br>false<br>false | Channel Priv Limit<br>ADHINISTRATOR<br>ADHINISTRATOR<br>NO ACCESS<br>NO ACCESS<br>NO ACCESS<br>NO ACCESS<br>NO ACCESS<br>NO ACCESS<br>NO ACCESS<br>NO ACCESS<br>NO ACCESS |
|--------|----------------------------------------------------------------------------------------------------|----------------------------------------------------------------------------------------------------|----------------------------------------------------------------------------------------------------|----------------------------------------------------------------------------------------------------|----------------------------------------------------------------------------------------------------|----------------------------------------------------------------------------------------------------|
| Step_2 | List available privilege levels.<br>RemoteComputer_OSPrompt:-#ipmitool -I lanplus -H [BMC MNGMT_IP] -U<br>[administrator IPMI user name] -P [administrator IPMI password] channel<br>help                                                                                                    | Channel Commands: authors com<br>primary commands<br>info (m)<br>gettighters (<br>artighters)<br>isolated (<br>artighters)<br>isolated (<br>beget level)<br>isolated (<br>beget level)<br>isolated ( | annel number><br>annel number><br>annel number><br>annel number><br>pmi   sol> [ch<br>in <key> [chan</key> | (max privilege><br>(user id]<br>(user id> [callin**<br>annel]<br>Sel]                                                     | on off] [ipmi=on                                                                                       | off] [linews(off) [providegeneral]                                                                                                    |
| Step_3 | Set privilege level for each channel.<br>RemoteComputer_OSPrompt:~# ipmitool -I lanplus -H [BMC MNGMT_IP] -U [adm<br>password] channel setaccess [LAN_CHANNEL] [USER_ID] privilege=[PRIVILEG<br>NOTE: The first and second user names of the user list are reserved fields and therefore          | inistrator IPMI us<br>E_LEVEL]<br>re can't be modified                                                                                                    | er nam                                                                                                    | e] -P [ad                                                                                                    | ministra                                                                                               | itor IPMI                                                                                                    |

#### Configuring privilege level for BMC users using IPMI via KCS

Refer to Accessing a BMC using IPMI (KCS) for access instructions.

| Step_1 | From a remote computer that has access to the server OS through SSH, RDP or the platform serial port, p rint the list of users and select the ID of the user to manage.<br>LocalServer_ OSPrompt:~# ipmitool user list [LAN_CHANNEL] | [root localhost ~]#<br>TD Name<br>1<br>2 achein<br>3<br>4<br>5<br>6<br>7<br>8<br>9<br>10                                                                                                    | ipmitool<br>Callin<br>false<br>false<br>true<br>true<br>true<br>true<br>true<br>true<br>true | l user list<br>Link Auth<br>false<br>false<br>false<br>false<br>false<br>false<br>false<br>false<br>false<br>false | 1<br>IPMI Msg<br>true<br>true<br>false<br>false<br>false<br>false<br>false<br>false<br>false<br>false | Channel Priv Limit<br>ADHINISTRATOR<br>ADHINISTRATOR<br>NO ACCESS<br>NO ACCESS<br>NO ACCESS<br>NO ACCESS<br>NO ACCESS<br>NO ACCESS<br>NO ACCESS<br>NO ACCESS |
|--------|----------------------------------------------------------------------------------------------------|----------------------------------------------------------------------------------------------------|----------------------------------------------------------------------------------------------|----------------------------------------------------------------------------------------------------|----------------------------------------------------------------------------------------------------|----------------------------------------------------------------------------------------------------|
| Step_2 | List the privilege levels available.<br>LocalServer_OSPrompt:-# ipmitool channel help                                                                                                    | Channel Commands: authout coh<br>periodes of<br>the second of<br>the second of the second of the second<br>second of the second of the second of the second<br>the second of the second of the second of the second<br>the second of the second of the secon | nnel number><br>nnel number><br>nnel number<br>mi   sol> [chan<br>n <key> [chan</key>        | <pre>(max privilege&gt;<br/>(user 1d)<br/>(user 1d&gt; [callin=0<br/>annel]<br/>nel]</pre>                         | on off] [ipmi≃on)                                                                                     | off) (liak-on)off) (privilege-level)                                                                                                    |
| Step_3 | Set the privilege level for each channel.<br>LocalServer_OSPrompt:-# ipmitool channel setaccess [LAN_CHANNEL] [USER_ID] privile<br>NOTE: The first and second user names of the user list are reserved fields and therefore can't b  | ege=[PRIVILEGE_LI<br>be modified.                                                                                                    | EVEL]                                                                                        |                                                                                                    |                                                                                                    |                                                                                                    |

### Configuring SNMP users

Relevant sections: Accessing a BMC using SNMP BMC Accessing a BMC using the Kontron linux snmp-agent

#### Configuring SNMP users using BMC SNMP

BMC SNMP users are shared with BMC users.

- To configure a user, refer to <u>Configuring BMC users</u>.
- To enable or disable SNMP access, refer to Configuring SNMP BMC.

#### Configuring SNMP users using the Kontron linux snmp-agent

NOTE : The current implementation supports version 3 of the SNMP protocol. For the commands to work, snmpwalk version 5.8 or higher must be installed.

### **Configuring SNMP passwords**

Refer to <u>Accessing a BMC using the Kontron linux snmp-agent</u> for access instructions.

| Step_1 | From a remote computer that has access to the management network subnet, c hange the password.<br>RemoteComputer_OSPrompt:~# snmpusm -v3 -l [AUTH_LEVEL] -u [USER_NAME] -a<br>[AUTH_PROTOCOL] -A [PASSWORD] -x [PRIVACY_PROTOCOL] [SERVER_IP] passwd<br>[OLD_PASSWORD] [NEW_PASSWORD] [USER] | \$ snmpusm -v3 -1 authNoPriv -u initial-user -a MD5 -A my-password -x DES<br>172.16.210.149 passwd my-password new-password operator<br>SNMPv3 Key(s) successfully changed. |
|--------|----------------------------------------------------------------------------------------------------|----------------------------------------------------------------------------------------------------|
|--------|----------------------------------------------------------------------------------------------------|----------------------------------------------------------------------------------------------------|

### Adding an SNMP user

Refer to <u>Accessing a BMC using the Kontron linux snmp-agent</u> for access instructions.

| Step_1 | From a remote computer that has access to the management network subnet, c reate an SNMP user.<br>RemoteComputer_OSPrompt:~# snmpusm -v3 -l [AUTH_LEVEL] -u [USER_NAME] -a<br>[AUTH_PROTOCOL] -A [PASSWORD] [SERVER_IP] create [ NEW_USER ]             | \$ snmpusm -v3 -1 authNoPriv -u initial-user -a MD5 -A my-password<br>172.16.210.149 create operator<br>User successfully created.                |
|--------|----------------------------------------------------------------------------------------------------|----------------------------------------------------------------------------------------------------|
| Step_2 | To initialise the user created, clone its configurations from another existing user.<br>RemoteComputer_OSPrompt:~# snmpusm -v3 -l [AUTH_LEVEL] -u [USER_NAME] -a<br>[AUTH_PROTOCOL] -A [PASSWORD]<br>[SERVER_IP] cloneFrom [NEW_USER] [CLONE_FROM_USER] | \$ snmpusm -v3 -l authNoPriv -u initial-user -a MD5 -A my-password<br>172.16.210.149 cloneFrom operator initial-user<br>User successfully cloned. |

### Deleting an SNMP user

Refer to <u>Accessing a BMC using the Kontron linux snmp-agent</u> for access instructions.

| Step_1 | From a remote computer that has access to the management network subnet, delete an SNMP user.<br>RemoteComputer_OSPrompt:~# snmpusm -v3 -l [AUTH_LEVEL] -u [USER_NAME] -a | \$ snmpusm -v3 -l authNoPriv -u initial-user -a MD5 -A new-password<br>172.16.210.149 delete operator<br>User successfully deleted. |
|--------|----------------------------------------------------------------------------------------------------|----------------------------------------------------------------------------------------------------|
|        | [AUTH_PROTOCOL] -A [PASSWORD] [SERVER_IP] delete [ USER ]                                                                                                    |                                                                                                    |

# Managing Redfish users

### Configuring Redfish user names and passwords

Refer to <u>Accessing a BMC using Redfish</u> for access instructions.

| Step_1 | Print the user list and select the ID of the user to modify.<br>RemoteComputer_OSPrompt:~\$curl -k -s [ROOT_URL ]/AccountService/Accounts   jq                                                                                                    | <pre>prod - A = https://doi.org/doi.org/article/prod/file/id/s/https://doi.org/article/id/s/https://doi.org/article/id/s/https://doi</pre> |
|--------|----------------------------------------------------------------------------------------------------|----------------------------------------------------------------------------------------------------|
| Step_2 | Append the previous URL with the ID selected to display the user's information.<br>RemoteComputer_OSPrompt:~\$curl -k -s [ROOT_URL<br>]/AccountService/Accounts/[USER_ID]   jq                                                                                                    | <pre>p = 1 - 4 = https://doi.org/10.0000/000000000000000000000000000000</pre>                                                                                                    |
| Step_3 | Print the ETag of the URL of the desired account.<br>RemoteComputer_OSPrompt:~# curl -k -s<br>[ROOT_URL]AccountService/Accounts/[USER_ID] -X HEAD -i   grep ETag                                                                                                    | 1 curl -ts https://dministratorisagerscord172.16.205.265/rdfish/v1/AccountService/<br>Accounts/1 -S, Rdd -i   grep ETag                                                                                                    |
| Step_4 | Change the user name if necessary.<br>RemoteComputer_OSPrompt:-\$curl -k -s<br>[ROOT_URL]/AccountService/Accounts/[USER_ID] -X PATCH -d '{"UserName":"<br>[NEW_USERNAME]"}' -H 'If-Match: [ETAG_VALUE]' -H 'Content-type:<br>application/json'   jq<br>NOTE: Once the user name is modified, it needs to be updated in the ROOT_URL. | Focal → a Missi/(Mellinity) and respective BET/2018 to the 2018 of MELLA ACAdemic Section *<br>Account 1.1 × Missi ("Contrast Product Nume") ~ a "14" dettes: 1, 2"150800012" ~ a<br>"Canton Super: application (joan"   30                                                                                                    |
| Step_5 | Print the ETag of the URL of the desired account.<br>RemoteComputer_OSPrompt:~# curl -k -s<br>[ROOT_URL]AccountService/Accounts/[USER_ID] -X HEAD -i   grep ETag                                                                                                    | 1 cm <sup>2</sup> $-1$ + https://kediaetikecsupersaee8172.16.205.245/refftsh/ri/AccountService/counts/i-1.16494137                                                                                                    |
| Step_6 | Change the password if necessary.<br>RemoteComputer_OSPrompt:~\$ curl -k -s [ROOT_URL<br>]/AccountService/Accounts/[USER_ID] -X PATCH -d '{"Password":"<br>[NEW_PASSWORD]"}' -H 'If-Match: [ETAG_VALUE]' -H 'Content-type:<br>application/json'   jq<br>NOTE: Once the password is modified, it needs to be updated in the ROOT_URL. | T con t Mag //Advint reaction representation 2.84/04/10/07/200000000000000000000000000000000                                                                                                    |
| Step_7 | Verify that the credentials updated correctly by opening a new session in the Redfish API.                                                                                                    |                                                                                                    |

### Adding a Redfish user

Refer to <u>Accessing a BMC using Redfish</u> for access instructions.

| Step_1 | Append the Root URL with the AccountService/Accounts suffix.<br>RemoteComputer_OSPrompt:~# curl -k -s [ROOT_URL]AccountService/Accounts   jq                                                                                                    | <pre>col 4. 4. 4. a Milan (//Advision and an experimental 7.13.200.200/ref101/s1/choosetterita/houset 1 pt "Advise control 1, "sympthy is a primary in a second control 1 between second control 1 and the second control 1 and the second control 1 a</pre> |
|--------|----------------------------------------------------------------------------------------------------|----------------------------------------------------------------------------------------------------|
| Step_2 | Create the user and get its ID in the response message.<br>RemoteComputer_OSPrompt:~# curl -k -s [ROOT_URL]AccountService/Accounts -X POST -d<br>'{"Password":" [PASSWORD] ","RoleId":" [ROLE_ID] ","UserName":" [USER_NAME] "}' -H "Content-Type:<br>application/json"   jq<br>NOTE: The ID of the user will be automatically created. | <pre>L and L at</pre>                                                                                                    |
| Step_3 | Print the ETag of the URL of the account created.<br>RemoteComputer_OSPrompt:~# curl -k -s [ROOT_URL]AccountService/Accounts/[USER_ID] -X HEAD -i  <br>grep ETag                                                                                                    | \$ curl -k -s https://Administratorisuperuser0172.16.205.245/redfish/v1<br>/AccountService/Accounts/6 -X HEAD -1   grdp ETBg<br>ETBg: W/TIS64227000                                                                                                    |
| Step_4 | Enable the user.<br>RemoteComputer_OSPrompt:~#curl -k -s [ROOT_URL]AccountService/Accounts/[USER_ID] -X PATCH -d<br>'{"Enabled":true}' -H 'If-Match: [ETAG_VALUE]' -H 'Content-type: application/json'   jq                                                                                                    | <pre>\$ curl -s -k https://Administratorisuperuser0172.16.205.245/redfib/v1<br/>/AccountService/Accounts/6 -X PATCH -d '['Enabled':true]' -H 'If-Watch:<br/>W/"1564427308"' -H 'Content-type: application/json'   jq</pre>                                                                                                    |
| Step_5 | Verify that the user was created correctly by connecting to Redfish using its credentials.                                                                                                    |                                                                                                    |

### Deleting a Redfish user

Refer to <u>Accessing a BMC using Redfish</u> for access instructions.

| Step_1 | Append the Root URL with the AccountService/Accounts suffix and select the user to delete.<br>RemoteComputer_OSPrompt:~# curl -k -s [ROOT_URL]AccountService/Accounts   jq | <pre>1 Let 1 + 1 http://doi.nutrieur.com/ent/1/1.14.00.14/j.ent/bic/doi.nutrieur.com/ent/1/1.14.00.14/j.ent/bic/doi.01.01.01.01.01.01.01.01.01.01.01.01.01.</pre> |
|--------|----------------------------------------------------------------------------------------------------|----------------------------------------------------------------------------------------------------|
| Step_2 | Delete the user.<br>RemoteComputer_OSPrompt:~# curl -k -s [ROOT_URL]AccountService/Accounts/[USER_ID] -X DELETE  <br>jq                                                    | $\$ curl -s -k https://Addinistratorisuperuser8172.16.205.245/redfish/v1/AccountService/Accounts/7 -X DELETE   jq                                                                                                    |
| Step_3 | Verify that the user has been deleted properly.<br>RemoteComputer_OSPrompt:~# curl -k -s [ROOT_URL]AccountService/Accounts   jq                                            | $ \left\{ \begin{array}{llllllllllllllllllllllllllllllllllll$                                                                                                    |

Note: Accounts 2 & 3 (HostAutoFW & HostAutoOS) are for internal use only and cannot be deleted, they cannot be used for management purposes.

### Configuring Redfish privilege level

Refer to <u>Accessing a BMC using Redfish</u> for access instructions.

| Step_1 | Append the Root URL with the AccountService/Accounts suffix and select the desired user.<br>RemoteComputer_OSPrompt:~# curl -k -s [ROOT_URL]AccountService/Accounts   jq                                                   | <pre>8 cm<sup>2</sup> - 4 - 4 thtp://bkminite.wire issue-scientelit2.12.12.00.2017/mfilh/sci/Accounting/issues/1 pre-<br/>1 pre-<br/>1 pre-<br/>1 pre-<br/>2 pre-pre-<br/>2 pre-<br/>2 pre-pre-<br/>2 pre-pre-<br/>2 pre-pre-<br/>2 pre-pre-<br/>2 pre-pre-<br/>2 pre-pre-<br/>2 pre-pre-<br/>2 pre-<br/>2 pre-pre-<br/>2 pre-<br/>2 pre-<br/>2 pre-pre-<br/>2 pre-<br/>2 pre-</pre> |
|--------|----------------------------------------------------------------------------------------------------|----------------------------------------------------------------------------------------------------|
| Step_2 | Print the ETag of the URL of the desired account.<br>RemoteComputer_OSPrompt:~# curl -k -s [ROOT_URL]AccountService/Accounts/[USER_ID] -X HEAD -i  <br>grep ETag                                                           | š curl -k -s https://Administratorisuperuser8172.16.205.245/redfish/v1<br>/AccountService/Accounts/8 -X HEAD -i   grep ETag<br>ETag: W/"1564431523"                                                                                                    |
| Step_3 | Set the privilege level.<br>RemoteComputer_OSPrompt:~#curl -k -s [ROOT_URL]AccountService/Accounts/[USER_ID] -X PATCH -d<br>'{"RoleId":" [ROLE_ID "}' -H 'If-Match: [ETAG_VALUE]' -H 'Content-type: application/json'   jq | <pre>\$ curl -k -s https://Administratorisuperuser&amp;172.16.205.245/redfjsh/vL<br/>/AccountService/Accounts/8 -X PATCH -d '("Soled": "Administrator")'<br/>-H 'IF-Match: w/~IS64431523'' -H 'Content-type: application/json'   jq</pre>                                                                                                    |
| Step_4 | Verify that the <b>RoleID</b> has updated properly.<br>RemoteComputer_OSPrompt:~# curl -k -s [ROOT_URL]AccountService/Accounts/[USER_ID]   jq                                                                              | <pre>[ var 1 - 4 - 4 Higs (//Ministration/arcmageneer417).12.20.20/varfishe(Jokusation/arcmatch)" }     "second content", "variation (in the intermediate content fragmentation of "second content", "second content fragmentation of "second content", "second content fragmentation of "second content", "second content fragmentation of "second content", "second content fragmentation of "second content,", "second content, "second content, second content, "second content, "second conte</pre>                                                                                                    |

# **Configuring OS users**

Refer to <u>Accessing the operating system of a server</u> for access instructions.

| Step_1 | Access the OS using the preferred method.                                                                                                    |
|--------|----------------------------------------------------------------------------------------------------|
| Step_2 | Configure the users as recommended by the OS documentation.<br>NOTE: The procedure to change OS credentials is application-specific and therefore not further documented. |

## Baseboard management controller - BMC

[This article provides detailed setup instructions for all BMC configuration methods.] Table of contents

BMC architecture

- <u>Selecting an access method</u>
- Discovering the platform management IP address
  - Discovering the platform management IP address with DHCP Dynamic DNS update
  - <u>Discovering the platform management IP address using the BIOS</u>
    - Discovering the management IP address in the BIOS using the VGA display port
  - Discovering the management IP address in the BIOS using a serial console (physical connection)
  - Discovering the platform management IP address using DHCP server logs
- Configuring a static IP address
  - <u>Configuring a static IP address using the BIOS setup menu</u>
    - <u>Accessing the BIOS setup menu</u>
    - <u>Accessing the BMC network configuration menu</u>
    - <u>Configuring a static IP address</u>
  - Configuring a static IP address using IPMI
    - <u>Accessing the BMC</u>
    - <u>Configuring a static IP address</u>
- <u>Configuring a dynamic IP address using DHCP</u>
  - Configuring a dynamic IP address using the BIOS setup menu
    - Accessing the BIOS setup menu
    - <u>Accessing the BMC network configuration menu</u>
    - <u>Configuring a dynamic IP address using DHCP</u>
  - <u>Configuring a dynamic IP address using IPMI</u>
    - <u>Accessing the BMC</u>
    - <u>Configuring a dynamic IP address</u>

### **BMC** architecture

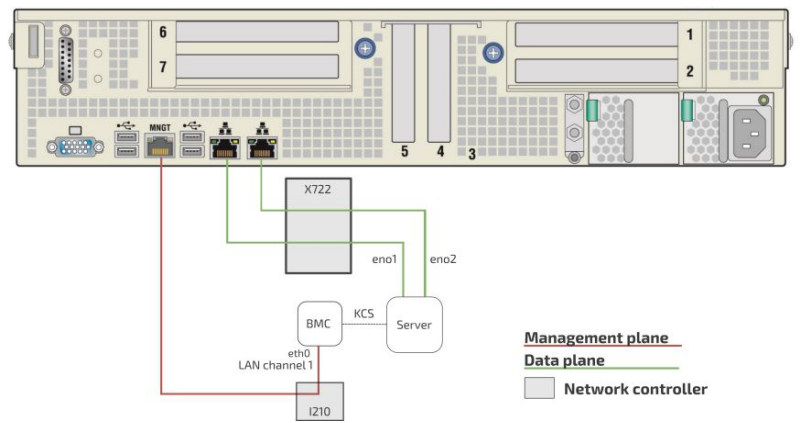

- One management IP address can be configured for the CG2400 platform (LAN channel 1).
- By default, the IP addresses of the network interfaces of the BMC are obtained through the DHCP protocol.

Refer to Product architecture for more information on network connectivity.

### Selecting an access method

- The BMC can be configured using various access methods depending on specific parameters.
  - If the BMC IP address is unknown and there is no OS installed :
  - Use the BIOS setup menu
  - If the BMC IP address is unknown and an OS is installed :
    - Use IPMI via KCS
    - Use the BIOS setup menu
  - If the BMC IP address is known and an OS is installed :
    - Use IPMI (KCS or IOL)
    - Use the BIOS setup menu

### Discovering the platform management IP address

This IP address is the minimum required to access the Web management interface of the platform. It is also used to access the monitoring interface and the KVM/VM (Keyboard Video Mouse/Virtual Media) to install an operating system.

- The management IP address can be discovered:
  - Using <u>DHCP Dynamic DNS update</u>
  - Using the BIOS via the VGA display port or a serial console (physical connection) device with no OS installed and no known IP address
  - Using the <u>DHCP server logs</u>

#### Discovering the platform management IP address with DHCP Dynamic DNS update

#### Prerequisites

| 1 | A DHCP server with active Dynamic DNS update feature is available.       |
|---|--------------------------------------------------------------------------|
| 2 | A remote computer configured with the same DNS information is available. |
| З | The MAC address of the BMC (LAN channel 1) is known.                     |

#### Procedure

When requesting a DHCP lease, the platform BMC supplies the DHCP server with information to update the DNS system. If the DHCP server is configured for Dynamic DNS update, an entry will be added for a host name that is made up of the "CG2400" prefix and the BMC MAC address.

For example, if we use the MAC address discovered for the MGMT port of the CG2400 (i.e. 00:a0:a5:d2:e9:0a, refer to section MAC addresses), the host name would be: KMB-IXS100\_00A0A5D2E90A.

The following example illustrates the method using DNS auto-registration with a remote computer that has access to the DHCP server network.

#### Discovering the platform management IP address using the BIOS

The platform management IP address can be discovered in the BIOS:

- Using the VGA display port (physical connection)
- Using a serial console (physical connection)

#### Discovering the management IP address in the BIOS using the VGA display port

#### Prerequisites

| 1 | A physical connection to the VGA display port of the device is required. |
|---|--------------------------------------------------------------------------|
| 2 | A mouse and/or keyboard is connected.                                    |

#### Port location

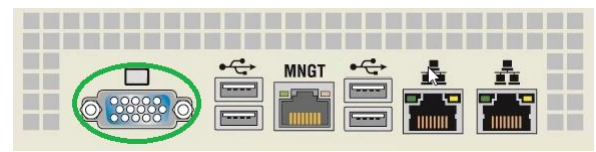

Accessing the BMC network configuration menu

| Step_1  | From the UEFI/BIOS menu, navigate to tab Server Mgmt .                                                                                                    | Aptic Setup Utility<br>Main Advanced IntelF                                                                                                    | y - Copyright (C) 2019 Am<br>RCSetup Server Mgmt Sec                                                               | erican Megatrends, Inc.<br>urity Boot Event Logs >>                                                                                                    |
|---------|----------------------------------------------------------------------------------------------------|----------------------------------------------------------------------------------------------------|----------------------------------------------------------------------------------------------------|----------------------------------------------------------------------------------------------------|
|         |                                                                                                    | BIOS Information<br>BIOS Vendor<br>Core Version<br>Compliancy<br>Project Version<br>Build Date and Time                                                                                  | American Megatrends<br>5.14<br>UEFI 2.6; PI 1.4                                                                    | Choose the system  <br> default language  <br> <br> <br> <br> <br>                                                                                                    |
|         |                                                                                                    | Access Level                                                                                                    | Administrator                                                                                                    |                                                                                                    |
|         |                                                                                                    | Memory Information<br>Total Nemory<br>System Language<br>System Date<br>System Time                                                                                                    | 2.02.08003012<br>32768 MB<br>[English]<br>[Wed 07/10/2019]<br>[13:47:54]                                           | <pre>&gt;&gt;: Select Screen '\": Select Icem If.te:: Select If.tes: Select If.: General Help If.: General Help If.: Previous Values If.: Struited Defaults If.: Save &amp; Kxit ISC: Exit</pre>                                                                                                    |
|         |                                                                                                    | Version 2.20.1271.                                                                                                    | . Copyright (C) 2019 Amer                                                                                          | ican Megatrends, Inc.<br>AB                                                                                                    |
| Chara 2 |                                                                                                    | Aptio Setup Utilit,                                                                                                    | y - Copyright (C) 2019 Am                                                                                          | erican Megatrends, Inc.                                                                                                    |
| Step_2  | Select BMC network configuration .                                                                                                    | Main Advanced Intell<br>/                                                                                                    | CSetup Server Mgmt Sec                                                                                             | AlPress (Enter) to enable                                                                                                    |
|         |                                                                                                    | Wait For BMC<br>FRB-2 Timer<br>FRB-2 Timer timeout<br>FRB-2 Timer Policy                                                                                                    | [ <b>Disabled]</b><br>[Enabled]<br>[6 minutes]<br>[Power Cycle]                                                    | + or disable Serial Mux<br>+ configuration.<br>+ <br>* <br>*                                                                                                    |
|         |                                                                                                    | OS Watchdog Timer<br>OS Wtd Timer Timeout<br>OS Wtd Timer Policy<br>Serial Mux                                                                                                    | [ <b>Disabled</b> ]<br>[10 minutes]<br>[Reset]<br>[Disabled]                                                       | * <br>* <br>*                                                                                                    |
|         |                                                                                                    | <pre>&gt; System Event Log &gt; View FRU information &gt; BMC network configurat: &gt; View System Event Log &gt; BMC User Settings BMC Warm Reset</pre>                                 | ion                                                                                                    | <pre>*[Enter: Select *[+/-: Change Opt. ] *[F1: General Help *[F2: Previous Values ] *[F3: Optimized Defaults ] V[F4: Save &amp; Exit [ESC: Exit</pre>                                                                                                    |
|         |                                                                                                    | Version 2.20.1271                                                                                                    | . Copyright (C) 2019 Amer                                                                                          | ican Megatrends, Inc.<br>AB                                                                                                    |
| Step_3  | The BMC network configuration menu is displayed.                                                                                                    | Aptio Setup Utility                                                                                                    | y - Copyright (C) 2019 Am<br>Server Hgmt                                                                           | erican Megatrends, Inc.                                                                                                    |
|         | <b>NOTE:</b> When the platform is powered up after being shut off, the UEFI/BIOS may load before the BMC has received its IP address. In this case, the UEFI/BIOS menu information will need to be refreshed by restarting the server and re-entering the UEFI/BIOS. | BMC network configur<br>Configure IPV4 support<br>Configuration Address<br>source<br>Current Configuration<br>Address source<br>Stution IP address<br>Subnet mask<br>Station MAC address | tion<br>[Unspecified]<br>Dynamic&ddressBmcDhcp<br>172.16.205.245<br>255.255.0.0<br>00-AO-A5-D6-33-2A<br>172.16.0.1 | <pre>^+ Select to configure LAN * channel parameters * statically or * statically or * BKC). Unspecified + option will not modify + apy BRC network + parameters during BIOS +  + :select Screen + ^:s: Select Screen + *:select Item + +/~: Select Item + +/~:select Item + +/~:select Item + +/~:select Item + +/~:select + -/~:select + -/~:select +</pre> |
|         |                                                                                                    | Router MAC address<br> <br>  Lan channel 2<br> <br> <br> <br>Version 2.20.1271                                                                                                    | 00-05-64-2F-10-5F<br>. Copyright (C) 2019 Amer                                                                     | + F1: General Help<br>+ F2: Previous Values<br>+ F3: Optimized Defaults<br>V F4: Save & Kut<br>ESC: Exit<br>ican Regatrends, Inc.                                                                                                    |
|         |                                                                                                    |                                                                                                    |                                                                                                    |                                                                                                    |

### Discovering the management IP address in the BIOS using a s erial console (physical connection)

Prerequisites

| 1 | A physical connection to the device is required.<br>NOTE: The serial console port is compatible with Cisco 72-3383-01 cable.                                                                                                    |
|---|----------------------------------------------------------------------------------------------------|
| 2 | A serial console tool is installed on the remote computer. <ul> <li>Speed (Baud): 115200</li> <li>Data bits: 8</li> <li>Stop bits: 1</li> <li>Parity: None</li> <li>Flow Control: None</li> <li>Recommended emulation mode: VT100+</li> </ul> NOTE: PuTTY is recommended. |

#### Port location

|   |     | -Serial Port- |     |
|---|-----|---------------|-----|
|   | Pin | out           |     |
| 1 | RTS | 5             | GND |
| 2 | DTR | б             | RX# |
| 3 | TX# | 7             | DSR |
| 4 | GND | 8             | CTS |

CP0286

### Access procedure

| Step_1 | From a computer with a physical connection to the serial port, open a serial console tool and start the c<br>which the device is connected.                                                                                                    | communication between the console and the port to                                                                                                    |
|--------|----------------------------------------------------------------------------------------------------|----------------------------------------------------------------------------------------------------|
| Step_2 | Perform a server reset ( <b>Ctrl-break</b> hot key).<br><b>NOTE</b> : If an operating system is installed on the device, the hot key might not work properly. If this is the case, reset the server as recommended for the operating system.<br><b>NOTE</b> : When a server reset command is sent, it may take a few seconds for the BIOS sign on screen to display. | COMIN:POINTY         Image: Information           DARDA UNAR SUB Version: 2:00.00237591 Dext: "04/04/2019"         Image: Deversion: 02:00.00           Monthal Unart 2:00.00217591 Dext: "04/04/2019"         Image: Deversion: 02:00.00           Monthal Unart 2:00.00217591 Dext: "04/04/2019"         Image: Deversion: 02:00.00           Monthal Unart 2:00.00217591 Dext: "04/04/2019"         Image: Deversion: 02:000           Monthal Unart 2:00010         Monthal Unart 2:00010           Monthal Unart 2:00010         Monthal Unart 2:00010           Over 1: CED From: Monthal Unart 2:00010         Monthal Unart 2:00010           Over 1: CED From: Monthal Unart 2:00010         Monthal Unart 2:00010           Over 1: CED From: Monthal Unart 2:00010         Monthal Unart 2:00010           Over 1: CED From: Monthal Unart 2:00010         Monthal Unart 2:00010           Over 1: CED From: Monthal Unart 2:00010         Monthal Unart 2:00010           Over 1: CED From: Monthal Unart 2:00010         Monthal Unart 2:00010           Over 1: CED From: Enterpresenters.         Monthal Unart 2:00000           Over 1: CED From: Enterpresenters.         Monthal Unart 2:000000           Over 1: CED From: Enterpresenters.         Monthal Unart 2:00000000           Over 1: CED From: Enterpresenters.         Monthal Unart 2:000000000000000000000000000000000000 |
| Step_3 | When the BIOS sign on screen is displayed, press the specified key to enter the BIOS setup menu.<br>NOTE: It may take a few seconds for the BIOS sign on screen to display confirmation message<br>"Entering Setup".                                                                                                    | COMLI-PAITY<br>Version 2.10.1271. Copyright (C) 2019 Averican Regatenda, Iso,<br>BICO Date Oxford/04/2019 Bill/730 Version 2.10.09317591<br>BOADD MAKE Firewave Version 2.10.09317592<br>Press (DLL) or (F2) to ender setup.Freds (F7) for boot mens.                                                                                                    |
| Step_4 | The BIOS sign on screen displays "Entering Setup".<br>NOTE: It will take several seconds to display and enter the BIOS setup menu.                                                                                                    | COMID-PAITY<br>Version 2.10.1271. Copyright (C) 2019 Averican Regatende, Iso,<br>BICO Dece (004/2019 BELT730 Version 2.10.09)27591<br>BOADD (MAUE Fiseware Version 2.10.09)27592<br>Press (CDE) or CF2> to since setup. Areas (TT) for boot mens.<br>Referring Science                                                                                                    |
| Step_5 | The BIOS setup menu is displayed.                                                                                                    | COMPLYNTY                                                                                                    |

Accessing the BMC network configuration menu

| Sten 1 | From the LIFEL/BIOS menu, navigate to tab <b>Server Momt</b>                                                                                                    | Aptio Setup Utility - Copyright (C) 2019 American Megatrends, Inc.                                                                                                    |                                                                                             |
|--------|----------------------------------------------------------------------------------------------------|----------------------------------------------------------------------------------------------------|---------------------------------------------------------------------------------------------|
| Step_1 |                                                                                                    | Hain       Advanced       IntelECREtup       Server Runt       Security       Boot       Event Logs         BIOS       Information       Information       Information       Information       Information         BIOS       Vendor       American Regatrends       Information       Information       Information         Compliancy       UEFI 2.6; PI 1.4       Project Version       06/26/2019 09:12:28       Information       Information         Build Date and Time       06/26/2019 09:12:28       Advancess Level       Administrator       Information       Information         FF6A       Version       2.02.0800AD12       Information       Information       Infor | >\<br> <br> <br> <br> <br> <br> <br> <br> <br> <br> <br> <br> <br> <br> <br> <br> <br> <br> |
| Step_2 | Select BMC network configuration .                                                                                                    | Aptio Setup Utility - Copyright (C) 2019 American Megatrends, Inc.         Nain Advanced IntelRCSetup Server Mont       Server Mont       Security Soot Svent Logs         DNC Interface(s)       KCS, USB                                                                                                    |                                                                                             |
| Step_3 | The <b>BMC network configuration</b> menu is displayed.<br><b>NOTE</b> : When the platform is powered up after being shut off, the UEFI/BIOS may load<br>before the BMC has received its IP address. In this case, the UEFI/BIOS menu information<br>will need to be refreshed by restarting the server and re-entering the UEFI/BIOS . | Aptio Setup Utility - Copyright (C) 2019 American Regatrends, Inc.         Server Nom        BRC network configuration                                                                                                    | )                                                                                           |

#### Discovering the platform management IP address using DHCP server logs

Prerequisites

| 1        | Access to the DHCP server logs is required.          |
|----------|------------------------------------------------------|
| 2        | The MAC address of the BMC (LAN channel 1) is known. |
| Relevant | section:                                             |

#### MAC addresses

#### Procedure

DHCP IP assignment is specific to the network infrastructure to which the platform is being integrated. The assistance of the network administrator may therefore be necessary to obtain the IP address of the device (e.g., BMC, switch NOS, server OS).

If you have the MAC address of the device, you can search the DHCP server logs to determine the IP address assigned to this specific device. Refer to section MAC addresses to determine those specific to a platform.

Various DHCP server services may offer other search capabilities. Please consult the network administrator or the DHCP server documentation. The following example illustrates a command prompt method for use with a Linux based DHCP server. This may need to be adjusted to reflect a specific DHCP infrastructure (this action can generally also be done through a DHCP server Web interface).

```
DHCP_Server:~$ cat /var/log/messages * | grep -i 00:a0:a5:d2:e9:0a
Mar 1 13:44:15 DHCP_Server dhcpd: DHCPDISCOVER from 00:a0:a5:d2:e9:0a via ens192
Mar 1 13:44:16 DHCP_Server dhcpd: DHCPOFFER on 172.16.211.126 to 00:a0:a5:d2:e9:0a via ens192
Mar 1 13:44:16 DHCP_Server dhcpd: DHCPREQUEST for 172.16.211.126 (172.16.0.10) from 00:a0:a5:d2:e9:0a via ens192
Mar 1 13:44:16 DHCP_Server dhcpd: DHCPACK on 172.16.211.126 to 00:a0:a5:d2:e9:0a via ens192
```

| Variable          | Description                                                             |
|-------------------|-------------------------------------------------------------------------|
| 00:a0:a5:d2:e9:0a | MAC address discovered for the device (refer to section MAC addresses ) |
| ens192            | Linux DHCP server network interface name                                |
| 172.16.211.126    | IP address assigned to the device by the DHCP server                    |
| 172.16.0.10       | Linux DHCP server IP address                                            |

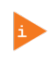

The procedures described below must be performed for one interface at a time. If the application requires multiple interfaces, configure them separately.

A static IP address can be configured:

- Using the <u>BIOS setup menu</u>
- Using <u>IPMI</u>

### Configuring a static IP address using the BIOS setup menu

#### Accessing the BIOS setup menu

The BIOS setup menu can be accessed using various methods:

- If there is no OS installed and no known IP address, it is mandatory to use a serial console. Refer to Accessing the BIOS using a serial console (physical connection).
- If the IP address of the BMC is known, any BIOS access methods will work. Refer to Accessing the BIOS to choose an access method.

#### Accessing the BMC network configuration menu

| Step_1 | From the UEFI/BIOS menu, navigate to tab ${\bf Server}\; {\bf Mgmt}$ .                                                                                                    | Aptio Setup Utility<br>Main Advanced IntelF                                                                                                    | 7 - Copyright (C) 2019 Am<br>CSetup Server Mgmt Sec                                   | erican Megatrends, Inc.<br>urity Boot Event Logs >                                                                                                    |
|--------|----------------------------------------------------------------------------------------------------|----------------------------------------------------------------------------------------------------|---------------------------------------------------------------------------------------|----------------------------------------------------------------------------------------------------|
|        |                                                                                                    | BIOS Information<br>BIOS Vendor<br>Core Version<br>Compliancy<br>Project Version                                                                                             | American Megatrends<br>5.14<br>UEFI 2.6; PI 1.4                                       | Choose the system<br>  default language<br> <br> <br> <br>                                                                                                    |
|        |                                                                                                    | Build Date and Time<br>Access Level                                                                                                    | 06/26/2019 09:12:28<br>Administrator                                                  |                                                                                                    |
|        |                                                                                                    | FPGA Version<br>Memory Information                                                                                                    | 2.02.0800AD12                                                                         | <br> ><: Select Screen  <br> ^v: Select Item                                                                                                    |
|        |                                                                                                    | Total Memory<br> <br>  System Language                                                                                                    | 32768 MB<br>(English)                                                                 | Enter: Select  <br> +/-: Change Opt.  <br> F1: General Help                                                                                                    |
|        |                                                                                                    | System Date<br>System Time                                                                                                    | [Wed 07/10/2019]<br>[13:47:54]                                                        | F2: Previous Values<br> F3: Optimized Defaults  <br> F4: Save & Exit<br> ESC: Exit                                                                                      |
|        |                                                                                                    | Version 2.20.1271.                                                                                                    | Copyright (C) 2019 Amer                                                               | ican Megatrends, Inc.<br>AB                                                                                                    |
| Step_2 | Select BMC network configuration .                                                                                                    | Aptio Setup Utility<br>Main Advanced Intell                                                                                                    | 7 - Copyright (C) 2019 Am<br>CCSetup Server Mgmt Sec                                  | erican Megatrends, Inc.<br>urity Boot Event Logs >                                                                                                    |
|        |                                                                                                    | BMC Interface(s)                                                                                                    | KCS, USB                                                                              | ^ Press <enter> to enable  <br/>+ or disable Serial Mux  </enter>                                                                                                    |
|        |                                                                                                    | Wait For BMC<br>  FRB-2 Timer<br>  FRB-2 Timer timeout<br>  FRB-2 Timer Policy                                                                                               | [Disabled]<br>[Enabled]<br>[6 minutes]<br>[Power Cycle]                               | + configuration.  <br>+     <br>*                                                                                                    |
|        |                                                                                                    | 08 Watchdog Timer<br>08 Witd Timer Timeout<br>08 Witd Timer Policy<br>8 Serial Mux                                                                                           | [ <b>Disabled]</b><br>[10 minutes]<br>[Reset]<br>[Disabled]                           | * <br>* <br>* <br>*                                                                                                    |
|        |                                                                                                    | <pre>&gt; System Event Log<br/>&gt; View FRU information<br/>&gt; BRC network configurat:<br/>&gt; View System Event Log<br/>&gt; BRC User Settings<br/>BRC Warm Reset</pre> | ion                                                                                   | <pre>i ^ ^ v: Select Item i Enter: Select i = 1+/-: Change Opt. i = 1: General Belp i = 1: F2: Previous Values i = 5: Optimized Defaults vi = 1: Save &amp; Exit</pre>  |
|        |                                                                                                    | Version 2.20.1271                                                                                                    | . Copyright (C) 2019 Amer                                                             | ican Megatrends, Inc.<br>AB                                                                                                    |
| Step_3 | The <b>BMC network configuration</b> menu is displayed.                                                                                                    | Aptio Setup Utility                                                                                                    | 7 - Copyright (C) 2019 Am<br>Server Hgmt                                              | erican Megatrends, Inc.                                                                                                    |
|        | before the BMC has received its IP address. In this case, the UEFI/BIOS menu information will need to be refreshed by restarting the server and re-entering the UEFI/BIOS. | BMC network configure<br>Configure IPV4 support                                                                                                    | stion                                                                                 | <pre>^ Select to configure LAN   *  channel parameters *  statically or *  dynamically(by BIOS or *  BNC). Unspecified</pre>                                            |
|        |                                                                                                    | Lan channel 1<br>Configuration Address<br>source<br>Current Configuration                                                                                                    | [Unspecified]<br>Dynamic&ddressBmcDhcp                                                | + option will not modify  <br>+ any BMC network  <br>+ parameters during BIOS  <br>+                                                                                    |
|        |                                                                                                    | Station IP address<br>Subnet mask<br>Station MAC address<br>Router IP address<br>Router MAC address<br>Lan channel 2                                                         | 172.16.205.245<br>255.255.0.0<br>00-40-45-D6-33-24<br>172.16.0.1<br>00-05-64-2F-10-5F | <pre>+ &gt;&lt;: Select Screen   + ^v: Select Item   + Enter: Select   + +/-: Change Opt.   + F1: General Help   + F2: Previous Values   + F3: Optimized Defaults</pre> |
|        |                                                                                                    | Version 2.20.1271                                                                                                    | Copyright (C) 2019 Amer                                                               | VITT: Save & Exit  <br> ESC: Exit  <br>                                                                                                    |

### Configuring a static IP address

|--|

|        |                                                                                                    | \/                                                                                                    |
|--------|----------------------------------------------------------------------------------------------------|----------------------------------------------------------------------------------------------------|
| Step_3 | Change the <b>Station IP address</b> .<br><b>NOTE:</b> This is the management IP address ( <b>BMC MNGMT_IP</b> ). | Lan channel 1<br>Configuration Address<br>source<br>Station IP address<br>Station IP address<br>Station IP address<br>Station IP address<br>Station IP address<br>OC<br>Router IP address<br>O0<br>Router MAC address<br>O0-00-00-00-00-00                                                                                                    |
| Step_4 | Change the <b>Subnet mask</b> .                                                                                   | Lan channel 1<br>Configuration Address [Static]<br>Source [/Sübnet mask]<br>Station IP address 1[255.255.0.0 [<br>Station HAC address 00-00-00-00-00<br>Router IP address 0.0.0.0                                                                                                    |
| Step_5 | (Optional) Change the <b>Router IP address</b> .                                                                  | Lan channel 1<br>Configuration Address [Static]<br>Source /Router IP address                                                                                                    |
| Step_6 | Confirm the configuration has changed and exit <b>BMC network configuration</b> using the <b>ESC</b> key.         | Lan channel 1         Configuration Address         [Static]           source         Static 1         172.16.205.245           Station IP address         172.16.205.245           Subnet mask         255.255.0.0           Station INAC address         00-A0-A5-D6-33-2A           Router IP address         172.16.0.1           Router MAC address         00-05-64-2F-10-5F |

#### Configuring a static IP address using IPMI

### Accessing the BMC

The BMC can be accessed using two IPMI methods.

• If an OS is installed (BMC I P address known or not), IPMI via KCS can be used. R efer to Accessing a BMC using IPMI (KCS).

• If the IP address of the BMC is known (OS installed or not), IPMI over LAN can be used. Refer to Accessing a BMC using IPMI over LAN (IOL).

The following procedures will be executed using the <u>Accessing a BMC using IPMI (KCS)</u> method, but some configurations can also be performed using IOL. To use IOL, add the IOL parameters to the command: -I lanplus -H [BMC MNGMT\_IP] -U [IPMI user name] -P [IPMI password].

### Configuring a static IP address

| Step_1 | Set the IP source to static.<br>LocalServer_OSPrompt:~# ipmitool lan set [LAN_CHANNEL] ipsrc sta                                                                                                    | atic                                                                                                    |
|--------|----------------------------------------------------------------------------------------------------|----------------------------------------------------------------------------------------------------|
| Step_2 | Set the IP address to be used.<br>LocalServer_OSPrompt:~# ipmitool lan set [LAN_CHANNEL]<br>ipaddr [NEW_IP]<br>NOTE: This is the BMC IP address ( BMC MNGMT_IP ).<br>NOTE: It can take several seconds for an IP address to be set. | [root@localhost -]# ipmitool lam set 1 ipaddr 172.16.205.245<br>Setting LAN IP Address to 172.16.205.245                                                                                                    |
| Step_3 | Set the subnet mask.<br>LocalServer_OSPrompt:~# ipmitool lan set [LAN_CHANNEL]<br>netmask [NEW_MASK]<br>NOTE: It can take several seconds for a subnet mask to be set.                                                              | [root@localhost ~]# ipmitool lan set 1 netmask 255.255.0.0<br>Setting LAN Subnet Mask to 255.255.0.0 Ţ                                                                                                    |
| Step_4 | Set the default gateway IP address.<br>LocalServer_OSPrompt:~# ipmitool lan set [LAN_CHANNEL] defgw<br>ipaddr [ROUTER_IP]<br>NOTE: It can take several seconds for a default gateway IP address to<br>be set.                       | [root@localhost =]# ipmitool lan set 1 defgw ipaddr 172.16.0.1<br>Setting LAW Pefault Cateway IP to 172.16.0.1                                                                                                    |
| Step_5 | Set the default gateway MAC address.<br>LocalServer_OSPrompt:~# ipmitool lan set [LAN_CHANNEL] defgw<br>macaddress [ROUTER_MAC]                                                                                                    | [rootÊlocalhost -}# iymitool lan set 1 defgw macaddress 00:05:64:2f:10:5f<br>Setting LAN Default Gateway MAC to 00:05:64:2f:10:5f                                                                                                    |
| Step_6 | Verify that the configuration has changed.<br>LocalServer_OSPrompt:~# ipmitool lan print [LAN_CHANNEL]                                                                                                    | [FootBiOssilos][FootBiOssilos]Econd BiOssilos]Ext CompleteSet In Frogress: Ext CompleteAuth Type Support: Ext CompleteAuth Type Support: Ext CompleteAuth Type Support: Ext CompleteAuth Type Support: Ext CompleteAuth Type Support: Ext CompleteAuth Type Support: Ext CompleteIf Madress Source: Ext CompleteIf Address Source: Ext CompleteSupport: Ext CompleteSupport: Ext Complete: Ext Complete: Ext Complete: Ext Complete: Ext Complete: Ext Complete: Ext Complete: Ext Complete: Ext Complete: Ext Complete: Ext Complete: Ext Complete: Ext Complete: Ext Complete: Ext Complete: Ext Complete: Ext Complete <t< td=""></t<> |

# Configuring a dynamic IP address using DHCP

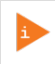

The procedures described below must be performed for one interface at a time. If the application requires multiple interfaces, configure them separately.

A dynamic IP address can be configured:

- Using the <u>BIOS setup menu</u>
- Using <u>IPMI</u>

### Configuring a dynamic IP address using the BIOS setup menu

#### Accessing the BIOS setup menu

The BIOS setup menu can be accessed using various methods:

- If there is no OS installed and no known IP address, it is mandatory to use a serial console. Refer to Accessing the BIOS using a serial console (physical connection).
- If the IP address of the BMC is known, any BIOS access methods will work. Refer to Accessing the BIOS to choose an access method.

### Accessing the BMC network configuration menu

| Step_1 | From the UEFI/BIOS menu, navigate to tab Server Mgmt .                                                                                                    | Aptio Setup Utility<br>Main Advanced Intell                                                                                                    | y - Copyright (C) 2019 Am<br>RCSetup Server Mgmt Sec       | erican Megatrends, Inc.<br>urity Boot Event Logs >                                                                                                    |
|--------|----------------------------------------------------------------------------------------------------|----------------------------------------------------------------------------------------------------|------------------------------------------------------------|----------------------------------------------------------------------------------------------------|
|        |                                                                                                    | BIOS Information<br>BIOS Vendor<br>Core Version<br>Compliancy<br>Project Version                                                                        | American Megatrends<br>5.14<br>UEFI 2.6; PI 1.4            | Choose the system<br> default language  <br> <br>                                                                                                    |
|        |                                                                                                    | Build Date and Time<br>Access Level                                                                                                    | 06/26/2019 09:12:28<br>Administrator                       |                                                                                                    |
|        |                                                                                                    | FPGA Version<br>Memory Information                                                                                                    | 2.02.0800AD12                                              | <br> >≺: Select Screen  <br> ^v: Select Item                                                                                                    |
|        |                                                                                                    | Total Memory<br>System Language                                                                                                    | 32768 MB<br>[English]                                      | Enter: Select  <br> +/-: Change Opt.  <br> F1: General Help                                                                                                    |
|        |                                                                                                    | System Date<br>System Time                                                                                                    | [Wed 07/10/2019]<br>[13:47:54]                             | F2: Previous Values  <br> F3: Optimized Defaults  <br> F4: Save & Exit  <br> ESC: Exit                                                                                |
|        |                                                                                                    | Version 2.20.1271                                                                                                    | . Copyright (C) 2019 Amer                                  | ican Megatrends, Inc.<br>AB                                                                                                    |
| Step_2 | Select BMC network configuration .                                                                                                    | Aptio Setup Utilit:<br>Main Advanced Intel:                                                                                                    | y - Copyright (C) 2019 Am<br>RCSetup Server Ngmt Sec       | erican Megatrends, Inc.<br>urity Boot Event Logs >                                                                                                    |
|        |                                                                                                    | BMC Interface(s)                                                                                                    | KCS, USB                                                   | ^ Press <enter> to enable  <br/>+ or disable Serial Mux  </enter>                                                                                                    |
|        |                                                                                                    | FRB-2 Timer<br>FRB-2 Timer timeout<br>FRB-2 Timer Policy                                                                                                | [Disabled]<br>[Enabled]<br>[6 minutes]<br>[Power Cycle]    | *  configuración.<br>+     <br>*                                                                                                    |
|        |                                                                                                    | OS Watchdog Timer<br>OS Witd Timer Timeout<br>OS Witd Timer Policy<br>Serial Nux                                                                        | <b>[Disabled]</b><br>[10 minutes]<br>[Reset]<br>[Disabled] | * <br>* <br>*                                                                                                    |
|        |                                                                                                    | <pre>&gt; System Event Log &gt; View FRU information &gt; BNC network configurat &gt; View System Event Log &gt; BNC User Settings BNC Warm Reset</pre> | ion                                                        | <pre>* `v: Select Item * Enter: Select * +/-: Change Opt. ! * F1: General Help * F2: Previous Values * F3: Optimized Defaults V F4: Save &amp; Exit !ESC: Exit </pre> |
|        |                                                                                                    | Version 2.20.1271                                                                                                    | . Copyright (C) 2019 Amer                                  | ican Megatrends, Inc.<br>AB                                                                                                    |
| Step_3 | The <b>BMC network configuration</b> menu is displayed.                                                                                                    | Aptio Setup Utilit                                                                                                    | y - Copyright (C) 2019 Am<br>Server Hgmt                   | erican Megatrends, Inc.                                                                                                    |
|        | before the BMC has received its IP address. In this case, the UEFI/BIOS menu information will need to be refreshed by restarting the server and re-entering the UEFI/BIOS. | BMC network configur:<br>Configure IPV4 support                                                                                                    | ation                                                      | <pre>^  Select to configure LAN   * channel parameters   * statically or   * dynamically(by BIOS or   )</pre>                                                         |
|        |                                                                                                    | Lan channel 1<br>Configuration Address<br>source                                                                                                    | [Unspecified]                                              | * BMC). Unspecified<br>+ option will not modify<br>+ any BMC network  <br>+ parameters during BIOS                                                                    |
|        |                                                                                                    | Address source<br>  Station IP address<br>  Subnet mask<br>  Station MAC address                                                                        | 172.16.205.245<br>255.255.0.0<br>00-&0-&5-D6-33-2&         | +  <br>+ ><: Select Screen  <br>+ ^v: Select Item  <br>+ Enter: Select                                                                                                |
|        |                                                                                                    | Router IP address<br>Router MAC address<br>Lan channel 2                                                                                                | 172.16.0.1<br>00-05-64-2F-10-5F                            | + +/-: Change Opt.<br>+ F1: General Help  <br>+ F2: Previous Values  <br>+ F3: Optimized Defaults  <br>VIF4: Save & Exit  <br>ESC: Exit                               |
|        |                                                                                                    | Version 2.20.1271                                                                                                    | . Copyright (C) 2019 Amer                                  | ican Megatrends, Inc.<br>AB                                                                                                    |

#### Configuring a dynamic IP address using DHCP

| Step_1 | From the <b>BMC network configuration</b> menu, select the <b>Configuration</b><br><b>Address source</b> option of the LAN interface to configure (LAN channel 1 in<br>this example). | Aptio Setup Beility - Copyright (c) 2019 American Registends, Inc.        BRC network configuration-        BRC network configuration-         Configure HV4 support         'Islact claily or         'Islact claily or         'Islact claily o                                                                                                    |
|--------|----------------------------------------------------------------------------------------------------|----------------------------------------------------------------------------------------------------|
| Step_2 | Select DynamicBmcDhcp.                                                                                                    | / Configuration Address source\<br>  Unspecified  <br>  Static  <br>  DynamicBmcDhep  <br>  DynamicBmcNonDhep  <br>\/                                                                                                    |
| Step_3 | Navigate to <b>Save &amp; Exit</b> .                                                                                                    | by:in Setup Volity - Copyright (C) 2019 American Heystends, Inc.       Sowe Changes and Reset       Deset the system after       Discard Changes and Reset       Seve Changes and Reset       Save Changes and Reset       Seve Changes and Reset       Base Changes and Reset       Seve Changes and Reset       Save Changes and Reset       Seve Changes and Reset       Save Changes and Reset       Seve Changes and Reset       Save Changes and Reset       Seve Changes and Reset       Save Changes and Reset and Reset       Seve Changes and Reset and Reset |
| Step_4 | Select Save Changes and Exit , this will perform a server reset.                                                                                                    | Aption Setupi Utility - Copyright (C) 2013 Averican Megatrends, Inc.       Save Obtained and Exit       Save Obtained and Exit       Save Changes and Exit       Save Changes and Exit       Save Changes and Exit       Save Changes and Exit       Save Changes and Exit       Save Changes and Exit       Save Changes and Exit       Save Changes and Brits       Save Changes and Brits       Save Changes       Discard Changes and Brits       Save Changes       Save Changes                                                                                                    |
| Step_5 | When the BIOS sign on screen is displayed, press the specified key to enter th<br>network configuration . T he address displayed is your management IP add                            | e BIOS setup menu. Then, access the <b>Server Mgmt</b> menu and select <b>BMC</b><br>dress ( BMC MNGMT_IP ).                                                                                                    |

### Configuring a dynamic IP address using IPMI

#### Accessing the BMC

The BMC can be accessed using two IPMI methods.

- If an OS is installed (BMC I P address known or not), IPMI via KCS can be used. R efer to Accessing a BMC using IPMI (KCS).
- If the IP address of the BMC is known (OS installed or not), IPMI over LAN can be used. Refer to Accessing a BMC using IPMI over LAN (IOL).

The following procedures will be executed using the <u>Accessing a BMC using IPMI (KCS)</u> method, but some configurations can also be performed using IOL. To use IOL, add the IOL parameters to the command: -I lanplus -H [BMC MNGMT\_IP] -U [IPMI user name] -P [IPMI password].

#### Configuring a dynamic IP address

| Step_1 | Set the IP source to DHCP.<br>LocalServer_OSPrompt:~# ipmitool lan set [LAN_CHANNEL] ipsrc dh<br>NOTE: Depending on the existing infrastructure, it may take several seco | ср<br>onds to gather an IP from the DHCP server.     |
|--------|----------------------------------------------------------------------------------------------------|------------------------------------------------------|
| Step_2 | Verify that the configuration has changed.<br>LocalServer_OSPrompt:~# ipmitool lan print [LAN_CHANNEL]<br>NOTE: This is the BMC IP address ( BMC MNGMT_IP ).              | <pre>[sect000000000000000000000000000000000000</pre> |

# Configuring the network time protocol - NTP

{This article describes how to configure the NTP using different methods.} Table of contents

- Configuring the NTP using the Web UI
  - <u>Prerequisites</u>
  - <u>Procedure</u>
- Configuring the NTP using IPMI (IOL or KCS)
  - Prerequisites (IOL)
  - Prerequisites (KCS)
  - <u>Getting the BMC time and date</u>
  - Setting the BMC time and date
  - Confirming configuration

Decoding NTP raw configuration data

The network time protocol (NTP) can be configured:

- Using the Web UI
- Using IPMI (IOL or KCS)

NOTE: The system time is not set after powering up the unit. Resetting the server is sufficient to set it automatically once the BMC NTP server is configured.

# Configuring the NTP using the Web UI

### Prerequisites

1 The BMC IP address is known (refer to section Configuring/Baseboard management controller - BMC to obtain the BMC MNGMT\_IP). 2 The remote computer has access to the management network subnet. **Relevant sections:** Baseboard management controller - BMC Accessing a BMC

### Procedure

| Step_1 | From a remote computer that has access to the management network subnet, access the BMC Web UI using the BMC IP address.                                                                     | k we we we we we we we we we we we we we                                                                                                    |
|--------|----------------------------------------------------------------------------------------------------|----------------------------------------------------------------------------------------------------|
| Step_2 | Click on <b>Settings</b> from the left side menu. Then, click on <b>Date &amp; Time</b> .                                                                                                    | Image: Section of Section of Secti                                           |
| Step_3 | In the <b>Primary NTP Server</b> field, enter the desired NTP server address.                                                                                                    | Juli 25, 2019 11:5558 AH (GMT 64:80 EDT) - America; New York         Amount 457 hours from         Secondary 609 hour         price query         Secondary 609 hour         tourne gar                                                                                                    |
| Step_4 | Verify that the time and date displayed matches the local time and date.<br><b>NOTE:</b> It may take several seconds or minutes before the BMC<br>synchronizes the time with the NTP server. | <ul> <li>Smore</li> <li>Smore</li> <li>State state state</li> <li>Smore</li> <li>Smore</li> <li></li></ul> |
| 2400   | User documentation 2-01-2023                                                                                                    | tron com                                                                                                    |

# Configuring the NTP u sing IPMI (IOL or KCS)

### Prerequisites (IOL)

| 1    | The BMC IP address is known.                                                                                                    |
|------|----------------------------------------------------------------------------------------------------|
| 2    | The remote computer has access to the management network subnet.                                                                                |
| З    | A community version of ipmitool is installed on a remote computer to enable remote monitoring—it is recommended to use ipmitool version 1.8.18. |
| Rele | evant sections:                                                                                                    |
| Bas  | eboard management controller - BMC                                                                                                    |
| Acce | essing the operating system of a server                                                                                                    |

#### Prerequisites (KCS)

| 1  | 1 An OS is installed.                                                                                                    |  |  |
|----|----------------------------------------------------------------------------------------------------|--|--|
| Z  | 2 The remote computer has access to the server OS (SSH/RDP/platform serial port).                                                             |  |  |
| -  | A community version of ipmitool is installed on the local server to enable local monitoring—it is recommended to use ipmitool version 1.8.18. |  |  |
| Re | Relevant section:                                                                                                    |  |  |

Accessing the operating system of a server

#### Getting the BMC time and date

| Step_1 | Access the operating system using an IPMI method (IOL or KCS).        |                                                                              |
|--------|-----------------------------------------------------------------------|------------------------------------------------------------------------------|
| Step_2 | Verify that the local time and date match the server's time and date. | <pre>[root@localhost ~]# ipmitool sel time get<br/>07/16/2019 23:14:24</pre> |
|        | LocalServer_OSPrompt:~# ipmitool sel time get                         |                                                                              |

### Setting the BMC time and date

Relevant section:

Decoding NTP raw configuration data

| Step_1 | Enable the NTP service.<br>LocalServer_OSPrompt:~# ipmitool raw 0x32 0xA8 3 1                                                                                                    |                                                                                                    |
|--------|----------------------------------------------------------------------------------------------------|----------------------------------------------------------------------------------------------------|
| Step_2 | Get the NTP configuration data to recover the current NTP server address.<br>LocalServer_OSPrompt:~# ipmitool raw 0x32 0xA7                                                                                                    | $ \begin{bmatrix} \operatorname{rootlllocalhost} & \cdot \end{bmatrix} # ipmitcol raw 0x32 0x17 \\ 01 70 6f 6f 6c 2e 6e 74 70 2e 6f 72 67 00 00 00 \\ 00 00 00 00 00 00 00 00 00 0$                                                                                           |
| Step_3 | Decode the raw data table.<br>Refer to Decoding NTP raw configuration data.                                                                                                    | Decoded data for this example:<br>NTP Status: $0x01 \leftrightarrow Enabled$<br>Primary ntp: 70 6f 6f 6c 2e 6e 74 70 2e 6f 72 67 $\leftrightarrow$ " <u>poolntp.org</u> "<br>Secondary ntp: 74 69 6d 65 2e 6e 69 73 74 2e 67 6f 76 $\leftrightarrow$ " <u>time.nist.gov</u> " |
| Step_4 | <ul> <li>Set both NTP addresses with the following parameters:</li> <li>NTP_ADDRESS can either be 0x01 (for primary) or 0x02 (for secondary).</li> <li>DATA must be converted from string to raw.</li> <li>DATA must be 128-byte long and needs to be padded with 0 until address length is 128 bytes.</li> <li>DATA format can either be in decimal or hexadecimal. If hexadecimal is used, every number requires the 0x prefix.</li> <li>LocalServer_OSPrompt:~# ipmitool raw 0x32</li> <li>0xA8 [NTP_ADDRESS] [DATA]</li> </ul> | ipmitool raw 0x32 0xA8 0x01 49 48 46 49 46 50 48 46 49 48 0 0 0 0 0 0 0 0 0 0 0 0 0 0 0 0 0 0                                                                                                    |
| Step_5 | Restart NTP service in order to save the NTP configuration.<br>LocalServer_OSPrompt:~# ipmitool -H [BMC MNGMT_IP] -U [USER_NAME                                                                                                    | :] -P [PASSWORD] -I lanplus raw 0x32 0xA8 4                                                                                                    |

### **Confirming configuration**

| Step_1 | Get the BMC time and date.<br>LocalServer_OSPrompt:~# <b>ipmitool sel time get</b>                                                                                                   | [root@localhost ~]# ipmitool sel time get<br>07/16/2019 23:14:24 _ |
|--------|----------------------------------------------------------------------------------------------------|--------------------------------------------------------------------|
| Step_2 | 2 Verify that the BMC time and date match with the local time and date.<br><b>NOTE:</b> It may take several seconds or minutes before the BMC synchronizes time with the NTP server. |                                                                    |

### Decoding NTP raw configuration data

| Bytes   | Description                    | Possible values                                                                         |
|---------|--------------------------------|-----------------------------------------------------------------------------------------|
| 0       | Status of NTP                  | <ul> <li>0x00: Disabled</li> <li>0x01: Enabled</li> <li>0x02: Failure status</li> </ul> |
| 1:128   | Primary Server IP, MSB First   | Hexadecimal values (0:255)                                                              |
| 139:256 | Secondary Server IP, MSB First | Hexadecimal values (0:255)                                                              |

This script can be used to convert string data to raw data and to pad the raw data with the required number of **0**.

| Addre             | ss conversion                                                                                                    |
|-------------------|----------------------------------------------------------------------------------------------------|
| string:<br>length | ="\$(printf "10.1.20.10"   od -t d1   head -n1   sed 's/0000000 //g'   sed 's/ //g')"<br>=\$(echo \$string   wc -w)                                                          |
| string.           | _padded="\$string"                                                                                                    |
| for i in          | \$(seq 0 \$((127 - length))); do                                                                                                    |
| str               | ing_padded="\$string_padded 0"                                                                                                    |
| done              |                                                                                                    |
| echo \$           | istring_padded                                                                                                    |
|                   | To convert ascii and hexadecimal data, you can use this online tool <u>https://www.rapidtables.com/convert/number/ascii-to-hex.html</u> and pad to 128 bytes with <b>0</b> . |

# **Basic BIOS option configuration**

[This section details the most common configuration options related to the BIOS.] Table of contents

- <u>Changing the boot order</u>
- Overriding the boot order
- Overriding the boot order using IPMI
- Enter the BIOS menu on the next boot using IPMI
- Enabling Retry Boot Order when CSM is disabled
- <u>Configuring Secure Erase</u>
- Enabling Secure Boot
- <u>Configuring the TPM</u>

# Changing the boot order

Refer to <u>Accessing the BIOS</u> for access instructions.

| Step_1 | From the BIOS setup menu, use the keyboard arrows to select the ${\it Boot}$ menu. Configure the boot | Aptio Setup Utility – Copyright (C) 2019 American Megatrends, Inc.<br>◀ Security Boot, Save & Exit                                                                                                    |
|--------|----------------------------------------------------------------------------------------------------|----------------------------------------------------------------------------------------------------|
|        | order as desired.                                                                                     | Boot Configuration         Sets the system boot           Setup Pronot Timeout         1           Bootup Munck: State         Unit           Quiet Boot         [Disabled]           Dotup Munck: State         Unit           Quiet Boot         [Disabled]           Boot Option #1         [Definites]           Boot Option #2         [Definites]           Boot Option #2         [Definites]           Boot Option #2         [Definites]           Boot Option #2         [Definites]           Domection XZE for<br>DOPESETT         Concertion XZE for<br>DOPESETT           Boot Option #3         [UFFI: Built-in EFI<br>Shell]           F2: Enemail Help         F2: Enemail Help           Version 2.20.1276, Copyright (C) 2019 American Megatrends, Inc.         A6                                                                                                    |
|        |                                                                                                    |                                                                                                    |
| Step_2 | Using the keyboard arrows, select the Save & Exit menu, go to Save Changes and Exit and press         | Aptio Setup Utility - Copyright (C) 2019 American Megatrends, Inc.<br>≪ Security Boot Save & Exit                                                                                                    |
|        |                                                                                                    | Save Defining <ul> <li>Exit system setur after<br/>save Danges and Exit</li> <li>Save Changes and Reset</li> <li>Discard Changes and Reset</li> <li>Save Changes</li> <li>Discard Changes and Reset</li> <li>Save Changes</li> <li>Discard Changes and Reset</li> <li>Save Changes</li> <li>Discard Changes and Reset</li> <li>Save Changes</li> <li>Discard Changes</li> <li>Discard Changes</li> <li></li></ul> |
|        |                                                                                                    | version 2.20.1276, cupyright (C) 2019 Hmerican Megathenos, inc.<br>AB                                                                                                    |

### Overriding the boot order

Refer to <u>Accessing the BIOS</u> for access instructions.

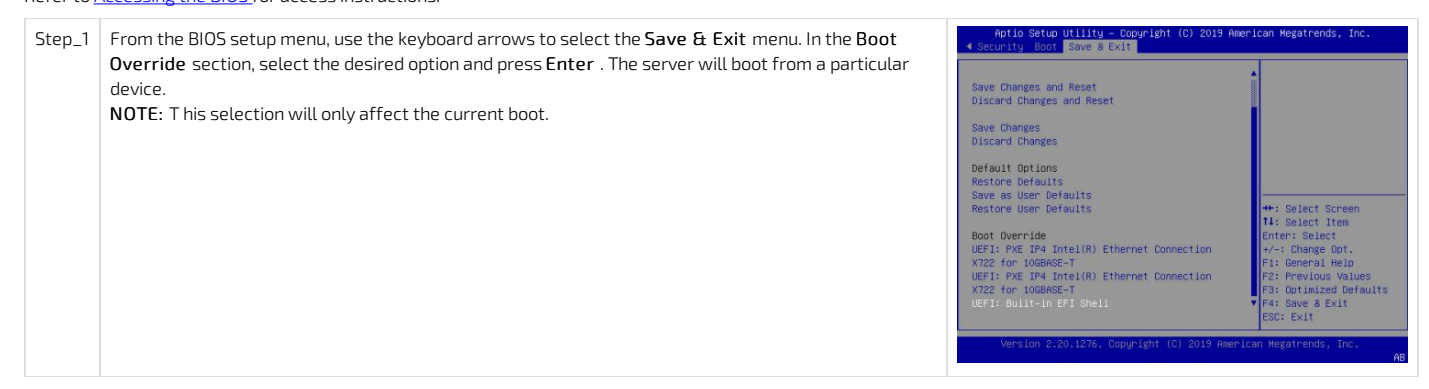

### Overriding the boot order using IPMI

The following procedures will be executed using the Accessing a BMC using IPMI via KCS method, but some configurations can also be performed using IOL. To use IOL, add the IOL parameters to the command: -I langlus -H [BMC MNGMT\_IP] -U [IPMI user name] -P [IPMI password].

| Step_1 | Display the list of boot devices and select the desired option.<br>LocalServer_OSPrompt:~# ipmitool chassis bootdev help<br>NOTE: Not all devices are supported by ipmitool. | \$ ipmitool chassis bootdev help<br>bootdev <devices [clear-cmossyes]no]<br="">bootdev <devices [cptionsshelp]<br="">none : Do not change boot device order<br/>pxe : Force PXE boot<br/>disk : Force DXE boot<br/>disk : Force boot from default Hard-drive<br/>safe : Force boot from default Hard-drive, request Safe Mode<br/>diag : Force boot from dofault Hard-drive,<br/>request Safe Boot<br/>disg : Force boot from CD/DVD<br/>bios : Force boot from CD/DVD<br/>bios : Force boot from Floppy/primary removable media</devices></devices> |
|--------|----------------------------------------------------------------------------------------------------|----------------------------------------------------------------------------------------------------|
| Step_2 | Override the boot order.<br>LocalServer_OSPrompt:~# ipmitool chassis bootdev [DEVICE]                                                                                        | \$ ipmitool chassis bootdev pxe<br>Set Boot Device to pxe                                                                                                    |

### Enter the BIOS menu on the next boot using IPMI

The following procedures will be executed using the <u>Accessing a BMC using IPMI via KCS</u> method, but some configurations can also be performed using IOL. To use IOL, add the IOL parameters to the command: -I langlus -H [BMC MNGMT\_IP] -U [IPMI user name] -P [IPMI password].

Step\_1 Execute the following command to enter the BIOS menu automatically on the next boot. LocalServer\_OSPrompt:~# ipmitool chassis bootdev bios ipmitool chassis bootdev bios

# Enabling Retry Boot Order when CSM is disabled

Refer to <u>Accessing the BIOS</u> for access instructions.

| Step_1 | To be able to retry the boot sequence indefinitely the EFI shell must be disabled in the list of boot options. | Recto Science State<br>Rector Device Priorities<br>Root Option #1<br>Root Option #2<br>Root Option #3<br>Root Option #3<br>Root Option #3<br>Root Option #4<br>Root Option #4<br>Root Option #4<br>Root Option #6 |
|--------|----------------------------------------------------------------------------------------------------|----------------------------------------------------------------------------------------------------|
|        |                                                                                                    | Boot Option #5<br>Boot Option #6<br>Boot Option #7                                                                                                    |

## **Configuring Secure Erase**

Refer to <u>Accessing the BIOS</u> for access instructions.

| Step_1 | From the BIOS setup menu, select the <b>Security</b> menu and disable the <b>HDD Security Freeze Lock</b> option.                                                              | Apric of stup - beritan Moyatrands in<br>c Decentry Pool Pool 6 Fait<br>is a power on password and must be entered to<br>have the start of the start of the start of the<br>is a power on password and must be entered to<br>have the start of the start of the start of the<br>have the start of the start of the start of the<br>have the start of the start of the start of the<br>have the start of the start of the start of the<br>have the start of the start of the start of the<br>start of the start of the start of the<br>have the start of the start of the<br>have the start of the<br>have the start of the start of the<br>have the start of the start of the<br>have the start of the start of the<br>have the start of the<br>have the start of                                                                                                    | ternational, ISC:<br>Timule / Stable HDD<br>+ Beuustry Freese Lock<br>+ HDTR: Changes from Engl<br>+ HDTR: Changes from Engl<br>+ HDTR: Cha |
|--------|----------------------------------------------------------------------------------------------------|----------------------------------------------------------------------------------------------------|----------------------------------------------------------------------------------------------------|
| Step_2 | Using the keyboard arrows, select the <b>Save &amp; Exit</b> menu, go to <b>Save Changes</b><br><b>and Exit</b> and press <b>Enter</b> to confirm and save the new boot order. | Actio Setus Utility - Cooyright (C) 2019<br>< Security Boot Save & Exit<br>Save Contines<br>Save Changes and Exit<br>Discard Changes and Reset<br>Discard Changes<br>Discard Changes<br>Discar | Approximation of the second second se                                                                                                    |
| Step_3 | Use the following application note to Secure Erase the applicable drive.                                                                                                    | Secure Erase                                                                                                    |                                                                                                    |

### **Enabling Secure Boot**

Refer to <u>Accessing the BIOS</u> for access instructions.

| Step_1 | Access the <b>Secure Boot</b> submenu from the <b>Security</b> tab.                                                | Aptic Setup - American Megarends Incernational, LLC.                                                                                                    |
|--------|----------------------------------------------------------------------------------------------------|----------------------------------------------------------------------------------------------------|
| Step_2 | Select the Secure Boot option and change it to Enabled .                                                           | Aptio Setup - American Megatrends International, LLC.<br>System Hode User Antiper Secure Social Secure Social Secure |
| Step_3 | Use the following application notes to generate and configure secure boot keys.                                    | Generating custom secure boot keys<br>Provisioning custom secure boot keys                                                                                                    |
| Step_4 | Using the keyboard arrows, select the Save & Exit menu, go to Save Changes<br>and Exit and press Enter to confirm. | Actio Setup Utility - Copyright (C) 2019 American Megatrends, Inc.         4 Security Boot Save & Exit         Save Changes and Exit         Save Changes and Reset         Discard Changes and Reset         Discard Changes and Reset         Discard Changes         Default Options         Restore Defaults         Save su User Defaults         Boot Override         UEFI: PAE IPA Intel(R) Ethernet Connection         XYZ2 for 1000K6E-T         Version 2,20/1276, Copyright (C) 2019 American Megatrends, Inc.                                                                                                    |

# **Configuring the TPM**

Refer to <u>Accessing the BIOS</u> for access instructions.

| Step_1 | Select the Advanced menu, go to Trusted Computing and then Security Device<br>Support. Verify that it is set to Enable .<br>Possible values: [ <u>Enable</u> / Disable]<br>NOTE: TPM has to be inserted to see the menu.          | Aptio Setup - American Megatends International, LLC.           Advanced                                                                                                    |
|--------|----------------------------------------------------------------------------------------------------|----------------------------------------------------------------------------------------------------|
| Step_2 | Select the Advanced menu, go to Trusted Computing and then <b>TPM2.0 UEFI Spec Version</b> . Select the applicable spec. Possible values: [TCG_1_2 / <u>TCG_2</u> ] <b>NOTE:</b> TPM has to be inserted to see the menu.          | ADIO Sciup - American Hegarends International, ILC.<br>Advanced<br>Available PCR banks SHA-1,SHA256 (Select the TO22 Spec (Select<br>Available PCR banks SHA-1,SHA256 (Select the TO22 Spec (Select<br>SHA-1,SHA256 PCR Bank (Select the TO22 Spec (Select the TO22 Spec (Select the TO22 Select the TO22 Select the TO22 Select the TO22 Select the TO22 Select the TO22 Select the TO22 Select the TO22 Select the TO22 Select the TO22 Select the TO22 Select the TO22 Select the TO22 Select the TO22 Select the TO22 Select the TO22 Select the TO22 Select Select Sele |
| Step_3 | Select the Advanced menu, go to Trusted Computing and then <b>Device Select</b> .<br>Select the applicable device.<br>Possible values: [TPM 1.2 / TPM 2.0 / <u>Auto</u> ]<br><b>NOTE:</b> TPM has to be inserted to see the menu. | Aptio Setup - American Megatends International, LLC.<br>Advanced Active PCR banks SHA-1,SH256 (TFM 1.2 will restrict ^ Available CR bank SHA-1,SH256 (device, TM 2.0 will restrict ^ SH2-1 FCR bank [Enabled] (1.2.0 devices, TM 2.0 will * SH2-1 FCR bank [Enabled] (1.2.0 devices, TM 2.0 will * SH2-1 FCR bank [Enabled] (1.2.0 devices, TM 2.0 will * SH2-1 FCR bank [Enabled] (1.2.0 devices, TM 2.0 will * SH2-1 FCR bank [Enabled] (1.2.0 devices, TM 2.0 will * SH2-1 FCR bank [Enabled] (1.2.0 devices, TM 2.0 will * SH2-1 FCR bank [Enabled] (1.2.0 devices, TM 2.0 will * SH2-1 FCR bank [Enabled] (1.2.0 devices, TM 2.0 will * SH2-1 FCR bank [Enabled] (1.2.0 devices, TM 2.0 will * SH2-1 FCR 2.0 will * SH2-1 FCR 2.0 will * SH2-1 F       |
| Step_4 | Using the keyboard arrows, select the Save & Exit menu, go to Save Changes and Exit and press Enter to confirm.                                                                                                    | Actio Satus Utility - Copyright (C) 2019 American Megatrends, Inc.         A Security Lost Save & Exit         Save Conjons         Save Changes and Reset         Discord Changes and Reset         Discord Changes         Default Options         Restore Defaults         Save as User Defaults         Save suber Defaults         Save as User Defaults         Boot Overnide         UEFIC FXE IF4 Intel(R) Ethernet Connection         Version 22:0:1276, Copyright (C) 2019 American Megatrends, Inc.                                                                                                    |

# **Customizing platform data**

[This article describes how to customize field replaceable unit data.] Table of contents

<u>Customizing platform FRU data using IPMI</u>

- FRU customizing commands
  - <u>Customizing product related informations</u>
  - Customizing chassis related informations
- <u>Customizing logos</u>

# Customizing platform FRU data using IPMI

The BMC can be accessed using two IPMI methods.

• If an OS is installed (BMC I P address known or not), IPMI via KCS can be used. R efer to Accessing a BMC using IPMI (KCS).

• If the IP address of the BMC is known (OS installed or not), IPMI over LAN can be used. Refer to Accessing a BMC using IPMI over LAN (IOL).

The following procedures will be executed using the <u>Accessing a BMC using IPMI (KCS)</u> method, but some configurations can also be performed using IOL. To use IOL, add the IOL parameters to the command: -I lanplus -H [BMC MNGMT\_IP] -U [IPMI user name] -P [IPMI password].

| 1      | For commands performed to customize FRU data, the version of ipmitool required is 1.8.13. The latest version of ipmitool recommended (1.8.18) will not yield the desired results.                        |                                                                                                    |  |
|--------|----------------------------------------------------------------------------------------------------|----------------------------------------------------------------------------------------------------|--|
| Step_1 | Display current FRU information.<br>LocalServer_OSPrompt:~# i pmitool fru print                                                                                                    | Chassis Type : Main Server Chassis<br>Chassis Part Number : CG2400-00<br>Chassis Serial : CG24924004<br>Chassis Extra : CG2400<br>Board Mfg Date : Mon Aug 12 15:55:00 2019<br>Board Mfg : Kontron Canada Inc.<br>Board Product : KMB-IXS100<br>Board Serial : 9016311783<br>Board Part Number : 1066-6560<br>Board Extra : MAC=00:A0:A5:DA:9E:1E/05<br>Product Manufacturer : Kontron Canada Inc.<br>Product Name : CG2400-00<br>Product Varsion :<br>Product Serial : CG24004<br>Product Serial : CG24004<br>Product Serial : CG24004<br>Product Serial : CG240404                                                                                                    |  |
| Step_2 | Use the following IPMI command to customize FRU data.<br>LocalServer_OSPrompt:~# ipmitool fru edit [FRU_ID] field<br>[FRU_COMMAND] [VALUE]<br>NOTE: Refer to <u>FRU commands</u> for available commands. | <pre>\$ ipmitcol fru edit 0 field p 0 VAST2851A8<br/>String size are not equal, resizing fru to fit new string<br/>Acad A1 FRW area,<br/>Copy to new FRU<br/>Section Lengt: -9<br/>Section Lengt: -9<br/>Section Lengt: -9<br/>Section Lengt: -9<br/>Section Sections: -1<br/>End Section : 1<br/>End Section : 15<br/>End Section : 15<br/>End Section : 15<br/>End Section : 15<br/>End Section : 15<br/>End Section : 15<br/>End Section : 15<br/>End Section : 15<br/>End Section : 15<br/>End Section : 15<br/>End Section : 15<br/>End Section : 15<br/>End Section : 15<br/>End Section : 16<br/>End Section : 17<br/>End Section : 17<br/>End Section</pre> |  |
| Step_3 | Confirm changes were properly applied.<br>LocalServer_OSPrompt:~# ipmitool fru print                                                                                                    | Chassis Type : Main Server Chassis<br>Chassis Part Number : CG2400-00<br>Chassis Serial : CG24924004<br>Chassis Extra : CG2400<br>Board Mfg Date : Mon Aug 12 15:55:00 2019<br>Board Mfg : Kontron Canada Inc.<br>Board Product : KMB-IXS100<br>Board Serial : 9016311783<br>Board Part Number : 1066-6560<br>Board Extra : MAC=00:40:5:DA:9E:1E/05<br>Product Manufacturer : Kontron Canada Inc.<br>Product Name : CG2400<br>Product Varsion :<br>Product Version :<br>Product Serial : CG24924004<br>Product Asset Tag :                                                                                                    |  |

### FRU customizing commands

1

For commands performed to customize FRU data, the version of ipmitool required is 1.8.13. The latest version of ipmitool recommended (1.8.18) will not yield the desired results.

#### **Customizing product related informations**

| Command | FRU data              | Example                                                       |
|---------|-----------------------|---------------------------------------------------------------|
| р0      | Product Manufacturer  | LocalServer_OSPrompt:~# ipmitool fru edit 0 field p 0 [VALUE] |
| р1      | Product Name          |                                                               |
| p 2     | Product Part Number   |                                                               |
| р 3     | Product Version       |                                                               |
| р4      | Product Serial Number |                                                               |
| p 5     | Product Asset Tag     |                                                               |

### Customizing chassis related informations

| Command | FRU data              | Example                                                       |
|---------|-----------------------|---------------------------------------------------------------|
| с О     | Chassis Part Number   | LocalServer_OSPrompt:~# ipmitool fru edit 0 field c 0 [VALUE] |
| с1      | Chassis Serial Number |                                                               |

### **Customizing logos**

It is possible to get firmware customized with your company logo, under some specific conditions. Contact your Technical Support or Sales representative to get more information.

### Network infrastructure integration

[This article provides all relevant information required to establish a successful network integration of the platform.] Table of contents

<u>Configuring VLANs</u>

- Enabling the UEFI Network Stack and configuring CSM
- <u>Creating VLANs</u>
- <u>Removing VLANs</u>

# **Configuring VLANs**

The BIOS setup menu provides menus to create/configure/remove VLANs on each of the two native 10GbE ports. However, the BIOS setup menus to configure VLANs are available only when the UEFI network services are active (not available when the CSM (Compatibility Support Module) legacy support is activated). If UEFI network services are not active, they must be enabled before VLANs can be configured.

#### Enabling the UEFI Network Stack and configuring CSM

Refer to Accessing the BIOS for access instructions.

| Step_1 | From the BIOS setup menu, select the Advanced menu and go to the Network Stack Configuration                                                                                                    | Aptio Setup - American Megatrends International, LLC.                                                                                                    |
|--------|----------------------------------------------------------------------------------------------------|----------------------------------------------------------------------------------------------------|
|        | Enable Network Stack .                                                                                                    | RVanced<br>Network Stock Enabled<br>Inv4 FRF Support Enabled<br>Inv4 FRF Support Elababled<br>Inv6 FRF Support Elababled<br>PRE boot wait time 0<br>Media detect count 1<br>+-: Select Screen<br>It Select Teme<br>Enter: Select<br>                                                                                                    |
| Step_2 | From the <b>Advanced</b> menu, go to the <b>Compatibility Support Module Configuration</b> section.<br>If <b>CSM Support</b> is set to Disabled, go to Step_4.<br>If <b>CSM Support</b> is set to Enabled, go to Step_3.                                                                     | Aptio Setup - American Megatrends International, LLC.<br>Redvanced  Compatibility Support Module Configuration CSM Support  Disabled  ++: Select Screen H: Select Screen H: Select Item Fire: Select Fire: Select Fire:                                                                                                    |
| Step_3 | Under <b>Option ROM execution</b> , set <b>Network</b> to UEFI, if not already done.<br><b>NOTE:</b> The other <b>Option ROM execution</b> options ( <b>Storage, Video, Other PCI devices</b> ) should<br>also be set to UEFI (mixing Legacy and UEFI option ROMs may cause OS boot issues). | Alefilo Setup - Alerican Hegatrends International, LLC.<br>Robanced       Compatibility Support Module Configuration<br>GFM Support (Enabled)     Controls the execution<br>of UEF1 and Legacy<br>Metwork, OpRoM       CSM16 Module Version 07.84     Controls the execution<br>(Introl Processing)     Controls the execution<br>of UEF1 and Legacy<br>Metwork, OpRoM       Sected 0 Active (Upon Request)<br>Introl Connection Order (Adjust)     Her: Select Screen<br>11: Select Trem<br>Enter: Select International<br>Version ROM execution<br>Storage (UEF1)<br>Storage (UEF1)<br>Other PDI devices (UEF1)<br>Contended Contended (UEF1)<br>Storage (UEF1)<br>Storage (UEF1)<br>Contended Contended (UEF1)<br>Contended Contended (UEF1)<br>Contended Contended (UEF1)<br>Contended Contended (UEF1)<br>Contended Contended (UEF1)<br>Contended Contended (UEF1)<br>Contended Contended (UEF1)<br>Contended Contended (UEF1)<br>Contended (UEF1)<br>C |
| Step_4 | Press F4 to save and exit.                                                                                                    |                                                                                                    |

### **Creating VLANs**

Refer to Accessing the BIOS for access instructions.

| Steh-1 | From the BIOS setup menu, select the <b>Advanced</b> menu and go to a <b>VLAN Configuration</b>                                                                                                    | Aptio Setup - American Megatrends International, LLC.                                                                                                    |
|--------|----------------------------------------------------------------------------------------------------|----------------------------------------------------------------------------------------------------|
|        | Select Enter Configuration Menu .<br>NOTE: The MAC address will be the one of the X722 10GbE port for which you want to configure VLANs.                                                                                                    | <ul> <li>ISOSI Configuration</li> <li>All Cpu Information</li> <li>VLAN Configuration (Mc:2009208166C7)</li> <li>Mc:2009208266C7-IPVA Neture: Configuration</li> <li>Intel(R) Ethernet Connection X722 for<br/>IOGBASET - 00:80:65020FE:9</li> <li>VLAN Configuration (Mc:200908500FE)</li> <li>Mc:20090850FESNOOL-IPVA Neture:<br/>Configuration</li> <li>Intel(R) Ethernet Connection X722 for<br/>IOGBASET - 00:80:65020FE:9</li> <li>VLAN Configuration (Mc:200908500FE)</li> <li>Mc:2000045050FESNOOL-IPVA Neture:<br/>Configuration</li> <li>Intel(R) Ethernet Connection X722 for<br/>IOGBASET - 00:80:6500FEA-IDVA Neture:<br/>Configuration</li> <li>Mc:200004500FEA-IDVA Neture: Configuration</li> <li>Mc:200004500FEA-IDVA Neture: Configuration</li> <li>Kd:200004500FEA-IDVA Neture: Configuration</li> <li>Kd:200004500FEA-IDVA Neture: Configuration</li> <li>Kd:200004500FEA-IDVA Neture: Configuration</li> <li>Kd:200004500FEA-IDVA Neture: Configuration</li> <li>Kd:200004500FEA-IDVA Neture: Configuration</li> <li>Kd:200004500FEA-IDVA Neture: Configuration</li> <li>Kd:200004500FEA-IDVA Neture: Configuration</li> <li>Kd:200004500FEA-IDVA Neture: Configuration</li> <li>Kd:200004500FEA-IDVA Neture: Configuration</li> <li>Kd:200004500FEA-IDVA Neture: Configuration</li> <li>Kd:200004500FEA-IDVA Neture: Configuration</li> </ul> |
| Step_2 | <ul> <li>Create a new VLAN as needed by setting its VLAN ID and Priority:</li> <li>VLAN ID: value between 0 and 4094</li> <li>Priority: value between 0 and 7</li> <li>The example in the image shows a VLAN ID of 1001, with 802.1Q Priority 2.</li> </ul>                                                                                                    | Aptio Setup - American Regatends International, LLC.         Rdvanced         Density       001         Prionity       01         Prionity       02                                                                                                    |
| Step_3 | Select Add VLAN to create the VLAN.<br>NOTE : You can also update an existing VLAN ID using steps 2 and 3.                                                                                                    | APLD Setup - American Megatrends International, LLC.<br>Revauced<br>Create new VLAN<br>VLAN ID 0<br>Priority 0<br>Red VLAN List<br>VLAN ID:1001, ID:soled<br>Priority:<br>Remove VLAN<br>H=: Select Screen<br>II: Select Item<br>Enter: Select<br>+-: Change Out,<br>F1: General HelD<br>F2: Optimized Defaults<br>F3: Optimized Defaults<br>F3: Optimized Defaults<br>F4: Save 8 Evit<br>ESC: Exit                                                                                                    |
|        |                                                                                                    | Ver. 2.21.1277 Copyright (C) 2020 American Megatrends International, LLC.<br>AB                                                                                                    |
| Step_4 | <ul> <li>Add other VLANs as required, using steps 2 and 3.</li> <li>Example: VLAN ID 2002, with 802.1Q Priority 4.</li> <li>NOTES:</li> <li>The VLANs shown below the Configured VLAN List are active, whether they have the setting Enabled or Disabled . In this example, VLAN ID 1001 and 2002 are active (even if disabled).</li> <li>The settings (enabled or disabled) of the VLANs in the list are only used when removing VLANs.</li> </ul>                                                                                                | Ver, 2.21.1277 Copyright (c) 2020 American Megatrends International, LLC.     AB       Aptio Setup - American Megatrends International, LLC.     Advanced       Advanced     Main Megatrends International, LLC.       Density     Advanced       Prionity     Advanced       Donfigured VLAN List     VLAN ID:005, [Disabled]       Prionity:     VLAN ID:2002, [Disabled]       Prionity:     Advanced       Prionity:     Configured VLAN List       VLAN ID:2002, [Disabled]     Her: Select Screen       H: Select Item     Enter: Select Item       F: Change Out, F: Change Out, F: General Height Configured VLAN     F: Select Item       Ver, 2:21:1277 Copyright (c) 2020 American Megatrends International, LLC.     Advanced                                                                                                    |
| Step_4 | <ul> <li>Add other VLANs as required, using steps 2 and 3.</li> <li>Example: VLAN ID 2002, with 802.1Q Priority 4.</li> <li>NOTES: <ul> <li>The VLANs shown below the Configured VLAN List are active, whether they have the setting Enabled or Disabled . In this example, VLAN ID 1001 and 2002 are active (even if disabled).</li> <li>The settings (enabled or disabled) of the VLANs in the list are only used when removing VLANs.</li> </ul> </li> <li>Repeat steps 1 to 4 to set VLANs in the other X722 10GbE port, as needed.</li> </ul> | Ver. 2.21.1277 Copyright (C) 2020 American Negatrends International, LLC.       AB         Aptio Setup - American Negatrends International, LLC.       AB         Advanced       International, LLC.         Orneate new VLAN       International, LLC.         Make 10       International, LLC.         Priority       International, LLC.         Configured VLAN       International, LLC.         VLAN 10:1001,       International, LLC.         Priority:       International, LLC.         VLAN 10:1001,       International, LLC.         Priority:       International, LLC.         Ver. 10:2002,       IDisabled         Priority:       International, LLC.         Ver. 2:21:1277 Copyright (C) 2020 American Megatrends International, LLC.       AB                                                                                                    |

### Removing VLANs

Refer to Accessing the BIOS for access instructions.

| Step_1 | From the BIOS setup menu, select the <b>Advanced</b> menu and go to a <b>VLAN Configuration</b><br>(MAC:xxxxxxxxx) section.<br>Select <b>Enter Configuration Menu</b> .<br><b>NOTE:</b> The MAC address will be the one of the X722 10GbE port for which you want to remove VLANs. | Actio Setus<br>Advanced<br>ULAN ID<br>Priority<br>Add VLAN<br>Configured VLAN List<br>VLAN ID:001,<br>Priority:2<br>VLAN ID:002,<br>Priority:4<br>Remove VLAN | - American Megatrends Inte<br>0<br>0<br>(Enabled)<br>[Disabled]<br>ht (C) 2020 American Megat | ++: Select for remove<br>++: Select Screen<br>Ti: Select Item<br>Enter: Select<br>+-: Change Opt.<br>F3: Optimized Defaults<br>F3: Optimized Defaults<br>F4: Save a Exit<br>F4: Save a Exit<br>F6: Save a Exit<br>F6: Save a Exit<br>F6: Save a Exit                |
|--------|----------------------------------------------------------------------------------------------------|----------------------------------------------------------------------------------------------------|-----------------------------------------------------------------------------------------------|----------------------------------------------------------------------------------------------------|
| Step_2 | Set the status of the VLAN or VLANs to remove to <b>Enabled</b> .<br>Once all the VLANs to remove are selected, select <b>Remove VLAN</b> .<br>In the example in the image, VLAN ID 2002 will be removed and VLAN ID 1001 will be kept.                                            | Aptio Setup<br>Advanced                                                                                                    | - American Megatrends Inte<br>0<br>0<br>[Disabled]<br>[Enabled]<br>ht (C) 2020 American Megat | Remove selected VLANS<br>Remove selected VLANS<br>++: Select Screen<br>I: Select Item<br>Enter: Select<br>+/: Change Out.<br>F1: General Hello<br>F2: Previous Values<br>F3: Optimized Defaults<br>F4: Save & Exit<br>ESD: Exit<br>Krends International, LLC.<br>AB |
| Step_3 | Repeat steps 1 and 2 to remove VLANs in the other X722 10GbE port, as needed.<br>Press F4 to save and exit.                                                                                                    |                                                                                                    |                                                                                               |                                                                                                    |

# High availability

*(This article details platform integration use cases to achieve high availability.)* Table of contents

# Configuring the BMC when in non-redundant PSU configuration

The default configuration of the CG2400 platform includes two redundant power supply units (PSU). If the final system configuration uses only one PSU, the BMC must be reconfigured.

**NOTICE** The platform will not be fully healthy if the BMC is not reconfigured based on the actual number of PSUs used. The platform will return unhealthy indications because of a missing component (PSU) expected from the factory default. These indications could include:

- System fans staying at maximum speed at all time
- Front panel LED indicating alarm conditions (System Status LED)
- Unhealthy events in the System Event Log

Relevant sections:

Components installation and assembly

Getting started - Application installation and performance benchmarking

The BMC can be accessed using two IPMI methods.

• If an OS is installed (BMC I P address known or not), IPMI via KCS can be used. R efer to Accessing a BMC using IPMI (KCS).

• If the IP address of the BMC is known (OS installed or not), IPMI over LAN can be used. Refer to Accessing a BMC using IPMI over LAN (IOL).

The following procedures will be executed using the <u>Accessing a BMC using IPMI (KCS)</u> method, but some configurations can also be performed using IOL. To use IOL, add the IOL parameters to the command: -I lanplus -H [BMC MNGMT\_IP] -U [IPMI user name] -P [IPMI password].

| Step_1 | Write the redundancy count. When using only one PSU, the value will be 1.<br>LocalServer_OSPrompt:~# ipmitool -H 192.168.1.10 -I lanplus -U admin -P admin raw 0x3c 0x02 0x00 0x01 0x00 0x01 |
|--------|----------------------------------------------------------------------------------------------------|
| Step_2 | Read the redundancy count to confirm the change. The answer should be 1.<br>LocalServer_OSPrompt:~# ipmitool -H 192.168.1.10 -I lanplus -U admin -P admin raw 0x3c 0x02 0x00 0x00 0x00       |

# Operating

### Default user names and passwords

(This article lists all default user names and passwords per component . ) Table of contents

- Operating system
- <u>BIOS</u>
- Management interface (BMC)

### **Operating system**

| User interface           | User name                                                                      | Password                                                                       |
|--------------------------|--------------------------------------------------------------------------------|--------------------------------------------------------------------------------|
| Operating system         | Application specific                                                           | Application specific                                                           |
| Kontron linux snmp-agent | Application specific<br>Refer to <u>Configuration of system access methods</u> | Application specific<br>Refer to <u>Configuration of system access methods</u> |

### BIOS

No password is set by default.

# Management interface (BMC)

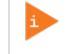

The BMC can be accessed using SNMP. However, before configuring SNMP, the default user name and password must be changed as a minimum of 8 characters are required for both. Refer to <u>Configuring BMC user names and passwords using the Web UI</u>.

The CG2400 platform includes one BMC.

| User<br>interface | User name                                                                  | Password                                                                  |
|-------------------|----------------------------------------------------------------------------|---------------------------------------------------------------------------|
| Web UI            | admin                                                                      | admin                                                                     |
| IPMI              | admin                                                                      | admin                                                                     |
| Redfish           | Administrator                                                              | superuser                                                                 |
| SNMP              | New 8<br>character minimum<br>user name<br>configured after<br>first login | New 8<br>character minimum<br>password<br>configured after<br>first login |

NOTE: For security reasons it is important to change the default user names and passwords as soon as possible. Refer to Configuring and managing users.

# Accessing platform components

### Accessing the operating system of a server

Table of contents

- <u>Accessing an OS using the KVM</u>
  - <u>Prerequisites</u>
  - Browser considerations
  - <u>Access procedure</u>
  - Accessing the BMC of the server for which you want to access the OS
    - Launching the KVM
- Accessing an OS using the display port (VGA)
  - <u>Prerequisites</u>
  - Port location
  - <u>Access procedure</u>
- Accessing an OS using SSH, RDP or customer application protocols
  - <u>Prerequisites</u>
  - <u>Access procedure</u>
- <u>Accessing an OS using Serial over LAN (SOL)</u>
  - <u>Prerequisites</u>
  - <u>Access procedure</u>
- <u>Accessing an OS using a serial console (physical connection)</u>
  - <u>Prerequisites</u>
  - Port location
  - <u>Access procedure</u>

An operating system can be accessed through various methods:

- Using the <u>KVM (</u>Keyboard Video Mouse)
- Using the display port (VGA) this is the recommended path for first time out-of-the-box system configuration
- Using <u>SSH/RDP/Customer application protocols</u>
- Using <u>Serial over LAN (SOL)</u>
- Using a serial console (physical connection)
- Refer to Description of system access methods for more information on the various paths.

### Accessing an OS using the KVM

#### Prerequisites

| Rele | evant section.                                                                                                    |
|------|----------------------------------------------------------------------------------------------------|
| 3    | The remote computer has access to the management network subnet.                                                             |
| 2    | The BMC IP address is known (refer to section Configuring/Baseboard management controller - BMC to obtain the BMC MNGMT_IP). |
| 1    | An OS is installed.                                                                                                    |

Baseboard management controller - BMC

#### **Browser considerations**

| HTML5                         | To connect to the Web UI, a Web browser supporting HTML5 is required.                                                                                                    |
|-------------------------------|----------------------------------------------------------------------------------------------------|
| HTTPS self-signed certificate | Upon connection to the Web UI, it is mandatory to accept the HTTPS self-signed certificate. For further information about accepting HTTPS self-signed certificates, please refer to your Web browser's documentation. |
| File download permission      | File download from the site needs to be permitted. For further information about file download permission, please refer to your Web browser's documentation.                                                          |
| Cookies                       | Cookies must be enabled in order to access the website. For further information about enabling cookies, please refer to your Web browser's documentation.                                                             |

NOTE: The procedure may vary depending on the browser used. Examples provided use Firefox.

#### Access procedure

### Accessing the BMC of the server for which you want to access the OS

To obtain the list of default user names and passwords, refer to Default user names and passwords.

| Step_1 | From a remote computer that has access to the management network, open a browser window and er <b>NOTE: The HTTPS prefix is mandatory</b> .<br><i>https://[BMC MNGMT_IP]</i>                   | nter the IP address discovered for the BMC.                                                                                                    |
|--------|----------------------------------------------------------------------------------------------------|----------------------------------------------------------------------------------------------------|
| Step_2 | Click on <b>Advanced</b> in order to s tart the HTTPS self-signed certificate acceptance process .<br>Information on the error message will be displayed.                                      | <section-header><section-header><section-header><section-header><section-header><section-header><section-header><section-header><section-header></section-header></section-header></section-header></section-header></section-header></section-header></section-header></section-header></section-header>                                                                                                    |
| Step_3 | Click on Add Exception The Add Security Exception pop-up window will be displayed. Click on Confirm Security Exception to allow the browser to access the management Web UI of this interface. | <form></form>                                                                                                    |
| Step_4 | Log in to the BMC Web UI using the appropriate credentials.<br>NOTE: Default Web UI user name and password is admin/admin.                                                                     | Contractions of the second second sec |
| Step_5 | You now have access to the management Web UI of the BMC. You can use the interface.                                                                                                    | A Mark Control Control Co      |

### Launching the KVM

| Step_1 | From the left menu, click on <b>Remote Control</b> .                                                                                           |                                                                                                    |
|--------|----------------------------------------------------------------------------------------------------|----------------------------------------------------------------------------------------------------|
| Step_2 | From the <b>Remote Control</b> menu, click on the Launch KVM button.                                                                           | Image: Control of Control of C |
| Step_3 | A new browser window opens and displays the server screen.<br><b>NOTE:</b> If an OS is installed, the image displayed might be that of the OS. |                                                                                                    |

If the OS is not displayed, perform a server reset as described in Sending a power command using the Web UL. Then relaunch the KVM.

# Accessing an OS using the display port (VGA)

### Prerequisites

| 1 | An OS is installed.                                                      |
|---|--------------------------------------------------------------------------|
| 2 | A physical connection to the VGA display port of the device is required. |
| 3 | A mouse and/or keyboard is connected.                                    |

### **Port location**

#### Access procedure

| Step_1 | Connect the VGA cable to the monitor and the platform. |
|--------|--------------------------------------------------------|
| Step_2 | The OS screen should be displayed on the monitor.      |

# Accessing an OS using SSH, RDP or customer application protocols

### Prerequisites

| 1 | An OS is installed.                              |
|---|--------------------------------------------------|
| 2 | The OS IP address is known.                      |
| 3 | The remote computer has access to the OS subnet. |

### Access procedure

| Step_1 | Using the OS IP address, proceed with your preferred remote access method. |  |
|--------|----------------------------------------------------------------------------|--|
|--------|----------------------------------------------------------------------------|--|

# Accessing an OS using Serial over LAN (SOL)

### Prerequisites

| 1                                     | An OS is installed.                                                                                                    |  |
|---------------------------------------|----------------------------------------------------------------------------------------------------|--|
| 2                                     | The BMC IP address is known (refer to section Configuring/Baseboard management controller - BMC to obtain the BMC MNGMT_IP).                    |  |
| 3                                     | The remote computer has access to the management network subnet.                                                                                |  |
| 4                                     | A community version of ipmitool is installed on a remote computer to enable remote monitoring—it is recommended to use ipmitool version 1.8.18. |  |
| Relevant sections:                    |                                                                                                    |  |
| Baseboard management controller - BMC |                                                                                                    |  |

Common software installation

### Access procedure

To obtain the list of default user names and passwords, refer to Default user names and passwords.

| Step_1 | From a remote computer that has access to the management network subnet, open the OS command prompt and deactivate any previous SOL session.<br>RemoteComputer_OSPrompt:~# ipmitool -I lanplus -H [BMC MNGMT_IP] -U [IPMI user name]-<br>P [IPMI password] sol deactivate | \$ ipmitool -I lanplus -H 192.168.101.26 -U admin -P admin sol deactivate                                                                                                    |
|--------|----------------------------------------------------------------------------------------------------|----------------------------------------------------------------------------------------------------|
| Step_2 | Activate an SOL session.<br>RemoteComputer_OSPrompt:~# ipmitool -I lanplus -H [BMC MNGMT_IP] -U [IPMI user name]-<br>P [IPMI password] sol activate                                                                                                    | <pre>\$ ipmiteol -1 lamples -4 192.168.101.26 -U admin -P admin sol activate [305 Ession operational. Use -7 for help] Conto Linux -7 (Core) Kernel J.10.0-957.el7.x86.ed on an x86.ed localhost J.10.0-957.el7.x86.ed on an x86.ed localhost I have been been images of the 05 distribution and version asst login: Thu Jun 27 J3221:19 on tty50 Kontron install the bare bene images of the 05 distribution and version Kontron install she bare bene images of the 05 distribution and version Kontron install she performance and security needs. Accordingly, Kontron will not be held liable for any problems or any damages caused as a result of not complying with this requirement. Kontron is able to representative to learn more about our professional services offer. We strongly recommend changing the login username "root" and password "Kontron" set by Aurron. Acter acknowledging the file (etc/wed possible to dit the welcome escape by modifying the file (etc/wed [rootBlocalhost -]# ]</pre> |
| Step_3 | The OS start screen will be displayed.                                                                                                    |                                                                                                    |

NOTE : If the OS is not displayed, perform a server reset. Refer to <u>Platform power management</u>.

# Accessing an OS using a s erial console (physical connection)

#### Prerequisites

| 1 | An OS is installed.                                                                                                    |
|---|----------------------------------------------------------------------------------------------------|
| 2 | A physical connection to the device is required.<br>NOTE: The serial console port is compatible with Cisco 72-3383-01 cable.                                                                                                    |
| 3 | A serial console tool is installed on the remote computer. <ul> <li>Speed (Baud): 115200</li> <li>Data bits: 8</li> <li>Stop bits: 1</li> <li>Parity: None</li> <li>Flow Control: None</li> <li>Recommended emulation mode: VT100+</li> <li>NOTE: PuTTY is recommended.</li> </ul> |
| 4 | Redirection to the serial port is configured in the OS.<br>NOTE: If the OS was installed by Kontron, console redirection is enabled by default.                                                                                                    |

Relevant section: Baseboard management controller - BMC

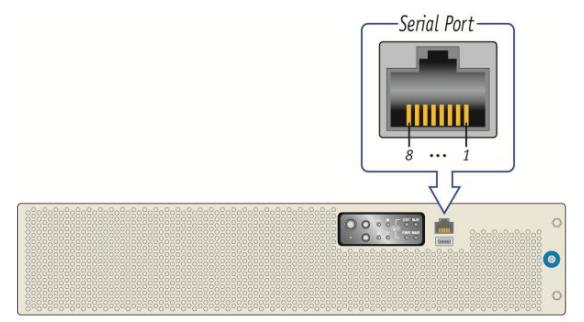

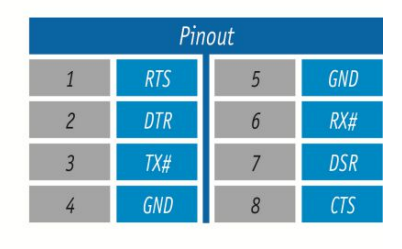

CP0286

#### Access procedure

To obtain the list of default user names and passwords, refer to **Default user names and passwords**.

| Step_1 | From a computer with a physical connection to the serial port, open a serial console tool and start the communication between the console and the port to which the device is connected. |                                                                                                    |
|--------|----------------------------------------------------------------------------------------------------|----------------------------------------------------------------------------------------------------|
| Step_2 | The OS start screen will be displayed.                                                                                                    | ContCo Linux 7 (Core)<br>Marrel J.10.0-957.41.x46 [4 on an x86 [4<br>ContCo Linux 7 (Core)<br>Marrel J.10.0-957.41.x46 [4 on an x86 [4<br>Conthor: Iouin: root<br>Marrel J.10.0-957.41.x46 [4 on an x86 [4<br>Control isseels I have been though to the Cont distribution and version<br>marrel to the second to the Context of the Context of the Con |

NOTE : If the OS is not displayed, perform a server reset. Refer to <u>Platform power management</u>.

# Accessing the BIOS

Table of contents

- <u>Accessing the BIOS using the KVM</u>
  - <u>Prerequisites</u>
  - <u>Browser considerations</u>
  - Access procedure
    - Accessing the BMC of the server for which you want to access the BIOS
    - Launching the KVM
    - <u>Accessing the BIOS setup menu</u>
- Accessing the BIOS using the display port (VGA)
  - <u>Prerequisites</u>
  - Port location
  - <u>Access procedure</u>
- <u>Accessing the BIOS using Serial over LAN (SOL)</u>
  - <u>Prerequisites</u>
  - <u>Access procedure</u>
- <u>Accessing the BIOS using a serial console (physical connection)</u>
  - <u>Prerequisites</u>
  - Port location
  - <u>Access procedure</u>

The BIOS can be accessed through various methods:

- Using the <u>KVM (</u>Keyboard Video Mouse)
- Using the display port (VGA) this is the recommended path for first time out-of-the-box system configuration
- Using <u>Serial over LAN (SOL)</u>
- Using a <u>serial console (physical connection)</u>
- Refer to <u>Description of system access methods</u> for more information on the various paths.

### Accessing the BIOS using the KVM

#### Prerequisites

1 The BMC IP address is known (refer to section Configuring/Baseboard management controller - BMC to obtain the BMC MNGMT\_IP).

2 The remote computer has access to the management network subnet.

**Relevant section:** 

Baseboard management controller - BMC

#### **Browser considerations**

| HTML5                         | To connect to the Web UI, a Web browser supporting HTML5 is required.                                                                                                    |
|-------------------------------|----------------------------------------------------------------------------------------------------|
| HTTPS self-signed certificate | Upon connection to the Web UI, it is mandatory to accept the HTTPS self-signed certificate. For further information about accepting HTTPS self-<br>signed certificates, please refer to your Web browser's documentation. |
| File download permission      | File download from the site needs to be permitted. For further information about file download permission, please refer to your Web browser's documentation.                                                              |
| Cookies                       | Cookies must be enabled in order to access the website. For further information about enabling cookies, please refer to your Web browser's documentation.                                                                 |

NOTE: The procedure may vary depending on the browser used. Examples provided use Firefox.

### Access procedure

#### Accessing the BMC of the server for which you want to access the BIOS

To obtain the list of default user names and passwords, refer to <u>Default user names and passwords</u>.
| Step_1 | From a remote computer that has access to the management network, open a browser window and enter the IP address discovered for the BMC. <b>NOTE: The HTTPS prefix is mandatory.</b> <i>https://[BMC MNGMT_IP]</i> |                                                                                                    |  |
|--------|----------------------------------------------------------------------------------------------------|----------------------------------------------------------------------------------------------------|--|
| Step_2 | Click on <b>Advanced</b> in order to s tart the HTTPS self-signed certificate acceptance process .<br>Information on the error message will be displayed.                                                          | <section-header><section-header><section-header><section-header><section-header><section-header><section-header><section-header><section-header><section-header></section-header></section-header></section-header></section-header></section-header></section-header></section-header></section-header></section-header></section-header>                                                                                                    |  |
| Step_3 | Click on Add Exception The Add Security Exception pop-up window will be displayed. Click on Confirm Security Exception to allow the browser to access the management Web UI of this interface.                     | All Cardinal and and and and and and and and and and                                                                                                    |  |
| Step_4 | Log in to the BMC Web UI using the appropriate credentials.<br>NOTE: Default Web UI user name and password is admin/admin.                                                                                         | Lerror my passend                                                                                                    |  |
| Step_5 | You now have access to the management Web UI of the BMC. You can use the interface.                                                                                                    | In the second second |  |

# Launching the KVM

| Step_1 | From the left menu, click on <b>Remote Control</b> .                                                                                           |                                                                                                    |
|--------|----------------------------------------------------------------------------------------------------|----------------------------------------------------------------------------------------------------|
| Step_2 | From the <b>Remote Control</b> menu, click on the <b>Launch KVM</b> button.                                                                    | Image: Second second secon                |
| Step_3 | A new browser window opens and displays the server screen.<br><b>NOTE:</b> If an OS is installed, the image displayed might be that of the OS. | Image: Section 2010 Model Section 2010 Section 2010 S |

Accessing the BIOS setup menu

| Step_1 | From the <b>Power</b> drop-down menu, select <b>Reset Server</b> to access the BIOS menu. Click on <b>OK</b> to confirm the operation.<br><b>NOTE:</b> When a reset server command is launched, it may take a few seconds for the BIOS sign on screen to display.                                                                                                    | Image:         Image:         Image:< |
|--------|----------------------------------------------------------------------------------------------------|----------------------------------------------------------------------------------------------------|
| Step_2 | <ul> <li>When the BIOS sign on screen is displayed, press the specified key to enter the BIOS setup menu.</li> <li>NOTE: It may take a few seconds for the BIOS sign on screen to display confirmation message "Entering Setup"</li> <li>Tip:</li> <li>Some users are pressing DEL/F2 many times and very rapidly, to make sure the server catches the key and enters the BIOS setup menu. Doing this may lead to following message on the KVM display:</li> <li>HID Queue is about to get full. Kindly hold on a second(s)</li> <li>Kontron suggests modifying the Setup Prompt Timeout parameter to give users more time to react.</li> <li>Keeping the focus (single-tasking) on the KVM window is also a good practice to enter the BIOS setup menu each time it is needed.</li> <li>Parameter Setup Prompt Timeout is found in the Boot tab of the BIOS setup menu.</li> <li>The default value is 1 second, but changing it to a value between 3 and 10 seconds is a good target range.</li> </ul> |                                                                                                    |
| Step_3 | The BIOS sign on screen displays "Entering Setup".<br>NOTE: It will take several seconds to display and enter the BIOS setup menu.                                                                                                    |                                                                                                    |
| Step_4 | The BIOS setup menu will be displayed.                                                                                                    | <page-header><text></text></page-header>                                                                                                    |

# Accessing the BIOS using the display port (VGA)

# Prerequisites

| 1 | A physical connection to the VGA display port of the device is required. |
|---|--------------------------------------------------------------------------|
| 2 | A mouse and/or keyboard is connected.                                    |

#### **Port location**

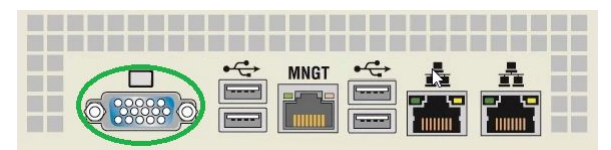

## Access procedure

| Step_1 | Connect the VGA cable to the monitor and the platform. |
|--------|--------------------------------------------------------|
| Step_2 | Reset the platform.                                    |
| Step_3 | The BIOS screen should be displayed on the monitor.    |

# Accessing the BIOS using Serial over LAN (SOL)

### Prerequisites

 

 1
 The BMC IP address is known (refer to section Configuring/Baseboard management controller - BMC to obtain the BMC MNGMT\_IP).

 2
 The remote computer has access to the management network subnet.

 3
 A community version of ipmitool is installed on a remote computer to enable remote monitoring—it is recommended to use ipmitool version 1.8.18.

 Relevant sections: Baseboard management controller - BMC Common software installation

 Access procedure

To obtain the list of default user names and passwords, refer to <u>Default user names and passwords</u>.

| Step_1 | From a remote computer that has access to the management network subnet, open the OS command prompt and deactivate any previous SOL session.<br>RemoteComputer_OSPrompt:~# ipmitool -I lanplus -H [BMC MNGMT_IP] -U [IPMI user name]<br>-P [IPMI password] sol deactivate        | £ ipmitool -I lanplus -H 192.168.101.26 -U admin -P admin sol deactivate                                                                                                    |
|--------|----------------------------------------------------------------------------------------------------|----------------------------------------------------------------------------------------------------|
| Step_2 | Activate an SOL session.<br>RemoteComputer_OSPrompt:-# ipmitool -I lanplus -H [BMC MNGMT_IP] -U [IPMI user name]<br>-P [IPMI password] sol activate<br>NOTE: It may be required to press the Enter key for the operating system's screen to be displayed.                        | <pre>§ ipmitool -[ lamplus -# 192.168.101.26 -U admin -P admin sol activate [S0L Session operational. Use -? for help] CentOS innux ( Core) Kernel 3.10.0-937.el7.x86_64 on an x86_64 Cocalhost login: root Xassmood Kassion install their bare bone images of the OS distribution and version Kontron installs the bare bone images of the OS distribution and version Kontron installs the paper bone images of the OS distribution and version Kontron installs the paper bone images of the OS distribution and version Kontron installs the paper bone images of the OS distribution and version Kontron installs the paper bone images of the OS distribution and version Kontron installs the paper bone images of the OS distribution and version Accordingly, Kontron will not be held liable for any problems or any damages caused as a realt of not complying with this requirement. Kontron is able to representative to learn more about our professional services offer. We strongly recommed changing the login username "root" and papasword Kontron Set by Austron. After achoneledging the file / etc/wetz [rootBlocalhost -]# ]</pre>                                                                                                    |
| Step_3 | Perform a server reset.<br>RemoteComputer_OSPrompt:-#ipmitool -I lanplus -H [BMC MNGMT_IP] -U [IPMI user name]<br>-P [IPMI p assword] chassis power reset<br>NOTE: When a reset server command is launched, it may take a few seconds for the BIOS sign on<br>screen to display. | 5 ipstheol -I hep/tor +192.166.101.26 -U admin -P admin chassis power reset<br>pixtes Information<br>DAMAD MME System EDD Version: 1.10.0337591 DAte: "04/04/2019"<br>THel EC Version 32.05.00<br>CPU Info: Intel(Q) Xem(Q) CPU D-1348 0 3.0504<br>CPU Info: Intel(Q) Xem(Q) CPU D-1348 0 3.0504<br>CPU Info: Intel(Q) Xem(Q) CPU Info: Intel(Q) CPU Info: Intel(Q) CPU Info: Intel(Q) CPU Info: Intel(Q) CPU Info: Intel(Q) CPU Info: Intel(Q) CPU Info: Intel(Q) CPU Info: Intel(Q) CPU Info: Intel(Q) CPU Info: Intel(Q) |
| Step_4 | When the BIOS sign on screen is displayed, press the specified key to enter the BIOS setup menu.<br><b>NOTE:</b> It may take a few seconds for the BIOS sign on screen to display confirmation message<br>"Entering Setup".                                                      | Version 2.20.1271. Copyright (C) 2019 American Megatrends, Inc.<br>BIOS Date: 04/04/2019 18:17:30 Version 2.10.09325591<br>BOARD JAVE Firmware Version 2.10.09325591<br>Press <del> or <t2> to enter setup.Press <t7> for boot menu.</t7></t2></del>                                                                                                    |
| Step_5 | The BIOS sign on screen displays "Entering Setup".<br>NOTE: It will take several seconds to display and enter the BIOS setup menu.                                                                                                    | Version 2.20.1271. Copyright (C) 2019 American Megstrends, Inc.<br>8105 Date: 04/04/2019 18:17:30 Version 2.10.09325391<br>December 2010 Control 10.0931532<br>Press 40512 or 472 to enter strup.Fress 477> for boot menu.<br>Entering Setup                                                                                                    |
| Step_6 | The BIOS setup menu is displayed.                                                                                                    | Aptio Setup Utility - Copyright (C) 2019 American Megatrends, Inc.           Nain Advanced Intel®CSetup Server Mont Security Boot Event Logs           BOS Information<br>Core Version           Build Date and Time           Build Date and Time           Project Version           Scales Level           Administrator           FPGA Version           Success Level           Administrator           Project Version           Success Level           Administrator           FPGA Version           System Language           English           Horry           System Language           System Time           [15:4:06]           System Time           [15:4:20:20]           Version 2:20:20:20; 20:20 American Megatrends                                                                                                    |

# Accessing the BIOS using a serial console (physical connection)

## Prerequisites

| 1 | A physical connection to the device is required.<br>NOTE: The serial console port is compatible with Cisco 72-3383-01 cable. |
|---|----------------------------------------------------------------------------------------------------|
| 2 | A serial console tool is installed on the remote computer.                                                                   |
|   | • Speed (Baud): 115200                                                                                                    |
|   | Data bits: 8                                                                                                    |
|   | Stop bits: 1                                                                                                    |
|   | Parity: None                                                                                                    |
|   | Flow Control: None                                                                                                    |
|   | Recommended emulation mode: VT100+                                                                                           |
|   | NOTE: PuTTY is recommended.                                                                                                  |

#### **Port location**

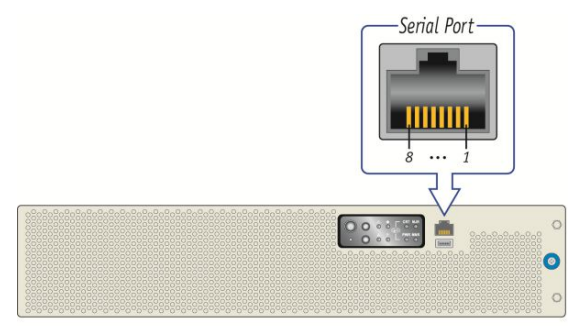

|   | Pin | out |     |
|---|-----|-----|-----|
| 1 | RTS | 5   | GND |
| 2 | DTR | 6   | RX# |
| 3 | TX# | 7   | DSR |
| 4 | GND | 8   | CTS |

CP028

#### Access procedure

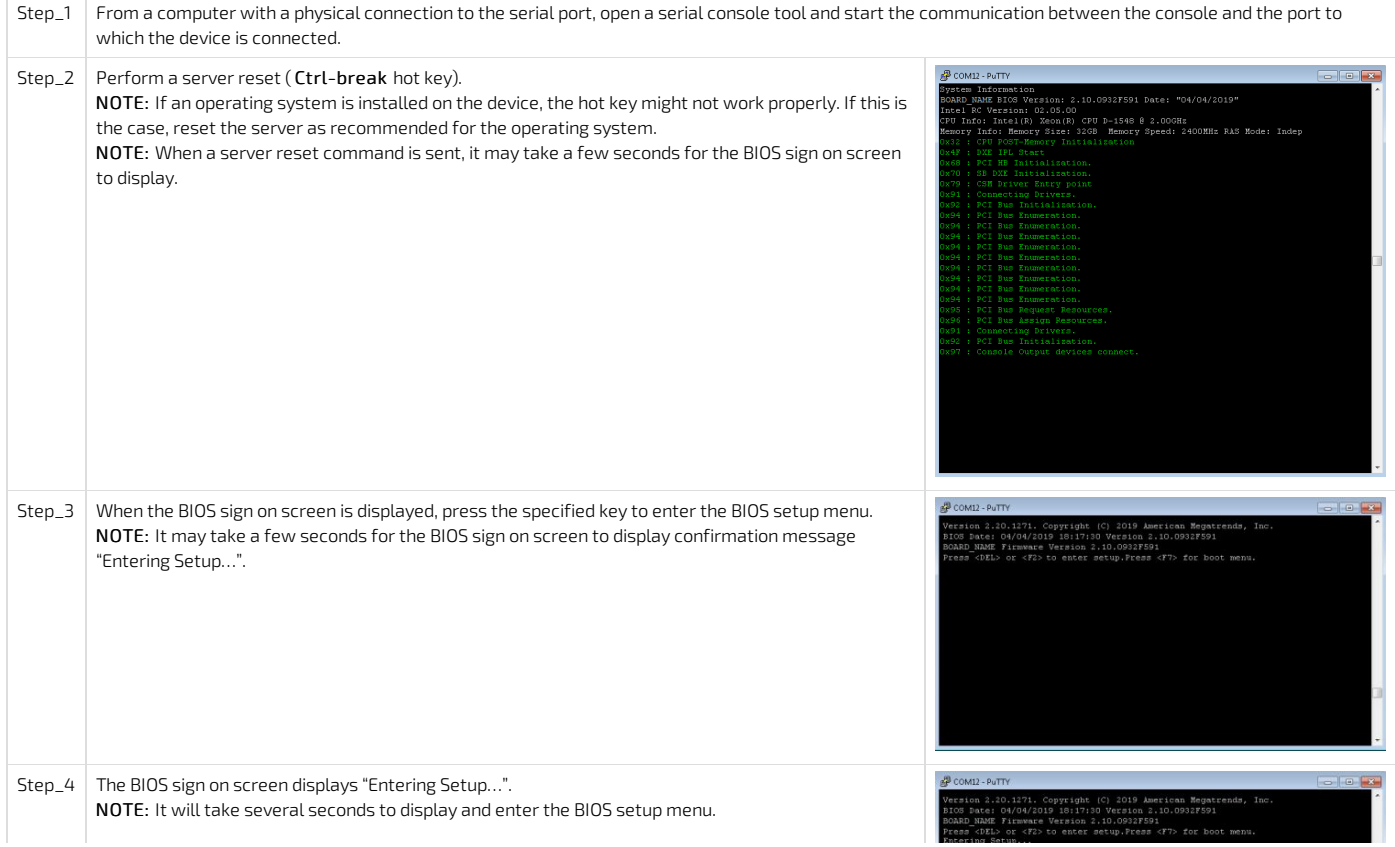

| Step_5 | The BIOS setup menu is displayed. | COM12 - PuTTY<br>Aptio Setup Util | ty - Copyright (C) 2019 Am     | erican Negatrends, Inc.  |
|--------|-----------------------------------|-----------------------------------|--------------------------------|--------------------------|
|        |                                   | Hain Advanced Int                 | elRCSetup Server Mgmt Sec      | urity Boot Event Logs >  |
|        |                                   | BIOS Information                  |                                | (Choose the system       |
|        |                                   | BIOS Vendor                       | American Negatrends            | default language         |
|        |                                   | Core Version                      | 5.14                           |                          |
|        |                                   | Compliancy                        | UEFI 2.6; PI 1.4               | 1                        |
|        |                                   | Project Version                   |                                | 1                        |
|        |                                   | Ruild Date and Time               | X64<br>04/04/2010 18:17:20     |                          |
|        |                                   | Access Level                      | Administrator                  |                          |
|        |                                   | li -                              |                                | i i                      |
|        |                                   | FPGA Version                      | 2.02.0800AD12                  | []                       |
|        |                                   | Martin Andrewski and              |                                | ><: Select Screen        |
|        |                                   | Toral Hemory                      | 32768 NB                       | Enter: Select            |
|        |                                   | roour newery                      |                                | +/-: Change Opt.         |
|        |                                   | System Language                   |                                | F1: General Help         |
|        |                                   |                                   |                                | F2: Previous Values      |
|        |                                   | System Date                       | [Ved U6/26/2019]<br>[20:13:00] | F3: Optimized Defaults   |
|        |                                   | i ojocas Time                     | 200120100                      | ESC: Exit                |
|        |                                   | N                                 |                                | +/ =                     |
|        |                                   | Version 2.20.12                   | 1. Copyright (C) 2019 Amer     | vican Megatrends, Inc. 👻 |
|        |                                   |                                   |                                |                          |

# Accessing a BMC

Table of contents

- Accessing a BMC using the Web UI
  - <u>Prerequisites</u>
  - Browser considerations
  - <u>Access procedure</u>
- <u>Accessing a BMC using IPMI over LAN (IOL)</u>
  - <u>Prerequisites</u>
  - <u>Access procedure</u>
- Accessing a BMC using IPMI via KCS
  - <u>Prerequisites</u>
  - <u>Access procedure</u>
- <u>Accessing a BMC using SNMP</u>
- Accessing a BMC using BMC SNMP
  - <u>Prerequisites</u>
  - <u>Access procedure</u>
  - <u>Accessing a BMC using the Kontron linux snmp-agent</u>
    - Prerequisites
    - Access procedure
- Accessing a BMC using Redfish
  - <u>Prerequisites</u>
  - <u>Access procedure</u>

A BMC can be accessed through various methods:

- Using the Web UI this is the recommended path for first time out-of-the-box system configuration
- Using IPMI over LAN (IOL)
- Using <u>IPMI via KCS</u>
- Using <u>SNMP</u>
- Using <u>Redfish</u>

Refer to Description of system access methods for more information on the various paths.

# Accessing a BMC using the Web UI

#### Prerequisites

 1
 The BMC IP address is known (refer to section Configuring/Baseboard management controller - BMC to obtain the BMC MNGMT\_IP).

 2
 The remote computer has access to the management network subnet.

 Relevant section:

Baseboard management controller - BMC

#### Browser considerations

| HTML5                         | To connect to the Web UI, a Web browser supporting HTML5 is required.                                                                                                    |
|-------------------------------|----------------------------------------------------------------------------------------------------|
| HTTPS self-signed certificate | Upon connection to the Web UI, it is mandatory to accept the HTTPS self-signed certificate. For further information about accepting HTTPS self-<br>signed certificates, please refer to your Web browser's documentation. |
| File download permission      | File download from the site needs to be permitted. For further information about file download permission, please refer to your Web browser's documentation.                                                              |
| Cookies                       | Cookies must be enabled in order to access the website. For further information about enabling cookies, please refer to your Web browser's documentation.                                                                 |

NOTE: The procedure may vary depending on the browser used. Examples provided use Firefox.

#### Access procedure

To obtain the list of default user names and passwords, refer to Default user names and passwords.

| Step_1 | From a remote computer that has access to the management network, open a browser window and er <b>NOTE: The HTTPS prefix is mandatory</b> .<br><i>https://[BMC MNGMT_IP]</i>                                 | nter the IP address discovered for the BMC.                                                                                                    |
|--------|----------------------------------------------------------------------------------------------------|----------------------------------------------------------------------------------------------------|
| Step_2 | Click on <b>Advanced</b> in order to s tart the HTTPS self-signed certificate acceptance process .<br>Information on the error message will be displayed.                                                    | <section-header><image/><image/><section-header><section-header><section-header><section-header><section-header><section-header></section-header></section-header></section-header></section-header></section-header></section-header></section-header>                                                                                                    |
| Step_3 | Click on <b>Add Exception</b> The Add Security Exception pop-up window will be displayed. Click on <b>Confirm Security Exception</b> to allow the browser to access the management Web UI of this interface. | All All All All All All All All All All                                                                                                    |
| Step_4 | Log in to the BMC Web UI using the appropriate credentials.<br>NOTE: Default Web UI user name and password is admin/admin.                                                                                   | Learnans<br>Patseerd<br>Caseender Learnans<br>Sign me in<br>Flaget my passeerd                                                                                                    |
| Step_5 | You now have access to the management Web UI of the BMC. You can use the interface.                                                                                                    | Interference in the second second |

# Accessing a BMC using IPMI over LAN (IOL)

# Prerequisites

| 1 T    | The BMC IP address is known.                                                                                                    |
|--------|----------------------------------------------------------------------------------------------------|
| 2 T    | The remote computer has access to the management network subnet.                                                                                |
| 3 A    | A community version of ipmitool is installed on a remote computer to enable remote monitoring—it is recommended to use ipmitool version 1.8.18. |
| Releva | ant sections:                                                                                                    |
| Basebo | ioard management controller - BMC                                                                                                    |
| Comm   | ion software installation                                                                                                    |

# Access procedure

To obtain the list of default user names and passwords, refer to Default user names and passwords.

| Step_1 | From a remote computer that has access to the management network subnet, e nter the desired | ipmitool -I lanplus -H 172.16.205.245 -U admin -P admin sensor |        |           |        |       |
|--------|---------------------------------------------------------------------------------------------|----------------------------------------------------------------|--------|-----------|--------|-------|
| · ·    |                                                                                             | Temp CPU                                                       | 46,000 | degrees C | ok     | 0,000 |
|        | command.                                                                                    | CPU Status                                                     | 0x0    | discrete  | 0x0080 | na    |
|        | Demote Computer OCDrompt, Hippiteol, Llapplus, H [PMC MNCMT, ID], H [IDML user name]        | Temp DIMM A                                                    | 30,000 | degrees C | ok     | 0,000 |
|        |                                                                                             | Temp DIMM B                                                    | 33,000 | degrees C | ok     | 0,000 |
|        | P [IPMI password] [IPMI command]                                                            | FRUO Hot Swap                                                  | 0x0    | discrete  | 0x1080 | na    |
|        |                                                                                             | Temp Inlet                                                     | 26,000 | degrees C | ok     | 0,000 |
|        |                                                                                             | Temp BMC                                                       | 41,000 | degrees C | ok     | 0,000 |
|        |                                                                                             | Temp Vcore                                                     | 44,000 | degrees C | ok     | 0,000 |
|        |                                                                                             | Temp Cortina                                                   | 41,000 | degrees C | ok     | 0,000 |

For a list of supported IPMI commands, refer to <u>Supported IPMI commands</u>. For a list of all the sensors, refer to <u>Sensor list</u>.

# Accessing a BMC using IPMI via KCS

## Prerequisites

| 1                                                 | An OS is installed.                                                                                                    |  |  |
|---------------------------------------------------|----------------------------------------------------------------------------------------------------|--|--|
| 2                                                 | The remote computer has access to the server OS (SSH/RDP/platform serial port).                                                               |  |  |
| З                                                 | A community version of ipmitool is installed on the local server to enable local monitoring—it is recommended to use ipmitool version 1.8.18. |  |  |
| Relevant section:<br>Common software installation |                                                                                                    |  |  |

#### Access procedure

| Step_1     | From a remote computer that has access the server OS through SSH, RDP or the platform serial port,<br>e nter the desired command.<br>LocalServer_OSPrompt:~# ipmitool [IPMI command] | ipmitool sensor<br>Temp CPU<br>CPU Status<br>Temp DIMM A<br>Temp DIMM A<br>Temp Inlet<br>Temp BMC<br>Temp Vcore<br>Temp Cortina | 46,000<br>  0x0<br>  30,000<br>  0x0<br>  26,000<br>  41,000<br>  41,000<br>  41,000 | degrees C<br>  discrete<br>  degrees C<br>  degrees C<br>  degrees C<br>  degrees C<br>  degrees C<br>  degrees C<br>  degrees C | ok<br>  0x0080<br>  ok<br>  ok<br>  0x1080<br>  ok<br>  ok<br>  ok | 0,000<br>na<br>0,000<br>na<br>0,000<br>0,000<br>0,000<br>0,000<br>0,000 |  |
|------------|----------------------------------------------------------------------------------------------------|----------------------------------------------------------------------------------------------------|--------------------------------------------------------------------------------------|----------------------------------------------------------------------------------------------------|--------------------------------------------------------------------|-------------------------------------------------------------------------|--|
| For a list | of supported IPMI commands, refer to Supported IPMI commands.                                                                                                    |                                                                                                    |                                                                                      |                                                                                                    |                                                                    |                                                                         |  |

For a list of all the sensors, refer to <u>Sensor list</u>.

# Accessing a BMC using SNMP

The BMC can be accessed using:

- <u>BMC SNMP</u>
- The Kontron linux snmp-agent

## Accessing a BMC using BMC SNMP

#### Prerequisites

| 1   | The BMC IP address is known (refer to section Configuring/Baseboard management controller - BMC to obtain the BMC MNGMT_IP). |  |  |
|-----|----------------------------------------------------------------------------------------------------|--|--|
| 2   | The remote computer has access to the management network subnet.                                                             |  |  |
| З   | An snmp client is installed on the remote computer.                                                                          |  |  |
| Rel | Relevant section:                                                                                                    |  |  |

Configuration of system access methods

# Access procedure

| Step_1 | From a remote computer that has access to the management network subnet, e nter the desired command.<br>RemoteComputer_OSPrompt:-# snmpwalk -v 3 -l [AUTH_LEVEL] -u [USER_NAME] -a [AUTH_PROTOCOL] -A [PASSWORD] [BMC MNGMT_IP] [OID] | <pre>\$ snmpwalk -v 3 -1 authPriv -u snmpaccess -a SHA-256 -A snmppassword -x DES -x snmpoassword 172.16.192.250 SNMPv2-SHI:enterprises.15000.554 SNMPv2-SHI:enterprises.15000.554.2.1.1.1 = INTEGEN: 1 SNMPv2-SHI:enterprises.15000.554.2.1.1.2 = INTEGEN: 3 SNMPv2-SHI:enterprises.15000.554.2.1.1.2 = INTEGEN: 3 SNMPv2-SHI:enterprises.15000.554.2.1.1.2 = INTEGEN: 3 SNMPv2-SHI:enterprises.15000.554.2.1.1.2 = INTEGEN: 3 SNMPv2-SHI:enterprises.15000.554.2.1.1.5 = INTEGEN: 3 SNMPv2-SHI:enterprises.15000.554.2.1.1.5 = INTEGEN: 5 SNMPv2-SHI:enterprises.15000.554.2.1.1.6 = INTEGEN: 5 SNMPv2-SHI:enterprises.15000.554.2.1.1.7 = INTEGEN: 5 SNMPv2-SHI:enterprises.15000.554.2.1.1.7 = INTEGEN: 5 SNMPv2-SHI:enterprises.15000.554.2.1.1.7 = INTEGEN: 7 SNMPv2-SHI:enterprises.15000.554.2.1.1.8 = INTEGEN: 7 SNMPv2-SHI:enterprises.15000.554.2.1.1.8 = INTEGEN: 7 SNMPv2-SHI:enterprises.15000.554.2.1.1.9 = INTEGEN: 7 SNMPv2-SHI:enterprises.15000.554.2.1.1.9 = INTEGEN: 7 SNMPv2-SHI:enterprises.15000.554.2.1.1.9 = INTEGEN: 7 SNMPv2-SHI:enterprises.15000.554.2.1.1.9 = INTEGEN: 7 SNMPV2-SHI:enterprises.15000.554.2.1.1.9 = INTEGEN: 7 SNMPV2-SHI:enterprises.15000.554.2.1.1.9 = INTEGEN: 7 SNMPV2-SHI:enterprises.15000.554.2.1.1.9 = INTEGEN: 7 SNMPV2-SHI:Enterprises.25000.554.2.1.1.9 = INTEGEN: 7 SNMPV2-SHI:Enterprises.25000.554.2.1.1.9 = INTEGEN: 7 SNMPV2-SHI:</pre> |
|--------|----------------------------------------------------------------------------------------------------|----------------------------------------------------------------------------------------------------|
|--------|----------------------------------------------------------------------------------------------------|----------------------------------------------------------------------------------------------------|

# Accessing a BMC using the Kontron linux snmp-agent

## Prerequisites

| 1                 | An OS is installed.                                                               |  |  |
|-------------------|-----------------------------------------------------------------------------------|--|--|
| 2                 | The OS IP address is known.                                                       |  |  |
| 3                 | The remote computer has access to the OS subnet.                                  |  |  |
| 4                 | The latest snmp-agent rpm package provided by Kontron is installed on the server. |  |  |
| Relevant section: |                                                                                   |  |  |
| <u>Configu</u>    | Configuration of system access methods_                                           |  |  |

### Access procedure

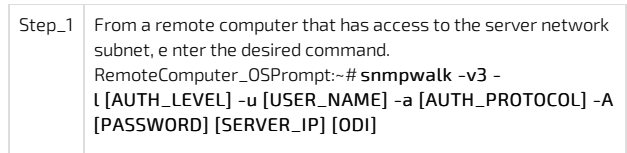

| \$ snmpwalk -v 3 -l authNoPriv -u initial-user -a MD5 -A my-password          |
|-------------------------------------------------------------------------------|
| 172.16.192.123 KONTRON-SERVER-BASEBOARD::temperatureProbeTable                |
| SNMPv2-SMI::enterprises.15000.2.10.3.5.100.1.0 = INTEGER: 5                   |
| SNMPv2-SMI::enterprises.15000.2.10.3.5.100.3.0 = INTEGER: 100                 |
| SNMPv2-SMI::enterprises.15000.2.10.3.5.100.4.0 = INTEGER: 1                   |
| SNMPv2-SMI::enterprises.15000.2.10.3.5.100.5.0 = INTEGER: 1                   |
| <pre>SNMPv2-SMI::enterprises.15000.2.10.3.5.100.6.0 = STRING: "Kontron"</pre> |
| <pre>SNMPv2-SMI::enterprises.15000.2.10.3.5.100.7.0 = STRING: "ksnmpd"</pre>  |
| SNMPv2-SMI::enterprises.15000.2.10.3.5.100.8.0 = STRING: "1.2.1.0"            |
| SNMPv2-SMI::enterprises.15000.2.10.3.5.100.9.0 = STRING: "1"                  |
| SNMPv2-SMI::enterprises.15000.2.10.3.5.200.1.0 = INTEGER: 3                   |
| SNMPv2-SMI::enterprises.15000.2.10.3.5.200.2.0 = INTEGER: 2                   |

# Accessing a BMC using Redfish

### Prerequisites

| 1                  | The BMC IP address is known.                                    |  |  |
|--------------------|-----------------------------------------------------------------|--|--|
| 2                  | An HTTP client tool is installed on the remote computer.        |  |  |
| 3                  | A JSON parsor command-line tool such as <b>jq</b> is installed. |  |  |
| Relevant sections: |                                                                 |  |  |
| Configurin         | Configuring system accord mothods                               |  |  |

Configuring system access methods Supported Redfish commands

#### Access procedure

| Step_1 | Access the Redfish API using the root URL.<br>RemoteComputer_OSPrompt:-\$ curl -k -s [ROOT_URL]   jq           | <pre>{ curl -k -s https://Administrator:superuser@172.16.205.245/redfish/v1/   jq</pre>                                                                                                    |
|--------|----------------------------------------------------------------------------------------------------|----------------------------------------------------------------------------------------------------|
| Step_2 | Add the <b>Managers/Self</b> extension.<br>RemoteComputer_OSPrompt:-\$curl -k -s [ROOT_URL] Managers/Self   jq | <pre>{     curl -k -s https://ddministrator:superusr@172.16.205.245/redfish/v1/Managers/Self   jq     "@odata.context": "/redfish/v1/SectadataManager.Nanager",     "Modata.context": "/redfish/v1/SectadataManager.Nanager",     "Modata.context": ["/redfish/v1/SectadataManager.Nanager",     "Modata.context": ["/redfish/v1/Managers/Self/Actions/Manager.Reset"     ","     "form: [     "Manager.factoryResetFigedRedfish.AllowableValues": [     "FactoryResetFigedRedfish.AllowableValues": [     "FactoryResetFigedRedfish.AllowableValues": [     "FactoryResetFigedRedfish.AllowableValues": [     "FactoryResetFigedRedfish.AllowableValues": [     ","     ","     ","     ","     ","     ","     ","     ","     ","     ","     ","     ","     ","     ","     ","     ","     ","     ","     ","     ","     ","     ","     ","     ","     ","     ","     ","     ","     ","     ","     ","     ","     ","     ","     ","     ","     ","     ","     ","     ","     ","     ","     ","     ","     ","     ","     ","     ","     ","     ","     ","     ","     ","     ","     ","     ","     ","     ","     ","     ","     ","     ","     ","     ","     ","     ","     ","     ","     ","     ","     ","     ","     ","     ","     ","     ","     ","     ","     ","     ","     ","     ","     ","     ","     ","     ","     ","     ","     ","     ","     ","     ","     ","     ","     ","     ","     ","     ","     ","     ","     ","     ","     ","     ","     ","     ","     ","     ","     ","     ","     ","     ","     ","     ","     ","     ","     ","     ","     ","     ","     ","     ","     ","     ","     ","     ","     ","     ","     ","     ","     ","     ","     ","     ","     ","     ","     ","     ","     ","     ","     ","     ","     ","     ","     ","     ","     ","     ","     ","     ","     ","     ","     ","     ","     ","     ","     ","     ","     ","     ","     ","     ","     ","     ","     ","     ","     ","     ","     ","     ","     ","     ","     ","     ","     ","     ","</pre> |

# **Platform power management**

{This article provides instructions to safely power on, power off or reboot a component.}

- Table of contents
  - Available power commands
  - <u>Power off</u>
  - <u>Power on</u>
  - <u>Reset (warm boot)</u>
  - <u>Power cycle (cold boot)</u>
  - ACPI shutdown (clean shutdown)
  - Sending a power command using the Web UI
  - <u>Power control policy on power outage</u>
  - <u>Power Restore Delay on power outage</u>

# Available power commands

The power states of the CG2400 platform can be managed using various commands sent through the platform Web UI or an IPMI client (IOL or KCS).

It is recommended to use the Web UI, and automation of power management tasks requires an IPMI access.

The power commands are:

- <u>Power off</u>: Immediately powers off the platform. WARNING : This command does not initiate a clean shutdown of the operating system prior to powering down the system.
- Power on: Powers on the platform. NOTE : Due to the electrical setup of the system, there is a 30 seconds delay for the system to start.
- Reset (warm boot): Reboots the platform without turning off power. WARNING : This command does not initiate a clean shutdown of the operating system prior to rebooting the system.
- <u>Power cycle (cold boot)</u>: Powers off the platform before rebooting it. **WARNING**: This command does not initiate a clean shutdown of the operating system prior to rebooting the system.
- <u>ACPI shutdown (clean shutdown)</u>: Initiates and completes the operating system's shutdown prior to powering off the platform. NOTE: ACPI must be supported by the server's operating system.

# **Power off**

- Using the Web UI
- Using IPMI (IOL)
- Using IPMI (KCS)
- Using <u>Redfish</u>

#### Power off using IPMI (IOL)

Refer to <u>Accessing a BMC using IPMI over LAN (IOL)</u> for access instructions.

| Step_1 | From a remote computer that has access to the management network subnet, open the OS command prompt and power off the platform.<br>RemoteComputer_OSPrompt:-\$ ipmitool -I lanplus -H [BMC MNGMT_IP] -U<br>[IPMI_USER_NAME] -P [IPMI_PASSWORD] chassis power off | \$ ipmitool -I lanplus -H 192.168.101.26 -U admin -P admin chassis power off<br>Chassis Power Control: Down/Off |
|--------|----------------------------------------------------------------------------------------------------|----------------------------------------------------------------------------------------------------|
| Step_2 | Verify the power status to confirm the power action has succeeded.<br>RemoteComputer_OSPrompt:-\$ipmitool -I lanplus -H [BMC MNGMT_IP] -U<br>[IPMI_USER_NAME] -P [IPMI_PASSWORD] chassis power status                                                            | \$ ipmitool -I lanplus -H 192.168.101.26 -U admin -P admin chassis power status<br>Chassis Power is off         |

## Power off using IPMI (KCS)

Refer to Accessing a BMC using IPMI via KCS for access instructions.

| Step_1 | From a remote computer that has access to the server OS through SSH, RDP or the platform<br>serial port, power off the platform.<br>LocalServer_OSPrompt:~# ipmitool chassis power off | <pre>[root@iocalhost ~]# ipmicool chassis power off<br/>Chassis Power Control: Down/Off<br/>[root@iocalhost ~]#[ ( % ) Started Show Plymouth Power Off Screen.<br/>[ 0% ] Stopped Jogin Service.<br/>[ 0% ] Stopped Jogin Service.<br/>[ 0% ] Stopped Target Network.<br/>[ 0% ] Stopped Target Network Manager<br/>[ 0% ] Stopped Terwork Manager<br/>[ 0% ] Stopped D-Bus System Message Bus<br/>[ 0% ] Stopped Terwork Manager<br/>[ 0% ] Stopped Terwork Manager<br/>[ 0% ] Stopped Terwork Manager<br/>[ 0% ] Stopped Terwork Manager<br/>[ 0% ] Stopped Target Basic System.<br/>[ 0% ] Stopped Target Basic System.<br/>[ 0% ] Stopped Target Basic System.<br/>[ 0% ] Stopped Target Basic System.<br/>[ 0% ] Stopped Target Basic System.<br/>[ 0% ] Stopped Target Basic System.<br/>[ 0% ] Stopped Target Basic System.<br/>[ 0% ] Stopped Target Basic System.<br/>[ 0% ] Stopped Target Balices.<br/>[ 1713,76937] systemd-shutdown[]]: Buccessfully changed into root pivot.<br/>[ 1713,76937] systemd-shutdown[]]: Buccessfully changed into root pivot.<br/>[ 1713,96938] diracut Varning: Nilling all remaining processes<br/>Iracut Varning: Killing all remaining processes<br/>Iracut Varning: Killing all remaining processes<br/>Iracut Varning: Killing all remaining processes<br/>Iracut Varning: Killing all remaining Stopping discopping disk<br/>I 714.02342] Womi exiting hardware virtualization<br/>Powering off.<br/>I 714.035282] ad 0:00:00: [sda] Synchronizing SCB cache<br/>I 714.125587] ACPUI Stoppit 0:000;rooline.st System Wakeup enabled by ACPUI<br/>I 715.145354] Power down.</pre> |
|--------|----------------------------------------------------------------------------------------------------|----------------------------------------------------------------------------------------------------|
|--------|----------------------------------------------------------------------------------------------------|----------------------------------------------------------------------------------------------------|

#### Power off using Redfish

Refer to Accessing a BMC using Redfish for access instructions.

| Step_1 | Print the list of available power actions.<br>RemoteComputer_OSPrompt:~\$ curl -k -s<br>[ROOT_URL]Chassis/Self/ResetActionInfo   jq | <pre>cl 4 - 4 - 4 fagur//Administration reader and 20 fails and an advanced by a set of fails and advanced by a set of fails and advanced by a set of fails</pre> |
|--------|----------------------------------------------------------------------------------------------------|----------------------------------------------------------------------------------------------------|
| Step_2 | Power off the platform.<br>RemoteComputer_OSPrompt:~\$ curl -k -s [ROOT_URL]Chassis/Self/Actions/Cha<br>Type: application/json"     | assis.Reset -X POST -d '{"ResetType":"ForceOff"}' -H "Content-                                                                                                    |
| Step_3 | Verify the power status.<br>RemoteComputer_OSPrompt:~\$ curl -k -s [ROOT_URL]Chassis/Self  <br>jq .PowerState                       | rt -k -s https://Administratorisopervaen452.16.206,246/n40fish/n2JChaasis,361f []g - PoursSate<br>-                                                                                                    |

# Power on

- Using the Web UI
- Using <u>IPMI (IOL)</u>
- Using <u>Redfish</u>

# Power on using IPMI (IOL)

Refer to Accessing a BMC using IPMI over LAN (IOL) for access instructions.

| Step_1 | From a remote computer that has access to the management network subnet, open the OS command prompt and power on the platform.<br>RemoteComputer_OSPrompt:~\$ipmitool -I lanplus -H [BMC MNGMT_IP] -U<br>[IPMI_USER_NAME] -P [IPMI_PASSWORD] chassis power on | \$ ipmitool -I lanplus -H 192.168.101.26 -U admin -P admin chassis power on<br>Chassis Power Control: Up/On |
|--------|----------------------------------------------------------------------------------------------------|----------------------------------------------------------------------------------------------------|
| Step_2 | Verify the power status to confirm the power action has succeeded.<br>RemoteComputer_OSPrompt:~\$ ipmitool -I lanplus -H [BMC MNGMT_IP] -U<br>[IPMI_USER_NAME] -P [IPMI_PASSWORD] chassis power status                                                        | \$ ipmitool -I lanplus -H 192.168.101.26 -U admin -P admin chassis power status<br>Chassis Power is on      |

### Power on using Redfish

Refer to <u>Accessing a BMC using Redfish</u> for access instructions.

| Step_1 | Print the list of available power actions.<br>RemoteComputer_OSPrompt:~\$ curl -k -s [ROOT_URL ] Chassis/Self/ResetActionInfo   jq | <pre>[ cm<sup>1</sup> + * https://Addinistratorisuperuse4172.16.305.245/redfish/vL/Chassis/Self/ResetAtionEnfo   je [ cm<sup>1</sup> + * https://Addinistratorisuperuse4172.16.305.245/redfish/vL/Chassis/Self/ResetAtionEnfo<sup>*</sup>,     "bodits.cm<sup>2</sup> + //redfish/vL/Chassis/Self/ResetAtionEnfo<sup>*</sup>,     "bodits.cm<sup>2</sup> + //redfish/vL/Chassis/Self/ResetAtionEnfort,     "bodits.cm<sup>2</sup> + //redfish/vL/Chassis/Self/ResetAtionEnfort,     "bodits.cm<sup>2</sup> + //redfish/vL/Chassis/Self/ResetAtionEnfort,     "bodits.cm<sup>2</sup> + //redfish/vL/Chassis/Self/ResetAtionEnfort,     "bodits.cm<sup>2</sup> + //redfish/vL/Chassis/Self/ResetAtionEnfort,     "bodits.cm<sup>2</sup> + //redfish/vL/Chassis/Self/ResetAtionEnfort,     "bodits.cm<sup>2</sup> + //redfish/vL/Chassis/Self/ResetAtionEnfort,     "bodits.cm<sup>2</sup> + //redfish/vL/Chassis/Self/ResetAtionEnfort,     "bodits.cm<sup>2</sup> + //redf</pre> |
|--------|----------------------------------------------------------------------------------------------------|----------------------------------------------------------------------------------------------------|
| Step_2 | Power on the platform.<br>RemoteComputer_OSPrompt:~\$curl -k -s [ROOT_URL ]Chassis/Self/Actions/Chassis.Rese<br>application/json"  | et -X POST -d '{"ResetType":"On"}' -H "Content-Type:                                                                                                    |
| Step_3 | Verify the power status.<br>RemoteComputer_OSPrompt:~\$ curl -k -s [ROOT_URL ]Chassis/Self   jq .PowerState                        | <pre>\$ curl -k -s https://Administrator:superuser8172.16.205.245/redfish/V1/Chassis/Self  jq .RowerState<br/>"Or"</pre>                                                                                                    |

# Reset (warm boot)

- Using the Web UI
- Using IPMI (IOL)
- Using IPMI (KCS)
- Using <u>Redfish</u>

#### Reset (warm boot) using IPMI (IOL)

Refer to Accessing a BMC using IPMI over LAN (IOL) for access instructions.

| Step_1 | From a remote computer that has access to the management network subnet, open the OS command prompt and reset the platform.<br>RemoteComputer_OSPrompt:-\$ipmitool -I lanplus -H [BMC MNGMT_IP] -U<br>[IPMI_USER_NAME] -P [IPMI_PASSWORD] chassis power reset | \$ ipmitool -I lanplus -H 192.168.101.26 -U admin -P admin chassis power reset<br>Chassis Power Control: Reset |
|--------|----------------------------------------------------------------------------------------------------|----------------------------------------------------------------------------------------------------|
| Step_2 | Verify the power status to confirm the power action has succeeded.<br>RemoteComputer_OSPrompt:-\$ipmitool -I lanplus -H [BMC MNGMT_IP] -U<br>[IPMI_USER_NAME] -P [IPMI_PASSWORD] chassis power status<br>NOTE: It may take a moment for the OS to reboot.     | \$ ipmitool -I lanplus -H 192.168.101.26 -U admin -P admin chassis power status<br>Chassis Power is on         |

## Reset (warm boot) using IPMI (KCS)

Refer to Accessing a BMC using IPMI via KCS for access instructions.

 Step\_1
 From a remote computer that has access to the server OS through SSH, RDP or the platform serial port, reset
 [root@localhost ~]# ipmitool chassis power reset

 LocalServer\_OSPrompt:~# ipmitool chassis power reset
 NOTE: It may take a moment for the OS to reboot.

#### Reset (warm boot) using Redfish

Refer to Accessing a BMC using Redfish for access instructions.

| Step_1 | Print the list of available power actions.<br>RemoteComputer_OSPrompt:-\$curl -k -s [ROOT_URL ] Chassis/Self/ResetActionInfo   jq    | <pre>[ or1 = &amp; -s Mtps://Administratorisuperuse#172.18.205.245/redfis/v1/Chasris/s247/RestActionInfo [ ]q "Bodat.conter1: 7/redfis/v1/SectalAstationInfo.AttionInfo.     "Bodat.top2: 7/r11013446(*)?//RestActionInfo.     "Bodat.top2: 7%AttionInfo.v1.0.3.AttionInfo.     "Bodat.top2: 7%AttionInfo.v1.0.3.AttionInfo.     "Bodat.top2: 7%AttionInfo.v2.0.3.AttionInfo.     "Bodat.top2: 7%AttionInfo.v2.0.3.AttionInfo.     "Bodat.top2: 7%AttionInfo.v2.0.3.AttionInfo.     "Bodat.top2: 7%AttionInfo.v2.0.3.AttionInfo.     "Bodat.top2: 7%AttionInfo.v2.0.3.AttionInfo.     "Bodat.top2: 7%AttionInfo.v2.0.3.AttionInfo.     "Bodat.top2: 7%AttionInfo.v2.0.3.AttionInfo.     "Bodat.top2: 7%AttionInfo.v2.0.3.AttionInfo.     "Bodat.top2: 7%AttionInfo.v2.0.3.AttionInfo.     "Bodat.top2: 7%AttionInfo.v2.0.3.AttionInfo.     "Bodat.top2: 7%AttionInfo.v2.0.3.AttionInfo.v2.0.3.AttionInfo.v2.0.3.AttionInfo.v2.0.3.AttionInfo.v2.0.3.AttionInfo.v2.0.3.AttionInfo.v2.0.3.AttionInfo.v2.0.3.At</pre> |
|--------|----------------------------------------------------------------------------------------------------|----------------------------------------------------------------------------------------------------|
| Step_2 | Reset the platform.<br>RemoteComputer_OSPrompt:~\$curl -k -s [ROOT_URL ]Chassis/Self/Actions/Chassis.Rese<br>Type: application/json" | et -X POST -d '{"ResetType":"ForceRestart"}' -H "Content-                                                                                                    |
| Step_3 | Verify the power status.<br>RemoteComputer_OSPrompt:~\$ curl -k -s [ROOT_URL ]Chassis/Self   jq .PowerState                          | 5 curl -k -s https://Administrator:superuser0172.16.205.245/redfish/v1/Chassis/Self [jg .PowerState<br>Tour                                                                                                    |

# Power cycle (cold boot)

- Using the Web UI
- Using IPMI (IOL)
- Using IPMI (KCS)

### Power cycle (cold boot) using IPMI (IOL)

Refer to <u>Accessing a BMC using IPMI over LAN (IOL)</u> for access instructions.

| Step_1 | From a remote computer that has access to the management network subnet, open<br>the OS command prompt and perform a power cycle.<br>RemoteComputer_OSPrompt:~\$ ipmitool -I lanplus -H [BMC MNGMT_IP]U<br>[IPMI_USER_NAME] -P [IPMI_PASSWORD] chassis power cycle | \$ ipmitool -I lanplus -H 192.168.101.26 -U admin -P admin chassis power cycle<br>Chassis Power Control: Cycle |
|--------|----------------------------------------------------------------------------------------------------|----------------------------------------------------------------------------------------------------|
| Step_2 | Verify the power status to confirm the power action has succeeded.<br>RemoteComputer_OSPrompt:~\$ ipmitool -I lanplus -H [BMC MNGMT_IP] -U<br>[IPMI_USER_NAME] -P [IPMI_PASSWORD] chassis power status<br>NOTE: It may take a moment for the OS to reboot.         | \$ ipmitool -I lanplus -H 192.168.101.26 -U admin -P admin chassis power status<br>Chassis Power is on         |

### Power cycle (cold boot) using IPMI (KCS)

Refer to Accessing a BMC using IPMI via KCS for access instructions.

| Step_1 | From a remote computer that has access to the server OS through SSH, RDP or the platform serial port, perform a power cycle. | [root0localhost ~]# ipmitool chassis power cycle<br>Chassis Power Control: Cycle |
|--------|----------------------------------------------------------------------------------------------------|----------------------------------------------------------------------------------|
|        | LocalServer_OSPrompt:~# ipmitool chassis power cycle                                                                         |                                                                                  |
|        | <b>NOTE:</b> It may take a moment for the OS to reboot.                                                                      |                                                                                  |

# ACPI shutdown (clean shutdown)

- Using the Web UI
- Using IPMI (IOL)
- Using IPMI (KCS)
- Using <u>Redfish</u>

### ACPI shutdown using IPMI (IOL)

Refer to <u>Accessing a BMC using IPMI over LAN (IOL)</u> for access instructions.

| Step_1 | From a remote computer that has access to the management network subnet, open the OS command prompt and perform an ACPI shutdown.<br>RemoteComputer_OSPrompt:-\$ipmitool -I lanplus -H [BMC MNGMT_IP] -U<br>[IPMI_USER_NAME] -P [IPMI_PASSWORD] chassis power soft | \$ ipmitool -I lanplus -H 192.168.101.26 -U admin -P admin chassis power soft<br>Chassis Power Control: Soft |
|--------|----------------------------------------------------------------------------------------------------|----------------------------------------------------------------------------------------------------|
| Step_2 | Verify the power status to confirm the power action has succeeded.<br>RemoteComputer_OSPrompt:-\$ipmitool -I lanplus -H [BMC MNGMT_IP] -U<br>[IPMI_USER_NAME] -P [IPMI_PASSWORD] chassis power status                                                              | \$ ipmitool -I lanplus -H 192.168.101.26 -U admin -P admin chassis power status<br>Chassis Power is off      |

## ACPI shutdown using IPMI (KCS)

Refer to Accessing a BMC using IPMI via KCS for access instructions.

| Step_1 | From a remote computer that has access to the server OS through SSH, RDP or the |
|--------|---------------------------------------------------------------------------------|
|        | platform serial port, perform an ACPI shutdown.                                 |
|        | LocalServer_OSPrompt:~# ipmitool chassis power soft                             |
|        |                                                                                 |
|        |                                                                                 |

| [root@localhost ~]# ipmit@ | ol chassis power soft                     |
|----------------------------|-------------------------------------------|
| Chassis Power Control: Sof | t                                         |
| [root@localhost ~]# [ OK   | ] Started Show Plymouth Power Off Screen. |
| [ OK ] Stopped Network ]   | anager.                                   |
| Stopping D-Bus Sy          | stem Message Bus                          |
| OV 1 Stonned D-Bug St      | tem Messere Rus                           |

## ACPI shutdown using Redfish

Refer to Accessing a BMC using Redfish for access instructions.

| Step_1 | Print the list of available power actions.<br>RemoteComputer_OSPrompt:-\$curl -k -s [ROOT_URL ] Chassis/Self/ResetActionInfo   jq                                    | <pre>t curl -k -s https://definistrator:superuseR122.16.205.245/veffish/vd/Chassis/Self/RestActionInfo   jq "boditat.contert = '/v='(1')''''''''''''''''''''''''''''''''''</pre> |
|--------|----------------------------------------------------------------------------------------------------|----------------------------------------------------------------------------------------------------|
| Step_2 | Perform the power action on the platform.<br>RemoteComputer_OSPrompt:~\$ curl -k -s [ROOT_URL ]Chassis/Self/Actions/Chassis.Rese<br>"Content-Type: application/json" | t -X POST -d '{"ResetType":"GracefulShutdown"}' -H                                                                                                    |
| Step_3 | Verify the power status.<br>RemoteComputer_OSPrompt:~\$ curl -k -s [ROOT_URL ]Chassis/Self   jq .PowerState                                                          | <pre>\$ cwl -k -s https://Administrator:superuser0172.16.205.245/redfish/v1/Chassis/Self  jq .PowerState<br/>"On"</pre>                                                          |

# Sending a power command using the Web UI

Refer to <u>Accessing a BMC using the Web UI</u> for access instructions.

| Step_1 | Access the BMC Web UI of a server.                                                                                                    |                                                                                                    |
|--------|----------------------------------------------------------------------------------------------------|----------------------------------------------------------------------------------------------------|
| Step_2 | Once you are logged into the Web UI, click on Power Control from the left side menu.                                                                                                    |                                                                                                    |
| Step_3 | Select the desired power action. Press on the Perform Action button.                                                                                                    | Constraint of the second of the second |
| Step_4 | A confirmation prompt will appear. Confirm the action by clicking on OK. Upon confirmation, the selected action will be performed and the platform status will be updated after a few minutes. | 172.16.205.245 says<br>Are you sure to perform this operation?<br>OK Cancel                                                                                                    |
| Step_5 | Verify the power status by looking at the power status in the left side menu.                                                                                                    | Eirmware Information       0.01.09339BF8         Apr 25 2019 16:20:25 UTC       Host Offline         Quick Links       Quick Links                                                                                                    |

# Power control policy on power outage

It is possible to configure how a system behaves in terms of power management in case of power loss or outage. This feature was named **Resume on AC Power Loss** in Kontron's previous CG generation (CG2200, CG2300).

This setting can be set using IPMI or using the BIOS menu.

Here are the possible values and the correspondance between IPMI and the BIOS menu.

| IPMI       | BIOS menu        | Note                                                                                |
|------------|------------------|-------------------------------------------------------------------------------------|
| always-on  | Power Restore    | Platform powers up when power is restored                                           |
| previous   | Last Power State | Platform returns to previous state (before the power outage) when power is restored |
| always-off | Do Not Power Up  | Platform stays unpowered even though input power is back                            |

| Step_1 | Using the <b>ipmitool chassis policy</b> command, set the power control policy.<br>L ocalServer_OSPrompt:~# <b>ipmitool chassis power policy</b> [POLICY] | <pre>\$ ipmitool chassis policy always-on<br/>Set chassis power restore policy to always-on</pre> |
|--------|----------------------------------------------------------------------------------------------------|---------------------------------------------------------------------------------------------------|
|--------|----------------------------------------------------------------------------------------------------|---------------------------------------------------------------------------------------------------|

## Using the BIOS menu

Refer to <u>Accessing the BIOS</u> for access instructions.

| Step_1 | From the Server Mgmt menu, select the Power Control Policy value. | Aptio Setup - American Megatrends International, LLC.<br>Nain Advanced Platform Configuration Socket Configuration Server Hgmt                                                                  |
|--------|-------------------------------------------------------------------|----------------------------------------------------------------------------------------------------|
|        |                                                                   | IPBI Version         2.0         ^ Configure how the           BBC Interface(s)         KCS, USB         + system should respond           +114 fd Paper is         +114 fd Paper is            |
|        |                                                                   | BHC Support [Enabled] *[lost,Reset not required<br>Wait For BHC [Disabled] *[as selected Power                                                                                                  |
|        |                                                                   | FR8-2 Timer timeout / Power Control Policy WC when policy is<br>  FR8-2 Timer Policy   Do Not PowerUp   ed                                                                                      |
|        |                                                                   | OS Watchdog Timer   Pover Ratter                                                                                                    |
|        |                                                                   | OS Utd Timer Filmeout Unspecified   Select Scheen<br>  OS Utd Timer Policy   Select Item<br>  Serial Mux =:: Select                                                                             |
|        |                                                                   | BNC Configured Power<br>+ Fi'- Change Opt.<br>+ Fi'- Change Opt.<br>Control Policy Power Pestor<br>+ Fi'- Freevious Values<br>Fower Control Policy [Changestified]<br>+ Fi'- Optimized Defaults |
|        |                                                                   | VIF41 SAVE & EXIC<br>  ESC: Exit                                                                                                    |

# Power Restore Delay on power outage

It is possible to add a certain amount of time before the platform powers up when power is restored. This setting can be set using IPMI or using the BIOS menu. Here are the possible values that this feature support:

| BIOS value | Note                                                                                                 |  |
|------------|----------------------------------------------------------------------------------------------------|--|
| Disabled   | No Power Restore Delay will be set, platform starts automatically after power outage (default value) |  |
| Auto       | Random value (between 55-300 sec) will be set, platform starts after this delay is elapsed           |  |
| Fixed      | Selected value (between 55-300 sec) will be set, platform starts after this delay is elapsed         |  |

# Using IPMI

| Step_ | <ul> <li>Using this ipmitool raw OEM command, set the Power Restore Delay parameters.<br/>LocalServer_OSPrompt:-# ipmitool raw 0x00 0x08 0x60 [DATA1] [DATA2]</li> <li>Where DATA1 possible values are: <ul> <li>0x00 is Disabled</li> <li>0x01 is Auto (random delay between 55-300 seconds)</li> <li>0x02 is Fixed (manual delay between 55-300 seconds)</li> </ul> </li> <li>Where DATA2 contains delay value when Fixed setting is selected: <ul> <li>minimum value 0x00 represents 55 seconds delay</li> <li>maximum value 0x55 represents 300 seconds delay</li> </ul> </li> </ul> | ~\$ ipmitool raw 0x00 0x08 0x60 0x02 0x41                |
|-------|----------------------------------------------------------------------------------------------------|----------------------------------------------------------|
| Step_ | <ul> <li>Using this ipmitool raw OEM command, it is possible to verify current parameters.</li> <li>L ocalServer_OSPrompt:~# ipmitool raw 0x00 0x09 0x60 0x00 0x00</li> </ul>                                                                                                    | ~\$ ipmitool raw 0x00 0x09 0x60 0x00 0x00<br>01 60 02 41 |
|       | NOTE: answer will always contains 4 bytes of data: 01 60 [DATA1] [DATA2]                                                                                                    |                                                          |

### Using the BIOS menu

Refer to Accessing the BIOS for access instructions.

| Step_1 | From the Server Mgmt menu, select the Power Restore Delay parameter.                                                                                     | Aptio Setup - American Regatrends International, LLC.<br>Main Advanced Platform Configuration Socket Configuration Server Ngmt >                                                                                                    |  |  |
|--------|----------------------------------------------------------------------------------------------------|----------------------------------------------------------------------------------------------------|--|--|
|        | <b>NOTE:</b> when entering menu, default value will always be <b>[unspecified]</b> . It is imperative to select the desired value to trigger the change. | OF Hid Tuner Tuneout     [10 minutes]     'Allows a delay in       OF Hid Tuner Policy     *Ipoeting waftes a       Secial Mus     [Dambled]     *Ipoet failes, to       Hidding and the secience     *Icaling high poet failes, to       BW Control Policy     Poet Secience     *Icaling high poet failes, to       Poet Control Policy     Poet Secience     *Icaling high poet failes, to       BW Control Policy     Poet Secience     *Icaling high poet failes, to       Poet Control Policy     Poet Secience     *Icaling high poet failes, to       Poet Control Policy     *Icaling high poet failes, to     *Icaling high poet failes, to       Poet Control Policy     *Icaling high poet failes, to     *Icaling high poet failes, to       Poet Control Policy     *Icaling high poet failes, to     *Icaling high poet failes, to       Poet Control Policy     *Icaling high poet failes, to     *Icaling high poet failes, to       Poet Control Policy     *Icaling high poet failes, to     *Icaling high poet failes, to       Vice     *Icaling high poet failes, to     *Icaling high poet failes, to       Poet Second High poet failes     *Icaling high poet failes, to     *Icaling high poet failes, to       Vice Failed Fride High poet failes     *Icaling high poet failes, to     *Icaling high poet failes, to       Vice Failed Fride Failes     *Icaling high poet failes     *Icaling high poet failes, |  |  |
| Step_2 | If parameter <b>Fixed</b> is selected, enter a value between 55 and 300 seconds in the numerical box <b>Power Restore Delay Value</b> .                  | Aptic Setup - American Regiternd International, LLC           00 Wid Time: Policy Internation Scott Status           00 Wid Time: Policy Internation Scott Status           00 Wid Time: Policy Internation Scott Status           00 Wid Time: Policy Internation Scott Status           00 Wid Time: Policy Internation           00 Wid Time: Policy Internation           01 Wid Time: Policy Internation           02 Wid Time: Policy Internation           03 Wid Time: Policy Internation           04 Wid Time: Policy Internation           05 Wid Time: Policy Internation           06 Wid Time: Policy Internation           07 Wid Time: Policy Internation           100 Wid Time: Policy Internation                                                                                                    |  |  |

# Monitoring

# **Monitoring sensors**

*[This article details all available monitoring agents of the platform.]* Table of contents

- Monitoring using the BMC Web UI
  - <u>Accessing sensor details</u>
  - <u>Configuring sensors</u>
- Monitoring using IPMI
  - <u>Viewing sensor details</u>
  - <u>Configuring sensors</u>
- Monitoring using SNMP
  - Monitoring using BMC SNMP
  - Monitoring using the Kontron linux snmp-agent
- <u>Monitoring using Redfish</u>
  - <u>Creating URL extensions</u>
  - <u>Viewing sensor details</u>

The platform has many sensors, you can refer to the <u>Sensor list</u> for details and to determine the sensor ID.

- There are several methods to monitor platform sensors, including:
  - Using the <u>BMC Web UI</u>
  - Using <u>IPMI</u>
  - Using <u>SNMP</u>
  - Using <u>Redfish</u>

For sensor data interpretation instructions, refer to <u>Interpreting sensor data</u>. For instructions on how to access the BMC, refer to <u>Accessing a BMC</u>.

# Monitoring using the BMC Web UI

#### Accessing sensor details

Refer to <u>Accessing a BMC using the Web UI</u> for access instructions.

| Step_2       From the left-side menu, click on Sensor .         Step_3       The sensor list will be displayed.                                                                                                    | type (Christian L andress)<br>a trave - postane<br>D<br>postane                                                                                                    |
|----------------------------------------------------------------------------------------------------|----------------------------------------------------------------------------------------------------|
| Step_3       The sensor list will be displayed.                                                                                                    | • mark instant                                                                                                    |
| Step_3       The sensor list will be displayed.                                                                                                    | Q.                                                                                                    |
| Step_3 The sensor list will be displayed.                                                                                                    | NO INVESTIGATION                                                                                                    |
| Step_3 The Sensor list will be displayed.                                                                                                    | anc Citervan 1 admin -                                                                                                    |
| Add Malas Ender Inc.                                                                                                    | # Hara - Senar Inadag                                                                                                    |
| 0 Audoba                                                                                                    | 0                                                                                                    |
| Land Links Control Section 10 Control Section 10 Co |                                                                                                    |
| tableast     Out thinking sources and                                                                                                    |                                                                                                    |
| A sum                                                                                                    |                                                                                                    |
| ♦ No. 1994 and 1994<br>Mar Grad Data Marine 1 State 1 State                                                                                                    |                                                                                                    |
| ● smp ▲ strate Hadron Served Page                                                                                                    |                                                                                                    |
| Kenter Carlot     Konte Andre      Kenter Carlot     Konte Andre      Kenter Carlot     Konte Andre      Konte Andre          |                                                                                                    |
| B segnitation     G segnitation                                                                                                    |                                                                                                    |
| Ø. hene Control         In Richter for Social State (11)                                                                                                    |                                                                                                    |
| A fragments A fragment fragment fragm                                                                                                    | statessereor, specific, 4, 3,                                                                                                    |
| ■ 10.04 array galar(1.02.00.000, galar)<br>▲ 10.02.00 array galar(1.02.000, galar)<br>▲ 10.02.00 array galar(1.02.000, galar)                                                                                                    | platescensor_specific_4_3                                                                                                    |
| mathitistica     mathitistica     mathitistica     mathitistica                                                                                                    |                                                                                                    |
| Annya Status     Annya Status     A      |                                                                                                    |
|                                                                                                    |                                                                                                    |
| Step_4     Scroll down to see the list of sensors.                                                                                                    |                                                                                                    |
| Senor Name Roding                                                                                                    | Behavior                                                                                                    |
| ♣ Fant_speed 2722.8pm                                                                                                    |                                                                                                    |
| ▲ Fac2_speed 2782.08 Bpm                                                                                                    |                                                                                                    |
| Prefact do down     Prefact do down     Prefact do down     Prefact do down     Prefact do down     Prefact do down                                                                                                    |                                                                                                    |
| - Temp Barco 44.00 °C                                                                                                    |                                                                                                    |
| 1 Temp GPU 08.00 %                                                                                                    |                                                                                                    |
| i Temp Contra 60 °C                                                                                                    | ,                                                                                                    |
| 1 Temp DANI A 52,00°C                                                                                                    |                                                                                                    |
| 1 Temp CMM/ 8 54.09 °C                                                                                                    |                                                                                                    |
| 1 Prop Mater 00,00 °C                                                                                                    |                                                                                                    |
| • ••••••••••••••••••••••••••••••••••••                                                                                                    |                                                                                                    |
| 4 vtc.125.050 11.81 Vds                                                                                                    |                                                                                                    |
| 4 VCL105.03 1.04 Wbs                                                                                                    |                                                                                                    |
| 4- VCC_UN15.505 1.13 Vote                                                                                                    |                                                                                                    |
| 4- VCC_1V2_SUS 1.141 Volta                                                                                                    |                                                                                                    |
| 4 vcc, 20,369 120 vbs<br>2 vcc, 20,369 130 vcc                                                                                                    |                                                                                                    |
| - ••••••••••••••••••••••••••••••••••••                                                                                                    |                                                                                                    |
|                                                                                                    |                                                                                                    |
|                                                                                                    |                                                                                                    |
| Step_5     Click on a sensor to see more details.                                                                                                    | <ul> <li>Sensor Reading &gt; Sensor detail</li> </ul>                                                                                                    |
| Step_5     Click on a sensor to see more details.     Sensor detail externation data to sensor                                                                                                    | > Sensor Reading > Sensor detail                                                                                                    |
| Step_5     Click on a sensor to see more details.     Sensor detail Attrimuter data the sensor                                                                                                    | <ul> <li>Sensor Reading &gt; Sensor detail</li> </ul>                                                                                                    |
| Step_5     Click on a sensor to see more details.     Sensor detail at information and this sensor       Image BMC Sensor Information     Image BMC Sensor Information                                                                                                    | <ul> <li>Senor Reding &gt; Senor detail</li> </ul>                                                                                                    |
| Step_5 Click on a sensor to see more details.                                                                                                    | <ul> <li>Sensor Reading &gt; Sensor dotal</li> <li>124 °C</li> </ul>                                                                                                   |
| Step_5     Click on a sensor to see more details.     Sensor detail at the senser     Sensor detail       [] Temp BMC Sensor Information     1       [] Temp BMC Sensor Information     1       [] Temp BMC Sensor Infor                                                                                                    | Sener Reding - Sener detail                                                                                                    |
| Step_5     Click on a sensor to see more details.     Sensor detail Addresses     Image: Click on a sensor to see more details.       Image: Sensor detail Addresses     Image: Click on a sensor to see more details.     Image: Click on a sensor to see more details.                                                                                                    | SenorReading - SenorAted      104 °C      104 °C      104 °C      104 °C      0 °C                                                                                     |
| Step_5     Click on a sensor to see more details.     Sensor detail Attrivuentor data the sensor     Image BMC Sensor Information       Image BMC Sensor Information     Image BMC Sensor Information     Image BMC Sensor Information       Image BMC Sensor Information     Image BMC Sensor Information       Image BMC Sensor Inf                                                                                                    | Issuer/Reading         Issuer/Intellig           134 °C         A4 °C           74 °C         -           0°C         -           41 °C         -                      |
| Step_5     Click on a sensor to see more details.     Sensor detail at information     Sensor detail at information       10 Terms BMC Sensor Information     10 Terms BMC Sensor Information     10 Terms BMC Sensor Information       10 Terms BMC Sensor Information     10 Terms BMC Sensor Information     10 Terms BMC Sensor Information       10 Terms BMC Sensor Information     10 Terms BMC Sensor Information     10 Terms BMC Sensor Information       10 Terms BMC Sensor Information     10 Terms BMC Sensor Information     10 Terms BMC Sensor Information       10 Terms BMC Sensor Information     10 Terms BMC Sensor Information     10 Terms BMC Sensor Information       10 Terms BMC Sensor Information     10 Terms BMC Sensor Information     10 Terms BMC Sensor Information       10 Terms BMC Sensor Information     10 Terms BMC Sensor Information     10 Terms BMC Sensor Information       10 Terms BMC Sensor Information     10 Terms BMC Sensor Information     10 Terms BMC Sensor Information       10 Terms BMC Sensor Information     10 Terms BMC Sensor Information     10 Terms BMC Sensor Information       10 Terms BMC Sensor Information     10 Terms BMC Sensor Information     10 Terms BMC Sensor Information                                                                                                    | Isomerikaning -         Isomerikaning -           ISM "C         AM "C           AM "C         -           O"C         -           -         -           O"C         - |
| Step_5     Click on a sensor to see more details.     Sensor detail at information data this senser     Image: Click on a sensor to see more details.       Image: Click on a sensor to see more details.     Image: Click on a sensor to see more details.     Image: Click on a sensor to see more details.       Image: Click on a sensor to see more details.     Image: Click on a sensor to see more details.     Image: Click on a sensor to see more details.       Image: Click on a sensor to see more details.     Image: Click on a sensor to see more details.     Image: Click on a sensor to see more details.       Image: Click on a sensor to see more details.     Image: Click on a sensor to see more details.     Image: Click on a sensor to see more details.       Image: Click on a sensor to see more details.     Image: Click on a sensor to see more details.     Image: Click on a sensor to see more details.       Image: Click on a sensor to see more details.     Image: Click on a sensor to see more details.     Image: Click on a sensor to see more details.       Image: Click on a sensor to see more details.     Image: Click on a sensor to see more details.     Image: Click on a sensor to see more details.       Image: Click on a sensor to see more details.     Image: Click on a sensor to see more details.     Image: Click on a sensor to see more details.       Image: Click on a sensor to see more details.     Image: Click on a sensor to see more details.     Image: Click on a sensor to see more details.       Image: Click on a sensor to see more details.     Image: Click on a sensor to see more                                                                                                    | 2000/hading - Scenarioted<br>2007<br>- 224/C<br>- 34/C<br>- 34/C<br>- 9/C<br>- 44/C<br>- 9/C<br>- 0/C<br>- Coungo Thresholds                                           |
| Step_5     Click on a sensor to see more details.     Sensor detail Addresses     Sensor detail Addresses       01     01     01       02     01     01       03     01     01       04     01     01       05     01     01       04     01     01       05     01     01       04     01     01       05     01     01       05     01     01       05     01     01       05     01     01       05     01     01       05     01     01       05     01     01       05     01     01       05     01     01       05     01     01       05     01     01       05     01     01       05     01     01       05     01     01       05     01     01       05     01     01       05     01     01       05     01     01       05     01     01       05     01     01       05     01     01       05     01     01                                                                                                    | Amerikana ya Kanadata                                                                                                    |
| Step_5     Click on a sensor to see more details.     Sensor detail at information the sense     Image: Click on a sensor to see more details.       Image: Click on a sensor to see more details.     Image: Click on a sensor to see more details.     Image: Click on a sensor to see more details.     Image: Click on a sensor to see more details.                                                                                                    | . Bane Barley - Kone dat                                                                                                    |
| Step_5     Click on a sensor to see more details.       Percent BMC Sensor Information       Under the sensor       Under the sensor                                                                                                    | . Interfacting - Recent dat                                                                                                    |

### **Configuring sensors**

NOTE: Sensor thresholds are set to factory default when resetting the platform.

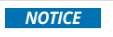

Default platform sensor thresholds should not be changed. They have been set to ensure proper operation. Should you decide to change them, use caution as inappropriate settings could cause a property damage.

| Step_1 From the sensor detail page, click on Change Thresholds .                                                                                                    | Current Three 0H1MM 55)                                                                                                    |
|----------------------------------------------------------------------------------------------------|----------------------------------------------------------------------------------------------------|
| Step_2 Set the thresholds as desired and click on <b>S ave</b> .<br>Optional: Check <b>Retain Thresholds</b> if you wish to<br>keep the set thresholds after a BMC reboot | Change Threshold Values  Sensor Name Temp CPU Upper Non-recoverable 22  Upper Non-recoverable 3  Upper Non-critical 3  Upper Non-critical 3  Cover Non-critical 3  Cover Critical 3  Cover Criti |

# Monitoring using IPMI

The following procedures will be executed using the <u>Accessing a BMC using IPMI (KCS)</u> method, but some configurations can also be performed using IOL (<u>Accessing a BMC using IPMI over LAN (IOL)</u>). To use IOL, add the IOL parameters to the command: -I lanplus -H [BMC MNGMT\_IP] -U [IPMI user name] -P [IPMI password].

#### Viewing sensor details

| Step_1 | From a remote computer that has access to the server OS through SSH, RDP or the platform serial port , e nter the command.<br>LocalServer_OSPrompt:~# ipmitool sensor | ipmitool sensor           Temp CPU           46,000           degrees C           ok           0,000           CPU Status           0x0           discrete           0x0080  na           Temp DIMM A           30,000           degrees C           ok           0,000           Temp DIMM A           33,000           degrees C           ok           0,000           Temp DIMM B           33,000           degrees C           ok           0,000           FRU0 Hot Swap         0x0           discrete           0x1080  na           Temp Inlet           26,000           degrees C           ok           0,000           Temp BWC           41,000           degrees C           ok           0,000           Temp Cortina           41,000           degrees C           ok           0,000 |
|--------|----------------------------------------------------------------------------------------------------|----------------------------------------------------------------------------------------------------|
| Step_2 | Use the <b>sdr</b> command to see more details about a specific sensor.<br>LocalServer_OSPrompt:~# <b>ipmitool sdr get [SENSOR_ID]</b>                                | <pre>\$ ipmitool sdr get Fanl_speed<br/>Sensor ID : Fanl_speed (0x2f)<br/>Entity 129.0 (Fan Device)<br/>Sensor Type (Threshold) : Fan (0x04)<br/>Sensor Type (Threshold) : Fan (0x04)<br/>Status<br/>Status<br/>Status : Fanlow (Fanlow)<br/>Normal Maximum : 256.000<br/>Normal Maximum : 1712.000<br/>Normal Maximum : 23005.000<br/>Positive Hysteresis : 335.000<br/>Heinimum sensor range : Unspecified<br/>Event Message Control : Per-threshold<br/>Readable Thresholds :<br/>Settable Thresholds :<br/>Settable Thresholds :<br/>Assertion Events :<br/>Assertion Enabled :</pre>                                                                                                    |

## **Configuring sensors**

**NOTE:** Sensor thresholds are set to factory default when resetting the platform.

| <b>NOTICE</b> Default platform sensor thresholds should not be changed. They have been set to ensure proper operation. Should you decide to change them, use caution as inappropriate settings could cause a property damage. |                                                                    | roper operation.<br>berty damage.                                                                                                    |                                                                                                    |
|----------------------------------------------------------------------------------------------------|--------------------------------------------------------------------|----------------------------------------------------------------------------------------------------|----------------------------------------------------------------------------------------------------|
| Step_1                                                                                                    | Change t<br>LocalSer<br>NOTE: Fo<br>the nega<br>LocalSer<br>VALUE] | the threshold value of the desired sensor.<br>ver_OSPrompt:~# ipmitool sensor thresh [SENSOR_ID] [THRESH_TYPE] [VALUE]<br>or a negative threshold value add double dashes () before the sensor command and type<br>tive value.<br>ver_OSPrompt:~# ipmitool sensor thresh [SENSOR_ID] [THRESH_TYPE] [NEG | <pre>\$ ipmitool sensor thresh "Temp BMC" unr 180<br/>Locating sensor record 'Temp BMC'<br/>Setting sensor "Temp BMC" Upper Non-Recoverable threshold to 180,000</pre> |

# Monitoring using SNMP

The platform can be remotely monitored with the SNMP protocol:

- Using <u>BMC SNMP</u>
- Using the Kontron linux snmp-agent

Each method is independent.

When monitoring the platform, there are multiple factors to consider for each method.

- Each method gives access to different information. For instance, threshold values can only be read using the Kontron linux snmp-agent me thod .
- Each method has its own credentials. Refer to <u>Default user names and passwords</u> for default credentials.
- Some OIDs might differ depending on the access method.
- BMC SNMP is accessible from the dedicated LAN port on the management plane.

• The linux snmp-agent is accessible from the two 10GbE LAN ports on the data plane.

CG2400\_User\_documentation\_2-01-2023

www.kontron.com

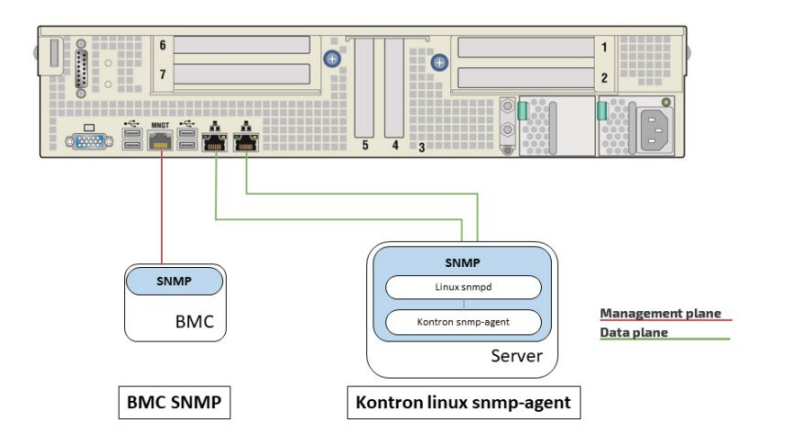

### Monitoring using BMC SNMP

**NOTE** : The current implementation supports version 3 of the SNMP protocol. For the commands to work, snmpwalk version 5.8 or higher must be installed. Refer to <u>Accessing a BMC using BMC SNMP</u> for access instructions.

#### Viewing the sensor list

| Step_1 | To access all the sensors of the BMC, use the following command.<br>RemoteComputer_OSPrompt:-#snmpwalk -v3 -l [AUTH_LEVEL] -u [USER_NAME]-a<br>[AUTH_PROTOCOL] -A [PASSWORD] -x [ENC_PROTOCOL] -X "<br>[PASSWORD]" [MGMNT_IP] [OID] | 5 snapvalk -v3 -1 authFriv -u snap_user -a SRA-566 -A snap_jassword -x DE3 -X snap_password<br>172.16.191.103 SNMPV-3HT:renerprises.15000.351.21.2<br>SNMPV-3KH:renerprises.15000.351.11.3 - STRING: "Per Into Lednard"<br>SNMPV-2HT:renterprises.15000.354.11.2 - STRING: "FF NHT Dieg Into"<br>SNMPV-3HT:renterprises.15000.354.11.2 - STRING: "FF NHT Dieg Into"<br>SNMPV-3HT:renterprises.15000.354.11.2 - STRING: "FF NHT Dieg Into"<br>SNMPV-3HT:renterprises.15000.354.11.2 - STRING: "System Event Log"<br>SNMPV-3HT:renterprises.15000.354.11.2 - STRING: "System Event Log"<br>SNMPV-3HT:renterprises.15000.354.11.2 - STRING: "System Event"<br>SNMPV-3HT:renterprises.15000.354.11.2 - STRING: "NF Net Coded"<br>SNMPV-3HT:renterprises.15000.354.11.2.6 - STRING: "NF Net Coded"<br>SNMPV-3HT:renterprises.15000.354.1.2.8 - STRING: "NF Net Coded"<br>SNMPV-3HT:renterprises.15000.354.1.2.8 - STRING: "NF Net Coded"<br>SNMPV-3HT:renterprises.15000.354.1.2.8 - STRING: "NF Net Coded"<br>SNMPV-3HT:renterprises.15000.354.1.2.8 - STRING: "NF Net Coded"<br>SNMPV-3HT:renterprises.15000.354.1.2.8 - STRING: "NF Net Coded"<br>SNMPV-3HT:renterprises.15000.354.1.2.8 - STRING: "NF Net Coded"<br>SNMPV-3HT:renterprises.15000.354.1.2.1.9 - STRING: "NF Net Coded"<br>SNMPV-3HT:renterprises.15000.354.1.2.1.9 - STRING: "NF Net Coded"<br>SNMPV-3HT:renterprises.15000.354.1.2.1.9 - STRING: "NF Net Coded"<br>SNMPV-3HT:renterprises.15000.354.1.2.1.9 - STRING: "NF Net Coded"<br>SNMPV-3HT:renterprises.15000.354.1.2.1.9 - STRING: "NF Net Coded"<br>SNMPV-3HT:renterprises.15000.354.1.2.1.9 - STRING: "NF Net Coded"<br>SNMPV-3HT:renterprises.15000.354.1.2.1.9 - STRING: "NF Net Coded"<br>SNMPV-3HT:renterprises.15000.354.1.2.1.9 - STRING: "NF Net Coded"<br>SNMPV-3HT:renterprises.15000.354.1.2.1.9 - STRING: "NF Net Coded"<br>SNMPV-3HT:renterprises.15000.354.1.2.1.9 - STRING: "NF Net Coded"<br>SNMPV-3HT:renterprises.15000.354.1.2.1.9 - STRING: "NF Net Coded"<br>SNMPV-3HT:renterprises.15000.354.1.2.1.9 - STRING: "NF Net Coded"<br>SNMPV-3HT:renterprises.15000.354.1.2.1.9 - STRING: "NF Net Coded"<br>SNMPV-3HT:renterprises.15000.354.1.2.1.3.1.9 - STRING: "NF Net Co |
|--------|----------------------------------------------------------------------------------------------------|----------------------------------------------------------------------------------------------------|
|--------|----------------------------------------------------------------------------------------------------|----------------------------------------------------------------------------------------------------|

### Viewing sensor details

| Step_1       Use the following command to view sensor details.         RemoteComputer_OSPrompt:~# snmpwalk -v3 -l [AUTH_LEVEL] -u [USER_NAME] -a         [AUTH_PROTOCOL] -A [PASSWORD] -x [ENC_PROTOCOL] -X "         [PASSWORD]" [MGMNT_IP] [OID]   grep "\.[TABLE_ENTRY_NUMBER] " |                                                                                                    | <pre>\$ snmpwalk -v3 -1 authDriv -u snmp_user -a SNA-156 -A snmp_password -x DES -X snmp_password<br/>172.16.191.130 SNMPV-2MI:senterprises.15000.554.2.1.12 (prep 2\.1121<br/>SNMPV-2MI:senterprises.15000.554.2.1.2.1 = STMEORE.21<br/>SNMPV-2MI:senterprises.15000.554.2.1.2.1 = STMEORE.21<br/>SNMPV-2MI:senterprises.15000.554.2.1.2.2 = STMEORE.21<br/>SNMPV-2MI:senterprises.15000.554.2.1.4.21 = STMEORE.21<br/>SNMPV-2MI:senterprises.15000.554.2.1.4.21 = STMEORE.21<br/>SNMPV-2MI:senterprises.15000000<br/>SNMPV-2MI:senterprises.15000000<br/>SNMPV-2MI:senterprises.21<br/>SNMPV-2MI:senterprises.21<br/>SNMPV-2MI:senterprises.21<br/>SNMPV-2MI:senterprises.21<br/>SNMPV-2MI:senterprises.21<br/>SNMPV-2MI:senterprises.21<br/>SNMPV-2MI:senterprises.21<br/>SNMPV-2MI:senterprises.21<br/>SNMPV-2MI:senterprises.21<br/>SNMPV-2MI:senterprises.21<br/>SNMPV-2MI:senterprises.21<br/>SNMPV-2MI:senterprises.21<br/>SNMPV-2MI:senterpris</pre> |
|----------------------------------------------------------------------------------------------------|----------------------------------------------------------------------------------------------------|----------------------------------------------------------------------------------------------------|
|                                                                                                    | <b>NOTE:</b> The space between the [TABLE_ENTRY_NUMBER] attribute and the quotes is required for the grep command to work properly. |                                                                                                    |

#### Monitoring using the Kontron linux snmp-agent

Refer to <u>Configuring Kontron linux snmp-agent on the platform</u> for configuration instructions. See also <u>Configuring SNMP users using the Kontron linux snmp-agent</u> to manage SNMP users.

# Kontron linux snmp-agent OIDs

| Group   | Group OID    | Sub-group               | Sub-group OID   Numerical OID                                 |
|---------|--------------|-------------------------|---------------------------------------------------------------|
| Power   | powerGroup   | Power unit              | powerUnitTable   1.3.6.1.4.1.15000.2.10.3.5.400.10            |
|         |              | Power supply            | powerSupplyTable   1.3.6.1.4.1.15000.2.10.3.5.400.20          |
|         |              | Voltages                | voltageProbeTable   1.3.6.1.4.1.15000.2.10.3.5.400.30         |
|         |              | Discrete voltage        | discreteVoltageProbeTable   1.3.6.1.4.1.15000.2.10.3.5.400.40 |
| Thermal | thermalGroup | Cooling unit            | coolingUnitTable   1.3.6.1.4.1.15000.2.10.3.5.600.10          |
|         |              | Cooling device          | coolingDeviceTable   1.3.6.1.4.1.15000.2.10.3.5.600.20        |
|         |              | Discrete cooling device | discreteCoolingTable   1.3.6.1.4.1.15000.2.10.3.5.600.30      |
|         |              | Temperature             | temperatureProbeTable   1.3.6.1.4.1.15000.2.10.3.5.600.40     |

Viewing sensor details

| Step_1 | Find the right sensor entry number in the table depending on the<br>IPMI SENSOR NAME (i.e. BMC Temp is table entry 7).<br>RemoteComputer_OSPrompt:~# snmpwalk -v3 -<br>I [AUTH_LEVEL] -u [USER_NAME] -a [AUTH_PROTOCOL] -A<br>[PASSWORD] [SERVER_IP] KONTRON-SERVER-BASEBOARD::<br>[OID_SUB_GROUP]   grep Description                                                                         | <pre>[rootglocalhost -]# snmpwalk -v 3 -l authNoPriv -u Initial-user -a MO5 -A my-password 172.16.210.149 KON TRON-SERVER-BASEBOAD: temperatureProbeTable ] grep Description KONTRON.SERVER-BASEBOAD: temperatureBucryption.1 = STRINC: Fri Panl Temp KONTRON.SERVER-BASEBOAD: temperatureBucryption.1 = STRINC: Pi TPANA KONTRON.SERVER-BASEBOAD: temperatureBucryption.3 = STRINC: Pi TPANA KONTRON.SERVER-BASEBOAD: temperatureBucryption.3 = STRINC: Pi TPANA KONTRON.SERVER-BASEBOAD: temperatureBucryption.3 = STRINC: Pi TPANA KONTRON.SERVER-BASEBOAD: temperatureBucryption.3 = STRINC: Pi TPANA KONTRON.SERVER-BASEBOAD: temperatureBucryption.3 = STRINC: Pi TPANA KONTRON.SERVER-BASEBOAD: temperatureBucryption.3 = STRINC: Pi TPANA KONTRON.SERVER-BASEBOAD: temperatureBucryption.9 = STRINC: Pi TPANA KONTRON.SERVER-BASEBOADD: temperatureBucryption.9 = STRINC: Pi TPANA KONTRON.SERVER-BASEBOADD: temperatureBucription.9 = STRINC: X557 LAN2 Temp KONTRON.</pre> |
|--------|----------------------------------------------------------------------------------------------------|----------------------------------------------------------------------------------------------------|
| Step_2 | View sensor details for a specific sensor.<br>RemoteComputer_OSPrompt:-# snmpwalk -v3 -<br>L [AUTH_LEVEL] -u [USER_NAME] -a [AUTH_PROTOCOL] -A<br>[PASSWORD] [SERVER_IP] KONTRON-SERVER-BASEBOARD::<br>[OID_SUB_GROUP]   grep "\.[TABLE_ENTRY_NUMBER] "<br>NOTE: The space between the [TABLE_ENTRY_NUMBER]<br>attribute and the quotes is required for the grep command to<br>work properly. | <pre>TransfigCasthast= 10 research / 0 11 anthops/or un initial-cast -a NOS -A My-password 172.16.218.149 KOM<br/>TOWING-SERVER-SERVERSHORD: Integrative/rober184 [ 0 1 1 1 1 1 1 1 1 1 1 1 1 1 1 1 1 1 1</pre>                                                                                                    |

# Configuring sensors

NOTE: Sensor thresholds are set to factory default when resetting the platform.

| Step_1 | Find the OID of the value to change.<br>RemoteComputer_OSPrompt:~# snmpwalk -v3 -l [AUTH_LEVEL] -u [USER_NAME] -a<br>[AUTH_PROTOCOL] -A [PASSWORD] [SERVER_IP] KONTRON-SERVER-BASEBOARD::<br>[OID_SUB_GROUP]   grep "[SENSOR_NAME]"                   | \$ smpwalk =v 3 =1 authopriv =u initial-user =a Mo5 =A my-password J72.16.210.149<br>NORTRON-SEXVE-SASEBOAD::temperatureProbable<br>[]<br>NORTRON-SEXVE-SASEBOAD::temperatureProperciticalThresholds] = INTEGER.550<br>NORTRON-SEXVE-ASEBOAD::temperaturepperciticalThresholds.2 = INTEGER.840<br>NORTRON-SEXVE-ASEBOADD::temperaturepperciticalThreshold.4 = INTEGER.840<br>NORTRON-SEXVE-ASEBOADD::temperaturepperciticalThreshold.4 = INTEGER.840<br>NORTRON-SEXVE-ASEBOADD::temperaturepperciticalThreshold.4 = INTEGER.850<br>NORTRON-SEXVE-ASEBOADD::temperaturepperciticalThreshold.4 = INTEGER.850<br>NORTRON-SEXVE-ASEBOADD::temperaturepperciticalThreshold.6 = INTEGER.850<br>NORTRON-SEXVE-ASEBOADD::temperaturepperciticalThreshold.6 = INTEGER.850<br>NORTRON-SEXVE-ASEBOADD::temperaturepperciticalThreshold.6 = INTEGER.850<br>NORTRON-SEXVE-ASEBOADD::temperaturepperciticalThreshold.8 = ANTEGER.850<br>NORTRON-SEXVE-ASEBOADD::temperaturepperciticalThreshold.8 = ANTEGER.800<br>NORTRON-SEXVE-ASEBOADD::temperaturepperciticalThreshold.8 = ANTEGER.800<br>NORTRON-SEXVE-ASEBOADD::temperaturepper |
|--------|----------------------------------------------------------------------------------------------------|----------------------------------------------------------------------------------------------------|
| Step_2 | Set the value of the desired threshold.<br>RemoteComputer_OSPrompt:~# snmpset -v3 -l [AUTH_LEVEL] -u [USER_NAME] -a<br>[AUTH_PROTOCOL] -A [PASSWORD] [SERVER_IP] KONTRON-SERVER-BASEBOARD::<br>[THRESHOLD_OID].[SENSOR_ID_NUMBER] integer [NEW_VALUE] | \$ snmpset -v 3 -1 authnoPriv -u initial-user -a MO5 -A my-password 172.16.210.149<br>kONTRON-SERVEN-BASEBOARD::temperatureUpperCriticalThreshold.1 integer 560<br>kONTRON-SERVEN-BASEBOARD::temperatureUpperCriticalThreshold.1 = INTEGER: 560                                                                                                    |

# Monitoring using Redfish

Refer to <u>Accessing a BMC using Redfish</u> for access instructions.

# **Creating URL extensions**

| Туре         | Sensors                                                                               | URL extensions                                   |
|--------------|---------------------------------------------------------------------------------------|--------------------------------------------------|
| Power sensor | • All sensors of type 02h (Voltage)                                                   | Chassis/Self/Power   jq                          |
| Thermal      | • All sensors of type 01h (Temperature)                                               | Chassis/Self/Thermal   jq ".Temperatures"        |
|              | <ul><li>Fan1_speed</li><li>Fan2_speed</li><li>Fan3_speed</li><li>Fan4_speed</li></ul> | Chassis/Self/Thermal   jq ".Fans"                |
| Health       | CPU Status                                                                            | Managers/Self/HostInterfaces/Self   jq ".Status" |
|              | Health Status                                                                         | Chassis/Self   jq ".Status"                      |

### Viewing sensor details

| Step_1       Append the root URL with the appropriate extension depending on the type of sensor. Refer to the URL extensions table above. <ul> <li>RemoteComputer_OSPrompt:~\$ curl -k -s [ROOT_URL]</li> <li>[URL_EXTENTION]</li> <li>[URL_extention]</li> </ul> <sup>and</sup> -k -s https://definistrator.super.super. |
|----------------------------------------------------------------------------------------------------|
|                                                                                                    |

# Sensor list

### {This article details all sensors of the platform's module.}

For information about Sensor type code and Event/Reading type code , refer to Interpreting sensor data.

| Sensor name<br>[Sensor_ID]                 | SNMP sensor number<br>[Sensor_ID_number] | IPMI sensor number<br>[Sensor_ID_number] | Sensor type<br>code | Event / Reading<br>type code | Description                                                                    |
|--------------------------------------------|------------------------------------------|------------------------------------------|---------------------|------------------------------|--------------------------------------------------------------------------------|
| PCI Error                                  |                                          | 33h                                      | 13h                 | 6Fh                          | Various PCI/PCIe errors detected by BIOS (GenId:21)                            |
| Memory Error                               |                                          | 34h                                      | 0Ch                 | 6Fh                          | Various Memory errors detected<br>by BIOS (GenId:21)                           |
| Processor Error                            |                                          | 35h                                      | 07h                 | 6Fh                          | Various Processor errors detected by BIOS (GenId:21)                           |
| Direct Memory Access<br>(DMA) Error        |                                          | 36h                                      | 07h                 | 6Fh                          | Various DMA errors detected by BIOS (GenId:21)                                 |
| OutBound Traffic<br>Controller (OTC) Error |                                          | 37h                                      | 07h                 | 6Fh                          | Various OTC errors detected by BIOS (GenId:21)                                 |
| InBound Traffic<br>Controller (ITC) Error  |                                          | 38h                                      | 07h                 | 6Fh                          | Various ITC errors detected by BIOS (GenId:21)                                 |
| Intel VT-d Error                           |                                          | 39h                                      | 07h                 | 6Fh                          | Various VT-d errors detected by BIOS (GenId:21)                                |
| FP NMI Diag Int                            | 3                                        | 05h                                      | 13h                 | 6Fh                          |                                                                                |
| IPMI Watchdog                              | 2                                        | 03h                                      | 23h                 | 6Fh                          | IPMI Watchdog sensor                                                           |
| BMC Watchdog                               | 6                                        | 0Ah                                      | 28h                 | 03h                          | Management health watchdog                                                     |
| VR Watchdog                                | 7                                        | OBh                                      | 02h                 | 03h                          |                                                                                |
| System Event Log                           | 5                                        | 07h                                      | 10h                 | 6Fh                          |                                                                                |
| System Event                               | 5                                        | 08h                                      | 12h                 | 6Fh                          |                                                                                |
| Front Panel Temp                           |                                          | 21h                                      | 01h                 | 01h                          | Temperature of front panel                                                     |
| P1 Temp                                    | 64                                       | C7h                                      | 01h                 | 01h                          | Processor 1 Temperature                                                        |
| P2 Temp                                    | 74                                       | D2h                                      | 01h                 | 01h                          | Processor 2 Temperature                                                        |
| P1 TJMAX                                   | 18                                       | 20h                                      | 01h                 | 01h                          | Processor 1 Temperature:<br>maximum temperature before<br>thermal trip         |
| P2 TJMAX                                   | 8                                        | 0Fh                                      | 01h                 | 01h                          | Processor 2 Temperature:<br>maximum temperature before<br>thermal trip.        |
| CPU Zone Temp                              | 57                                       | B5h                                      | 01h                 | 01h                          | Temperature of CPU Zone                                                        |
| PCH Temp                                   | 17                                       | 1Eh                                      | 01h                 | 01h                          | Temperature of PCH                                                             |
| BMC Temp                                   | 61                                       | BAh                                      | 01h                 | 01h                          | BMC Temperature                                                                |
| PCIe A Temp                                | 59                                       | B7h                                      | 01h                 | 01h                          | PCIe A Temperature (J33<br>Extension cable)<br><u>Managing extension probe</u> |
| PCIe B Temp                                | 60                                       | B9h                                      | 01h                 | 01h                          | PCIe B Temperature (J37 Extension<br>cable)<br><u>Managing extension probe</u> |
| X557 LAN1 Temp                             | 62                                       | BBh                                      | 01h                 | 01h                          | Temperature of X557 LAN 1                                                      |
| X557 LAN2 Temp                             | 63                                       | BCh                                      | 01h                 | 01h                          | Temperature of X557 LAN 2                                                      |
| M.2 Temp                                   | 56                                       | B4h                                      | 01h                 | 01h                          | M.2 zone Temperature                                                           |
| Battery Temp                               | 58                                       | B6h                                      | 01h                 | 01h                          | Temperature of Battery                                                         |
| P1 DIMMA1 Temp                             | 65                                       | C8h                                      | 01h                 | 01h                          | Temp CPU1 DIMM Channel                                                         |
| P1 DIMMA2 Temp                             | 66                                       | C9h                                      | 01h                 | 01h                          | Temp CPU1 DIMM Channel                                                         |
| P1 DIMMB1 Temp                             | 67                                       | CAh                                      | 01h                 | 01h                          | Temp CPU1 DIMM Channel                                                         |
| P1 DIMMC1 Temp                             | 68                                       | CBh                                      | 01h                 | 01h                          | Temp CPU1 DIMM Channel                                                         |
| P1 DIMMD1 Temp                             | 69                                       | CCh                                      | 01h                 | 01h                          | Temp CPU1 DIMM Channel                                                         |
| P1 DIMMD2 Temp                             | 70                                       | CDh                                      | 01h                 | 01h                          | Temp CPU1 DIMM Channel                                                         |
| P1 DIMME1 Temp                             | 71                                       | CEh                                      | 01h                 | 01h                          | Temp CPU1 DIMM Channel                                                         |
| P1 DIMMF1 Temp                             | 72                                       | CFh                                      | 01h                 | 01h                          | Temp CPU1 DIMM Channel                                                         |
| P2 DIMMA1 Temp                             | 75                                       | D3h                                      | 01h                 | 01h                          | Temp CPU2 DIMM Channel                                                         |

CG2400\_User\_documentation\_2-01-2023

www.kontron.com

| P2 DIMMA2 Temp   | 76 | D4h | 01h | 01h | Temp CPU2 DIMM Channel              |
|------------------|----|-----|-----|-----|-------------------------------------|
| P2 DIMMB1 Temp   | 77 | D5h | 01h | 01h | Temp CPU2 DIMM Channel              |
| P2 DIMMC1 Temp   | 78 | D6h | 01h | 01h | Temp CPU2 DIMM Channel              |
| P2 DIMMD1 Temp   | 79 | D7h | 01h | 01h | Temp CPU2 DIMM Channel              |
| P2 DIMMD2 Temp   | 80 | D8h | 01h | 01h | Temp CPU2 DIMM Channel              |
| P2 DIMME1 Temp   | 81 | D9h | 01h | 01h | Temp CPU2 DIMM Channel              |
| P2 DIMMF1 Temp   | 82 | DAh | 01h | 01h | Temp CPU2 DIMM Channel              |
| P1 DIMMA1 T Mrgn |    | F0h | 01h | 01h | Temp Margening CPU1 DIMM<br>Channel |
| P1 DIMMA2 T Mrgn |    | F1h | 01h | 01h | Temp Margening CPU1 DIMM<br>Channel |
| P1 DIMMB1 T Mrgn |    | F2h | 01h | 01h | Temp Margening CPU1 DIMM<br>Channel |
| P1 DIMMC1 T Mrgn |    | F3h | 01h | 01h | Temp Margening CPU1 DIMM<br>Channel |
| P1 DIMMD1 T Mrgn |    | F4h | 01h | 01h | Temp Margening CPU1 DIMM<br>Channel |
| P1 DIMMD2 T Mrgn |    | F5h | 01h | 01h | Temp Margening CPU1 DIMM<br>Channel |
| P1 DIMME1 T Mrgn |    | F6h | 01h | 01h | Temp Margening CPU1 DIMM<br>Channel |
| P1 DIMMF1 T Mrgn |    | F7h | 01h | 01h | Temp Margening CPU1 DIMM<br>Channel |
| P2 DIMMA1 T Mrgn |    | AAh | 01h | 01h | Temp Margening CPU2 DIMM<br>Channel |
| P2 DIMMA2 T Mrgn |    | ABh | 01h | 01h | Temp Margening CPU2 DIMM<br>Channel |
| P2 DIMMB1 T Mrgn |    | ACh | 01h | 01h | Temp Margening CPU2 DIMM<br>Channel |
| P2 DIMMC1 T Mrgn |    | ADh | 01h | 01h | Temp Margening CPU2 DIMM<br>Channel |
| P2 DIMMD1 T Mrgn |    | AEh | 01h | 01h | Temp Margening CPU2 DIMM<br>Channel |
| P2 DIMMD2 T Mrgn |    | AFh | 01h | 01h | Temp Margening CPU2 DIMM<br>Channel |
| P2 DIMME1 T Mrgn |    | B0h | 01h | 01h | Temp Margening CPU2 DIMM<br>Channel |
| P2 DIMMF1 T Mrgn |    | B1h | 01h | 01h | Temp Margening CPU2 DIMM<br>Channel |
| Fan Failure      | 26 | 34h | 04h | 6Fh | Indicates a defective fan           |
| Fan1 Speed       | 20 | 2Dh | 04h | 01h | Speed of fan #1 (RPM)               |
| Fan2 Speed       | 21 | 2Eh | 04h | 01h | Speed of fan #2 (RPM)               |
| Fan3 Speed       | 22 | 2Fh | 04h | 01h | Speed of fan #3 (RPM)               |
| Fan4 Speed       | 23 | 30h | 04h | 01h | Speed of fan #4 (RPM)               |
| Fan5 Speed       | 24 | 31h | 04h | 01h | Speed of fan #5 (RPM)               |
| Fan6 Speed       | 25 | 32h | 04h | 01h | Speed of fan #6 (RPM)               |
| Fan1 Present     | 33 | 61h | 04h | 08h | FAN1 presence state                 |
| Fan2 Present     | 34 | 62h | 04h | 08h | FAN2 presence state                 |
| Fan3 Present     | 35 | 63h | 04h | 08h | FAN3 presence state                 |
| Fan4 Present     | 36 | 64h | 04h | 08h | FAN4 presence state                 |
| Fan5 Present     | 37 | 65h | 04h | 08h | FAN5 presence state                 |
| Fan6 Present     | 38 | 66h | 04h | 08h | FAN6 presence state                 |
| Pwr Unit Redund  | 1  | 02h | 09h | 0Bh | Redundancy states of Power units    |
| PS1 Status       | 13 | 1Ah | 08h | 6Fh | Status of Power supply 1            |
| PS2 Status       | 14 | 1Bh | 08h | 6Fh | Status of Power supply 2            |
| PS1 Input Power  | 9  | 16h | 08h | 01h | Input power of Power supply 1       |
| PS2 Input Power  | 10 | 17h | 08h | 01h | Input power of Power supply 2       |
| PS1 Output Power | 15 | 1Ch | 08h | 01h | Output power of Power supply 1      |

| PS2 Output Power | 16 | 1Dh | 08h | 01h | Output power of Power supply 2                    |
|------------------|----|-----|-----|-----|---------------------------------------------------|
| PS1 Temp         | 11 | 18h | 01h | 01h | Temperature of Power supply 1                     |
| PS2 Temp         | 12 | 19h | 01h | 01h | Temperature of Power supply 2                     |
| CPU Missing      | 41 | 82h | 07h | 03h | Processor presence state                          |
| P1 Status        | 86 | EDh | 07h | 6Fh | Processor 1 status                                |
| P2 Status        | 87 | EEh | 07h | 6Fh | Processor 2 status                                |
| P1 DTS Thrm Mrgn | 83 | DBh | 01h | 01h | Thermal margin before Processor<br>1 Thermal trip |
| P2 DTS Thrm Mrgn | 84 | DCh | 01h | 01h | Thermal margin before Processor<br>2 Thermal trip |
| Voltage Fault    | 73 | D1h | 02h | 01h | Voltage fault status                              |
| V_2V5_AUX_X557   | 42 | 91h | 02h | 01h | 2.5V AUX Voltage                                  |
| V_2V1_AUX_X557   | 43 | 92h | 02h | 01h | 2.1V AUX Voltage                                  |
| V_1V2_AUX_X557   | 44 | 93h | 02h | 01h | 1.2V AUX Voltage                                  |
| V_0V83_AUX_X557  | 45 | 94h | 02h | 01h | 0.83V AUX Voltage                                 |
| V_VNN_PCH_AUX    | 46 | 95h | 02h | 01h | VNN PCH AUX Voltage                               |
| V_1V05_PCH_AUX   | 47 | 96h | 02h | 01h | 1.05V PCH AUX Voltage                             |
| V_1V8_PCH_AUX    | 48 | 97h | 02h | 01h | 1.8V PCH AUX Voltage                              |
| V_1V18_AUX       | 49 | 98h | 02h | 01h | 1.18V AUX Voltage                                 |
| V_2V5_AUX        | 50 | 99h | 02h | 01h | 2.5V AUX Voltage                                  |
| V_3V3_AUX        | 51 | 9Ah | 02h | 01h | 3.3V AUX Voltage                                  |
| V_5V_AUX         | 52 | 9Bh | 02h | 01h | 5V AUX Voltage                                    |
| V_3V3            | 53 | 9Ch | 02h | 01h | 3.3V Voltage                                      |
| V_5V             | 54 | 9Dh | 02h | 01h | 5V Voltage                                        |
| V_12V            | 55 | 9Eh | 02h | 01h | 12V Voltage                                       |
| V_3V_BAT         | 85 | DEh | 02h | 01h | 3V battery voltage                                |
| HDD0 Status      | 27 | 50h | 0Dh | 6Fh | HDD0 Presence status                              |
| HDD1 Status      | 28 | 51h | 0Dh | 6Fh | HDD1 Presence status                              |
| HDD2 Status      | 29 | 52h | 0Dh | 6Fh | HDD2 Presence status                              |
| HDD3 Status      | 30 | 53h | 0Dh | 6Fh | HDD3 Presence status                              |
| HDD4 Status      | 31 | 54h | 0Dh | 6Fh | HDD4 Presence status                              |
| HDD5 Status      | 32 | 55h | 0Dh | 6Fh | HDD5 Presence status                              |
| CPU Error        |    | EFh | 07h | 6Fh | IERR and MCE                                      |
| Board Status     |    | 0Ch | C4h | 6Fh | Board reset type and sources                      |
| Power State      |    | 0Dh | D1h | 6Fh | Actual chassis power state                        |
| PWROK Capture 1  |    | 12h | 08h | 6Fh | Latched power rail status                         |
| PWROK Capture 2  |    | 13h | 08h | 6Fh | Latched power rail status                         |
| Ver Change FPGA  |    | 25h | 2Bh | 6Fh | FPGA Firmware Change Detection                    |
| Ver Change BMC   |    | 27h | 2Bh | 6Fh | BMC Firmware Change Detection                     |
|                  |    |     |     |     |                                                   |

# Interpreting sensor data

*(This article describes how to interpret sensor data.)* Table of contents

- Interpretation procedure
  - Interpreting non-discrete sensor data
  - Interpreting discrete sensor data
  - <u>Accessing event data byte 2 and 3 (optional)</u>
    - Accessing event data byte 2 using the BMC Web UI
    - Accessing event data byte 2 using IPMI
- Interpretation information
  - <u>Sensor type</u>
  - <u>Sensor event/reading type</u>
    - <u>Threshold based event/reading type</u>
    - <u>Sensor-specific event/reading type</u>
    - Other event/reading types
  - Event data byte 2
    - SMI Handler generated event data bytes 2 and 3 description

# Interpretation procedure

Before beginning the interpretation procedure, make sure to collect the following event information:

- Event ID
- Associated sensor
- Description

Refer for <u>System event log</u> for instructions.

NOTE: IOL and IPMI/KCS are the preferred methods for interpretation.

| Step_1 | In <b>ipmitool</b> , the <b>sensor</b> command returns a table.<br>The columns are defined as:<br>Name<br>Numerical reading<br>Event/reading type/unit<br>Reading bytes 3 and 4<br>Lower non-recoverable threshold value<br>Lower critical threshold value<br>Lower concritical threshold value<br>Upper noncritical threshold value<br>Upper critical threshold value<br>Upper non-recoverable threshold value | 1 4 μήτρι - 1 Ιαρία - 2 Δαλία - 5 Δαλία - 12 2.10. 2013 (2013)<br>199 - 100 - 12 μαρία - 12 μαρία - |
|--------|----------------------------------------------------------------------------------------------------|----------------------------------------------------------------------------------------------------|
| Step_2 | Refer to the third column of the table or the<br>platform <u>Sensor list</u> to verify if the specific sensor is<br>discrete or non-discrete.<br>The third column writes <b>discrete</b> for discrete<br>sensors or a unit type for non-discrete sensors.                                                                                                    | 1 implits -1 implies -4 submet -5 submet -10,000         0.000         0.000         0.000         0.000         134,000           1 mer CT         0.000         0.000         0.000         0.000         134,000         194,000         134,000           1 mer CT         0.000         0.000         -41,000         0.000         144,000         194,000         134,000           1 mer CT         0.000         -41,000         0.000         14,000         194,000         194,000           1 mer CT         0.000         -41,000         0.000         14,000         194,000         194,000           1 mer CT         0.000         -41,000         0.000         14,000         194,000         194,000           1 mer CT         0.000         -41,000         0.000         14,000         194,000         194,000           1 mer CT         0.000         -41,000         0.000         14,000         194,000         194,000           1 mer CT         0.000         -41,000         0.000         14,000         194,000         194,000           1 mer CT         0.000         -41,000         0.000         14,000         194,000         134,000           1 mer CT         0.000         -41,000                                                                                                    |
| Step_3 | Refer to Interpreting non-discrete sensor data or Inter                                                                                                    | preting discrete sensor data depending on the sensor's event/reading type.                                                                                                    |

#### Interpreting non-discrete sensor data

| Step_1 | If the sensor event/reading type is non-discrete, the numerical reading value is shown in the second column.                                                                                                    | f spiratol         -1.1molg.         -2.6mol.         -2.6mol.         -4.000         -4.000         -4.000         -4.000         -4.000         -4.000         -4.000         -4.000         -4.000         -4.000         -4.000         -4.000         -4.000         -4.000         -4.000         -4.000         -4.000         -4.000         -4.000         -4.000         -4.000         -4.000         -4.000         -4.000         -4.000         -4.000         -5.000         -7.000         -7.000         -7.000         -7.000         -7.000         -7.000         -7.000         -7.000         -7.000         -7.000         -7.000         -7.000         -7.000         -7.000         -7.000         -7.000         -7.000         -7.000         -7.000         -7.000         -7.000         -7.000         -7.000         -7.000         -7.000         -7.000         -7.000         -7.000         -7.000         -7.000         -7.000         -7.000         -7.000         -7.000         -7.000         -7.000         -7.000         -7.000         -7.000         -7.000         -7.000         -7.000         -7.000         -7.000         -7.000         -7.000         -7.000         -7.000         -7.000         -7.000         -7.000         -7.000         -7.000                                                                                                    |
|--------|----------------------------------------------------------------------------------------------------|----------------------------------------------------------------------------------------------------|
| Step_2 | The fourth column indicates whether a threshold value has been surpassed by the numerical reading value or not. If the numerical reading value is within the expected range, the fourth column displays <b>OK</b> . Otherwise, the last threshold reached is displayed. Refer to <u>Threshold based event/reading type</u> for the definitions of threshold states. | f americka 1 americ at americ 4 americ 4 17.1 k 10.21 americ<br>Tem C70 12.1 americ 4 americ 4 17.1 k 10.21 americ<br>Tem C70 12.0 m for a second at a second at a s   |
| Step_3 | An event will be created according to the assertion enabled for the specified sensor.<br>RemoteComputer_OSPrompt:-\$ipmitool -I lanplus -H [BMC MNGMT_IP] -U [IPMI<br>user name] -P [IPMI password] sensor get [Sensor_ID]                                                                                                    | <pre>\$ipmitool -I langlus -U admin -P admin -H 172.16.209.159 sensor get "Temp CPU" Locating sensor record Sensor Type (Presold) : Temperature Sensor Red (Presold) : Temperature Sensor Red (Presold) : Temperature Sensor New Non-Recoverable : 0,000 Lower Critical : :1,000 Lower Critical : :0,000 Lower Critical : :0,000 Upper Non-Recoverable : 104,000 Wpper Non-Secoverable : 124,000 Negative Hysteresis : :4,000 Negative Hysteresis : :4,000 Negative Hysteresis :4,000 Negative Hysteresis :4,000 Negative Hysteresis :4,000 Negative Hysteresis :4,000 Negative Hysteresis :4,000 Negative Hysteresis :4,000 Negative Hysteresi</pre> |

#### Interpreting discrete sensor data

| Step_1 | The second column of the <b>sensor</b> command should be ignored if the sensor is of discrete type. By default, discrete sensors should have a numerical reading value of $0 \times 0$ .       | Temp 1001         -1 Janobi of 2 Janobi of 2 Janobi of 2 Janobi 10 Janobi of 2 Janobi of 2 Jan |
|--------|----------------------------------------------------------------------------------------------------|----------------------------------------------------------------------------------------------------|
| Step_2 | The fourth column of the table is an aggregation of bytes 3 and 4 of the response given on sensor reading. Byte 3 is the less significant byte in the aggregation of bytes 3 and 4.            | $ \begin{array}{c c c c c c c c c c c c c c c c c c c $                                                                                                    |
| Step_3 | As for byte 3, all values should be 0x80, meaning all event messages are enabled for this sensor.                                                                                              | Figure 10:10:10:10:10:10:10:10:10:10:10:10:10:1                                                                                                    |
| Step_4 | As for byte 4, it represents the states/event offsets defined for each type in the IPMI specification. Refer to <u>Sensor event/reading type</u> for lists of possible states for each sensor. | $ \begin{array}{c c c c c c c c c c c c c c c c c c c $                                                                                                    |
| Step_5 | If specified in the event/reading type description of the sensor, refer to Accessing event da                                                                                                  | a <u>ta byte 2</u> for additional information.                                                                                                    |

### Accessing event data byte 2 and 3 (optional)

NOTE: This part of the procedure is needed only if the sensor concerned specifies it. Refer to Sensor event/reading type.

- Even data can be obtained:
  - Using the <u>BMC Web UI</u>
  - Using IPMI

#### A ccessing event data byte 2 using the BMC Web UI

Refer to <u>Accessing a BMC using the Web UI</u> for access instructions.

| Step_1 | Convert the event ID to hexadecimal.                                                                                           |                                                                                                    |
|--------|----------------------------------------------------------------------------------------------------|----------------------------------------------------------------------------------------------------|
| Step_2 | Access the BMC Web UI of the server.                                                                                           |                                                                                                    |
| Step_3 | Download the system event logs and open the file with any text editor.                                                         | I de la construir de la construir de la con |
| Step_4 | In the SELLog file, find the event using its ID.                                                                               | Story - Bio-onte         ×           Terming - Eastern - Eastern -                                                                    |
| Step_5 | Event Data2 can be found in the second to the last column. Refer to <u>Event data byte 2</u> to interpret the event data byte. | Bitteg-Bis-onts         -         D         X           Table False Fame         (Loc) ((14p) [Second False False                                                                                   |

#### Accessing event data byte 2 using IPMI

The following procedures will be executed using the <u>Accessing a BMC using IPMI over LAN (IOL)</u> method, but some tasks can also be performed using KCS (<u>Accessing a BMC using IPMI via KCS</u>). To use KCS, remove the IOL parameters from the command: -I langlus -H [BMC MNGMT\_IP] -U [IPMI user name] -P [IPMI password].

| Step_1 | Convert the event ID to hexadecimal.                                                                                                    |                                                                                                    |
|--------|----------------------------------------------------------------------------------------------------|----------------------------------------------------------------------------------------------------|
| Step_2 | Print the event's detailed information using the hexadecimal conversion of the ID.<br>RemoteServer_OSPrompt:~\$ipmitool -I lanplus -H [BMC MNGMT_IP] -U [IPMI user<br>name] -P [IPMI password] sel get [Event_ID] | <pre>\$ ipmitool -I lanplus -H 172.16.206.10 -U admin -P admin sel get 0x51 SEL Record ID : 0051 Record Type : 02 Timestamp : 2019-09-05 2019-09-05 Generator ID : 0020 EvM Revision : 04 Sensor Nuber : of Sensor Nuber : sf Event Direction : Assertion Event Event Direction : Missing Description : System Rost Initiated Sensor ID : Board reset (0xf) Entity ID : System Rost Initiated States Asserted : System Root Initiated Event Direction : System Root Initiated States Asserted : System Root Initiated [System Restart]</pre>      |
| Step_3 | Recover the event data byte and the <b>Sensor Number</b> .<br>The <b>Event Data (RAW)</b> row is an aggregation of the three event data byte, where the Event<br>Data 2 byte is the second most significant byte. | <pre>\$ ipmitool -I lanplus -H 172.16.206.10 -U admin -P admin sel get 0x51 SEL Record ID : 0051 Record Type : 02 Timestamp : 2019-09-05 2019-09-05 Generator ID : 0020 EWM Revision : 04 Sensor Type : System Boot Initiated Sensor Number : 0f Event Type : Sensor-specific Discrete Event Direction : Assertion Event Event Data (AMU) : ef DI7 Event Therpretation : Missing Description : System Restart Sensor ID : Board reset (0xf) Entity ID : 7.96 Sensor Type (Discrete) System Boot Initiated States Asserted : System Restart]</pre> |
| Step_4 | Refer to <u>Event data byte 2</u> to interpret the event data byte.                                                                                                    |                                                                                                    |

# Interpretation information

Each sensor has a <u>Sensor type</u> attribute and a <u>Sensor event/reading type</u> attribute. When a sensor created an event specified, more data about the event can be found in <u>Event data byte 2</u>. For more information about IPMI sensors refer to the IPMI documentation. For a list of all the platform sensors, refer to <u>Sensor list</u>.

#### Sensor type

The sensor type attribute defines what the sensor is monitoring.

The following table lists all the IPMI sensor types present on the platform.

| Sensor type                    | Description                                                                           |
|--------------------------------|---------------------------------------------------------------------------------------|
| 01h (Temperature)              | General information about temperatures of different components.                       |
| 02h (Voltage)                  | General information about voltages either on the board or the power supply.           |
| 04h (Fan)                      | General information about the fan(s) of the platform (e.g. speed, presence, failure). |
| 07h (Processor)                | General information about the processor (e.g. presence, failure, health status).      |
| 08h (Power supply)             | General information about the power supply (e.g. presence, failure, health status).   |
| 09h (Power Unit)               | General information about the power unit.                                             |
| 0Ch (Memory)                   | General information about the memory (error).                                         |
| 0Dh (Drive Slot/Bay)           | General information about storage devices slots and bay.                              |
| 10h (Event logging disabled)   | General information about the platform disabled system event log.                     |
| 12h (System Event)             | General information about the system events.                                          |
| 13h (Critical Interrupt)       | General information about the critical interrupts on the system.                      |
| 23h (Watchdog2)                | General information about the IPMI watchdog.                                          |
| 28h (Management Subsys Health) | General information about the management subsystem health (BMC).                      |
| 2Bh (Version Change)           | Detection of firmware change (FPGA and BMC).                                          |
| C4h (OEM board reset)          | Kontron custom board reset type and sources sensor.                                   |
| D1h (OEM Power State)          | Kontron custom power state sensor.                                                    |

#### Sensor event/reading type

The sensor event/reading type attribute defines how the reading of the value should be interpreted and how the sensor-related events are triggered. All event/reading types can either be discrete or non-discrete.

The following table describes the different event/reading types present on the platform.

| Event/reading<br>type | 7-bit event type<br>code | Description                                                              | Offset                                                                                                    |
|-----------------------|--------------------------|--------------------------------------------------------------------------|----------------------------------------------------------------------------------------------------|
| Threshold<br>based    | 01h                      | Non-discrete, meaning it has a numerical reading and event triggers.     | Offsets are standard and defined in the <u>Threshold based event/reading type</u> table.                         |
| Sensor-specific       | 6Fh                      | Discrete, meaning it has no numerical values, but it has event triggers. | Offsets are specific to the sensor's type and defined in the <u>Sensor-specific</u><br>event/reading type table. |

#### Threshold based event/reading type

This type of sensor creates events as the numerical reading of a sensor reaches a pre-established threshold value. Threshold-based sensors on this platform can either

#### report a voltage, a temperature or a fan speed.

| Event offset | Event trigger                      | State |
|--------------|------------------------------------|-------|
| 00h          | Lower noncritical - going low      | nc    |
| 01h          | Lower noncritical - going high     |       |
| 02h          | Lower critical - going low         | cr    |
| 03h          | Lower critical - going high        |       |
| 04h          | Lower non-recoverable - going low  | nr    |
| 05h          | Lower non-recoverable - going high |       |
| 06h          | Upper noncritical - going low      | nc    |
| 07h          | Upper noncritical - going high     |       |
| 08h          | Upper critical - going low         | cr    |
| 09h          | Upper critical - going high        |       |
| 0Ah          | Upper non-recoverable - going low  | nr    |
| 0Bh          | Upper non-recoverable - going high |       |

### Sensor-specific event/reading type

A sensor-specific event/reading type is a discrete type of sensor, meaning that it has no numerical value. When a sensor is of type sensor-specific, the event offset values are defined by the sensor type.

NOTE: Not all sensor-specific event offsets are supported by the platform. The following table lists the sensor-specific event offsets implemented on the platform.

| ID  | Sensor name                                                                                                    | Sensor type              | Specific offset | Event trigger/state                                                    |
|-----|----------------------------------------------------------------------------------------------------|--------------------------|-----------------|------------------------------------------------------------------------|
| 33h | PCI Error                                                                                                    | 13h (Critical Interrupt) | 04h             | PCI PERR                                                               |
|     | NOTE: See SMI Handler<br>generated event data                                                                                               |                          | 05h             | PCI SERR                                                               |
|     | table below for more                                                                                                    |                          | 07h             | Bus Correctable Error                                                  |
|     | ini ormation.                                                                                                    |                          | 08h             | Bus Uncorrectable Error                                                |
|     |                                                                                                    |                          | 0Ah             | Bus Fatal Error                                                        |
|     |                                                                                                    |                          | 0Fh             | LastBoot PCIe Error                                                    |
| 34h | Memory Error                                                                                                    | 0Ch (Memory)             | 00h             | Correctable ECC / Other correctable memory error                       |
|     | NOTE: See SMI Handler<br>generated event data                                                                                               |                          | 01h             | Uncorrectable ECC / other uncorrectable memory error                   |
|     | table below for more                                                                                                    |                          | 02h             | Parity                                                                 |
|     | information.                                                                                                    |                          | 05h             | Correctable ECC / other correctable memory error logging limit reached |
| 35h | Processor Error<br><b>NOTE</b> : See SMI Handler<br>generated event data<br>table below for more<br>information.                            | 07h (Processor)          | 05h             | Configuration Error                                                    |
| 36h | Direct Memory Access<br>(DMA) Error<br><b>NOTE</b> : See SMI Handler<br>generated event data<br>table below for more<br>information.        | 07h (Processor)          | 05h             | Configuration Error                                                    |
| 37h | OutBound Traffic<br>Controller (OTC) Error<br><b>NOTE</b> : See SMI Handler<br>generated event data<br>table below for more<br>information. | 07h (Processor)          | 05h             | Configuration Error                                                    |
| 38h | InBound Traffic Controller<br>(OTC) Error<br><b>NOTE</b> : See SMI Handler<br>generated event data<br>table below for more<br>information.  | 07h (Processor)          | 05h             | Configuration Error                                                    |
| 39h | Intel VT-d Error<br>NOTE: See SMI Handler<br>generated event data<br>table below for more<br>information.                                   | 07h (Processor)          | 05h             | Configuration Error                                                    |
| 05h | FP NMI Diag Int                                                                                                    | 13h (Critical Interrupt) | 00h             | 07h (Processor)                                                        |
| 34h | Fan Failure                                                                                                    | 04h (Fan)                | 00h             | Failure reported on fan #1                                             |
|     |                                                                                                    |                          |                 |                                                                        |

|     |                                                              |                             | 05h | Failure reported on fan #6     |
|-----|--------------------------------------------------------------|-----------------------------|-----|--------------------------------|
| 03h | IPMI Watchdog                                                | 23h(Watchdog2)              | 00h | Timer expired                  |
|     | NOTE: See BIOS<br>generated event data                       |                             | 01h | Hard reset                     |
|     | table below for more                                         |                             | 02h | Power down                     |
|     | ini ormation.                                                |                             | 03h | Power Cycle                    |
|     |                                                              |                             | 08h | Timer interrupt                |
| 07h | System Event Log                                             | 10h(Event Logging Disabled) | 02h | System event log cleared       |
|     |                                                              |                             | 04h | System event log full          |
|     |                                                              |                             | 05h | System event log almost full   |
| 08h | System Event                                                 | 12h(System Event)           | 04h | [PEF Action                    |
|     | NOTE: See event data<br>table below for more<br>information. |                             | 05h | Timestamp Clock Sync           |
| 18h | P1 Status                                                    | 07h (Processor)             | 01h | Thermal trip                   |
| 19h | P2 Status                                                    |                             | 0Ah | Throttled                      |
| 50h | HDD0 Status                                                  | 0Dh(Drive Slot / Bay)       | 00h | Drive Presence                 |
| 51h | HDD1 Status                                                  |                             |     |                                |
| 52h | HDD2 Status                                                  |                             |     |                                |
| 53h | HDD3 Status                                                  |                             |     |                                |
| 54h | HDD4 Status                                                  |                             |     |                                |
| 55h | HDD5 Status                                                  |                             |     |                                |
| 0Ch | Board Status                                                 | C4h (OEM board reset)       | 00h | Push Button                    |
|     | NOTE: See event data                                         |                             | 02h | Unknown                        |
|     | table below for more                                         |                             | 06h | Cold Reset                     |
|     |                                                              |                             | 07h | IPMI Command                   |
|     |                                                              |                             | 09h | Power Up Reset                 |
|     |                                                              |                             | 0Ah | Power Down                     |
| 0Dh | Power State                                                  | D1h (OEM Power State)       | 00h | Power ON                       |
|     |                                                              |                             | 01h | Power OFF                      |
|     |                                                              |                             | 02h | Power ON Request               |
|     |                                                              |                             | 03h | Power OFF Request              |
|     |                                                              |                             | 04h | Full Reset In Progress         |
| 12h | PWROK Capture 1                                              | 08h (Power supply)          | 00h | Power supply presence detected |
| 13h | PWROK Capture 2                                              |                             | 01h | Power supply failure detected  |
| 25h | Ver Change FPGA                                              | 2Bh (Version Change)        | 01h | Firmware change detected       |
| 27h | Ver Change BMC                                               |                             |     |                                |
| EFh | CPU Error                                                    | 07h (Processor)             | 00h | IERR                           |
|     |                                                              |                             | 0Bh | Machine Check Exception        |

# Other event/reading types

| ID  | Sensor name     | Sensor type                                | Specific offset | Event trigger/state                         |
|-----|-----------------|--------------------------------------------|-----------------|---------------------------------------------|
| 0Ah | BMC Watchdog    | 03h ('digital' Discrete - Assert/Deassert) | 01h             | State asserted                              |
| 0Bh | VR Watchdog     |                                            |                 |                                             |
| 82h | CPU Missing     |                                            |                 |                                             |
| 61h | Fan1 Present    | 08h ('digital' Discrete - Present/Absent)  | 00h             | Device absent                               |
| 62h | Fan2 Present    |                                            |                 |                                             |
| 63h | Fan3 Present    |                                            |                 |                                             |
| 64h | Fan4 Present    |                                            | 01h             | Device present                              |
| 65h | Fan5 Present    |                                            |                 |                                             |
| 66h | Fan6 Present    |                                            |                 |                                             |
| 02h | Pwr Unit Redund | 0Bh (Discrete)                             | 00h             | Fully Redundant                             |
|     |                 |                                            | 01h             | Redundancy Lost                             |
|     |                 |                                            | 03h             | Non-Redundant: Sufficient from Redundant    |
|     |                 |                                            | 04h             | Non-Redundant: Sufficient from Insufficient |
|     |                 |                                            | 05h             | Non-Redundant: Insufficient Resources       |

# Event data byte 2

When a sensor triggers an event in the system event log, event data byte 2 might contain additional information about the event. This event data byte must be read solely on the specific offset listed in the following tables.

| ID  | Sensor          | Specific offset                                                             | Event data 2                                                                                                    |
|-----|-----------------|-----------------------------------------------------------------------------|----------------------------------------------------------------------------------------------------|
| 03h | IPMI Watchdog   | <ul> <li>00h</li> <li>01h</li> <li>02h</li> <li>03h</li> <li>08h</li> </ul> | <pre>[7:4] - Interrupt type:<br/>0x00 = None<br/>0x10 = SMI<br/>0x20 = NMI<br/>0x30 = Messaging interrupt<br/>0xF0 = Unspecified<br/>[3:0] - Timer use at expiration:<br/>0x00 = Reserved<br/>0x01 = BIOS/FRB2<br/>0x02 = BIOS/POST<br/>0x03 = OS load<br/>0x04 = SMS/OS<br/>0x05 = OEM<br/>0x0F = Unspecified</pre>                                                                                                    |
| 08h | System Event    | • 04h PEF Action                                                            | The following bits reflect the PEF Actions that are about to be taken after the event filters have been matched. The event is captured before the actions are taken.<br>[7:6] - reserved<br>[5] - 1b = Diagnostic Interrupt (NMI)<br>[4] - 1b = OEM action<br>[3] - 1b = power cycle<br>[2] - 1b = reset<br>[1] - 1b = power off<br>[0] - 1b = Alert                                                                                                    |
|     |                 | 05h Timestamp Clock<br>Synch.                                               | <ul> <li>This event can be used to record when changes are made to the timestamp clock(s) so that relative time differences between SEL entries can be determined.</li> <li>[7] - first/second <ul> <li>0x0 = event is first of pair.</li> <li>0x1 = event is second of pair.</li> <li>[6:4] - reserved</li> <li>[3:0] - Timestamp Clock Type</li> <li>0x0 = SEL Timestamp Clock updated. (Also used when both SEL and SDR Timestamp clocks are linked together.)</li> <li>0x1 = SDR Timestamp Clock updated.</li> </ul> </li> </ul> |
| 0Ch | Board Status    | <ul> <li>00h</li> <li>02h</li> <li>06h</li> <li>07h</li> </ul>              | Report additional information about the reset type:<br>Specific offset 00h:<br>• 0x02 = Push button reset<br>Specific offset 02h:<br>• 0x04 = Straight to S5 condition<br>• 0x0d = Serial port reset<br>• All others = Unknown reset cause<br>Specific offset 06h:<br>• 0x05 = Cold reset without power cycle<br>• 0x0F = Cold reset with power cycle<br>Specific offset 07h:<br>• 0x01 = Power reset IPMI command                                                                                                    |
| 25h | Ver Change FPGA | • 01h                                                                       | Ox11 Version change type is FPGA.                                                                                                    |
| 27h | Ver Change BMC  | • 01h                                                                       | • 0x02 Version change type is BMC.                                                                                                    |

# SMI Handler generated event data bytes 2 and 3 description

This table defines the event data bytes 2 and 3 for OEM-defined sensors generated from the BIOS SMI Handler (Generator ID = 0x21).

| ID | Sensor                                             | Sensor<br>type              | Specific offset                                                             | Event data 2                                                                                                    | Event data 3                                                                                                    |
|----|----------------------------------------------------|-----------------------------|-----------------------------------------------------------------------------|----------------------------------------------------------------------------------------------------|----------------------------------------------------------------------------------------------------|
| 33 | h PCI Error                                        | 13h (Critical<br>Interrupt) | <ul> <li>04h</li> <li>05h</li> <li>07h</li> <li>08h</li> <li>0Ah</li> </ul> | [7:0] - PCI bus number for failed device                                                                                                    | [7:3] - PCI device number for failed device<br>[2:0] - PCI function number for failed device                                                                                                    |
| 34 | h Memory<br>Error                                  | 0Ch<br>(Memory)             | <ul> <li>00h</li> <li>01h</li> <li>02h</li> <li>05h</li> </ul>              | <ul> <li>[2:1] - Memory Controller Number:</li> <li>0x0 = Memory Controller 0 for channels A, B, C</li> <li>0x1 = Memory Controller 1 for channels D, E, F</li> <li>[0] - Current/Last Boot Error:</li> <li>0x0 = Current Boot</li> <li>0x1 = Last Boot</li> </ul>                              | <ul> <li>[7:6] - CPU Socket Number:</li> <li>0x0 = CPU1</li> <li>0x1 = CPU2</li> <li>[5:4] - Channel Number:</li> <li>0x0 = Channel A if Memory Controller 0<br/>Channel D if Memory Controller 1</li> <li>0x1 = Channel B if Memory Controller 0<br/>Channel E if Memory Controller 1</li> <li>0x2 = Channel C if Memory Controller 0<br/>Channel F if Memory Controller 1</li> <li>[3:0] - DIMM Number:</li> <li>0x0 = DIMM 1</li> <li>0x1 = DIMM 2</li> </ul>                                                                                                    |
| 35 | h Processor<br>Error                               | 07h<br>(Processor)          | • 05h                                                                       | <ul> <li>[7:4] - CPU Socket Number:</li> <li>0x0 = CPU1</li> <li>0x1 = CPU2</li> <li>[3:0] = Bank Type:</li> <li>0x0 = None</li> <li>0x1 = IFU</li> <li>0x2 = DCU</li> <li>0x3 = DTLB</li> <li>0x4 = MLC</li> <li>0x5 = PCU</li> <li>0x6 = II0</li> <li>0x7 = CHA</li> <li>0x8 = UPI</li> </ul> | <ul> <li>[7:4] - Processor Error Type:</li> <li>0x0 = UNKNOWN</li> <li>0x1 = Cache</li> <li>0x2 = TLB (Translation Look aside Buffer)</li> <li>0x4 = Bus</li> <li>0x8 = Micro Architecture</li> <li>[3:1] = Error Severity:</li> <li>00 = Correctable Error</li> <li>01 = Fatal Error</li> <li>02 = Corrected Error</li> <li>02 = Corrected Error:</li> <li>0x0 = Current Boot</li> <li>0x1 = Last Boot</li> </ul>                                                                                                    |
| 36 | h Direct<br>Memory<br>Access<br>(DMA) Error        | 07h<br>(Processor)          | • 05h                                                                       | <ul> <li>[7:4] - CPU Socket Number:</li> <li>0x0 = CPU1</li> <li>0x1 = CPU2</li> <li>[3:1] - CPU Stack Number</li> <li>[0] - Current/Last Boot Error:</li> <li>0x0 = Current Boot</li> <li>0x1 = Last Boot</li> </ul>                                                                           | <ul> <li>[7:0] - Direct Memory Access Error codes as per Skylake-EP EDS Specification:</li> <li>40h = Received_Poisoned_Data_from_DP_status</li> <li>41h = DMA_internal_HW_parity_error_status</li> <li>42h = Cfg_Reg_Parity_Error_status</li> <li>43h = RD_Cmpl_Header_Error_status</li> <li>43h = RD_Cmpl_Header_error_status</li> <li>45h = Multiple errors</li> <li>46h = DMA Transfer Source Address Error.</li> <li>47h = DMA Transfer Destination Address Error.</li> <li>48h = Next Descriptor Address Error.</li> <li>49h = Error when reading a DMA descriptor</li> <li>4Ah = Chain Address Value Error.</li> <li>48h = CHANCMD Error</li> <li>40h = DMA Data Parity Error.</li> <li>48h = CHANCMD Error</li> <li>40h = DMA Data Parity Error.</li> <li>46h = Read Data Error.</li> <li>47h = Write Data Error.</li> <li>50h = Descriptor Control Error.</li> <li>51h = Descriptor Length Error.</li> <li>52h = Completion Address Error.</li> <li>53h = Interrupt Configuration Error.</li> <li>53h = Interrupt Configuration Error.</li> <li>56h = Descriptor Count Error</li> <li>56h = Descriptor Count Error</li> <li>58h = DIF Guard Tag Error</li> <li>58h = DIF Reference Tag Error</li> <li>58h = DIF Bundle Error</li> </ul> |
| 37 | h OutBound<br>Traffic<br>Controller<br>(OTC) Error | 07h<br>(Processor)          | • 05h                                                                       | <ul> <li>[7:4] - CPU Socket Number:</li> <li>0x0 = CPU1</li> <li>0x1 = CPU2</li> <li>[3:1] - CPU Stack Number</li> <li>[0] - Current/Last Boot Error:</li> <li>0x0 = Current Boot</li> <li>0x1 = Last Boot</li> </ul>                                                                           | <ul> <li>[7:0] - Outbound Traffic Controller Error codes as per Skylake-EP</li> <li>EDS Specification:</li> <li>60h = OTC OB credit underflow</li> <li>61h = OTC OB credit overflow</li> <li>62h = Parity error in the OTC hdr_q RF</li> <li>63h = Parity error in the OTC addr_q RF</li> <li>64h = ECC uncorrected error in the OTC dat_dword RF</li> <li>65h = Completer abort</li> <li>66h = Master abort</li> <li>67h = Multicast target error for ITC</li> <li>68h = ECC corrected error in the OTC dat_dword RF</li> <li>69h = Misc block request overflow</li> <li>6Ah = IOAPIC RTE parity error</li> <li>6Bh = Parity error on incoming data from IRP</li> </ul>                                                                                                    |

|     |                                                 |                    |       |                                                                                                    | 6Ch = Parity error on incoming addr from IRP                                                                                                    |
|-----|-------------------------------------------------|--------------------|-------|----------------------------------------------------------------------------------------------------|----------------------------------------------------------------------------------------------------|
| 38h | Inbound<br>Traffic<br>Controller<br>(ITC) Error | 07h<br>(Processor) | • 05h | <ul> <li>[7:4] - CPU Socket Number:</li> <li>0x0 = CPU1</li> <li>0x1 = CPU2</li> <li>[3:1] - CPU Stack Number</li> <li>[0] - Current/Last Boot Error:</li> <li>0x0 = Current Boot</li> <li>0x1 = Last Boot</li> </ul> | <ul> <li>[7:0] - Inbound Traffic Controller Error codes as per Skylake-EP EDS Specification:</li> <li>80h = ITC IRP credit underflow</li> <li>81h = ITC IRP credit overflow</li> <li>82h = Parity error in the incoming data from PCIe</li> <li>83h = Parity error in the ITC hdr_q RF</li> <li>84h = Parity error in the ITC vtd_misc_info RF</li> <li>85h = Parity error in the ITC addr_q RF</li> <li>86h = ECC corrected error in the ITC dat_dword RF</li> <li>87h = ECC uncorrected error in the ITC dat_dword RF</li> <li>88h = Completer abort</li> <li>89h = Master abort</li> <li>8Ah = Multicast target error for ITC only</li> </ul> |
| 39h | Intel VT-d<br>Error                             | 07h<br>(Processor) | • 05h | <ul> <li>[7:4] - CPU Socket Number:</li> <li>0x0 = CPU1</li> <li>0x1 = CPU2</li> <li>[3:1] - CPU Stack Number</li> <li>[0] - Current/Last Boot Error:</li> <li>0x0 = Current Boot</li> <li>0x1 = Last Boot</li> </ul> | <ul> <li>[7:0] - Intel VT-d Local Group error codes as per Skylake-EP EDS</li> <li>Specification:</li> <li>90h = Data Parity Error during Context Cache Lookup</li> <li>91h = Data Parity Error during L1 Lookup</li> <li>92h = Data Parity Error during L2 Lookup</li> <li>93h = Data Parity Error during L3 Lookup</li> <li>94h = TLB0 Data Parity Error</li> <li>95h = TLB1 Data Parity Error</li> <li>96h = Unsuccessful completion status received in the coherent interface</li> <li>97h = Illegal request to 0xFEE</li> <li>98h = Protected Memory region space violated status</li> <li>A0h = Intel VT-d spec defined errors</li> </ul>  |

# Configuring and using SNMP traps

#### Setting up SNMP alarms using IPMI

The following procedures will be executed using the <u>Accessing a BMC using IPMI (KCS)</u> method, but some configurations can also be performed using IOL (<u>Accessing a BMC using IPMI over LAN (IOL)</u>). To use IOL, add the IOL parameters to the command: -I langlus -H [BMC MNGMT\_IP] -U [IPMI user name] -P [IPMI password].

NOTE: It is stronly recommended to be familiar with the following sections of the IPMI 2.0 specification :

- 17. Platform Event Filtering (PEF)
- 30. PEF and Alerting Commands
- 23. IPMI LAN Commands

NOTE: The following procedure is a typical configuration of SNMP trap and therefore may require additionnal customization.

| Step_1 | Enable Platform Event Filtering (PEF).<br>LocalServer_OSPrompt:~# <b>ipmitool raw 0x04 0x12 0x1 0x03</b>                                                                                                    | <pre>iprited raw 0.04 0.22 0.2 0.03 [[1] - 1b * exable event messages for FFF actions. If this bit is set.</pre>                                            |
|--------|----------------------------------------------------------------------------------------------------|----------------------------------------------------------------------------------------------------|
| Step_2 | Enable alerts.<br>LocalServer_OSPrompt:~# ipmitool raw 0x04 0x12 0x2 0x01                                                                                                    | <pre>ipmitool raw 0x04 0x12 0x2 0x01 # #</pre>                                                                                                    |
| Step_3 | Configure destination address<br>LocalServer_OSPrompt:~# ipmitool raw 0x0c 0x01<br>[CHANNEL] 0x13 0x1 0x0 0x0 [CHANNEL_IP] [MAC_ADDR]<br>NOTE: In this case, the management plane would be on channel 1<br>and the data plane would be on channel 2. | <pre>immitted raw OxOc 0x11 Ox1 Ox1 Ox1 Ox1 Ox0 Ox0 Ox0 Ox0 Ox0 Ox0 Ox0 Ox0 Ox0 Ox0</pre>                                                                   |
| Step_4 | Configure an alert associated with the destination.<br>LocalServer_OSPrompt:-# ipmitool raw 0x0c 0x01 [CHANNEL]<br>0x12 0x01 0x00 [TIMEOUT_SEC] [RETRY_COUNT<br>NOTE: A maximum of 16 event filter can be configured.                                | <pre>ipitted raw 0x00 0x01 0x12 0x00 0x03 0x03</pre>                                                                                                    |
| Step_5 | Configure the alert policy.<br>LocalServer_OSPrompt:~# ipmitool raw 0x04 0x12 0x9 0x01<br>0x18 0x21 0x00                                                                                                    | <pre>ipiniteol raw 0x34 0x12 0x36 0x13 0x130 0x30</pre>                                                                                                    |
| Step_6 | Configure a new event filter. Refer to <u>Alarm setup examples</u> .<br>LocalServer_OSPrompt:-# ipmitool raw 0x04 0x12 0x6 0x0d<br>0x80 0x1 0x1 0x10 0x20 0x00 0x09 0x02 [SENSOR_ID] 0xff<br>0xff 0x0 0x0 0x0 0x0 0x0 0x0 0x0 0x0 0x0                | <pre>swrtteal raw dod bil bil dod dod dod bil bil dod dod bil bil bil bil dod dod bil bil bil bil bil dod dod bil bil bil bil bil bil bil bil bil bil</pre> |

#### Alarm setup examples

Detecting an HDD removal

• Event filter: 15 CG2400\_User\_documentation\_2-01-2023

- Alert policy: 1
- Severity: informational

#### Detecting a fan removal

- Event filter: 14
- Alert policy: 1
- Severity: critical

#### Detecting an AC or DC power lost

- Event filter: 13
- Alert policy: 2
- Severity: critical

# System Inventory

The System Inventory provides information about the CPUs, memory DIMMS, storage, sensors, etc.

# Accessing Inventory

Refer to <u>Accessing a BMC using the Web UI</u> for access instructions.

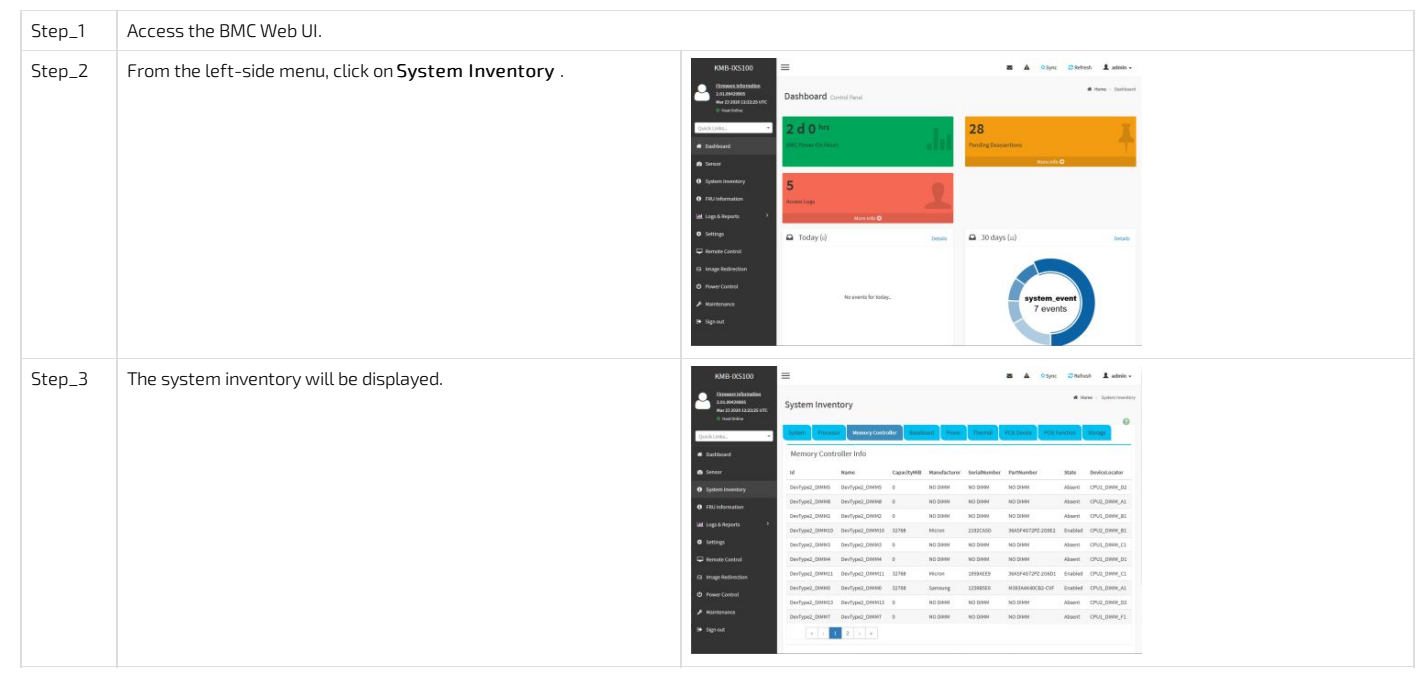

# Configuring and using SNMP traps in WebUI

# Setting up SNMP traps in WebUI

The following procedures will be executed using the WebUI method.

| Step_1<br>Step_2 | Go to Settings→ Platform<br>Event Filter<br>Go to Event Filters                                                                                                    | NOCOP   Image: Specific participant constraints   Image: Specific participant constraints   Image: Specific participant c                                                                                                    |
|------------------|----------------------------------------------------------------------------------------------------|----------------------------------------------------------------------------------------------------|
|                  |                                                                                                    | Image: Control of Control of Control o       |
| Step_3           | Choose PEF ID: #<br>You can modify or add new<br>event filters from here. By<br>default, 15 event filter entries<br>are configured among the 40<br>available slots.<br>Choose All option to view<br>available Configured and<br>UnConfigured slots.<br>Choose<br>Configured/Unconfigured<br>option to view available<br>Configured/Unconfigured<br>slots.<br>Choose "x" icon to delete an<br>event filter slot from the list | Image: Control of the control of the con |
| Step_4           | There you can configure your<br>event with all the options<br>within the Event Filter<br>Configuration section                                                                                                    | Water       Vertified         Water       Vertified                                                                                                    |
| Step_5           | You can also configure the<br>Alert Poilcies under Settings<br>$\rightarrow$ Platform Envent Filter $\rightarrow$<br>Alert policies $\rightarrow$ Group: 1<br>It shows all configured Alert<br>policies and available slots.<br>You can modify or add new<br>alert policy entry from here.<br>Click "x" icon to delete an alert<br>policy from the list.<br>A maximum of 60 slots are<br>available.                          |                                                                                                    |
| Step_6           | There you can configure your<br>Alert with all the options<br>within Alert Policies section                                                                                                    | Note:     Image: Control in the state in the state in the                             |
| Step_7           | You can also configure the<br>LAN Destinations under                                                                                                    | Vertication     Image: Compare the second second seco                |
|        | Settings $\rightarrow$ Platform Envent<br>Filter $\rightarrow$ LAN Destinations $\rightarrow$<br>LAN Channel: 1<br>This shows all LAN destination<br>slots. You can modify or add a<br>new LAN destination entry<br>from here.<br>Click "x" icon to delete an entry<br>from the list.<br>A maximum of 15 slots are<br>available.<br>Select an applicable LAN<br>Channel from the list<br>Send Test Alert: Select a<br>configured slot and click 'Send<br>Test Alert' to generate a<br>sample alert message to the<br>configured destination.<br>NOTE: Test alert for emails<br>can be sent only when SMTP<br>configuration is enabled. This<br>can be done under 'Settings -><br>SMTP'. Make sure that SMTP<br>server address and port<br>numbers are configured<br>properly | <ul> <li>a Land</li> <li>b Land</li> <li>c Land</li> <li>c Lan</li></ul>                                                                                                    | P     Stream of Stream of Stre                                                                                                    |     |   |                      |                      |  |  |  |
|--------|----------------------------------------------------------------------------------------------------|----------------------------------------------------------------------------------------------------|----------------------------------------------------------------------------------------------------|-----|---|----------------------|----------------------|--|--|--|
| Step_8 | There you can configure your<br>Destination Type with all the<br>options within LAN Destination<br>Configuration                                                                                                    | AND COLOR<br>Color Color<br>Color Color<br>Color Color<br>Color Color<br>Color Color<br>Color<br>Col | ELAD Destination Configurat<br>LAD Destination Configurat<br>stanses<br>stanses | ien | • | d Low - Holy - Holen | A A tay into America |  |  |  |

## Telco Alarm Manager

The Telco Alarm Manager (TAM) is a feature component of the BMC firmware. Alarm requests received by the BMC are processed and displayed on the Telco Alarm Panel according to the alarm panel model currently in use.

#### Telco Alarm Panel

The Telco Alarm Panel provides four indicators corresponding to the three Telco Alarm severities: Critical, Major, Minor and an independant Power alarm indicator.

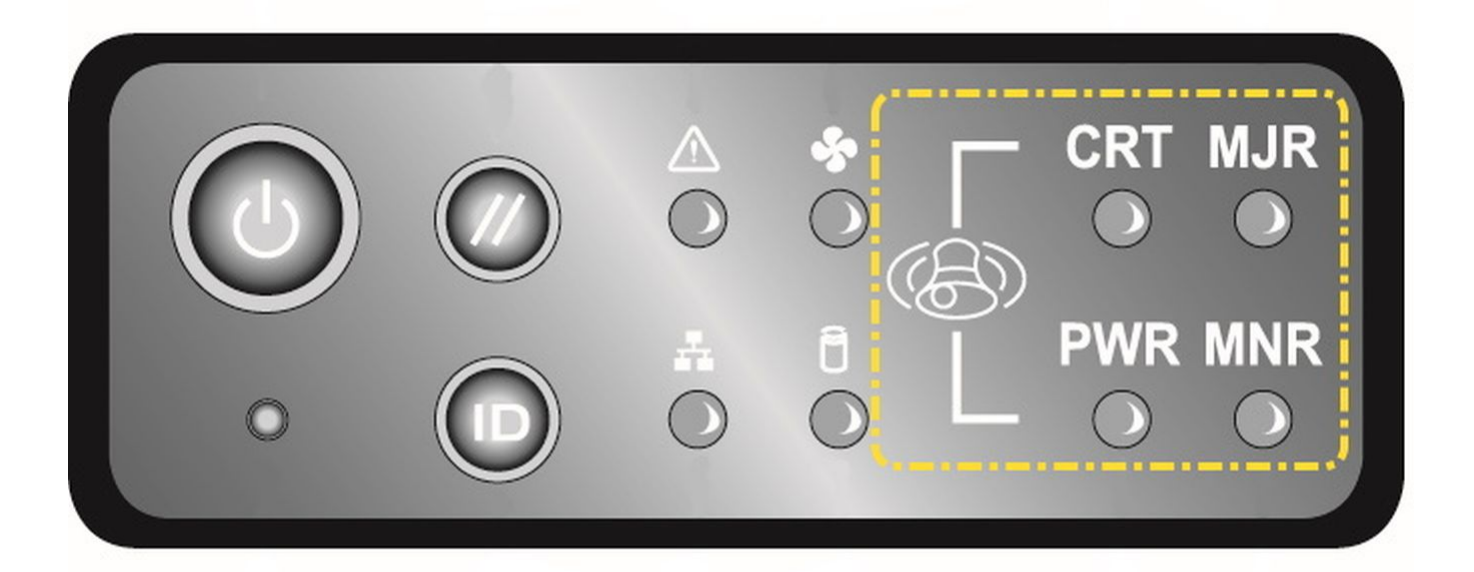

# CG00100

#### Telco Alarm Models

The BMC TAM feature supports two different models to determine the state of the Telco Alarm Panel: 'Most Severe Only' model (default) and 'All Severities' model.

#### 'Most Severe Only' Model (default)

With this model, only the Telco Alarm Panel indicator that corresponds to the most critical alarm severity is set. All the other panel indicators are reset. If the "most severe" alarm is a power one, then the "Power" indicator is set; otherwise it is reset.

#### 'All Severities' Model

In this model, only the Telco Alarm Panel indicators that correspond to all asserted alarms are set. The Telco Alarm Panel state may indicate any combination of the three alarm severities. If any alarm is power-related, then the "Power" indicator is set; otherwise it is reset. The power alarm does not necessarily have to be the "most severe" alarm.

#### Telco Alarm Manager Configuration

The Telco Alarm Manager can be configured over IPMI, with the use of a Kontron OEM command.

#### Retrieving the Telco Alarm Manager Configuration

The following IPMI command will return the actual TAM configuration byte.

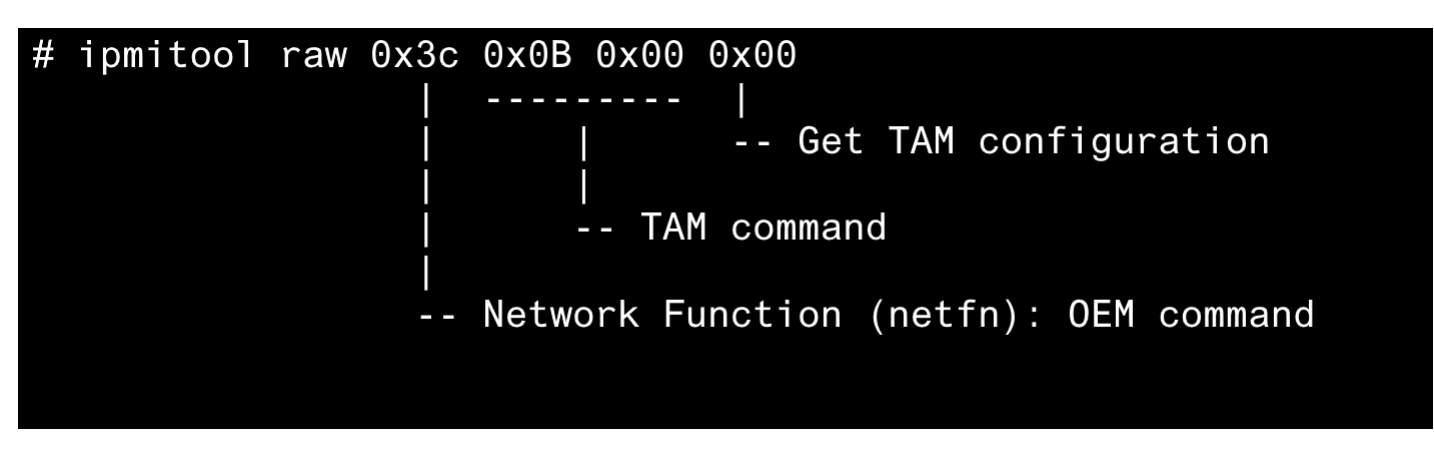

#### Setting the Telco Alarm Manager Configuration

The following IPMI command will set a new TAM configuration byte. A reset or power cycle of the BMC is required for the new configuration to be effective.

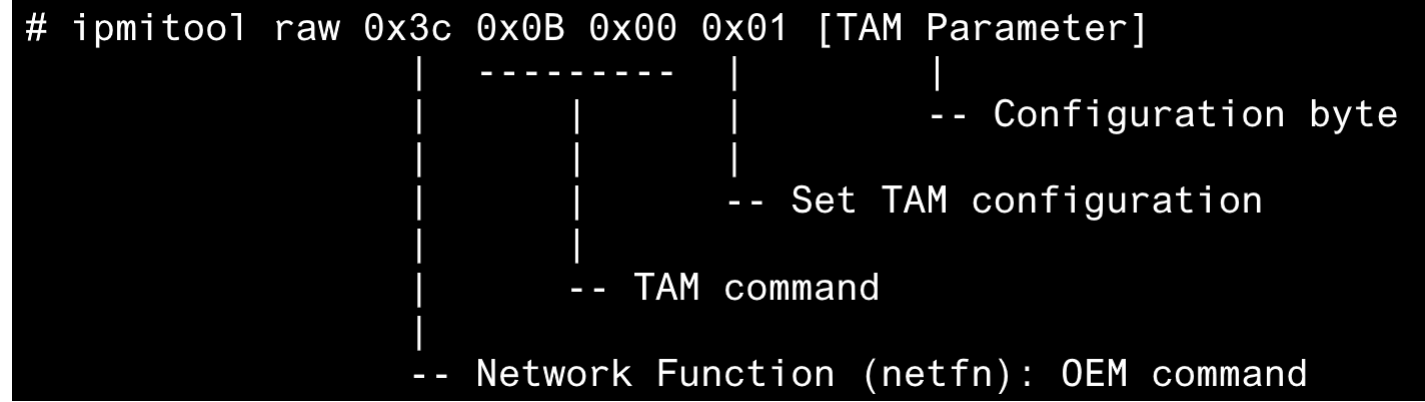

#### **Configuration Byte**

| Bit position | Description       | Values                                                                                                    |
|--------------|-------------------|----------------------------------------------------------------------------------------------------|
| [0]          | Enable/Disable    | 0: The Telco Alarm Manager feature is <b>disabled</b> . The four indicators can be controlled by the user with a dedicated IPMI command.<br>1: The Telco Alarm Manager feature is <b>enabled</b> (default). |
| [1]          | Telco Alarm Model | 0: <b>'All Severities Only'</b> model.<br>1: <b>'Most Severe Only'</b> model (default).                                                                                                    |
| [2-7]        | Unused            |                                                                                                    |

#### Example

```
Get the TAM configuration
 ipmitool raw 0x3c 0x0B 0x00 0x00
#
# 00
#
 Set TAM to Enable/'Most Severe Only' mode
#
 ipmitool raw 0x3c 0x0B 0x00 0x01 0x03
#
#
 Reset to BMC to apply the configuration change
#
 ipmitool mc reset cold
#
#
 Get the TAM configuration to verify
#
 ipmitool raw 0x3c 0x0B 0x00 0x00
#
#
 03
```

## Maintenance

## System event log

[This article gives step-by-step instructions to view and manage system event logs.] Table of contents

- Accessing the SEL using the BMC Web UI
  - <u>Accessing the system event log</u>
  - <u>Clearing the system event log</u>
  - Downloading the system event log
- <u>Accessing the SEL using IPMI via KCS</u>
  - <u>Accessing the system event log</u>
  - <u>Clearing the system event log</u>
  - <u>Setting system event log time</u>
  - <u>Known limitation</u>
- <u>Accessing the SEL using Redfish</u>
  - <u>Accessing the system event log</u>
  - <u>Clearing the system event log</u>

The system event log can be accessed:

- Using the <u>BMC Web UI</u>
- Using <u>IPMI</u>
- Using <u>Redfish</u>

## Accessing the SEL using the BMC Web UI

#### Accessing the system event log

Refer to <u>Accessing a BMC using the Web UI</u> for access instructions.

| Step_1 | Access the BMC Web UI of the server.                                                                                                  |                                                                                                    |
|--------|----------------------------------------------------------------------------------------------------|----------------------------------------------------------------------------------------------------|
| Step_2 | Select Logs & Reports from the left side menu.                                                                                        |                                                                                                    |
| Step_3 | Select <b>IPMI Event Log</b> from the dropdown menu.                                                                                  | Logs & Reports <ul> <li>IPMI Event Log</li> <li>System Log</li> <li>Audit Log</li> <li>Video Log</li> </ul>                                                                                                    |
| Step_4 | The system event log is displayed.                                                                                                    |                                                                                                    |
| Step_5 | Click on an event and collect the following information:<br>1. Event ID<br>2. Associated sensor<br>3. Description<br>4. Time asserted | 1.       Image: A concerned sense of type system, bood, or unstart, balanced       O2 hours age and on the function of type system, bood, or unstart, balanced         2.       Image: A concerned sense of type system, bood, or unstart, balanced       O2 hours age bages a concerned sense of type system, bood, or unstart, balanced         3.       Image: A concerned sense of type system, bood, or unstart, balanced       O2 hours age bages a concerned sense of type system, bood, or unstart, balanced         4.       Image: A concerned sense of type system, bood, or unstart, balanced       O2 hours age bages and the there de the sense of type system, bood, or unstart, balanced         4.       Image: A concerned sense of type system, bood, or unstart, balanced       O2 hours age bages a concerned sense of type system, bood, or unstart, balanced |

NOTE: Depending on the event, there may not be an associated sensor attribute. However, if this attribute is present, refer to Interpreting sensor data for further interpretation instructions.

#### Clearing the system event log

| Step_1 | In the <b>Event Log</b> menu, select <b>Clear Event Logs</b> . | Filter by type All Events ♥ All Sensors ♥                                                                                                    |
|--------|----------------------------------------------------------------|----------------------------------------------------------------------------------------------------|
| Step_2 | Confirm the action by clicking on <b>OK</b> .                  | You are about to clear the IPMI Event Log. Do you really want to clear the IPMI Event Log?  Empêcher cette page d'ouvrir des dialogues supplémentaires  OKAnnuler |

#### Downloading the system event log

| Step_1 In the Event Log menu, select Download Event Logs . |  |
|------------------------------------------------------------|--|
|------------------------------------------------------------|--|

## Accessing the SEL using IPMI via KCS

The following procedures will be executed using the <u>Accessing a BMC using IPMI (KCS)</u> method, but some configurations can also be performed using IOL (<u>Accessing a BMC using IPMI over LAN (IOL</u>)). To use IOL, add the IOL parameters to the command: -I langlus -H [BMC MNGMT\_IP] -U [IPMI user name] -P [IPMI password].

#### Accessing the system event log

| Step_1     | From a remote computer that has access to the server OS through SSH,<br>RDP or the platform serial port, access the system event log<br>information .<br>LocalServer_OSPrompt:~\$ ipmitool sel             | <pre>S imprixed set<br/>SL Information<br/>Version<br/>Entries : 52<br/>Free Space : 64566 bytes<br/>Percent Used : 1.5 (v1.5, v2 compliant)<br/>Entries : 4566 bytes<br/>Percent Used : 1.5 (v2.5) 14:00:17 EST<br/>Last Aud Time : 1597 Available<br/>Overflow : felase<br/>Supported Cads : Foelete: 'Partial Add' 'Reserve' 'Get Alloc Info'<br/># of Alloc Lints : 3639<br/>Alloc Lints : 3639<br/>Alloc Lints : 3639<br/>Largest Files Bik : 3587<br/>Max Record Size : 1</pre>                                                                                                    |
|------------|----------------------------------------------------------------------------------------------------|----------------------------------------------------------------------------------------------------|
| Step_2     | Access the system event log list.<br>LocalServer_OSPrompt:~\$ <b>ipmitool sel elist</b>                                                                                                    | <pre>6 inpriorDi ad film:<br/>1 2010-03-1 061211 CT   Sent Logging Disabled BC SEC State   Log area rest/cleared<br/>2 1010-03-1 061211 CT   Temperature Temp CP   Upper Critical going high   Ascrted  <br/>1 2010-03-1 061211 CT   Temperature Temp CP   Upper Critical going high   Desserted<br/>1 2010-03-1 061211 CT   Temperature Temp CP   Upper Critical going high   Desserted<br/>1 2010-03-1 061211 CT   Temperature Temp CP   Upper Critical going high   Desserted<br/>1 2010-03-1 061211 CT   Temperature Temp CP   Upper Critical going high   Desserted<br/>1 2010-03-1 061211 CT   Temperature Temp CF   Upper Critical going high   Ascrted  <br/>6 2010-03-1 061211 CT   Temperature Temp CF   Upper Critical going high   Ascrted  <br/>1 2010-03-1 061211 CT   Temperature Temp CF   Upper Critical going high   Ascrted  <br/>1 2010-03-1 061211 CT   Temperature Temp CF   Upper Critical going high   Ascrted  <br/>1 2010-03-1 061211 CT   Temperature Temp CF   Upper Critical   Ascrted  <br/>1 2010-03-1 061211 CT   Temperature Temp CF   Upper Critical   Ascrted  <br/>1 2010-03-1 06121 CT   Temperature Temp CF   Upper Critical   Ascrted  <br/>1 2010-03-1 06121 CT   Temperature Temp CF   Upper Critical   Ascrted  <br/>1 2010-03-1 06121 CT   Temperature Temp CF   Upper Critical   Ascrted  <br/>1 2010-03-1 06121 CT   Temperature Temp CF   Upper Critical   Ascrted  <br/>1 2010-03-1 06121 CT   Temperature Temp CF   Upper Critical   Ascrted  <br/>1 2010-03-1 06121 CT   Temperature Temp CF   Upper Critical   Ascrted  <br/>1 2010-03-1 06121 CT   Temperature Temp CF   Destribute   Ascrted  <br/>1 2010-03-1 06121 CT   Temperature Temp CF   Destribute   Ascrted  <br/>1 2010-03-1 06121 CT   Temperature Temp CF   Destribute   Ascrted  <br/>1 2010-03-1 06121 CT   Temperature Temp CF   Destribute   Ascrted  <br/>1 2010-03-1 06121 CT   Temperature Temp CF   Destribute   Ascrted  <br/>1 2010-03-1 06121 CT   Temperature Temp CF   Destribute   Ascrted   Ascrted     Ascrted                                      </pre> |
| Step_3     | Collect the following information for the specified event:<br>• Event ID - 1st column<br>• Time asserted - 2nd and 3rd column<br>• Associated sensor - 4th column (optional)<br>• Description - 5th column |                                                                                                    |
| NOTE: Depe | ninding on the event, there may not be an associated sensor attribute. However in instructions.                                                                                                    | ver, if this attribute is present, refer to <u>Interpreting sensor data</u> for further                                                                                                    |

#### Clearing the system event log

| Step_1 | From a remote computer that has access to the server OS through SSH, RDP or the platform serial port, c lear the system event log. LocalServer_OSPrompt:~# ipmitool sel clear | \$ iprited set Clear<br>Clearing SEL. Please allow a few seconds to erase.                                                                                                    |
|--------|----------------------------------------------------------------------------------------------------|----------------------------------------------------------------------------------------------------|
| Step_2 | Verify that the system event log was properly cleared.<br>LocalServer_OSPrompt:~# <b>ipmitool sel elist</b>                                                                   | S sammad with elect<br>1 1 2015-04-17 [ Juliévé DF ] Event Logging Plashed DK SG. Sotz ] Log area reset/(haved ] Asserted<br>1 1 2015-04-17 [ Juliévé DF ] Event Logging Plashed DK SG. Sotz ] Log area reset/(haved ] Asserted<br>1 2 2 2 2 2 2 2 2 2 2 2 2 2 2 2 2 2 2 2 |

#### Setting system event log time

| Step_1 | From a remote computer that has access to the server OS through SSH, RDP or the platform serial port, set the system event log time.<br>LocalServer_OSPrompt:~# ipmitool sel time set "[MM/DD/YYYY HH:MM:SS]" | \$ ipmitool sel time set *11/14/2018 17:06:57*<br>11/14/2018 17:06:58 |
|--------|----------------------------------------------------------------------------------------------------|-----------------------------------------------------------------------|
| Step_2 | Verify that the sel time was properly set.<br>LocalServer_OSPrompt:~# ipmitool sel time get                                                                                                    | ipuitool sel time get<br>11/14/2018 17:07:30                          |

#### Known limitation

When setting the system event log time with ipmitool, multiple repeated System Event entries will be present in the SEL list.

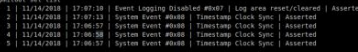

This behavior has been observed with the latest version of ipmitool (1.8.18) released to date. However, the latest unreleased version fixes the issue. To get latest unreleased version:

| Step_1 | Send the following commands:<br>git clone <u>https://github.com/ipmitool/ipmitool.git</u><br>cd ipmitool<br>./bootstrap && ./configure && make && sudo make install                                                                                                    |
|--------|----------------------------------------------------------------------------------------------------|
| Step_2 | After the installation of ipmitool, set the "-N 5" flag to use ipmitool sel set time. This flag sets the command timeout to prevent multiple sel event errors to be logged.<br>ipmitool -H <bmc ip=""> -U admin -P admin -I lanplus sel time set "11/14/2018 17:06:57" -N 5</bmc> |

## Accessing the SEL using Redfish

#### Accessing the system event log

Refer to <u>Accessing a BMC using Redfish</u> for access instructions.

| Step_1 | From a remote computer that has access to the management network subnet,<br>open a command prompt and a ccess the system event log.<br>RemoteComputer_OSPrompt:~# curl -k -s<br>[ROOT_URL]Managers/Self/LogServices/SEL/Entries   jq                                                            | <pre>part 1 = M Mar(1)/Marintotation magnetizer(1)/11.00.00/10/00.00000001/00/10/00.0000000100000000</pre> |
|--------|----------------------------------------------------------------------------------------------------|----------------------------------------------------------------------------------------------------|
| Step_2 | <ul> <li>Collect the following information for the specified event:</li> <li>Description or the EntryCode attribute</li> <li>Time asserted or the EventTimestamp attribute</li> <li>Event ID or the Id attribute</li> <li>Associated sensor or the SensorNumber attribute (optional)</li> </ul> | <pre>"Monders": [</pre>                                                                                    |

NOTE: Depending on the event, there may not be an associated sensor attribute. However, if this attribute is present, refer to Interpreting sensor data for further interpretation instructions.

#### Clearing the system event log

| Step_1 | From a remote computer that has access to the management network subnet, open a command prompt and c lear the system event log.<br>RemoteComputer_OSPrompt:~# curl -k -s [ROOT_URL]Managers/Self/LogServices/SEL/Actions/LogService.ClearLog -X POST -<br>d'{"ClearType":"ClearAll"}' -H "Content-Type: application/json"   jq                                                                                                    |
|--------|----------------------------------------------------------------------------------------------------|
|        | \$ corl: 4. st https://doinistratoriumerone9122.14.205.243/refftsh/si/JMaagers/saff/agders/caf/Sif/Actions<br>Logicers/ca_ftactog-X8 2017-of ["Clear/Sife" Clear/Sife" - ftactority: per application/saff/ - jg                                                                                                    |
| Step_2 | Verify that the system event log was properly cleared.<br>RemoteComputer_OSPrompt:~# curl -k -s [ROOT_URL]Managers/Self/LogServices/SEL/Entries   jq                                                                                                    |
|        | <pre>sublexts central *_ //rdf/winistrator:supervareXt/2.16.209.180/rdf/sho/s/Mangers/Shf/Agdervices/Shf/Antria   jq Sublexts central *_ //rdf/winistrator:supervareXt/2.16.209.180/rdf/sho/s/Mangers/Shf/Agdervices/Shf/Antria   jq Sublexts central *_ //rdf/winistrator:supervareXt/2.16.209.180/rdf/shf/Agdervices/Shf/Antria   jq Sublexts central *_ //rdf/shf/Agdervices/Shf/Antria *_ //rdf Sublexts central *_ //rdf/shf/Agdervices/Shf/Antria *_ //rdf Sublexts central *_ //rdf/shf/Agdervices/Shf/Antria *_ //rdf Sublexts central *_ //rdf/shf/Agdervices/Shf/Antria *_ //rdf Sublexts central *_ //rdf/shf/Agdervices/Shf/Agdervices/Shf/Agder</pre> |

## **Components replacement**

{This article gives detailed instructions to safely replace components.}

To replace a component on a CG2400 platform, refer to  $\underline{Components installation and assembly}$ .

## **BIOS backup and restore**

Table of contents

- Backing up the BIOS
- <u>Restoring the BIOS</u>
- <u>Getting information on latest BIOS snapshot</u>
- Description of creation and restoration steps

This article describes how to create a BIOS backup and perform a restore from the backup created.

The following procedures are executed using IPMI over LAN. Refer to Accessing a BMC using IPMI over LAN (IOL).

Note: When sending the raw commands, it will turn off the payload. This is done in order to prevent the BMC from accessing the BIOS flash. Once the procedure is completed, the power will remain off.

## **Backing up the BIOS**

| Step_1 | Backup the BIOS (this saves the BIOS and the configuration).<br>RemoteServer_OSPrompt:~# ipmitool -I lanplus -H [BMC MNGMT_IP] -U [IPMI user name] -P<br>[IPMI password] raw 0x3c 0x07 0x00 0x00<br>Completion code:<br>• 0x00 : Recovery process started successfully<br>• 0xd6 : Recovery process cannot be started                                                                                                    | S (phitool -i lamplus -H 192.168.1.10 -U admin -P admin raw ∂x3c ∂x∂7 ∂x80 ∂x80<br>S             |
|--------|----------------------------------------------------------------------------------------------------|--------------------------------------------------------------------------------------------------|
| Step_2 | Verify the BIOS backup status.<br>RemoteServer_OSPrompt :~# ipmitool -I lanplus -H [BMC MNGMT_IP] -U [IPMI user name] -P<br>[IPMI password] raw 0x3c 0x07 0x00 0x01<br>The completion code is always 0x00.<br>[BYTE0] Status:<br>• 0x00 = Success/Idle<br>• 0x01 = In-progress<br>• 0x02 = Failure<br>[BYTE1] Current step (see <u>Description of creation and restoration steps</u> .)<br>[BYTE2] Progress (in percent)<br>In the image, the status of the snapshot creation is In-progress, the current step is Snapshot MTD<br>Flash erase and the progress is 4 % completed. | S Epritoxi -I lanplus -H 192.168.1.10 -U admin -P admin raw 0x3c 0x07 0x00 0x01<br>01 05 04<br>5 |

## **Restoring the BIOS**

| Step_1 | Restore the BIOS (this restores the BIOS and the configuration).<br>RemoteServer_OSPrompt :~# ipmitool -I lanplus -H [BMC MNGMT_IP] -U [IPMI<br>user name] -P [IPMI password] raw 0x3c 0x07 0x00 0x02<br>Completion code:<br>• 0x00 : Recovery process started successfully<br>• 0xd6 : Recovery process cannot be started                                                                                                    | 5 ipnitool -I lanplus -H 192.168.1.10 -U admin -P admin raw 0x3c 0x07 0x00 0x02<br>5           |
|--------|----------------------------------------------------------------------------------------------------|------------------------------------------------------------------------------------------------|
| Step_2 | Verify the status of the restoration.<br>RemoteServer_OSPrompt :~# ipmitool -I lanplus -H [BMC MNGMT_IP] -U [IPMI<br>user name] -P [IPMI password] raw 0x3c 0x07 0x00 0x01<br>The completion code is Always 0x00.<br>[BYTE0] Status:<br>• 0x00 = Success/Idle<br>• 0x01 = In-progress<br>• 0x02 = Failure<br>[BYTE1] Current step (see <u>Description of creation and restoration steps</u> .)<br>[BYTE2] Progress (in percent)<br>In the image, the status of the restoration is In-progress, the current step is Snapshot<br>MTD Flash write and the progress is 5 % completed. | S (pritoci -I lanplus -H 192.100.1.10 -U admin -P admin raw 0x3C 0x07 0x00 0x01<br>5 0 05<br>5 |

## Getting information on latest BIOS snapshot

| Step_1 | Get backed up BIOS information.                                                          | \$ ipmitool -I lanplus -H 192.168.1.10 -U admin -P admin raw 0x3c 0x07 0x00 0x03<br>ol 21 00 00 00 00 04 eff b8 f8 |
|--------|------------------------------------------------------------------------------------------|----------------------------------------------------------------------------------------------------|
|        | RemoteServer_OSPrompt :~# ipmitool -I lanplus -H [BMC MNGMT_IP] -U [IPMI                 | 3                                                                                                    |
|        | user name] -P [IPMI password] raw 0x3c 0x07 0x00 0x03                                    |                                                                                                    |
|        | Completion code:                                                                         |                                                                                                    |
|        | • 0x00 : Snapshot is valid                                                               |                                                                                                    |
|        | Oxd6 : Snapshot is invalid                                                               |                                                                                                    |
|        | [BYTE0-BYTE5] version:                                                                   |                                                                                                    |
|        | • [1B] Major                                                                             |                                                                                                    |
|        | • [1B] Minor                                                                             |                                                                                                    |
|        | • [4B] Aux                                                                               |                                                                                                    |
|        | [BYTE6] Status                                                                           |                                                                                                    |
|        | [BYTE7-BYTE10] Unix timestamp                                                            |                                                                                                    |
|        | In the image, the version is $1.33.00000000$ , the status is $0x00$ and the timestamp is |                                                                                                    |
|        | 1325381880 .                                                                             |                                                                                                    |

### Description of creation and restoration steps

| Step description                 | Step value<br>(BYTE1) | Details                                                                                                    |
|----------------------------------|-----------------------|----------------------------------------------------------------------------------------------------|
| Snapshot validation              | 0x00                  | Check if the saved snapshot is valid for restoration.                                                                    |
| Check BIOS end of POST           | 0x01                  | Check if BIOS is valid and booted before creating a snapshot.                                                            |
| MTD partition<br>detect          | 0×02                  | Check if the Flash device and partition are detected.                                                                    |
| Server Power Off                 | 0x03                  | Set server to Power Off state.                                                                                           |
| Force Intel ME<br>Recovery mode  | 0×04                  | Force Intel ME to recovery mode.                                                                                         |
| Snapshot MTD Flash<br>erase      | 0×05                  | Erasing of the snapshot flash.<br>Erase progress in percent (%) available in [BYTE2] of get status command (0x01).       |
| Snapshot MTD Flash<br>write      | 0x06                  | Writing of the snapshot flash.<br>Writing progress in percent (%) available in [BYTE2] of get status command (0x01).     |
| Snapshot MTD Flash<br>verify     | 0x07                  | Verifying of the snapshot flash.<br>Verifying progress in percent (%) available in [BYTE2] of get status command (0x01). |
| Reset Intel ME to<br>Normal mode | 0x08                  | Reset Intel ME to return to normal mode.                                                                                 |

## Upgrading

*{This article provides detailed instructions to safely upgrade the platform's components. }* Table of contents

- General considerations
- Downloading the latest firmware versions
- Upgrading the BMC and the FPGA using ipmitool
  - Prerequisite
  - Procedure
- Upgrading the BIOS and 10GbE LAN
  - Linux method
    - <u>Transferring and uncompressing the package</u>
    - <u>Upgrading the BIOS</u>
    - Upgrading the 10GbE LAN
  - USB key method

### **General considerations**

You may have been informed by Kontron that your running system would benefit from the latest firmware upgrades. Furthermore, n ewer versions of firmware components were possibly released between the platform manufacturing date and the delivery date. By using the new firmware loads, you will optimize the functionalities of your CG2400.

The firmware package download and upgrade procedures are described below.

### Downloading the latest firmware versions

Go to <u>https://www.kontron.com/products/systems/telecom-systems/cg2400-carrier-grade-server.html</u> to download the latest firmware versions available for the CG2400.

Then, proceed with the desired upgrade:

- Upgrading the <u>BMC and the FPGA using ipmitool</u> recommended
- Upgrading the <u>BIOS and 10GbE LAN</u>

## Upgrading the BMC and the FPGA using ipmitool

The following procedure will upgrade the BMC and FPGA at the same time.

#### Prerequisite

1 A community version of ipmitool is installed on a remote computer to enable remote monitoring—it is recommended to use ipmitool version 1.8.18.

NOTE: The upgrade process can be done with any recent version of ipmitool.

#### Procedure

| Step_1 | From a remote computer that has access to the management network subnet, e nter the desired command.<br>RemoteComputer_OSPrompt:~# ipmitool -I lanplus -H [BMC MNGMT_IP] - U [IPMI_USER_NAME] -P [IPMI_PASSWORD] chassis power off<br>NOTE: The upgrade can be done without a power off and the power status verification; however, when an all activate command is executed, a complete system reboot will occur. | \$ ipmitool -I lanplus -H 192.168.101.26 -U admin -P admin chassis power off<br>Chassis Power Control: Down/Off                                                                                                    |
|--------|----------------------------------------------------------------------------------------------------|----------------------------------------------------------------------------------------------------|
| Step_2 | Confirm the server power status is off.<br>RemoteComputer_OSPrompt:~# ipmitool -I lanplus -H [BMC MNGMT_IP] -<br>U [IPMI_USER_NAME] -P [IPMI_PASSWORD] chassis power status                                                                                                    | S ipmitool -I lanplus -H 192.168.101.26 -U admin -P admin chassis power status<br>Chassis Power is off                                                                                                    |
| Step_3 | Verify that the upgrade version is adequate.<br>RemoteComputer_OSPrompt:-#ipmitool -z 7000 -I lanplus -H [BMC MNGMT_IP] -U<br>[IPMI_USER_NAME] -P [IPMI_PASSWORD] hpm check <hpm bundle(hpm="" file)=""></hpm>                                                                                                    | A spiritual -1 lappins - 2 MMH -3 datas -2 minin -4 127.10.137.207 has check cg24H_1.1.41396300 has     Tam FR registry per hilded in such file or directory     Setting large hoffer to 7248     YOLG MMH 1 lappade Apent 1.8.01     Comparing Target Range file spiritusOK     Performing proparation target are refine     To 1 are i Performed apent 1.8.01     Setting proparation target are refine     To 1 are i Performed apent 1.8.01     Setting proparation target apent 1.8.01     Setting proparation target apent 1.8.01     Setting proparatio |
| Step_4 | Proceed with firmware upgrade.<br>RemoteComputer_OSPrompt:-# ipmitool -z 7000 -I lanplus -H [BMC MNGMT_IP] -U<br>[IPMI_USER_NAME] -P [IPMI_PASSWORD] hpm upgrade <hpm bundle(hpm="" file)=""><br/>all activate<br/>NOTE: W ait for the upgrade to finish before performing any action on the platform. If the<br/>upgrade is interrupted, it might corrupt the data.</hpm>                                         | <pre>1 spatial -1 implies -2 spatial -2 spatial -2 spatial -21.51.521.221.221.521.221.521.221.521.221.521.221.521.5</pre>                                                                                                    |
| Step_5 | Verify that the different components upgraded properly.<br>RemoteComputer_OSPrompt:-#ipmitool -z 7000 -I lanplus -H [BMC MNGMT_IP] -U<br>[IPMI_USER_NAME] -P [IPMI_PASSWORD] hpm check                                                                                                    | 8 ipartmat -1 Lunglam -2 2000 -0 Addim -4" Addim -4 122_16_100_207 hpm check           IAA FFW registry span Failed. No such file of directory           Noiting inge have to 2000           PriDD_Umpt. lungreds Agent 1,0.0:                                                                                                    |

## Upgrading the BIOS and 10GbE LAN

**NOTICE** • DO NOT power off or restart the computer device when the system is reading the BIOS or updating the BIOS.

- To prevent any errors when updating the FLASH, DO NOT remove the hard disk or USB or any devices in any inappropriate way. An incorrect manipulation will result in a BIOS crash and could prevent the board from booting.
- Secure boot must be disabled to perform the upgrades
- When scripts end, a full power cyle is performed. This also affects the management controller.

Relevant section:

Accessing the operating system of a server

#### Linux method

#### Transferring and uncompressing the package

| Step_1 | Transfer the latest upgrade package compressed file (zip or tar.gz) to an installed Linux residing on a storage device (M.2, HDD/SSD) of the CG2400.                                                                                                    |
|--------|----------------------------------------------------------------------------------------------------|
| Step_2 | From an OS command prompt, uncompress the zip file. <b>NOTE:</b> To uncompress a zip file, you might need to install an additional Linux package.<br><b>tar xzvf <update package="" tar.gz=""></update></b><br>OR<br><b>unzip <update .zip="" package=""></update></b> |
| Step_3 | Select the proper directory.<br>cd bios-bundle- <version></version>                                                                                                    |

#### Select the upgrade to perform:

- Upgrading the <u>BIOS</u>
- Upgrading the <u>10GbE LAN</u>

#### Upgrading the BIOS

| Step_1 | From an OS command prompt, start the upgrade process.<br>sudo bash ./bios-update.sh                                    |
|--------|----------------------------------------------------------------------------------------------------|
| Step_2 | Follow the instructions on screen until the upgrade process is finished. Note that the system will reboot a few times. |

#### Upgrading the 10GbE LAN

| Step_1 | From an OS command prompt, start the upgrade process.<br>sudo bash ./lan-update.sh |
|--------|------------------------------------------------------------------------------------|
| Step_2 | Follow the instructions on screen until the upgrade process is finished.           |

#### USB key method

This method requires a physical access to the system.

| Step_1 | Uncompress and copy files to the root of a USB key formatted as FAT32.                                                                                                    |                                                                                                    |
|--------|----------------------------------------------------------------------------------------------------|----------------------------------------------------------------------------------------------------|
| Step_2 | Insert the USB key in the CG2400, using the front or rear USB port of the CG2400                                                                                                    | platform.                                                                                                    |
| Step_3 | Reset the system. See <u>Platform power management</u> for reset methods.                                                                                                    |                                                                                                    |
| Step_4 | When the system has restarted, press F6 to activate the boot menu and select USB key.<br>NOTE: You can also press F2 or DEL, enter the BIOS menu, go to the Save & Exit tab and select the USB key under Boot Override.<br>Do not press <esc>. This will bring you in the EFI shell, thus requiring to reboot the CG2400 again to boot from the USB key.</esc> | Version 2.21.1277. Copyright (C) 2020 American Megatrends International, LLC.<br>BIOS Date: 05/04/2020 09:19:26 Version 1.41.0943EB53<br>KMB-IXS100 Firmware Version 1.41.0943EB53<br>Fress <del> or <f2> to enter setup. Press <f6> for boot menu.<br/>B4</f6></f2></del>                                                                                                    |
| Step_5 | A menu will appear.<br>Select what you want to do:<br>• Exit (press 1)<br>• Update BIOS (press 2)<br>• Update 10Gb LAN (press 3)<br>NOTE: The system will perform a full power cycle after updating the BIOS or<br>the 10Gb LAN.                                                                                                    | PED:<br>* Choose Action:<br>* Exis: 1<br>* EXIS: 1<br>* EXIS Update: 3<br>* Com LAR Update: 3<br>* Com LAR Update: 4<br>* Com LAR Update: 4<br>* Com LAR Update: 4<br>* Com LA |

## Scaling

[This article provides an overview of scaling considerations and step-by-step instructions to scale components up or down.] Table of contents

## Platform cooling and thermal management

[This article provides informations about platform cooling and thermal management mechanism and describes specific behavior across platform operating temperature range.]

Table of contents

- <u>Platform cooling subsystem</u>
  - <u>CPU heatsinks</u>
  - AC and DC power supply airflow
- Platform thermal management
  - <u>CG2400 aggregated temperature sensors</u>
  - AC and DC power supply thermal protection

### **Platform cooling subsystem**

The CG2400 is equipped with three sets of paired fans ensuring appropriate cooling of basic to complex component arrangements. All system components, except the power distribution board and power supply modules, are cooled by the six fans mounted near the front of the chassis behind the front panel board, as shown in the figure below.

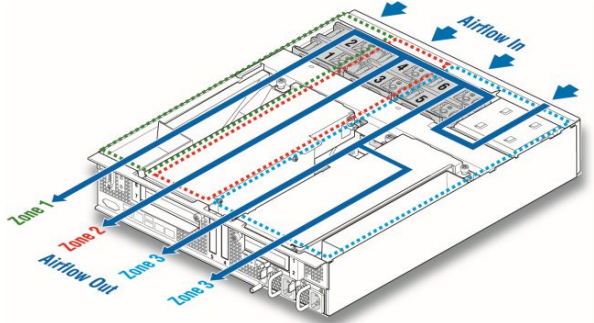

The CG2400 platform has six 80 mm x 38 mm fans, configured as three redundant pairs. There are three cooling zones delimited by the colored dotted lines in the figure above.

- Zone 1 (green dotted lines) contains fans 1 and 2, which cool both CPUs, half of the DIMMs and all the other components in this zone. Air flows through the front bezel to the rear of the chassis (zone 1 arrow).
- Zone 2 (red dotted lines) contains fans 3 and 4, which cool the other half of the DIMMs, the right-side PCI riser assembly, and all the other components in this zone. Air flows through the front bezel to the rear of the chassis (zone 2 arrow).
- Zone 3 (blue dotted lines) contains fans 5 and 6, which cool the six HDDs, the two LP PCI adapters in baseboard slots 3 and 4, the left-side PCI riser assembly and all the
  other components in this area. Air flows from the front bezel over the drive bay to the fans and then takes two routes for this zone: straight back to the rear of the
  chassis (left zone 3 arrow) and back over the power supplies to the rear of the chassis (right zone 3 arrow).
- Internal power supply fans as well as system fans 5 and 6 cool the power distribution board (PDB) and power supply modules.

The right riser card assembly (right when facing the front of the platform) sits above the CPU/memory air duct in zone 2. The vertical baffles on the top surface of the CPU/memory air duct combined with the riser card assembly and its sheet metal housing form an air duct for the PCI adapters installed in the right riser card assembly. The left riser card assembly (left when facing the front of the platform) sits above the left-most portion of the baseboard and power supply module 2 in zone 3. The left riser card assembly, its sheet metal housing and the air baffle installed to the left of the riser card assembly form an air duct for the PCI adapters installed in the left riser card assembly. The adapters installed in the left riser card assembly, its sheet metal housing and the air baffle installed to the left of the riser card assembly form an air duct for the PCI adapters installed in the left riser card assembly.

#### **CPU heatsinks**

Both CPU heatsinks are included in platform's base system (PN CG2400-00). They are packed in individual boxes, along with the chassis, in the platform box. The heatsinks are not identical and need to be installed in the proper configuration to achieve optimal thermal behavior of the platform. Each heatsink is tagged with a label that indicates its position: "FRONT" or "REAR." Refer to the figure below for the proper positioning of the heatsinks.

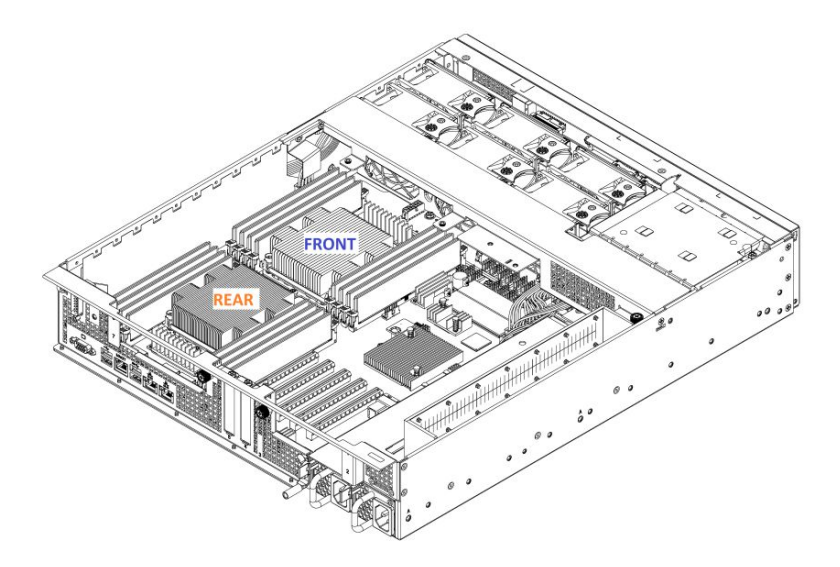

#### AC and DC power supply airflow

Each power supply has one 40-mm fan for self-cooling. The fans provide no less than 10 CFM of airflow through the power supply when installed in the system and operating at maximum fan speed. The cooling air enters the power supply module from the PDB side. Variable fan speed is based on output load and ambient temperature. Under standby mode, the fans must run at the minimum RPM.

### **Platform thermal management**

The thermal management of the platform is handled by the motherboard's integrated BMC.

The BMC uses information collected from on-board temperature sensors to adjust the speed of the fans and regulate the temperature of the platform according to a PID algorithm. The temperature sensors are aggregated as an input value to the system temperature PID regulator, which provides a speed command for the fans. **NOTE:** For a tailored thermal management solution, it is possible to include up to two additional optional probes in the cooling algorithm to monitor customer specific zones. See <u>Optional thermal probe</u> for more details.

#### CG2400 aggregated temperature sensors

| ID(hex) | Sensor           | Description                                                                  | Sensor type        | Event/reading type code |
|---------|------------------|------------------------------------------------------------------------------|--------------------|-------------------------|
| 21h     | Front Panel Temp | Temperature of front panel                                                   | Temperature (0x01) | 0x01 (Threshold Based)  |
| C7h     | P1 Temp          | Processor 1 Temperature                                                      | Temperature (0x01) | 0x01 (Threshold Based)  |
| D2h     | P2 Temp          | Processor 2 Temperature                                                      | Temperature (0x01) | 0x01 (Threshold Based)  |
| 20h     | P1 TJMAX         | Processor 1 Temperature maximum temperature/thermal trip (throttling) point. | Temperature (0x01) | 0x01 (Threshold Based)  |
| 0Fh     | P2 TJMAX         | Processor 2 Temperature maximum temperature/thermal trip (throttling) point. | Temperature (0x01) | 0x01 (Threshold Based)  |
| B5h     | CPU Zone Temp    | Temperature of CPU Zone                                                      | Temperature (0x01) | 0x01 (Threshold Based)  |
| 1Eh     | PCH Temp         | Temperature of PCH                                                           | Temperature (0x01) | 0x01 (Threshold Based)  |
| BAh     | BMC Temp         | Temperature of BMC                                                           | Temperature (0x01) | 0x01 (Threshold Based)  |
| B7h     | PCIe A Temp      | Temperature of PCIe A (optional Thermal Probe cable*)                        | Temperature (0x01) | 0x01 (Threshold Based)  |
| B9h     | PCIe B Temp      | Temperature of PCIe B (optional Thermal Probe cable*)                        | Temperature (0x01) | 0x01 (Threshold Based)  |
| BBh     | X557 LAN1 Temp   | Temperature of X557 LAN 1                                                    | Temperature (0x01) | 0x01 (Threshold Based)  |
| BCh     | X557 LAN2 Temp   | Temperature of X557 LAN 1                                                    | Temperature (0x01) | 0x01 (Threshold Based)  |
| B4h     | M.2 Temp         | Temperature of M.2 Zone                                                      | Temperature (0x01) | 0x01 (Threshold Based)  |
| B6h     | Battery Temp     | Temperature of Battery                                                       | Temperature (0x01) | 0x01 (Threshold Based)  |
| C8h     | P1 DIMMA1 Temp   | Temperature of Processor 1 DIMM Channel                                      | Temperature (0x01) | 0x01 (Threshold Based)  |
| C9h     | P1 DIMMA2 Temp   | Temperature of Processor 1 DIMM Channel                                      | Temperature (0x01) | 0x01 (Threshold Based)  |
| CAh     | P1 DIMMB1 Temp   | Temperature of Processor 1 DIMM Channel                                      | Temperature (0x01) | 0x01 (Threshold Based)  |
| CBh     | P1 DIMMC1 Temp   | Temperature of Processor 1 DIMM Channel                                      | Temperature (0x01) | 0x01 (Threshold Based)  |
| CCh     | P1 DIMMD1 Temp   | Temperature of Processor 1 DIMM Channel                                      | Temperature (0x01) | 0x01 (Threshold Based)  |
| CDh     | P1 DIMMD2 Temp   | Temperature of Processor 1 DIMM Channel                                      | Temperature (0x01) | 0x01 (Threshold Based)  |
| CEh     | P1 DIMME1 Temp   | Temperature of Processor 1 DIMM Channel                                      | Temperature (0x01) | 0x01 (Threshold Based)  |
| CFh     | P1 DIMMF1 Temp   | Temperature of Processor 1 DIMM Channel                                      | Temperature (0x01) | 0x01 (Threshold Based)  |
| D3h     | P2 DIMMA1 Temp   | Temperature of Processor 2 DIMM Channel                                      | Temperature (0x01) | 0x01 (Threshold Based)  |
| D4h     | P2 DIMMA2 Temp   | Temperature of Processor 2 DIMM Channel                                      | Temperature (0x01) | 0x01 (Threshold Based)  |
| D5h     | P2 DIMMB1 Temp   | Temperature of Processor 2 DIMM Channel                                      | Temperature (0x01) | 0x01 (Threshold Based)  |
| D6h     | P2 DIMMC1 Temp   | Temperature of Processor 2 DIMM Channel                                      | Temperature (0x01) | 0x01 (Threshold Based)  |
| D7h     | P2 DIMMD1 Temp   | Temperature of Processor 2 DIMM Channel                                      | Temperature (0x01) | 0x01 (Threshold Based)  |
| D8h     | P2 DIMMD2 Temp   | Temperature of Processor 2 DIMM Channel                                      | Temperature (0x01) | 0x01 (Threshold Based)  |
| D9h     | P2 DIMME1 Temp   | Temperature of Processor 2 DIMM Channel                                      | Temperature (0x01) | 0x01 (Threshold Based)  |
| DAh     | P2 DIMMF1 Temp   | Temperature of Processor 2 DIMM Channel                                      | Temperature (0x01) | 0x01 (Threshold Based)  |
| 34h     | Fan Failure      | Current FANs Failure status                                                  | Fan (0x04)         | 0×4                     |
| 2Dh     | Fan1 Speed       | Current FAN 1 Speed (RPM)                                                    | Fan (0x04)         | 0x01 (Threshold Based)  |
| 2Eh     | Fan2 Speed       | Current FAN 2 Speed (RPM)                                                    | Fan (0x04)         | 0x01 (Threshold Based)  |
| 2Fh     | Fan3 Speed       | Current FAN 3 Speed (RPM)                                                    | Fan (0x04)         | 0x01 (Threshold Based)  |
| 30h     | Fan4 Speed       | Current FAN 4 Speed (RPM)                                                    | Fan (0x04)         | 0x01 (Threshold Based)  |
| 31h     | Fan5 Speed       | Current FAN 5 Speed (RPM)                                                    | Fan (0x04)         | 0x01 (Threshold Based)  |
| 32h     | Fan6 Speed       | Current FAN 6 Speed (RPM)                                                    | Fan (0x04)         | 0x01 (Threshold Based)  |
| 61h     | Fan1 Present     | Presence state of FAN1                                                       | Fan (0x04)         | 0x8                     |
| 62h     | Fan2 Present     | Presence state of FAN2                                                       | Fan (0x04)         | 0x8                     |
| 63h     | Fan3 Present     | Presence state of FAN3                                                       | Fan (0x04)         | 0x8                     |
| 64h     | Fan4 Present     | Presence state of FAN4                                                       | Fan (0x04)         | 0×8                     |

CG2400\_User\_documentation\_2-01-2023

| 65h | Fan5 Present     | Presence state of FAN5                         | Fan (0x04)         | 0x8                    |
|-----|------------------|------------------------------------------------|--------------------|------------------------|
| 66h | Fan6 Present     | Presence state of FAN6                         | Fan (0x04)         | 0x8                    |
| 18h | PS1 Temp         | Temperature of Power supply 1                  | Temperature (0x01) | 0x01 (Threshold Based) |
| 19h | PS2 Temp         | Temperature of Power supply 2                  | Temperature (0x01) | 0x01 (Threshold Based) |
| DBh | P1 DTS Thrm Mrgn | Thermal margin before Processor 1 Thermal trip | Temperature (0x01) | 0x01 (Threshold Based) |
| DCh | P2 DTS Thrm Mrgn | Thermal margin before Processor 1 Thermal trip | Temperature (0x01) | 0x01 (Threshold Based) |

#### AC and DC power supply thermal protection

The power supply subsystem is protected against over-temperature conditions (OTP) caused by loss of fan cooling or elevated ambient temperature. In an overtemperature condition, the +12 V output of the power supply module shuts down. When the power supply temperature lowers within the specified limits, the power supply restores power automatically while the standby power remains on. The OTP circuit features built-in hysteresis to prevent the power supply from oscillating on and off because of temperature recovering conditions. The OTP trip level is set for a minimum of 4°C of ambient temperature hysteresis.

### Managing customer-specific sensors

[This article provides informations and instructions to monitor and integrate customer-specific sensors in the cooling mechanism of the platform] Table of contents

<u>Thermal probe</u>

- Description
- Location
- Probe installation
- Probe reading
- Including thermal probes into the platform's cooling algorithm
   Guidelines for setting thermal probe thresholds

## Thermal probe

#### Description

The CG2400 platform offers the flexibility to add up to two specific temperature measurement points by connecting optional temperature probes to the platform's motherboard.

The probes have to be installed or affixed near thermal measurement points of interest. For example, a measurement point can be a specific chip or a known hot zone found on a PCIe card.

Such probes are included in the temperature sensor list of the fan cooling algorithm and influence the speed of the platform's fans. For the CG2400 thermal probe ordering part number, click <u>here</u>.

#### Location

The thermal probes, named PCIe A Temp and PCIe B Temp, are included in the list of IPMI sensors. Refer to the diagram below for the location of their connectors on the motherboard.

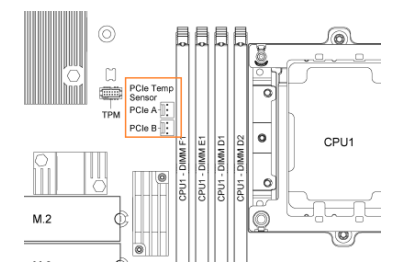

#### **Probe installation**

For each probe:

| Step_1 | Connect the probe's 3-pin connector to the motherboard.<br>NOTE: The connector is keyed to ensure proper connection of the thermal probe to the motherboard.                               |
|--------|----------------------------------------------------------------------------------------------------|
| Step_2 | Affix the thermal probe's endpoint/transistor to the element to be monitored (e.g. chip).<br>NOTE: Kapton tape, hot glue, RTV silicone or any other suitable binding material can be used. |
| Step_3 | Route the cable in the platform making sure it does not interfere with other components.                                                                                                   |

#### Probe reading

PCIe A Temp and PCIe B Temp sensors are always shown in the list of IPMI sensors. They return a "No Reading" value if no thermal probes are installed.

Troot@localhost ~1# ipmitool sdr elist | grep PCIe PCIe A Temp | B7h | ns | 7.1 | No Reading PCIe B Temp | B9h | ns | 7.1 | No Reading

Thermal probes are detected at BMC boot up. Therefore, it is recommended to power down the platform and disconnect power cords prior to installing thermal probes.

#### Including thermal probes into the platform's cooling algorithm

The thermal management of the CG2400 platform is handled by the motherboard's integrated BMC. The BMC uses information collected from on-board temperature sensors to adjust the speed of the fans and to regulate the temperature of the platform according to a PID algorithm. The temperature sensors are aggregated to provide an input value to the system temperature PID regulator, which provides a speed command for the fans.

Optional thermal probes, when populated, are part of these temperature sensors' aggregation process.

The PCIe A Temp and PCIe B Temp sensor thresholds must be adjusted according to the desired temperature of the monitored component. The platform's cooling algorithm regulates the speed of the fans to keep all components just below their Upper Non-Critical threshold value.

#### Guidelines for setting thermal probe thresholds

- Upper Non-Critical threshold should correspond to the component's temperature at 100% load, under typical ambient temperature (e.g. 20°C).
- Upper Critical threshold should correspond to the component's temperature at 100% load, at the upper limit for ambient temperature (e.g. 35°C).

Refer to <u>Configuring sensors</u> for details about sensor threshold modification methods.

### **Minimum Fan Speed Override**

The CG2400 gives the possibility to override the Minimal Fan Speed (available in SUP04 or newer version).

This Feature can be useful in particular situations to avoid overheating of parts/elements unmanaged by the CG2400 thermal management. For example, PCIe cards that have no thermal sensors connected to the BMC.

An IPMI OEM command can be sent to override the Minimum Speed value used by the BMC Fan manager.

User can set the value thru 2 ways :

- 1. Via the BIOS Menu, in the "server mgmt" tab: The current Minimum Fan Speed value will be shown and the possibility to set a new one will be available. The new value is saved by the BMC on "quit and save" of the BIOS Setup menu.
- 2. Via ipmitool command, as shown below:

```
$ # Get current minimal speed (returns 0x0A = 10%)
$ ipmitool -H 192.168.1.10 -I lanplus -U admin -P admin raw 0x3c 0x0A 0x00 0x00 0x01
0A
$
$ # Set new minimal speed of 50% (0x32).
$ ipmitool -H 192.168.1.10 -I lanplus -U admin -P admin raw 0x3c 0x0A 0x00 0x01 0x32
```

This Minimum Fan Speed value is saved in non-volatile memory by the BMC, which means that on BMC reboots and/or firmware updates this value is preserved.

## Troubleshooting

## **Collecting diagnostics**

*(This article explains how to generate system logs.)* Table of contents

- <u>Collecting FRU information</u>
  - <u>Collecting FRU information using the BMC Web UI</u>
  - <u>Collecting FRU information using IPMI</u>
- <u>Collecting the firmware version</u>
  - <u>Collecting the firmware version using the BMC Web UI</u>
  - Collecting the firmware version using IPMI
- <u>Collecting the system event logs</u>
  - <u>Collecting the system event logs using the BMC Web UI</u>
    - <u>Accessing the system event log</u>
    - Downloading the system event log
  - <u>Collecting the system event logs using IPMI</u>

When the support team is contacted, the following data is required to make the proper board health diagnostics:

- FRU information
- <u>Firmware version</u>
- System event log

Collecting all this data beforehand can accelerate the process.

### **Collecting FRU information**

FRU information can be collected:

- Using the BMC Web UI
- Using <u>IPMI</u>

#### Collecting FRU information using the BMC Web UI

Refer to Accessing a BMC using the Web UI for access instructions.

| Step_1 | Access the BMC Web UI of the server.                   |                                                                                                    |                                                                         |                                                                                                    |                                                                                                    |                                                                                                    |                                                                                                    |  |
|--------|--------------------------------------------------------|----------------------------------------------------------------------------------------------------|-------------------------------------------------------------------------|----------------------------------------------------------------------------------------------------|----------------------------------------------------------------------------------------------------|----------------------------------------------------------------------------------------------------|----------------------------------------------------------------------------------------------------|--|
| Step_2 | Select <b>FRU Information</b> from the left side menu. | Emerson Adversaria<br>Emerson Adversaria<br>Emerson<br>Emerson | E<br>xx Dashboar<br>42 d J<br>Inf Reactor<br>23<br>Accentage<br>A Today | d Constrained<br>3 hrs<br>House<br>10<br>Board reset<br>8 events                                                                                                    |                                                                                                    | 3<br>30 days (4)                                                                                                    | Cathor A action-<br>in men industri<br>Cathoring<br>Cathoring<br>Cat                                                                      |  |
| Step_3 | The FRU information is displayed.                      | Chassis Information<br>Oracis viewant Area form<br>Viessis<br>Datas Part<br>Datas Part Number<br>Chass Sent Number<br>Chass Edits                                                                                                    | e<br>Rev Nouri<br>Dossin<br>Dossee<br>(Productivian)                    | Board Information<br>Board Information Area<br>Armat Wassion<br>Language<br>Manufacture Data Time<br>Board Manufacture<br>Board Board Stumber<br>Board Sanat Kumber<br>Board Sanat Kumber<br>FRU File D<br>Board Extra | (And Nar 28 160400 2008)<br>Anoton<br>(Productionan)<br>(Inservice)<br>(Inservice)<br>(Inserv | Product Information<br>Product Information<br>Franciscus<br>Information<br>Product Term Number<br>Product Term Number<br>Product Term Number<br>Product Stress<br>Product Stress<br>Product Stress<br>Product Stress<br>Product Stress | Martino<br>Katron<br>(Productanel)<br>(Samana)<br>(Samana)<br>(Productanel)<br>(Samana)<br>(Samana)<br>(Sama |  |

#### **Collecting FRU information using IPMI**

The following procedures will be executed using the <u>Accessing a BMC using IPMI (KCS)</u> method, but some configurations can also be performed using IOL (<u>Accessing a BMC using IPMI over LAN</u>). To use IOL, add the IOL parameters to the command: -I langlus -H [BMC MNGMT\_IP] -U [IPMI user name] -P [IPMI password].

### Collecting the firmware version

- The firmware version can be collected:
  - Using the BMC <u>Web UI</u>
  - Using <u>IPMI</u>

#### Collecting the firmware version using the BMC Web UI

Refer to <u>Accessing a BMC using the Web UI for access instructions</u>.

| Step_1 | Access the BMC Web UI of the server.                                        |                                                                                                    |
|--------|-----------------------------------------------------------------------------|----------------------------------------------------------------------------------------------------|
| Step_2 | From the left side menu, select Maintenance and then Firmware Information . | Image: A start of the start of the start     |
| Step_3 | The firmware version is displayed.                                          | Firmware Information Active Firmware  Active Firmware  Active Image ID  Active Insee ID  Active Insee ID  Active Insee ID  Active Insee ID  Active ID  Active ID  Act |

#### Collecting the firmware version using IPMI

The following procedures will be executed using the <u>Accessing a BMC using IPMI (KCS)</u> method, but some configurations can also be performed using IOL (<u>Accessing a BMC using IPMI over LAN</u>). To use IOL, add the IOL parameters to the command: -I langlus -H [BMC MNGMT\_IP] -U [IPMI user name] -P [IPMI password].

| Step_1 | From a remote computer that has access to the server OS through SSH, RDP or the platform serial port, access the firmware information.<br>LocalServer_OSPrompt:~\$ <b>ipmitool hpm check</b> | <pre>\$ ipmitool hpm check PICMG HPM.1 Upgrade Agent 1.0.8:Target Information Device Id : 0x20 Device Feviation : 0x1 Product Id : 0x2722 Manufacturer Id : 0x3a90 (Kontron)</pre>                                                                                                    |  |  |  |
|--------|----------------------------------------------------------------------------------------------------|----------------------------------------------------------------------------------------------------|--|--|--|
|        |                                                                                                    | ID         Name         I         Versions         I           I         I         Active         Backup         I           *0         B105         I         2.20         093694D0         I         I           *1         FP6A         I         2.02         090000000         I         I         I           *2         B007         I         1.200         00000000         I         I         I           *3         JAPP         I         0.01         09369238         I         I         I           (*)         Component requires Payload Cold Reset         I         I |  |  |  |

### Collecting the system event logs

System event logs can be collected:

- Using the BMC <u>Web UI</u>
- Using <u>IPMI</u>

#### Collecting the system event logs using the BMC Web UI

#### Accessing the system event log

Refer to Accessing a BMC using the Web UL for access instructions.

| Step_1 | Access the BMC Web UI of the server.                                                                                                  |                                                                                                    |
|--------|----------------------------------------------------------------------------------------------------|----------------------------------------------------------------------------------------------------|
| Step_2 | Select <b>Logs &amp; Reports</b> from the left side menu.                                                                             | Image: Constraint of the constraint of the constraint o         |
| Step_3 | Select IPMI Event Log from the dropdown menu.                                                                                         | Lui Logs & Reports       ✓         > IPMI Event Log       ✓         > System Log       ✓         > Audit Log       ✓         > Video Log       ✓                                                                                                    |
| Step_4 | The system event log is displayed.                                                                                                    | Interview of the second second sec |
| Step_5 | Click on an event and collect the following information:<br>1. Event ID<br>2. Associated sensor<br>3. Description<br>4. Time asserted | 1.       District fract sensor of hype system, boot, or, restart, beliated       Dishours applicate or fraction fract sensor of hype system, boot, or, restart, beliated         2.       Big of a low of non time hard rest       Dishours applicate or fraction fraction fra                                                                                           |

#### Downloading the system event log

| Step_1 | In the <b>Event Log</b> menu, select <b>Download Event Logs</b> . | Filter by type All Events All Sensors |
|--------|-------------------------------------------------------------------|---------------------------------------|
|--------|-------------------------------------------------------------------|---------------------------------------|

#### Collecting the system event logs using IPMI

The following procedures will be executed using the <u>Accessing a BMC using IPMI (KCS)</u> method, but some configurations can also be performed using IOL (<u>Accessing a BMC using IPMI over LAN</u>). To use IOL, add the IOL parameters to the command: -I langlus -H [BMC MNGMT\_IP] -U [IPMI user name] -P [IPMI password].

| Step_1 | From a remote computer that has access to the server OS through SSH,<br>RDP or the platform serial port, access the system event log<br>information .<br>LocalServer_OSPrompt:~\$ ipmitool sel                                                 | <pre>\$ ipnitool sel<br/>SLL Information<br/>Version : 1.5 (vl.5, v2 compliant)<br/>* Free Space : 0.4566 bytes<br/>Percent Used : 1.5<br/>Last Add The : 1.999-12-31.41:00:17 EST<br/>Last Add The : Not Available<br/>Supported Cads : 'Deltet' 'Partial Add' 'Reserve' 'Get Alloc Info'<br/># of Alloc Units : 3639<br/>Alloc Units : 183<br/>Afree Units : 183<br/>Mar Record Size : 1</pre>                                                                                                    |
|--------|----------------------------------------------------------------------------------------------------|----------------------------------------------------------------------------------------------------|
| Step_2 | Access the system event log list.<br>LocalServer_OSPrompt:~\$ ipmitool sel elist                                                                                                    | A satisfiest set 4:05<br>1 : 2010-05:1 : 00:07:11 EVEN Logging Ginabled BEC SI, Sette   Log area rest/leared<br>1 : 2010-05:1 : 00:07:11 EVEN Logging Ginabled BEC SI, Sette   Log area rest/leared<br>1 : 2010-05:1 : 00:07:10 EVEN Logging Ginabled BEC SI, Sette   Log area rest/leared<br>1 : 2010-05:1 : 00:07:10 EVEN Logging Ginabled BEC SI, Sette   Log area<br>1 : 2010-05:1 : 00:07:10 EVEN Logging Ginabled BEC SI, Sette   Log area<br>1 : 2010-05:1 : 00:07:10 EVEN Logging Ginabled BEC SI, Sette   Log area<br>1 : 2010-05:1 : 00:07:10 EVEN Logging Ginabled BEC SI, Sette   Log area<br>1 : 2010-05:1 : 00:07:10 EVEN Logging Ginabled BEC SI, Sette   Log area<br>1 : 2010-05:1 : 00:07:10 EVEN Logging Ginabled BEC SI, Sette   Log area<br>1 : 2010-05:1 : 00:07:10 EVEN Logging Ginabled BEC SI, Sette   Log area<br>1 : 2010-05:1 : 00:07:10 EVEN Logging Ginabled BEC SI, Sette   Log area<br>1 : 2010-05:1 : 00:07:10 EVEN Logging Ginabled BEC SI, Sette   Log area<br>1 : 2010-05:1 : 00:07:10 EVEN Logging Ginabled BEC SI, Sette   Log area<br>1 : 2010-05:1 : 00:07:10 EVEN Logging Ginabled BEC SI, Sette   Log area<br>1 : 2010-05:1 : 00:07:10 EVEN Logging Ginabled BEC SI, Sette   Log area<br>1 : 2010-05:1 : 00:07:10 EVEN Logging Cinabled BEC SI, Sette   Log area<br>1 : 2010-05:1 : 00:07:10 EVEN Logging Cinabled BEC SI, Sette   Log area<br>1 : 2010-05:1 : 00:07:10 EVEN Logging Cinabled BEC SI, Sette   Log area<br>1 : 2010-05:1 : 00:07:10 EVEN Logging Cinabled BEC SI, Sette   Log area<br>1 : 2010-05:1 : 00:07:10 EVEN Logging Cinabled BEC SI, Sette   Log area<br>1 : 2010-05:1 : 00:10:00:07:10 EVEN Logging Cinable BEC SI, Sette   Logging Cinabled BEC SI, Sette   Logging Cinabled BEC SI, Sette   Logging Cinabled BEC SI, Sette   Logging Cinabled BEC SI, Sette   Logging Cinabled BEC SI, Sette   Logging Cinabled BEC SI, Sette   Logging Cinabled BEC SI, Sette   Logging Cinabled BEC SI, Sette   Logging Cinabled BEC SI, Sette   Logging Cinabled BEC SI, Sette   Logging Cinabled BEC SI, Sette   Logging Cinabled BEC SI, Sette   Logging Cinabled BEC SI, Sette   Logging Cinabled BEC SI, Sette |
| Step_3 | <ul> <li>Collect the following information for the specified event:</li> <li>Event ID - 1st column</li> <li>Time asserted - 2nd and 3rd column</li> <li>Associated sensor - 4th column (optional)</li> <li>Description - 5th column</li> </ul> |                                                                                                    |

## Working with logs

*(This article details how to interpret system logs.)* Table of contents

## Working with error messages

[This article lists common error messages, their meaning and their troubleshooting steps.] Table of contents

## Networking issues

[This article details common networking issues, their causes and possible solutions.] Table of contents

## **Recovering corrupted BIOS**

#### Normal BIOS upgrade process did not completed successfully, BIOS is now corrupted.

Corrupted BIOS can be recovered if a BIOS backup has been generated. See <u>BIOS backup and restore</u> for details.

## Factory default

[This article provides detailed instructions to reset the platform to factory default.] Table of contents

- <u>Restoring default BIOS settings</u>
  - <u>Restoring default BIOS settings using the BIOS menu</u>
  - <u>Restoring default BIOS settings using IPMI</u>
  - <u>Restoring default BIOS settings using a jumper</u>
- <u>Restoring default BMC settings</u>
  - <u>Restoring default BMC settings using the BMC Web UI</u>
  - <u>Restoring default BMC settings using Redfish</u>

### **Restoring default BIOS settings**

The BIOS settings can be reset to factory default:

- Using the <u>BIOS menu</u>
- Using <u>IPMI</u>
- Using a jumper

#### Restoring default BIOS settings using the BIOS menu

Refer to Accessing the BIOS for access instruction.

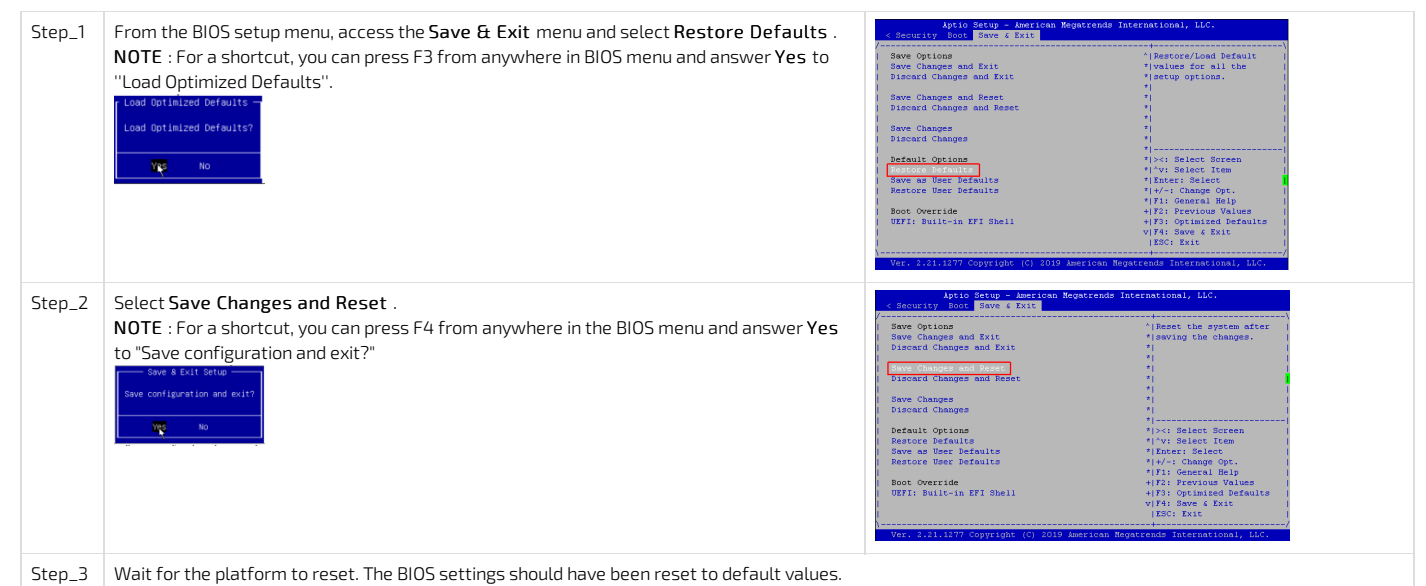

#### Restoring default BIOS settings using IPMI

The following procedures will be executed using the <u>Accessing a BMC using IPMI via KCS</u> method, operations could also be performed using IOL (<u>Accessing a BMC using IPMI over LAN (IOL</u>). To use IOL, add the IOL parameters to the command: -I langlus -H [BMC MNGMT\_IP] -U [IPMI user name] -P [IPMI password].

| Step_1 | Restore default settings.<br>LocalServer_OSPrompt:~\$ ipmitool chassis bootdev none clear-cmos=yes                                                                                                    | <pre>\$ ipmitool chassis bootdev none clear-cmos=yes Set Boot Device to none</pre> |
|--------|----------------------------------------------------------------------------------------------------|------------------------------------------------------------------------------------|
| Step_2 | Perform a platform reset. The BIOS settings should be reset to default values.<br>LocalServer_OSPrompt:~\$ ipmitool chassis power reset<br>NOTE: This step needs to be done within 1 minute after the IPMI command has been sent.<br>Otherwise, the BMC will automatically clear the "bootdev" command. | \$ ipmitool chassis power reset<br>Chassis Power Control: Reset                    |

#### Restoring default BIOS settings using a jumper

Relevant sections: Safety and regulatory information Components installation and assembly

| Step_1 | Power down the CG2400.                                                                                                    |
|--------|----------------------------------------------------------------------------------------------------|
| Step_2 | Put a jumper between pins 11-12 of connector J36 (designated "Clear BIOS or BIOS Default" on the CG2400).                                         |
| Step_3 | Power up the CG2400. The BIOS will reset BIOS settings to "Optimized defaults" (default options are saved at the end of POST, before OS booting). |
| Step_4 | Power down the CG2400.                                                                                                    |
| Step_5 | Remove the jumper between pins 11-12 of connector J36.                                                                                            |
| Step_6 | Power up the CG2400. The BIOS settings should still be to optimized defaults.                                                                     |

### **Restoring default BMC settings**

Default BMC settings can be reset to factory default:

- Using the <u>Web UI</u>
  Using <u>Redfish</u>

#### Restoring default BMC settings using the BMC Web UI

Refer to Accessing a BMC for access instructions.

| Step_1 | Access the BMC Web UI of the server.                                                                        |                                                                                                    |
|--------|----------------------------------------------------------------------------------------------------|----------------------------------------------------------------------------------------------------|
| Step_2 | From the left side menu, select Maintenance and then Restore Factory Defaults .                             | Array Carlos Carlos Carlo     |
| Step_3 | If necessary, click on <b>preserve configuration</b> to change the list of unaffected configurations.       | Restore Factory Defaults  Restore Factory Defaults  The theory of the construction will be preserved through the network operation. The can make the preserved through the network operation. The can make the preserved through the network operation. The network operation operation operation. The network operation operation operation. The network operation operation operation. The network operation operation operation. The network operation operation operation operation. The network operation operation operation operation operation. The network operation operation operation operation operation operation. The network operation operation operation operation operation operation operation operation. The network operation operation opera |
| Step_4 | Defaults to return to the previous menu.                                                                    | Preserve Configuration  Citch here toge to Treaserse typicate or Recistor of Active of Markon Configuration  Citch here toge to Treaserse typicate or Recistor of Active of Markon  Conched  State  Recistor  Q Q : 0 0 0 0 0 0 0 0 0 0 0 0 0 0 0 0 0                                                                                                    |
| Step_5 | Click on Save .                                                                                             | Restore Factory Defaults                                                                                                    |
| Step_6 | Confirm the factory default restoration by clicking on <b>OK</b> .<br><b>NOTE:</b> The platform will reset. | Click OK if you want to continue restoring configurations WARNING Restoring configurations will restart the device                                                                                                    |

#### Restoring default BMC settings using Redfish

Refer to Accessing a BMC using Redfish for access instructions .

| Step_1 | Restore the default BMC settings.<br>RemoteComputer_OSPrompt:-\$curl -k -s [ROOT_URL<br>]Managers/Actions/RedfishDBReset -X POST -d<br>'{"FactoryResetType":"ResetAll"}' -H "Content-Type: application/json"   jq | <pre>1 corl -k - Bitter//Addivistrator/numerosci017.16.265.245/reff/bic/jhusasers/bif/Actions/Beff/biddmeet<br/>- x ACT -4 ("Factor/meet/pe")Testall) - x -Context-Type: apDiction/Deff ibddmeet<br/>- wrantset - transfering - 1</pre> |
|--------|----------------------------------------------------------------------------------------------------|----------------------------------------------------------------------------------------------------|
| Step_2 | Verify the power state. Wait for the power state to be <b>On</b> .<br>RemoteComputer_OSPrompt:~\$ <b>curl -k -s [ROOT_URL]Chassis/Self  </b><br>j <b>q .PowerState</b>                                            | ξ dert = k - a <u>Miges//Menoastreter septrent977.05.30.30.303/H/nefts/r/COassis/pdf</u> = Klanten Type: application/jise*   jg -PeerState<br>Net                                                                                       |
| Step_3 | After reset, the BMC settings should have been restored to their default values.                                                                                                    |                                                                                                    |

## Support information

{This article provides a list of additional support resources.}

Kontron's technical support team can be reached through the following means:

- By phone: 1-888-835-6676
  By email: <u>support-na@kontron.com</u>
  Via the website: <u>www.kontron.com</u>

CG2400\_User\_documentation\_2-01-2023

## Knowledge base

### Scripting - KVM and Network Manager cause SSH session to hang for couple of seconds

| NOTES:<br>This bug is applicable to BMC load 1.01. 0939ACA9<br>Behavior observed using CentOS 7.3.<br>KVM refers to H5Viewer window. |                           |  |
|----------------------------------------------------------------------------------------------------|---------------------------|--|
| KMB-IXS100                                                                                                    | ≡                         |  |
| Firmware Information<br>1.01.0939ACA9<br>Nov 5 2019 18:58:42 UTC<br>Moxt Online                                                      | Remote Control Remote KVM |  |
| Quick Links                                                                                                    | H5Viewer                  |  |
| A Dashboard                                                                                                    |                           |  |

Konton observed that an automated routine rebooting the payload and then waiting for the host to ping back again may fail if KVM is opened. Same routine executes correctly when no KVM is opened.

#### When a KVM is opened

Senso

In the Centos 7.3 console/SSH you can do "ip a" command :

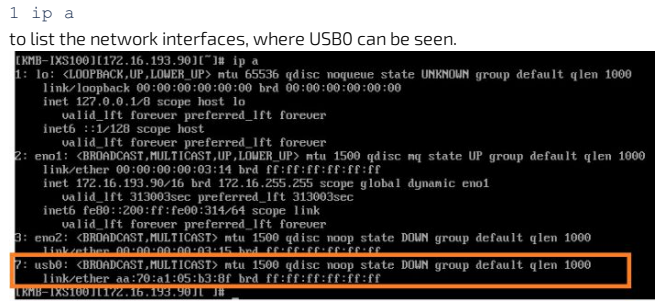

Checking *dmesg* log, it is observable that USB0 interface causes problem with the Network Manager: Network Manager hangs, SSH service not being able to start for around 10 seconds.

WORKAROUND: close the KVM window by closing the browser window or using the Stop KVM button.

| Technolog | the second second | and an and a second second | (1200 H 102-1) | ovegre enre |            |                |          |                |        |
|-----------|-------------------|----------------------------|----------------|-------------|------------|----------------|----------|----------------|--------|
| Non       | écurisé   🕴       | https://172                | 16.191.107/    | iewer.html  |            |                |          |                |        |
| Stop      | KVM               |                            |                |             |            |                |          |                |        |
| Vide      | Mouse -           | Options -                  | Keyboard •     | Send Keys • | Hot Keys • | Video Record - | Power -  | Active Users • | Help - |
|           |                   |                            |                |             |            |                |          |                |        |
| 19 C      | 83745             | 1 USD 1-                   | -10: Seria     | number: s   | erial      |                |          |                |        |
| Les -     |                   | I hub 1-                   | -10:1.0: 03    | B hub fou   | md         |                |          |                |        |
| [44       | .186941           | .] hub 1-                  | -10:1.0: 5     | ports det   | ected      |                |          |                |        |
| [44       | 461194            | l usb 1-                   | -10.1: new     | high-spee   | d USB dev  | vice number :  | 10 using | xhci_hcd       |        |
| [44       | .545758           | l usb 1-                   | -10.1: New     | USB devic   | e found,   | idUendor=04    | 5b, idPr | oduct=ff20     |        |
| [44       | .545757           | l usb 1-                   | -10.1: New     | USB devic   | e strings  | : Mfr=1, Pre   | oduct=2, | SerialNum      | ber=3  |
| [4481]    | 3.545761          | J usb 1-                   | -18.1: Prod    | luct: Virt  | ual Cdron  | Device         |          |                |        |
| [4481]    | 3.545764          | I ush 1-                   | -18.1: Man     | facturer:   | Americar   | Megatrends     | Inc.     |                |        |
| [4481]    | 3.545767          | 1 usb 1-                   | 18.1: Ser      | alNumber:   | AAAABBBB   | CCCC1          |          |                |        |
| [4481]    | 3.547396          | l ush-st                   | lorane 1-16    | 1.1:1.8: 1  | SB Mass S  | storage devis  | e deter  | :ted           |        |
| [4481]    | 3 547681          | 1 erei l                   | inst13: usl    | -storage    | 1-18 1:1   | A              |          |                |        |
| 14491     | 3 619994          | 1 uch 1.                   | 10 21 nati     | high-cose   | a HSB day  | tice number    | 11 unim  | when i hed     |        |
| 14401     | 2 202220          | I unb 1.                   | 10 2: Nett     | USB dauio   | a found    | idlandon-94    | Sh idDa  | nduct-ff21     |        |
| 14401     | 13.702370         | J usb 1                    | 10.2. New      | UCD devic   | e rouna,   | Menal De       | JD, 1011 | Cande 1 March  | 79     |
| 1.1.101   | 3.786377          | 1 usp 1.                   | 10.2: New      | USB agoit   | e strings  | - FEF-1, FF    | Jauct-2  | ser la mun     | ser-3  |

FIX: situation will be fixed within next CG2400 BMC release.

## **Raid Controller SNMP**

[This section describes how to install and use the snmp agent for broadcom RAID cards]

## Table of contents Prerequisites

- Installing the RAID controller SNMP
- Downloading SNMP Installer
  - <u>Extracting the content</u>
- Using the RAID controller SNMP
- Where are the mibs ?
- What is the difference between SAS and SAS\_IR?
  - <u>Meaning</u>
  - <u>Difference</u>

i

Commands may vary depending on the OS and the package manager.

Some tools may not be required depending on the functionalities supported for the platform.

### Prerequisites

1. Kontron linux snmp-agent is installed and running on the platform. Refer to <u>Configuring Kontron linux snmp-agent on the platform</u>.

2. The net-snmp-utils package is installed. Refer to <u>Common software installation</u>.

NOTE: It is recommended to configure snmpd according to the application requirements before starting to configure RAID Controller SNMP.

## Installing the RAID controller SNMP

#### Downloading SNMP Installer

The latest version of the SNMP installer from the Broadcom website is recommended. For example purposes, this version will be used throughout the documentation : https://docs.broadcom.com/docs-and-downloads/raid-controllers/raid-controllers-common-files/MR\_SAS\_SNMP\_Installer\_6.14-17.05.00.02.zip

| Step_1 | From, the platform command prompt, download the installer. |
|--------|------------------------------------------------------------|
|        | LocalServer_OSPrompt:~# wget [SNMP_INSTALLER_URL]          |

#### **Extracting the content**

NOTE: For example purposes, the operating system is Centos 7.3. Please note that commands may vary depending on the operating system installed.

| Step_1 | Extract the content from the archive.<br>LocalServer_OSPrompt:~# unzip MR_SAS_SNMP_Installer_6.14-17.05.00.02.zip                                                          | <pre>[root@localhost -]# unzip MR_SAS_SNMP_Installer_6.14-17.05.00.02.zip<br/>Archive: MR_SAS_SNMP_Installer_6.14-17.05.00.02.zip<br/>extracting: SAS_IR_SNMP_Linux_Installer_zip<br/>extracting: SAS_IR_SNMP_Solaris_IIx86_Installer_zip<br/>extracting: SAS_IR_SNMP_Solaris_IIx86_Installer_zip<br/>extracting: SAS_IR_SNMP_Solaris_SPARCLInstaller.zip<br/>extracting: SAS_IR_SNMP_Solaris_SPARCLInstaller_zip<br/>extracting: SAS_IR_SNMP_Solaris_SPARCLInstaller_zip<br/>extracting: SAS_IR_SNMP_Linux_Installer_zip<br/>extracting: SAS_SNMP_Linux_Installer_zip<br/>inflating: SAS_SNMP_Solaris_SPARCLInstaller_zip<br/>inflating: SAS_SNMP_Solaris_SPARCLInstaller_zip<br/>extracting: SAS_SNMP_Solaris_SPARCLInstaller_zip<br/>extracting: SAS_SNMP_Solaris_SPARCLInstaller_zip<br/>extracting: SAS_SNMP_Solaris_SPARCLInstaller_zip<br/>extracting: SAS_SNMP_Solaris_SPARCLInstaller_zip<br/>extracting: SAS_SNMP_Solaris_SPARCLInstaller_zip<br/>extracting: SAS_SNMP_Solaris_SPARCLInstaller_zip<br/>extracting: SAS_SNMP_Solaris_SPARCLInstaller_zip</pre> |
|--------|----------------------------------------------------------------------------------------------------|----------------------------------------------------------------------------------------------------|
| Step_2 | From the decompressed files, extract the content from the generated archive matching the operating system of the platform.<br>LocalServer_OSPrompt:~# unzip [ARCHIVE_NAME] | <pre>[root@localhost ~]# unzip SAS_SNMP_Linux_x64_Installer.zip<br/>Archive: SAS_SNMP_Linux_x64_Installer.zip<br/>extracting: SAS_SNMP_Linux_x64_Installer-17.05-0002.zip<br/>inflating: MD5Checksum.txt</pre>                                                                                                    |
| Step_3 | Extract the file from the archive generated.<br>LocalServer_OSPrompt:~# unzip [ARCHIVE_NAME]                                                                               | [root@localhost ~]# unzip SAS_SNMP_Linux_x64_Installer-17.05-0002.zip<br>Archive: SAS_SNMP_Linux_x64_Installer-17.05-0002.zip<br>inflating: sas_snmp_64bit.tar.gz<br>inflating: sassnmp_linux_x64_readme.txt                                                                                                    |
| Step_4 | Extract the content from the following archive :<br>LocalServer_OSPrompt:~# tar -zvxf sas_snmp_64bit.tar.gz                                                                | <pre>[root@localhost ~]# tar -zvxf sas_snmp_64bit.tar.gz<br/>sas_snmp-17.05-0002.x86_64.rpm</pre>                                                                                                    |

#### Installing the software

**NOTE:** Please note that commands may vary depending on the operating system installed.

| Step_1 | Install the software<br>LocalServer_OSPrompt:~# <b>rpm -ivh [RPM_PACKAGE]</b>                                                                                            | <pre>[root@localhost ~]# rpm -ivh sas_snmp-17.05-0002.x86_64.rpm Preparing ##################################</pre>                                                                                                  |
|--------|----------------------------------------------------------------------------------------------------|----------------------------------------------------------------------------------------------------|
| Step_2 | Restart the snmpd and th ksnmpd service using the following commands:<br>LocalServer_OSPrompt:~# service snmpd restart<br>LocalServer_OSPrompt:~# service ksnmpd restart | <pre>[root@localhost ~]# service snmpd restart<br/>Redirecting to /bin/systemctl restart snmpd.service<br/>[root@localhost ~]# service ksnmpd restart<br/>Redirecting to /bin/systemctl restart ksnmpd.service</pre> |

### Using the RAID controller SNMP

| Step_1 | Using the mib file and the command below, you should get all the information<br>about your controller,<br>LocalServer_OSPrompt:~ <b># snmpwalk -v 2c -c public -m</b><br>/etc/lsi_mrdsnmp/sas/LSI-AdapterSAS.mib localhost 1.3.6.1.4.1.3582.4 | <pre>\$ snmpwalk -v 2c -c public -m /etc/lsi_mrdsnmp/sas/LSI-AdapterSAS.mib<br/>localhost 1.3.6.1.4.1.3582.4<br/>LSI-MegaRAID-SAS-MIB::hostName.0 = STRING: "system.localdomain"<br/>LSI-MegaRAID-SAS-MIB::hostOSInfo.0 = STRING: "centOS Linux release 7.3.1611 (Co<br/>LSI-MegaRAID-SAS-MIB::hostOSInfo.0 = STRING: "1.42-01"<br/>LSI-MegaRAID-SAS-MIB::agentModuleName.0 = STRING: "3.18.0.5"<br/>LSI-MegaRAID-SAS-MIB::releasentee.0 = STRING: "3.18.0.5"<br/>LSI-MegaRAID-SAS-MIB::releasentee.0 = STRING: "21st January, 2013"<br/>LSI-MegaRAID-SAS-MIB::adpNumber.0 = Wrong Type (should be Gauge32 or Unsigned32<br/>[]</pre> |
|--------|----------------------------------------------------------------------------------------------------|----------------------------------------------------------------------------------------------------|
| Step_2 | Use this command to see the physical devices table.<br>LocalServer_OSPrompt:~# snmptable -v 1 -c public -m<br>/etc/lsi_mrdsnmp/sas/LSI-AdapterSAS.mib localhost<br>1.3.6.1.4.1.3582.4.1.4.2.1.2                                               | l supprising a 3 c philip a d c philip a domploan Li adgressa els<br>marines li Li cl-supplicie ansigner tel ci los by a comectadagressa els<br>pathes physics ansigner tel ci los by a comectadagressa els<br>1 historia<br>1 historia<br>1 1 a 1 2 0 0 - 1 4 0 0 0 0 0 4<br>1 1 2 0 0 - 1 4 0 0 0 0 0 4<br>1 1 2 0 0 - 1 4 0 0 0 0 0 0 4<br>1 1 2 0 0 - 1 4 0 0 0 0 0 0 4<br>1 1 2 0 0 - 1 4 0 0 0 0 0 0 4<br>1 1 2 0 0 - 1 4 0 0 0 0 0 0 4<br>1 1 2 0 0 - 1 4 0 0 0 0 0 0 4<br>1 1 2 0 0 - 1 4 0 0 0 0 0 0 0 4<br>1 1 2 0 0 - 1 4 0 0 0 0 0 0 0 0 0 0 0 0 0 0 0 0 0 0                                                              |

### Where are the mibs ?

In the current setup (Centos 7.3), the mib file is located at : /etc/lsi\_mrdsnmp/sas/LSI-AdapterSAS.mib

## What is the difference between SAS and SAS\_IR?

#### Meaning

The SAS-IR stand for Integrated Raid.

This example uses the SAS implementation (megaraid\_sas). The platform's RAID card is physically plugged into the PCIe Slot.

#### Difference

The SNMP difference between SAS and SAS-IR,

If the SAS version is installed, this OID needs to be used to get the data: 1.3.6.1.4.1.3582.

If the SAS-IR version is installed, this OID needs to be used to get the data: 1.3.6.1.5.1.3582.

## **Application notes**
# Secure Erase

 Table of contents

 • Secure Erase on a SATA disk

 • Prerequisites

 • Procedure

 • Secure Erase on an NVME disk

 • Prerequisites

 • Prerequisites

 • Procedure

 • Known issues

 • Command time-out during erase with larger drives

 NOTE: After a Secure Erase, all data on the disk will be deleted and can not be recovered by any means.

# Secure Erase on a SATA disk

### Prerequisites

| 1                         | An OS is installed.                                                                                           |  |
|---------------------------|----------------------------------------------------------------------------------------------------|--|
| 2                         | Option HDD Security Freeze Lock BIOS is disabled.                                                             |  |
| З                         | The hdparm command line tool is installed on the local server — it is recommended to use hdparm version 9.58. |  |
| Relevant sections:        |                                                                                                    |  |
| Basic BIOS - Secure Erase |                                                                                                    |  |

Common software installation

### Procedure

Refer to <u>Accessing the operating system of a server</u> for access instructions.

| Step_1 | Retrieve the disk device name.<br>LocalServer_OSPrompt:~#ls -al /dev/disk/by-id                                                 | 5 1s -a1 /dev/disk/bv-1d<br>drama-rar-s 2 root root 400 ppr 3 11:02 .<br>drama-rar-s 2 root root 400 ppr 3 11:02 .<br>drama-rar-s 1 root root 400 ppr 3 11:02 asa-surtEL_SSGCX824005_mm420102er2403 →/./sda<br>Transmursk 1 root root 10 Apr 3 13:02 dm-name-cantes00-nome >/.dm-1<br>Transmursk 1 root root 10 Apr 3 13:02 dm-name-cantes00-nome >/.dm-1<br>Transmursk 1 root root 10 Apr 3 13:02 dm-name-cantes00-nome >/.dm-1<br>Transmursk 1 root root 10 Apr 3 13:02 dm-name-cantes00-nome >/.dm-1<br>Transmursk 1 root root 10 Apr 3 13:02 dm-name-cantes00-nome >/.dm-1<br>Transmursk 1 root root 10 Apr 3 13:02 dm-name-cantes00-nome >/.dm-0<br>Transmursk 1 root root 10 Apr 3 13:02 dm-name-cantes00-nome >/.dm0<br>Transmursk 1 root root 3 Apr 3 13:02 dm-name-cantes00-nome >//adm<br>Transmursk 1 root root 9 Apr 3 13:02 wn-0x5cd2e4150e0b4fa >/./sda |
|--------|----------------------------------------------------------------------------------------------------|----------------------------------------------------------------------------------------------------|
| Step_2 | Verify that the disk is not frozen.<br>LocalServer_OSPrompt:~# hdparm -I [DEVICE_NAME]                                          | <pre>S hdparm -I/dev/sda<br/>//sda:<br/>ATA device, with non-removable media<br/>Serial Number: INTEL SSDSCK824068<br/>Serial Number: PHVH020102Ev2400<br/>Firmware Revision: xC311102<br/>[]<br/>Security:<br/>Master password revision code = 65534<br/>mot enabled<br/>not enabled<br/>intot locked<br/>not enabled<br/>supported: enhanced erase<br/>2 min for SECURITY ERASE UNIT. 2min for ENHANCED SECURITY ERASE UNIT.<br/>[]</pre>                                                                                                    |
| Step_3 | Verify that the disk contains data.<br>LocalServer_OSPrompt:~# <b>df [DEVICE_NAME]</b>                                          | \$ df/dev/sda<br>Filesystem 1K-blocks Used Available Use% Mounted on<br>/dev/mapper/centos00-root 52403200 2334732 50068468 5% /                                                                                                    |
| Step_4 | Set disk password.<br>LocalServer_OSPrompt:~# hdparmuser-master [USER]security-set-pass<br>[PASSWORD] [DEVICE_NAME]             | \$ hdparmuser-master usersecurity-set-pass password/dev/sda<br>security_password: "password"<br>/dev/sda:<br>/dev/sda:<br>Issuing SECURITY_SET_PASS command, password="password", user=user, mode=high                                                                                                    |
| Step_5 | Perform Secure Erase on the disk.<br>LocalServer_OSPrompt:~# hdparmuser-master [USER]security-erase<br>[PASSWORD] [DEVICE_NAME] | <pre>\$ hdparmuser-master usedrsecurity-erase password/dev/sda<br/>security_password: "password"<br/>/dev/sda:<br/>Issuing SECURITY_ERASE command, password="password", user=user<br/>0.000u 0.000s 0:39.71 0.0% 0+0k 0+0io 0pf+0w</pre>                                                                                                    |
| Step_6 | Verify that the data has been erased.<br>LocalServer_OSPrompt:~# df [DEVICE_NAME]                                               | \$ df/dev/sda<br>Filesystem 1K-blocks Used Available Use% Mounted on<br>devtmpfs 7971164 0 7971164 0% /dev                                                                                                    |

# Secure Erase on an NVME disk

### Prerequisites

| 1                            | An OS is installed.                                               |  |
|------------------------------|-------------------------------------------------------------------|--|
| 2                            | Option HDD Security Freeze Lock BIOS is disabled.                 |  |
| 3                            | The nvme-cli command line tool is installed on the local server . |  |
| Relevant sections:           |                                                                   |  |
| Basic BIOS - Secure Erase    |                                                                   |  |
| Common software installation |                                                                   |  |

Refer to <u>Accessing the operating system of a server for access instructions</u>.

| Step_1 | List NVME devices and get device name.<br>LocalServer_OSPrompt:~# <b>nvme list</b>                                                     | 5 nyme list<br>Node 5N Model Namespace Usage<br>/dev/nymeGn1 PHH92250/552568 INTEL SSDPEKL425668 1 256.06 GB / 256.06 GB                                                                                                    |
|--------|----------------------------------------------------------------------------------------------------|----------------------------------------------------------------------------------------------------|
| Step_2 | Get NVME device properties. Formatting and secure erase need to be supported.<br>LocalServer_OSPrompt:~# nvme id-ctrl -H [DEVICE_NAME] | <pre>\$ nvme id-ctrl -H /dev/nvme0nl<br/>NVME Identify Controller:<br/>vid : 0x8086<br/>ssvid : 0x8086<br/>sn : PHHH922507502568<br/>mn : INTEL SSDPEKKA25668<br/>[]<br/>oacs : 0x17<br/>[15:4] : 0x1 Reserved<br/>[3:3] : 0 NS Management and Attachment Not Supported<br/>[3:3] : 0 NS Management and Attachment Not Supported<br/>[1:1] : 0x1 Fw Commit and Download Supported<br/>[1:1] : 0x1 Format NVM Supported<br/>[0:0] : 0x1 Sec. Send and Receive Supported<br/>[]<br/>fna : 0x4<br/>[2:2] : 0x1 Crypto Erase Supported as part of Secure Erase<br/>[1:1] : 0 Crypto Erase Supported as part of Secure Erase<br/>[1:1] : 0 Format Applies to Single Namespace(s)<br/>[]</pre> |
| Step_3 | Get IBAF format type.<br>LocalServer_OSPrompt:~# nvme id-ns [DEVICE_NAME]                                                              | <pre>\$ nvme id-ns /dev/nvme0n1 [] nguid : 00000000100000e4d25c0e25e75001 eui64 : 00000000000000 lbaf 0 : ms:0 lbads:9 rp:0 (in use)</pre>                                                                                                    |
| Step_4 | Perform Secure Erase on the NVME disk.<br>LocalServer_OSPrompt:~# nvme formatibaf=[IBAF]ses=1 [DEVICE_NAME]                            | <pre>\$ nvme formatibaf=0ses=1 /dev/nvme0n1</pre>                                                                                                    |

# **Known issues**

### Command time-out during erase with larger drives

The versions of hdparm that came before version 9.31 hard-coded the time-out for the erase command to 2 hours.

If your drive requires longer than 2 hours to perform a security erase, then it will be reset part-way through the erase command.

If your drive reports that it needs longer than 120 minutes to perform the security erase operation, then you should ensure that you are using version 9.31 or a newer version. If such a time-out has occurred, the output of the "time" command will be just slightly longer than 120 minutes, and the drive will not be erased correctly.

The drive will be reset when the time-out occurs, and while this appeared to do no harm to a 1GB Seagate ES.2, it is probably not a very well tested part of the drive firmware and should be avoided. In the case of the Seagate, the password was still enabled after the partial-erase and subsequent time-out/reset.

# StorCLI utility

[This article covers the basic instructions to configure and operate the StorCLI utility.] Table of contents

- <u>References</u>
  - <u>StorCLI documentation</u>
  - <u>Software download URL</u>
  - <u>Vocabulary</u>
  - <u>Command arguments</u>
  - <u>Abbreviations</u>
- Installing StorCLI
  - Prerequisites
  - <u>Compatibility list</u>
  - Installation
    - Installing StorCLI on CentOS / RHEL
    - Installing StorCLI on Debian / Ubuntu
    - Installing StorCLI on Windows
- <u>Using the StorCLI utility</u>
  - <u>Commands</u>
    - <u>Help</u>
    - <u>Show</u>
    - Add
    - <u>Delete</u>
    - Insert
    - <u>Set</u>
  - <u>Foreign configuration</u>
    - Display foreign configuration
    - Delete foreign configuration
    - Import foreign configuration
  - <u>Migrate RAID configuration</u>
    - Adding a drive to an existing drive group
    - <u>Removing a drive from a RAID</u>
    - Possible RAID configurations
  - <u>Global Hot Spare</u>
    - Set a drive as Global Hot Spare
- Delete a Global Hot Spare drive

The StorCLI utility lets users manage the RAID controller cards within the platform's operating system.

# References

### StorCLI documentation

This application note only covers the basic configuration and operation procedures. For further details, refer to Broadcom documentation at https://docs.broadcom.com/docs/MR-TM-StorCLI-UG102.

The PDF file provided by Broadcom contains more focused information about the software.

### Software download URL

To download the Intel software package, go to https://downloadcenter.intel.com/download/29533/StorCLI-Standalone-Utility

### Vocabulary

### **Command arguments**

| Term        | Meaning                                    |
|-------------|--------------------------------------------|
| /cx         | Controller specific commands               |
| /ex         | Enclosure specific commands                |
| /sx         | Slot/PD specific commands                  |
| /vx         | Virtual drive specific commands            |
| /dx         | Disk group specific commands               |
| /fall       | Foreign configuration specific commands    |
| /рх         | Phy specific commands                      |
| /bbu or /cv | Battery Backup Unit or Cachevault commands |
| /jbodx      | JBOD drive specific commands               |

NOTE: The x in an argument represents the ID of a specific element.

### Abbreviations

| Term    | Meaning               |
|---------|-----------------------|
| EID     | Enclosure ID          |
| Slt     | Slot Number           |
| VD      | Virutal Drive         |
| DID     | Device ID             |
| DG      | Drive Group           |
| DHS     | Dedicated Hot Spare   |
| UGood   | Unconfigured Good     |
| GHS     | Global Hot Spare      |
| UBad    | Unconfigured Bad      |
| Onln    | Online                |
| Offln   | Offline               |
| Intf    | Interface             |
| Med     | Media Type            |
| SED     | Self Encryptive Drive |
| PI      | Protection Info       |
| SeSz    | Sector Size           |
| Sp      | Spun                  |
| U       | Up                    |
| D       | Down/PowerSave        |
| Т       | Transition            |
| F       | Foreign               |
| UGUnsp  | Unsupported           |
| UGShld  | UnConfigured Shielded |
| HSPShld | Hotspare Shielded     |
| CFShld  | Configured Shielded   |
| Cpybck  | Copyback              |
| CBShld  | Copyback Shieled      |

# Installing StorCLI

### Prerequisites

| 1 | The OS installed on the platform is supported by the Broadcom StorCLI software. Refer to pages 6 and 7 of the StorCLI documentation. |
|---|----------------------------------------------------------------------------------------------------|
| 2 | The RAID controller cards installed are in line with the <u>Compatibility list</u> .                                                 |
| 3 | The Intel StorCLI package has been downloaded from the <u>Software download URL</u> .                                                |

## Compatibility list

| Vendor       | Manufacturer P/N and description                     | Kontron P/N |
|--------------|------------------------------------------------------|-------------|
| Intel        | RS3DC080<br>SCM x8 PCIe 3.0 LSI SAS3108 RAID-On-Chip | 1061-7348   |
| Intel        | RS3DC040<br>RAID-CTRL_RS3DC040_PCIe_4x-SAS/SATA      | 1062-0561   |
| LSI/Broadcom | MegaRAID SAS 9341-8i ( Support up to 8 HDD/SSD )     | 1065-7734   |
| LSI/Broadcom | MegaRAID SAS 9341-4i (Support up to 4 HDD/SSD)       | 1065-7736   |
| LSI/Broadcom | MegaRAID SAS 9361-8i (8-port)                        | 1065-5999   |
| LSI/Broadcom | MegaRAID SAS 9361-4i (4-port)                        | 1065-7726   |

### Installation

NOTE: For detailed explanations, refer to the <u>StorCLI documentation</u> - Chapter 2.5, pages 8 and 9.

StorCLI can be installed:

- On <u>CentOS / RHEL</u>
  On <u>Debian / Ubuntu</u>
- On <u>Windows</u>

### Installing StorCLI on CentOS / RHEL

NOTE: To perform the following instructions, root privileges are required.

| S | tep_1 | Download the package from the following URL.<br>LocalServer_OSPrompt:~# wget <u>https://downloadmirror.intel.com/27654/eng/StorCLI_MR7.4p1.zip</u>                                                                              |
|---|-------|----------------------------------------------------------------------------------------------------|
| S | tep_2 | Unzip the archive downloaded from the Intel website.<br>LocalServer_OSPrompt:~# unzip StorCLI_MR7.4p1.zip                                                                                                    |
| S | tep_3 | Navigate to StorCLI_MR7.4p1/Linux and execute the following commands.<br>LocalServer_OSPrompt:~# rpm -Uvh storcli-007.0415.0000.0000-1.noarch.rpm<br>LocalServer_OSPrompt:~# ln -s /opt/MegaRAID/storcli/Storcli64 /bin/storcli |
| S | tep_4 | Reboot the operating system.<br>LocalServer_OSPrompt:~# <b>reboot</b>                                                                                                    |
| S | tep_5 | Test the StorCLI installation by displaying the version number.<br>LocalServer_OSPrompt:~# <b>storcli -v</b>                                                                                                    |

### Installing StorCLI on Debian / Ubuntu

NOTE: To perform the following instructions, root privileges are required.

| Step_1 | Download the package from the following URL.<br>LocalServer_OSPrompt:~# wget <u>https://downloadmirror.intel.com/27654/eng/StorCLI_MR7.4p1.zip</u>                                                                         |
|--------|----------------------------------------------------------------------------------------------------|
| Step_2 | Unzip the archive downloaded from the Intel website.<br>LocalServer_OSPrompt:~# unzip StorCLI_MR7.4p1.zip                                                                                                    |
| Step_3 | Navigate to StorCLI_MR7.4p1/Ubuntu and execute the following commands.<br>LocalServer_OSPrompt:~# dpkg -i storcli_007.0415.0000.0000_all.deb<br>LocalServer_OSPrompt:~# ln -s /opt/MegaRAID/storcli/storcli64 /bin/storcli |
| Step_4 | Reboot the operating system.<br>LocalServer_OSPrompt:~# reboot                                                                                                    |
| Step_5 | Test the StorCLI installation by displaying the version number.<br>LocalServer_OSPrompt:~# <b>storcli -v</b>                                                                                                    |

### Installing StorCLI on Windows

NOTE: To perform the following instructions, administrator privileges are required.

| Step_1 | Download the .zip file from the Software download URL and extract the content from it.                                                          |
|--------|----------------------------------------------------------------------------------------------------|
| Step_2 | Open a command prompt with administrator privileges and navigate to the extracted folder.<br>LocalServer_OSPrompt:~# <b>dir StorCLI_MR7.4p1</b> |
| Step_3 | Execute the <b>storcli64.exe</b> file.<br>LocalServer_OSPrompt:~# <b>start storcli64.exe</b>                                                    |

# Using the StorCLI utility

### Commands

The commands described in this section are:

- <u>Help</u> <u>Show</u>
- <u>Add</u>
   <u>Delete</u>
- Insert
- <u>Set</u>

### Help

NOTE: For detailed explanations, refer to the StorCLI documentation - Chapter 2.5, pages 9 to 11.

| Step_1 | To retrieve possible commands use the storcli command .<br>LocalServer_OSPrompt:-#storcli                                                       | Inestifyical host : Jd strend:<br>Storage Command Line Tool Ver 007.0415.0000.0000 Peb 13, 2013<br>(c)Copyright 2013, AxAGO Tachnologies, All Rights Reserved.<br>Weblist all the commands with their usage E.g. storcli Meb.<br>List de commands :<br>Commands : Description<br>Tool (c)Copyright 2013, AxAGO Tachnologies, All Rights Reserved.<br>List de commands :<br>Commands :<br>Comma |
|--------|----------------------------------------------------------------------------------------------------|----------------------------------------------------------------------------------------------------|
| Step_2 | To retrieve all possible commands use the help command.<br>LocalServer_OSPrompt:~# storcli help                                                 | <pre>[rescript.commad into tool ver 607.0415.0000.0000 Veb 13. 2018<br/>Storage commad into tool ver 607.0415.0000.0000 Veb 13. 2018<br/>(C)COpyright 2018.0400 Performance of the served.<br/>rescript.command into tool ver for the served.<br/>rescript.command into tool ver for the served into tool ver for the served.<br/>rescript.command into tool ver for the served into tool ver for the served.<br/>rescript.command into tool ver for the served into tool ver for the served into tool v</pre>                                                                                                    |
| Step_3 | Add the help keyword in order to access more precise information about the specified command.<br>LocalServer_OSPrompt:~# storcli [COMMAND] help | <pre>\$ storcli cx show help storcli /cx show help storcli /cx show rests [(type- sincereboxt] sinceshutdown] [ncludodeleted] latest+i [crinco vd=odi.i&gt;) filter={[ndi.ic],[crit(ca]],[fata]]&gt; file=filepath= [logfile[-filename]] storcli /cx show restallog[logint] storcli /cx show restallog[logint] storcli /cx show restallog[logint] storcli /cx show restallog[logint] storcli /cx show restallog[logint] storcli /cx show restallog[logint] storcli /cx show restallog[logint] storcli /cx show restallog[logint] storcli /cx show restallog[logint] storcli /cx show restallog[logint] storcli /cx show restallog[logint] storcli /cx show restallog[logint] storcli /cx show restallog[logint] storcli /cx show restallogint] storcli /cx show restallogint storcli /cx show restallogint storcli /cx</pre>                                                                                                    |

### Show

The **show** command displays the list of available elements.

NOTE: For detailed explanations, refer to the StorCLI documentation - Chapter 2.6.1, pages 11 and 12.

Here are examples of show commands:

| Command                                          | Purpose                                                                  |
|--------------------------------------------------|--------------------------------------------------------------------------|
| LocalServer_OSPrompt:~# storcli /c0 show         | Shows details about the first controller.                                |
| LocalServer_OSPrompt:~# storcli /c0 /p0 show     | Shows details about the first physical drive of the first controller.    |
| LocalServer_OSPrompt:~# storcli /c0 /v0 show     | Shows details about the first virtual drive of the first controller.     |
| LocalServer_OSPrompt:~# storcli /c0 show all     | Shows all details about the first controller.                            |
| LocalServer_OSPrompt:~# storcli /c0 /v0 show all | Shows all details about the first virtual drive of the first controller. |

### Add

The **add** command creates a new element to a controller. Immediately after adding a new element, the drive will automatically be available in the operating system. There is no need to reboot the system.

NOTE: For detailed explanations, refer to the StorCLI documentation - Chapter 2.6.4.1, pages 38 to 40.

| Step_1 | Display all the physical drives.<br>LocalServer_OSPrompt:~# <b>storcli /[CX] show</b>                                                                 | S storcli /c0 show<br>DG/VD TYPE State Access Consist Cache Cac SCC Size Name<br>0/0 RAIDO Optl RW Yes RWTD - ON 9.094 TB<br>1/1 RAIDO Optl RW Yes RWTD - ON 9.094 TB                                             |
|--------|----------------------------------------------------------------------------------------------------|----------------------------------------------------------------------------------------------------|
| Step_2 | Add and configure a virtual drive.<br>LocalServer _OSPrompt:~# storcli /[CX] add [DRIVE_TYPE] r[RAID_TYPE] drives=<br>[DRIVES] Spares=[SPARES_DRIVES] | \$ storcli /c0 add vd r5 drives=4:6,9-10 Spares=4:2                                                                                                    |
| Step_3 | Initialize the drive.<br>LocalServer_OSPrompt:~# <b>storcli /[CX]/[VX] start init full force</b>                                                      | \$ storecli /c0/v2 start init full force                                                                                                    |
| Step_4 | Monitor initialization.<br>LocalServer_OSPrompt:~# <b>storcli / [CX]/[VX] show init</b>                                                               | \$ storecli /c0/v2 show init                                                                                                    |
| Step_5 | Verify consistency after initialization has succeeded.<br>LocalServer_OSPrompt:~# <b>storcli / [CX]/[VX] start cc</b>                                 | \$ storcli /c0/v2 start cc                                                                                                    |
| Step_6 | Verify that the drive is added to the controller.<br>LocalServer_OSPrompt:~# <b>storcli /[CX] show</b>                                                | S storCl1 /c0 show<br>DG/VD TYPE State Access Consist Cache Cac sCC Size Name<br>O/O RAIDO Gptl RW Yes RWTD - ON 9.094 TB<br>1/1 RAIDO Gptl RW Yes RWTD - ON 9.094 TB<br>2/2 RAIDS Optl RW No RWTD - ON 10.913 TB |
| Step_7 | Verify that the drive is avalaible in the operating system of the platform.<br>LocalServer_OSPrompt:~# <b>lsblk</b>                                   | <pre>\$ lsblk NAME MAJ:MIN RM SIZE R0 TYPE MOUNTPOINT sda</pre>                                                                                                    |

### Delete

NOTE: For detailed explanations, refer to the <u>StorCLI documentation</u> - Chapter 2.6.4.2, pages 40 and 41.

The delete commands described in this section are:

- Deleting a <u>virtual drive</u>
  Deleting a <u>hot spare drive from a virtual drive</u>

## Deleting a virtual drive

**NOTE**: The drive will automatically be removed from the OS after executing this procedure.

| Step_1 | Display every element of the controller.                                    | <pre>\$ storcli /c0 show</pre>                                                                                                    |  |
|--------|-----------------------------------------------------------------------------|----------------------------------------------------------------------------------------------------|--|
|        | LocalServer_OSPrompt:~# storcli /[CX] show                                  | VD LIST :                                                                                                    |  |
|        |                                                                             | DG/VD TYPE State Access Consist Cache Cac sCC Size Name                                                                                                    |  |
|        |                                                                             | 0/0 RAID0 Optl RW Yes RWTD - ON 9.094 TB<br>1/1 RAID0 Optl RW Yes RWTD - ON 9.094 TB<br>2/2 RAID5 Optl RW NO RWTD - ON 10.913 TB<br>3/3 RAID0 Optl RW Yes RWTD - ON 9.094 TB |  |
| itep_2 | Delete the virtual drive.<br>LocalServer_OSPrompt:~# storcli /[CX]/[VX] del | \$ storcli /c0/v3 del                                                                                                    |  |
| ep_3   | Confirm suppression has succeeded.                                          | \$ storcli /c0 show                                                                                                    |  |
|        | LocalServer_OSPrompt:~# storcli /[CX] show                                  | VD LIST :                                                                                                    |  |
|        |                                                                             | DG/VD TYPE State Access Consist Cache Cac sCC Size Name                                                                                                    |  |
|        |                                                                             | 0/0 RAID0 Opt] RW YeS RWTD - ON 9.094 TB<br>1/1 RAID0 Opt] RW YeS RWTD - ON 9.094 TB<br>2/2 RAID5 Opt] RW NO RWTD - ON 10.913 TB                                             |  |

#### Deleting a hot spare drive from a virtual drive

NOTE: The hot spare drive is identified as DHS in the drive list.

| Step_1 | Display every element of the controller.                                                                   | \$ storcli /c0/e4 show                                                                                                    |  |
|--------|----------------------------------------------------------------------------------------------------|----------------------------------------------------------------------------------------------------|--|
|        | LocalServer_OSPrompt:~# storcli /[CX]/[EX] show                                                            | E10:31         DID         State         Off         Herd         Flop         Type           4:0         5         Judand         -         9.00H         B SA         HOD N         N         S128         HH072101043200         D         -           4:1         7         Onin 0         9.00H         B SA         HOD N         N         S128         HH072101043200         D         -           4:4         13         Judand         2         Judand         HO         N         N         S128         HH072101043200         U         -           4:4         13         Judand         2         Judand         N         N         S128         HH072101043200         U         -           4:5         13         Judand         2         Judand         N         N         S128         McV2201042047-0147012         -           4:5         13         Judand         1.83         TB SATA HOD N         N         S128         McV2003047-0147012         -           4:6         9         Orin 1         2         Judand HoD N         N         S128         McV2003044601         -           4:9         16         Orin 1         3.0458 |  |
| Step_2 | Delete the hot spare drive.<br>LocalServer_OSPrompt:~# <b>storcli /[CX]/[EX]/[SX] delete hotsparedrive</b> | \$ storcli /c0/e4/s2 delete hotsparedrive                                                                                                    |  |
| Step_3 | Confirm suppression has succeeded.<br>LocalServer_OSPrompt:~# <b>storcli /[CX]/[EX] show</b>               | S storcli /cD/e4 show         Size Intf Med SED PI Sesz Model         Sp Type           4:0         5 LGGGd - 9.094 TB SAS HOD N N SIZB HH/7210104.5200 U -<br>4:1         0 - 0.094 TB SAS HOD N N SIZB HH/7210104.5200 U -<br>4:4         0 - 0.094 TB SAS HOD N N SIZB HH/7210104.5200 U -<br>4:4         0 - 0.094 TB SAS HOD N N SIZB HH/7210104.5200 U -<br>4:4         0 - 0.094 TB SAS HOD N N SIZB HH/7210104.5200 U -<br>4:4         0 - 0.094 TB SAS HOD N N SIZB HH/7210104.5200 U -<br>4:6         0 - 0.094 TB SAS HOD N N SIZB HH/7210104.5200 U -<br>4:6         0 - 0.094 TB SAS HOD N N SIZB HH/7210104.5200 U -<br>4:9 IG ornin 2 5.456 TB SATA HOD N N SIZB HH/7210104.5200 U -<br>4:10 12 Ornin 2 5.456 TB SATA HOD N N SIZB HH/7210104.5200 U -<br>4:11 & UGGGd - 9.094 TB SAS HOD N N SIZB HG/7110120400.4610 U -<br>4:11 & UGGGd - 9.094 TB SAS HOD N N SIZB HG/711012040.5200 U -                                                                                                    |  |

### Insert

The **insert** command replaces the configured drive that is identified as missing. **NOTE**: For detailed explanations, refer to the <u>StorCLI documentation</u> - Chapter 2.6.3.2, pages 28 and 29.

| Step_1               | Retrieve the drive group, array and row.<br>LocalServer_OSPrompt:~# storcli / [CX] show<br>LocalServer_OSPrompt:~# storcli / [CX]/dall show                                                                              | \$ storedli /d0 show           YULIST:           DR/VD TYPE         State Access Consist Cache Cac scc         Size Name           0/0         RAIDO Opt1 RM         Yes         RWT 0 - 0 M 30.913 TB           1/1         RAIDS Opt1 RM         Yes         RWT 0 - 0 M 30.913 TB           1/1         RAIDS Opt1 RM         Yes         RWT 0 - 0 M 30.913 TB           1/1         RAIDS Opt1 RM         Yes         RWT 0 - 0 M 30.913 TB           1/1         Storecli /c0/dallshow         RWT 0 - 0 M 30.913 TB         Yet           410         0 JOND 0 - 0 9.004 TB SKS HOD N N 3128 HUM722010AL5200 U - 412         Yet           411         1 JOND 0 - 1 5.456 TB SK1 HOD N N 3128 HUM722010AL5200 U - 413         Yet           412         1 JOND 0 - 1 5.456 TB SK1 HOD N N 3128 HUM722010AL5200 U - 413         Yet           413         1 JULION 0 - 1 SK1 TB SK1 HOD N N 3128 HUM722010AL5200 U - 413         Yet           413         1 JULION 0 - 1 SK1 TB SK1 HOD N N 3128 HUM722010AL5200 U - 413         Yet           413         1 JULION 0 - 1 SK1 TB SK1 HOD N N 3128 HUM722010AL5200 U - 413         Yet           413         1 JULION 0 - 1 SK3 HOD N N 3128 HUM722010AL5200 U - 413         Yet           414         1 JULION 0 - 1 SK4 TB SK1 HOD N N 3128 HUM722010AL5200 U - 413         Yet           415 |
|----------------------|----------------------------------------------------------------------------------------------------|----------------------------------------------------------------------------------------------------|
| Step_2<br>(Optional) | Set the drive to UGood.<br>LocalServer_OSPrompt:~# storcli /[CX]/[EX]/[SX] set good force                                                                                                    | \$ storcli /c0/e4/s6 set good force                                                                                                    |
| Step_3               | Insert the drive into the drive group.<br>LocalServer_OSPrompt:-# storcli /[CX]/[EX]/[SX] insert dg=1 array=0 row=1<br>NOTE: If the setting that allows automatic rebuild (GHS) is enabled, this step is<br>unnecessary. | <pre>\$ storcli /c0/e4/s6 insert dg=1 array=0 row=1</pre>                                                                                                    |
| Step_4               | Set the drive state to <b>online</b> .<br>LocalServer_OSPrompt:~# <b>storcli /[CX]/[EX]/[SX] set online</b>                                                                                                    | <pre>\$ storcli /c0/e4/s6 set online</pre>                                                                                                    |
| Step_5               | Get the rebuild progress.<br>LocalServer_OSPrompt:~# <b>storcli /[CX]/[EX]/[SX] show rebuild</b>                                                                                                    | <pre>\$ storcli /c0/e4/s6 show rebuild<br/>CLI Version = 007.0415.0000.0000 Feb 13, 2018<br/>Operating system = Linux 4.4.0-121-generic<br/>Controller = 0<br/>Status = Success<br/>Description = Show Drive Rebuild Status Succeeded.<br/>Drive-ID Progress% Status Estimated Time Left<br/>/c0/e4/s6 38 In progress 5 Hours 13 Minutes<br/></pre>                                                                                                    |

## Set

**NOTE:** For detailed explanations, refer to the <u>StorCLI documentation</u> - Chapter 2.6.2, pages 12 to 18. The set commands described in this section are:

- <u>Set drive state</u>
- Set alarm actions
- <u>Set EGHS configuration</u>

### Set drive state

**NOTE:** For detailed explanations, refer to the <u>StorCLI documentation</u> - Chapter 2.6.3.3, pages 29 and 30.

Display all drives and identify the drive's state. Step\_1 LocalServer\_OSPrompt:~# storcli /[CX] show 9.094 TB SAS HDD N N 512B HUH7210 Step\_2 Set the drive state using one of the following states: \$ storcli /c0/e4/s0 set • Unconfigured good (good force) • JBOD (jbod) • Online (online) • Offline (offline) Missing (missing) • Boot drive (bootdrive=<on|off>) LocalServer\_OSPrompt:~# storcli /[CX]/[EX]/[SX] set [STATE] OR Configure all drives with one command. LocalServer\_OSPrompt:~# storcli /[CX]/[EX]/sallset [STATE] Display all drives using the following command to ensure the states updated successfully. Step\_3 LocalServer\_OSPrompt:~# storcli /[CX] show 5 JBOD

#### Set alarm actions

| Step_1 | Enable or disable an alarm on critical errors. The option silence silences the alarm.<br>LocalServer_OSPrompt:~# storcli /[CX] set alarm=[VALUE] | \$ storcli /c0 set alarm=on |
|--------|----------------------------------------------------------------------------------------------------|-----------------------------|
|        | Possible values:                                                                                                    |                             |
|        | • on                                                                                                    |                             |
|        | • off                                                                                                    |                             |
|        | • silence                                                                                                    |                             |

## Set EGHS configuration

This command is used to configure the emergency rebuild:

- State enables or disables the service.
- Smarter sets the service to replace predictive failed drive or not.
- EUG sets the EUG drive to be used automatically for rebuild or not.

| Step_1 | Set the EGHS configuration .                                                 | <pre>\$ storcli /c0 set eghs state=on smarter=off eug=off</pre> |
|--------|------------------------------------------------------------------------------|-----------------------------------------------------------------|
|        | LocalServer_OSPrompt:~# storcli /[CX] set eghs state=[VALUE] smarter=[VALUE] |                                                                 |
|        | eug= [VALUE]                                                                 |                                                                 |
|        | Possible values for state   smarter   eug:                                   |                                                                 |
|        | • on                                                                         |                                                                 |
|        | • off                                                                        |                                                                 |

#### Foreign configuration

When a drive already contains a configuration from another controller, the controller will identify it as a foreign configuration. **NOTE:** For detailed explanations, refer to the <u>StorCLI documentation</u> - Chapter 2.6.6, pages 51 and 52.

The foreign configuration commands described in this section are:

- Display foreign configuration
- Delete foreign configuration
- Import foreign configuration

#### **Display foreign configuration**

| Step_1 | Display all the drives considered as foreign configured. | \$ storcli /c0/fall show all |
|--------|----------------------------------------------------------|------------------------------|
|        | LocalServer_OSPrompt:~# storcli /[CX]/fall show all      |                              |

### Delete foreign configuration

| Step_1 | Delete the foreign configuration .                    | [root@localhost ~]# storcli /c0/fall de] |
|--------|-------------------------------------------------------|------------------------------------------|
|        | LocalServer_USPrompt:~# <b>storcli</b> /[LX]/tall del |                                          |

### Import foreign configuration

| Step_1 | Import a foreign configuration .                  | ][root@localhost ~]# storcli /c0/fall import |
|--------|---------------------------------------------------|----------------------------------------------|
|        | LocalServer_OSPrompt:~# storcli /[CX]/fall import |                                              |

#### **Migrate RAID configuration**

NOTE: For detailed explanations, refer to the <u>StorCLI documentation</u> - Chapter 2.6.4.8, pages 45 to 47.

This section describes the following:

- Adding a drive to an existing drive group
- <u>Removing a drive from a RAID</u>
- Possible RAID configurations

#### Adding a drive to an existing drive group

| Step_1 | Add a drive to an existing drive group.                                              | $\$ storcli /c0/v2 start migrate type=raid0 option=add drives=4:0,4:1,4:2 |
|--------|--------------------------------------------------------------------------------------|---------------------------------------------------------------------------|
|        | LocalServer_OSPrompt:~# storcli /[CX]/[VX] start migrate type=[RAID_TYPE] option=add |                                                                           |
|        | drives=[DRIVES]                                                                      |                                                                           |

#### Removing a drive from a RAID

| Step_1 | Remove a drive from a RAID.                                                                             | <pre>\$ storcli /c0/v2 start migrate type=raid0 option=remove drives=4:2</pre> |
|--------|----------------------------------------------------------------------------------------------------|--------------------------------------------------------------------------------|
|        | LocalServer_OSPrompt:~# storcli /[CX]/[VX] start migrate type=[RAID_TYPE] option=remove drives=[DRIVES] |                                                                                |
|        |                                                                                                    |                                                                                |

### **Possible RAID configurations**

| Initial RAID level | Migrated RAID level |
|--------------------|---------------------|
| RAID 0             | RAID 1              |
| RAID 0             | RAID 5              |
| RAID 0             | RAID 6              |
| RAID 1             | RAID 0              |
| RAID 1             | RAID 5              |
| RAID 1             | RAID 6              |
| RAID 5             | RAID 0              |
| RAID 5             | RAID 6              |
| RAID 6             | RAID 0              |
| RAID 6             | RAID 5              |

## **Global Hot Spare**

**NOTE:** For detailed explanations, refer to the <u>StorCLI documentation</u> - Chapter 2.6.3.12, pages 35 and 36.

The commands described in this section are:

- Setting a drive as Global Hot Spare
  Deleting a Global Hot Spare drive

### Set a drive as Global Hot Spare

| Step_1 | Set a drive as Global Hot Spare.                                  | \$ storcli /c0/e4/s4 add hotsparedrive |
|--------|-------------------------------------------------------------------|----------------------------------------|
|        | LocalServer_OSPrompt:~# storcli /[CX]/[VX]/[SX] add hotsparedrive |                                        |

### Delete a Global Hot Spare drive

| Step_1 | Delete a Global Hot Spare drive.                                     | \$ storcli /c0/e4/s4 delete hotsparedrive |
|--------|----------------------------------------------------------------------|-------------------------------------------|
|        | LocalServer_OSPrompt:~# storcli /[CX]/[VX]/[SX] delete hotsparedrive |                                           |

# Software RAID (VRoC)

- Introduction
- Supported RAID
- How to enable the RAID options
- <u>UEFI</u>
  - VROC SATA Driver
    - <u>Main Menu</u>
    - <u>Create RAID</u>
       <u>Delete RAID</u>
- Legacy
  - <u>VRoC Option ROM</u>
  - <u>Acceding the Management Console</u>
  - Hardware Specification
  - <u>VRoC Option ROM & Dashboard</u>
  - <u>Raid Creation</u>
  - <u>Raid Deletion</u>
  - <u>Raid to Non-Raid</u>
  - How the OS manage the RAID ?
  - Can an OS be install on this volume ?
    - <u>Ubuntu 16.04</u>
       <u>Centos 7.4</u>
    - <u>centos 7.</u>

# Introduction

VRoC (Virtual RAID on CPU) is the new name for RSTe (A.K.A "Fake RAID" or "Software RAID). This is a RAID solution implemented in software/firmware.

#### Supported RAID

VRoC support many types of RAID

- RAID 0 (2 Disks minimum)
- RAID1(2 Disks minimum)
- RAID 5 (3 Disks minimum)
- RAID 10 (4 Disks minimum)

# How to enable the RAID options

In order to use VRoC, you need to put the SATA Controller in RAID mode

- 1. Go into the BIOS Setup Utility, Platform Configuration → PCH Configuration → PCH SATA Configuration → Configure SATA as → *RAID*
- 2. Other options are necessary to make it works, but are different depending on if you will be using UEFI or Legacy setup
- 3. Save and reset (F4)

Install at least 1 drive in the front drive array (in order to see the menu)

Go into the BIOS Setup Utility, Advanced will have an entry called "Intel(R) VROC SATA Controller"

# UEFI

### **VROC SATA Driver**

## Main Menu

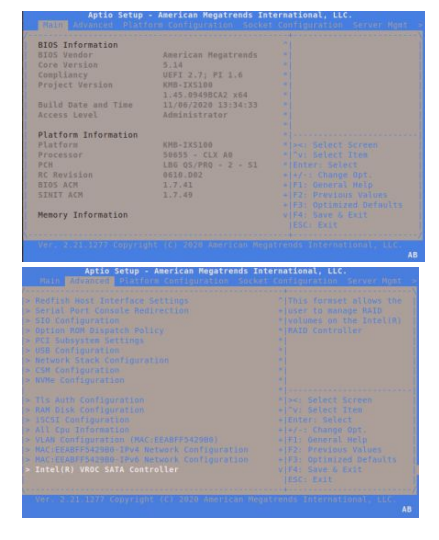

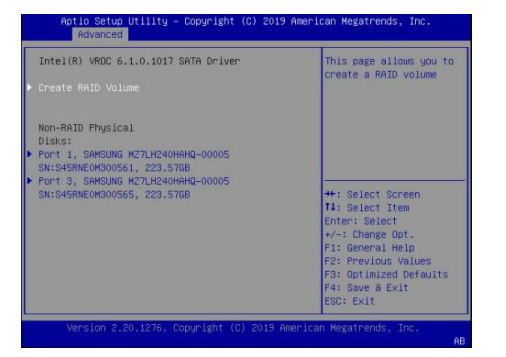

### **Create RAID**

Choose the RAID Type (0 or 1)

Choose which **drive** will be used.

Choose the **capacity** ,

The RAID is a software RAID , the size and type can be different using multiple partition with same drives.

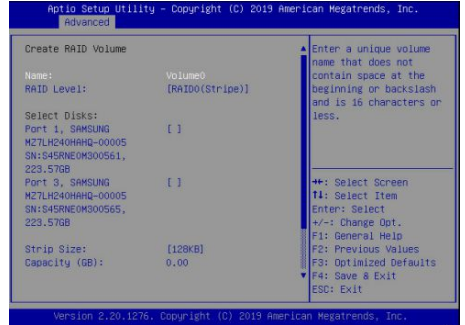

The VROC Module allow to create up to two Different RAID using the same Drives.

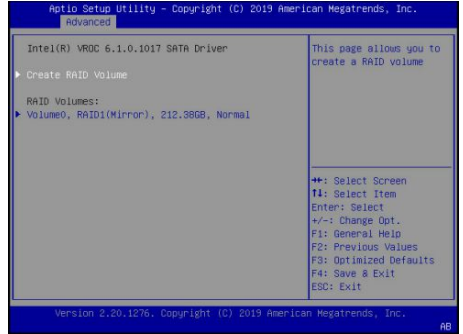

### Delete RAID

Choose the RAID from the main menu list, then choose **Delete** and apply the change.

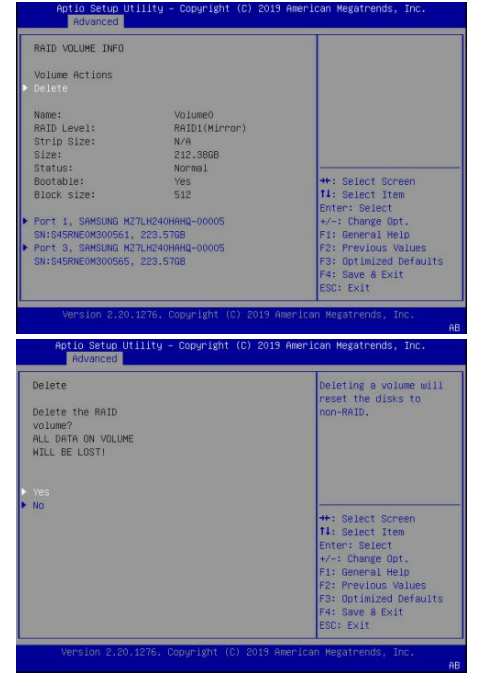

# Legacy

## **VRoC Option ROM**

The Option ROM is only available when at least one drive is plugged in the SATA/SAS front module.

### **Acceding the Management Console**

In order to access the Management console in Legacy, user must

- 1. Go into the BIOS Setup Utility, Platform Configuration  $\rightarrow$  PCH Configuration  $\rightarrow$  PCH SATA Configuration  $\rightarrow$  Configure SATA as  $\rightarrow$  **RAID**
- 2. Go to Advanced  $\rightarrow$  CSM Cinfiguration  $\rightarrow$  CSM Support  $\rightarrow$  *Enabled*
- 3. Put the Option ROM execution  $\rightarrow$  Storage  $\rightarrow$  *Legacy*
- 4. Put the Option ROM execution  $\rightarrow$  Video  $\rightarrow$  Legacy
- 5. Then, Put the Option ROM Messages  $\rightarrow$  *Force BIOS*
- 6. Save and Reset (F4)

To access the Management console, during the boot, press CTRL+I WARNING : CTRL+I only works via the Serial Console Redirection

#### **Hardware Specification**

The CG2400M system is limited to six drives connected in the front bay.

#### **VRoC Option ROM & Dashboard**

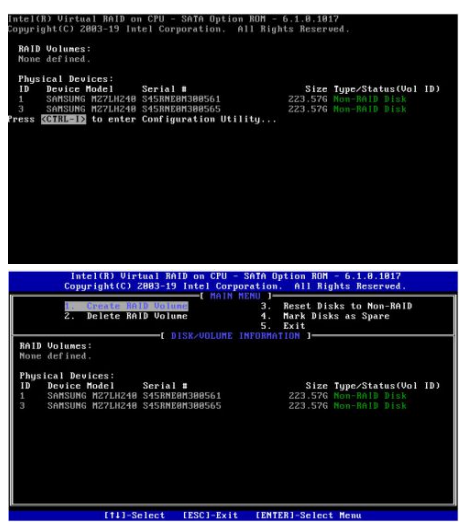

#### **Raid Creation**

The tool provide by the Option ROM allow to create easily a RAID 0, 1, 5 or 10 To change the Raid option , use the up/down arrow

To navigate through the menu, use the TAB

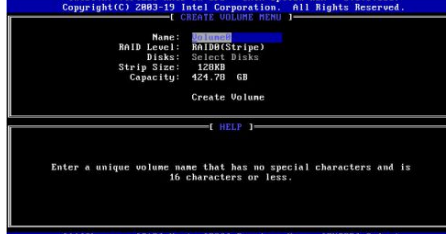

#### **Raid Deletion**

Choose the Volume , Press DEL

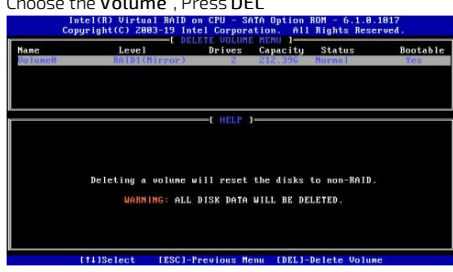

#### **Raid to Non-Raid**

Convert a raid array to non-raid (Restore the configuration to default). This is the equivalent of a JBOD option.

To select a drive, use SPACE. To complete the process, Press ENTER.

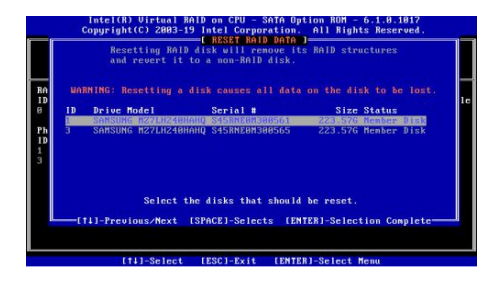

### How the OS manage the RAID ?

The Linux see a mdadm RAID.

[root @SYSTEM ~]# lsblk ... sdd 8 : 48 0 894 .3G 0 disk └─md126 9 : 126 0 1 .7T 0 raid0 sde 8 : 64 0 894 .3G 0 disk └─md126 9 : 126 0 1 .7T 0 raid0

### Can an OS be install on this volume ?

#### Ubuntu 16.04

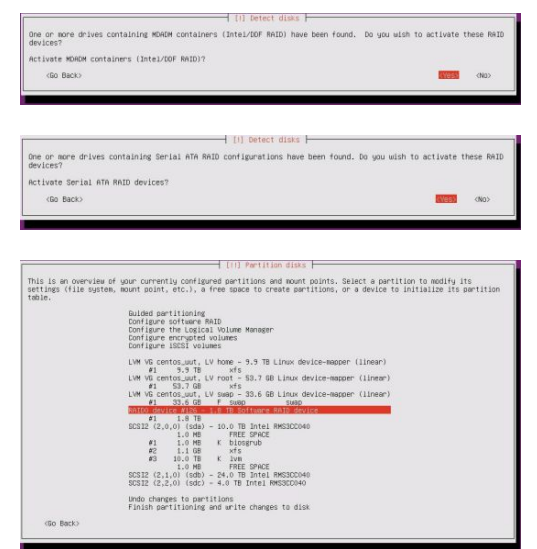

The installation works and the entire system is running on the RSTE RAID. (During the installation, the root / has been set to the RAID volume)

| NAME   | MAJ:MIN | RM | SIZE   | RO | TYPE  | MOUNTPOINT |
|--------|---------|----|--------|----|-------|------------|
| sda    | 8:0     |    | 9.1T   |    | disk  |            |
| sdb    | 8:16    |    | 21.8T  |    | disk  |            |
| sdc    | 8:32    |    | 3.7T   |    | disk  |            |
| sdd    | 8:48    |    | 894.3G |    | disk  |            |
| -md126 | 9:126   |    | 1.7T   |    | raid0 |            |
| sde    | 8:64    |    | 894.3G |    | disk  |            |
| -md126 | 9:126   |    | 1.7T   |    | raid0 |            |

#### Centos 7.4

Using a kickstart installation script, the process go through automatically and the installation work successfully.

| [root@localhost ~ | 1# lsblk |    |        |    |       |            |
|-------------------|----------|----|--------|----|-------|------------|
| NAME              | MAJ:MIN  | RM | SIZE   | RO | TYPE  | MOUNTPOINT |
| sda               | 8:0      | 0  | 447.16 | Ø  | disk  |            |
| L-md 126          | 9:126    | 0  | 424.86 | 0  | raid1 |            |
| -md126p1          | 259:0    | 0  | 16     | 0  | md    | /boot      |
| -md126p2          | 259:1    | 0  | 423.8G | 8  | md    |            |
| -centos-root      | 253:0    | 8  | 58G    | 0  | Ium   |            |
| -centos-swap      | 253:1    | 8  | 31.3G  | 0  | 1.0m  | ESWAP 1    |
| -centos-home      | 253:2    | 0  | 342.5G | 8  | lum   | /home      |
| sdb               | 8:16     | 0  | 447.1G | Ø  | disk  |            |
| L_md126           | 9:126    | 0  | 424.8G | 0  | raid1 |            |
| -md126p1          | 259:0    | 0  | 1G     | Ø  | md    | /boot      |
| -md126p2          | 259:1    | 0  | 423.8G | 0  | md    |            |
| -centos-root      | 253:0    | 0  | 58G    | 0  | lum   |            |
| -centos-swap      | 253:1    | 0  | 31.36  | 0  | lum   | [SWAP]     |
| -centos-home      | 253:2    | 0  | 342.56 | 0  | lum   | /home      |
| sdc               | 8:32     | 0  | 9.1T   | 8  | disk  |            |
| sdd               | 8:48     | 0  | 21.8T  | 0  | disk  |            |
| sde               | 8:64     | 0  | 3.7T   | 0  | disk  |            |
| [root@localhost ~ | ]# _     |    |        |    |       |            |

# CG2400 in 10/100Mbps infrastructure

CG2400 Built-in 10GbE ports can operate at 1 or 10GbE. Kontron recommends the use of an additional PCIe (NIC) card to deploy the CG2400 in a 10 or 100Mbps only infrastructure. Intel 1350, 2 or 4 ports, is a good example of such a compatible product since ports are 10,100 and 1000 Mbps capable. This product is available under Kontron Part Number 1059-8279.

# **PXE Boot configuration**

Below is the procedure to get the I350 NIC card configured and ready to PXE boot. Before configuring your NIC card, you will be able to see the additional interfaces in the operating system, but cards and associated Ethernet interfaces will not be available in the BIOS menu, unless you do the following procedure.

### **Bootutil installation**

#### Links

| Download center link   | https://downloadcenter.intel.com/download/29137?v=t       |
|------------------------|-----------------------------------------------------------|
| Bootutil documentation | https://downloadmirror.intel.com/29137/eng/bootutil.txt   |
| Tool for Linux         | https://downloadmirror.intel.com/29137/eng/Preboot.tar.gz |

#### Installation procedure

| Step_1 | Get the archive from the following link.<br>LocalServer_OSPrompt:~# wget https://downloadmirror.intel.com/29137/eng/Preboot.tar.gz |
|--------|----------------------------------------------------------------------------------------------------|
| Step_2 | Extract the content of the archive.<br>LocalServer_OSPrompt:~# tar xvzf Preboot.tar.gz                                             |
| Step_3 | Change directory.<br>LocalServer_OSPrompt:~# cd APPS/BootUtil/Linux_x64/                                                           |
| Step_4 | Make the file executable.<br>LocalServer_OSPrompt:~# <b>chmod +x bootutil64e</b>                                                   |

### Interface configuration

| Step_1 | List the current settings<br>LocalServer_OSPrompt:~# . <b>/bootutil64e</b>                                                                                                    | CG2400 server> ./bootutil64e<br>Connection to QV driver failed - please reinstall it!<br>Intel(05 Ethernet Flash Firmware Utility<br>Bootutil version 1.7, 10.10<br>Copyright (c) 2003-2019 Intel Corporation<br>Type Bootutil -7 for help<br>Port Network Address Location Series WOL Flash Firmware Version<br>1 0000ASDAC710 26:000 400Ek VES UEFT.PXE Enabled 1.1.09<br>3 04969149201E 59:00.0 400Ek VES UEFT.PXE Enabled 1.1.09<br>4 04969149201E 59:00.0 400Ek VES UEFT.PXE Enabled 1.1.09<br>5 A0369782C56 1.75:00.1 00Bt VA FLASH Disabled<br>5 A0369782C56 1.75:00.1 00Bt NA UEFT.PXE                                                                                                    |
|--------|----------------------------------------------------------------------------------------------------|----------------------------------------------------------------------------------------------------|
| Step_2 | Identify which interfaces are the one associated to your 10/100/1000 Mbps NIC card (NIC number 3 and 4 in the example below) and enable FLASH using the following command.<br>LocalServer_OSPrompt:~#./bootutil64e -FLASHENABLE NIC=[PORT_NUMBER] | CG2400 server> ./bootuti]64e -FLASHENABLE -NICe3<br>Connection to QV driver failed - plaase reinstall it!<br>Reboot the system to enable the book RoW on this port<br>Port Network Address Location Series WOL Flash Firmware Version<br>1 000A05A07/10 26:00.0 400be YES UEFL,PKE Enabled 1.1.09<br>2 000A05A07/10 26:00.1 00be YES UEFL,PKE Enabled 1.1.09<br>3 8496314301E 55:00.0 Gigabit YES Reboot Required<br>5 8496314301E 55:00.0 Gigabit YES Reboot Required<br>5 6 A0369736C584 175:00.1 10dbe N/A UEFL,PKE                                                                                                    |
| Step_3 | To apply the modifications, reboot the system.<br>LocalServer_OSPrompt:~# <b>reboot</b>                                                                                                    |                                                                                                    |
| Step_4 | Access the BIOS menu. Refer to Accessing the BIOS for access instructions.                                                                                                    |                                                                                                    |
| Step_5 | From the <b>Boot</b> menu, navigate to <b>Boot Option Priorities</b> . You should be able to configure the network interfaces as a boot option.                                                                                                   | Aptio Setup - American Megatrends International, LLC.<br>< Socurity EGGT Save & Exit<br>Boot Option Priorities Alsets the system boot<br>Boot Option Plain Ecentos (1NTEL + lorder<br>Boot UEFI: Built-in Eri Shell<br>Generic Ultra MS-50 1<br>Generic Ultra MS-50 1<br>Generic Ultra MS-50 1<br>Generic Ultra MS-50 1<br>Generic Ultra MS-50 1<br>Generic Ultra MS-50 1<br>DEFI: NYEIP6 Intel(%) Ethernet Connection X722 for 1068ASE-T *<br>UEFI: NYEIP6 Intel(%) Ethernet Connection X722 for 1068ASE-T *<br>UEFI: NYEIP6 Intel(%) Ethernet Connection X722 for 1068ASE-T *<br>UEFI: NYEIP6 Intel(%) Ethernet Connection X722 for 1068ASE-T *<br>UEFI: NYEIP6 Intel(%) Ethernet Connection X722 for 1068ASE-T +<br>UEFI: NYEIP6 Intel(%) Ethernet Connection X722 for 1068ASE-T +<br>UEFI: NYEIP6 Intel(%) Ethernet Connecti |

# Provisioning custom secure boot keys

Table of contents

Introduction

- Updating secure boot keys from the UEFI setup utility
  - <u>Prerequisites</u>
  - <u>Procedure</u>

# Introduction

This article describes how to provision a custom set of Secure Variables used as part of the Secure Boot feature.

Secure Boot is a UEFI-defined feature used to authenticate a UEFI executable, such as an OS loader, using digital signing mechanisms based on the Public Key Infrastructure process, reducing the risks of pre-boot malware attacks. The feature uses a database of authorized signatures to confirm the UEFI executable integrity prior to execution. Boards will typically have a pre-loaded set of Platform Key (PK), Key Exchange Keys (KEK), authorized signature database (db) and blacklisted / revoked signature database (dbx) as defined by the OEM, as well as some industry-standard certificates issued by Microsoft that allow booting Windows or well-known Linux distributions such as Ubuntu. It may be desirable for an end customer to update these keys with their own set for security reasons.

This document assumes the reader has some knowledge about the Secure Boot process, and that the required set of keys and certificates has been properly generated. The following link provides guidelines on creating and managing such keys and certificates:

https://docs.microsoft.com/en-us/windows-hardware/manufacture/desktop/windows-secure-boot-key-creation-and-management-guidance

# Updating secure boot keys from the UEFI setup utility

#### Prerequisites

 1
 A set of Secure Boot keys has been created (PK, KEK and db).

 2
 Public Key certificates that are to be provisioned are in DER format.

 3
 Public Key certificates are present on a FAT-partitioned USB drive, which is connected to the board. If Virtual Media redirection is available, it is also possible to use a corresponding ISO image instead.

Relevant section:

Generating custom secure boot keys

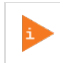

As the current time is verified against certificate timestamps as a security measure, make sure the system time is valid prior to manipulating Secure Boot variables. Otherwise, a Security Violation error will be obtained and no change will be possible.

### Procedure

| Step_1 | Access the UEFI Setup Utility by pressing F2 or DEL when the sign-on screen is displayed during boot. | Kontron           Writin 2.0.1276, Copyright (C) 2009 Minerican Regatereds, Inc.         Example Copyright (C) 2009 Minerican Regatereds, Inc.           Signed State: U/Survey Signed StateWide         Example Copyright (C) 2009 Minerican Regatereds, Inc.           Firsts (dbL) or d'D' to enter setup. Fress d'D, for boot menu.         Example Copyright (C) 2009 Minerican Regatereds, Inc.                                                                                                    |
|--------|----------------------------------------------------------------------------------------------------|----------------------------------------------------------------------------------------------------|
| Sten 2 | Access the Secure Boot submenu from the Security tab                                                  | 90                                                                                                    |
| 5.69_2 |                                                                                                    | Weth Setup Utility - Copyright (C) 2020 American Hesatrends, Inc.         Security boot save & bolt         If ONLY the Administrator is passand is set, then this only limits access to Setup and is only on adved for when entering Setup.         If ONLY the User's passand is set, then this to power on passand and must be entered to boot on enter Setup. In Setup the User will have addinistrator ingints.         The passand length must be in the following range:         Minimulength       3         Minimulength       3         Wet Passand       Hest Setup the User will have addinist to be the following range:         Minimulength       3         Wet Passand       4: Select Screen fil: Select the Baser file Setup the Baser for the Baser file Setup the Baser for the Baser file Setup the Baser for the Baser for the Baser |
| Step_3 | Access the Key Management page by selecting the Key Management menu item.                             | Aptio Setup Utility - Copyright (C) 2020 American Megatrends, Inc.                                                                                                    |

| Step_4 | Default Factory Keys should already be provisioned, as identified by the "Factory" attribute in<br>the Key Source column in the Secure Boot variable table.<br>To replace the default Platform Key with your own, select <b>Platform Key(PK)</b> .                   | Secure 00       User<br>Not network       Bradies<br>Not network         Secure 00 ref 00<br>Not network       Dustole<br>Not network       Fragmatics<br>Not network         Secure 00 ref 00<br>Not network       Dustole<br>Not network       Fragmatics<br>Not network         Secure 00 ref 00<br>Not network       Dustole<br>Not network       Fragmatics<br>Not network         Secure 00 ref 00<br>Not network       Dustole<br>Not network       Fragmatics<br>Not network         Secure 00 ref 00<br>Not network       Dustole<br>Not network       Fragmatics<br>Not network         Secure 00 ref 00<br>Not network       Enabled<br>Not network       Fragmatics<br>Not network         Not network       Enabled<br>Not network       Fragmatics<br>Not network         Not network       Enabled<br>Not network       Fragmatics<br>Not network         Not network       Enabled<br>Not network       Not network         Not network       Enabled<br>Not network       Not network         Not network       Enabled<br>Not network       Not network         Not network       Enabled<br>Not network       Not network         Not network       Enabled<br>Not network       Not network         Not network       Enabled<br>Not network       Not network         Not network       Enabled<br>Not network       Not network         Not network       Enabled<br>Not network       Not network      <                                                                                                    |
|--------|----------------------------------------------------------------------------------------------------|----------------------------------------------------------------------------------------------------|
| Step_5 | Select <b>Update</b> from the pop-up window.                                                                                                    | Aglio Setup Utility - Copyright (C) 2020 American Hegatrends, Inc.         Decurity         Factory Key Provision         Exacting Key Provision         Exacting Key Provision         Exacting Key Provision         Exacting Key Provision         Exacting Key Provision         Exacting Key Provision         Exacting Key Provision         Exacting Key Provision         Exacting Key Provision         Exacting Key Provision         Exacting Key Provision         Platform Key Provi         Provision         Exacting Key Provision         Platform Key Provision         Score Boot workable         Platform Key Provision         Score Boot workable         Platform Key Provision         Platform Key Provision         Score Boot workable         Platform Key Provision         Platform Key Provision         Platform Key Provision         Score Boot workable         Platform Key Provision         Platform Key Provision         Score Boot workable         Platform Key Provision         Platform Key Provision         Score Boot workable         Platform Key Provision         Score Boot workable                                                                                                    |
| Step_6 | Select <b>No</b> to load a key from an external media.                                                                                                    | Aptio Setup Utility - Copyright (C) 2020 American Megatrends, Inc.<br>Security<br>Factory Key Provision [Enabled]<br>Restore Factory Key<br>Restore Factory Key<br>Restore Factory Key<br>Export Secure B<br>Provide Guard Re<br>Remove 'URF for<br>Remove 'URF for<br>R                                                                                                    |
| Step_7 | A list of available file systems will be displayed, using their corresponding UEFI device path.<br>Select the USB device where the Public Key certificates are located. Note that if Virtual Media<br>redirection is used, the device will be identified as a CDROM. | Bactory Key Prevision       Benoled         • Bestore Factory Key       • Brolit Factory Weight (b) 2020 American Hegatrends, Inc.         • Bestore Factory Key       • Brolit Factory Weight (b) 2020 American Hegatrends, Inc.         • Bestore Factory Key       • Brolit Factory Key         • Doort Secure Boot variables       • Brolit Factory Key         • Detect a File System       • Brolit Factory         • Rectore Secure Boot variables       • Brolit Secure Secure Boot variables         • Betect a File System       • Bissecure Secure S                                                                                                    |
| Step_8 | From the list of files, select the Public Certificate file for the Platform Key (PK.cer in this example).                                                                                                    | Actio Setue Utility - Copyright (C) 2020 American Megatrends, Inc.<br>Security<br>Factory Key Provision [Enabled]<br>Mestaro Factory Keys<br>Mestaro Secur Node<br>Enabled]<br>Select File<br>Enabled Security<br>Enabled<br>Enabled<br>Select File<br>Enabled Security<br>Enabled<br>Enabled<br>Ena |

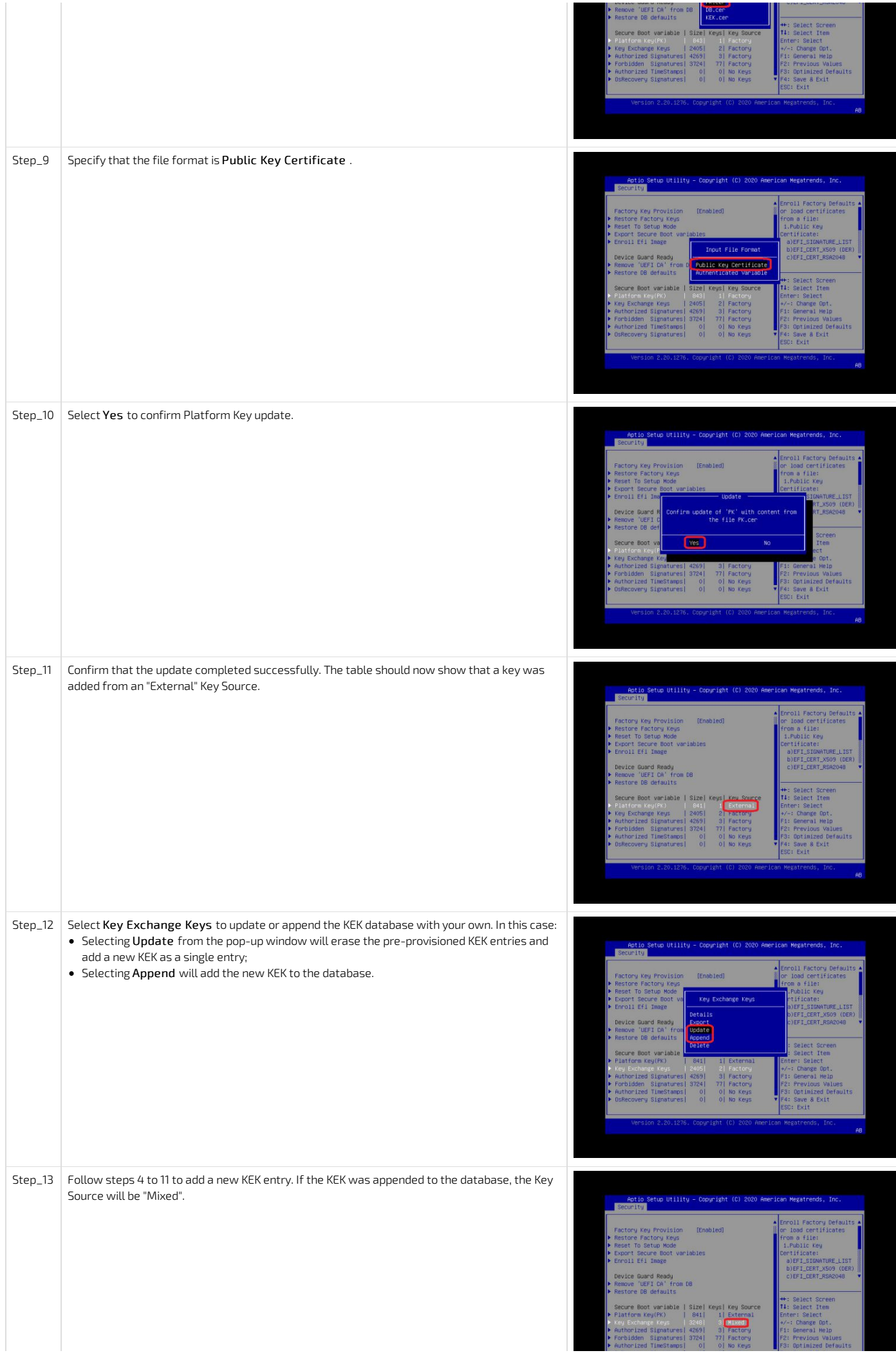

| COD: CXIC                                                       |    |
|-----------------------------------------------------------------|----|
| Version 2.20.1276. Copyright (C) 2020 American Megatrends, Inc. | AB |

| Step_14 | <ul> <li>Select Authorized Signatures to add an authorized Public Key certificate to the db. As for KEK:</li> <li>Selecting Update from the pop-up window will erase the pre-provisioned db entries and add</li> <li>Selecting Append will add the new certificate to the database.</li> <li>Follow steps 4 to 11 to add a new db entry. If the certificate was appended to the database, the I</li> </ul> | a new certificate as a single entry;<br>Key Source will be "Mixed".                                                                                                    |
|---------|----------------------------------------------------------------------------------------------------|----------------------------------------------------------------------------------------------------|
| Step_15 | Select Save Changes and Exit from the Setup Utility.                                                                                                    | Adio Setu Utility - Cooright (C) 2020 American Megatrends, Inc.<br><a href="https://www.adio.org/light/coord-adio.org/light/background-coord-adio.org/light/background-coord-adio.org/light/back</th> |

|                           | Active if Secure Boot                                                                                                    |  |
|---------------------------|----------------------------------------------------------------------------------------------------|--|
| Secure Boot [Enabled]     | IS Enabled,<br>Platform Keu/PK) is                                                                                       |  |
| HOX HEXAVE                | encolled and the System                                                                                                  |  |
| Secure Boot Mode [Custom] | is in User mode.                                                                                                    |  |
| Reset To Setup Mode       | requires platform reset                                                                                                  |  |
| Ver Vensterent            |                                                                                                    |  |
| reg nonageneric           | ++: Select Screen                                                                                                    |  |
|                           | T4: Select Item                                                                                                    |  |
|                           | +/: Change Opt.                                                                                                    |  |
|                           | F1: General Help                                                                                                    |  |
|                           | F3: Previous values<br>F3: Optimized Defaults                                                                            |  |
|                           | F4: Save & Exit                                                                                                    |  |
|                           | 11: Select Item<br>Enter: Select<br>+/-: Change Dot.<br>FI: General Help<br>F2: Previous Values<br>F3: Interior Defaults |  |
|                           | 14: Select Item<br>Enter's Select<br>+/-: Change Dot.<br>Fi: General Help                                                |  |
|                           | +/-: Change Oot.<br>Fis General Helo                                                                                     |  |
|                           | F2: Previous Values                                                                                                    |  |
|                           | F2: Previous Values                                                                                                    |  |
|                           | F3: Optimized Defaults                                                                                                   |  |
|                           | F4: Save 8 Exit                                                                                                    |  |
|                           | F4: Save & Exit                                                                                                    |  |

# Generating custom secure boot keys

Relevant section:

Provisioning custom secure boot keys

To provision custom secure boot keys, keys may have to be generated. This article provides an example using CentOS 7.

#### Prerequisites

1 Packages efitools and sbsigntools must be available. These packages are not official CentOS packages.

## Procedure

| Step_1 | Run the following commands on the system you need to generate keys for.                                                                                                    |
|--------|----------------------------------------------------------------------------------------------------|
|        | cd make keys                                                                                                    |
|        | wget <a href="https://github.com/freshautomations/efitools-centos/releases/download/2019-05-12/efitools-v1.9.2-1.x86_64.rpm">https://github.com/freshautomations/efitools-centos/releases/download/2019-05-12/efitools-v1.9.2-1.x86_64.rpm</a> |
|        | wget https://github.com/freshautomations/efitools-centos/releases/download/2019-05-12/sbsigntools-v0.9.2-1.x86_64.rpm                                                                                                    |
|        | wget <u>https://www.rodsbooks.com/efi-bootloaders/mkkeys.sh</u>                                                                                                    |
|        | chmod +x mkkeys.sh                                                                                                    |
|        | yum install sbsigntools-v0.9.2-1.x86_64.rpm efitools-v1.9.2-1.x86_64.rpm                                                                                                    |
|        | ./mkkeys.sh                                                                                                    |
| Step_2 | The commands will generate a lot of files. You need the *.cer file to use in the provisioning procedure.                                                                                                    |

# **Reference** guides

# Supported IPMI commands

Table of contents

- <u>Application commands</u>
  - IPM device commands
  - <u>Watchdog timer commands</u>
  - BMC device and messaging commands
  - IPMI 2.0 specific commands
  - <u>Chassis commands</u>
- <u>Bridge commands</u>
  - <u>Bridge management commands</u>
  - Bridge discovery commands
  - Bridging commands
  - Bridge event commands
- <u>Sensor event commands</u>
- <u>Storage commands</u>
  - FRU information commands
  - <u>SDR repository commands</u>
  - <u>SEL device commands</u>
- <u>Transport commands</u>
  - IPM device commands
  - Serial over LAN commands
- AMI commands
  - AMI restore factory default settings command

# **Application commands**

#### IPM device commands

| Net function | Command | Command name                           | Supported / Unsupported | M/0 |
|--------------|---------|----------------------------------------|-------------------------|-----|
| 0x06         | 0×01    | Get Device ID                          | Supported               | М   |
| 0x06         | 0x02    | Cold Reset                             | Supported               | 0   |
| 0x06         | 0x03    | Warm Reset                             | Unsupported *           | 0   |
| 0x06         | 0x04    | Get Self Test Results                  | Supported               | М   |
| 0x06         | 0x05    | Manufacturing Test On                  | Unsupported *           | 0   |
| 0x06         | 0x06    | Set ACPI Power State                   | Supported               | 0   |
| 0x06         | 0×07    | Get ACPI Power State                   | Supported               | 0   |
| 0x06         | 0x08    | Get Device GUID                        | Supported               | 0   |
| 0x06         | 0×09    | Get NetFn Support                      | Supported               | 0   |
| 0x06         | 0x0A    | Get Command Support                    | Supported               | 0   |
| 0x06         | 0x0C    | Get Configurable Commands              | Supported               | 0   |
| 0x06         | 0x60    | Set Command Enables                    | Supported               | 0   |
| 0x06         | 0x61    | Get Command Enables                    | Supported               | 0   |
| 0x06         | 0x64    | Get OEM NetFn IANA Support             | Supported               | 0   |
| 0x06         | 0×0B    | Get Command Sub-function Support       | Supported               | 0   |
| 0x06         | 0×0D    | Get Configurable Command Sub-functions | Supported               | 0   |
| 0x06         | 0x62    | Set Command Sub-function Enables       | Unsupported             | 0   |
| 0x06         | 0x63    | Get Command Sub-function Enables       | Unsupported             | 0   |
| 0x06         | 0x52    | Master Write-Read                      | Supported               | 0   |

 $^{\ast}$  Commands are not rejected and can cause unpredictable behavior.

#### Watchdog timer commands

| Net function | Command | Command name         | Supported / Unsupported | M/0 |
|--------------|---------|----------------------|-------------------------|-----|
| 0×06         | 0x22    | Reset Watchdog Timer | Supported               | М   |
| 0x06         | 0x24    | Set Watchdog Timer   | Supported               | Μ   |
| 0x06         | 0x25    | Get Watchdog Timer   | Supported               | М   |

#### BMC device and messaging commands

| Net function | Command | Command name                            | Supported / Unsupported | M/0 |
|--------------|---------|-----------------------------------------|-------------------------|-----|
| 0x06         | 0x2E    | Set BMC Global Enables                  | Supported               | М   |
| 0x06         | 0x2F    | Get BMC Global Enables                  | Supported               | М   |
| 0x06         | 0×30    | Clear Message Flags                     | Supported               | М   |
| 0x06         | 0x31    | Get Message Flags                       | Supported               | М   |
| 0x06         | 0x32    | Enable Message Channel Receive          | Supported               | 0   |
| 0x06         | 0x33    | Get Message                             | Supported               | М   |
| 0x06         | 0x34    | Send Message                            | Supported               | М   |
| 0x06         | 0x35    | Read Event Message Buffer               | Supported               | 0   |
| 0x06         | 0x37    | Get System GUID                         | Supported               | 0   |
| 0x06         | 0x38    | Get Channel Authentication Capabilities | Supported               | 0   |
| 0x06         | 0×39    | Get Session Challenge                   | Supported               | 0   |
| 0x06         | 0x3A    | Activate Session                        | Supported               | 0   |
| 0x06         | 0x3B    | Set Session Privilege Level             | Supported               | 0   |
| 0x06         | 0x3C    | Close Session                           | Supported               | 0   |
| 0x06         | 0x3D    | Get Session Info                        | Supported               | 0   |
| 0x06         | 0x3F    | Get AuthCode                            | Supported               | 0   |
| 0x06         | 0x40    | Set Channel Access                      | Supported               | 0   |
| 0x06         | 0x41    | Get Channel Access                      | Supported               | 0   |
| 0x06         | 0x42    | Get Channel Info Command                | Supported               | 0   |
| 0x06         | 0x43    | Set User Access Command                 | Supported               | 0   |
| 0x06         | 0x44    | Get User Access Command                 | Supported               | 0   |
| 0x06         | 0x45    | Set User Name                           | Supported               | 0   |
| 0x06         | 0x46    | Get User Name Command                   | Supported               | 0   |
| 0x06         | 0x47    | Set User Password Command               | Supported               | 0   |
| 0x06         | 0x52    | Master Write-Read                       | Supported               | М   |
| 0x06         | 0×58    | Set System Info Parameters              | Supported               | 0   |
| 0x06         | 0x59    | Get System Info Parameters              | Supported               | 0   |

## IPMI 2.0 specific commands

| Net function | Command | Command name                         | Supported / Unsupported | M/0 |
|--------------|---------|--------------------------------------|-------------------------|-----|
| 0x06         | 0x48    | Activate Payload                     | Supported               | 0   |
| 0x06         | 0x49    | Deactivate Payload                   | Supported               | 0   |
| 0x06         | 0x4A    | Get Payload Activation<br>Status     | Supported               | 0   |
| 0x06         | 0x4B    | Get Payload Instance<br>Info         | Supported               | 0   |
| 0x06         | 0x4C    | Set User Payload Access              | Supported               | 0   |
| 0x06         | 0x4D    | Get User Payload Access              | Supported               | 0   |
| 0x06         | 0x4E    | Get Channel Payload<br>Support       | Supported               | 0   |
| 0x06         | 0x4F    | Get Channel<br>Payload Version       | Supported               | 0   |
| 0x06         | 0x50    | Get Channel OEM<br>Payload Info      | Supported               | 0   |
| 0x06         | 0x54    | Get Channel<br>Cipher Suites         | Supported               | 0   |
| 0x06         | 0x55    | Suspend/Resume<br>Payload Encryption | Supported               | 0   |
| 0x06         | 0x56    | Set Channel<br>Security Keys         | Supported               | 0   |
| 0x06         | 0x57    | Get System Interface<br>Capabilities | Supported               | 0   |

## Chassis commands

| Net function | Command | Command name                   | Supported / Unsupported | M/0 |
|--------------|---------|--------------------------------|-------------------------|-----|
| 0x00         | 0×00    | Get Chassis Capabilities       | Supported               | м   |
| 0x00         | 0×01    | Get Chassis Status             | Supported               | М   |
| 0x00         | 0x02    | Chassis Control                | Supported               | М   |
| 0x00         | 0x04    | Chassis Identify               | Supported               | 0   |
| 0x00         | 0x05    | Set Chassis Capabilities       | Supported               | 0   |
| 0x00         | 0x06    | Set Power Restore Policy       | Supported               | 0   |
| 0x00         | 0×07    | Get System Restart Cause       | Supported               | 0   |
| 0x00         | 0×08    | Set System Boot Options        | Supported               | 0   |
| 0x00         | 0×09    | Get System Boot Options        | Supported               | 0   |
| 0x00         | 0×0A    | Set Front Panel Button Enables | Supported               | 0   |
| 0x00         | 0×0B    | Set Power Cycle Interval       | Supported               | 0   |
| 0x00         | 0×0F    | Get POH Counter                | Supported               | 0   |

# Bridge commands

## B ridge management commands

| Net function | Command | Command name            | Supported / Unsupported | M/0 |
|--------------|---------|-------------------------|-------------------------|-----|
| 0x02         | 0×00    | Get Bridge State        | Unsupported             | 0   |
| 0x02         | 0x01    | Set Bridge State        | Unsupported             | 0   |
| 0x02         | 0×02    | Get ICMB Address        | Unsupported             | 0   |
| 0x02         | 0x03    | Set ICMB Address        | Unsupported             | 0   |
| 0x02         | 0x04    | SetBridgeProxyAddress   | Unsupported             | 0   |
| 0x02         | 0×05    | Get Bridge Statistics   | Unsupported             | 0   |
| 0x02         | 0×06    | Get ICMB Capabilities   | Unsupported             | 0   |
| 0x02         | 0×08    | Clear Bridge Statistics | Unsupported             | 0   |
| 0x02         | 0×09    | GetBridge Proxy Address | Unsupported             | 0   |
| 0x02         | 0x0A    | Get ICMB Connector Info | Unsupported             | М   |

## Bridge discovery commands

| Net function | Command | Command name          | Supported / Unsupported | M/0 |
|--------------|---------|-----------------------|-------------------------|-----|
| 0x02         | 0x10    | Prepare For Discovery | Unsupported             | 0   |
| 0x02         | 0x11    | Get Addresses         | Unsupported             | 0   |
| 0x02         | 0x12    | Set Discovered        | Unsupported             | 0   |
| 0x02         | 0x13    | Get Chassis Device Id | Unsupported             | 0   |
| 0x02         | 0x14    | Set Chassis Device Id | Unsupported             | 0   |

## Bridging commands

| Net function | Command | Command name   | Supported / Unsupported | M/0 |
|--------------|---------|----------------|-------------------------|-----|
| 0x02         | 0×20    | Bridge Request | Unsupported             | 0   |
| 0×02         | 0x21    | Bridge Message | Unsupported             | 0   |

# Bridge event commands

| Net function | Command | Command name                 | Supported / Unsupported | M/0 |
|--------------|---------|------------------------------|-------------------------|-----|
| 0x02         | 0x30    | Get Event Count              | Unsupported             | 0   |
| 0x02         | 0x31    | Set Event Destination        | Unsupported             | 0   |
| 0x02         | 0x32    | Set Event Reception<br>State | Unsupported             | 0   |
| 0x02         | 0x33    | SendICMB Event<br>Message    | Unsupported             | 0   |
| 0x02         | 0x34    | Get Event Destination        | Unsupported             | 0   |
| 0x02         | 0x35    | Get Event Reception<br>State | Unsupported             | 0   |

# Sensor event commands

| Net function | Command | Command name                        | Supported / Unsupported | M/0 |
|--------------|---------|-------------------------------------|-------------------------|-----|
| 0x04         | 0×00    | Set Event Receiver                  | Supported               | М   |
| 0x04         | 0x01    | Get Event Receiver                  | Supported               | М   |
| 0x04         | 0x02    | Platform Event                      | Supported               | М   |
| 0×04         | 0x10    | Get PEF Capabilities                | Supported               | м   |
| 0×04         | 0x11    | Arm PEF Postpone Timer              | Supported               | М   |
| 0×04         | 0x12    | Set PEF Configuration<br>Parameters | Supported               | Μ   |
| 0×04         | 0x13    | Get PEF Configuration<br>Parameters | Supported               | Μ   |
| 0x04         | 0x14    | Set Last Processed Event ID         | Supported               | М   |
| 0x04         | 0x15    | Get Last Processed Event ID         | Supported               | М   |
| 0x04         | 0x16    | Alert Immediate                     | Supported               | 0   |
| 0x04         | 0x17    | PET Acknowledge                     | Supported               | 0   |
| 0x04         | 0×20    | Get Device SDR Info                 | Supported               | 0   |
| 0x04         | 0x21    | Get Device SDR                      | Supported               | 0   |
| 0x04         | 0x22    | Reserve Device SDR Repository       | Supported               | 0   |
| 0x04         | 0x23    | Get Sensor Reading Factors          | Supported               | 0   |
| 0x04         | 0x24    | Set Sensor Hysteresis               | Supported               | 0   |
| 0x04         | 0x25    | Get Sensor Hysteresis               | Supported               | 0   |
| 0x04         | 0x26    | Set Sensor Threshold                | Supported               | 0   |
| 0x04         | 0x27    | Get Sensor Threshold                | Supported               | 0   |
| 0x04         | 0x28    | Set Sensor Event Enable             | Supported               | 0   |
| 0x04         | 0x29    | Get Sensor Event Enable             | Supported               | 0   |
| 0x04         | 0x2A    | Re-arm Sensor Events                | Supported               | 0   |
| 0x04         | 0x2B    | Get Sensor Event Status             | Supported               | 0   |
| 0x04         | 0x2D    | Get Sensor Reading                  | Supported               | Μ   |
| 0x04         | 0x2E    | Set Sensor Type                     | Supported               | 0   |
| 0x04         | 0x2F    | Get Sensor Type                     | Supported               | 0   |
| 0×04         | 0x30    | Set Sensor Reading And Event Status | Supported               | 0   |

# Storage commands

## FRU information commands

| Net function | Command | Command name                   | Supported / Unsupported | M/0 |
|--------------|---------|--------------------------------|-------------------------|-----|
| 0x0a         | 0x10    | Get FRU Inventory<br>Area Info | Supported               | М   |
| 0x0a         | 0x11    | Read FRU Data                  | Supported               | Μ   |
| 0x0a         | 0x12    | Write FRU Data                 | Supported               | М   |

## SDR repository commands

| Net function | Command | Command name                          | Supported / Unsupported | M/0 |
|--------------|---------|---------------------------------------|-------------------------|-----|
| 0x0a         | 0x20    | Get SDR<br>Repository Info            | Supported               | М   |
| 0x0a         | 0x21    | Get SDR Repository<br>Allocation Info | Supported               | 0   |
| 0x0a         | 0x22    | Reserve SDR<br>Repository             | Supported               | Μ   |
| 0x0a         | 0x23    | Get SDR                               | Supported               | Μ   |
| 0x0a         | 0x24    | Add SDR                               | Supported               | Μ   |
| 0x0a         | 0x25    | Partial Add SDR                       | Supported               | Μ   |
| 0x0a         | 0x27    | Clear SDR<br>Repository               | Supported               | М   |
| 0x0a         | 0x28    | Get SDR<br>Repository Time            | Supported               | Μ   |
| 0x0a         | 0x2C    | Run Initialization<br>Agent           | Supported               | 0   |
| 0x0a         | 0x26    | Delete SDR<br>Repository              | Supported               | М   |

### SEL device commands

| Net function | Command | Command name               | Supported / Unsupported | M/0 |
|--------------|---------|----------------------------|-------------------------|-----|
| 0x0a         | 0x40    | Get SEL Info               | Supported               | Μ   |
| 0x0a         | 0x41    | Get SEL<br>Allocation Info | Supported               | 0   |
| 0x0a         | 0x42    | Reserve SEL                | Supported               | 0   |
| 0x0a         | 0x43    | Get SEL Entry              | Supported               | Μ   |
| 0x0a         | 0x44    | Add SEL Entry              | Supported               | Μ   |
| 0x0a         | 0x45    | Partial Add<br>SEL Entry   | Supported               | М   |
| 0x0a         | 0x47    | Clear SEL                  | Supported               | Μ   |
| 0x0a         | 0x48    | Get SEL Time               | Supported               | Μ   |
| 0x0a         | 0x49    | Set SEL Time               | Supported               | Μ   |
| 0x0a         | 0x5C    | Get SEL Time<br>UTC OffSet | Supported               | 0   |
| 0x0a         | 0x5D    | Set SEL Time<br>UTC OffSet | Supported               | 0   |

# **Transport commands**

## IPM d evice commands

| Net<br>function | Command | Command<br>name                        | Supported / Unsupported | M/0 |
|-----------------|---------|----------------------------------------|-------------------------|-----|
| 0х0с            | 0×01    | Set LAN<br>Configuration<br>Parameters | Supported               | Μ   |
| 0х0с            | 0×02    | Get LAN<br>Configuration<br>Parameters | Supported               | М   |
| 0х0с            | 0x03    | Suspend<br>BMC ARPs                    | Supported               | 0   |

### Serial over LAN commands

| Net function | Command | Command name                        | Supported / Unsupported | M/0 |
|--------------|---------|-------------------------------------|-------------------------|-----|
| 0х0с         | 0x22    | Get SOL Configuration<br>Parameters | Supported               | 0   |
| 0х0с         | 0x21    | Set SOL Configuration<br>Parameters | Supported               | 0   |

# AMI commands

## AMI restore factory default settings command

| Net function | Command | Command name     | Supported / Unsupported | M/0 |
|--------------|---------|------------------|-------------------------|-----|
| 0x32         | 0×66    | Restore Defaults | Supported               | 0   |

NOTE: M/O = Mandatory/Optional

# Kontron OEM commands

| Net Function | Command | Command Name               | Supported/Unsupported | M/0 |
|--------------|---------|----------------------------|-----------------------|-----|
| 0х3с         | 0x0A    | Override Minimum Fan Speed | Supported             | 0   |
| 0х3с         | 0×06    | GUID provisioning          | Supported             | 0   |

# Supported Redfish commands

Table of contents

- <u>Miscellaneous URLs</u>
- <u>System URLs</u>
- <u>Manager URLs</u>
- <u>Telemetry URLs</u>
- <u>Chassis URLs</u>
- <u>Account service URLs</u>

The information is presented in the following format: • Description | Method | URL

# **Miscellaneous URLs**

- Root resource of the Redfish service |-GET |/redfish/v1/
- Collection of DynamicExtension types |-GET | /redfish/v1/DynamicExtension
- Collection of DynamicExtensions | -GET | /redfish/v1/DynamicExtension/[DYNAMIC\_EXTENSION\_INSTANCE]
- Collection of log services for this system | -GET | /redfish/v1/DynamicExtension/LogServices
- Composition Service | -GET | /redfish/v1/CompositionService
- Collection of ResourceBlocks | -GET or -PATCH | /redfish/v1/CompositionService/ResourceBlocks
- Collection of ResourceZones | -GET | /redfish/v1/CompositionService/ResourceZones
- Event service | -GET or -PATCH | /redfish/v1/EventService
- Collection of event subscriptions | -GET | /redfish/v1/EventService/Subscriptions
- Task service | -GET | /redfish/v1/TaskService
- Task collection | -GET | /redfish/v1/TaskService/Tasks
- List of OEM JSON schemas and extensions | -GET | /redfish/v1/JsonSchemas
- Returns informations about a specified JSON schema | -GET | /redfish/v1/JsonSchemas/[JSON\_SCHEMA\_NAME]
- Collection of sessions |-GET or -POST | /redfish/v1/SessionService/Sessions
- Session service | -GET or -PATCH | /redfish/v1/SessionService
- Returns informations about a specified session | -GET or -DELETE |/redfish/v1/SessionService/Sessions/[SESSION\_ID]
- Registry repository | -GET | /redfish/v1/Registries
- Returns the summary of a specified registry | -GET | /redfish/v1/Registries/[REGISTRY\_INSTANCE]
- Returns detailed informations about a specified registry | -GET | /redfish/v1/Registries/[REGISTRY\_INSTANCE.JSON]
- Redfish update service | -GET or -PATCH | /redfish/v1/UpdateService

# System URLs

- Collection of computer systems | -GET | /redfish/v1/Systems
- Information about a specified system | -GET | /redfish/v1/Systems/[SYSTEM\_INSTANCE]
- Computer system reset action | -POST |/redfish/v1/Systems/[SYSTEM\_INSTANCE]/Actions/ComputerSystem.Reset
- Collection of memories for this system | -GET |/redfish/v1/Systems/[SYSTEM\_INSTANCE]/Memory
- Collection of processors | -GET |/redfish/v1/Systems/[SYSTEM\_INSTANCE]/Processors
- Collection of ethernet interfaces for this system | -GET /redfish/v1/Systems/[SYSTEM\_INSTANCE]/EthernetInterfaces
- Collection of simple storage for this system | -GET |/redfish/v1/Systems/[SYSTEM\_INSTANCE]/SimpleStorage
- Collection of log services for this system | -GET |/redfish/v1/Systems/[SYSTEM\_INSTANCE]/LogServices
- IPMI SEL events for this manager | -GET | /redfish/v1/Systems/[SYSTEM\_INSTANCE]/LogServices/BIOS
- Collection of entries for this log service | -GET |/redfish/v1/Systems/[SYSTEM\_INSTANCE]/LogServices/BIOS/Entries
- Collection of network interfaces | -GET |/redfish/v1/Systems/[SYSTEM\_INSTANCE]/NetworkInterfaces
- Collection of storage resource instances | -GET | /redfish/v1/Systems/[SYSTEM\_INSTANCE]/Storage
- A reference to the UEFI SecureBoot resource associated with this system | -GET | /redfish/v1/Systems/[SYSTEM\_INSTANCE]/SecureBoot
- Collection of memory domains | -GET | /redfish/v1/Systems/[SYSTEM\_INSTANCE]/MemoryDomains
- Zone capabilities | -GET | /redfish/v1/Systems/Capabilities

# Manager URLs

- Collection of managers | -GET | /redfish/v1/Managers
- Collection of Ethernet interfaces for a specified manager | -GET | /redfish/v1/Managers/[MANAGER\_INSTANCE]/EthernetInterfaces
- Information about a specified ethernet interface | -GET | /redfish/v1/Managers/[MANAGER\_INSTANCE]/EthernetInterfaces/[ETHERNET\_INTERFACE\_INSTANCE]
- Collection of log services for this manager | -GET | /redfish/v1/Managers/[MANAGER\_INSTANCE]/LogServices
- Audit log service for this manager | -GET | /redfish/v1/Managers/[MANAGER\_INSTANCE]/LogServices/AuditLog
- Collection of audit log service entries for this manager | -GET | /redfish/v1/Managers/[MANAGER\_INSTANCE]/LogServices/AuditLog/Entries
- IPMI SEL service for this manager | -GET | /redfish/v1/Managers/[MANAGER\_INSTANCE]/LogServices/SEL
- Collection of entries for the IPMI SEL service | -GET | /redfish/v1/Managers/[MANAGER\_INSTANCE]/LogServices/SEL/Entries
- Event log service for this manager | -GET | /redfish/v1/Managers/[MANAGER\_INSTANCE]/LogServices/EventLog
- Collection of event log service entries for this manager | -GET | /redfish/v1/Managers/[MANAGER\_INSTANCE]/LogServices/EventLog/Entries
- Clear every entry of a specified log service for this manager | -POST | /redfish/v1/Managers/[MANAGER\_INSTANCE]/LogServices/[LOG\_SERVICE\_INSTANCE]/Actions/LogService.ClearLog
- Information about a specified manager | -GET or -PATCH | /redfish/v1/Managers/[MANAGER\_INSTANCE]
- Cold reset action for this manager | -POST | /redfish/v1/Managers/[MANAGER\_INSTANCE]/Actions/Manager.Reset
- Collection of network protocol informations | -GET or -PATCH | /redfish/v1/Managers/[MANAGER\_INSTANCE]/NetworkProtocol
- Collection of serial interfaces for this manager | -GET | /redfish/v1/Managers/[MANAGER\_INSTANCE]/SerialInterfaces
- Information about a specified serial interface | -GET or -PATCH | /redfish/v1/Managers/[MANAGER\_INSTANCE]/SerialInterfaces/[SERIAL\_INTERFACE\_INSTANCE]
- Collection of virtual media | -GET | /redfish/v1/Managers/[MANAGER\_INSTANCE]/VirtualMedia
- Collection of host interfaces | -GET | /redfish/v1/Managers/[MANAGER\_INSTANCE]/HostInterfaces
- Information about a specified host interface | -GET | /redfish/v1/Managers/[MANAGER\_INSTANCE]/HostInterfaces/[HOST\_INTERFACE\_INSTANCE]
- /redfish/v1/Managers/[MANAGER\_INSTANCE]/HostInterfaces/[HOST\_INTERFACE\_INSTANCE]/HostEthernetInterfaces
   Configures the number of CD/DVD devices that are supported for virtual media redirection | -POST |

/redfish/v1/Managers/[MANAGER\_INSTANCE]/Actions/Oem/Ami/VirtualMedia.ConfigureCDInstance

Enables/disables RMedia support | -POST | /redfish/v1/Managers/[MANAGER\_INSTANCE]/Actions/Oem/Ami/VirtualMedia.EnableRMedia

# **Telemetry URLs**

- Collection of log services for this telemetry service | -GET | /redfish/v1/TelemetryService/LogServices
- Information about the metric report log service | -GET | /redfish/v1/TelemetryService/LogServices/MetricReportLog
- Metric report log service entries | -GET | /redfish/v1/TelemetryService/LogServices/MetricReportLog/Entries
- Information about the telemetry service | -GET | /redfish/v1/TelemetryService
- Generates a test metric report | -POST | /redfish/v1/TelemetryService/Actions/ TelemetryService.SubmitTestMetricReport
- Collection of metric definitions | -GET | /redfish/v1/TelemetryService/MetricDefinitions
- Collection of metric definitions | -GET or -POST | /redfish/v1/TelemetryService/MetricReportDefinitions
- Information about a specified metric definition | -GET or -PATCH or -DELETE | /redfish/v1/TelemetryService/MetricReportDefinitions/[METRIC\_REPORT\_DEF]
- Collection of metric reports | -GET | /redfish/v1/TelemetryService/MetricReports
- Information about a specified metric report instance | -GET | /redfish/v1/TelemetryService/MetricReports/[METRIC\_REPORT\_INSTANCE]
- Collection of triggers | -GET or -POST | /redfish/v1/TelemetryService/Triggers
- Information about a specified trigger | -GET or -DELETE | /redfish/v1/TelemetryService/Triggers/[TRIGGER\_INSTANCE]
- Metric report log service | -GET | /redfish/v1/TelemetryService/LogServices/MetricReportLog
- Clears the metric report log service | -POST | /redfish/v1/TelemetryService/LogServices/MetricReportLog/Actions/LogService.ClearLog
- Collection of metric report log service entries | -GET | /redfish/v1/TelemetryService/LogServices/MetricReportLog/Entries/[LOG\_ENTRY]

# **Chassis URLs**

- Chassis collection | -GET | /redfish/v1/Chassis
- Information about a specified chassis instance | -GET or -PATCH | /redfish/v1/Chassis/[CHASSIS\_INSTANCE]
- $\bullet \ {\sf Resets the chassis \ | \ -POST \ | \ /redfish/v1/Chassis/[CHASSIS_INSTANCE]/Actions/Chassis.Reset} \\$
- Collection of voltage sensors | -GET | /redfish/v1/Chassis/[CHASSIS\_INSTANCE]/Power
- Collection of thermal sensors | -GET | /redfish/v1/Chassis/[CHASSIS\_INSTANCE]/Thermal
- Collection of network adapters | -GET | /redfish/v1/Chassis/[CHASSIS\_INSTANCE]/NetworkAdapters

# Account service URLs

- Redfish account service | -GET or -PATCH | /redfish/v1/AccountService
- Collection of Redfish user accounts | -GET or -POST | /redfish/v1/AccountService/Accounts
- Information about a specified Redfish account | -GET or -PATCH or -DELETE | /redfish/v1/AccountService/Accounts/[ACCOUNT\_INSTANCE]
- Collection of available roles | -GET or -POST | /redfish/v1/AccountService/Roles
- Information about a specified role | -GET or -PATCH or -DELETE | /redfish/v1/AccountService/Roles/[ROLE\_INSTANCE]
- Collection of account service configurations | -GET or -PATCH | /redfish/v1/AccountService/Configurations

# SNMP OID list

#### Here's a table of the possible informations that can be found via SNMP.

| OID                                 | Description                                                                                                    | Action       |
|-------------------------------------|----------------------------------------------------------------------------------------------------|--------------|
| SNMPv2-MIB::sysObjectID.0           |                                                                                                    |              |
| DISMAN-EVENT-MIB::sysUpTimeInstance | The time (in hundredths of a second) since the network management portion of the system was last re-<br>initialized.                                                                                                    | GET          |
| SNMPv2-MIB::sysContact.0            | The textual identification of the contact person for this managed node, together with information on how to contact this person. If no contact information is known, the value is the zero-length string.                                                                                                    | GET<br>SET   |
| SNMPv2-MIB::sysName.0               | An administratively-assigned name for this managed node. By convention, this is the node's fully-qualified domain name.                                                                                                    | GET<br>SET   |
| SNMPv2-MIB::sysLocation.0           | The physical location of this node (e.g., `telephone closet, 3rd floor').                                                                                                    | GET<br>SET   |
| SNMPv2-MIB::sysORLastChange.0       | The value of sysUpTime at the time of the most recent change in state or value of any instance of sysORID.                                                                                                    | GET          |
| SNMPv2-MIB::sysORTable              | The (conceptual) table listing the capabilities of the local SNMP application acting as a command responder with respect to various MIB modules. SNMP entities having dynamically-configurable support of MIB modules will have a dynamically-varying number of conceptual rows.                                                                                                    | GET<br>TABLE |
| IF-MIB::ifNumber.0                  | The number of network interfaces (regardless of their current state) present on this system.                                                                                                    | GET          |
| IF-MIB::ifTable                     | A list of interface entries. The number of entries is given by the value of ifNumber. The entries consist of these<br>fields.<br>Index, Descr, Type, Mtu, Speed, PhysAddress, AdminStatus, OperStatus, LastChange, InOctets, InUcastPkts,<br>InNUcastPkts, InDiscards, InErrors InUnknownProtos, OutOctets, OutUcastPkts, OutNUcastPkts, OutDiscards,<br>OutErrors, OutQLen.                                                                               | GET<br>TABLE |
| 1.3.6.1.2.1.3.1.1.1                 | The interface on which this entry's equivalence is effective. The interface identified by a particular value of this index is the same interface as identified by the same value of ifIndex.                                                                                                    | GET          |
| 1.3.6.1.2.1.3.1.1.2                 | The media-dependent `physical' address.                                                                                                    | GET          |
| 1.3.6.1.2.1.3.1.1.3                 | The NetworkAddress (e.g., the IP address) corresponding to the media-dependent `physical' address.                                                                                                    | GET          |
| IP-MIB::ipForwarding                | The indication of whether this entity is acting as an IP gateway in respect to the forwarding of datagrams received by, but not addressed to, this entity. IP gateways forward datagrams. IP hosts do not (except those source-routed via the host).                                                                                                    | GET          |
| IP-MIB::ipDefaultTTL                | The default value inserted into the Time-To-Live field of the IP header of datagrams originated at this entity, whenever a TTL value is not supplied by the transport layer protocol.                                                                                                    | GET          |
| IP-MIB::ipInReceives                | The total number of input datagrams received from interfaces, including those received in error.                                                                                                    | GET          |
| IP-MIB::ipInAddrErrors              | The number of input datagrams discarded because the IP address in their IP header's destination field was not a valid address to be received at this entity. This count includes invalid addresses (e.g., 0.0.0.0) and addresses of unsupported Classes (e.g., Class E). For entities which are not IP Gateways and therefore do not forward datagrams, this counter includes datagrams discarded because the destination address was not a local address. | GET          |
| IP-MIB::ipForwDatagrams             | The number of input datagrams for which this entity was not their final IP destination, as a result of which an attempt was made to find a route to forward them to that final destination. In entities which do not act as IP Gateways, this counter will include only those packets which were Source- Routed via this entity, and the Source- Route option processing was successful.                                                                   | GET          |
| IP-MIB::ipInUnknownProtos           | The number of locally-addressed datagrams received successfully but discarded because of an unknown or<br>unsupported protocol.                                                                                                    | GET          |
| IP-MIB::ipInDiscards                | The number of input IP datagrams for which no problems were encountered to prevent their continued processing, but which were discarded (e.g., for lack of buffer space). Note that this counter does not include any datagrams discarded while awaiting re-assembly.                                                                                                    | GET          |
| IP-MIB::ipInDelivers                | The total number of input datagrams successfully delivered to IP user-protocols (including ICMP).                                                                                                    | GET          |
| IP-MIB::ipOutRequests               | The total number of IP datagrams which local IP user-protocols (including ICMP) supplied to IP in requests for transmission. Note that this counter does not include any datagrams counted in ipForwDatagrams.                                                                                                    | GET          |
| IP-MIB::ipOutDiscards               | The number of output IP datagrams for which no problem was encountered to prevent their transmission to their destination, but which were discarded (e.g., for lack of buffer space). Note that this counter would include datagrams counted in ipForwDatagrams if any such packets met this (discretionary) discard criterion.                                                                                                    | GET          |
| IP-MIB::ipOutNoRoutes               | The number of IP datagrams discarded because no route could be found to transmit them to their destination.<br>Note that this counter includes any packets counted in ipForwDatagrams which meet this `no-route' criterion.<br>Note that this includes any datagarms which a host cannot route because all of its default gateways are down.                                                                                                    | GET          |
| IP-MIB::ipReasmTimeout              | The maximum number of seconds which received fragments are held while they are awaiting reassembly at this entity.                                                                                                    | GET          |
| IP-MIB::ipReasmReqds                | Number of IP fragments received which needed to be reassembled at this entity.                                                                                                    | GET          |
| IP-MIB::ipReasmOKs                  | Number of IP datagrams successfully re-assembled.                                                                                                    | GET          |

CG2400\_User\_documentation\_2-01-2023

www.kontron.com

| IP-MIB::ipReasmFails                | The number of failures detected by the IP re-assembly algorithm (for whatever reason: timed out, errors, etc).<br>Note that this is not necessarily a count of discarded IP fragments since some algorithms (notably the algorithm<br>in RFC 815) can lose track of the number of fragments by combining them as they are received.                                                                                                    | GET          |
|-------------------------------------|----------------------------------------------------------------------------------------------------|--------------|
| IP-MIB::ipFragCreates               | Number of IP datagram fragments that have been generated as a result of fragmentation at this entity.                                                                                                    | GET          |
| IP-MIB::ipFragFails                 | The number of IP datagrams that have been discarded because they needed to be fragmented at this entity but could not be, e.g., because their Don't Fragment flag was set.                                                                                                    | GET          |
| IP-MIB::ipFragOKs                   | Number of IP datagrams that have been successfully fragmented at this entity.                                                                                                    | GET          |
| IP-MIB::ipAddrTable                 | Table of addressing information relevant to this entity's IP addresses.                                                                                                    | GET<br>TABLE |
| 1.3.6.1.2.1.4.21                    | IP Routing table.                                                                                                    | GET          |
| IP-MIB::ipNetToMediaTable           | IP Address Translation table used for mapping from IP addresses to physical addresses.                                                                                                    | GET<br>TABLE |
| IP-MIB::ipRoutingDiscards           | The number of routing entries which were chosen to be discarded even though they are valid. One possible reason for discarding such an entry could be to free-up buffer space for other routing entries.                                                                                                    | GET          |
| IP-FORWARD-MIB::ipCidrRouteTable    | This entity's IP Routing table.                                                                                                    | GET<br>TABLE |
| IP-FORWARD-MIB::inetCidrRouteNumber | The number of current ipCidrRouteTable entries that are not invalid.                                                                                                    | GET          |
| IP-FORWARD-MIB::inetCidrRouteTable  | This entity's IP Routing table.                                                                                                    | GET<br>TABLE |
| IP-MIB::ipv6IpForwarding            | The indication of whether this entity is acting as an IPv6 router on any interface in respect to the forwarding of datagrams received by, but not addressed to, this entity. IPv6 routers forward datagrams. IPv6 hosts do not (except those source-routed via the host). When this object is written, the entity SHOULD save the change to non-volatile storage and restore the object from non-volatile storage upon re-initialization of the system.                                                                                                   | GET          |
| IP-MIB::ipv6IpDefaultHopLimit       | The default value inserted into the Hop Limit field of the IPv6 header of datagrams originated at this entity whenever a Hop Limit value is not supplied by the transport layer protocol. When this object is written, the entity SHOULD save the change to non-volatile storage and restore the object from non-volatile storage upon re-initialization of the system.                                                                                                    | GET          |
| IP-MIB::ipSystemStatsTable          | The table containing system wide, IP version specific traffic statistics. This table and the ipIfStatsTable contain similar objects whose difference is in their granularity. Where this table contains system wide traffic statistics, the ipIfStatsTable contains the same statistics but counted on a per-interface basis.                                                                                                    | GET<br>TABLE |
| IP-MIB::ipIfStatsTableLastChange    | The value of sysUpTime on the most recent occasion at which a row in the iplfStatsTable was added or deleted. If new objects are added to the iplfStatsTable that require the iplfStatsTableLastChange to be updated when they are modified, they must specify that requirement in their description clause.                                                                                                    | GET          |
| IP-MIB::ipIfStatsTable              | The table containing per-interface traffic statistics. This table and the ipSystemStatsTable contain similar objects whose difference is in their granularity. Where this table contains per-interface statistics, the ipSystemStatsTable contains the same statistics, but counted on a system wide basis.                                                                                                    | GET<br>TABLE |
| IP-MIB::ipAddressPrefixTable        | This table allows the user to determine the source of an IP address or set of IP addresses, and allows other tables to share the information via pointer rather than by copying.<br>More information can be found here <u>http://oidref.com/1.3.6.1.2.1.4.32</u>                                                                                                    | GET<br>TABLE |
| IP-MIB::ipAddressSpinLock           | An advisory lock used to allow cooperating SNMP managers to coordinate their use of the set operation in creating or modifying rows within this table.<br>More information can be found here <u>http://oidref.com/1.3.6.1.2.1.4.33</u>                                                                                                    | GET          |
| IP-MIB::ipAddressTable              | This table contains addressing information relevant to the entity's interfaces.<br>More information can be found here <u>http://oidref.com/1.3.6.1.2.1.4.34</u>                                                                                                    | GET<br>TABLE |
| IP-MIB::ipNetToPhysicalTable        | The IP Address Translation table used for mapping from IP addresses to physical addresses. The Address<br>Translation tables contain the IP address to 'physical' address equivalences. Some interfaces do not use<br>translation tables for determining address equivalences (e.g., DDN-X.25 has an algorithmic method); if all<br>interfaces are of this type, then the Address Translation table is empty, i.e., has zero entries. While many<br>protocols may be used to populate this table, ARP and Neighbor Discovery are the most likely options. | GET<br>TABLE |
| IP-MIB::ipv6ScopeZoneIndexTable     | The table used to describe IPv6 unicast and multicast scope zones.<br>For those objects that have names rather than numbers, the names were chosen to coincide with the names<br>used in the IPv6 address architecture document.                                                                                                    | GET<br>TABLE |
| IP-MIB::ipDefaultRouterTable        | The table used to describe the default routers known to this entity.                                                                                                    | GET<br>TABLE |
| IP-MIB::icmpInMsgs                  | The total number of ICMP messages which the entity received. Note that this counter includes all those counted by icmpInErrors.                                                                                                    | GET          |
| IP-MIB::icmpInErrors                | The number of ICMP messages which the entity received but determined as having ICMP-specific errors (bad ICMP checksums, bad length, etc.).                                                                                                    | GET          |
| IP-MIB::icmpInDestUnreachs          | The number of ICMP Destination Unreachable messages received.                                                                                                    | GET          |
| IP-MIB::icmpInTimeExcds             | Number of ICMP Time Exceeded messages received.                                                                                                    | GET          |
| IP-MIB::icmpInParmProbs             | Number of ICMP Parameter Problem messages received.                                                                                                    | GET          |
| IP-MIB::icmpInParmProbs             | Number of ICMP Parameter Problem messages received.                                                                                                    | GET          |
| IP-MIB::icmpInSrcQuenchs            | Number of ICMP Source Quench messages received.                                                                                                    | GET          |
| IP-MIB::icmpInRedirects             | Number of ICMP Redirect messages received.                                                                                                    | GET          |
| IP-MIB::icmpInEchos                 | Number of ICMP Echo (request) messages received.                                                                                                    | GET          |

CG2400\_User\_documentation\_2-01-2023 www.kontron.com

| IP-MIB::icmpInEchoReps                   | Number of ICMP Echo Reply messages received.                                                                                                    | GET          |
|------------------------------------------|----------------------------------------------------------------------------------------------------|--------------|
| IP-MIB::icmpInTimestamps                 | Number of ICMP Timestamp (request) messages received.                                                                                                    | GET          |
| IP-MIB::icmpInTimestampReps              | Number of ICMP Timestamp Reply messages received.                                                                                                    | GET          |
| IP-MIB::icmpInAddrMasks                  | Number of ICMP Address Mask Request messages received.                                                                                                    | GET          |
| IP-MIB::icmpInAddrMaskReps               | Number of ICMP Address Mask Reply messages received.                                                                                                    | GET          |
| IP-MIB::icmpOutMsgs                      | The total number of ICMP messages which this entity attempted to send. Note that this counter includes all those counted by icmpOutErrors.                                                                                                    | GET          |
| IP-MIB::icmpOutErrors                    | The number of ICMP messages which this entity did not send due to problems discovered within ICMP such as a lack of buffers. This value should notinclude errors discovered outside the ICMP layer such as the inability of IP to route the resultant datagram. In some implementations there may be no types of error which contribute to this counter's value.                                                                                                    | GET          |
| IP-MIB::icmpOutDestUnreachs              | The number of ICMP Destination Unreachable messages sent.                                                                                                    | GET          |
| IP-MIB::icmpOutTimeExcds                 | The number of ICMP Time Exceeded messages sent.                                                                                                    | GET          |
| IP-MIB::icmpOutParmProbs                 | The number of ICMP Parameter Problem messages sent.                                                                                                    | GET          |
| IP-MIB::icmpOutSrcQuenchs                | The number of ICMP Source Quench messages sent.                                                                                                    | GET          |
| IP-MIB::icmpOutRedirects                 | The number of ICMP Redirect messages sent. For a host, this object will always be zero, since hosts do not send redirects.                                                                                                    | GET          |
| IP-MIB::icmpOutEchos                     | The number of ICMP Echo (request) messages sent.                                                                                                    | GET          |
| IP-MIB::icmpOutEchoReps                  | The number of ICMP Echo Reply messages sent.                                                                                                    | GET          |
| IP-MIB::icmpOutTimestamps                | The number of ICMP Timestamp (request) messages sent.                                                                                                    | GET          |
| IP-MIB::icmpOutTimestampReps             | The number of ICMP Timestamp Reply messages sent.                                                                                                    | GET          |
| IP-MIB::icmpOutAddrMasks                 | The number of ICMP Address Mask Request messages sent.                                                                                                    | GET          |
| IP-MIB::icmpOutAddrMaskReps              | The number of ICMP Address Mask Reply messages sent.                                                                                                    | GET          |
| IP-MIB::icmpStatsTable                   | The table of generic system-wide ICMP counters.                                                                                                    | GET<br>TABLE |
| IP-MIB::icmpMsgStatsTable                | The table of system-wide per-version, per-message type ICMP counters.                                                                                                    | GET<br>TABLE |
| TCP-MIB::tcpRtoAlgorithm                 | The algorithm used to determine the timeout value used for retransmitting unacknowledged octets.                                                                                                    | GET          |
| TCP-MIB::tcpRtoMin<br>TCP-MIB::tcpRtoMax | The minimum value permitted by a TCP implementation for the retransmission timeout, measured in milliseconds. More refined semantics for objects of this type depend upon the algorithm used to determine the retransmission timeout. In particular, when the timeout algorithm is rsre(3), an object of this type has the semantics of the LBOUND quantity described in RFC 793.<br>The maximum value permitted by a TCP implementation for the retransmission timeout, measured in milliseconds. More refined semantics for objects of this type depend upon the algorithm used to determine the retransmission timeout. In particular, when the timeout algorithm is rsre(3), an object of this type has the semantics for objects of this type depend upon the algorithm used to determine the retransmission timeout. In particular, when the timeout algorithm is rsre(3), an object of this type has the semantics of the UBOUND quantity described in REC 703. | GET          |
| TCP-MIB::tcpMaxConn                      | The limit on the total number of TCP connections the entity can support. In entities where the maximum number of connections is dwarming this object should contain the value.                                                                                                    | GET          |
| TCP-MIB::tcpActiveOpens                  | The number of times TCP connections have made a direct transition to the SYN-SENT state from the CLOSED                                                                                                    | GET          |
| TCP-MIB::tcpPassiveOpens                 | The number of times TCP connections have made a direct transition to the SYN-RCVD state from the LISTEN                                                                                                    | GET          |
| TCP-MIB::tcpAttemptFails                 | The number of times TCP connections have made a direct transition to the CLOSED state from either the SYN-<br>SENT state or the SYN-RCVD state, plus the number of times TCP connections have made a direct transition to<br>the LISTEN state from the SYN-RCVD state.                                                                                                    | GET          |
| TCP-MIB::tcpEstabResets                  | The number of times that TCP connections have made a direct transition to the CLOSED state from either the SYN-SENT state or the SYN-RCVD state, plus the number of times that TCP connections have made a direct transition to the LISTEN state from the SYN-RCVD state.                                                                                                    | GET          |
| TCP-MIB::tcpCurrEstab                    | The number of TCP connections for which the current state is either ESTABLISHED or CLOSE-WAIT.                                                                                                    | GET          |
| TCP-MIB::tcpInSegs                       | The total number of segments received, including those received in error. This count includes segments received on currently established connections.                                                                                                    | GET          |
| TCP-MIB::tcpOutSegs                      | The total number of segments sent, including those on current connections but excluding those containing only retransmitted octets.                                                                                                    | GET          |
| TCP-MIB::tcpRetransSegs                  | The total number of segments retransmitted - that is, the number of TCP segments transmitted containing one or more previously transmitted octets.                                                                                                    | GET          |
| TCP-MIB::tcpConnTable                    | A table containing TCP connection-specific information.                                                                                                    | GET<br>TABLE |
| TCP-MIB::tcpInErrs                       | The total number of segments received in error (e.g., bad TCP checksums).                                                                                                    | GET          |
| TCP-MIB::tcpOutRsts                      | The number of TCP segments sent containing the RST flag.                                                                                                    | GET          |
| TCP-MIB::tcpConnectionState              | The state of this TCP connection.<br>More information can be found here <u>https://oidref.com/1.3.6.1.2.1.6.12</u>                                                                                                    | GET          |

| TCP-MIB::tcpConnectionProcess       | The number of packets received on this connection. This count includes retransmitted data.                                                                                                    | GET          |
|-------------------------------------|----------------------------------------------------------------------------------------------------|--------------|
| TCP-MIB::tcpListenerTable           | A table containing information about TCP listeners.<br>More information can be found here <u>https://oidref.com/1.3.6.1.2.1.6.20</u>                                                                                                    | GET<br>TABLE |
| UDP-MIB::udpInDatagrams             | The total number of UDP datagrams delivered to UDP users.                                                                                                    | GET          |
| UDP-MIB::udpNoPorts                 | The total number of received UDP datagrams for which there was no application at the destination port.                                                                                                    | GET          |
| UDP-MIB::udpInErrors                | The number of received UDP datagrams that could not be delivered for reasons other than the lack of an application at the destination port                                                                                                    | GET          |
| UDP-MIB::udpOutDatagrams            | The total number of UDP datagrams sent from this entity.                                                                                                    | GET          |
| UDP-MIB::udpTable                   | A table containing UDP listener information.                                                                                                    | GET<br>TABLE |
| UDP-MIB::udpEndpointTable           | A table containing UDP listener information.                                                                                                    | GET<br>TABLE |
| SNMPv2-MIB::snmpInPkts              | The total number of messages delivered to the SNMP entity from the transport service.                                                                                                    | GET          |
| SNMPv2-MIB::snmpOutPkts             | The total number of SNMP Messages which were passed from the SNMP protocol entity to the transport service.                                                                                                    | GET          |
| SNMPv2-MIB::snmpInBadVersions       | The total number of SNMP messages which were delivered to the SNMP entity and were for an unsupported SNMP version.                                                                                                    | GET          |
| SNMPv2-MIB::snmpInBadCommunityNames | The total number of SNMP Messages delivered to the SNMP protocol entity which used a SNMP community name not known to said entity.                                                                                                    | GET          |
| SNMPv2-MIB::snmpInBadCommunityUses  | The total number of community-based SNMP messages (for example, SNMPv1) delivered to the SNMP entity which represented an SNMP operation that was not allowed for the SNMP community named in the message. The precise conditions under which this counter is incremented (if at all) depend on how the SNMP entity implements its access control mechanism and how its applications interact with that access control mechanism. It is strongly RECOMMENDED that the documentation for any access conditions that contribute to this value. | GET          |
| SNMPv2-MIB::snmpInASNParseErrs      | The total number of ASN.1 or BER errors encountered by the SNMP entity when decoding received SNMP messages.                                                                                                    | GET          |
| SNMPv2-MIB::snmpInTooBigs           | The total number of SNMP PDUs which were delivered to the SNMP protocol entity and for which the value of the error-status field was `tooBig'.                                                                                                    | GET          |
| SNMPv2-MIB::snmpInNoSuchNames       | The total numb er of SNMP PDUs which were delivered to the SNMP protocol entity and for which the value of the error-status field was `noSuchName'.                                                                                                    | GET          |
| SNMPv2-MIB::snmpInBadValues         | The total number of SNMP PDUs which were delivered to the SNMP protocol entity and for which the value of the error-status field was `badValue'.                                                                                                    | GET          |
| SNMPv2-MIB::snmpInReadOnlys         | The total number valid SNMP PDUs which were delivered to the SNMP protocol entity and for which the value of the error-status field was 'readOnly'. It should be noted that it is a protocol error to generate an SNMP PDU which contains the value 'readOnly' in the error-status field, as such this object is provided as a means of detecting incorrect implementations of the SNMP.                                                                                                    | GET          |
| SNMPv2-MIB::snmpInGenErrs           | The total number of SNMP PDUs which were delivered to the SNMP protocol entity and for which the value of the error-status field was `genErr'.                                                                                                    | GET          |
| SNMPv2-MIB::snmpInTotalReqVars      | The total number of MIB objects which have been retrieved successfully by the SNMP protocol entity as the result of receiving valid SNMP Get-Request and Get-Next PDUs.                                                                                                    | GET          |
| SNMPv2-MIB::snmpInTotalSetVars      | The total number of MIB objects which have been altered successfully by the SNMP protocol entity as the result of receiving valid SNMP Set-Request PDUs.                                                                                                    | GET          |
| SNMPv2-MIB::snmpInGetRequests       | The total number of SNMP Get-Request PDUs which have been accepted and processed by the SNMP protocol entity.                                                                                                    | GET          |
| SNMPv2-MIB::snmpInGetNexts          | The total number of SNMP Get-Next PDUs which have been accepted and processed by the SNMP protocol entity.                                                                                                    | GET          |
| SNMPv2-MIB::snmpInSetRequests       | The total number of SNMP Set-Request PDUs which have been accepted and processed by the SNMP protocol entity.                                                                                                    | GET          |
| SNMPv2-MIB::snmpInGetResponses      | The total number of SNMP Get-Response PDUs which have been accepted and processed by the SNMP protocol entity.                                                                                                    | GET          |
| SNMPv2-MIB::snmpInTraps             | The total number of SNMP Trap PDUs which have been accepted and processed by the SNMP protocol entity.                                                                                                    | GET          |
| SNMPv2-MIB::snmpOutTooBigs          | The total number of SNMP PDUs which were generated by the SNMP protocol entity and for which the value of the error-status field was `tooBig.'                                                                                                    | GET          |
| SNMPv2-MIB::snmpOutNoSuchNames      | The total number of SNMP PDUs which were generated by the SNMP protocol entity and for which the value of the error-status was `noSuchName'.                                                                                                    | GET          |
| SNMPv2-MIB::snmpOutBadValues        | The total number of SNMP PDUs which were generated by the SNMP protocol entity and for which the value of the error-status field was `badValue'.                                                                                                    | GET          |
| SNMPv2-MIB::snmpOutGenErrs          | The total number of SNMP PDUs which were generated by the SNMP protocol entity and for which the value of the error-status field was `genErr'.                                                                                                    | GET          |
| SNMPv2-MIB::snmpOutGetRequests      | The total number of SNMP Get-Request PDUs which have been generated by the SNMP protocol entity.                                                                                                    | GET          |
| SNMPv2-MIB::snmpOutGetNexts         | The total number of SNMP Get-Next PDUs which have been generated by the SNMP protocol entity.                                                                                                    | GET          |
| SNMPv2-MIB::snmpOutSetRequests      | The total number of SNMP Set-Request PDUs which have been generated by the SNMP protocol entity.                                                                                                    | GET          |
|                                     |                                                                                                    |              |

CG2400\_User\_documentation\_2-01-2023 www.kontron.com

| SNMPv2-MIB::snmpOutGetResponses                        | The total number of SNMP Get-Response PDUs which have been generated by the SNMP protocol entity.                                                                                                    | GET          |
|--------------------------------------------------------|----------------------------------------------------------------------------------------------------|--------------|
| SNMPv2-MIB::snmpOutTraps                               | The total number of SNMP Trap PDUs which have been generated by the SNMP protocol entity.                                                                                                    | GET          |
| SNMPv2-MIB::snmpEnableAuthenTraps                      | Indicates whether the SNMP entity is permitted to generate authenticationFailure traps. The value of this object overrides any configuration information; as such, it provides a means whereby all authenticationFailure traps may be disabled.<br>Note that it is strongly recommended that this object be stored in non-volatile memory so that it remains constant across re-initializations of the network management system.                                          | GET          |
| SNMPv2-MIB::snmpSilentDrops                            | The total number of Confirmed Class PDUs (such as GetRequest-PDUs, GetNextRequest-PDUs, GetBulkRequest-PDUs, SetRequest-PDUs, and InformRequest-PDUs) delivered to the SNMP entity which were silently dropped because the size of a reply containing an alternate Response Class PDU (such as a Response-PDU) with an empty variable-bindings field was greater than either a local constraint or the maximum message size associated with the originator of the request. | GET          |
| SNMPv2-MIB::snmpProxyDrops                             | The total number of Confirmed Class PDUs (such as GetRequest-PDUs, GetNextRequest-PDUs, GetBulkRequest-PDUs, SetRequest-PDUs, and InformRequest-PDUs) delivered to the SNMP entity which were silently dropped because the transmission of the (possibly translated) message to a proxy target failed in a manner (other than a time-out) such that no Response Class PDU (such as a Response-PDU) could be returned.                                                      | GET          |
| HOST-RESOURCES-MIB::hrSystemUptime                     | The amount of time since this host was last initialized. Note that this is different from sysUpTime in MIB-II [3] because sysUpTime is the uptime of the network management portion of the system.                                                                                                    | GET          |
| HOST-RESOURCES-MIB::hrSystemDate                       | The host's notion of the local date and time of day.                                                                                                    | GET          |
| HOST-RESOURCES-<br>MIB::hrSystemInitialLoadDevice      | The index of the hrDeviceEntry for the device from which this host is configured to load its initial operating system configuration.                                                                                                    | GET          |
| HOST-RESOURCES-<br>MIB::hrSystemInitialLoadParameters  | This object contains the parameters (e.g. a pathname and parameter) supplied to the load device when requesting the initial operating system configuration from that device.                                                                                                    | GET          |
| MTA-MIB::mtaTable                                      | The table holding information specific to an MTA.                                                                                                    | GET<br>TABLE |
| MTA-MIB::mtaGroupTable                                 | The table holding information specific to each MTA group.                                                                                                    | GET<br>TABLE |
| IF-MIB::ifXTable                                       | A list of interface entries. The number of entries is given by the value of ifNumber. This table contains additional objects for the interface table.                                                                                                    | GET<br>TABLE |
| IF-MIB::ifTableLastChange                              | The value of sysUpTime at the time of the last creation or deletion of an entry in the ifTable. If the number of entries has been unchanged since the last re-initialization of the local network management subsystem, then this object contains a zero value.                                                                                                    | GET          |
| IPV6-MIB::ipv6Forwarding                               | The indication of whether this entity is acting as an IPv6 router in respect to the forwarding of datagrams received by, but not addressed to, this entity. IPv6 routers forward datagrams. IPv6 hosts do not (except those source-routed via the host).<br>More information can be found here <u>https://oidref.com/1.3.6.1.2.1.55.1.1</u>                                                                                                    | GET          |
| IPV6-MIB::ipv6DefaultHopLimit                          | The default value inserted into the Hop Limit field of the IPv6 header of datagrams originated at this entity, whenever a Hop Limit value is not supplied by the transport layer protocol.                                                                                                    | GET          |
| IPV6-MIB::ipv6Interfaces                               | The number of IPv6 interfaces (regardless of their current state) present on this system.                                                                                                    | GET          |
| IPV6-MIB::ipv6IfTable                                  | The IPv6 Interfaces table contains information on the entity's internetwork-layer interfaces. An IPv6 interface constitutes a logical network layer attachment to the layer immediately below IPv6 including internet layer 'tunnels', such as tunnels over IPv4 or IPv6 itself.                                                                                                    | GET<br>TABLE |
| DISMAN-EVENT-<br>MIB::mteResourceSampleMinimum         | The minimum mteTriggerFrequency this system will accept. A system may use the larger values of this minimum to lessen the impact of constant sampling. For larger sampling intervals the system samples less often and suffers less overhead. This object provides a way to enforce such lower overhead for all triggers created after it is set.<br>More information can be found here <u>https://oidref.com/1.3.6.1.2.1.88.1.11</u>                                      | GET          |
| DISMAN-EVENT-<br>MIB::mteResourceSampleInstanceMaximum | The maximum number of instance entries this system will support for sampling.<br>More information can be found here <u>https://oidref.com/1.3.6.1.2.1.88.1.1.2</u>                                                                                                    | GET          |
| DISMAN-EVENT-<br>MIB::mteResourceSampleInstances       | The number of currently active instance entries as defined for mteResourceSampleInstanceMaximum.                                                                                                    | GET          |
| DISMAN-EVENT-<br>MIB::mteResourceSampleInstancesHigh   | The highest value of mteResourceSampleInstances that has occurred since initialization of the management system.                                                                                                    | GET          |
| DISMAN-EVENT-<br>MIB::mteResourceSampleInstanceLacks   | The number of times this system could not take a new sample because that allocation would have exceeded the limit set by mteResourceSampleInstanceMaximum.                                                                                                    | GET          |
| DISMAN-EVENT-MIB::mteTriggerFailures                   | The minimum mteTriggerFrequency this system will accept. A system may use the larger values of this minimum to lessen the impact of constant sampling. For larger sampling intervals the system samples less often and suffers less overhead. This object provides a way to enforce such lower overhead for all triggers created after it is set.                                                                                                    | GET          |
| DISMAN-EVENT-MIB::mteObjectsTable                      | A table of objects that can be added to notifications based on the trigger, trigger test, or event, as pointed to by entries in those tables.                                                                                                    | GET<br>TABLE |
| DISMAN-EVENT-MIB::mteEventTable                        | A table of management event action information.                                                                                                    | GET<br>TABLE |
| DISMAN-EVENT-<br>MIB::mteEventNotificationTable        | A table of information about notifications to be sent as a consequence of management events.                                                                                                    | GET<br>TABLE |
| NOTIFICATION-LOG-<br>MIB::nlmConfigGlobalEntryLimit    | The maximum number of notification entries that may be held in nlmLogTable for all nlmLogNames added together. A particular setting does not guarantee that much data can be held.<br>More information can be found here https://oidref.com/13612192111                                                                                                    | GET          |

| NOTIFICATION-LOG-<br>MIB::nlmConfigGlobalAgeOut             | The number of minutes a Notification SHOULD be kept in a log before it is automatically removed.<br>If an application changes the value of nlmConfigGlobalAgeOut, Notifications older than the new time MAY be<br>discarded to meet the new time.<br>A value of 0 means no age out.<br>Please be aware that contention between multiple managers trying to set this object to different values MAY<br>affect the reliability and completeness of data seen by each manager. | GET |
|-------------------------------------------------------------|----------------------------------------------------------------------------------------------------|-----|
| NOTIFICATION-LOG-<br>MIB::nlmStatsGlobalNotificationsLogged | The number of Notifications put into the nlmLogTable. This counts a Notification once for each log entry, so a Notification put into multiple logs is counted multiple times.                                                                                                    | GET |
| NOTIFICATION-LOG-<br>MIB::nlmStatsGlobalNotificationsBumped | The number of log entries discarded to make room for a new entry due to lack of resources or the value of nlmConfigGlobalEntryLimit or nlmConfigLogEntryLimit. This does not include entries iscarded due to the value of nlmConfigGlobalAgeOut.                                                                                                    |     |
| SNMPv2-SMI::enterprises.3582                                |                                                                                                    | GET |
| NET-SNMP-AGENT-MIB::nsModuleName                            | The module name that registered this OID.                                                                                                    | GET |
| NET-SNMP-AGENT-MIB::nsModuleModes                           | The modes that the particular lower level handler can cope with directly.                                                                                                    | GET |
| NET-SNMP-AGENT-MIB::nsModuleTimeout                         | The registered timeout. This is only meaningful for handlers that expect to return results at a later date (subagents, etc)                                                                                                    | GET |
| NET-SNMP-EXTEND-<br>MIB::nsExtendNumEntries                 | The number of rows in the nsExtendConfigTable.                                                                                                    | GET |
| NET-SNMP-AGENT-<br>MIB::nsCacheDefaultTimeout               | Default cache timeout value (unless overridden for a particular cache entry).                                                                                                    | GET |
| NET-SNMP-AGENT-MIB::nsCacheEnabled                          | Whether data caching is active overall.                                                                                                    | GET |
| NET-SNMP-AGENT-MIB::nsCacheTimeout                          | The length of time (?in seconds) for which the data in this particular cache entry will remain valid.                                                                                                    | GET |
| NET-SNMP-AGENT-MIB::nsCacheStatus                           | The current status of this particular cache entry. Acceptable values for Set requests are 'enabled(1)', 'disabled(2)' or 'empty(3)' (to clear all cached data). Requests to read the value of such an object will return 'disabled(2)' through to 'expired(5)'.                                                                                                    | GET |
| NET-SNMP-AGENT-MIB::nsDebugEnabled                          | Whether the agent is configured to generate debugging output                                                                                                    | GET |
| NET-SNMP-AGENT-MIB::nsDebugOutputAll                        | Whether the agent is configured to display all debugging output rather than filtering on individual debug tokens.<br>Nothing willbe generated unless nsDebugEnabled is also true(1)                                                                                                    | GET |
| NET-SNMP-AGENT-MIB::nsDebugDumpPdu                          | Whether the agent is configured to display raw packet dumps. This is unrelated to the nsDebugEnabled setting.                                                                                                    | GET |
| NET-SNMP-AGENT-MIB::nsLogType                               | The (minimum) priority level for which this logging entry should be applied.                                                                                                    |     |
| NET-SNMP-AGENT-MIB::nsLogMaxLevel                           | The maximum priority level for which this logging entry should be applied.                                                                                                    | GET |
| NET-SNMP-AGENT-MIB::nsLogStatus                             | Whether to generate logging output for this entry. Note that is valid for an instance to be left with the value notInService(2) indefinitely - i.e. the meaning of 'abnormally long' (see RFC 2579, RowStatus) for this table is infinite.                                                                                                    | GET |
| NET-SNMP-VACM-<br>MIB::nsVacmContextMatch                   | If the value of this object is exact(1), then all rows where the contextName exactly matches vacmAccessContextPrefix are selected. If the value of this object is prefix(2), then all rows where the contextName whose starting octets exactly match vacmAccessContextPrefix are selected. This allows for a simple form of wildcarding. The value of this object should be consistent across all nsVacmAccessEntries corresponding to a single row of the vacmAccessTable. | GET |
| NET-SNMP-VACM-MIB::nsVacmViewName                           | The MIB view authorised for the appropriate style of processing (as indicated by nsVacmToken).<br>The interpretation of this value is the same as for the standard VACM ViewName objects.                                                                                                    | GET |
| NET-SNMP-VACM-<br>MIB::nsVacmStorageType                    | The storage type for this (group of) conceptual rows. Conceptual rows having the value 'permanent' need not allow write-access to any columnar objects in the row. The value of this object should be consistent across all nsVacmAccessEntries corresponding to a single row of the vacmAccessTable.                                                                                                    | GET |
| NET-SNMP-VACM-MIB::nsVacmStatus                             | The status of this (group of) conceptual rows. The RowStatus TC [RFC2579] requires that this DESCRIPTION clause states under which circumstances other objects in this row can be modified:<br>The value of this object has no effect on whether other objects in this conceptual row can be modified. The value of this object should be consistent across all nsVacmAccessEntries corresponding to a single row of the vacmAccessTable.                                   | GET |
| SNMPv2-SMI::enterprises.20974.554.1                         | AMI SNMP Hostname Extension                                                                                                    | GET |
| SNMPv2-SMI::enterprises.20974.554.2                         | AMI SNMP MIB library to return the system health status like power and sensor status.                                                                                                    | GET |
| SNMPv2-SMI::enterprises.20974.554.3                         | AMI SNMP Platform Info Extension                                                                                                    | GET |

# **Parallel configuration**

[This article details automation of platform configuration and application deployment use cases.] Table of contents

#### Introduction

- AMISCE download
- BIOS default values
- Tool name to use
- Defining what values need to be configured
- Installing AMISCE
- UEFI Shell
- Operating the AMISCE tool use case 1 multiple changes
  - Extracting all the BIOS options
  - <u>Extracting only modified BIOS options</u>
  - Importing the modified set of BIOS options
- <u>Operating the AMISCE tool use case 2 few changes</u>
  - <u>Get all BIOS setup options</u>
  - Get one BIOS Setup option
    - <u>Getting one BIOS Setup option with Map String value</u>
    - <u>Getting one BIOS Setup option without Map String value</u>
  - <u>Set one BIOS Setup option</u>
    - <u>Set one BIOS Setup option with a Map String value</u>
    - Set one BIOS setup option without a Map String value
- <u>Operating the AMISCE tool use case 3 changing the boot order</u>
- Operating the AMISCE tool use case 4 passwords
  - Setting a password
  - Modifying a password

# Introduction

The AMISCE command line tool is recommended for parallel and/or automated BIOS configuration. The AMISCE tool is mainly used to extract the modified BIOS Setup option values in a file. It can then be used to either modify these values or ultimately apply those changes to other similar systems.

- Is offered in both 32-bit and 64-bit versions
- Provides an easy way to update NVRAM variables from within a UEFI Shell, Linux or Windows-based environment
- Produces a script file that lists all setup questions on the system where AMISCE is running

The AMISCE tool lets users:

- Extract variables directly from the BIOS
- Modify variables using either a text editor or a setup program
- Update the BIOS option values
- Each of these actions can be performed on a different system.

Extracting only the modified option values and comparing them with the default BIOS values might make the procedure faster when updating a system. This process is therefore recommended.

**NOTE**: These use cases assume that there is currently no administrator password. If a password is set, add the following attributes to the command: /cpwd <current admin password> , where /cpwd is the admin password of type Unicode and <current admin password> is your password.

NOTE: Kontron releases the BIOS Setup in English and this is specified in AMISCE using the "/lang en-US" attribute.

#### AMISCE download

AMISCE tools are available at www.kontron.com, under the CG2400 page.

#### BIOS default values

The BIOS Setup option values are preset with default values. Each new BIOS release may have different default values. Theses values can be restored using the **Optimized Defaults** option in the BIOS menu. Refer to <u>Restoring default BIOS settings using the BIOS menu</u> for further instructions.

#### Tool name to use

AMISCE tools have different names depending on which operating system is used. Simply change the [ AMISCE ] attribute in the examples below according to the specific operating system version name. This article uses the following tool:

| 05 environment | 64bits - application name |
|----------------|---------------------------|
| UEFI shell     | SceEfi64.efi              |

# Defining what values need to be configured

Before proceeding with the following procedure, define the BIOS Setup options that will be configured on all the systems. This list of BIOS Setup option names will be required to perform the steps described.

# Installing AMISCE

The AMISCE tool can be installed on various environments:

- UEFI Shell described in this article
- Linux not discussed
- Windows not discussed

### **UEFI Shell**

Launch the UEFI Shell and copy the tool to a USB key or SSD.
## Operating the AMISCE tool - use case 1 - multiple changes

This section describes how to extract every BIOS option to apply them to another system. It provides one typical use cases for using the AMISCE tool.

### Extracting all the BIOS options

Refer to <u>Accessing the BIOS</u> for access instructions.

| Step_1 | 2p_1 (Optional) Access the BIOS. Go into the BIOS Setup menu. Navigate to Save & Exit → Restore Defaults (or use F3: Optimized Defaults). Navigate to Changes and Reset.                                                                                                    |                                                                                                    |  |
|--------|----------------------------------------------------------------------------------------------------|----------------------------------------------------------------------------------------------------|--|
| Step_2 | <ul> <li>From the OS, use the following command to extract the BIOS Setup data.</li> <li>[AMISCE] /o /s MySet.txt /sd Duplicate.txt /h MySet.db /b /lang en-US /sp /g /v</li> <li>Command description: <ul> <li>/o - Indicates generate Setup script file from HII (Human Interface Infrastructure) data.</li> <li>/s - Indicates Setup script file that is to be generated.</li> <li>/sd - Optional command line option to export duplicate questions into a separate script file.</li> <li>/h - Indicates the HII Dump file.</li> <li>/b - Optional CMD line option that enables export of boot order controls in the generated script file.</li> <li>/lang - Optional CMD line option that enables exportation of boot order controls in the generated script file.</li> <li>/sp - Enables Expression Evaluation for Suppressif Opcode (options that are hidden in the BIOS Setup because of other option values).</li> <li>/g - Enables Expression Evaluation for Grayoutif Opcode (options that are shown in grey in the BIOS Setup).</li> <li>/v - Optional CMD line option that produces a verbose script file.</li> </ul> </li> <li>This command creates a file called MySet.txt with all the BIOS Setup options (referred to as "Setup Question") exported.</li> </ul> | Output example:<br>// Script File Name : MySet.txt<br>// Created on 10/21/19 at 10:11:12<br>// Copyright (c) 1985-2019, American Megatrends<br>International LLC.<br>// All rights reserved. Subject to AMI licensing<br>agreement.<br>// AMISCE Utility. Ver 5.03.1129<br>HIICrc32= 9A25240A<br>Setup Question = Network Stack<br>Map String = NWSK000<br>Token =01 // Do NOT change this line<br>Offset =00<br>Width =01<br>BIOS Default =[01]Enabled<br>Options =[00]Disabled // Move "*" to the desired<br>Option<br>*[01]Enabled<br>Setup Question = Ipv4 PXE Support<br>Map String = NWSK001<br>[ 1] |  |
|        |                                                                                                    |                                                                                                    |  |

#### NOTES:

• In the Setup script file generated ( MySet.txt ):

- Do not modify the content of the fields "Setup Question", "Map String", "Token", "Offset", "Width" and "BIOS Default".
- Modify the content of the "Options" fields for questions that you want to change by moving "\*" to the desired option.
- Some "Setup Question" fields may not have a "Map String" defined in the current BIOS source code. These setup questions will not be imported/changed by this tool.
- AMISCE considers questions with the same storage location as duplicates. By default, these duplicates will be exported to the main script file, but will be commented out. To export the duplicates into a separate script file, use the /sd option.
- AMISCE will not import commented out questions (generated mainly by /v). It will treat commented out questions as if they do not exist in the script. To import a
  commented out question, users have to remove the comment out symbols //. The comments will also show BIOS Setup menu titles, which may be useful to correctly
  identify setup questions and their map strings for when BIOS Setup sub-menus have similar options (e.g. for the PCIe Bridges).

### **Extracting only modified BIOS options**

The goal is to create a script file with only the required setup questions needed and remove any setup questions that you do not wish to update.

| Step_1 | Reset and go into AptioV Setup Option.                                                                                                    |
|--------|----------------------------------------------------------------------------------------------------|
| Step_2 | Change all the options that you wish to change.                                                                                                    |
| Step_3 | Navigate to Save & Exit $\rightarrow$ Save Changes and Reset .                                                                                                    |
| Step_4 | From the OS, use the following command to extract only the modified BIOS options.<br>[ AMISCE ] /o /s MySet_changed.txt /sd Duplicate_changed.txt /h MySet_changed.db /b /lang en-US /sp /g                                                                                                    |
| Step_5 | With your favorite tool to compare files (e.g. Notepad++), find the differences between the MySet_changed.txt and the MySet.txt for the next step.                                                                                                    |
| Step_6 | Build a MyFutureOptions.txt file with the following content (bold elements are the ones to change ). This is an example based on the output example in the previous section. Summary of changes to make: 1. Keep the header of original MySet.txt up to and including the HIICrc32 line. 2. Add a comment in the header to describe the modifications. 3. All the fields of each changed Setup option are needed. Cut and paste lines "Setup Question", "Map String", "Token", "Offset", "Width", "BIOS Default", "Option" and "Value". // Script File Name : MySet.txt // Created on 10/21/19 at 10:11:12 // Copyright (c) 1985-2019, American Megatrends International LLC. // All rights reserved. Subject to AMI licensing agreement. ///Comment on change made HIICrc32= 9A25240A Setup Question = Network Stack Map String = NWSK000 Token = 01 // Do NOT change this line Offset = 00 Width = 01 BIOS Default = [01]Enabled Options = [00]Disabled // Move *** to the desired Option = 101[Flabled Setup Question = Ipv4 PXE Support Map String = NWSK001 [] |

#### Importing the modified set of BIOS options

| Step_1             | Using the <b>MyFutureOptions.txt</b> file created in the previous section and from the OS, use the following command to import the modified set of BIOS options.<br>[AMISCE] /i /s <b>MyFutureOptions.txt</b> /ds /b /lang en-US                                                                                                    |
|--------------------|----------------------------------------------------------------------------------------------------|
|                    | <ul> <li>Command description:</li> <li>/i - Indicates Import modified script file to the NVRAM (into the BIOS Setup).</li> <li>/s - I ndicates the NVRAM script file to use to read data.</li> <li>/ds - Optional CMD line option that indicates set BIOS defaults from script question value (WILL ALSO MAKE THEM NEW DEFAULT ONES).</li> <li>/b - Optional CMD line option that enables import of boot order controls from the generated script file.</li> <li>/lang - An optional CMD line option that enables mapping language mode which will import questions with the specified lang codes. Lang code indicates the code for a particular language like English(en-US), AMI(x-AMI), etc.</li> </ul> |
| Step_2             | Validate that the tool does not produce errors.                                                                                                    |
| NOTES:<br>• Change | s will be effective during the next system reboot.                                                                                                    |

- Sometimes, AMISCE can report this warning:
- WARNING: Error in writing variable Setup to N

#### WARNING: Error in writing variable Setup to NVRAM Import completed with some errors, see warnings given.

- This means that some of the changes will not be applied on the next system reboot. To apply all changes, do one of the following:
- Reboot in BIOS Setup to Restore Defaults (or use F3: Optimized Defaults).
- Use the IPMI command described in <u>Factory default</u> to reset the new default options. However, the Boot menu device order may also reset. Refer to examples below for additional AMISCE commands to adjust the Boot order.
- It cannot be used over different BIOS versions. Extracting in BIOS version X and importing in BIOS version Y is not possible nor recommended.
- There is an optional command /reboot to reboot/restart the system after any variable modification by AMISCE. Please close other processes in the OS before using this command.
- There is an optional command /shutdown to shut down the system after any variable modification by AMISCE. Please close other processes in the OS before using this command.

### Operating the AMISCE tool - use case 2 - few changes

This section describes how to extract every BIOS option to apply them to another system when there are few changes. It provides one typical use cases for using the AMISCE tool.

The AMISCE tool provides many command-line options.

### Get all BIOS setup options

| :h-ı | Control and Access the bios, do into the bios setup menu. Navigate to save $\alpha$ EXIT $\rightarrow$ Restore behavits (<br>Changes and Reset. | or use i 5. optimized Derautts) . Navigate to So |
|------|----------------------------------------------------------------------------------------------------|--------------------------------------------------|
| 2p_2 | From the OS, use the following command to extract the BIOS Setup data.                                                                          | Output example:                                  |
|      | [ AMISCE ] /o /s MySet.txt /sd Duplicate.txt /h MySet.db /b /lang en-US /sp /g /v                                                               | // Script File Name : MySet.txt                  |
|      |                                                                                                    | // Created on 10/21/19 at 10:11:12               |
|      | Command description:                                                                                                    | // Copyright (c) 1985-2019, American Megatrer    |
|      | /o - Indicates generate Setup script file from HII (Human Interface Infrastructure) data.                                                       | International LLC.                               |
|      | <ul> <li>/s - Indicates Setup script file that is to be generated.</li> </ul>                                                                   | // All rights reserved. Subject to AMI licensing |
|      | <ul> <li>/sd - Optional command line option to export duplicate questions into a separate script file.</li> </ul>                               | agreement.                                       |
|      | • /h - Indicates the HII Dump file.                                                                                                    | // AMISCE Utility. Ver 5.03.1129                 |
|      | • /b - Optional CMD line option that enables export of boot order controls in the generated script file.                                        | HIICrc32= 9A25240A                               |
|      | /lang - Optional CMD line option that enables exportation of boot order controls in the generated                                               | Setup Question = Network Stack                   |
|      | script file. This is really important.                                                                                                    | Map String = NWSK000                             |
|      | • /sp - Enables Expression Evaluation for Suppressif Opcode (options that are hidden in the BIOS Setup                                          | Token =01 // Do NOT change this line             |
|      | because of other option values).                                                                                                    | Offset =00                                       |
|      | • /g - Enables Expression Evaluation for Grayoutif Opcode (options that are shown in grey in the BIOS                                           | Width =01                                        |
|      | Setup).                                                                                                    | BIOS Default =[01]Enabled                        |
|      | <ul> <li>/v - Optional CMD line option that produces a verbose script file.</li> </ul>                                                          | Options =[00]Disabled // Move "*" to the desire  |
|      | This command creates a file called MySet.txt with all the BIOS Setup options (referred to as "Setup                                             | Option                                           |
|      | Question") exported.                                                                                                    | *[01]Enabled                                     |
|      |                                                                                                    | Setup Question = Ipv4 PXE Support                |
|      |                                                                                                    | Map String = NWSK001                             |
|      |                                                                                                    | []                                               |

• In the Setup script file generated ( MySet.txt ):

• D o not modify the content of the fields "Setup Question", "Map String", "Token", "Offset", "Width" and "BIOS Default".

- Modify the content of the "Options" fields for questions that you want to change by moving "\*" to the desired option.
- Some "Setup Question" fields may not have a "Map String" defined in the current BIOS source code. These setup questions will not be imported/changed by this tool.
  AMISCE considers questions with the same storage location as duplicates. By default, these duplicates will be exported to the main script file but will be commented
- out. To export the duplicates into a separate script file, use the **/sd** option.
- AMISCE will not import commented out questions (generated mainly by /v). It will treat commented out questions as if they do not exist in the script. To import a commented out question, users have to remove the comment out symbols //. The comments will also show BIOS Setup menu titles, which may be useful to correctly identify setup questions and their map strings for when BIOS Setup sub-menus have similar options (e.g. for the PCIe Bridges).

### Get one BIOS Setup option

There are two cases when getting one BIOS Setup options:

- When there is a Map String value
- When there is no Map String value

IMPORTANT: If a BIOS Setup option has a Map String it is highly recommended to use it to set the option as this is much faster. The AMISCE can read/modify such options without a Map String, but according to our tests, it takes a very long time (about 1 minute) to complete.

#### Getting one BIOS Setup option with Map String value

| Step_1 | To read the value of the BIOS Setup option, its Map String value is needed.<br>Get the Map String value for the BIOS Setup option you want to extract by searching in the Setup file extracted in the previous<br>step (MySet.txt). In the example, the Map String of Setup Question "SR-IOV Support" is "PCIS007".                                                                                                    | Example:<br>Setup Question = SR-IOV<br>Support<br>Map String = PCIS007<br>Token =52<br>// Do NOT change this line<br>Offset =C9<br>Width =01<br>BIOS Default =[01]Enabled<br>Options =[00]Disabled //<br>Move "*" to the desired Option<br>*[01]Enabled |
|--------|----------------------------------------------------------------------------------------------------|----------------------------------------------------------------------------------------------------|
| Step_2 | <ul> <li>From the OS, use the following command to get one BIOS Setup option with Map String value.</li> <li>[AMISCE] /o /lang en-US /ms [QUESTION_MAP_STRING] [/q] [/d] /hb /ds</li> <li>Command description: <ul> <li>/o - Outputs content to the standard output (screen)</li> <li>/lang - Enables mapping language mode (Lang Code = en-US and/or x-UEFI-AMI and/or nothing)</li> <li>/ms - Indicates Map String of the Setup Question</li> <li>/q - Indicates Quiet mode</li> <li>/d - Skip checking for AptioV BIOS and behave normally</li> <li>/hb - Hides tool information banner</li> <li>/ds - Indicates BIOS Standard Default Value</li> </ul> </li> </ul> | Example:<br>F51:\> SceEfi64.efi /o /lang<br>en-US /ms PCIS007 /ds /hb<br>BIOS Default =[01]Enabled<br>Options =[00]Disabled<br>*[01]Enabled                                                                                                    |
| Step_3 | Note the BIOS Setup option and proceed to set it if required (see next section).                                                                                                    |                                                                                                    |

#### Getting one BIOS Setup option without Map String value

Relevant section: BIOS configuration of CG2300 compared to CG2400

| Step_1 | (Optional) Search the Setup file extracted in the previous step (MySet.txt) to confirm the Setup Question of the BIOS<br>Setup option. In the example, the Setup Question is "SR-IOV Support". | Example:<br>Setup Question = SR-IOV Support<br>Map String = PCIS007<br>Token =52<br>// Do NOT change this line<br>Offset =C9<br>Width =01<br>BIOS Default =[01]Enabled<br>Options =[00]Disabled // Move "*"<br>to the desired Option<br>*[01]Enabled |
|--------|----------------------------------------------------------------------------------------------------|----------------------------------------------------------------------------------------------------|
| Step_2 | (Optional) Note the BIOS Setup option and proceed to set it if required (see next section).                                                                                                    |                                                                                                    |

### Set one BIOS Setup option

There are two cases when setting one BIOS Setup options:

- When there is a Map String value
- When there is no Map String value

### Set one BIOS Setup option with a Map String value

| Step_1 | Set one BIOS Setup option using the Map String and the question value.<br><b>[ AMISCE ]</b> /i /ms <b>[QUESTION_MAP_STRING]</b> /qv <b>[<question_value>]</question_value></b> /lang <b>en-US</b> [/bt <device type="">] [/q] [/d] /ds [/hb]<br/>[/ni] [/shutdown] [/reboot]</device>                                                                                                    | Example:<br>SceEfi64.efi /i /ms PCIS007<br>/qv 01 /lang en-US /ds |
|--------|----------------------------------------------------------------------------------------------------|-------------------------------------------------------------------|
|        | Command description:<br>NOTE: Values of type numeric will be taken as hex always (0x prefix optional).<br>• /i - Imports the value into NVRAM<br>• /ms - Indicates Map String of the Setup Question<br>• /qv - Indicates Question Value to be set for the Setup Question<br>• /lang - Enables mapping language mode (Lang Code = en-US and/or x-UEFI-AMI and/or nothing)<br>• /bt - Indicates the device type for legacy boot device<br>• /q - Indicates Quiet mode<br>• /d - Skip checking for AptioV BIOS and behave normally<br>• /bt - Indicates BIOS Standard Default Value<br>• /hb - Hides tool information banner |                                                                   |
|        | <ul> <li>/ni - To create Utility Indication variable to indicate variable modification by AMISCE</li> <li>/shutdown - Shutdown after programming</li> <li>/reboot - Reboot after programming</li> </ul>                                                                                                    |                                                                   |

### NOTES:

• The /qv value format varies depending on the type of question. String type questions are not currently supported. A decimal numeric value (including negative numbers) has to be mentioned with angular brackets (<>) and mentioning the angular brackets without quotation might lead to file redirection warnings. Numeric value will be taken as hexadecimal value (0x prefix is optional) if not mentioned in decimal format.

Sometimes, AMISCE can report this warning:

WARNING : Error in writing variable Setup to NVRAM

Import completed with some errors, see warnings given.

This means that some of the changes will not be applied on the next system reboot. To apply all changes, do one of the following:

- Reboot in BIOS Setup to Restore Defaults (or use F3: Optimized Defaults).
- Use IPMI command described in <u>Factory default</u> to reset the new default options. However, the Boot menu device order may also reset. Refer to examples below
  for additional AMISCE commands to adjust Boot order.

#### Set one BIOS setup option without a Map String value

| Step_1 | Set one BIOS Setup option without the Map String using only the Setup Question and the question value.<br>[AMISCE ] /i /lang en-US /ms " [SETUP_QUESTION ] "/qv [ <question_value>] /ds<br/>Command description:<br/>NOTE: Values of type numeric will be taken as hex always (0x prefix optional).<br/>• /i - Imports the value into NVRAM<br/>• /ms - Indicates Map String of the Setup Question<br/>• /qv - Indicates Question Value to be set for the Setup Question<br/>• /lang - Enables mapping language mode (Lang Code = en-US and/or x-UEFI-AMI and/or nothing)<br/>• /bt - Indicates the device type for legacy boot device<br/>• /q - Indicates Quiet mode<br/>• /d - Skip checking for AptioV BIOS and behave normally<br/>• /ds - Indicates BIOS Standard Default Value<br/>• /hb - Hides tool information banner<br/>• /ni - To create Utility Indication variable to indicate variable modification by AMISCE<br/>• /shutdown - Shutdown after programming<br/>• /reboot - Reboot after programming</question_value> | Example:<br>SceEfi64.efi /i /lang en-US<br>/ms "SR-IOV Support" /qv 01<br>/ds          |
|--------|----------------------------------------------------------------------------------------------------|----------------------------------------------------------------------------------------|
| Step_2 | Validate the BIOS Setup value was changed.<br>[ AMISCE ] /o /lang en-US /ms "[ SETUP_QUESTION ] " /ds                                                                                                    | Output example:<br>BIOS Default =[01]PCI Mode<br>Options =[00]LPC Bus<br>*[01]PCI Mode |

### Operating the AMISCE tool - use case 3 - changing the boot order

This section describes how to change the boot order using indexes in an option list. It provides one typical use cases for using the AMISCE tool.

The Map String to define the Boot Order device list is "SETUP006".

| Step_1 | Get the current Boot Order.<br>[ AMISCE ] /o /lang en-US /ms SETUP006 /ds /hb<br>That example returns a list with 7 boot devices, with indexes: [000f], [0001], [000d], etc.<br>NOTE: The index allocated to a boot device (for instance [000f] for the "UEFI: Built-in EFI Shell" in the above example) can<br>vary from system to system. This means that before changing the Boot Order of a particular system, its current device list<br>must be read first to be able to define and import a new boot order. | Output example:<br>ListOrder =<br>[000f] UEFI: Built-in EFI Shell<br>[0001] CentOS<br>[000d] UEFI: PXE IP4 Intel(R)<br>Ethernet Connection X722 for<br>10GBASE-T<br>[0006] UEFI: SanDisk, Partition 1<br>[0005] UEFI: SanDisk, Partition 1<br>[0005] UEFI: Memorex TD<br>Classic 003B PMAP, Partition 1<br>[000e] UEFI: PXE IP4 Intel(R)<br>Ethernet Connection X722 for<br>10GBASE-T<br>[0002] UEFI: PXE IP4 American<br>Megatrends Inc. |
|--------|----------------------------------------------------------------------------------------------------|----------------------------------------------------------------------------------------------------|
| Step_2 | To change the Boot Order, set the new Boot Order using the list of indexes with the command /qv " <question value="">".<br/>[ AMISCE ] /i /lang en-US /ms SETUP006 /qv "index1,index2,index3,index4,index5,index6,index7 " /hb<br/>Question value imported successfully</question>                                                                                                    | Example:<br>SceEfi64.efi /i /lang en-US /ms<br>SETUP006 /qv "1,d,e,5,6,2,f" /hb<br>Question value imported<br>successfully                                                                                                    |

## Operating the AMISCE tool - use case 4 - passwords

Passwords can be set using the AMISCE tools. These passwords (user and administrator) can subsequently be changed.

### Setting a password

| Step_1 | [ AMISCE ] /apwd <new admin="" password=""> /upwd <new password="" user=""> /lang en-US /hb</new></new>                                         |
|--------|----------------------------------------------------------------------------------------------------|
|        | OU                                                                                                    |
|        | [ AMISCE ] /apwdf <file admin="" having="" new="" password=""> /upwdf <file having="" new="" password="" user=""> /lang en-US /hb</file></file> |

### Modifying a password

| Step_1 | [ AMISCE ] /cpwd <current admin="" password=""> /apwd<new admin<br="">password&gt; /upwd<new password="" user=""> /lang en-US /hb<br/>Or<br/>[ AMISCE ] /cpwdf <file admin="" current="" having="" password=""> /apwdf<br/><file admin="" having="" new="" password=""> /upwdf <file having="" new="" user<br="">password&gt; /lang en-US /hb</file></file></file></new></new></current> | Examples:<br>SceEfi64.efi /cpwd test123 /apwd 123test /upwd test<br>OR<br>SceEfi64.efi /cpwdf admin.bin /apwdf newadmin.bin /upwdf user.bin<br>OR<br>SceEfi64.efi /cpwd test123 /apwdf newadmin.bin /upwdf user.bin<br>NOTE: The .bin files mentioned above should have the unicode password in UTF-16<br>format. User can use file variant password switch and command line password<br>switch together as shown above. |
|--------|----------------------------------------------------------------------------------------------------|----------------------------------------------------------------------------------------------------|
|--------|----------------------------------------------------------------------------------------------------|----------------------------------------------------------------------------------------------------|

| Attribute | Description                                                       |
|-----------|-------------------------------------------------------------------|
| [/cpwd]   | Indicates the admin password of type Unicode.                     |
| [/cpwds]  | Indicates the admin password of type scan code.                   |
| [/cpwde]  | Indicates the admin password of type EFI key.                     |
| [/apwd]   | Indicates the new admin password of type Unicode.                 |
| [/apwds]  | Indicates new admin password of type scan code.                   |
| [/apwde]  | Indicates new admin password of type EFI key.                     |
| [/upwd]   | Indicates new user password of type Unicode.                      |
| [/upwds]  | Indicates new user password of type scan code.                    |
| [/upwde]  | Indicates new user password of type EFI key.                      |
| [/cpwdf]  | Indicates file having admin password of type Unicode.             |
| [/cpwdsf] | Indicates file having admin password of type scan code.           |
| [/cpwdef] | Indicates file having admin password of type EFI key.             |
| [/apwdf]  | Indicates file having new admin password of type Unicode.         |
| [/apwdsf] | Indicates file having new admin password of type scan code.       |
| [/apwdef] | Indicates file having new admin password of type EFI key.         |
| [/upwdf]  | Indicates files having a new user password of type Unicode.       |
| [/upwdsf] | Indicates file having a new user password of type scan code.      |
| [/upwdef] | Indicates file having new user password of type EFI key.          |
| [/hb]     | Optional command-line option to hide the tool information banner. |

## CG2400 SNMP - BMC User guide

SNMP is a protocol used to exchange management information between different devices connected on a network. This guide will walk you through the process to get basic access to the BMC.

Note that only SNMP v3 is supported

### Installing

You can access the BMC via SNMP on any linux node, but this tutorial will be focused on Ubuntu. First, you need to install SNMP

\$ apt-get install snmp

To be able to see Human readable MIB (instead of seeing the OID), also install the following package

\$ apt-get install snmp-mibs-downloader

## Configuration

Now that SNMP is installed, the next thing to do is to modify a user to enable SNMP.

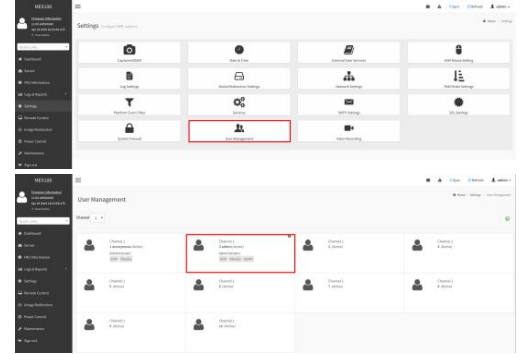

IMPORTANT: Change the password to something longer than admin (minimum 8 characters)

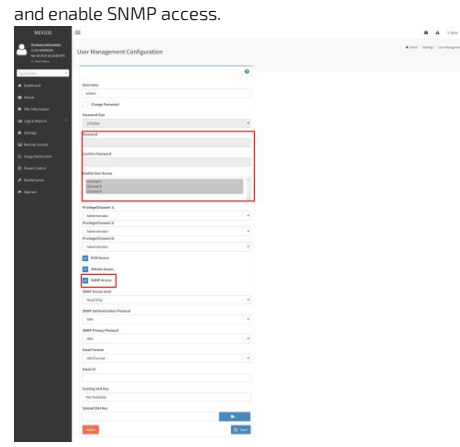

### Operating

To see a specific OID, use the following commnad, using the user created at the previous step:

snmpwalk -v3 -l authPriv -u admin -a SHA -A "superuser" -x DES -X "superuser" <host\_IP> <OID> To access sensors of the BMC, use the following command:

\$ snmpwalk -v3 -l authPriv -u admin -a SHA -A "superuser" -x DES -X "superuser" <host\_IP> SNMPv2-SMI::enterprises.20974.554

you can also grep the sensor of your choice:

\$ snmpwalk -v3 -l authPriv -u admin -a SHA -A "superuser" -x DES -X "superuser" <host\_IP> SNMPv2-SMI::enterprises.20974.554 | grep 2\.1\..\21

SNMPv2-SMI::enterprises.20974.554.2.1.1.21 = INTEGER: 21

SNMPv2-SMI::enterprises.20974.554.2.1.2.21 = STRING: "Fan1 Speed"

SNMPv2-SMI::enterprises.20974.554.2.1.3.21 = INTEGER: 45

SNMPv2-SMI::enterprises.20974.554.2.1.4.21 = Opaque: Float: 1640.00000

The following MIBs are supported on CG2400:

| MIB                  | OID                      |
|----------------------|--------------------------|
| SNMPv2-MIB           | 1.3.6.1.6.3.1            |
| DISMAN-EVENT-MIB     | 1.3.6.1.2.1.88           |
| IF-MIB               | 1.3.6.1.2.1.31           |
| IP-FORWARD-MIB       | 1.3.6.1.2.1.4.24         |
| SNMPv2-SMI           | 1.3.6.1.2.1              |
| IP-MIB               | 1.3.6.1.2.1.48           |
| TCP-MIB              | 1.3.6.1.2.1.49           |
| MTA-MIB              | 1.3.6.1.2.1.28           |
| IPV6-MIB             | 1.3.6.1.2.1.55           |
| NOTIFICATION-LOG-MIB | 1.3.6.1.2.1.92           |
| NET-SNMP-VACM-MIB    | 1.3.6.1.4.1.8072.1.9.1.1 |
| NET-SNMP-AGENT-MIB   | 1.3.6.1.4.1.8072.1.1     |
| UDP-MIB              | 1.3.6.1.2.1.7            |

Here's a table of the possible informations that can be found via SNMP on the BMC.

| OID                                 | Description                                                                                                    | Action       |
|-------------------------------------|----------------------------------------------------------------------------------------------------|--------------|
| SNMPv2-MIB::sysObjectID.0           |                                                                                                    |              |
| DISMAN-EVENT-MIB::sysUpTimeInstance | The time (in hundredths of a second) since the network management portion of the system was last re-<br>initialized.                                                                                                    | GET          |
| SNMPv2-MIB::sysContact.0            | The textual identification of the contact person for this managed node, together with information on how to contact this person. If no contact information is known, the value is the zero-length string.                                                                                                    | GET<br>SET   |
| SNMPv2-MIB::sysName.0               | An administratively-assigned name for this managed node. By convention, this is the node's fully-qualified domain name.                                                                                                    | GET<br>SET   |
| SNMPv2-MIB::sysLocation.0           | The physical location of this node (e.g., `telephone closet, 3rd floor').                                                                                                    | GET<br>SET   |
| SNMPv2-MIB::sysORLastChange.0       | The value of sysUpTime at the time of the most recent change in state or value of any instance of sysORID.                                                                                                    | GET          |
| SNMPv2-MIB::sysORTable              | The (conceptual) table listing the capabilities of the local SNMP application acting as a command responder with respect to various MIB modules. SNMP entities having dynamically-configurable support of MIB modules will have a dynamically-varying number of conceptual rows.                                                                                                    | GET<br>TABLE |
| IF-MIB::ifNumber.0                  | The number of network interfaces (regardless of their current state) present on this system.                                                                                                    | GET          |
| IF-MIB::ifTable                     | A list of interface entries. The number of entries is given by the value of ifNumber. The entries consist of these<br>fields.<br>Index, Descr, Type, Mtu, Speed, PhysAddress, AdminStatus, OperStatus, LastChange, InOctets, InUcastPkts,<br>InNUcastPkts, InDiscards, InErrors InUnknownProtos, OutOctets, OutUcastPkts, OutNUcastPkts, OutDiscards,<br>OutErrors, OutQLen.                                                                               | GET<br>TABLE |
| 1.3.6.1.2.1.3.1.1.1                 | The interface on which this entry's equivalence is effective. The interface identified by a particular value of this index is the same interface as identified by the same value of ifIndex.                                                                                                    | GET          |
| 1.3.6.1.2.1.3.1.1.2                 | The media-dependent `physical' address.                                                                                                    | GET          |
| 1.3.6.1.2.1.3.1.1.3                 | The NetworkAddress (e.g., the IP address) corresponding to the media-dependent `physical' address.                                                                                                    | GET          |
| IP-MIB::ipForwarding                | The indication of whether this entity is acting as an IP gateway in respect to the forwarding of datagrams received by, but not addressed to, this entity. IP gateways forward datagrams. IP hosts do not (except those source-routed via the host).                                                                                                    | GET          |
| IP-MIB::ipDefaultTTL                | The default value inserted into the Time-To-Live field of the IP header of datagrams originated at this entity, whenever a TTL value is not supplied by the transport layer protocol.                                                                                                    | GET          |
| IP-MIB::ipInReceives                | The total number of input datagrams received from interfaces, including those received in error.                                                                                                    | GET          |
| IP-MIB::ipInAddrErrors              | The number of input datagrams discarded because the IP address in their IP header's destination field was not a valid address to be received at this entity. This count includes invalid addresses (e.g., 0.0.0.0) and addresses of unsupported Classes (e.g., Class E). For entities which are not IP Gateways and therefore do not forward datagrams, this counter includes datagrams discarded because the destination address was not a local address. | GET          |
| IP-MIB::ipForwDatagrams             | The number of input datagrams for which this entity was not their final IP destination, as a result of which an attempt was made to find a route to forward them to that final destination. In entities which do not act as IP Gateways, this counter will include only those packets which were Source- Routed via this entity, and the Source- Route option processing was successful.                                                                   | GET          |
| IP-MIB::ipInUnknownProtos           | The number of locally-addressed datagrams received successfully but discarded because of an unknown or<br>unsupported protocol.                                                                                                    | GET          |
| IP-MIB::ipInDiscards                | The number of input IP datagrams for which no problems were encountered to prevent their continued processing, but which were discarded (e.g., for lack of buffer space). Note that this counter does not include any datagrams discarded while awaiting re-assembly.                                                                                                    | GET          |
| IP-MIB::ipInDelivers                | The total number of input datagrams successfully delivered to IP user-protocols (including ICMP).                                                                                                    | GET          |
| IP-MIB::ipOutRequests               | The total number of IP datagrams which local IP user-protocols (including ICMP) supplied to IP in requests for                                                                                                    | GET          |

|                                     | transmission. Note that this counter does not include any datagrams counted in ipForwDatagrams.                                                                                                    |              |
|-------------------------------------|----------------------------------------------------------------------------------------------------|--------------|
| IP-MIB::ipOutDiscards               | The number of output IP datagrams for which no problem was encountered to prevent their transmission to their destination, but which were discarded (e.g., for lack of buffer space). Note that this counter would include datagrams counted in ipForwDatagrams if any such packets met this (discretionary) discard criterion.                                                                                                    | GET          |
| IP-MIB::ipOutNoRoutes               | The number of IP datagrams discarded because no route could be found to transmit them to their destination.<br>Note that this counter includes any packets counted in ipForwDatagrams which meet this `no-route' criterion.<br>Note that this includes any datagarms which a host cannot route because all of its default gateways are down.                                                                                                    | GET          |
| IP-MIB::ipReasmTimeout              | The maximum number of seconds which received fragments are held while they are awaiting reassembly at this entity.                                                                                                    | GET          |
| IP-MIB::ipReasmReqds                | Number of IP fragments received which needed to be reassembled at this entity.                                                                                                    | GET          |
| IP-MIB::ipReasmOKs                  | Number of IP datagrams successfully re-assembled.                                                                                                    | GET          |
| IP-MIB::ipReasmFails                | The number of failures detected by the IP re-assembly algorithm (for whatever reason: timed out, errors, etc).<br>Note that this is not necessarily a count of discarded IP fragments since some algorithms (notably the algorithm<br>in RFC 815) can lose track of the number of fragments by combining them as they are received.                                                                                                    | GET          |
| IP-MIB::ipFragCreates               | Number of IP datagram fragments that have been generated as a result of fragmentation at this entity.                                                                                                    | GET          |
| IP-MIB::ipFragFails                 | The number of IP datagrams that have been discarded because they needed to be fragmented at this entity but could not be, e.g., because their Don't Fragment flag was set.                                                                                                    | GET          |
| IP-MIB::ipFragOKs                   | Number of IP datagrams that have been successfully fragmented at this entity.                                                                                                    | GET          |
| IP-MIB::ipAddrTable                 | Table of addressing information relevant to this entity's IP addresses.                                                                                                    | GET<br>TABLE |
| 1.3.6.1.2.1.4.21                    | IP Routing table.                                                                                                    | GET          |
| IP-MIB::ipNetToMediaTable           | IP Address Translation table used for mapping from IP addresses to physical addresses.                                                                                                    | GET<br>TABLE |
| IP-MIB::ipRoutingDiscards           | The number of routing entries which were chosen to be discarded even though they are valid. One possible reason for discarding such an entry could be to free-up buffer space for other routing entries.                                                                                                    | GET          |
| IP-FORWARD-MIB::ipCidrRouteTable    | This entity's IP Routing table.                                                                                                    | GET<br>TABLE |
| IP-FORWARD-MIB::inetCidrRouteNumber | The number of current ipCidrRouteTable entries that are not invalid.                                                                                                    | GET          |
| IP-FORWARD-MIB::inetCidrRouteTable  | This entity's IP Routing table.                                                                                                    | GET<br>TABLE |
| IP-MIB::ipv6lpForwarding            | The indication of whether this entity is acting as an IPv6 router on any interface in respect to the forwarding of datagrams received by, but not addressed to, this entity. IPv6 routers forward datagrams. IPv6 hosts do not (except those source-routed via the host). When this object is written, the entity SHOULD save the change to non-volatile storage and restore the object from non-volatile storage upon re-initialization of the system.                                                                                                   | GET          |
| IP-MIB::ipv6IpDefaultHopLimit       | The default value inserted into the Hop Limit field of the IPv6 header of datagrams originated at this entity whenever a Hop Limit value is not supplied by the transport layer protocol. When this object is written, the entity SHOULD save the change to non-volatile storage and restore the object from non-volatile storage upon re-initialization of the system.                                                                                                    | GET          |
| IP-MIB::ipSystemStatsTable          | The table containing system wide, IP version specific traffic statistics. This table and the iplfStatsTable contain similar objects whose difference is in their granularity. Where this table contains system wide traffic statistics, the iplfStatsTable contains the same statistics but counted on a per-interface basis.                                                                                                    | GET<br>TABLE |
| IP-MIB::ipIfStatsTableLastChange    | The value of sysUpTime on the most recent occasion at which a row in the iplfStatsTable was added or deleted.<br>If new objects are added to the iplfStatsTable that require the iplfStatsTableLastChange to be updated when<br>they are modified, they must specify that requirement in their description clause.                                                                                                    | GET          |
| IP-MIB::ipIfStatsTable              | The table containing per-interface traffic statistics. This table and the ipSystemStatsTable contain similar objects whose difference is in their granularity. Where this table contains per-interface statistics, the ipSystemStatsTable contains the same statistics, but counted on a system wide basis.                                                                                                    | GET<br>TABLE |
| IP-MIB::ipAddressPrefixTable        | This table allows the user to determine the source of an IP address or set of IP addresses, and allows other tables to share the information via pointer rather than by copying. More information can be found here <a href="http://oidref.com/1.3.6.1.2.1.4.32">http://oidref.com/1.3.6.1.2.1.4.32</a>                                                                                                    | GET<br>TABLE |
| IP-MIB::ipAddressSpinLock           | An advisory lock used to allow cooperating SNMP managers to coordinate their use of the set operation in creating or modifying rows within this table.<br>More information can be found here <u>http://oidref.com/1.3.6.1.2.1.4.33</u>                                                                                                    | GET          |
| IP-MIB::ipAddressTable              | This table contains addressing information relevant to the entity's interfaces. More information can be found here <a href="http://oidref.com/1.3.6.1.2.1.4.34">http://oidref.com/1.3.6.1.2.1.4.34</a>                                                                                                    | GET<br>TABLE |
| IP-MIB::ipNetToPhysicalTable        | The IP Address Translation table used for mapping from IP addresses to physical addresses. The Address<br>Translation tables contain the IP address to 'physical' address equivalences. Some interfaces do not use<br>translation tables for determining address equivalences (e.g., DDN-X.25 has an algorithmic method); if all<br>interfaces are of this type, then the Address Translation table is empty, i.e., has zero entries. While many<br>protocols may be used to populate this table, ARP and Neighbor Discovery are the most likely options. | GET<br>TABLE |
| IP-MIB::ipv6ScopeZoneIndexTable     | The table used to describe IPv6 unicast and multicast scope zones.<br>For those objects that have names rather than numbers, the names were chosen to coincide with the names<br>used in the IPv6 address architecture document.                                                                                                    | GET<br>TABLE |
| IP-MIB::ipDefaultRouterTable        | The table used to describe the default routers known to this entity.                                                                                                    | GET<br>TABLE |
| IP-MIB::icmpInMsgs                  | The total number of ICMP messages which the entity received. Note that this counter includes all those counted<br>by icmpInErrors.                                                                                                    | GET          |

| IP-MIB::icmpInErrors             | The number of ICMP messages which the entity received but determined as having ICMP-specific errors (bad ICMP checksums, bad length, etc.).                                                                                                    | GET          |
|----------------------------------|----------------------------------------------------------------------------------------------------|--------------|
| IP-MIB::icmpInDestUnreachs       | The number of ICMP Destination Unreachable messages received.                                                                                                    | GET          |
| IP-MIB::icmpInTimeExcds          | Number of ICMP Time Exceeded messages received.                                                                                                    | GET          |
| IP-MIB::icmpInParmProbs          | Number of ICMP Parameter Problem messages received.                                                                                                    | GET          |
| IP-MIB::icmpInParmProbs          | Number of ICMP Parameter Problem messages received.                                                                                                    | GET          |
| IP-MIB::icmpInSrcOuenchs         | Number of ICMP Source Quench messages received.                                                                                                    | GET          |
|                                  | Number of ICMP Redirect messages received                                                                                                    | GET          |
|                                  | Number of ICMP Echo (request) messages received                                                                                                    | GET          |
|                                  | Number of ICMP Echo Poply messages received                                                                                                    | GET          |
|                                  | Number of ICMP Timestamp (request) messages received                                                                                                    | GET          |
|                                  | Number of ICMP Timestamp Reply messages received.                                                                                                    | CET          |
|                                  |                                                                                                    | UET          |
| IP-MIB::icmpInAddrMasks          | Number of ICMP Address Mask Request messages received.                                                                                                    | UE I         |
| IP-MIB::icmpInAddrMaskReps       | Number of ICMP Address Mask Reply messages received.                                                                                                    | GET          |
| IP-MIB::icmpOutMsgs              | The total number of ICMP messages which this entity attempted to send. Note that this counter includes all those counted by icmpOutErrors.                                                                                                    | GET          |
| IP-MIB::icmpOutErrors            | The number of ICMP messages which this entity did not send due to problems discovered within ICMP such as a lack of buffers. This value should notinclude errors discovered outside the ICMP layer such as the inability of IP to route the resultant datagram. In some implementations there may be no types of error which contribute to this counter's value.                  | GET          |
| IP-MIB::icmpOutDestUnreachs      | The number of ICMP Destination Unreachable messages sent.                                                                                                    | GET          |
| IP-MIB::icmpOutTimeExcds         | The number of ICMP Time Exceeded messages sent.                                                                                                    | GET          |
| IP-MIB::icmpOutParmProbs         | The number of ICMP Parameter Problem messages sent.                                                                                                    | GET          |
| IP-MIB::icmpOutSrcQuenchs        | The number of ICMP Source Quench messages sent.                                                                                                    | GET          |
| IP-MIB::icmpOutRedirects         | The number of ICMP Redirect messages sent. For a host, this object will always be zero, since hosts do not send redirects.                                                                                                    | GET          |
| IP-MIB::icmpOutEchos             | The number of ICMP Echo (request) messages sent.                                                                                                    | GET          |
| IP-MIB::icmpOutEchoReps          | The number of ICMP Echo Reply messages sent.                                                                                                    | GET          |
| IP-MIB::icmpOutTimestamps        | The number of ICMP Timestamp (request) messages sent.                                                                                                    | GET          |
| IP-MIB::icmpOutTimestampReps     | The number of ICMP Timestamp Reply messages sent.                                                                                                    | GET          |
| IP-MIB::icmpOutAddrMasks         | The number of ICMP Address Mask Request messages sent.                                                                                                    | GET          |
| '<br>IP-MIB::icmpOutAddrMaskReps | The number of ICMP Address Mask Reply messages sent.                                                                                                    | GET          |
| IP-MIB::icmpStatsTable           | The table of generic system-wide ICMP counters.                                                                                                    | GET          |
|                                  |                                                                                                    | TABLE        |
| IP-MIB::icmpMsgStatsTable        | The table of system-wide per-version, per-message type ICMP counters.                                                                                                    | GET<br>TABLE |
| TCP-MIB::tcpRtoAlgorithm         | The algorithm used to determine the timeout value used for retransmitting unacknowledged octets.                                                                                                    | GET          |
| TCP-MIB::tcpRtoMin               | The minimum value permitted by a TCP implementation for the retransmission timeout, measured in milliseconds. More refined semantics for objects of this type depend upon the algorithm used to determine the retransmission timeout. In particular, when the timeout algorithm is rsre(3), an object of this type has the semantics of the LBOUND quantity described in RFC 793. |              |
| TCP-MIB::tcpRtoMax               | The maximum value permitted by a TCP implementation for the retransmission timeout, measured in milliseconds. More refined semantics for objects of this type depend upon the algorithm used to determine the retransmission timeout. In particular, when the timeout algorithm is rsre(3), an object of this type has the semantics of the UBOUND quantity described in RFC 793. | GET          |
| TCP-MIB::tcpMaxConn              | The limit on the total number of TCP connections the entity can support. In entities where the maximum number of connections is dynamic, this object should contain the value -1.                                                                                                    | GET          |
| TCP-MIB::tcpActiveOpens          | The number of times TCP connections have made a direct transition to the SYN-SENT state from the CLOSED state.                                                                                                    | GET          |
| TCP-MIB::tcpPassiveOpens         | The number of times TCP connections have made a direct transition to the SYN-RCVD state from the LISTEN state.                                                                                                    | GET          |
| TCP-MIB::tcpAttemptFails         | The number of times TCP connections have made a direct transition to the CLOSED state from either the SYN-SENT state or the SYN-RCVD state, plus the number of times TCP connections have made a direct transition to the LISTEN state from the SYN-RCVD state.                                                                                                    | GET          |
| TCP-MIB::tcpEstabResets          | The number of times that TCP connections have made a direct transition to the CLOSED state from either the SYN-SENT state or the SYN-RCVD state, plus the number of times that TCP connections have made a direct transition to the LISTEN state from the SYN-RCVD state.                                                                                                    | GET          |
| TCP-MIB::tcpCurrEstab            | The number of TCP connections for which the current state is either ESTABLISHED or CLOSE-WAIT.                                                                                                    | GET          |
| TCP-MIB::tcpInSegs               | The total number of segments received, including those received in error. This count includes segments received                                                                                                    | GET          |

| TCP-MIB::tcpOutSegs                 | The total number of segments sent, including those on current connections but excluding those containing only retransmitted octets.                                                                                                    | GET          |
|-------------------------------------|----------------------------------------------------------------------------------------------------|--------------|
| TCP-MIB::tcpRetransSegs             | The total number of segments retransmitted - that is, the number of TCP segments transmitted containing one<br>or more previously transmitted octets.                                                                                                    | GET          |
| TCP-MIB::tcpConnTable               | A table containing TCP connection-specific information.                                                                                                    | GET<br>TABL  |
| TCP-MIB::tcpInErrs                  | The total number of segments received in error (e.g., bad TCP checksums).                                                                                                    | GET          |
| TCP-MIB::tcpOutRsts                 | The number of TCP segments sent containing the RST flag.                                                                                                    | GET          |
| TCP-MIB::tcpConnectionState         | The state of this TCP connection.<br>More information can be found here <u>https://oidref.com/1.3.6.1.2.1.6.12</u>                                                                                                    | GET          |
| TCP-MIB::tcpConnectionProcess       | The number of packets received on this connection. This count includes retransmitted data.                                                                                                    | GET          |
| TCP-MIB::tcpListenerTable           | A table containing information about TCP listeners.<br>More information can be found here <u>https://oidref.com/1.3.6.1.2.1.6.20</u>                                                                                                    | GET<br>TABL  |
| UDP-MIB::udpInDatagrams             | The total number of UDP datagrams delivered to UDP users.                                                                                                    | GET          |
| UDP-MIB::udpNoPorts                 | The total number of received UDP datagrams for which there was no application at the destination port.                                                                                                    | GET          |
| UDP-MIB::udpInErrors                | The number of received UDP datagrams that could not be delivered for reasons other than the lack of an application at the destination port                                                                                                    | GET          |
| UDP-MIB::udpOutDatagrams            | The total number of UDP datagrams sent from this entity.                                                                                                    | GET          |
| UDP-MIB::udpTable                   | A table containing UDP listener information.                                                                                                    | GET<br>TABLI |
| UDP-MIB::udpEndpointTable           | A table containing UDP listener information.                                                                                                    | GET<br>TABL  |
| SNMPv2-MIB::snmpInPkts              | The total number of messages delivered to the SNMP entity from the transport service.                                                                                                    | GET          |
| SNMPv2-MIB::snmpOutPkts             | The total number of SNMP Messages which were passed from the SNMP protocol entity to the transport service.                                                                                                    | GET          |
| SNMPv2-MIB::snmpInBadVersions       | The total number of SNMP messages which were delivered to the SNMP entity and were for an unsupported SNMP version.                                                                                                    | GET          |
| 5NMPv2-MIB::snmpInBadCommunityNames | The total number of SNMP Messages delivered to the SNMP protocol entity which used a SNMP community name not known to said entity.                                                                                                    | GET          |
| SNMPv2-MIB::snmpInBadCommunityUses  | The total number of community-based SNMP messages (for example, SNMPv1) delivered to the SNMP entity which represented an SNMP operation that was not allowed for the SNMP community named in the message. The precise conditions under which this counter is incremented (if at all) depend on how the SNMP entity implements its access control mechanism and how its applications interact with that access control mechanism. It is strongly RECOMMENDED that the documentation for any access control mechanism which is used to control access to and visibility of MIB instrumentation specify the precise conditions that contribute to this value. | GET          |
| SNMPv2-MIB::snmpInASNParseErrs      | The total number of ASN.1 or BER errors encountered by the SNMP entity when decoding received SNMP messages.                                                                                                    | GET          |
| SNMPv2-MIB::snmpInTooBigs           | The total number of SNMP PDUs which were delivered to the SNMP protocol entity and for which the value of the error-status field was `tooBig'.                                                                                                    | GET          |
| SNMPv2-MIB::snmpInNoSuchNames       | The total numb er of SNMP PDUs which were delivered to the SNMP protocol entity and for which the value of the error-status field was `noSuchName'.                                                                                                    | GET          |
| SNMPv2-MIB::snmpInBadValues         | The total number of SNMP PDUs which were delivered to the SNMP protocol entity and for which the value of the error-status field was `badValue'.                                                                                                    | GET          |
| SNMPv2-MIB::snmpInReadOnlys         | The total number valid SNMP PDUs which were delivered to the SNMP protocol entity and for which the value of the error-status field was 'readOnly'. It should be noted that it is a protocol error to generate an SNMP PDU which contains the value 'readOnly' in the error-status field, as such this object is provided as a means of detecting incorrect implementations of the SNMP.                                                                                                    | GET          |
| SNMPv2-MIB::snmpInGenErrs           | The total number of SNMP PDUs which were delivered to the SNMP protocol entity and for which the value of the error-status field was `genErr'.                                                                                                    | GET          |
| SNMPv2-MIB::snmpInTotalReqVars      | The total number of MIB objects which have been retrieved successfully by the SNMP protocol entity as the result of receiving valid SNMP Get-Request and Get-Next PDUs.                                                                                                    | GET          |
| SNMPv2-MIB::snmpInTotalSetVars      | The total number of MIB objects which have been altered successfully by the SNMP protocol entity as the result of receiving valid SNMP Set-Request PDUs.                                                                                                    | GET          |
| SNMPv2-MIB::snmpInGetRequests       | The total number of SNMP Get-Request PDUs which have been accepted and processed by the SNMP protocol entity.                                                                                                    | GET          |
| SNMPv2-MIB::snmpInGetNexts          | The total number of SNMP Get-Next PDUs which have been accepted and processed by the SNMP protocol entity.                                                                                                    | GET          |
| SNMPv2-MIB::snmpInSetRequests       | The total number of SNMP Set-Request PDUs which have been accepted and processed by the SNMP protocol entity.                                                                                                    | GET          |
| SNMPv2-MIB::snmpInGetResponses      | The total number of SNMP Get-Response PDUs which have been accepted and processed by the SNMP protocol entity.                                                                                                    | GET          |
| SNMPv2-MIB::snmpInTraps             | The total number of SNMP Trap PDUs which have been accepted and processed by the SNMP protocol entity.                                                                                                    | GET          |
| SNMPv2-MIB::snmpOutTooBigs          | The total number of SNMP PDUs which were generated by the SNMP protocol entity and for which the value of                                                                                                    | GET          |

| · -                                                                                                    | the error-status field was 'tooBig.'                                                                                                    |                                                                                                   |
|----------------------------------------------------------------------------------------------------|----------------------------------------------------------------------------------------------------|---------------------------------------------------------------------------------------------------|
| SNMPv2-MIB::snmpOutNoSuchNames                                                                                                    | The total number of SNMP PDUs which were generated by the SNMP protocol entity and for which the value of the error-status was `noSuchName'.                                                                                                    | GET                                                                                               |
| SNMPv2-MIB::snmpOutBadValues                                                                                                    | The total number of SNMP PDUs which were generated by the SNMP protocol entity and for which the value of the error-status field was `badValue'.                                                                                                    | GET                                                                                               |
| SNMPv2-MIB::snmpOutGenErrs                                                                                                    | The total number of SNMP PDUs which were generated by the SNMP protocol entity and for which the value of the error-status field was `genErr'.                                                                                                    | GET                                                                                               |
| SNMPv2-MIB::snmpOutGetRequests                                                                                                    | The total number of SNMP Get-Request PDUs which have been generated by the SNMP protocol entity.                                                                                                    | GET                                                                                               |
| SNMPv2-MIB::snmpOutGetNexts                                                                                                    | The total number of SNMP Get-Next PDUs which have been generated by the SNMP protocol entity.                                                                                                    | GET                                                                                               |
| SNMPv2-MIB::snmpOutSetRequests                                                                                                    | The total number of SNMP Set-Request PDUs which have been generated by the SNMP protocol entity.                                                                                                    | GET                                                                                               |
| SNMPv2-MIB::snmpOutGetResponses                                                                                                    | The total number of SNMP Get-Response PDUs which have been generated by the SNMP protocol entity.                                                                                                    | GET                                                                                               |
| SNMPv2-MIB::snmpOutTraps                                                                                                    | The total number of SNMP Trap PDUs which have been generated by the SNMP protocol entity.                                                                                                    | GET                                                                                               |
| SNMPv2-MIB::snmpEnableAuthenTraps                                                                                                    | Indicates whether the SNMP entity is permitted to generate authenticationFailure traps. The value of this object<br>overrides any configuration information; as such, it provides a means whereby all authenticationFailure traps<br>may be disabled.<br>Note that it is strongly recommended that this object be stored in non-volatile memory so that it remains<br>constant across re-initializations of the network management system.                                                                                                    | GET                                                                                               |
| SNMPv2-MIB::snmpSilentDrops                                                                                                    | The total number of Confirmed Class PDUs (such as GetRequest-PDUs, GetNextRequest-PDUs, GetBulkRequest-PDUs, SetRequest-PDUs, and InformRequest-PDUs) delivered to the SNMP entity which were silently dropped because the size of a reply containing an alternate Response Class PDU (such as a Response-PDU) with an empty variable-bindings field was greater than either a local constraint or the maximum message size associated with the originator of the request.                                                                                                    | GET                                                                                               |
| SNMPv2-MIB::snmpProxyDrops                                                                                                    | The total number of Confirmed Class PDUs (such as GetRequest-PDUs, GetNextRequest-PDUs, GetBulkRequest-<br>PDUs, SetRequest-PDUs, and InformRequest-PDUs) delivered to the SNMP entity which were silently dropped<br>because the transmission of the (possibly translated) message to a proxy target failed in a manner (other than<br>a time-out) such that no Response Class PDU (such as a Response-PDU) could be returned.                                                                                                    | GET                                                                                               |
| HOST-RESOURCES-MIB::hrSystemUptime                                                                                                    | The amount of time since this host was last initialized. Note that this is different from sysUpTime in MIB-II [3] because sysUpTime is the uptime of the network management portion of the system.                                                                                                    | GET                                                                                               |
| HOST-RESOURCES-MIB::hrSystemDate                                                                                                    | The host's notion of the local date and time of day.                                                                                                    | GET                                                                                               |
| HOST-RESOURCES-<br>MIB::hrSystemInitialLoadDevice                                                                                                    | The index of the hrDeviceEntry for the device from which this host is configured to load its initial operating system configuration.                                                                                                    | GET                                                                                               |
| HOST-RESOURCES-                                                                                                    | This object contains the parameters (e.g. a pathname and parameter) supplied to the load device when                                                                                                    | GET                                                                                               |
| MIB::hrSystemInitialLoadParameters                                                                                                    | requesting the initial operating system configuration from that device.                                                                                                    |                                                                                                   |
| MIB::hrSystemInitialLoadParameters<br>MTA-MIB::mtaTable                                                                                                    | requesting the initial operating system configuration from that device. The table holding information specific to an MTA.                                                                                                    | GET                                                                                               |
| MIB::hrSystemInitialLoadParameters MTA-MIB::mtaTable MTA-MIB::mtaGroupTable                                                                                                    | requesting the initial operating system configuration from that device. The table holding information specific to an MTA. The table holding information specific to each MTA group.                                                                                                    | GET<br>TABLE<br>GET<br>TABLE                                                                      |
| MIB::hrSystemInitialLoadParameters<br>MTA-MIB::mtaTable<br>MTA-MIB::mtaGroupTable<br>IF-MIB::ifXTable                                                                                                    | requesting the initial operating system configuration from that device. The table holding information specific to an MTA. The table holding information specific to each MTA group. A list of interface entries. The number of entries is given by the value of ifNumber. This table contains additional objects for the interface table.                                                                                                    | GET<br>TABLE<br>GET<br>TABLE<br>GET<br>TABLE                                                      |
| MIB::hrSystemInitialLoadParameters<br>MTA-MIB::mtaTable<br>MTA-MIB::mtaGroupTable<br>IF-MIB::ifXTable<br>IF-MIB::ifTableLastChange                                                                                                    | requesting the initial operating system configuration from that device. The table holding information specific to an MTA. The table holding information specific to each MTA group. A list of interface entries. The number of entries is given by the value of ifNumber. This table contains additional objects for the interface table. The value of sysUpTime at the time of the last creation or deletion of an entry in the ifTable. If the number of entries has been unchanged since the last re-initialization of the local network management subsystem, then this object contains a zero value.                                                                                                    | GET<br>TABLE<br>GET<br>TABLE<br>GET<br>TABLE<br>GET                                               |
| MIB::hrSystemInitialLoadParameters<br>MTA-MIB::mtaTable<br>MTA-MIB::mtaGroupTable<br>IF-MIB::ifXTable<br>IF-MIB::ifTableLastChange<br>IPV6-MIB::ipv6Forwarding                                                                                                    | requesting the initial operating system configuration from that device. The table holding information specific to an MTA. The table holding information specific to each MTA group. A list of interface entries. The number of entries is given by the value of ifNumber. This table contains additional objects for the interface table. The value of sysUpTime at the time of the last creation or deletion of an entry in the ifTable. If the number of entries has been unchanged since the last re-initialization of the local network management subsystem, then this object contains a zero value. The indication of whether this entity is acting as an IPv6 router in respect to the forwarding of datagrams received by, but not addressed to, this entity. IPv6 routers forward datagrams. IPv6 hosts do not (except those source-routed via the host). More information can be found here <a href="https://oidref.com/1.3.6.1.2.1.55.11">https://oidref.com/1.3.6.1.2.1.55.11</a>                                                                                                    | GET<br>TABLE<br>GET<br>TABLE<br>GET<br>GET                                                        |
| MIB::hrSystemInitialLoadParameters<br>MTA-MIB::mtaTable<br>MTA-MIB::mtaGroupTable<br>IF-MIB::ifXTable<br>IF-MIB::ifTableLastChange<br>IPV6-MIB::ipv6Forwarding<br>IPV6-MIB::ipv6DefaultHopLimit                                                                                                    | requesting the initial operating system configuration from that device. The table holding information specific to an MTA. The table holding information specific to each MTA group. A list of interface entries. The number of entries is given by the value of ifNumber. This table contains additional objects for the interface table. The value of sysUpTime at the time of the last creation or deletion of an entry in the ifTable. If the number of entries has been unchanged since the last re-initialization of the local network management subsystem, then this object contains a zero value. The indication of whether this entity is acting as an IPv6 router in respect to the forwarding of datagrams received by, but not addressed to, this entity. IPv6 routers forward datagrams. IPv6 hosts do not (except those source-routed via the host). More information can be found here https://oidref.com/1.3.6.1.2.1.55.1.1 The default value inserted into the Hop Limit field of the IPv6 header of datagrams originated at this entity, whenever a Hop Limit value is not supplied by the transport layer protocol.                                                                                                    | GET<br>TABLE<br>GET<br>TABLE<br>GET<br>GET<br>GET                                                 |
| MIB::hrSystemInitialLoadParameters<br>MTA-MIB::mtaTable<br>MTA-MIB::mtaGroupTable<br>IF-MIB::ifXTable<br>IF-MIB::ifTableLastChange<br>IPV6-MIB::ipv6Forwarding<br>IPV6-MIB::ipv6DefaultHopLimit<br>IPV6-MIB::ipv6Interfaces                                                                                                    | requesting the initial operating system configuration from that device. The table holding information specific to an MTA. The table holding information specific to each MTA group. A list of interface entries. The number of entries is given by the value of ifNumber. This table contains additional objects for the interface table. The value of sysUpTime at the time of the last creation or deletion of an entry in the ifTable. If the number of entries has been unchanged since the last re-initialization of the local network management subsystem, then this object contains a zero value. The indication of whether this entity is acting as an IPv6 router in respect to the forwarding of datagrams received by, but not addressed to, this entity. IPv6 routers forward datagrams. IPv6 hosts do not (except those source-routed via the host). More information can be found here https://oidref.com/1.3.6.1.2.1.55.1.1 The default value inserted into the Hop Limit field of the IPv6 header of datagrams originated at this entity, whenever a Hop Limit value is not supplied by the transport layer protocol. The number of IPv6 interfaces (regardless of their current state) present on this system.                                                                                                    | GET<br>TABLE<br>GET<br>TABLE<br>GET<br>GET<br>GET<br>GET                                          |
| MIB::hrSystemInitialLoadParameters<br>MTA-MIB::mtaTable<br>MTA-MIB::mtaGroupTable<br>IF-MIB::ifXTable<br>IF-MIB::ifTableLastChange<br>IPV6-MIB::ipv6Forwarding<br>IPV6-MIB::ipv6DefaultHopLimit<br>IPV6-MIB::ipv6Interfaces<br>IPV6-MIB::ipv6IfTable                                                                                                    | requesting the initial operating system configuration from that device. The table holding information specific to an MTA. The table holding information specific to each MTA group. A list of interface entries. The number of entries is given by the value of ifNumber. This table contains additional objects for the interface table. The value of sysUpTime at the time of the last creation or deletion of an entry in the ifTable. If the number of entries has been unchanged since the last re-initialization of the local network management subsystem, then this object contains a zero value. The indication of whether this entity is acting as an IPv6 router in respect to the forwarding of datagrams received by, but not addressed to, this entity. IPv6 routers forward datagrams. IPv6 hosts do not (except those source-routed via the host). More information can be found here https://oidref.com/1.3.6.1.2.1.55.1.1 The default value inserted into the Hop Limit field of the IPv6 header of datagrams originated at this entity, whenever a Hop Limit value is not supplied by the transport layer protocol. The number of IPv6 interfaces (regardless of their current state) present on this system. The IPv6 Interfaces table contains information on the entity's internetwork-layer interfaces.An IPv6 interface constitutes a logical network layer attachment to the layer immediately below IPv6 including internet layer 'tunnels', such as tunnels over IPv4 or IPv6 itself.                                                                                                    | GET<br>TABLE<br>GET<br>TABLE<br>GET<br>GET<br>GET<br>GET<br>GET<br>TABLE                          |
| MIB::hrSystemInitialLoadParameters<br>MTA-MIB::mtaTable<br>MTA-MIB::mtaGroupTable<br>IF-MIB::ifXTable<br>IF-MIB::ifTableLastChange<br>IPV6-MIB::ipv6Forwarding<br>IPV6-MIB::ipv6DefaultHopLimit<br>IPV6-MIB::ipv6Interfaces<br>IPV6-MIB::ipv6Interfaces<br>IPV6-MIB::ipv6IfTable                                                                                                    | requesting the initial operating system configuration from that device. The table holding information specific to an MTA. The table holding information specific to each MTA group. A list of interface entries. The number of entries is given by the value of ifNumber. This table contains additional objects for the interface table. The value of sysUpTime at the time of the last creation or deletion of an entry in the ifTable. If the number of entries has been unchanged since the last re-initialization of the local network management subsystem, then this object contains a zero value. The indication of whether this entity is acting as an IPv6 router in respect to the forwarding of datagrams received by, but not addressed to, this entity. IPv6 routers forward datagrams. IPv6 hosts do not (except those source-routed via the host). More information can be found here <a href="https://oidref.com/1.3.6.1.2.1.55.1.1">https://oidref.com/1.3.6.1.2.1.55.1.1</a> The enumber of IPv6 interfaces (regardless of their current state) present on this system. The IPv6 Interfaces table contains information on the entity's internetwork-layer interfaces. An IPv6 interface constitutes a logical network layer attachment to the layer immediately below IPv6 including internet layer 'tunnels', such as tunnels over IPv4 or IPv6 itself. The minimum mterriggerFrequency this system will accept. A system may use the larger values of this minimum to lessen the impact of constant sampling. For larger sampling intervals the system samples less often and suffers less overhead. This object provides a way to enforce such lower overhead for all triggers created after it is set. More information can be found here https://oidref.com/1.3.6.1.2.1.88.111                                                                                                    | GET<br>TABLE<br>GET<br>TABLE<br>GET<br>GET<br>GET<br>GET<br>GET<br>GET<br>GET                     |
| MIB::hrSystemInitialLoadParameters<br>MTA-MIB::mtaTable<br>MTA-MIB::mtaGroupTable<br>IF-MIB::ifXTable<br>IF-MIB::ifXTable<br>IF-MIB::ipv6Forwarding<br>IPV6-MIB::ipv6Forwarding<br>IPV6-MIB::ipv6DefaultHopLimit<br>IPV6-MIB::ipv6Interfaces<br>IPV6-MIB::ipv6Interfaces<br>IDSMAN-EVENT-<br>MIB::mteResourceSampleMinimum                                                                                                    | requesting the initial operating system configuration from that device. The table holding information specific to an MTA. The table holding information specific to each MTA group. A list of interface entries. The number of entries is given by the value of ifNumber. This table contains additional objects for the interface table. The value of sysUpTime at the time of the last creation or deletion of an entry in the ifTable. If the number of entries has been unchanged since the last re-initialization of the local network management subsystem, then this object contains a zero value. The indication of whether this entity is acting as an IPv6 router in respect to the forwarding of datagrams received by, but not addressed to, this entity. IPv6 routers forward datagrams. IPv6 hosts do not (except those source-routed via the host). More information can be found here https://oidref.com/13.61.21.55.11 The default value inserted into the Hop Limit field of the IPv6 header of datagrams originated at this entity, whenever a Hop Limit value is not supplied by the transport layer protocol. The number of IPv6 interfaces (regardless of their current state) present on this system. The IPv6 Interfaces table contains information on the entity's internetwork-layer interfaces. An IPv6 interface constitutes a logical network layer attachment to the layer immediately below IPv6 including internet layer 'tunnels', such as tunnels over IPv4 or IPv6 itself. The minimum mteTriggerFrequency this system will accept. A system may use the larger values of this minimum to lessen the impact of constant sampling. For larger sampling intervals the system samples less often and suffers less overhead. This object provides a way to enforce such lower overhead for all triggers created after it is set. More information can be found here https://oidref.com/13.6.1.2.1.88.1.11 The maximum number of instance entries this system will support for sampling. More information can be found here https://oidref.com/13.6.1.2.1.88.1.12                                              | GET<br>TABLE<br>GET<br>TABLE<br>GET<br>GET<br>GET<br>GET<br>GET<br>GET<br>GET<br>GET              |
| MIB::hrSystemInitialLoadParameters<br>MTA-MIB::mtaTable<br>MTA-MIB::mtaGroupTable<br>IF-MIB::ifXTable<br>IF-MIB::ifXTable<br>IF-MIB::ifXTableLastChange<br>IPV6-MIB::ipv6Forwarding<br>IPV6-MIB::ipv6Forwarding<br>IPV6-MIB::ipv6Interfaces<br>IPV6-MIB::ipv6Interfaces<br>IDSMAN-EVENT-<br>MIB::mteResourceSampleInstanceMaximum<br>DISMAN-EVENT-<br>SampleInstances                                                                                             | requesting the initial operating system configuration from that device. The table holding information specific to an MTA. The table holding information specific to each MTA group. A list of interface entries. The number of entries is given by the value of ifNumber. This table contains additional objects for the interface table. The value of sysUpTime at the time of the last creation or deletion of an entry in the ifTable. If the number of entries has been unchanged since the last re-initialization of the local network management subsystem, then this object contains a zero value. The indication of whether this entity is acting as an IPv6 router in respect to the forwarding of datagrams received by, but not addressed to, this entity. IPv6 routers forward datagrams. IPv6 hosts do not (except those source-routed via the host). More information can be found here <a href="https://oidref.com/1.3.6.1.21.55.1.1">https://oidref.com/1.3.6.1.21.55.1.1</a> The default value inserted into the Hop Limit field of the IPv6 header of datagrams originated at this entity, whenever a Hop Limit value is not supplied by the transport layer protocol. The number of IPv6 interfaces (regardless of their current state) present on this system. The IPv6 interfaces table contains information on the entity's internetwork-layer interfaces. An IPv6 interface constitutes a logical network layer attachment to the layer immediately below IPv6 including internet layer 'tunnels', such as tunnels over IPv6 or IPv6 itself. The minimum mteTriggerFrequency this system will accept. A system may use the larger values of this minimum to lessen the impact of constant sampling. For larger sampling intervals the system samples less of the and suffers less overhead. This object provides a way to enforce such lower overhead for all triggers created after it is set. More information can be found here https://oidref.com/1.3.6.1.2.1.88.11.1 The maximum number of instance entries this system will support for sampling. More information can be found here https://oidr               | GET<br>TABLE<br>GET<br>TABLE<br>GET<br>GET<br>GET<br>GET<br>GET<br>GET<br>GET<br>GET<br>GET       |
| MIB::hrSystemInitialLoadParameters MTA-MIB::mtaTable MTA-MIB::mtaGroupTable IF-MIB::ifXTable IF-MIB::ifXTable IF-MIB::ifTableLastChange IPV6-MIB::ipv6Forwarding IPV6-MIB::ipv6Interfaces IPV6-MIB::ipv6Interfaces IDSMAN-EVENT- SMIB::mteResourceSampleInstancesMaximum DISMAN-EVENT- SMIB::mteResourceSampleInstancesHigh                                                                                                    | requesting the initial operating system configuration from that device. The table holding information specific to an MTA. The table holding information specific to each MTA group. A list of interface entries. The number of entries is given by the value of ifNumber. This table contains additional objects for the interface table. The value of sysUpTime at the time of the last creation or deletion of an entry in the ifTable. If the number of entries has been unchanged since the last re-initialization of the local network management subsystem, then this object contains a zero value. The indication of whether this entity is acting as an IPv6 router in respect to the forwarding of datagrams received by, but not addressed to, this entity. IPv6 routers forward datagrams. IPv6 hosts do not (except those source-routed via the host). More information can be found here https://oidref.com/13.6.12.155.11 The default value inserted into the Hop Limit field of the IPv6 header of datagrams originated at this entity, whenever a Hop Limit value is not supplied by the transport layer protocol. The number of IPv6 interfaces (regardless of their current state) present on this system. The IPv6 Interfaces table contains information on the entity's internetwork-layer interfaces.An IPv6 interface constitutes a logical network layer attachment to the layer immediately below IPv6 including internet layer tunnels', such as tunnels over IPv4 or IPv6 itself. The minimum the TriggerFrequency this system will accept. A system may use the larger values of this minimum to be seen the impact of constant sampling. For larger sampling intervals the system samples less often and suffers less overhead. This object provides a way to enforce such lower overhead for all triggers created after it is set. More information can be found here https://oidref.com/13.6.12.1.88.11.1 The maximum number of instance entries this system will support for sampling. More information can be found here https://oidref.com/13.6.1.2.1.88.11.2 The number of currently active                | GET<br>TABLE<br>GET<br>TABLE<br>GET<br>GET<br>GET<br>GET<br>GET<br>GET<br>GET<br>GET<br>GET       |
| MIB::hrSystemInitialLoadParameters<br>MTA-MIB::mtaTable<br>MTA-MIB::mtaGroupTable<br>MIB::ifXTable<br>IF-MIB::ifXTable<br>IF-MIB::ifXTableLastChange<br>IPV6-MIB::ipv6Forwarding<br>IPV6-MIB::ipv6DefaultHopLimit<br>IPV6-MIB::ipv6Interfaces<br>IPV6-MIB::ipv6Interfaces<br>IPV6-MIB::ipv6Interfaces<br>IDSMAN-EVENT-<br>SampleMinimum<br>DISMAN-EVENT-<br>SampleInstanceMaximum<br>ISSMAN-EVENT-<br>SampleInstancesHigh<br>DISMAN-EVENT-<br>SampleInstanceLacks | requesting the initial operating system configuration from that device.<br>The table holding information specific to an MTA.<br>The table holding information specific to each MTA group.<br>A list of interface entries. The number of entries is given by the value of ifNumber. This table contains additional<br>objects for the interface table.<br>The value of sysUpTime at the time of the last creation or deletion of an entry in the ifTable. If the number of<br>entries has been unchanged since the last re-initialization of the local network management subsystem, then<br>this object contains a zero value.<br>The indication of whether this entity is acting as an IPv6 routers forward datagrams. IPv6 hosts do not (except those<br>source-routed via the host).<br>More information can be found here <u>https://oidref.com/1.3.6.12.155.11</u><br>The default value inserted into the Hop Limit field of the IPv6 header of datagrams originated at this entity,<br>whenever a Hop Limit value is not supplied by the transport layer protocol.<br>The number of IPv6 interfaces (regardless of their current state) present on this system.<br>The IPv6 interfaces table contains information on the entity's internetwork-layer interfaces. An IPv6 interface<br>constitutes a logical network layer attachment to the layer immediately below IPv6 including internet layer<br>'tunnels', such as tunnels over IPv4 or IPv6 itself.<br>The minimum to lessen the impact of constant sampling. For larger sampling intervals the system samples less<br>often and suffers less overhead. This object provides a way to enforce such lower overhead for all triggers<br>created after it is set.<br>More information can be found here <u>https://oidref.com/1.3.6.1.2.1.88.1.11</u><br>The number of instance entries this system will support for sampling.<br>More information can be found here <u>https://oidref.com/1.3.6.1.2.1.88.1.12</u><br>The number of times this system could not take a new sample because that allocation would have exceeded the<br>limit set by mteResourceSampleInstanceMaximum. | GET<br>TABLE<br>GET<br>TABLE<br>GET<br>GET<br>GET<br>GET<br>GET<br>GET<br>GET<br>GET<br>GET<br>GE |

- .

|                                                             | minimum to lessen the impact of constant sampling. For larger sampling intervals the system samples less<br>often and suffers less overhead. This object provides a way to enforce such lower overhead for all triggers<br>created after it is set.                                                                                                    |              |
|-------------------------------------------------------------|----------------------------------------------------------------------------------------------------|--------------|
| DISMAN-EVENT-MIB::mteObjectsTable                           | A table of objects that can be added to notifications based on the trigger, trigger test, or event, as pointed to by entries in those tables.                                                                                                    | GET<br>TABLE |
| DISMAN-EVENT-MIB::mteEventTable                             | A table of management event action information.                                                                                                    | GET<br>TABLE |
| DISMAN-EVENT-<br>MIB::mteEventNotificationTable             | A table of information about notifications to be sent as a consequence of management events.                                                                                                    | GET<br>TABLE |
| NOTIFICATION-LOG-<br>MIB::nlmConfigGlobalEntryLimit         | The maximum number of notification entries that may be held in nlmLogTable for all nlmLogNames added together. A particular setting does not guarantee that much data can be held. More information can be found here <a href="https://oidref.com/1.3.6.1.2.1.92.1.1.1">https://oidref.com/1.3.6.1.2.1.92.1.1.1</a>                                                                                                    | GET          |
| NOTIFICATION-LOG-<br>MIB::nlmConfigGlobalAgeOut             | The number of minutes a Notification SHOULD be kept in a log before it is automatically removed.<br>If an application changes the value of nlmConfigGlobalAgeOut, Notifications older than the new time MAY be<br>discarded to meet the new time.<br>A value of 0 means no age out.<br>Please be aware that contention between multiple managers trying to set this object to different values MAY<br>affect the reliability and completeness of data seen by each manager. | GET          |
| NOTIFICATION-LOG-<br>MIB::nlmStatsGlobalNotificationsLogged | The number of Notifications put into the nlmLogTable. This counts a Notification once for each log entry, so a<br>Notification put into multiple logs is counted multiple times.                                                                                                    | GET          |
| NOTIFICATION-LOG-<br>MIB::nlmStatsGlobalNotificationsBumped | The number of log entries discarded to make room for a new entry due to lack of resources or the value of nlmConfigGlobalEntryLimit or nlmConfigLogEntryLimit. This does not include entries iscarded due to the value of nlmConfigGlobalAgeOut.                                                                                                    | GET          |
| SNMPv2-SMI::enterprises.3582                                |                                                                                                    | GET          |
| NET-SNMP-AGENT-MIB::nsModuleName                            | The module name that registered this OID.                                                                                                    | GET          |
| NET-SNMP-AGENT-MIB::nsModuleModes                           | The modes that the particular lower level handler can cope with directly.                                                                                                    | GET          |
| NET-SNMP-AGENT-MIB::nsModuleTimeout                         | The registered timeout. This is only meaningful for handlers that expect to return results at a later date (subagents, etc)                                                                                                    | GET          |
| NET-SNMP-EXTEND-<br>MIB::nsExtendNumEntries                 | The number of rows in the nsExtendConfigTable.                                                                                                    | GET          |
| NET-SNMP-AGENT-<br>MIB::nsCacheDefaultTimeout               | Default cache timeout value (unless overridden for a particular cache entry).                                                                                                    | GET          |
| NET-SNMP-AGENT-MIB::nsCacheEnabled                          | Whether data caching is active overall.                                                                                                    | GET          |
| NET-SNMP-AGENT-MIB::nsCacheTimeout                          | The length of time (?in seconds) for which the data in this particular cache entry will remain valid.                                                                                                    | GET          |
| NET-SNMP-AGENT-MIB::nsCacheStatus                           | The current status of this particular cache entry. Acceptable values for Set requests are 'enabled(1)', 'disabled(2)' or 'empty(3)' (to clear all cached data). Requests to read the value of such an object will return 'disabled(2)' through to 'expired(5)'.                                                                                                    | GET          |
| NET-SNMP-AGENT-MIB::nsDebugEnabled                          | Whether the agent is configured to generate debugging output                                                                                                    | GET          |
| NET-SNMP-AGENT-MIB::nsDebugOutputAll                        | Whether the agent is configured to display all debugging output rather than filtering on individual debug tokens.<br>Nothing willbe generated unless nsDebugEnabled is also true(1)                                                                                                    | GET          |
| NET-SNMP-AGENT-MIB::nsDebugDumpPdu                          | Whether the agent is configured to display raw packet dumps. This is unrelated to the nsDebugEnabled setting.                                                                                                    | GET          |
| NET-SNMP-AGENT-MIB::nsLogType                               | The (minimum) priority level for which this logging entry should be applied.                                                                                                    | GET          |
| NET-SNMP-AGENT-MIB::nsLogMaxLevel                           | The maximum priority level for which this logging entry should be applied.                                                                                                    | GET          |
| NET-SNMP-AGENT-MIB::nsLogStatus                             | Whether to generate logging output for this entry. Note that is valid for an instance to be left with the value notInService(2) indefinitely - i.e. the meaning of 'abnormally long' (see RFC 2579, RowStatus) for this table is infinite.                                                                                                    | GET          |
| NET-SNMP-VACM-<br>MIB::nsVacmContextMatch                   | If the value of this object is exact(1), then all rows where the contextName exactly matches vacmAccessContextPrefix are selected. If the value of this object is prefix(2), then all rows where the contextName whose starting octets exactly match vacmAccessContextPrefix are selected. This allows for a simple form of wildcarding. The value of this object should be consistent across all nsVacmAccessEntries corresponding to a single row of the vacmAccessTable. | GET          |
| NET-SNMP-VACM-MIB::nsVacmViewName                           | The MIB view authorised for the appropriate style of processing (as indicated by nsVacmToken).<br>The interpretation of this value is the same as for the standard VACM ViewName objects.                                                                                                    | GET          |
| NET-SNMP-VACM-<br>MIB::nsVacmStorageType                    | The storage type for this (group of) conceptual rows. Conceptual rows having the value 'permanent' need not allow write-access to any columnar objects in the row. The value of this object should be consistent across all nsVacmAccessEntries corresponding to a single row of the vacmAccessTable.                                                                                                    | GET          |
| NET-SNMP-VACM-MIB::nsVacmStatus                             | The status of this (group of) conceptual rows. The RowStatus TC [RFC2579] requires that this DESCRIPTION clause states under which circumstances other objects in this row can be modified:<br>The value of this object has no effect on whether other objects in this conceptual row can be modified. The value of this object should be consistent across all nsVacmAccessEntries corresponding to a single row of the vacmAccessTable.                                   | GET          |
| SNMPv2-SMI::enterprises.20974.554.1                         | AMI SNMP Hostname Extension                                                                                                    | GET          |
| SNMPv2-SMI::enterprises.20974.554.2                         | AMI SNMP MIB library to return the system health status like power and sensor status.                                                                                                    | GET          |
| SNMPv2-SMI::enterprises.20974.554.3                         | AMI SNMP Platform Info Extension                                                                                                    | GET          |

# Tool

snmptranslate command is useful to translate numeric OID to the MIB module name

\$ snmptranslate 1.3.6.1.4.1.2021 UCD-SNMP-MIB::ucdavis

### BIOS configuration of CG2300 compared to CG2400

Table of contents

- Boot configuration
- <u>Networking</u>
  - Network interface availability
  - <u>Preboot Execution Environment (PXE)</u>
  - <u>iSCSI</u>
  - <u>Network stack</u>
- BIOS password
- Power management
- <u>Virtualization</u>
- <u>Compatibility Support Module (CSM)</u>
- <u>Security</u>
  - <u>Secure boot</u>
  - <u>Trusted Platform Module (TPM)</u>
  - <u>Trusted Execution Technology (TXT)</u>
- <u>Console redirection</u>
- <u>Error logging</u>

The following tables provide menu paths for the CG2300 and the CG2400. This is a partial list that includes the most common configuration parameters. Since the CG2300 uses the Intel EFI code base and the CG2400 uses the AMI EFI code base, the setup menus are referred to as the INTEL SETUP and the AMI SETUP. In the lists of possible values, the value in **bold**, **underline** is the default value.

## **Boot configuration**

| CG2300                                                                                                    | CG2400                                                                                                    | Notes                                              |
|----------------------------------------------------------------------------------------------------|----------------------------------------------------------------------------------------------------|----------------------------------------------------|
| $Menu \to Boot\;Manager$                                                                                                    | $Menu \to Save \ \pounds \ Exit \to Section \ Boot \ Override$                                                                  |                                                    |
| $\begin{array}{l} \mbox{Menu} \rightarrow \mbox{Advanced} \rightarrow \mbox{USB Configuration} \rightarrow \mbox{Make USB} \\ \mbox{Devices Non-Bootable [Enabled / \underline{\mbox{Disabled }}] \end{array}$                              | Menu $\rightarrow$ Advanced $\rightarrow$ USB Configuration $\rightarrow$ USB Mass Storage Driver Support [ Enabled / Disabled] |                                                    |
| Menu $\rightarrow$ Boot Maintenance Manager $\rightarrow$ Advanced Boot Options $\rightarrow$ Boot Option Retry [Enabled / <b>Disabled</b> ]                                                                                                | Not present in AMI SETUP                                                                                                    | Boot Option Retry is always enabled on the CG2400. |
| $\begin{array}{l} \mbox{Menu} \rightarrow \mbox{Boot Maintenance Manager} \rightarrow \mbox{Advanced Boot} \\ \mbox{Options} \rightarrow \mbox{USB Boot Priority} \left[ \mbox{ \underline{Enabled}} / \mbox{Disabled} \right] \end{array}$ | Not present in AMI SETUP                                                                                                    |                                                    |
| $\begin{array}{l} \mbox{Menu} \rightarrow \mbox{Boot Maintenance Manager} \rightarrow \mbox{Add EFI Boot} \\ \mbox{Option} \rightarrow \mbox{-} \mbox{Opnamic list of EFI Boot Options} \end{array}$                                        | $Menu \to Boot \to Section \ Boot \ Option \ Priorities$                                                                        |                                                    |
| $\begin{array}{l} \mbox{Menu} \rightarrow \mbox{Boot Maintenance Manager} \rightarrow \mbox{Delete EFI Boot} \\ \mbox{Option} \rightarrow \mbox{-} \mbox{-} \mbox{Options} \mbox{-} \end{array}$                                            | Not present in AMI SETUP                                                                                                    |                                                    |
| Menu $\rightarrow$ Boot Maintenance Manager $\rightarrow$ Change Boot<br>Order $\rightarrow$ <dynamic boot="" efi="" list="" of="" options=""></dynamic>                                                                                    | Not present in AMI SETUP                                                                                                    |                                                    |

### Networking

### Network interface availability

| CG2300                                                                                                    | CG2400                                                                                                    | Notes                                                                             |
|----------------------------------------------------------------------------------------------------|----------------------------------------------------------------------------------------------------|-----------------------------------------------------------------------------------|
| $\begin{array}{l} Menu \to Advanced \to PCI \ Configuration \to NIC \\ Configuration \to Nic1 \ Controller \ [ \underline{\mathbf{Enabled}} / \ Disabled ] \end{array}$                                                                                                    | $\begin{array}{l} Menu \rightarrow Socket \ Configuration \rightarrow IIO \ Configuration \rightarrow Socket0 \\ Configuration \rightarrow Socket \ 0 \ PcieBr1D02F0 \ - \ Port \ 1C \ (PCIe \ Uplink) \rightarrow PCI-E \\ Port \ [ \underline{Auto} \ / \ Disable \ / \ Enable] \end{array}$ | On the CG2400, both controllers are auto/enabled/disabled at the same time.       |
| $\begin{array}{l} Menu \to Advanced \to PCI \ Configuration \to NIC \\ Configuration \to Nic1 \ Port1 \ [ \underline{Enabled} \ / \ Disabled ] \\ Menu \to Advanced \to PCI \ Configuration \to NIC \\ Configuration \to Nic1 \ Port2 \ [ \underline{Enabled} \ / \ Disabled ] \end{array}$ | Not present in AMI SETUP                                                                                                    | On the CG2300, this option is only<br>available if Nic1 Controller is<br>enabled. |

### Preboot Execution Environment (PXE)

| CG2300                                                                                                    | CG2400                                                                                                    | Notes                                                                       |
|----------------------------------------------------------------------------------------------------|----------------------------------------------------------------------------------------------------|-----------------------------------------------------------------------------|
| Menu $\rightarrow$ Advanced $\rightarrow$ PCI Configuration $\rightarrow$ NIC<br>Configuration $\rightarrow$ Nic1 Port1 PXE [ <u><b>Enabled</b></u> /Disabled] | Menu $\rightarrow$ Advanced $\rightarrow$ Option ROM Dispatch Policy $\rightarrow$ On Board Network Controller [ Enabled / Disabled] | On the CG2300, this option is only available if Nic1 Controller is enabled. |

### iSCSI

| CG2300                                                                                                    | CG2400                                                                        | Notes |
|----------------------------------------------------------------------------------------------------|-------------------------------------------------------------------------------|-------|
| Menu $\rightarrow$ Advanced $\rightarrow$ PCI Configuration $\rightarrow$ UEFI Option ROM Control $\rightarrow$ iSCSI Configuration | Menu $\rightarrow$ Advanced $\rightarrow$ iSCSI Configuration $\rightarrow$ * |       |

### Network stack

| CG2300                                                                                                    | CG2400                                                                                                    | Notes                                                                           |
|----------------------------------------------------------------------------------------------------|----------------------------------------------------------------------------------------------------|---------------------------------------------------------------------------------|
| $\begin{array}{l} {\sf Menu} \rightarrow {\sf Advanced} \rightarrow {\sf PCI \ Configuration} \rightarrow {\sf UEFI \ Network} \\ {\sf Stack} \rightarrow {\sf UEFI \ Network \ Stack \ [ \underline{{\sf Enabled}} \ / \ Disabled ]} \end{array}$                                                                                                    | $\begin{tabular}{l} Menu \rightarrow Advanced \rightarrow Network \ Stack \ Configuration \rightarrow Network \ Stack \ [ \ \underline{Enabled} \ / \ Disabled ] \end{tabular}$                                                                                                    |                                                                                 |
| Menu $\rightarrow$ Advanced $\rightarrow$ PCI Configuration $\rightarrow$ UEFI Network Stack $\rightarrow$ IPv4 PXE Support [ <b>Enabled</b> / Disabled]                                                                                                    | $\begin{array}{l} Menu \to Advanced \to Network \ Stack \ Configuration \to Ipv4 \ PXE \\ Support \ [ \underline{Enabled} \ / \ Disabled ] \\ Menu \to Advanced \to Network \ Stack \ Configuration \to Ipv4 \ HTTP \\ Support \ [Enabled \ / \ \underline{Disabled} \ ] \end{array}$                                                                                              | On the CG2400, t his option is only available if UEFI Network Stack is enabled. |
| Menu $\rightarrow$ Advanced $\rightarrow$ PCI Configuration $\rightarrow$ UEFI Network Stack $\rightarrow$ IPv6 PXE Support [Enabled / Disabled]                                                                                                    | $\begin{array}{l} \mbox{Menu} \rightarrow \mbox{Advanced} \rightarrow \mbox{Network Stack Configuration} \rightarrow \mbox{Ipv6 PXE} \\ \mbox{Support [Enabled / $\underline{Disabled}$]} \\ \mbox{Menu} \rightarrow \mbox{Advanced} \rightarrow \mbox{Network Stack Configuration} \rightarrow \mbox{Ipv6 HTTP} \\ \mbox{Support [Enabled / $\underline{Disabled}$]} \end{array}$ | On the CG2400, t his option is only available if UEFI Network Stack is enabled. |
| $\begin{array}{l} {\sf Menu} \rightarrow {\sf Advanced} \rightarrow {\sf PCI Configuration} \rightarrow {\sf UEFI Option} \\ {\sf ROM Control} \rightarrow {\sf Intel}({\sf R}) \ 1350 \ Gigabit \ {\sf Network \ Connection} \\ - <{\sf MAC \ Address \ of \ NIC1>} \rightarrow {\sf Nic \ Configuration} \rightarrow {\sf Link} \\ {\sf Speed \ [ \ \underline{{\sf Auto \ Negotiated}} \ / \ 10 \ {\sf Mbps \ Full} \\ / \ 100 \ {\sf Mbps \ Half} \ / \ 100 \ {\sf Mbps \ Full} \\ \end{array}$ | $\label{eq:menu} \begin{array}{l} \mbox{Menu} \rightarrow \mbox{Advanced} \rightarrow \mbox{Intel}(R) \mbox{Ethernet Connection X722 for 10GBASE-T - } \\ \mbox{T - } \mbox{-} \mbox{ADDRESS-1} \rightarrow \mbox{Nic Configuration} \rightarrow \mbox{Link Speed [ } \mbox{Auto Negotiated ]} \\ \mbox{Negotiated ]} \end{array}$                                                 | On the CG2400, this option is read only.                                        |
| $\begin{array}{l} \mbox{Menu} \rightarrow \mbox{Advanced} \rightarrow \mbox{PCI Configuration} \rightarrow \mbox{UEFI Option} \\ \mbox{ROM Control} \rightarrow \mbox{Intel}(\mbox{R}) \mbox{I350 Gigabit Network Connection} \\ \mbox{- } \rightarrow \mbox{Blink LEDs [ $\underline{0}$ /  ] } \end{array}$                                                                                                    | $\label{eq:menu} \begin{array}{l} \mbox{Menu} \to \mbox{Advanced} \to \mbox{Intel}(R) \mbox{ Ethernet Connection X722 for 10GBASE-} \\ \mbox{T} - \textit{COLTS} & \mbox{ADDRESS-1} \to \mbox{Blink LEDs } \left[ \box{ $\underline{0}$} / < 0-15 > \right] \end{array}$                                                                                                    |                                                                                 |
| $\begin{array}{l} \mbox{Menu} \rightarrow \mbox{Advanced} \rightarrow \mbox{PCI Configuration} \rightarrow \mbox{UEFI Option} \\ \mbox{ROM Control} \rightarrow \mbox{Intel}(\mbox{R}) \mbox{I350 Gigabit Network Connection} \\ \mbox{-} \mbox{-} \mbox{Address of NIC1>-} \mbox{VLAN Configuration} \rightarrow \mbox{Enter Configuration} \mbox{Menu} \rightarrow \mbox{*} \end{array}$                                                                                                    | Menu $\rightarrow$ Advanced $\rightarrow$ VLAN Configuration (MAC: <i>MAC-ADDRESS-1&gt;</i> ) $\rightarrow$ Enter Configuration Menu $\rightarrow$ *                                                                                                    |                                                                                 |
| $\begin{array}{l} \mbox{Menu} \rightarrow \mbox{Advanced} \rightarrow \mbox{PCI Configuration} \rightarrow \mbox{UEFI Option} \\ \mbox{ROM Control} \rightarrow \mbox{Intel}(\mbox{R}) \mbox{I350 Gigabit Network Connection} \\ \mbox{-} <\mbox{MAC Address of NIC1> - IPv4 Current settings} \rightarrow \mbox{*} \end{array}$                                                                                                    | Menu $\rightarrow$ Advanced $\rightarrow$ MAC:<br><code>ADDRESS-1&gt;</code> -IPv4 Network Configuration $\rightarrow$ Enter Configuration Menu $\rightarrow$ *                                                                                                    |                                                                                 |
| $\label{eq:constraint} \begin{array}{l} \mbox{Menu} \to \mbox{Advanced} \to \mbox{PCI Configuration} \to \mbox{UEFI Option} \\ \mbox{ROM Control} \to \mbox{Intel}(\mbox{R}) \mbox{I350 Gigabit Network Connection} \\ \mbox{-} <\mbox{MAC Address of NIC1> - IPv6 Current settings} \to \mbox{Enter Configuration Menu} \to \mbox{*} \end{array}$                                                                                                    | Menu $\rightarrow$ Advanced $\rightarrow$ MAC: <i>MAC-ADDRESS-1&gt;</i> -IPv6 Network Configuration $\rightarrow$ Enter Configuration Menu $\rightarrow$ *                                                                                                    |                                                                                 |

# **BIOS password**

| CG2300                                                      | CG2400                                           | Notes                                                         |
|-------------------------------------------------------------|--------------------------------------------------|---------------------------------------------------------------|
| $Menu \to Security \to Set \: Administrator \: Password$    | $Menu \to Security \to Administrator \ Password$ |                                                               |
| $Menu \to Security \to Set \ User \ Password$               | $Menu \to Security \to User \ Password$          |                                                               |
| Menu $\rightarrow$ Security $\rightarrow$ Power On Password | Not present in AMI SETUP                         | On the CG2400, User Password serves as the Power On Password. |

# Power management

| CG2300                                                                                                    | CG2400                                                                                                    | Notes                                                                                                    |
|----------------------------------------------------------------------------------------------------|----------------------------------------------------------------------------------------------------|----------------------------------------------------------------------------------------------------|
| Menu $\rightarrow$ Advanced $\rightarrow$ Power & Performance $\rightarrow$ CPU<br>Power and Performance Policy [Performance /<br><u>Balanced Performance</u> / Balanced Power / Power]                                                                                                    | Not present in AMI SETUP                                                                                                    |                                                                                                    |
| Menu $\rightarrow$ Advanced $\rightarrow$ Power & Performance $\rightarrow$ Workload<br>Configuration [ <u>Balanced</u> / I/O Sensitive]                                                                                                    | $\begin{array}{l} \mbox{Menu} \rightarrow \mbox{Socket Configuration} \rightarrow \mbox{Advanced Power Management} \\ \mbox{Configuration} \rightarrow \mbox{CPU} - \mbox{Advanced PM Tuning} \rightarrow \mbox{Energy Perf BIAS} \rightarrow \\ \mbox{Workload Configuration} \ [ \underline{Balanced} / \mbox{I/O Sensitive} ] \end{array}$                                                                                                    |                                                                                                    |
| $\begin{array}{l} {\sf Menu} \to {\sf Advanced} \to {\sf Power} \ \& \ {\sf Performance} \to {\sf Uncore} \\ {\sf Power} \ {\sf Management} \to {\sf Uncore} \ {\sf Frequency} \ {\sf Scaling} \ [ \\ \underline{{\sf Enabled}} \ / \ {\sf Disabled} ] \end{array}$                                          | $\begin{array}{l} \mbox{Menu} \rightarrow \mbox{Socket Configuration} \rightarrow \mbox{Advanced Power Management} \\ \mbox{Configuration} \rightarrow \mbox{CPU P State Control} \rightarrow \mbox{Uncore Freq Scaling (UFS)} [ \\ \hline \mbox{Enable} \space / \mbox{Disable}] \end{array}$                                                                                                    |                                                                                                    |
| $\begin{array}{l} Menu \to Advanced \to Power \And Performance \to Uncore \\ Power \ Management \to Performance \ P-limit \ [ \underline{Enabled} \ / \\ Disabled ] \end{array}$                                                                                                    | Menu $\rightarrow$ Socket Configuration $\rightarrow$ Advanced Power Management<br>Configuration $\rightarrow$ CPU P State Control $\rightarrow$ Perf P-Limit $\rightarrow$ *                                                                                                    |                                                                                                    |
| $\begin{array}{l} \mbox{Menu} \rightarrow \mbox{Advanced} \rightarrow \mbox{Power} \ \& \ \mbox{Performance} \rightarrow \mbox{CPU} \ \mbox{P} \\ \mbox{State Control} \rightarrow \mbox{Enhanced Intel SpeedStep}(R) \ \mbox{Tech} \ [ \\ \hline \mbox{Enabled} \ \scale \ \mbox{Disabled} \ ] \end{array}$ | $\label{eq:Menu} \begin{array}{l} \rightarrow \mbox{Socket Configuration} \rightarrow \mbox{Advanced Power Management} \\ \mbox{Configuration} \rightarrow \mbox{CPU P State Control} \rightarrow \mbox{SpeedStep (Pstates)} \end{tabular} \label{eq:Disable} \\ \mbox{/} \end{tabular} \begin{tabular}{l} \hline \end{tabular} \\ \mbox{Configuration} \end{tabular} \end{tabular} \end{tabular} \end{tabular} \end{tabular} \end{tabular}$                                                                                                    |                                                                                                    |
| $\begin{array}{l} \mbox{Menu} \rightarrow \mbox{Advanced} \rightarrow \mbox{Power } \& \mbox{Performance} \rightarrow \mbox{CPU P} \\ \mbox{State Control} \rightarrow Intel Configurable TDP [Enabled / $$ $$ $$ $$ $$ $ $ $ $ $ $ $ $ $ $ $$                                                               | $\label{eq:Menu} \begin{array}{l} Menu \to Socket \ Configuration \to Advanced \ Power \ Management \\ Configuration \to CPU \ P \ State \ Control \to Config \ TDP \ [ \ \underline{Normal} \ / \ Level \ 1 \\ / \ Level \ 2 ] \end{array}$                                                                                                    |                                                                                                    |
| $\begin{array}{l} \mbox{Menu} \rightarrow \mbox{Advanced} \rightarrow \mbox{Power } \& \mbox{Performance} \rightarrow \mbox{CPU P} \\ \mbox{State Control} \rightarrow \mbox{Intel}(R) \mbox{Turbo Boost Technology} \left[ \\ \underline{\mbox{Enabled}} \slashed \right] \end{array}$                      | $\label{eq:Menu} \begin{array}{l} \mbox{Menu} \rightarrow \mbox{Socket Configuration} \rightarrow \mbox{Advanced Power Management} \\ \mbox{Configuration} \rightarrow \mbox{CPU P State Control} \rightarrow \mbox{Turbo Mode [ \underline{Enable} \mbox{Disable]} \\ \mbox{Disable]} \end{array}$                                                                                                    |                                                                                                    |
| $\begin{array}{l} \mbox{Menu} \rightarrow \mbox{Advanced} \rightarrow \mbox{Power } \& \mbox{Performance} \rightarrow \mbox{CPU P} \\ \mbox{State Control} \rightarrow \mbox{Energy Efficient Turbo [} \underline{\mbox{Enabled}} / \\ \mbox{Disabled]} \end{array}$                                         | $\begin{array}{l} \mbox{Menu} \rightarrow \mbox{Socket Configuration} \rightarrow \mbox{Advanced Power Management} \\ \mbox{Configuration} \rightarrow \mbox{CPU P State Control} \rightarrow \mbox{Energy Efficient Turbo} [ \\ \hline \mbox{Enable} \screwed{equation} \\ \hline \mbox{Disable}] \end{array}$                                                                                                    |                                                                                                    |
| Menu $\rightarrow$ Advanced $\rightarrow$ Power & Performance $\rightarrow$ CPU HWPM State Control $\rightarrow$ Enable CPU HWPM [Enabled / <b>Disabled</b> ]                                                                                                    | $\begin{array}{l} \mbox{Menu} \rightarrow \mbox{Socket Configuration} \rightarrow \mbox{Advanced Power Management} \\ \mbox{Configuration} \rightarrow \mbox{Hardware PM State Control} \rightarrow \mbox{Hardware P-} \\ \mbox{States [Disable / Native Mode / Out of Band Mode / Native Mode} \\ \mbox{with No Legacy Support]} \end{array}$                                                                                                    |                                                                                                    |
| Menu $\rightarrow$ Advanced $\rightarrow$ Power & Performance $\rightarrow$ CPU<br>HWPM State Control $\rightarrow$ Enable CPU Autonomous Cstate<br>[Enabled / <b>Disabled</b> ]                                                                                                    | $\begin{array}{l} \mbox{Menu} \rightarrow \mbox{Socket Configuration} \rightarrow \mbox{Advanced Power Management} \\ \mbox{Configuration} \rightarrow \mbox{CPU C State Control} \rightarrow \mbox{Autonomous Core C-} \\ \mbox{State [Enable / Disable ]} \end{array}$                                                                                                    |                                                                                                    |
| Menu $\rightarrow$ Advanced $\rightarrow$ Power & Performance $\rightarrow$ CPU C State Control $\rightarrow$ CPU C-State [ <b>Enabled</b> / Disabled]                                                                                                    | Not present in AMI SETUP                                                                                                    |                                                                                                    |
| Menu $\rightarrow$ Advanced $\rightarrow$ Power & Performance $\rightarrow$ CPU C<br>State Control $\rightarrow$ C1E Autopromote [Enabled / Disabled]                                                                                                    | Menu $\rightarrow$ Socket Configuration $\rightarrow$ Advanced Power Management<br>Configuration $\rightarrow$ CPU C State Control $\rightarrow$ Enhanced Halt State (C1E) [<br><u>Enable</u> / Disable]                                                                                                    |                                                                                                    |
| Menu $\rightarrow$ Advanced $\rightarrow$ Power & Performance $\rightarrow$ CPU C State Control $\rightarrow$ Processor C3 [Enabled / <b>Disabled</b> ]                                                                                                    | Not present in AMI SETUP                                                                                                    |                                                                                                    |
| Menu $\rightarrow$ Advanced $\rightarrow$ Power & Performance $\rightarrow$ CPU C<br>State Control $\rightarrow$ Processor C6 [ <u>Enabled</u> / Disabled]                                                                                                    | $\begin{array}{l} \mbox{Menu} \rightarrow \mbox{Socket Configuration} \rightarrow \mbox{Advanced Power Management} \\ \mbox{Configuration} \rightarrow \mbox{CPU C State Control} \rightarrow CPU C6 report [Disable / Enable / Enabl$ |                                                                                                    |
| Menu → Server Management → Resume on AC Power<br>Loss [ <u>Stay off</u> / Last State / Power On]                                                                                                    | Menu →Server Mgmt → Power Control Policy [Do Not PowerUp / Last<br>Power State / Power Restore / <b>Unspecified</b> ]                                                                                                    | Stay Off = Do Not PowerUp<br>Last State = Last Power State<br>Power On = Power Restore<br>On CG2400, the Unspecified value<br>means that the policy stays as it<br>was. The current value can be seen<br>on the previous line. |
| $\begin{array}{l} Menu \rightarrow Server \; Management \rightarrow \; Power \; Restore \; Delay \left[ \\ \underline{Disabled} \; / \; Auto \; / \; Fixed \right] \end{array}$                                                                                                    | Not present in AMI SETUP                                                                                                    |                                                                                                    |
| Menu $\rightarrow$ Server Management $\rightarrow$ Power Restore Delay Value [55 / <55-300>]                                                                                                    | Not present in AMI SETUP                                                                                                    |                                                                                                    |

# Virtualization

| CG2300                                                                                                    | CG2400                                                                                                    | Notes |
|----------------------------------------------------------------------------------------------------|----------------------------------------------------------------------------------------------------|-------|
| $\begin{array}{l} Menu \rightarrow Advanced \rightarrow Processor \ Configuration \rightarrow Intel(R) \\ Virtualization \ Technology \ [Enabled/ \ \underline{Disabled} \ ] \end{array}$ | $\label{eq:Menu} \begin{array}{l} Menu \to Socket \ Configuration \to Processor \ Configuration \to VMX \ [ \\ \underline{Enable} \ / \ Disable ] \end{array}$                                                                                                    |       |
| Menu $\rightarrow$ Advanced $\rightarrow$ Integrated IO Configuration> Intel(R) VT for Directed I/O [Enabled / Disabled]                                                                  | $\label{eq:Menu} \begin{array}{l} \rightarrow Socket \ Configuration \rightarrow IIO \ Configuration \rightarrow Intel. \ VT \ for \\ Directed \ I/O \ (VT-d) \rightarrow Intel. \ VT \ for \ Directed \ I/O \ (VT-d) \ [Enable / Disable_] \\ \hline \\ \end{array}$                                                                                                    |       |
| Menu $\rightarrow$ Advanced $\rightarrow$ PCI Configuration $\rightarrow$ ARI Forwarding [Enabled / <b>Disabled</b> ]                                                                     | $\begin{array}{l} \mbox{Menu} \rightarrow \mbox{Platform Configuration} \rightarrow \mbox{Miscellaneous Configuration} \rightarrow \mbox{ARI} \\ \mbox{Support [} \underline{\textbf{Enable}} \ / \ \mbox{Disable} \ \mbox{Menu} \rightarrow \mbox{Platform Configuration} \rightarrow \mbox{Miscellaneous Configuration} \rightarrow \mbox{ARI} \\ \mbox{Forward [Enable / $\underline{\textbf{Disable}}$]} \end{array}$ |       |

# Compatibility Support Module (CSM)

| CG2300                                                                                                    | CG2400                                                                                                    | Notes                                                               |
|----------------------------------------------------------------------------------------------------|----------------------------------------------------------------------------------------------------|---------------------------------------------------------------------|
| Not present in INTEL SETUP                                                                                                    | $\label{eq:Menu} \begin{array}{l} \rightarrow \mbox{Advanced} \rightarrow \mbox{CSM Configuration} \rightarrow \mbox{CSM Support} \ \mbox{[Enabled / $Disabled ]$} \end{array}$                                                                                                    |                                                                     |
| $\begin{array}{l} \mbox{Menu} \rightarrow \mbox{Boot Maintenance Manager} \rightarrow \mbox{Advanced Boot} \\ \mbox{Options} \rightarrow \mbox{Boot Mode [UEFI / Legacy]} \end{array}$ | $\label{eq:Menu} \begin{array}{l} \mbox{Menu} \rightarrow \mbox{Advanced} \rightarrow \mbox{CSM Configuration} \rightarrow \mbox{Boot option filter} \left[ \begin{tabular}{l} \underline{UEFI} \\ \underline{and} \begin{tabular}{l} \underline{Legacy} \end{tabular} / \end{tabular} \end{tabular} \end{tabular} \\ \end{tabular} \begin{array}{l} \end{tabular} \end{tabular} \end{tabular} \end{tabular} \\ \end{tabular} \end{tabular} \e$ | On CG2400, this option is only available if CSM Support is enabled. |
| Menu $\rightarrow$ Boot Maintenance Manager $\rightarrow$ Advanced Boot Options $\rightarrow$ Video BIOS [ <u>UEFL</u> /Legacy]                                                        | Menu $\rightarrow$ Advanced $\rightarrow$ CSM Configuration $\rightarrow$ Video [ <u>UEFL</u> /Legacy]                                                                                                    | On CG2400, this option is only available if CSM Support is enabled. |

# Security

### Secure boot

| CG2300                                                                                                    | CG2400                                                                                                    | Notes |
|----------------------------------------------------------------------------------------------------|----------------------------------------------------------------------------------------------------|-------|
| $\begin{array}{l} \mbox{Menu} \rightarrow \mbox{Boot Maintenance Manager} \rightarrow \mbox{Advance Boot} \\ \mbox{Options} \rightarrow \mbox{Secure Boot Configuration} \rightarrow \mbox{Attempt Secure} \\ \mbox{Boot [Enabled / Disabled ]} \end{array}$ | Menu $\rightarrow$ Security $\rightarrow$ Secure Boot $\rightarrow$ Secure Boot [Enabled / <u>Disabled</u> ] |       |

### Trusted Platform Module (TPM)

| CG2300                                                                                                    | CG2400                                                                                                    | Notes                                                                                                    |
|----------------------------------------------------------------------------------------------------|----------------------------------------------------------------------------------------------------|----------------------------------------------------------------------------------------------------|
| $\begin{array}{l} {\sf Menu} \rightarrow {\sf Security} \rightarrow {\sf TPM} \ {\sf Administrative} \ {\sf Control} \ [ \ \underline{{\sf No}} \\ \hline \underline{{\sf Operation}} \ / \ {\sf Turn} \ {\sf On} \ / \ {\sf Turn} \ {\sf Off} \ / \ {\sf Clear} \ {\sf Ownership} ] \end{array}$             | $\label{eq:Menu} \begin{array}{l} \to \mbox{Advanced} \to \mbox{Trusted Computing} \to \mbox{Security Device Support} \ [ \\ \underline{\mbox{Enable}} \ / \ \mbox{Disable}] \end{array}$ |                                                                                                    |
| $\begin{array}{l} \mbox{Menu} \rightarrow \mbox{Security} \rightarrow \mbox{TPM2 Operation} \left[ \mbox{ No Action } / \mbox{TPM2 } \\ \mbox{ClearControl(NO) + Clear} \right] \end{array}$                                                                                                    | Menu $\rightarrow$ Advanced $\rightarrow$ Trusted Computing $\rightarrow$ TPM2.0 UEFI Spec Version [TCG_1_2 / <u>TCG_2</u> ]                                                              | On both platforms, TPM has to be inserted to see the menu.                                                                 |
| Menu $\rightarrow$ Security $\rightarrow$ TPM FW Update [Enabled / <b>Disabled</b> ]                                                                                                    | Not present in AMI SETUP                                                                                                    | On both platforms, TPM has to be<br>inserted to see the menu.<br>On CG2400, only the current<br>firmware version is shown. |
| $\begin{array}{l} \mbox{Menu} \rightarrow \mbox{Advanced} \rightarrow \mbox{PCI Configuration} \rightarrow \mbox{UEFI Option} \\ \mbox{ROM Control} (Dynamic Menu) \rightarrow \mbox{TrEE Configuration} \rightarrow \\ \mbox{Attempt TPM Device [Disable / TPM 1.2 / TPM 2.0} \\ \mbox{(DTPM)]} \end{array}$ | Menu $\rightarrow$ Advanced $\rightarrow$ Trusted Computing $\rightarrow$ Device Select [TPM 1.2 / TPM 2.0 / <u>Auto_</u> ]                                                               | On both platforms, TPM has to be inserted to see the menu.                                                                 |

### Trusted Execution Technology (TXT)

| CG2300                                                                                                    | CG2400                                                                                                    | Notes |
|----------------------------------------------------------------------------------------------------|----------------------------------------------------------------------------------------------------|-------|
| $\begin{array}{l} Menu \rightarrow Advanced \rightarrow Processor \ Configuration \rightarrow Intel(R) \\ TXT \ [Enabled \ / \ \underline{Disabled} \ ] \end{array}$ | $\begin{array}{l} Menu \rightarrow Socket \ Configuration \rightarrow Processor \ Configuration \rightarrow Enable \\ Intel(R) \ TXT \ [Enable \ / \ \underline{Disable \ }] \end{array}$ |       |

## **Console redirection**

| CG2300                                                                                                    | CG2400                                                                                                    | Notes                                                                                                    |
|----------------------------------------------------------------------------------------------------|----------------------------------------------------------------------------------------------------|----------------------------------------------------------------------------------------------------|
| Menu $\rightarrow$ Server Management $\rightarrow$ Console Redirection $\rightarrow$ SOL for Baseboard Mgmt [Enabled / <b>Disabled</b> ]                                                                                   | Not present in AMI SETUP                                                                                                    | On CG2400, when SOL is activated<br>with IPMI, serial console redirection<br>is deactivated on the front panel<br>serial connector. |
| $\begin{array}{l} Menu \rightarrow Server \ Management \rightarrow Console \ Redirection \rightarrow \\ Console \ Redirection \ [ \ \underline{Disabled} \ / \ Serial \ Port \ A \ / \ Serial \\ Port \ B \ ] \end{array}$ | $\begin{array}{l} Menu \to Advanced \to Serial \; Port \; Console \; Redirection \to Console \\ Redirection \; [ \; \underline{Enabled} \; / \; Disabled ] \\ Menu \to Advanced \to Serial \; Port \; Console \; Redirection \to Legacy \\ Console \; Redirection \; Settings \to Redirection \; COM \; Port \; [ \; \underline{COMO} \; ] \end{array}$ |                                                                                                    |
| Menu $\rightarrow$ Server Management $\rightarrow$ Console Redirection $\rightarrow$ Flow Control [None / <code>RTS/CTS</code> ]                                                                                           | $\begin{tabular}{l} Menu \to Advanced \to Serial Port Console Redirection \to Console Redirection Settings \to Flow Control [ None_/ Hardware RTS/CTS] \end{tabular}$                                                                                                    | On the CG2300, the option is only shown if Console Redirection is enabled.                                                          |
| Menu $\rightarrow$ Server Management $\rightarrow$ Console Redirection $\rightarrow$ Baud Rate [9.6k / 19.2k / 38.4k / 57.6k / 115.2k ]                                                                                    | $\begin{array}{l} \mbox{Menu} \rightarrow \mbox{Advanced} \rightarrow \mbox{Serial Port Console Redirection} \rightarrow \mbox{Console Redirection Settings} \rightarrow \mbox{Bits per second } [9600 / 19200 / 38400 / 57600 / 115200 ] \end{array}$                                                                                                  | On the CG2300, the option is only shown if Console Redirection is enabled.                                                          |
| Menu $\rightarrow$ Server Management $\rightarrow$ Console Redirection $\rightarrow$<br>Terminal Type [PC-ANSI / <b>VT100</b> / VT100+ / VT-UTF8]                                                                          | $\begin{array}{l} \mbox{Menu} \rightarrow \mbox{Advanced} \rightarrow \mbox{Serial Port Console Redirection} \rightarrow \mbox{Console Redirection Settings} \rightarrow \mbox{Terminal Type [VT100 / VT100+ / VT-UTF8 / ANSI]} \end{array}$                                                                                                    | On the CG2300, the option is only shown if Console Redirection is enabled.                                                          |
| Menu $\rightarrow$ Server Management $\rightarrow$ Console Redirection $\rightarrow$ Legacy OS Redirection [Enabled / <b><u>Disabled</u></b> ]                                                                             | $\label{eq:Menu} \begin{array}{l} \rightarrow \mbox{Advanced} \rightarrow \mbox{Serial Port Console Redirection} \rightarrow \mbox{Legacy} \\ \mbox{Console Redirection Settings} \rightarrow \mbox{Redirect After POST [} \mbox{Always Enable} \\ \mbox{/ BootLoader]} \end{array}$                                                                    | On the CG2300, the option is only shown if Console Redirection is enabled.                                                          |
| Menu $\rightarrow$ Server Management $\rightarrow$ Console Redirection $\rightarrow$ Terminal Resolution [ $80x24 / 100x31$ ]                                                                                              | Menu → Advanced → Serial Port Console Redirection → Legacy<br>Console Redirection Settings → Resolution [ $80x24$ / 80x25]<br>Menu → Advanced → Serial Port Console Redirection → Console<br>Redirection Settings → Resolution 100x31 [Enabled / <u>Disabled</u> ]                                                                                      | On the CG2300, the option is only shown if Console Redirection is enabled.                                                          |

## Error logging

CG2400\_User\_documentation\_2-01-2023

| CG2300                                                                                                    | CG2400                                                                                                    | Notes                                                                                                 |
|----------------------------------------------------------------------------------------------------|----------------------------------------------------------------------------------------------------|----------------------------------------------------------------------------------------------------|
| Menu $\rightarrow$ Server Management $\rightarrow$ Clear System Event Log <i><enter></enter></i>                                                                                                    | $\begin{array}{l} Menu \to Server \ Mgmt \to System \ Event \ Log \to Erase \ SEL \to [ \ \underline{No} \ / \ Yes, \\ On \ next \ reset \ / \ Yes, \\ On \ next \ reset \ / \ Yes, \\ On \ next \ reset \ Mgmt \to \\ System \ Event \ Log \to \\ When \ SEL \ is \ Full \ [ \ \underline{Do} \ \\ \underline{Nothing} \ / \ Erase \ Immediately \ / \ Delete \ Oldest \ Record \ \\ \\ Menu \to \\ Server \ Mgmt \to \\ System \ Event \ Log \to \\ Log \ EFI \ Status \ \\ \\ Codes \ [ Disabled \ / \ Both \ / \ \\ \\ \\ \hline \ Error \ code \ / \ \\ \\ \\ \ Progress \ codes \ \\ \end{array} $                                                                                                    |                                                                                                    |
| Menu → Advanced → Memory Configuration → Memory<br>RAS and Performance Configuration → Select Memory<br>RAS Configuration [ <u>Maximum Performance</u> /<br>Mirroring / Rank Sparing / Lockstep]                                                                                                    | $\begin{array}{l} Menu \to Socket \ Configuration \to Memory \ Configuration \to Memory \\ RAS \ Configuration \to Static \ Virtual \ Lockstep \ Mode \ [Enable / \ \underline{Disable} \ ] \\ Menu \to Socket \ Configuration \to Memory \ Configuration \to Memory \\ RAS \ Configuration \to Mirror \ mode \ [Enable / \ \underline{Disable} \ ] \\ Menu \to Socket \ Configuration \to Memory \ Configuration \to Memory \\ RAS \ Configuration \to UEFI \ ARM \ Mirror \ [Enable / \ \underline{Disable} \ ] \\ Menu \to Socket \ Configuration \to Memory \ Configuration \to Memory \\ RAS \ Configuration \to Memory \ Configuration \to Memory \\ RAS \ Configuration \to Memory \ Rak \ Sparing \ [Enable / \ \ \underline{Disable} \ ] \\ RAS \ Configuration \to Memory \ Rak \ Sparing \ [Enable / \ \ \underline{Disable} \ ] \\ Menu \to Memory \ Memory \ Rak \ Sparing \ [Enable / \ \ \underline{Disable} \ ] \\ Menv \to Memory \ Rak \ Sparing \ [Enable / \ \ \underline{Disable} \ ] \\ Memory \ Rak \ Configuration \to Memory \ Rak \ Sparing \ [Enable / \ \ \underline{Disable} \ ] \\ Rak \ Configuration \to Memory \ Rak \ Sparing \ [Enable / \ \ \underline{Disable} \ ] \\ Rak \ Configuration \to Memory \ Rak \ Sparing \ [Enable / \ \ \underline{Disable} \ ] \\ Sparing \ Sparing \ Sparing$ | On the CG2400, the option shown<br>varies according to the type of<br>memory installed in the system. |
| $\begin{array}{l} {\sf Menu} \rightarrow {\sf Advanced} \rightarrow {\sf Memory Configuration} \rightarrow {\sf Memory RAS} \\ {\sf and Performance Configuration} \rightarrow {\sf Patrol Scrub [} \\ \hline { \underline{{\sf Enabled}} \ / \ Disabled ]} \\ {\sf Menu} \rightarrow {\sf Advanced} \rightarrow {\sf Memory Configuration} \rightarrow {\sf Memory RAS} \\ {\sf and Performance Configuration} \rightarrow {\sf Demand Scrub [} \\ \hline { \underline{{\sf Enabled}} \ / \ Disabled ]} \end{array}$ | $\begin{array}{l} Menu \to Socket \ Configuration \to Memory \ Configuration \to Memory \\ RAS \ Configuration \to Patrol \ Scrub \ [ \underline{Enable} \ / \ Disable ] \\ Menu \to Socket \ Configuration \to Memory \ Configuration \to Memory \\ RAS \ Configuration \to Patrol \ Scrub \ Interval \ [ \underline{24} \ / \ <1-24 > ] \\ Menu \to Socket \ Configuration \to Memory \ Configuration \to Memory \\ RAS \ Configuration \to Patrol \ Scrub \ Interval \ [ \underline{24} \ / \ <1-24 > ] \\ Menu \to Socket \ Configuration \to Memory \ Configuration \to Memory \\ RAS \ Configuration \to Patrol \ Scrub \ Address \ Mode \ [ Reverse \ Address \ / \ \\ \mathbf{System} \ Physical \ Address \ ] \end{array}$                                                                                                    |                                                                                                    |
| $\begin{array}{l} \mbox{Menu} \rightarrow \mbox{Advanced} \rightarrow \mbox{Memory Configuration} \rightarrow \mbox{Memory RAS and Performance Configuration} \rightarrow \mbox{Correctable Error Threshold} \left[ 20 \ / \ \underline{10} \ / \ 5 \ / \ \mbox{All} \ / \ \mbox{None} \right] \end{array}$                                                                                                    | Menu $\rightarrow$ Socket Configuration $\rightarrow$ Memory Configuration $\rightarrow$ Memory RAS Configuration $\rightarrow$ Correctable Error Threshold [ <u>7fff</u> /<0-7ffff>]                                                                                                    |                                                                                                    |
| $\begin{array}{l} \mbox{Menu} \rightarrow \mbox{Advanced} \rightarrow \mbox{Memory Configuration} \rightarrow \mbox{Memory} \\ \mbox{RAS and Performance Configuration} \rightarrow \mbox{Memory} \\ \mbox{Correctable Error Enabling [} \underline{\mbox{Enabled}} \slash \mbox{Disabled}] \end{array}$                                                                                                    | Menu $\rightarrow$ Socket Configuration $\rightarrow$ Memory Configuration $\rightarrow$ Memory Dfx Configuration $\rightarrow$ ECC Checking [ <u>Auto</u> / Enable / Disable]                                                                                                    |                                                                                                    |
| Menu $\rightarrow$ Server Management $\rightarrow$ Assert NMI on SERR [<br><u>Enabled</u> / Disabled]                                                                                                    | Not present in AMI SETUP                                                                                                    |                                                                                                    |
| Menu $\rightarrow$ Server Management $\rightarrow$ Assert NMI on PERR [<br><u>Enabled</u> / Disabled]                                                                                                    | Not present in AMI SETUP                                                                                                    |                                                                                                    |
| $Menu \rightarrow Server Management \rightarrow PCIe AER Support [ \underline{Enabled} / Disabled]$                                                                                                    | $\begin{array}{l} {\sf Menu} \to {\sf Platform} \ {\sf Configuration} \to {\sf Runtime} \ {\sf Error} \ {\sf Logging} \to {\sf IIO} \ {\sf Error} \\ {\sf Enabling} \to {\sf IIO} \ {\sf PCIE} \ {\sf AER} \ {\sf Spec} \ {\sf Compliant} \ [{\sf Enable} \ / \ {\sf Disable} \ ] \end{array}$                                                                                                    |                                                                                                    |
| Menu $\rightarrow$ Server Management $\rightarrow$ Log Correctable Errors [Enabled / Disabled ]                                                                                                    | Not present in AMI SETUP                                                                                                    |                                                                                                    |
| $\begin{array}{l} Menu \rightarrow Server \; Management \rightarrow WHEA \; Support \; [\\ \underline{Enabled}  / \; Disabled] \end{array}$                                                                                                    | Not present in AMI SETUP                                                                                                    |                                                                                                    |
| Menu $\rightarrow$ Server Management $\rightarrow$ Enable Cloaking [Enabled / Disabled]                                                                                                    | Not present in AMI SETUP                                                                                                    |                                                                                                    |
| Menu $\rightarrow$ Server Management $\rightarrow$ PCIe Correctable Error<br>Threshold [20 / All / 5 / <u>10</u> ]                                                                                                    | Not present in AMI SETUP                                                                                                    |                                                                                                    |
| Menu $\rightarrow$ Server Management $\rightarrow$ Reset on CATERR [ <u>Enabled</u> / Disabled]                                                                                                    | Not present in AMI SETUP                                                                                                    |                                                                                                    |
| Menu $\rightarrow$ Server Management $\rightarrow$ Reset on ERR2 [<br>Enabled / Disabled]                                                                                                    | Not present in AMI SETUP                                                                                                    |                                                                                                    |

## mcelog - Identifying a faulty DIMM from error log

Machine check exceptions (MCEs) can occur for a variety of reasons ranging from undesired voltages from the power supply, from cosmic radiation flipping bits in memory DIMMs or the CPU, or from other miscellaneous faults, including faulty software triggering hardware errors.

### The mcelog daemon

On modern x86 Linux systems, **mcelog** logs and accounts machine checks errors and exceptions. All errors are logged to */var/log/mcelog* or *syslog* or the journal in the following form:

Hardware event. This is not a software error. MCE 0 CPU 0 BANK 18 MISC 90840080008228c ADDR 9ce494000 TIME 1499161840 Tue Jul 4 09:50:40 2021 MCG status: MCi status: Corrected error MCi\_MISC register valid MCi\_ADDR register valid MCA: MEMORY CONTROLLER MS\_CHANNEL2\_ERR Transaction: Memory scrubbing error MemCtrl: Corrected patrol scrub error STATUS 8c000051000800c2 MCGSTATUS 0 MCGCAP 7000c16 APICID 0 SOCKETID 0 CPUID Vendor Intel Family 6 Model 85

On the processor family used on the CG2400, the following Machine Check banks are related to errors coming from one of the Internal Memory Controllers (IMC).

| Machine Bank Number | Processor Module |
|---------------------|------------------|
| 7                   | IMC 0, Main      |
| 8                   | IMC 1, Main      |
| 13                  | IMC 0, channel 0 |
| 14                  | IMC 0, channel 1 |
| 15                  | IMC 1, channel 0 |
| 16                  | IMC 1, channel 1 |
| 17                  | IMC 0, channel 2 |
| 18                  | IMC 1, channel 2 |

### **DIMMs** location

There are 8 DIMM slots per CPU, but only 6 channels per CPU – A1 and A2 are on the same channel and D1 and D2 are on the same channel. Therefore, if the error is coming from either Machine Bank 13 or 15, it will not be possible to identify the exact faulty DIMM if A2 and/or D2 are populated.

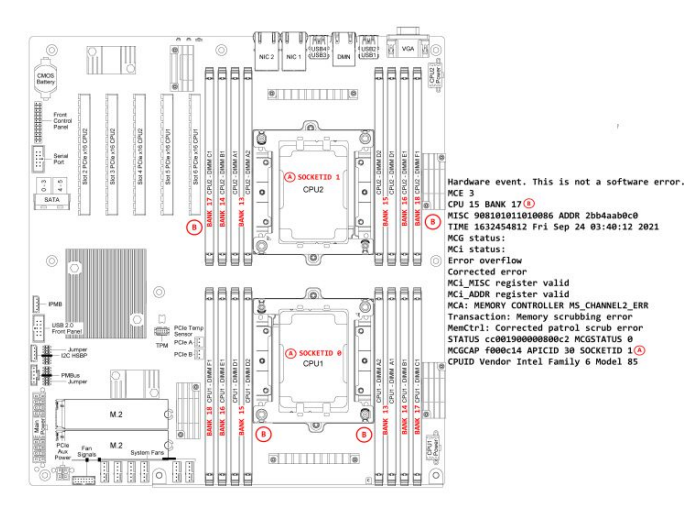

### Document symbols and acronyms

## Symbols

The following symbols are used in Kontron documentation.

| ADANGER  | DANGER indicates a hazardous situation which, if not avoided, will result in death or serious injury.   |
|----------|----------------------------------------------------------------------------------------------------|
| AWARNING | WARNING indicates a hazardous situation which, if not avoided, could result in death or serious injury. |
|          | CAUTION indicates a hazardous situation which, if not avoided, may result in minor or moderate injury.  |
| NOTICE   | NOTICE indicates a property damage message.                                                             |

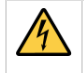

#### Electric Shock!

This symbol and title warn of hazards due to electrical shocks (> 60 V) when touching products or parts of them. Failure to observe the precautions indicated and/or prescribed by the law may endanger your life/health and/or result in damage to your material. Please also refer to the "High-Voltage Safety Instructions" portion below in this section.

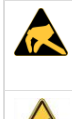

### ESD Sensitive Device!

This symbol and title inform that the electronic boards and their components are sensitive to static electricity. Care must therefore be taken during all handling operations and inspections of this product in order to ensure product integrity at all times.

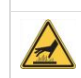

HOT Surface! Do NOT touch! Allow to cool before servicing.

| 1 |
|---|
|---|

This symbol indicates general information about the product and the documentation. This symbol also indicates detailed information about the specific product configuration.

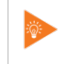

This symbol precedes helpful hints and tips for daily use.

## Acronyms

| ACPI   | Advanced Configuration and Power Interface          |
|--------|-----------------------------------------------------|
| AI     | Artificial Intelligence                             |
| API    | Application Programming Interface                   |
| ASIC   | Application Specific Integrated Circuit             |
| BIOS   | Basic Input/Output System                           |
| BMC    | Baseboard Management Controller                     |
| BSP    | Board Support Package                               |
| CBIT   | Continuous Built-In Test                            |
| CE     | Community European (EU mark)                        |
| CLI    | Command-Line Interface                              |
| CPU    | Central Processing Unit                             |
| CRMS   | Communications Rack Mount Servers                   |
| CSA    | Canadian Standards Association                      |
| DC     | Direct Current                                      |
| DDR4   | Double Data Rate Fourth Generation                  |
| DHCP   | Dynamic Host Configuration Protocol                 |
| DIMM   | Dual Inline Memory Module                           |
| DRAM   | Dynamic Random Access Memory                        |
| DTS    | Digital Thermal Sensor                              |
| DU     | Distributed Unit                                    |
| ECC    | Error Checking and Correcting                       |
| EEPROM | Electrically Erasable Programmable Read-Only Memory |
| EMC    | Electromagnetic Compatibility                       |
| EMI    | Electromagnetic Interference                        |
| ESD    | Electrostatic Discharge                             |
| ETSI   | European Telecommunications Standards Institute     |
| ETSI   | European Telecommunications Standards Institute     |

| eUSB             | Embedded Universal Serial Bus                                                                       |
|------------------|----------------------------------------------------------------------------------------------------|
| FCC              | Federal Communications Commission                                                                   |
| FH/FL            | Full Height/Full Length                                                                             |
| FPGA             | Field Programmable Gate Array                                                                       |
| FRAU             | Field Replaceable Unit                                                                              |
| FRU              | Field Replaceable Unit                                                                              |
| Gb. Gbit         | Gigabit                                                                                             |
| GB. Gbyte        | Gigabyte – 1024 MB                                                                                  |
| GhE              | Gigabit Ethernet                                                                                    |
| GND              |                                                                                                    |
|                  |                                                                                                    |
| GRIQ             |                                                                                                    |
| GPO              |                                                                                                    |
|                  |                                                                                                    |
| GPS              | Global Positioning System                                                                           |
| GPU              | Graphics Processing Unit                                                                            |
| GUI              | Graphical User Interface                                                                            |
| HDD              | Hard Disk Drive                                                                                     |
| Hz               | Hertz – 1 cycle/second                                                                              |
| 1/0              | Input/Output                                                                                        |
| I <sup>2</sup> C | Inter-Integrated Circuit Bus                                                                        |
| іВМС             | Integrated Baseboard Management Controller                                                          |
| IEC              | International Electrotechnical Commission                                                           |
| IEEE             | Institute of Electrical and Electronics Engineers                                                   |
| IMU              | Inertial Measurement Unit                                                                           |
| IOL              | IPMI over LAN                                                                                       |
| IPMB             | Intelligent Platform Management Bus                                                                 |
| IPMI             | Intelligent Platform Management Interface                                                           |
| IRO              | Interrupt Request Line                                                                              |
| KB. Kbyte        | Kilobyte – 1024 bytes                                                                               |
| КС               | Keyboard Controller Style                                                                           |
| KEAPI            | Kontron Embedded Application Programming Interface                                                  |
| K//M             | Keyboard Video Mouse                                                                                |
|                  |                                                                                                    |
|                  |                                                                                                    |
|                  |                                                                                                    |
|                  |                                                                                                    |
|                  |                                                                                                    |
|                  | Low Voltage Differential SLSI                                                                       |
| MAT              | Maximum Ambient Temperature                                                                         |
| MB, Mbyte        | Megabyte – 1024 KB                                                                                  |
| MCU              | Microcontroller                                                                                     |
| MEC              | Multi-Access Edge Computing                                                                         |
| MXM              | Mobile PCI Express Module                                                                           |
| NCSI             | Network Communications Services Interface                                                           |
| NEBS             | Network Equipment-Building System                                                                   |
| NIC              | Network Interface Card, or<br>Network Interface Controller, or<br>Network Interface Controller port |
| NMI              | Non-Maskable interrupt                                                                              |
| NOS              | Network Operating System                                                                            |
| NVMe             | Non-Volatile Memory Express                                                                         |
| осхо             | Oven-Controlled Crystal Oscillator                                                                  |
| 05               | Operating System                                                                                    |
| OTP              | Over-Temperature Protection                                                                         |
|                  |                                                                                                    |

| OVP                                                                                                    |                                                                                                    | Over-Voltage Protection                                                                                                    |
|----------------------------------------------------------------------------------------------------|----------------------------------------------------------------------------------------------------|----------------------------------------------------------------------------------------------------|
| PBIT                                                                                                    |                                                                                                    | Power On Built-In Test                                                                                                    |
| РСН                                                                                                    |                                                                                                    | Platform Controller Hub                                                                                                    |
| PCI                                                                                                    |                                                                                                    | Peripheral Component Interconnect                                                                                                    |
| PCIe                                                                                                    |                                                                                                    | Peripheral Component Interconnect Express                                                                                                    |
| PECI                                                                                                    |                                                                                                    | Platform Environment Control Interface                                                                                                    |
| PIRQ                                                                                                    |                                                                                                    | PCI Interrupt Request Line                                                                                                    |
| PMbus                                                                                                    |                                                                                                    | Power Management Bus                                                                                                    |
| PMM                                                                                                    |                                                                                                    | POST Memory Manager                                                                                                    |
| PnP                                                                                                    |                                                                                                    | Plug and Play                                                                                                    |
| POST                                                                                                    | Power-On Self                                                                                                    | Test                                                                                                    |
| PSU                                                                                                    | Power Supply L                                                                                                    | Jnit                                                                                                    |
| PTP                                                                                                    | Precision Time                                                                                                    | Protocol                                                                                                    |
| PXE                                                                                                    | Preboot eXecut                                                                                                    | tion Environment                                                                                                    |
| RAID                                                                                                    | Redundant Arra                                                                                                    | ay of Independent Disks                                                                                                    |
| RAN                                                                                                    | Radio Access N                                                                                                    | etwork                                                                                                    |
| RAS                                                                                                    | Reliability, Avai                                                                                                    | lability, and Serviceability                                                                                                    |
| RDIMM                                                                                                    | Registered Dua                                                                                                    | I In-Line Memory Module                                                                                                    |
| RDP                                                                                                    | Remote Deskto                                                                                                    | qu                                                                                                    |
| RMM                                                                                                    | Remote Manag                                                                                                    | rement Module                                                                                                    |
| RoHS                                                                                                    | Restriction of H                                                                                                    | lazardous Substances                                                                                                    |
| SAS                                                                                                    | Serial Attached                                                                                                    | I SCSI (Small Computer System Interface)                                                                                                    |
| SATA                                                                                                    | Serial Advanced                                                                                                    | d Technology Attachment                                                                                                    |
| SCSI                                                                                                    | Small Compute                                                                                                    | r Systems Interface                                                                                                    |
| SDRAM                                                                                                    | Synchronous Dy                                                                                                    | ynamic RAM                                                                                                    |
| SEL                                                                                                    | System Event L                                                                                                    | og                                                                                                    |
|                                                                                                    | Small Form-factor Pluggable that supports data rates up to 10.0 Gbps                                                                                                    |                                                                                                    |
| SFP+                                                                                                    | Small Form-fac                                                                                                    | ctor Pluggable that supports data rates up to 10.0 Gbps                                                                                                    |
| SFP+<br>SMBus                                                                                                    | Small Form-fac                                                                                                    | ctor Pluggable that supports data rates up to 10.0 Gbps<br>ement Bus                                                                                                    |
| SFP+<br>SMBus<br>SMS                                                                                                    | Small Form-fac<br>System Manage<br>Server Manage                                                                                                    | ctor Pluggable that supports data rates up to 10.0 Gbps<br>ement Bus<br>ment Software                                                                                                    |
| SFP+<br>SMBus<br>SMS<br>SNMP                                                                                                    | Small Form-fac<br>System Manage<br>Server Manage<br>Simple Network                                                                                                    | ctor Pluggable that supports data rates up to 10.0 Gbps<br>ement Bus<br>ment Software<br>k Management Protocol                                                                                                    |
| SFP+<br>SMBus<br>SMS<br>SNMP<br>SOC                                                                                                    | Small Form-fac<br>System Manage<br>Server Manage<br>Simple Networl<br>System on a Ch                                                                                                    | ctor Pluggable that supports data rates up to 10.0 Gbps<br>ement Bus<br>ment Software<br>k Management Protocol<br>ip                                                                                                    |
| SFP+<br>SMBus<br>SMS<br>SNMP<br>SOC<br>SOL                                                                                                    | Small Form-fact<br>System Manage<br>Server Manage<br>Simple Network<br>System on a Ch<br>Serial over LAN                                                                                                    | ctor Pluggable that supports data rates up to 10.0 Gbps<br>ement Bus<br>ment Software<br>k Management Protocol<br>ip                                                                                                    |
| SFP+<br>SMBus<br>SMS<br>SNMP<br>SOC<br>SOL<br>SSD                                                                                                    | Small Form-fact<br>System Manage<br>Server Manage<br>Simple Netword<br>System on a Ch<br>Serial over LAN<br>Solid State Driv                                                                                                    | ctor Pluggable that supports data rates up to 10.0 Gbps<br>ement Bus<br>iment Software<br>k Management Protocol<br>iip<br>re                                                                                                    |
| SFP+<br>SMBus<br>SMS<br>SNMP<br>SOC<br>SOL<br>SSD<br>SSH                                                                                                    | Small Form-fact<br>System Manage<br>Simple Network<br>System on a Ch<br>Serial over LAN<br>Solid State Driv<br>Secure Shell                                                                                                    | ctor Pluggable that supports data rates up to 10.0 Gbps<br>ement Bus<br>iment Software<br>k Management Protocol<br>ip<br>re                                                                                                    |
| SFP+<br>SMBus<br>SMS<br>SNMP<br>SOC<br>SOL<br>SOL<br>SSD<br>SSH<br>THOL                                                                                                    | Small Form-fact<br>System Manage<br>Simple Netword<br>System on a Ch<br>Serial over LAN<br>Solid State Driv<br>Secure Shell<br>Tested Hardwa                                                                                                    | ctor Pluggable that supports data rates up to 10.0 Gbps   ement Bus   ment Software   k Management Protocol   iip   e   re and Operating System List                                                                                                    |
| SFP+<br>SMBus<br>SMS<br>SNMP<br>SOC<br>SOL<br>SSD<br>SSH<br>THOL<br>TPM                                                                                                    | Small Form-fact<br>System Manage<br>Simple Network<br>System on a Ch<br>Serial over LAN<br>Solid State Driv<br>Secure Shell<br>Tested Hardwar<br>Trusted Platfor                                                                                                    | ctor Pluggable that supports data rates up to 10.0 Gbps<br>ement Bus<br>iment Software<br>k Management Protocol<br>ip<br>i<br>re<br>and Operating System List<br>rm Module                                                                                                    |
| SFP+<br>SMBus<br>SMS<br>SNMP<br>SOC<br>SOL<br>SSD<br>SSH<br>THOL<br>TPM<br>TUV                                                                                                    | Small Form-fact<br>System Manage<br>Server Manage<br>Simple Netword<br>System on a Ch<br>Serial over LAN<br>Solid State Driv<br>Secure Shell<br>Tested Hardwa<br>Trusted Platfor<br>Technischer Ub                                                                                                    | ctor Pluggable that supports data rates up to 10.0 Gbps   ement Bus   ment Software   k Management Protocol   iip   e   re and Operating System List   rm Module   erwachungs-Verein (A safety testing laboratory with headquarters in Germany)                                                                                                    |
| SFP+       SMBus       SMS       SNMP       SOC       SOL       SSD       SSH       THOL       TPM       UUART                                                                                                    | Small Form-fact<br>System Manage<br>Simple Netword<br>System on a Ch<br>Serial over LAN<br>Solid State Driv<br>Secure Shell<br>Trested Hardwa<br>Trusted Platfor<br>Technischer Ub<br>Universal Asymptotic                                                                                                    | ctor Pluggable that supports data rates up to 10.0 Gbps   ement Bus   iment Software   k Management Protocol   ip   ic   re   ic   in and Operating System List   im Module   ierwachungs-Verein (A safety testing laboratory with headquarters in Germany)   chronous Receiver Transmitter                                                                                                    |
| SFP+       SMBus       SMS       SNMP       SOC       SOL       SSD       THOL       TPM       TUV       UART       UEFI                                                                                                    | Small Form-fact<br>System Manage<br>Simple Netword<br>System on a Ch<br>Serial over LAN<br>Solid State Driv<br>Secure Shell<br>Tested Hardwa<br>Trusted Platfor<br>Technischer Ub<br>Universal Async<br>Unified Extensio                                                                                                    | tor Pluggable that supports data rates up to 10.0 Gbps<br>ement Bus<br>iment Software<br>k Management Protocol<br>ip<br>i<br>c<br>c<br>c<br>c<br>c<br>c<br>c<br>c<br>c<br>c<br>c<br>c<br>c<br>c<br>c<br>c<br>c                                                                                                    |
| SFP+       SMBus       SMS       SNMP       SOC       SOL       SSD       SSH       THOL       TPM       UART       UL                                                                                                    | Small Form-fact<br>System Manage<br>Simple Netword<br>System on a Ch<br>Serial over LAN<br>Solid State Driv<br>Secure Shell<br>Trusted Platfor<br>Trusted Platfor<br>Universal Async<br>Unified Extensial                                                                                                    | tor Pluggable that supports data rates up to 10.0 Gbps ement Bus iment Software k Management Protocol ip re re re re re re and Operating System List rm Module re revachungs-Verein (A safety testing laboratory with headquarters in Germany) chronous Receiver Transmitter ble Firmware Interface aboratory                                                                                                    |
| SFP+         SMBus         SMS         SNMP         SOC         SOL         SSD         SSH         THOL         TPM         UART         UL         USB                                                                                                    | Small Form-fact<br>System Manage<br>Simple Netword<br>System on a Ch<br>Serial over LAN<br>Solid State Driv<br>Secure Shell<br>Trusted Hardwa<br>Trusted Platfor<br>Technischer Ub<br>Universal Async<br>Unified Extensil<br>Underwriter's L<br>Universal Serial                                                                                                    | tor Pluggable that supports data rates up to 10.0 Gbps ement Bus ment Software k Management Protocol k Management Protocol k Managem                |
| SFP+         SMBus         SMS         SNMP         SOC         SOL         SD         SD         SHA         THOL         TUV         UART         UL         USB         UV                                                                                                    | Small Form-fact<br>System Manage<br>Simple Netword<br>System on a Ch<br>Serial over LAN<br>Solid State Driv<br>Secure Shell<br>Trested Hardwa<br>Trusted Platfor<br>Trechnischer Ub<br>Universal Async<br>Unified Extensil<br>Underwriter's L<br>Universal Serial                                                                                                    | tor Pluggable that supports data rates up to 10.0 Gbps ement Bus ment Software k Management Protocol iip re and Operating System List rm Module serwachungs-Verein (A safety testing laboratory with headquarters in Germany) chronous Receiver Transmitter ble Firmware Interface aboratory I Bus                                                                                                    |
| SFP+         SMBus         SMS         SNMP         SOC         SOL         SOL         SUNP         SOL         SOL         SUN         SOL         SUN         SOL         SUN         SUN         SUN         SUN         SUN         SUN         SUN         UN         UV         V                                                                                                    | Small Form-fact<br>System Manage<br>Simple Netword<br>System on a Ch<br>Serial over LAN<br>Solid State Driv<br>Secure Shell<br>Trested Hardwa<br>Trusted Platfor<br>Technischer Ub<br>Universal Async<br>Unified Extensil<br>Underwriter's L<br>Under-Voltage<br>Volt                                                                                                    | ttor Pluggable that supports data rates up to 10.0 Gbps ement Bus ment Software k Management Protocol iip  re and Operating System List m Module erevachungs-Verein (A safety testing laboratory with headquarters in Germany) chronous Receiver Transmitter ble Firmware Interfaceaboratory LBus                                                                                                    |
| SFP+         SMBus         SMS         SNMP         SOC         SOL         SD         SSH         THOL         UV         USB         UV         VA                                                                                                    | Small Form-fact<br>System Manage<br>Simple Netword<br>System on a Ch<br>Serial over LAN<br>Solid State Driv<br>Secure Shell<br>Trested Hardwa<br>Trusted Platfor<br>Trechnischer Ub<br>Universal Async<br>Unified Extensil<br>Underwriter's L<br>Universal Serial<br>Under-Voltage<br>Volt                                                                                                    | tor Pluggable that supports data rates up to 10.0 Gbps ement Bus ment Software k Management Protocol ip  re and Operating System List m Module serwachungs-Verein (A safety testing laboratory with headquarters in Germany) chronous Receiver Transmitter ble Firmware Interfaceaboratory L Bus                                                                                                    |
| SFP+         SMBus         SMS         SNMP         SOC         SOL         SSD         SSH         THOL         TPM         UART         UL         USB         UV         VA         Vac                                                                                                    | Small Form-fact<br>System Manage<br>Simple Netword<br>Simple Netword<br>Serial over LAN<br>Solid State Driv<br>Secure Shell<br>Trusted Hardwa<br>Trusted Platfor<br>Trusted Platfor<br>Universal Async<br>Unified Extensil<br>Underwriter's L<br>Underwriter's L<br>Universal Serial<br>Under-Voltage<br>Volt                                                                                                    | ttor Pluggable that supports data rates up to 10.0 Gbps<br>ement Bus<br>ment Software<br>k Management Protocol<br>ip<br>c<br>c<br>c<br>c<br>c<br>c<br>c<br>c<br>c<br>c<br>c<br>c<br>c<br>c<br>c<br>c<br>c<br>c                                                                                                    |
| SFP+         SMBus         SMS         SNMP         SOC         SOL         SD         SDL         SDL <t< th=""><td>Small Form-fact<br/>System Manage<br/>Server Manage<br/>Simple Netword<br/>System on a Ch<br/>Serial over LAN<br/>Solid State Driv<br/>Secure Shell<br/>Tested Hardwa<br/>Trusted Platfor<br/>Technischer Ub<br/>Universal Async<br/>Unified Extensil<br/>Underwriter's L<br/>Universal Serial<br/>Under-Voltage<br/>Volt<br/>Volt-Ampere (v<br/>Volts Alternatir</td><td>ttor Pluggable that supports data rates up to 10.0 Gbps ement Bus ment Software k Management Protocol k Management Protocol ip i ce ce ce ce ce ce ce ce ce ce ce ce ce</td></t<>                                                                                                    | Small Form-fact<br>System Manage<br>Server Manage<br>Simple Netword<br>System on a Ch<br>Serial over LAN<br>Solid State Driv<br>Secure Shell<br>Tested Hardwa<br>Trusted Platfor<br>Technischer Ub<br>Universal Async<br>Unified Extensil<br>Underwriter's L<br>Universal Serial<br>Under-Voltage<br>Volt<br>Volt-Ampere (v<br>Volts Alternatir                                                                                                    | ttor Pluggable that supports data rates up to 10.0 Gbps ement Bus ment Software k Management Protocol k Management Protocol ip i ce ce ce ce ce ce ce ce ce ce ce ce ce                                                                                                    |
| SFP+<br>SMBus<br>SMS<br>SNMP<br>SOC<br>SOL<br>SOL<br>SSD<br>SSD<br>CM<br>SSH<br>CM<br>SSH<br>CM<br>SSH<br>CM<br>SSH<br>CM<br>SSH<br>CM<br>SSD<br>CM<br>SSD<br>CM<br>SSD<br>CM<br>SSD<br>CM<br>SSD<br>CM<br>SSD<br>CM<br>SSD<br>SSD<br>SSD<br>SSD<br>SSD<br>SSD<br>SSD<br>SSD<br>SSD<br>SS                                                                                                    | Small Form-fact<br>System Manage<br>Simple Netword<br>Simple Netword<br>Serial over LAN<br>Solid State Driv<br>Secure Shell<br>Trested Hardwa<br>Trusted Platfor<br>Trusted Platfor<br>Trusted Platfor<br>Universal Async<br>Universal Async<br>Unified Extensil<br>Underwriter's L<br>Universal Serial<br>Under-Voltage<br>Volt<br>Volts Alternatin<br>Volts Direct Cur                                                                                                    | tor Pluggable that supports data rates up to 10.0 Gbps ement Bus ement Bus ment Software k Management Protocol ip i                                                                                                    |
| SFP+         SMBus         SMS         SNMP         SOC         SOL         SD         SDL         SDL <t< th=""><td>Small Form-fact<br/>System Manage<br/>Server Manage<br/>Simple Netword<br/>System on a Ch<br/>Serial over LAN<br/>Solid State Driv<br/>Secure Shell<br/>Tested Hardwa<br/>Trusted Platfor<br/>Technischer Ub<br/>Universal Async<br/>Unified Extensil<br/>Underwriter's L<br/>Universal Serial<br/>Under-Voltage<br/>Volt<br/>Volts Alternatir<br/>Volts Alternatir<br/>Volts Direct Cur<br/>Volts Direct Cur</td><td>tor Pluggable that supports data rates up to 10.0 Gbps<br/>ement Bus<br/>ment Software<br/>k Management Protocol<br/>ip<br/>c<br/>c<br/>c<br/>c<br/>c<br/>c<br/>c<br/>c<br/>c<br/>c<br/>c<br/>c<br/>c<br/>c<br/>c<br/>c<br/>c<br/>c</td></t<> | Small Form-fact<br>System Manage<br>Server Manage<br>Simple Netword<br>System on a Ch<br>Serial over LAN<br>Solid State Driv<br>Secure Shell<br>Tested Hardwa<br>Trusted Platfor<br>Technischer Ub<br>Universal Async<br>Unified Extensil<br>Underwriter's L<br>Universal Serial<br>Under-Voltage<br>Volt<br>Volts Alternatir<br>Volts Alternatir<br>Volts Direct Cur<br>Volts Direct Cur                                                                                                    | tor Pluggable that supports data rates up to 10.0 Gbps<br>ement Bus<br>ment Software<br>k Management Protocol<br>ip<br>c<br>c<br>c<br>c<br>c<br>c<br>c<br>c<br>c<br>c<br>c<br>c<br>c<br>c<br>c<br>c<br>c<br>c                                                                                                    |
| SFP+<br>SMBus<br>SMS<br>SNMP<br>SOC<br>SOL<br>SOL<br>SSD<br>SSD<br>CM<br>SSH<br>CM<br>SSH<br>CM<br>SSH<br>CM<br>SSH<br>CM<br>SSH<br>CM<br>SSH<br>CM<br>SSH<br>CM<br>SSH<br>CM<br>SSH<br>CM<br>SSH<br>CM<br>SSH<br>CM<br>SSH<br>CM<br>SSH<br>CM<br>SSH<br>CM<br>SSH<br>CM<br>SSH<br>SSH<br>SSH<br>SSM<br>SSH<br>SSM<br>SSH<br>SSM<br>SSH<br>SSM<br>SSM                                                                                                    | Small Form-fact<br>System Manage<br>Simple Netword<br>Simple Netword<br>Serial over LAN<br>Solid State Driv<br>Secure Shell<br>Trested Hardwa<br>Trusted Platfor<br>Trusted Platfor<br>Trusted Platfor<br>Universal Async<br>Unified Extensit<br>Unider-Voltage<br>Universal Serial<br>Under-Voltage<br>Volt<br>Volts Alternation<br>Volts Direct Cur<br>Verband Deutsc<br>Video Graphics                                                                                                    | ter Pluggable that supports data rates up to 10.0 Gbps<br>ement Bus<br>ment Software<br>k Management Protocol<br>ip<br>c<br>c<br>c<br>c<br>c<br>c<br>c<br>c<br>c<br>c<br>c<br>c<br>c<br>c<br>c<br>c<br>c<br>c                                                                                                    |
| SFP+<br>SMBus<br>SMS<br>SMS<br>SOC<br>SOL<br>SOL<br>SSD<br>SSD<br>THOL<br>TUV<br>TUV<br>UART<br>UEFI<br>UU<br>UART<br>UEFI<br>UU<br>UART<br>UU<br>UART<br>UU<br>UU<br>UART<br>UU<br>UU<br>UART<br>UU<br>UU<br>UU<br>UU<br>UU<br>UU<br>UU<br>UU<br>UU<br>UU<br>UU<br>UU<br>UU                                                                                                    | Small Form-fact<br>System Manage<br>Server Manage<br>Simple Netword<br>Solid State Driv<br>Secure Shell<br>Tested Hardwa<br>Trusted Platfor<br>Trusted Platfor<br>Universal Async<br>Unified Extensil<br>Underwriter's L<br>Universal Serial<br>Under-Voltage<br>Volt<br>Volts Alternatin<br>Volts Alternatin<br>Volts Direct Cur<br>Video Graphics<br>Virtualized Rad                                                                                                    | ter Pluggable that supports data rates up to 10.0 Gbps<br>ement Bus<br>ment Software<br>k Management Protocol<br>ip<br>i a set of the set of the se |
| SFP+<br>SMBus<br>SMS<br>SMS<br>SNMP<br>SOC<br>SOL<br>SSD<br>SSH<br>THOL<br>THOL<br>THOL<br>THOL<br>CU<br>SSH<br>CU<br>CU<br>CU<br>CU<br>CU<br>CU<br>CU<br>CU<br>CU<br>CU<br>CU<br>CU<br>CU                                                                                                    | Small Form-fact<br>System Manage<br>Simple Netword<br>Simple Netword<br>Social over LAN<br>Solid State Driv<br>Secure Shell<br>Trested Hardwa<br>Trusted Platfor<br>Trusted Platfor<br>Trusted Platfor<br>Universal Async<br>Unified Extensil<br>Universal Async<br>Unified Extensil<br>Universal Async<br>Unified Extensil<br>Universal Async<br>Unified Extensil<br>Universal Async<br>Unified Extensil<br>Universal Async<br>Unified Extensil<br>Universal Async<br>Unified Extensil<br>Universal Async<br>Unified Extensil<br>Universal Async<br>Universal Async<br>Async<br>Async<br>Universal Async<br>Universal Async<br>A | ter Pluggable that supports data rates up to 10.0 Gbps ement Bus ment Software k Management Protocol ip i  Generation in a structure of the structure of the st                |

CG2400\_User\_documentation\_2-01-2023 www.kontron.com

| 11 | Unm |
|----|-----|

### Safety and regulatory information

#### Table of contents

- <u>General safety warnings and cautions</u>
  - <u>Elevated operating ambient temperature</u>
  - <u>Mechanical loading</u>
  - <u>Circuit overloading</u>
  - <u>AC power supply safety</u>
    - Main AC power disconnect
    - <u>Reliable earth-grounding</u>
    - Overcurrent protection
  - DC power supply safety
    - Main DC power disconnect
    - Overcurrent protection
    - <u>Reliable earth-grounding</u>
- <u>Regulatory specifications</u>
  - RoHS

  - Waste electrical and electronic equipment directive
  - <u>Air Filter</u>

**NOTICE** Before working with this product or performing instructions described in the getting started section or in other sections, read the Safety and regulatory information section pertaining to the product. Assembly instructions in this documentation must be followed to ensure and maintain compliance with existing product certifications and approvals. Use only the described, regulated components specified in this documentation. Use of other products/components will void the CSA certification and other regulatory approvals of the product and will most likely result in non-compliance with product regulations in the region(s) in which the product is sold.

### General safety warnings and cautions

**AWARNING** To prevent a fire or shock hazard, do not expose this product to rain or moisture. The chassis should not be exposed to dripping or splashing liquids and no objects filled with liquids should be placed on the chassis cover.

#### ESD sensitive device!

This equipment is sensitive to static electricity. Care must therefore be taken during all handling operations and inspections of this product in order to ensure product integrity at all times.

The equipment rack must provide sufficient airflow to the front of the server to maintain proper cooling.

#### Elevated operating ambient temperature

If this product is installed in a closed or multi-unit rack assembly, the operating ambient temperature of the rack environment may be greater than the ambient temperature of the room. Therefore, be careful to install the product in an environment that is compatible with the maximum operating temperature specified by the manufacturer in the specifications.

#### **Mechanical loading**

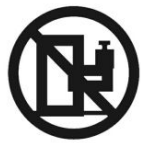

**ACAUTION** 

Do not load the equipment unevenly when mounting this product in a rack as it may create hazardous conditions.

|                                       | The power supply in this product contains no user-serviceable parts. There may be more than one supply in this product. Refer servicing only to qualified personnel.                                                                                                    |
|---------------------------------------|----------------------------------------------------------------------------------------------------|
|                                       | Do not attempt to modify or use the supplied AC power cord if it is not the exact type required. A product with more than one power supply will have a separate AC power cord for each supply.                                                                                                    |
|                                       | The power button on the system does not turn off system AC power. To remove AC power from the system, always<br>unplug each AC power cord from the wall outlet or power supply.<br>The power cord(s) is considered the disconnect device to the main (AC) power. The socket outlet that the system<br>plugs into must be installed near the equipment and must be easily accessible.                                                                                                    |
|                                       | <ul> <li>SAFETY STEPS: Before removing the chassis covers to access the inside of the system, follow these steps:</li> <li>1. Turn off all peripheral devices connected to the system.</li> <li>2. Turn off the system by pressing the power button.</li> <li>3. Unplug all AC power cords from the system or from wall outlets.</li> <li>4. Label and disconnect all cables connected to I/O connectors or ports on the back of the system.</li> <li>5. Provide electrostatic discharge (ESD) protection by wearing an antistatic wrist strap attached to chassis ground of the system—any unpainted metal surface—when handling components.</li> <li>After completing the six SAFETY STEPS above, you can remove the system covers. To do this:</li> <li>1. Unlock and remove the padlock from the back of the system if a padlock has been installed.</li> <li>2. Remove and save all screws from the covers.</li> <li>3. Remove the covers.</li> <li>4. Do not operate the system with the chassis covers removed.</li> </ul> |
|                                       | <ul> <li>For proper cooling and airflow, always reinstall the chassis covers before turning on the system. Operating the system without the covers in place can damage system parts. To install the covers:</li> <li>1. Check first to make sure no loose tools or parts were left inside the system.</li> <li>2. Check that cables, add-in boards, and other components are properly installed.</li> <li>3. Attach the covers to the chassis with the screws removed earlier, and tighten them firmly.</li> <li>4. Insert and lock the padlock to the system to prevent unauthorized access inside the system.</li> <li>5. Connect all external cables and the AC power cord(s) to the system.</li> </ul>                                                                                                    |
|                                       | A microprocessor and heat sink may be hot if the system has been running. Also, there may be sharp pins and edges on some board and chassis parts. Contact should be made with care. Consider wearing protective gloves.                                                                                                    |
| C C C C C C C C C C C C C C C C C C C | Danger of explosion if the battery is incorrectly replaced. Replace only with the same or equivalent type recommended by the equipment manufacturer. Dispose of used batteries according to manufacturer's instructions.                                                                                                    |
|                                       | <ul> <li>The system is designed to operate in a typical office environment. Choose a site that is:</li> <li>Clean and free of airborne particles (other than normal room dust).</li> <li>Well ventilated and away from sources of heat including direct sunlight.</li> <li>Away from sources of vibration or physical shock.</li> <li>Isolated from strong electromagnetic fields produced by electrical devices.</li> <li>In regions that are susceptible to electrical storms, we recommend plugging the system into a surge suppressor and disconnecting telecommunication lines to the modem during an electrical storm.</li> <li>Provided with a properly grounded wall outlet.</li> <li>Provided with sufficient space to access the power supply cord(s), because they serve as the product's main power disconnect</li> </ul>                                                                                                    |

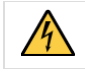

This product usually has more than one power supply cord. Disconnect all power supply cords before servicing to avoid electric shock.

Installation of this product must be performed in accordance with national wiring codes and conform to local regulations.

#### **Circuit overloading**

Do not overload the circuits when connecting this product to the supply circuit as this can adversely affect overcurrent protection and supply wiring. Check the supply equipment nameplate ratings for correct use.

### AC power supply safety

#### Main AC power disconnect

The AC power cord(s) is considered the main disconnect for the server and must be readily accessible when installed. If the individual server power cord(s) will not be readily accessible for disconnection then you must install an AC power disconnect for the entire rack unit. This main disconnect must be readily accessible, and it must be labe led as controlling power to the entire rack, not just to the server(s).

#### **Reliable earth-grounding**

To avoid the potential for an electrical shock hazard, you must include a third wire safety ground conductor with the rack installation. If the server power cord is plugged into an AC outlet that is part of the rack, then you must provide proper grounding for the rack itself. If the server power cord is plugged in a wall AC outlet, the safety ground conductor in the power cord provides proper grounding only for the server. You must provide additional, proper grounding for the rack and other devices installed in it.

#### **Overcurrent protection**

The server is designed for an AC line voltage source with up to 20 amperes of overcurrent protection per cord feed. If the power system for the equipment rack is installed on a branch circuit with more than 20 amperes of protection, you must provide supplemental protection for the server. The overall current rating of a configured server is less than 6 amperes.

| l Do not attempt to modify or use an AC power cord set that is not the exact type required. You must use a power cord set that meets the following criteria: |  |
|----------------------------------------------------------------------------------------------------|--|
| Rating                                                                                                    |  |
| U.S. and Canada                                                                                                    |  |
| Cords must be UL (Underwriters Laboratories, Inc.) Listed/CSA (Canadian Standards Association ) Certified type SJT, 18 - 3 AWG (American Wire Gauge).        |  |
| Outside of the U.S. and Canada                                                                                                    |  |
| Cords must be flexible harmonized ( <har>) or VDE (Verbena Deutscher Electrotechniker, German Institute of Electrical Engineers) certified cords with</har>  |  |
| 3x 0.75 mm conductors rated 250 VAC.                                                                                                    |  |
| Connector, wall outlet end                                                                                                    |  |
| Cords must be terminated in a grounding - type male plug designed for use in your region. The connector must have certification marks showing                |  |
| certification by an agency acceptable in your region and for U.S. must be listed and rated for 125% of the overall current rating of the server.             |  |
| Connector, server end                                                                                                    |  |
| The connectors that plug into the AC receptacle on the server must be an approved IEC (International Electrotechnical Commission) 320, sheet C13, type       |  |
| female connector.                                                                                                    |  |
| Cord length and flexibility                                                                                                    |  |
| Cords must be less than 4.5 meters (14.8 feet) long.                                                                                                    |  |
|                                                                                                    |  |

### DC power supply safety

Platforms equipped with a DC power supply must be installed in a restricted access area in accordance with articles 110 - 26 and 110 - 27 of the National Electric Code, ANSI/NFPA 70. When powered by DC supply, this equipment must be protected by a listed branch circuit protector with a maximum 25 A rating. The DC source must be electrically isolated from any hazardous AC source by double or reinforced insulation. The DC source must be capable of providing up to 1000 watts of continuous power per feed pair.

| i               | The DC power supply is protected from reverse polarity by internal diodes and will not operate at all if wired incorrectly.                                                     |  |
|-----------------|----------------------------------------------------------------------------------------------------|--|
| <b>A</b> CAUTIO | N This equipment is designed for the earth grounded conductor (return) in the DC supply circuit to be connected to the earth grounding conductor on the equipment (ground lug). |  |

#### Main DC power disconnect

A properly rated DC power disconnect must be installed for the server system. This main disconnect must be readily accessible, and it must be labeled as controlling power to the server. The UL listed circuit breaker of a centralized DC power system may be used as a disconnect device when easily accessible.

#### **Overcurrent protection**

Overcurrent protection UL Listed circuit breakers must be provided as part of each host equipment rack and must be incorporated in the field wiring between the DC source and the server. The branch circuit protection shall be rated minimum 75 VDC, maximum 2 5 A per feed pair.

### Reliable earth-grounding

This server is intended for installation with an isolated DC return (DC - I per NEBS GR - 1089, Issue 3). To avoid the potential for an electrical shock hazard, you must reliably connect an earth grounding conductor to the server. The earth grounding conductor must be a minimum 10AWG connected to the earth ground stud(s) on the rear of the server. The safety ground conductor should be connected to the chassis stud with a listed closed two - hole crimp terminal having 5/8 - inch pitch. The nuts on the chassis earth ground studs should be installed with a torque of 10 in - lbs. The safety ground conductor provides proper grounding only for the server. You must provide additional, proper grounding for the rack and other devices installed in it.

### Earth ground lug location

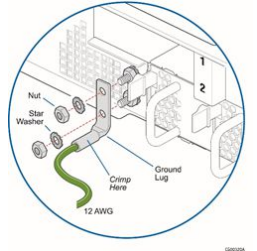

### **Regulatory specifications**

The platform meets the requirements of the following regulatory tests and standards:

#### Safety compliance

| USA/Canada    | This product is marked cCSAus.<br>This product complies with UL 60950-1 2nd Edition and CSA C22.2 No. 60950-1-07 2nd Edition. |
|---------------|----------------------------------------------------------------------------------------------------|
| Europe        | This CE marked product complies with the Low Voltage Directive 2014/35/EU and EN 62368-1.                                     |
| International | This product has a CB report and certificate to IEC 62368-1.                                                                  |

Electromagnetic compatibility

| USA/Canada            | This product meets FCC Title 47 Part 15/ICES-003 Class A.                                                                                                    |
|-----------------------|----------------------------------------------------------------------------------------------------|
| Europe                | This CE marked product complies with the Electromagnetic Compatibility Directive 2014/30/EU based on the following standards:<br>EN55032, Class A Limit, Radiated & Conducted Emissions<br>EN55035 Immunity<br>EN61000 - 4 - 2 ESD Immunity<br>EN61000 - 4 - 3 Radiated Immunity<br>EN61000 - 4 - 4 Electrical Fast Transient<br>EN61000 - 4 - 5 Surge<br>EN61000 - 4 - 6 Conducted RF<br>EN61000 - 4 - 11 Voltage Fluctuations and Short Interrupts<br>EN61000 - 3 - 2 Harmonic Currents<br>EN61000 - 3 - 3 Voltage Flicker |
| Australia/New Zealand | This product complies with AS/NZS CISPR 32 Class A Limit.<br>This product is marked RCM.                                                                                                    |
| Japan                 | This product complies with VCCI Class A ITE (CISPR 32 Class A Limit).                                                                                                    |
| Korea                 | This produc t is marked KCC.                                                                                                    |
| International         | This product complies with CISPR 32 Class A Limit and CISPR 35 Immunity .                                                                                                    |

### RoHS

The CE marking on this product indicates that it is in compliance with the RoHS directive .

#### Waste electrical and electronic equipment directive

This product contains electrical or electronic materials. If not disposed of properly, these materials may have potential adverse effects on the environment and human health. The presence of this logo on the product means it should not be disposed of as unsorted waste and must be collected separately. Dispose of this product according to the appropriate local rules, regulations and laws.

#### WEEE directive logo

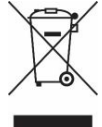

#### **Air Filter**

The CG2400 server can be configured with an optional air filter that is installed behind the front bezel.

### Warranty and support

Table of contents

- Limited warranty
- <u>Disclaimer</u>
- <u>Customer support</u>
- <u>Customer service</u>

### **Limited warranty**

Please refer to the full terms and conditions of the Standard Warranty on Kontron's website at: https://www.kontron.com/support-and-services/rma/canada/standard\_warranty\_policy\_canada.pdf.

### Disclaimer

Kontron would like to point out that the information contained in this manual may be subject to alteration, particularly as a result of the constant upgrading of Kontron products. This document does not entail any guarantee on the part of Kontron with respect to technical processes described in the manual or any product characteristics set out in the manual. Kontron assumes no responsibility or liability for the use of the described product(s), conveys no license or title under any patent, copyright or mask work rights to these products and makes no representations or warranties that these products are free from patent, copyright or mask work right infringement unless otherwise specified. Applications that are described in this manual are for illustration purposes only. Kontron makes no representation or warranty that such application will be suitable for the specified use without further testing or modification. Kontron expressly informs the user that this manual only contains a general description of processes and instructions which may not be applicable in every individual case. In cases of doubt, please contact Kontron.

This manual is protected by copyright. All rights are reserved by Kontron. No part of this document may be reproduced, transmitted, transcribed, stored in a retrieval system, or translated into any language or computer language, in any form or by any means (electronic, mechanical, photocopying, recording, or otherwise), without the express written permission of Kontron. Kontron points out that the information contained in this manual is constantly being updated in line with the technical alterations and improvements made by Kontron to the products and thus this manual only reflects the technical status of the products by Kontron at the time of publishing. Brand and product names are trademarks or registered trademarks of their respective owners. ©2022 by Kontron

### **Customer support**

Kontron's technical support team can be reached through the following means:

- By phone: 1-888-835-6676
- By email: <u>support-na@kontron.com</u>
- Via the website: <u>www.kontron.com</u>

### **Customer service**

Kontron, a trusted technology innovator and global solutions provider, uses its embedded market strengths to deliver a service portfolio that helps companies break the barriers of traditional product lifecycles.

Through proven product expertise and collaborative, expert support, Kontron provides unparalleled peace of mind when it comes to building and maintaining successful products. To learn more about Kontron's service offering—including enhanced repair services, an extended warranty, and the Kontron training academy—visit www.kontron.com/support-and-services.